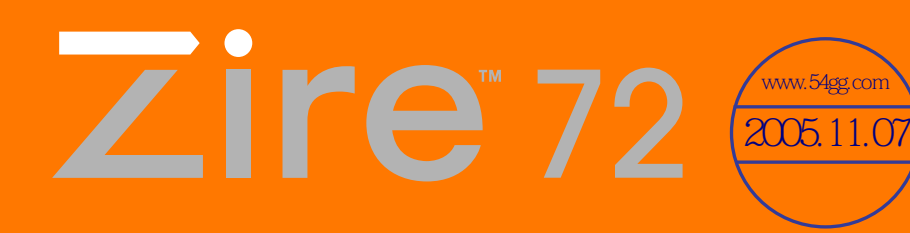

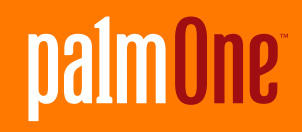

# 用户指南

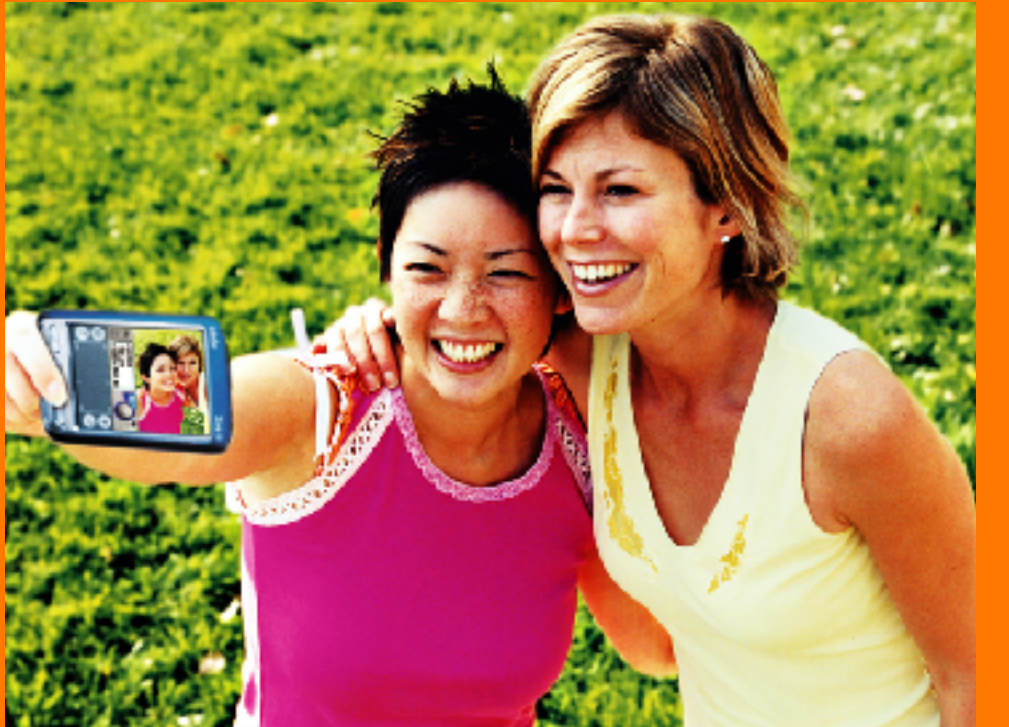

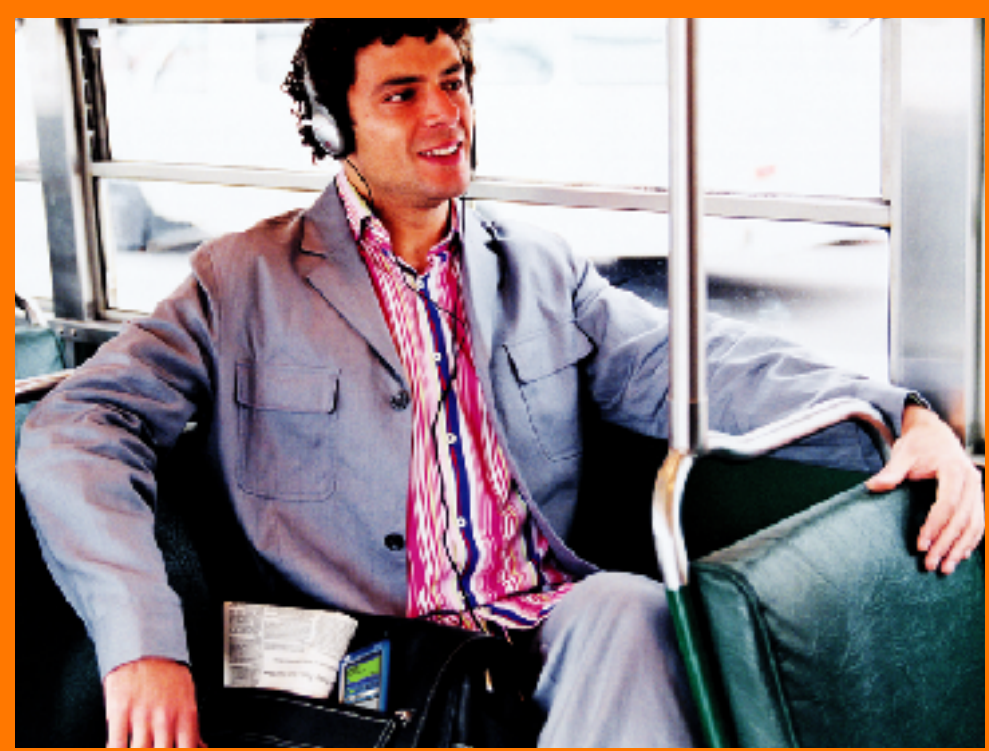

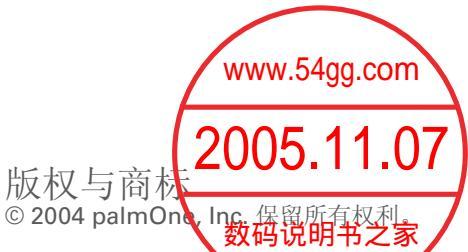

Graffiti、HotSync、HotSync 徽标、Palm、Palm 徽标、Palm OS、Palm Powered、Palm Reader、palmOne、palmOne 徽标、奔迈、奔迈徽标、VersaMail、"Z"(风格化)、Zire 和 Zire 徽标;所有与前述内容相关的风格和设计标志;以及与 palmOne, Inc. 产品相关的商业外观均是由 palmOne, Inc. 拥有或获得授权的商标。palmOne, Inc. 根据 Bluetooth SIG, Inc. 的明确许可使用蓝牙无线技术商标,并根据 Thomson Licensing S.A 的明确许可使用 MPEG Layer-3 音频编码技术商标。

本产品获得 MPEG-4 系统专利的许可,其编码符合 MPEG-4 系统标准,除非在以下情况下需要另行获得许可并支付 特许使用费: (i)物理媒体中存储或复制的数据以标题为单位支付;以及/或者(ii)数据以标题为单位支付,并且传输 给最终用户用于永久存储和/或使用。此类附加许可可以从 MPEG LA, LLC.获得。有关附加详情,请浏览 www.mpegla.com。

本产品可能包含依照 GNU 通用公共许可证条款发行的 MPEG1 编码器。此类编码器的源代码仅用于 <u>www.palmOne.com/asia/support/</u>的"开发商"部分。本产品包含由 Microsoft Corporation 拥有的技术,未经 Microsoft Licensing, GP 许可不得使用或传播。

#### 免责条款和责任限制

palmOne, Inc. 由于使用本指南而导致的任何损坏或损失,不承担责任。

palmOne, Inc. 由于使用本软件所导致的第三方损失或索赔,不承担责任。palmOne, Inc. 不对故障、电池用尽或维修所造成的数据丢失而导致的任何损坏或损失承担责任。所有重要数据请务必在其它媒体上备份,以防丢失。

[!] **重要事项** 在使用本产品附带的软件程序之前,请认真阅读本产品附带的《最终用户软件许可协议》。使用本 软件的任何部分都表明您接受《最终用户软件许可协议》中的条款。

#### 可供下载的软件

Palm<sup>®</sup> Desktop 软件随 CD 提供。如果您的计算机上没有可用的 CD 驱动器,则可以从 <u>www.palmOne.com/asia/</u> <u>support/</u>中下载。

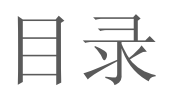

| 关于本指南xx                                                                                                    |
|----------------------------------------------------------------------------------------------------|
| 本指南包含哪些内容?xx                                                                                                    |
| 逐步指示xx                                                                                                    |
| 链接xxi                                                                                                    |
| 工具条xxi                                                                                                    |
| 在 Adobe Acrobat Reader 中阅读本指 <mark>聲的體感</mark>                                                                                                    |
| (2005.11.07)                                                                                                    |
| 第1章:设置掌上电脑和计算机、 3000 million 3000 million 3000 mi |
| 包装盒中有哪些内容?                                                                                                    |
| 系统要求2                                                                                                    |
| 步骤 1:给掌上电脑充电4                                                                                                    |
| 掌上电脑的电池使用须知5                                                                                                    |
| 步骤 2: 第一次打开掌上电脑                                                                                                    |
| 步骤 3: 安装软件7                                                                                                    |
| 步骤 4: 将军上电脑连接全计算机                                                                                                    |
| 切换全具它桌面软件应用程序10                                                                                                    |
| 使用配直义件                                                                                                    |
| 创建用户配直义件12<br>上田立配署文件同步                                                                                                    |
| - ラ用厂 郎直 乂 竹 門 少                                                                                                    |
| 阳天土越                                                                                                    |
| 第 <b>2</b> 音: 充分利用您的掌上电脑 15                                                                                                    |
|                                                                                                    |
| 前面板挖件 16                                                                                                    |
| 而部和侧面板挖件                                                                                                    |
| 背面板控件                                                                                                    |
| 屏幕上有什么?                                                                                                    |
| 输入区                                                                                                    |
| 应用程序控件                                                                                                    |
| 我的掌上电脑中有什么软件?23                                                                                                    |

| CD 中有什么?                                                                                                    | 24                                                                                                    |
|----------------------------------------------------------------------------------------------------|----------------------------------------------------------------------------------------------------|
| 相关主题                                                                                                    | 27                                                                                                    |
|                                                                                                    |                                                                                                    |
| 第3章: 在应用程序中移动                                                                                                    |                                                                                                    |
| 打开应用程序                                                                                                    |                                                                                                    |
| 使用应用程序按钮                                                                                                    |                                                                                                    |
| 使用主页屏幕                                                                                                    |                                                                                                    |
| 切换应用程序                                                                                                    |                                                                                                    |
| 使用菜单                                                                                                    |                                                                                                    |
| 使用命令笔划                                                                                                    |                                                                                                    |
| 使用 5 向导航键                                                                                                    |                                                                                                    |
| 在主页屏幕中移动                                                                                                    | 33                                                                                                    |
| 在列表屏幕中移动                                                                                                    |                                                                                                    |
| 在记录屏幕中移动                                                                                                    |                                                                                                    |
| 在对话框中移动                                                                                                    |                                                                                                    |
| 在选择列表中移动                                                                                                    |                                                                                                    |
| 查找信息                                                                                                    | 37 www.54gg.com                                                                                                    |
| 相关主题                                                                                                    |                                                                                                    |
|                                                                                                    | 0005 44 07                                                                                                    |
| and a star that a private                                                                                                    | 2005.11.07                                                                                                    |
| 第4章: 输入信息                                                                                                    | 2005.11.07<br>•教码说明书之家·<br>···································                                                         |
| 第4章: 输入信息<br>如何输入信息?                                                                                                    | 2005.11.07<br>•数码说明书之家······39<br>40                                                                                   |
| <b>第4章:输入信息</b><br>如何输入信息?<br>使用 Graffiti 2 手写方法输入信息                                                                                                    | 2005.11.07<br>•教码说明书之家·<br>                                                                                            |
| <b>第 4 章: 输入信息</b><br>如何输入信息?<br>使用 Graffiti 2 手写方法输入信息<br>书写 Graffiti 2 字符                                                                                                    | 2005.11.07<br>-数码说明书之家·<br>                                                                                            |
| <b>第4章:输入信息</b><br>如何输入信息?<br>使用 Graffiti 2 手写方法输入信息<br>书写 Graffiti 2 字符<br>Graffiti 2 字母表                                                                                                    | 2005.11.07<br>数码说明书之家<br>40<br>40<br>41<br>43                                                                          |
| <ul> <li>第4章:输入信息</li> <li>如何输入信息?</li> <li>使用 Graffiti 2 手写方法输入信息</li> <li>书写 Graffiti 2 字符</li> <li>Graffiti 2 字母表</li> <li>Graffiti 2 数字</li> </ul>                                                                                                    | 2005.11.07<br>数码说明书之家<br>40<br>40<br>41<br>43<br>44                                                                    |
| <ul> <li>第4章:输入信息</li> <li>如何输入信息?</li> <li>使用 Graffiti 2 手写方法输入信息</li> <li>书写 Graffiti 2 字符</li> <li>Graffiti 2 字母表</li> <li>Graffiti 2 数字</li> <li>Graffiti 2 操作符号</li> </ul>                                                                                                    | 2005.11.07<br>教得说明书之家<br>40<br>40<br>41<br>43<br>43<br>44<br>48                                                        |
| <ul> <li>第4章:输入信息</li> <li>如何输入信息?</li> <li>使用 Graffiti 2 手写方法输入信息</li> <li>书写 Graffiti 2 字符</li> <li>Graffiti 2 字母表</li> <li>Graffiti 2 数字</li> <li>Graffiti 2 操作符号</li> <li>书写 Graffiti 2 符号和其它特殊字符</li> </ul>                                                                                                    | 2005.11.07<br>-教得说明书之家<br>40<br>40<br>41<br>43<br>44<br>43<br>44<br>48<br>49                                           |
| <ul> <li>第4章:输入信息</li> <li>如何输入信息?</li> <li>使用 Graffiti 2 手写方法输入信息</li> <li>书写 Graffiti 2 字符</li> <li>Graffiti 2 字母表</li> <li>Graffiti 2 数字</li> <li>Graffiti 2 操作符号</li> <li>书写 Graffiti 2 符号和其它特殊字符</li> <li>Graffiti 2 符号和特殊字符</li> </ul>                                                                                                    | 2005.11.07<br>数码说明书之家<br>40<br>40<br>40<br>41<br>43<br>43<br>44<br>48<br>49<br>50                                      |
| <ul> <li>第4章:输入信息</li> <li>如何输入信息?</li> <li>使用 Graffiti 2 手写方法输入信息</li> <li>书写 Graffiti 2 字符</li> <li>Graffiti 2 字母表</li> <li>Graffiti 2 数字</li> <li>Graffiti 2 操作符号</li> <li>书写 Graffiti 2 符号和其它特殊字符</li> <li>书写 Graffiti 2 快捷方式</li> </ul>                                                                                                    | 2005.11.07<br>数码说明书之家<br>40<br>40<br>41<br>43<br>44<br>43<br>44<br>48<br>50<br>50<br>51                                |
| <ul> <li>第4章:输入信息</li> <li>如何输入信息?</li> <li>使用 Graffiti 2 手写方法输入信息</li> <li>书写 Graffiti 2 字符</li> <li>Graffiti 2 字母表</li> <li>Graffiti 2 数字</li> <li>Graffiti 2 数字</li> <li>Graffiti 2 操作符号</li> <li>书写 Graffiti 2 符号和其它特殊字符</li> <li>Graffiti 2 符号和特殊字符</li> <li>书写 Graffiti 2 快捷方式</li> <li>Graffiti 2 快捷方式</li> </ul>                                                                                      | 2005.11.07<br>数码说明书之家<br>40<br>40<br>41<br>43<br>43<br>44<br>43<br>44<br>48<br>50<br>50<br>51<br>52                    |
| <ul> <li>第4章:输入信息</li> <li>如何输入信息?</li> <li>使用 Graffiti 2 手写方法输入信息</li> <li>书写 Graffiti 2 字符</li> <li>Graffiti 2 字母表</li> <li>Graffiti 2 数字</li> <li>Graffiti 2 操作符号</li> <li>书写 Graffiti 2 符号和其它特殊字符</li> <li>研萄 Graffiti 2 快捷方式</li> <li>Graffiti 2 快捷方式</li> <li>使用屏幕键盘输入信息</li> </ul>                                                                                                    | 2005.11.07<br>数码说明书之家<br>40<br>40<br>41<br>43<br>43<br>44<br>43<br>44<br>48<br>49<br>50<br>50<br>51<br>52<br>52<br>53  |
| <ul> <li>第4章:输入信息</li> <li>如何输入信息?</li> <li>使用 Graffiti 2 手写方法输入信息</li> <li>书写 Graffiti 2 字符</li> <li>Graffiti 2 字母表</li> <li>Graffiti 2 数字</li> <li>Graffiti 2 操作符号</li> <li>书写 Graffiti 2 符号和其它特殊字符</li> <li>书写 Graffiti 2 符号和特殊字符</li> <li>书写 Graffiti 2 快捷方式</li> <li>Graffiti 2 快捷方式</li> <li>使用屏幕键盘输入信息</li> <li>使用计算机输入信息</li> </ul>                                                                   | 2005.11.07<br>-教得说明书之家<br>40<br>40<br>40<br>41<br>43<br>43<br>44<br>43<br>44<br>43<br>50<br>50<br>51<br>52<br>53<br>53 |
| <ul> <li>第4章:输入信息</li> <li>如何输入信息?</li> <li>使用 Graffiti 2 手写方法输入信息</li> <li>书写 Graffiti 2 字符</li> <li>Graffiti 2 字母表</li> <li>Graffiti 2 数字</li> <li>Graffiti 2 数字</li> <li>Graffiti 2 操作符号</li> <li>书写 Graffiti 2 符号和其它特殊字符</li> <li>书写 Graffiti 2 快捷方式</li> <li>Graffiti 2 快捷方式</li> <li>使用屏幕键盘输入信息</li> <li>使用耳幕键盘输入信息</li> <li>使用目程序中导入信息</li> </ul>                                                      | 2005.11.07<br>-教得说明书之家<br>40<br>40<br>40<br>41<br>43<br>44<br>43<br>44<br>48<br>49<br>50<br>51<br>52<br>53<br>55<br>58 |
| <ul> <li>第4章:输入信息</li> <li>如何输入信息?</li> <li>使用 Graffiti 2 手写方法输入信息</li> <li>书写 Graffiti 2 字符</li> <li>Graffiti 2 字母表</li> <li>Graffiti 2 数字</li> <li>Graffiti 2 操作符号</li> <li>书写 Graffiti 2 符号和其它特殊字符</li> <li>Graffiti 2 符号和特殊字符</li> <li>书写 Graffiti 2 快捷方式</li> <li>Graffiti 2 快捷方式</li> <li>Graffiti 2 快捷方式</li> <li>使用屏幕键盘输入信息</li> <li>使用计算机输入信息</li> <li>从其它应用程序中导入信息</li> <li>在计算机上恢复存档的项目</li> </ul> | 2005.11.07<br>数码说明书之家<br>40<br>40<br>41<br>43<br>44<br>48<br>49<br>50<br>50<br>51<br>52<br>53<br>55<br>55<br>58<br>60  |

| 编辑信息<br>选择信息<br>复制和粘贴信息<br>删除信息<br>和关主题 | 62<br>62<br>63<br>64 |
|-----------------------------------------|----------------------|
| 柏大土越                                    | 05                   |
| 第5章: 将掌上电脑与计算机同步                        | 66                   |
| 为什么要同步信息?                               | 67                   |
| 哪些信息会被同步?                               |                      |
| 如何实现同步?                                 |                      |
| 使用电缆执行同步                                |                      |
| 使用 IR 端口执行同步                            | 71                   |
| 通过网络执行同步                                | 73                   |
| 通过拨号至网络执行同步                             | 73                   |
| 通过连接至网络上的计算机执行同步                        | 78                   |
| 自定义同步设置                                 | 81                   |
| 选择计算机如何响应同步请求                           | 81                   |
| 选择是否更新应用程序信息                            | 83                   |
| 使用外部文件执行同步                              |                      |
| 相关主题                                    | 87                   |
|                                         |                      |
| 第 6 章: 扩展您的掌上电脑                         | 88                   |
| 可以使用哪些类型的扩展卡?                           |                      |
| 扩展卡可以带来哪些帮助?                            |                      |
| 插入扩展卡                                   | 90                   |
| 取出扩展卡                                   | 91                   |
| 打开扩展卡上的应用程序                             | 92                   |
| 打开扩展卡上的文件                               | 93                   |
| 查看卡信息                                   | 94                   |
| 重命名扩展卡                                  | 95                   |
| 向扩展卡复制应用程序                              | 96                   |
| 从扩展卡中删除所有信息                             | 97                   |
| 相关主题                                    | 98                   |

| 第7章:管理您的联系人               |     |
|---------------------------|-----|
| 添加联系人                     |     |
| 输入其它联系人信息                 |     |
| 选择联系人栏类型                  |     |
| 定义自定义栏                    |     |
| 选择联系人信息作为自己的名片            |     |
| 将联系人信息复制到多个联系人            |     |
| 在列表中查找联系人                 |     |
| 删除联系人                     |     |
| 自定义联系人列表                  |     |
| 从联系人建立连接                  |     |
| 使用快速连接                    |     |
| 自定义快速连接设置                 |     |
| 使用点触连接                    |     |
| 在计算机上使用联系人                |     |
| 相关主题                      | 118 |
| <b>第8</b> 音· 管理你的日历       | 119 |
| 另●平•日 <del>左</del> 心明日/// | 120 |
| (只);(〒⇒) []               | 120 |
| 安排约云                      | 120 |
| 安排重复事件 — 标准时间间隔           | 124 |
| 安排重复事件 — 无规律时间间隔          | 125 |
| 安排时间超过一天的事件               |     |
| 输入事件的地点或备注                |     |
| 为日程表加上彩色编码                |     |
| 选择彩色编码                    |     |
| 为事件指定彩色编码                 |     |
| 设定闹钟                      |     |
| 重新安排事件                    |     |
| 删除事件                      |     |
| 删除特定事件                    |     |
| 删除所有旧事件                   |     |
| 检查日程表                     |     |
| 同时查看约会和任务                 |     |

| 查看每日安排141           |
|---------------------|
| 查看每周安排143           |
| 查看每月安排144           |
| 查看每年日历145           |
| 查找重叠的事件 146         |
| 自定义日历146            |
| 自定义日历的显示选项147       |
| 设定闹钟和时间选项150        |
| 在计算机上使用日历152        |
| 相关主题153             |
|                     |
| 第9章:管理您的任务154       |
| 创建任务155             |
| 设定闹钟156             |
| 计划重复任务 — 标准时间间隔157  |
| 计划重复任务 — 无规律时间间隔159 |
| 整理您的任务161           |
| 标记已完成的任务162         |
| 删除任务163             |
| 删除特定任务163           |
| 删除所有完成的任务164        |
| 自定义任务列表165          |
| 在计算机上使用任务167        |
| 相关主题168             |
|                     |
| 第 10 章: 书写记事本169    |
| 创建记事170             |
| 查看和编辑记事171          |
| 在记事列表中移动记事172       |
| 删除记事173             |
| 在计算机上使用记事本174       |
| 相关主题175             |

| 第11章:在笔记本中书写笔记1                             | 76  |
|---------------------------------------------|-----|
| 创建笔记1                                       | 77  |
| 选择笔或纸张 (背景)的颜色1                             | 78  |
| 设定闹钟1                                       | 80  |
| 查看和编辑笔记1                                    | 82  |
| 删除笔记1                                       | 83  |
| 在计算机上使用笔记本1                                 | 84  |
| 相关主题1                                       | 85  |
|                                             |     |
| 第12章: 执行计算1                                 | 86  |
| 计算器按钮1                                      | 87  |
| 查看最近的计算内容1                                  | 88  |
| 相关主题1                                       | 89  |
| <b>笠 12 辛</b> , 笹 珊 你 的 去 山 1               | 00  |
| 第15早・目生心的又山」                                | 30  |
| 你加文出记求                                      | 191 |
| 达佯贞叩选坝                                      | 93  |
| 日正乂贞叩远挥列衣                                   | 93  |
|                                             | 94  |
| 的建贝巾付与                                      | 107 |
| 则际又山记求 ———————————————————————————————————— | 107 |
|                                             | 102 |
| 前你金丁文山万天                                    | 199 |
| 在计算机上使用支出 2                                 | 200 |
| 相关主题2                                       | 201 |
|                                             |     |
| 第 14 章:录制语音记事2                              | 02  |
| 创建语音记事                                      | 203 |
| 使用应用程序按钮创建快速语音记事2                           | 203 |
| 使用暂停控件创建较长的语音记事2                            | 204 |
| 收听语音记事                                      | 207 |
| 设置语音记事闹钟                                    | 209 |
| 将语音记事保存至扩展卡                                 | 211 |
| 将特定语音记事保存至扩展卡2                              | 211 |

| 将所有的语音记事自动保存至扩展卡                                           | 212 |
|------------------------------------------------------------|-----|
| 相关主题                                                       | 213 |
| مور بر ب الد بر بر الد الد الد الد الد الد الد الد الد الد |     |
| 第15章:拍摄并查着照片和视频                                            | 214 |
| 支持的文件类型                                                    | 215 |
| 拍摄照片                                                       | 216 |
| 录制视频                                                       | 218 |
| 调整相机设置                                                     | 221 |
| 查看照片或视频                                                    | 223 |
| 在缩略图视图中查看照片或视频                                             | 223 |
| 在列表视图中查看照片或视频                                              | 225 |
| 查看幻灯片                                                      | 226 |
| 旋转照片www.54gg.com                                           | 228 |
| 放大和缩小照片                                                    | 229 |
| 查看和编辑照片或视频详情                                               | 231 |
| 整理照片和视频                                                    | 233 |
| 在相册中整理照片和视频                                                |     |
| 在相册内部或相册之间移动照片或视频                                          |     |
| 在列表视图中对照片和视频排序                                             |     |
| 対相  胡                                                      |     |
| 复制照片                                                       |     |
| 删除照片或视频                                                    |     |
| 天學照片和视频                                                    |     |
| 任计算机上使用 palmOne Media                                      |     |
| 相天王题                                                       | 244 |
| 笠 1C 辛, 际骨立氏                                               | 245 |
| 労 10 早 · 八页日小                                              |     |
| 将 MP3 又仵传输到扩展卡                                             |     |
| 将 MP3 又仵传输到扩展卡                                             |     |
| 任爭上电脑屮播放音乐<br>您把抵益和志                                       |     |
| 官埋播队列衣                                                     |     |
| 即建循队列衣                                                     |     |
| 播放播放列表屮旳歌曲                                                 |     |
| · 新年播放列表                                                   |     |
| 删际播放列表                                                     | 258 |

| 查看歌曲信息                 | 259 |
|------------------------|-----|
| 在计算机上使用 RealOne Player |     |
| 相关主题                   | 261 |
|                        |     |
| 第 17 章:以无线方式连接至其它设备    |     |
| 内置蓝牙技术有什么用处?           |     |
| 可以建立哪些类型的连接?           |     |
| 什么是设备搜索?               | 264 |
| 输入基本蓝牙设置               | 265 |
| 设置手机连接                 |     |
| 以无线方式访问电子邮件和 Web       | 271 |
| 设置与桌面计算机的连接            | 273 |
| 设置连接以执行无线同步            | 275 |
| 设置与网络的连接               | 277 |
| 创建信任对                  | 279 |
| 设置高级蓝牙功能               |     |
| 存储最近发出的设备名称            |     |
| 允许掌上电脑在关闭时唤醒           |     |
| 相关主题                   |     |
|                        |     |
| 第 <b>18</b> 章:收发电子邮件   |     |
| 升级现有的电子邮件帐户            |     |
| 关于电子邮件帐户               |     |
| 帐户和连接类型                | 286 |
| 使用电子邮件提供商              | 286 |
| 使用企业电子邮件帐户             | 287 |
| VPN                    | 288 |
| 创建帐户                   |     |
| 设置基本帐户选项               |     |
| 设置高级邮件选项               |     |
| 测试新帐户                  | 297 |
| 管理电子邮件帐户               |     |
| 编辑电子邮件帐户               |     |
| 删除电子邮件帐户               |     |
| 为电子邮件帐户选择其它服务          |     |
|                        |     |

| 将 ESMTP 添加到帐户中           |     |
|--------------------------|-----|
| 获取和阅读电子邮件                |     |
| 切换电子邮件帐户                 |     |
| 获取电子邮件                   |     |
| 安排自动获取邮件的时间              |     |
| 自动获取通知                   | 310 |
| 设置通知选项                   |     |
| 查看和使用"Reminders"(提醒)屏幕   | 312 |
| 自动获取邮件重试                 | 313 |
| 自动获取邮件的资源问题              |     |
| VersaMail 应用程序中的收件箱图标    | 314 |
| 阅读电子邮件                   | 315 |
| 选择是以 HTML 格式还是纯文本格式接收邮件  | 316 |
| 自定义邮件字体                  |     |
| 发送电子邮件                   |     |
| 直接在"To"(收件人)栏中输入地址       |     |
| 使用 "Contacts" (联系人) 输入地址 |     |
| 使用智能地址补填输入地址             |     |
| 附加个人签名                   |     |
| 发送重试                     |     |
| 发送重试通知                   | 325 |
| 修改发件箱中的邮件                | 326 |
| VersaMail 应用程序中的发件箱图标    | 326 |
| 使用电子邮件文件夹                |     |
| 查看其它文件夹                  |     |
| 自定义邮件列表的外观               |     |
| 在文件夹之间移动电子邮件             |     |
| 创建和编辑邮件文件夹               |     |
| 处理电子邮件                   |     |
| 转发电子邮件                   |     |
| 回复您正阅读的邮件                |     |
| 从邮件列表中回复电子邮件             |     |
| 删除邮件                     |     |
| 删除旧邮件                    |     |
| 清空垃圾箱                    |     |

| 设置自动清空垃圾箱                                | 342 |
|------------------------------------------|-----|
| 将邮件标记为已读或未读                              | 343 |
| 处理附件                                     | 345 |
| 将附件下载到掌上电脑上                              | 345 |
| 处理下载的附件                                  |     |
| 下载大附件                                    |     |
| 将附件保存到扩展卡中                               | 350 |
| 附加掌上电脑应用程序中的文件                           | 351 |
| 从扩展卡上附加文件                                | 354 |
| 附加照片和视频                                  | 355 |
| 转发附件                                     | 356 |
| 将掌上电脑上的电子邮件与计算机上的电子邮件同步                  | 357 |
| 设置帐户                                     | 357 |
| 在计算机中启用同步                                | 358 |
| 设置电子邮件帐户的同步选项                            |     |
| 设置邮件客户端程序同步选项                            |     |
| 将 Microsoft Outlook 或 Outlook Express 设置 |     |
| 为默认的电子邮件程序                               | 364 |
| 设置高级电子邮件同步选项                             |     |
| 帐户信息屏幕                                   | 369 |
| VersaMail 处理通道的快捷方式                      | 370 |
| 在同步帐户之前验证掌上电脑帐户设置                        | 371 |
| 在同步过程中排除一个或多个帐户                          | 373 |
| 同步帐户                                     | 373 |
| 同步多个帐户                                   | 373 |
| 在处理通道中使用 SSL                             | 374 |
| VersaMail 应用程序的高级功能                      | 374 |
| 设置用于获取、发送和删除电子邮件的首选设置                    | 375 |
| 直接通过邮件添加或更新联系人                           | 377 |
| 创建和使用过滤器                                 | 378 |
| 打开和关闭过滤器                                 |     |
| 编辑或删除过滤器                                 |     |
| 管理接收和发送邮件的设置                             |     |
| 将 APOP 添加到帐户                             | 392 |
| 设置高级帐户首选设置                               |     |

| 更改电子邮件标题详细信息              | 395 |
|---------------------------|-----|
| 备份邮件数据库                   |     |
| 以无线方式同步 IMAP 邮件文件夹        | 398 |
| IMAP 文件夹无线同步的先决条件         | 398 |
| 打开或关闭 IMAP 文件夹同步          |     |
| 使用 "Options"(选项)菜单对掌上电脑 / |     |
| 邮件服务器 IMAP 文件夹进行同步        |     |
| 使用根文件夹                    | 400 |
| 使用安全套接字层 (SSL)            | 400 |
| 相关主题                      | 401 |
|                           |     |
| 第19章:发送和接收文本和多媒体短信        |     |
| 创建和发送短信                   | 403 |
| 创建和发送文本短信                 | 403 |
| 创建和发送多媒体短信                | 405 |
| 要求提供已发送文本短信的收条            | 411 |
| 为多媒体短信设置发送选项              | 412 |
| 为短信添加签名                   | 414 |
| 查看文本短信                    | 415 |
| 回复文本短信                    | 416 |
| 回复文本短信                    | 416 |
| 转发短信                      | 418 |
| 将电话号码保存到联系人               | 420 |
| 设置文本和多媒体短信的选项             | 422 |
| 更改列表视图和显示                 | 422 |
| 设置短信的删除方式                 | 424 |
| 设置文本短信的接收方式               | 425 |
| 更改服务帐户设置                  | 427 |
| 相关主题                      | 428 |
|                           |     |
| 第 20 章:浏览 Web             |     |
| 访问 Web 页                  | 430 |
| 使用操作栏访问 Web 页             | 430 |
| 使用地址栏访问 Web 页             | 431 |
| 使用密码访问 Web 页              | 432 |
|                           |     |

| 在 Web 页上查找信息                | 433 |
|-----------------------------|-----|
| 快速跳转到 Web 页                 | 434 |
| 访问链接                        | 434 |
| 返回到主页或最近访问的网页               | 434 |
| 更改查看网页方式                    | 435 |
| 用书签标记您喜欢的网页                 | 438 |
| 添加书签                        | 438 |
| 查看带书签的网页                    | 439 |
| 编辑有关书签的信息                   | 440 |
| 断开 Internet 连接和连接到 Internet | 441 |
| 断开 Internet 连接              | 441 |
| 连接 Internet                 | 442 |
| 下载文件和网页                     | 443 |
| 下载文件                        | 443 |
| 保存 Web 页                    | 444 |
| 查看已保存的网页                    | 445 |
| 查看扩展卡上已保存的文件                | 446 |
| 与其他用户通信                     | 447 |
| 使用 VersaMail 发送电子邮件         | 447 |
| 通过 VersaMail 发送 Web 地址      | 448 |
| 通过 Internet 电子邮件帐户发送电子邮件    | 449 |
| 返回到最近访问的 Web 页              | 450 |
| 更改主页和起始页                    | 452 |
| 更改主页                        | 452 |
| 更改起始页                       | 454 |
| 设置高级浏览器选项                   | 456 |
| 更改图像下载方式                    | 456 |
| 设置是否自动填充 Web 地址和表单字段        | 458 |
| 更改链接颜色                      | 459 |
| 让 Web 站点记住个人信息              | 460 |
| 设置存储 Web 页的参数设定             | 461 |
| 设置连接至 Internet 的参数设定        | 463 |
| 设置使用代理服务器的参数设定              | 465 |
| 相关主题                        | 467 |
|                             |     |

| 第21章:从掌上电脑拨打电话号码           | 468 |
|----------------------------|-----|
| 拨打电话号码                     | 469 |
| 输入电话号码                     | 469 |
| 重拨最近拨打过的号码                 | 470 |
| 从 "通话记录"列表拨打电话号码           | 471 |
| 使用快速拨号                     | 472 |
| 添加快速拨号条目                   | 472 |
| 使用快速拨号拨打电话号码               | 473 |
| 编辑快速拨号条目                   | 474 |
| 相关主题                       | 475 |
| 第 22 章:共享信息                |     |
| 使用发送命今                     | 477 |
| 使用蓝牙技术发送应用程序中的信息           |     |
| 发送分类                       |     |
| 发送应用程序                     | 480 |
| 使用 VersaMail™ 应用程序的 "发送"命令 | 481 |
| 使用 "邮件"的 "发送" 命令           | 481 |
| 传送                         | 482 |
| 传送应用程序中的信息                 | 482 |
| 传送分类                       | 484 |
| 传送应用程序                     | 485 |
| 共享信息的其它方法                  | 487 |
| 相关主题                       | 488 |
| 第 23 章:保护信息的隐密性            |     |
| 选择安全级别                     | 490 |
| 将信息标记为私人记录                 |     |
| 设置隐私级别                     |     |
| 隐藏或遮盖私人条目                  |     |
| 查看已遮盖的条目                   | 493 |
| 使用密码                       | 493 |
| 创建密码                       | 494 |
| 更改密码                       | 495 |
| 删除密码                       | 497 |

| 删除忘记的密码                 | 498 |
|-------------------------|-----|
| 锁定掌上电脑                  |     |
| 自动锁定掌上电脑                | 500 |
| 手动锁住掌上电脑                | 502 |
| 使用快速解锁                  | 503 |
| 创建快速解锁组合键               | 503 |
| 删除快速解锁组合键               | 505 |
| 加密信息                    | 506 |
| 限制尝试输入密码的次数             | 508 |
| 相关主题                    | 511 |
|                         |     |
| 第 24 章:使用分类来整理信息        | 512 |
| 添加分类                    | 513 |
| 重命名分类                   | 514 |
| 删除分类                    | 515 |
| 将信息置于分类中                | 516 |
| 将条目置入分类中                | 516 |
| 将应用程序置于分类中              | 518 |
| 按分类查看信息                 | 519 |
| 相关主题                    | 520 |
|                         |     |
| 第 25 章:安装和删除应用程序        | 521 |
| 检查空间和版本号                | 522 |
| 通过 CD 安装其它软件            | 524 |
| 安装其它应用程序和文件             | 525 |
| 在 Windows 计算机上安装应用程序和文件 | 525 |
| 使用 Palm 快速安装图标          | 526 |
| 使用 Palm 快速安装窗口          | 527 |
| 从掌上电脑中删除应用程序            | 528 |
| 从计算机中删除 Palm Desktop 软件 | 529 |
| 相关主题                    | 531 |
|                         |     |
| 第 26 章:管理时钟设置           | 532 |
| 查看当前的日期和时间              | 533 |
|                         | 534 |
|                         |     |

| 设置主要地点的日期和时间         | 535 |
|----------------------|-----|
| 为其它时区选择次要地点          | 537 |
| 修改地点列表               | 538 |
| 添加新地点                | 538 |
| 删除地点                 | 540 |
| 设定闹钟                 | 541 |
| 对闹钟的反应               | 542 |
| 更改时钟显示               | 543 |
| 相关主题                 | 544 |
|                      |     |
| 第 27 章:自定义您的掌上电脑     | 545 |
| 自定义主页屏幕              | 546 |
| 使屏幕更易于查看             | 548 |
| 更改屏幕字体               | 548 |
| 调整亮度                 | 550 |
| 更改屏幕颜色               | 551 |
| 为您喜爱的应用程序指定一个按钮或图标   | 552 |
| 设定日期和时间              | 554 |
| 选择地点                 | 554 |
| 复位日期和时间              | 556 |
| 选择日期、时间和数字格式         | 558 |
| 自定义信息输入方式            | 560 |
| 选择输入区                | 560 |
| 使用全屏书写区              | 561 |
| 自定义 Graffiti 2 手写板笔划 |     |
| 设置快捷方式               | 563 |
| 更改快速字词               | 564 |
| 解决关于点击的问题            | 565 |
| 选择声音设置               | 566 |
| 输入您的使用者信息            | 567 |
| 节省电池电量               | 568 |
| 防止您的掌上电脑意外开机         | 568 |
| 选择节能设置               |     |
| 将掌上电脑连接至其它设备         |     |
| 更改预设连接设置             |     |
|                      |     |

| 创建自己的连接设置               | 2 |
|-------------------------|---|
| 将掌上电脑连接至手机57            | 5 |
| 自定义网络设置                 | 6 |
| 设置服务配置文件                | 6 |
| 连接您的服务                  | 9 |
| 在服务配置文件中添加详细信息580       | 0 |
| 删除服务配置文件                | 2 |
| 创建登录脚本                  | 3 |
| 添加插件应用程序                | 6 |
| 相关主题                    | 8 |
| <b>答 oo 亲</b> ,你拉你的爱人也吃 | _ |
| 界 28 早: 维护您的事上电脑        | 9 |
| 掌上电脑的要和不要               | 9 |
| 掌上电脑的要                  | 9 |
| 掌上电脑的不要                 | 0 |
| 复位掌上电脑                  | 0 |
| 执行软复位                   | 0 |
| 执行硬复位                   | 2 |
| 硬复位后恢复信息                | 3 |
| 相关主题                    | 5 |
|                         |   |
| 第 29 章: 常见问题            | 6 |
| 设置590                   | 6 |
| 掌上电脑                    | 8 |
| 在内部移动601                | 1 |
| 输入信息60                  | 1 |
| 同步603                   | 3 |
| 日历609                   | 9 |
| 记事本605                  | 9 |
| 笔记本610                  | 0 |
| RealOne610              | 0 |
| 任务611                   | 1 |
| 语音记事61                  | 1 |
| 无线连接61                  | 1 |
| VersaMail613            | 3 |

| 隐私615           |
|-----------------|
| 共享              |
| 应用程序不兼容问题       |
| 第 30 章: 获取帮助620 |
| 自助资源620         |
| 技术支持            |
| 产品规范信息622       |
| FCC 声明          |
| 加拿大 ICES-003 声明 |
| CE 符合声明         |
| 标准符合声明          |
| 电池警告            |
| 索引 <b>627</b>   |

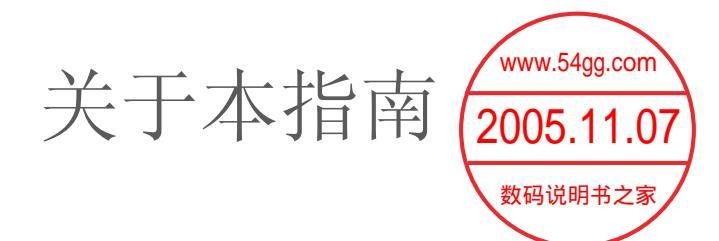

本指南为您详细介绍了使用掌上电脑所需了解的一切内容:每天的日常操作、能充分发挥掌上电脑作用的高级功能以及让掌上电脑实用且妙趣横生的方法。

# 本指南包含哪些内容?

本指南中的信息包括逐步提示、交叉引用链接以及工具条。

# 逐步指示

您可以在这里找到有关如何操作的信息。请注意指示中的以下提示:

- **> 续** 表示该过程将在下一页继续的提示。
- ▶ 完成 表示该过程结束的提示。您已完成操作。
- [!] 重要事项 您必须遵循的步骤;否则,可能会产生错误甚至丢失信息。
- **[&]可选**可能对您有用的步骤。
- ▶ 注意 只适用于特定情况的信息,或者告诉您关于过程步骤的更多信息。

# 链接

在工具条或本指南的其它位置处,链接显示为带下划线的字词。

- **在本章中** 每章第一页上的链接,带您进入某个特定部分。
- **相关主题** 这些链接能带您进入本指南中的其它主题,以便了解应用程序或功能的更多 相关用途。

# 工具条

# [!]开始之前

在执行某个操作或一组操作中的某个步骤之前必须完成的任务。

**\*** 提示

关于如何更完整地使用功能的建议;快捷方式;指向相关功能的指针。

┣ 您知道吗?

关于当前所述主题的有趣事实;可能包括指向更多信息的链接。

>> 主要术语

与当前所述主题相关的技术术语。术语可能出现在本指南中或仅出现在您的掌上电脑中。

支持

指向 Web 站点的指针,如果遇到与特定功能或掌上电脑相关的问题,您可以在此寻找帮助。

# 在 Adobe Acrobat Reader 中阅读本指南的提示

您可以联机查看本指南,也可以将其下载至计算机并在 Adobe Acrobat Reader 中查看。以下一些有用的提示有助于您在 Acrobat Reader 中查看本指南时,能够更方便地阅读并查找其中的信息:

▶ 注意 如果您的计算机尚未安装 Acrobat Reader,则可以从 <u>www.adobe.com</u> 免费下载。

- 要放大页面,请单击放大镜 <sup>●</sup>,将光标(此时已变成放大镜)移至页面上,然后反复点击。单击前一 视图 ( ← 或 **⑤**,取决于您的 Acrobat Reader 版本)可返回原来的视图。
- 单击"目录"或"索引"中的某个条目,可以直接进入指南的该节内容。
- 如果您链接至指南中的某一页,要返回点击链接之前所在的页面,请单击前一视图 ( **4** 或 **⑤**,取决 于您的 Acrobat Reader 版本)。
- •选择要打印的页面时,请确保使用计算机屏幕底部显示的文件页码而不是打印的页码。例如,要打印您正 在阅读的本页,请选择第22页(文件页)而不是第 xxii页(打印页)。

第1章

设置掌上电脑和计算机<sup>www.54gg.com</sup> 2005.11.07 <sub>数码说明书之家</sub>

在本章中

包装盒中有哪些内容?

<u>系统要求</u>

步骤 1: 给掌上电脑充电

步骤 2: 第一次打开掌上电脑

步骤 3: 安装软件

<u>步骤 4: 将掌上电脑连接至计</u> <u>算机</u>

切换至其它桌面软件应用程序

#### 使用配置文件

相关主题

恭喜您购买了新的 palmOne<sup>™</sup> Zire<sup>™</sup> 72 掌上电脑!您将发现掌上电脑能够在很多 方面帮助您更好地管理生活,同时为您带 来欢乐。随着对掌上电脑的进一步熟悉, 您可以为其进行个性化设置并添加应用程 序,从而在掌上电脑中彰显您的个性。

虽然掌上电脑将在未来的日子里为您带来 无尽乐趣,而您却只需要完成四个简单步 骤即可熟悉并迅速掌握它的使用方法。

# 设置的益处

- 即刻开始使用掌上电脑
- 在掌上电脑和计算机之间建立连接
- 设置掌上电脑以获得最佳性能

# 包装盒中有哪些内容?

>> 主要术语

Palm Desktop 软件 该软 件允许您在计算机上输入、 更新、查看和同步信息。

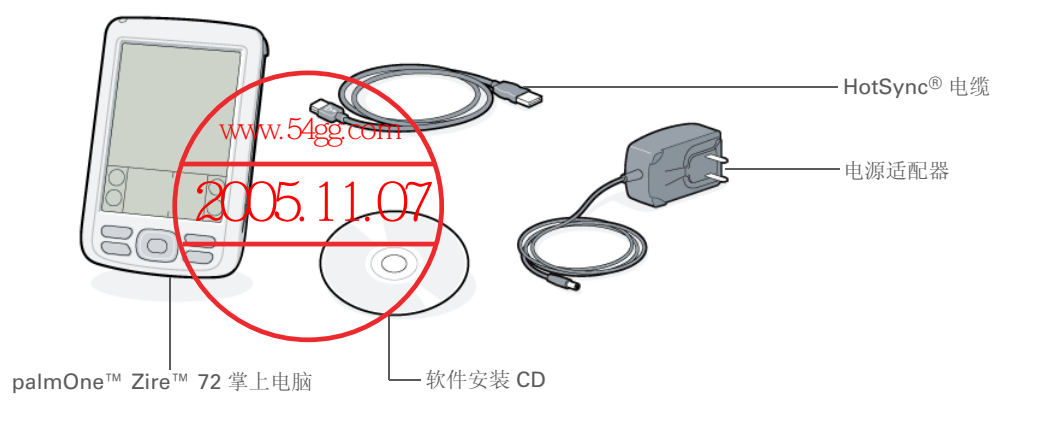

# 系统要求

安装 CD 包含 Palm<sup>®</sup> Desktop 软件以及在设置及使用掌上电脑时所需的其它应用程序。Palm Desktop 软件允许您在计算机上轻松管理信息。要使用 Palm Desktop 软件,您的桌面计算机必须满足以下要求:

- 使用 Pentium II 或更高性能处理器以及以下任意操作系统的 PC:
  - Windows 98
- Windows ME
- Windows 2000 (安装 Palm Desktop 软件需要管理员权限)
- Windows XP (安装 Palm Desktop 软件需要管理员权限)
- 具有 SP2 (Service Pack 2) 的 Internet Explorer 4.01 或更高版本
- 60 兆字节 (MB) 可用硬盘空间
- VGA 或更好的显示器

- 一个可用 USB 端口
- CD 或 DVD 驱动器,以便从掌上电脑附带的 CD 安装 Palm Desktop 软件;或者,您也可以从网站 <u>www.palmOne.com/asia/support</u> 下载 Palm Desktop 软件

▶ 注意 从 palmOne 网站下载的 Palm Desktop 软件不包含 CD 上提供的其它软件。

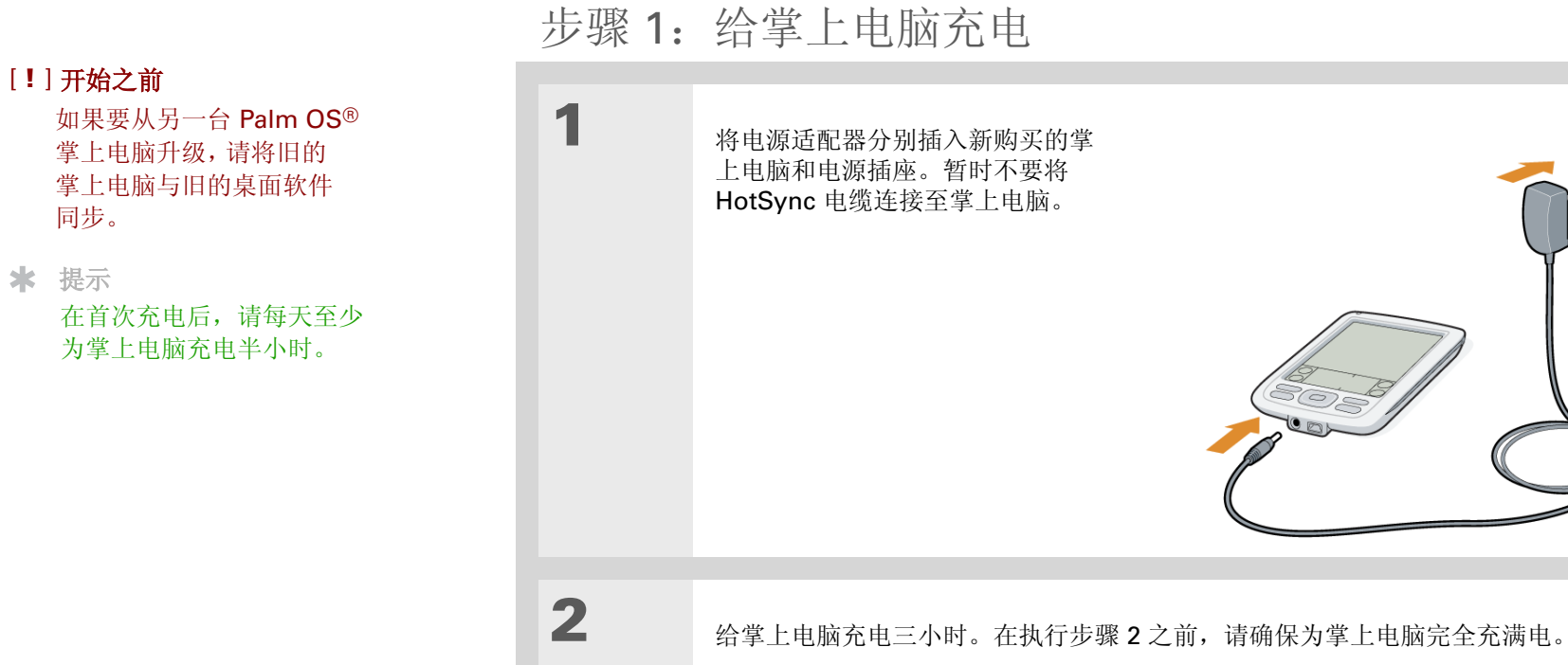

↓ 完成

 $\overline{\bigcirc}$ 

# 掌上电脑的电池使用须知

在掌上电脑充电时,请稍花时间了解一下电池:

- •如果屏幕出现电池电量不足的警告消息,请执行<u>同步</u>以备份信息;然后再为掌上电脑充电。这样将有助于防止信息意外丢失。
- 如果电池电量太低而导致掌上电脑无法运行,它可以将信息存储大约一个星期。在这种情况下,掌上电脑有足够的电量来存储信息,但无法打开掌上电脑。如果按下电源按钮后掌上电脑没有打开,请立即为其充电。
- 通过下面的做法,可以延长电池的寿命:
  - <u>调整屏幕亮度</u>
- 缩短自动关机设置时间
- 防止您的掌上电脑意外开机
- <u>尽量少使用扩展槽</u>

[]] **重要事项**如果电池耗尽,而且在随后的很长时间内没有充电,您将丢失掌上电脑中的所有信息。如果出现这种情况,请为掌上电脑充电,然后将它与计算机同步。所有最后一次同步的应用程序和信息均将被传送到掌上电脑。

[!]开始之前

\* 提示

基本信息。

### 设置掌上电脑和计算机

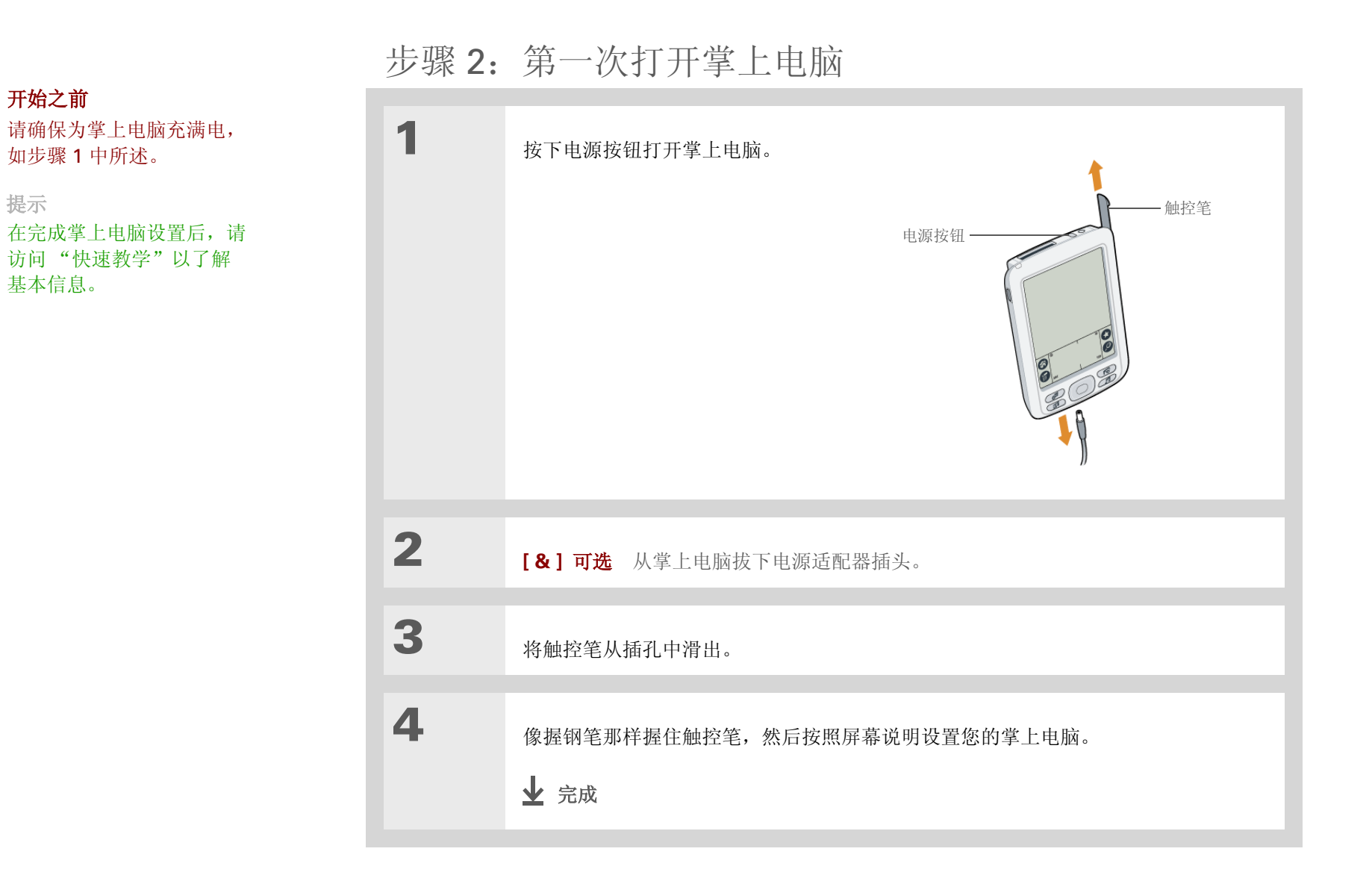

[!]开始之前 如果要在多台掌上电脑上安 装一组相同的信息,请设置

<u>配置文件</u>。

╋ 您知道吗?

在升级时,您无需事先删除 旧的桌面软件。当安装新的 Palm Desktop 软件时,您 的所有信息都会自动传送到 新的软件。

★ 提示

浏览 CD 上的交互式教程, 了解如何设定约会、设置掌 上电脑的照片、视频和音乐 等功能。

| 步骤  | 3: | 安装软件   |
|-----|----|--------|
| 1 5 | υ. | 又1(1)1 |

| 1    | 将 CD 插入计算机。<br>▶ 注意 您需要具有管理员权限才能在运行 Windows 2000/XP 的计算机上安装<br>Palm Desktop 软件。 |
|------|---------------------------------------------------------------------------------|
| 2    | 按照屏幕说明进行操作。如果要进行升级,请选择为原有的掌上电脑分配的用户名。                                           |
| 业 完成 | 在安装过程中,系统会要求您将计算机与掌上电脑相连接。请参见<br>步骤 <b>4</b> 。                                  |

# 步骤 4: 将掌上电脑连接至计算机

在此步骤中,掌上电脑将第一次连接至计算机并与之**同步**。同步的意思很简单,就是将一方(您的掌上电脑或计算机)输入的所有信息自动更新至另一方。

#### [!]重要事项 请确保每天至少同步一次信息,以便经常保存重要信息的最新备份副本。

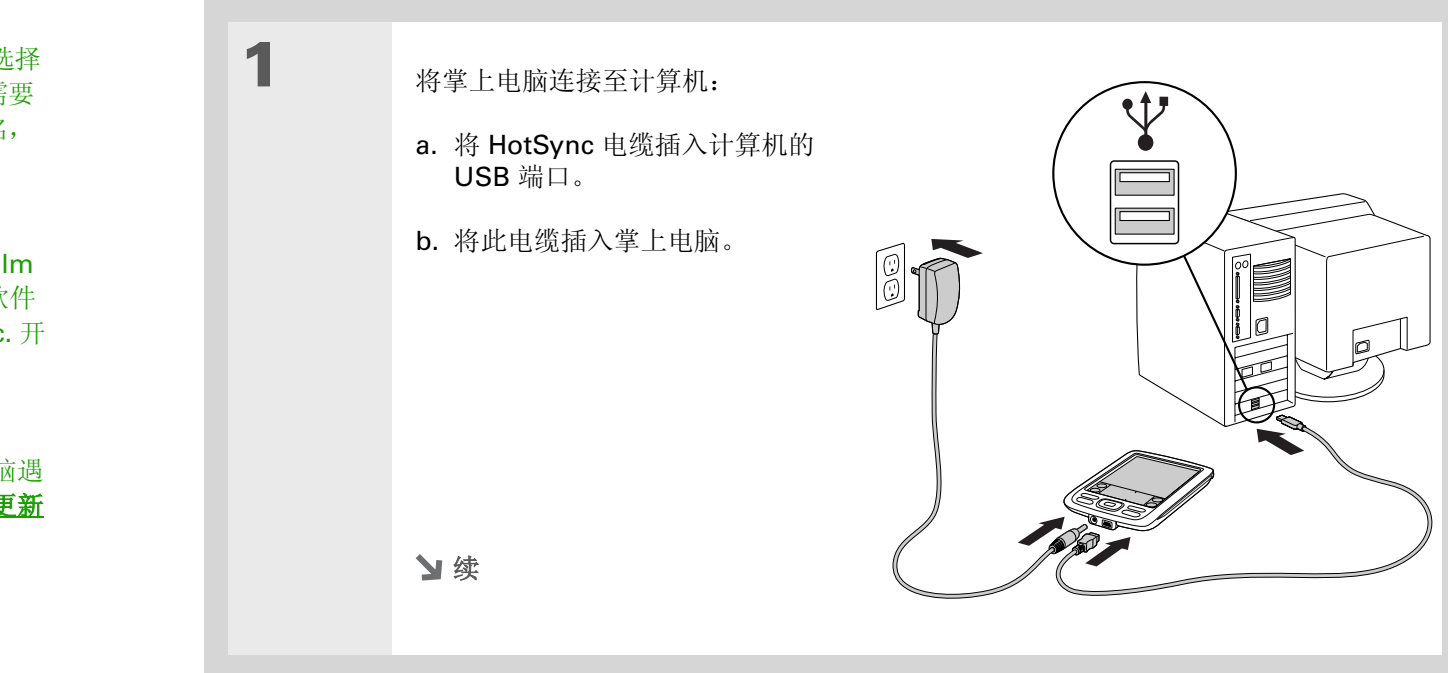

# **\*** 提示

如果在同步期间出现"选择 用户"对话框,请选择需要 同步的掌上电脑的用户名, 然后单击"确定"。

>> 主要术语

第三方应用程序 在 Palm OS 掌上电脑上运行的软件 程序不由 palmOne, Inc. 开 发或提供支持。

★ 提示

如果同步后新的掌上电脑遇 到问题,则您可能需要**更新** <u>第三方应用程序</u>。

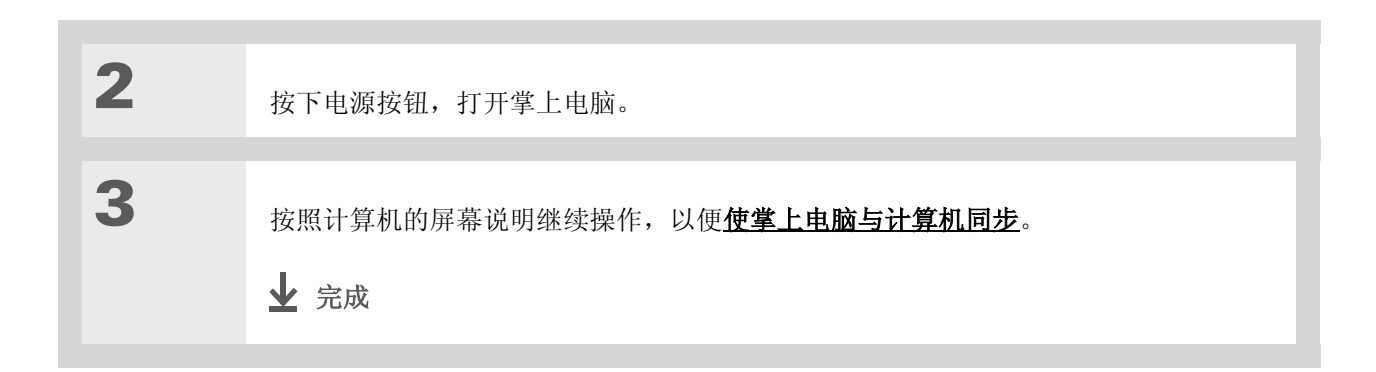

# [!]开始之前

在切换到新的软件应用程序 之前,请使掌上电脑与当前 的桌面软件同步。这样可以 确保新的桌面软件接收到最 新的信息。

# 切换至其它桌面软件应用程序

在 CD 安装期间,您可以选择将某个桌面软件应用程序与掌上电脑同步。此时您可能已选择了 Palm Desktop 软件。但是,如果 Microsoft Outlook 已经包含了所有的联系人、约会、任务和笔记, 那么您可以更改同步方法,以便掌上电脑与 Outlook 进行同步。您也可以根据 Outlook 更改 Palm Desktop 软件。

▶ 注意 如果您选择与 Microsoft Outlook (仅限 Windows) 同步,则"联系人"、"日历"、"任务"和"记事本"中的信息将与 Outlook 同步。其它信息 (例如,照片、视频、语音记事和笔记) 将 与 Palm Desktop 软件同步。

| 1 | 将 CD 插入计算机。               |
|---|---------------------------|
| 2 | 选择"更改同步方法"。               |
| 3 | 按照屏幕说明选择要使用的桌面软件。<br>↓ 完成 |

# 使用配置文件

假设一个销售组织想分发二十四台掌上电脑,它们有一个共同的公司电话簿、一组便笺和几个主要的应 用程序。在将掌上电脑分发给员工之前,您可以通过创建用户配置文件来安装此信息。当员工第一次执 行同步时,此公用信息就成为了特定用户信息的一部分。

在使用唯一的用户名和特定用户信息定制每一台掌上电脑之前,用户配置文件使您能够将相同的信息安装到多个 Palm OS 掌上电脑上。已安装用户配置文件的掌上电脑可以分配给任何人,因为掌上电脑尚未用唯一的用户名进行标识。当新用户第一次同步时,他或她需要为掌上电脑分配一个唯一的用户名。

▶注意 使用用户配置文件进行同步的掌上电脑必须要么是新的从未同步过的掌上电脑,要么是已经由一次硬复位删除了用户名和数据的掌上电脑。

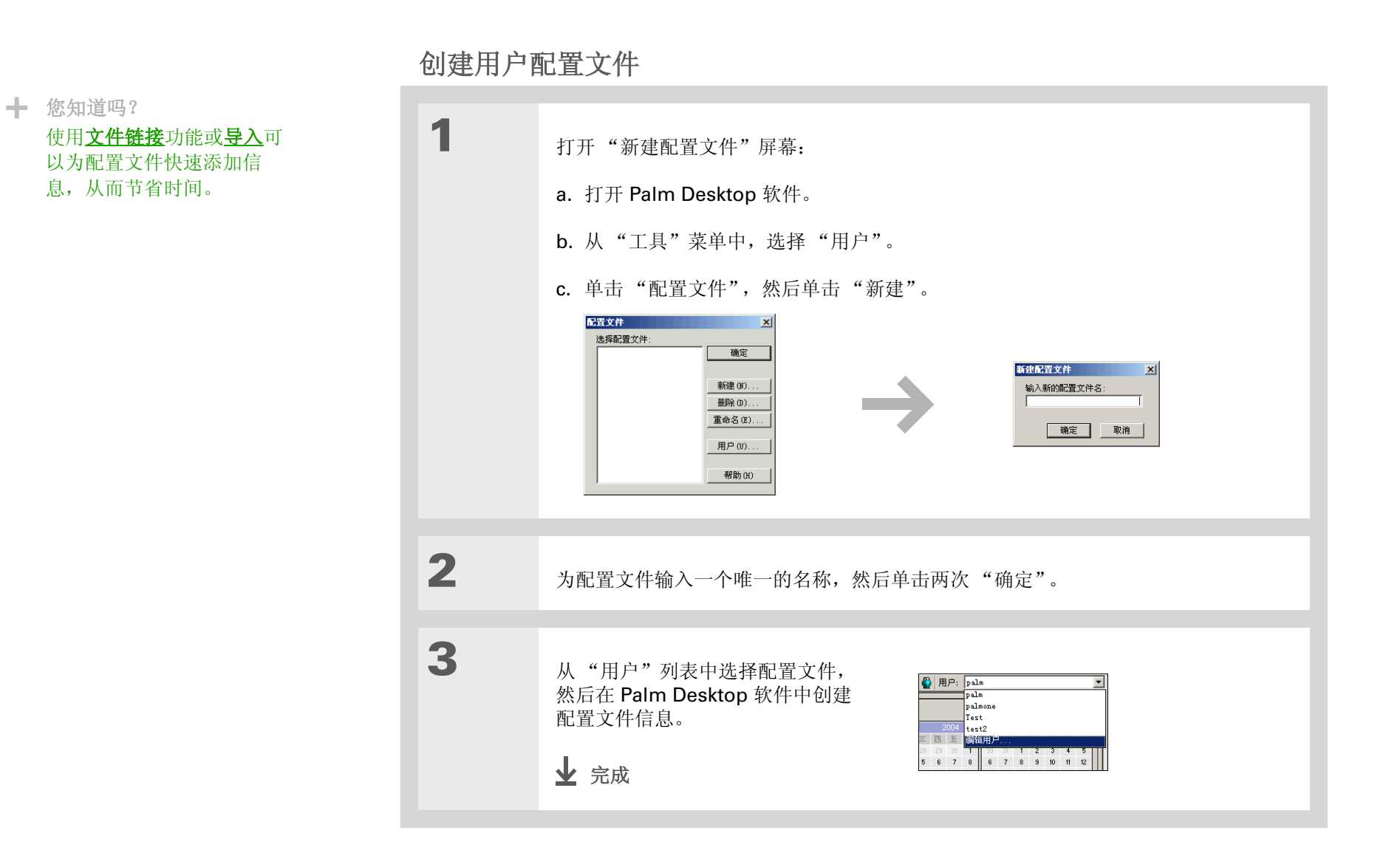

# 与用户配置文件同步

| 1    | 开始同步:<br>a. 将 HotSync 电缆连接至计算机上的 USB 端口,然后将另外一端插入掌上电脑的<br>小型 USB 连接器。<br>b. 确保掌上电脑已开机。<br>c. 点击星形图标 ⓒ。        |
|------|----------------------------------------------------------------------------------------------------|
| 2    | <ul> <li>传送配置文件信息:</li> <li>a. 单击"配置文件"。</li> <li>b. 选择要加载到掌上电脑上的配置文件,然后单击"确定"。</li> <li>c. 单击"是"。</li> </ul> |
| 业 完成 | 下次同步掌上电脑时, <b>Palm Desktop</b> 软件会提示您为掌上电脑分配一<br>个用户名。                                                        |

| *#                          |
|-----------------------------|
| 又行                          |
| 如果您遇到与设置或掌上电脑               |
| 上的其它任何内容有关的问题,              |
| 请访问 <u>www.palmOne.com/</u> |
| asia/support。               |

# 相关主题

单击以下链接,了解这些相关主题:

同步

- 使掌上电脑与计算机上的 Palm Desktop 软件或 Microsoft Outlook 同步
- 使用掌上电脑的 Bluetooth<sup>™</sup> 技术进行无线同步
- 使用公司的网络来同步信息
- 选择是否对特定应用程序的信息进行同步
- 将外部来源的信息传送至掌上电脑,例如包含公司电话清单的文件

#### 安装和删除

- 在掌上电脑中添加应用程序
- 通过 CD 安装附加软件
- 从掌上电脑中删除应用程序
- 查看应用程序信息
- <u>自定义</u>
- 调整屏幕显示
- 缩短自动关机设置时间
- 防止掌上电脑意外打开
- <u>常见问题</u> 设置的常见问题解答
#### 第2章

# 充分利用您的掌上电脑

在本章中

#### <u>找到掌上电脑的控件</u>

#### 屏幕上有什么?

我的掌上电脑中有什么软件?

#### <u>CD 中有什么?</u>

#### 相关主题

无论是在工作、生活还是旅行中,您很快就会明白掌上电脑为什么也称为个人数字助理 (PDA)。您的掌上电脑就象一位优秀的个人助理,可以帮助您整理好自己的日程、业务和个人联系人、事务列表、记事本甚至是照片和视频。

掌上电脑还能为您带来无穷乐趣。您可以 拍摄照片并创建数码影集、玩游戏和阅读 电子书籍。插入扩展卡(单独出售)后, 即可欣赏音乐、捕获视频或使用有用的参 考软件等等。

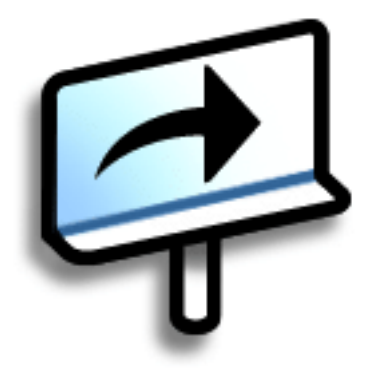

## 掌上电脑的 Zire™ 72 益处

- 使用内置相机捕获和查看照片及视频
- 欣赏音乐
- 通过无线连接保持密切沟通
- •节省时间,井然有序
- 轻装上路
- •保护您的信息

找到掌上电脑的控件

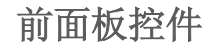

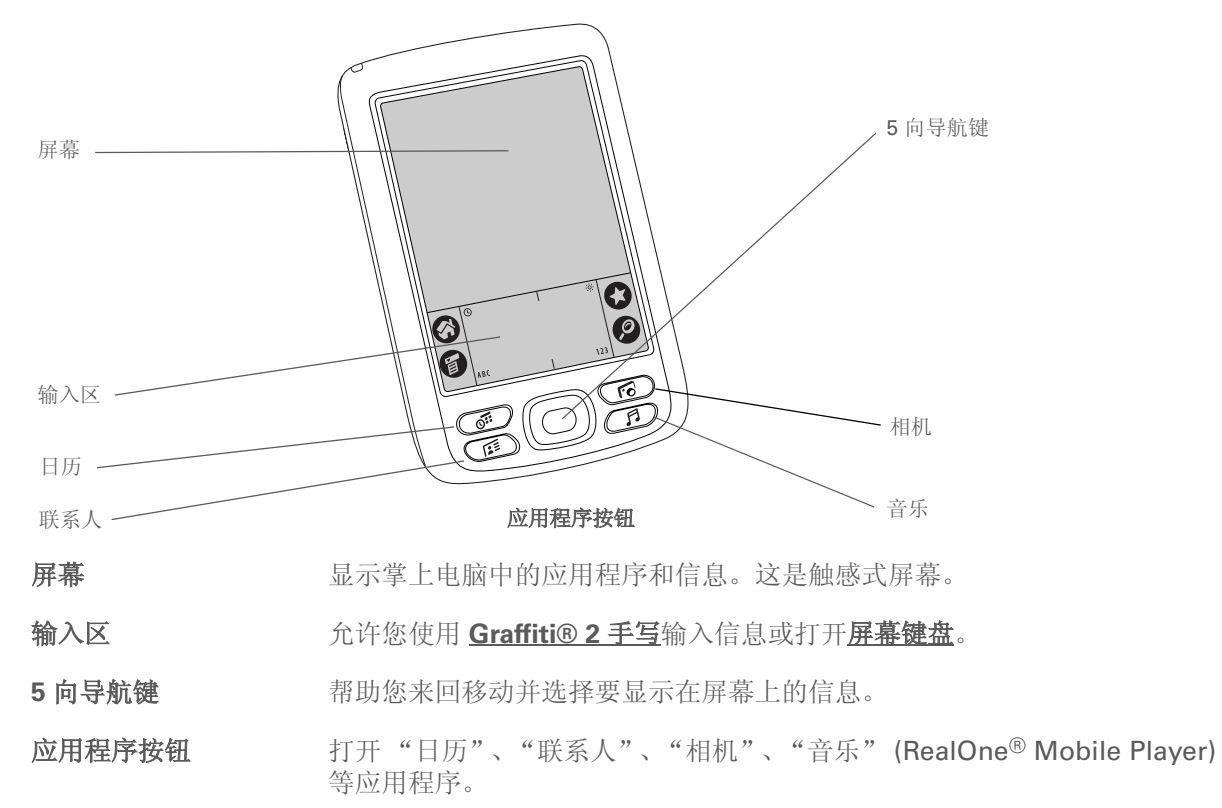

### 第2章

## 充分利用您的掌上电脑

- >>>> 主要术语 IR 红外线的缩写。传送功 能使用红外线技术,在相隔 数英尺的两个 IR 端口之间 发送信息。
- 您知道吗?
   传送功能允许您快速共享
   约会、地址、电话号码等
   信息。

## 顶部和侧面板控件

扩展卡插槽

电源按钮

指示灯

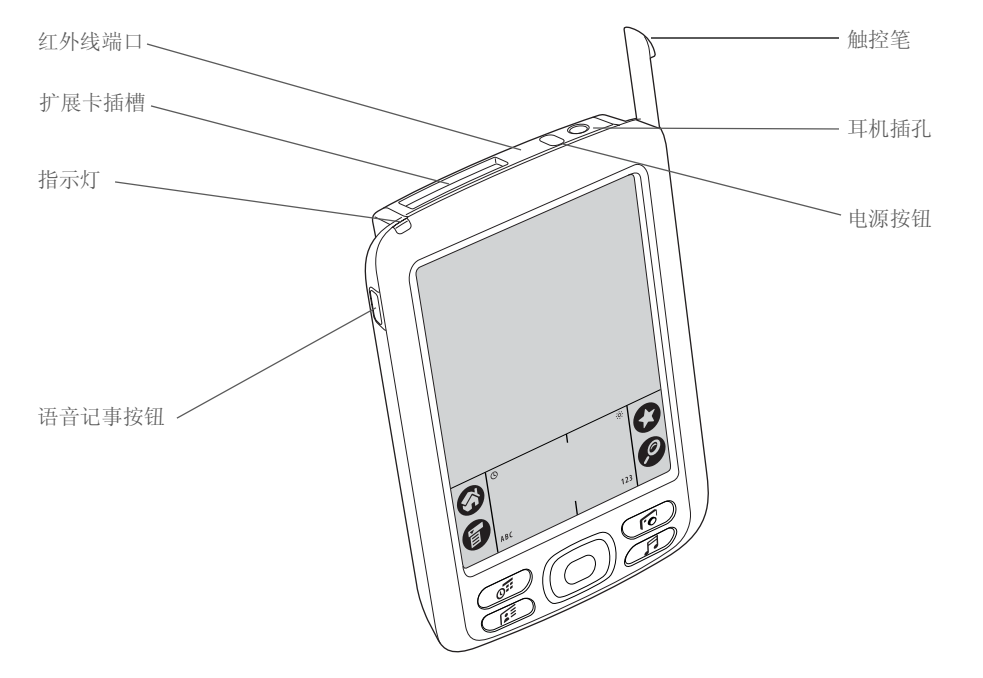

- **红外线端口** 在掌上电脑和其它具有红外线端口的设备之间<u>传送信息</u>。
  - 允许您插入扩展卡 (单独出售),以便播放音乐、备份信息并在掌上电脑中 添加内存、应用程序和附件。
  - 打开或关闭掌上电脑,并允许您启用<u>键锁定</u>(如果已激活)。
    - 方便您在掌上电脑连接至电源适配器时了解充电状态,并在出现警告消息时 向您发出通知。

- **耳机插孔** 允许您将标准 3.5 毫米立体声耳机 (单独出售)连接至掌上电脑,以便欣赏 音乐和使用其它音频应用程序。
- 语音记事按钮 按住此按钮时,可以录制语音记事。
- 触控笔
   允许您在掌上电脑中输入信息。要使用触控笔,请将它从存放槽中取出,像
   握钢笔或铅笔那样握住它。也可以使用指尖来代替触控笔,但是不要使用指
   甲、真笔或其它任何尖锐物品碰触屏幕。

## 充分利用您的掌上电脑

相机镜头

扬声器

麦克风

复位按钮

电源连接器

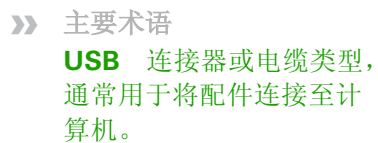

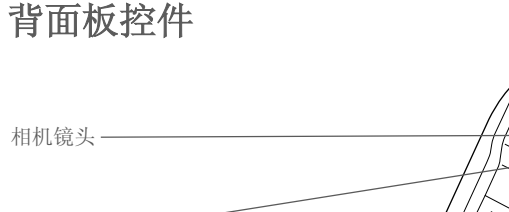

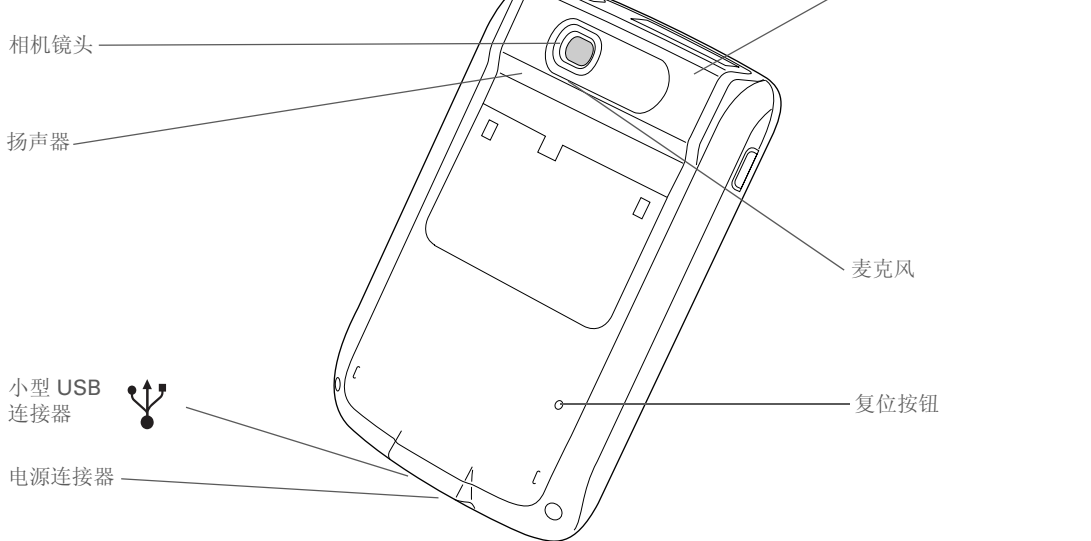

允许您使用内置数码相机拍摄照片。

让您可以听到警告、游戏和系统声音以及音乐。

允许您在使用内置相机捕获视频和创建语音记事时录制声音。

在*死机*(没有反应)时复位掌上电脑。

#### 允许您将电源适配器连接至掌上电脑,以便进行充电。

小型 USB 连接器 允许您使用 HotSync<sup>®</sup> 电缆将掌上电脑连接至计算机,以便进行<u>同步</u>。

蓝牙无线电(内置) 使您的掌上电脑可以连接至其它使用**蓝牙通信**的设备(单独出售)。

Bluetooth<sup>®</sup>无线电(内置)

# 屏幕上有什么?

您的掌上电脑具有许多能够方便使用的功能。其中包括每个应用程序屏幕中显示的输入区和常用部件。 了解它们在某个应用程序中的使用方法之后,您便可以轻松地在其它应用程序中使用。

## 输入区

时钟图标

点击输入区中的图标时,将:

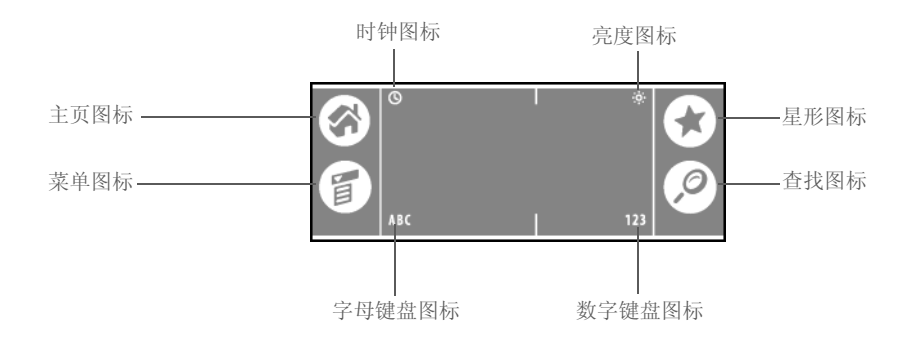

- 显示当前时间和日期。显示内容将在两秒钟后自动消失。有关详细信息,请参见 近<u>设定日期和时间</u>和<u>管理时钟设置</u>。
- **亮度图标** 打开"调整显示"对话框,以便您设置掌上电脑显示屏的亮度。有关说明,请参见<u>调整亮度</u>。
- **主页图标** 显示主页屏幕,以便您打开应用程序。有关详细信息,请参见**打开应用程序**。
- **菜单图标** 打开菜单,以便您选择可访问其它功能的项目。有关详细信息,请参见 使用菜单。

#### 第2章

#### 充分利用您的掌上电脑

| 星形图标   | 打开分配给该图标的应用程序。默认情况下,点击该按钮可以使您的掌上电脑<br>与计算机同步。有关详细信息,请参见 <u>将掌上电脑与计算机同步</u> 。 |
|--------|------------------------------------------------------------------------------|
| 查找图标   | 打开"查找"对话框,以便您搜索信息。有关详细信息,请参见 <u>查找信息</u> 。                                   |
| 字母键盘图标 | 打开字母键盘。有关详细信息,请参见 <u>使用屏幕键盘输入信息</u> 。                                        |
| 数字键盘图标 | 打开数字键盘。有关详细信息,请参见 <u>使用屏幕键盘输入信息</u> 。                                        |

## 应用程序控件

滚动条

>> 主要术语

**滑块** 滚动条上的实心区 域。滑块通过移动来表示条 目或列表中的相对位置。

**\*** 提示

您也可以<u>使用导航栏</u>从选 择列表中选择项目,同时 还可以选择某些命令按钮。

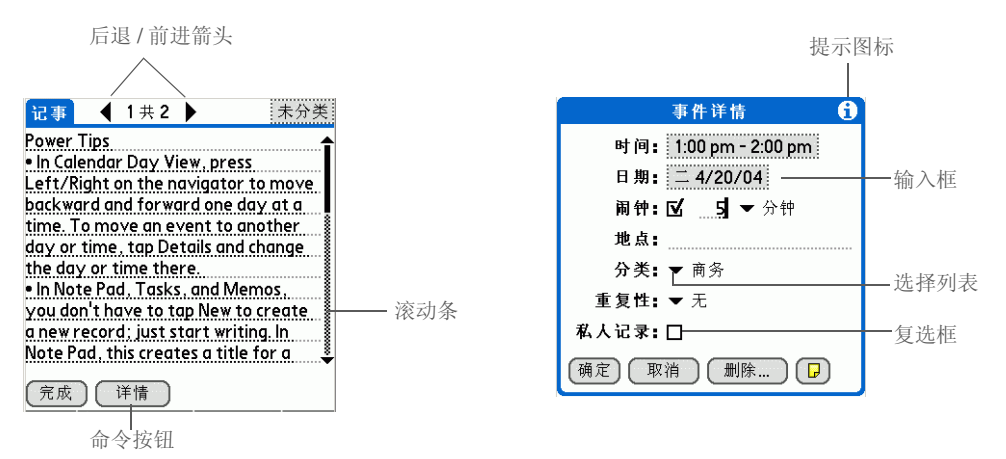

**后退/前进箭头** 点击左箭头和右箭头可以查看上一个或下一个条目;屏幕还会显示上箭头和下箭头,点击它们可以查看上一页或下一页信息。

- 拖动滑块,或者点击向上或向下箭头,以便逐行滚动显示内容。要滚动到 上一屏幕,请点击滚动条中的滑块上方区域。要滚动到下一屏幕,请点击 滚动条中的滑块下方区域。

#### 第2章

| 提示图标 | 点击提示图标,以便查看图标所在屏幕的快捷方式和其它有用信息。<br>完成查看提示后,请点击"完成"。 | 当您 |
|------|----------------------------------------------------|----|
| 输入框  | 点击输入框可以打开一个对话框,以便为该字段输入信息。                         |    |

- 选择列表 点击此箭头可显示一个选项列表,然后点击列表中的某一项可选中该项。
- **复选框** 点击复选框可将其选中或取消选中。如果复选框带有选中标记,则表示对 应选项已被选中,且处于开启状态。如果复选框为空,则表示对应选项已 被取消选中,且处于关闭状态。

#### 充分利用您的掌上电脑

**\*** 提示

是否找不到其中一些应用 程序?点击主页屏幕右上 角的分类列表,然后选择 "全部"。

## 我的掌上电脑中有什么软件?

您的掌上电脑预装了许多购买时即可使用的应用程序。只要按下前面板上的应用程序按钮或在主页屏幕上 选择图标,即可打开这些应用程序。

快速教学 了解您的掌上电脑以及如何输入信息。 C 蓝牙 与手机、网络或计算机建立无线连接,以便发送和接收信息。 園 计算器 执行基本数学计算,例如分摊聚餐费用和计算小费。 A 日历 管理您的日程表,从与朋友共进午餐、每周会议到假期等年度事件,甚至是会议和休假 等较长时间的事件。您的日程表还可以按类别加上彩色编码。 拍摄照片和视频。您可以使用"媒体"应用程序查看和整理拍摄的内容。(视频需要扩 ÍÓ 相机 展卡: 单独出售。) 、扩展卡信息 查看位于扩展卡插槽中的扩展卡的相关信息。 联系人 存储姓名和地址、电话号码、电子邮件和 Web 站点地址, 甚至是照片和生日。将您的 联系人分类整理。 支出 记录业务或旅行支出,并在与计算机同步后打印支出报告。 HotSync 使掌上电脑中的信息与计算机中的信息同步。 查看和整理照片与视频。您可以使用"相机"应用程序拍摄照片和视频。(视频需要扩 媒体 展卡: 单独出售。) 记录会议通知、待读书目、要看的电影、菜谱等信息以及任何需要记录的内容。 记事本 ▲ 笔记本 用自己的笔迹在屏幕上书写或勾画草图。 palmOne 通过掌上电脑的内置蓝牙技术浏览您喜欢的 Web 站点。(需要 Internet 连接。) WebPro ▲ 控制台 自定义掌上电脑的音量、颜色、安全性等等。

#### 第2章

## 充分利用您的掌上电脑

| 1 | RealOne | 在扩展卡(单独出售)中存放音乐,创建播放列表以及在您的掌上电脑上欣赏音乐。<br>该应用程序还包括桌面软件(仅限 Windows)。 Mac 和 Windows 用户均可以在掌上<br>电脑中使用 RealOne Player。 |
|---|---------|----------------------------------------------------------------------------------------------------|
|   | 任务      | 事务列表让生活变得有条不紊。输入您要做的事,区分它们的优先级,设置闹钟,然后<br>监控最后期限。                                                                  |
|   | 语音记事    | 使用内置麦克风录制语音片段。                                                                                                    |
|   | 世界时钟    | 设置您所在城市以及其它两个地方的时间,并设置唤醒闹钟。                                                                                        |

# CD 中有什么?

CD 中包含用于计算机的桌面软件,以及用于掌上电脑的其它软件。

桌面软件允许您使用计算机查看、输入和管理掌上电脑中许多应用程序的信息。请确保安装了桌面软件, 以便将掌上电脑中的信息备份到计算机中。

其它掌上电脑软件能够让您的掌上电脑具备更多功能。在您设置掌上电脑时,您可能已经部分(或全部) 安装了这些应用程序。您可以随时安装其余的应用程序。

★ 提示 要了解如何通过 CD 安装桌 面软件,请参见<u>步骤 3:安</u> 装软件。

★ 提示 要了解如何通过 CD 安装掌 上电脑附加软件,请参见 通过 CD 安装其它软件。 您的 CD 中包含如下所示的标题:

| palm <sup>®</sup> Desktop 软件 | 在您的计算机上查看、输入、管理和备份"日历"、"联系人"、"任务"、<br>"记事本"和"支出"的信息。您还可以查看、管理和备份"笔记本"、"语<br>音记事"和"媒体"的信息("媒体"只适用于 Windows)。当您 <u>使掌上电</u><br><u>脑与计算机同步</u> 时,信息在两处均能得到更新。开始 CD 安装过程时,此应用<br>程序会自动安装。 |
|------------------------------|----------------------------------------------------------------------------------------------------|
| ipalmOne™ 快速安装               | 将应用程序和其它文件从计算机传送至掌上电脑或扩展槽中插入的扩展卡<br>(仅限 Windows)。开始 CD 安装过程时,此应用程序会自动安装。                                                                                                    |
| 发送到掌上电脑<br>点滴图标              | 将应用程序和其它文件从计算机传送至掌上电脑或扩展槽中插入的扩展卡<br>(仅限 Mac)。开始 CD 安装过程时,此应用程序会自动安装。                                                                                                    |
| 🚹 入门指南                       | 为您提供入门指南并允许您在掌上电脑中查看。                                                                                                    |
| Cocuments To Go              | 创建、查看和编辑与 Microsoft Word 和 Excel 兼容的文件。此应用程序由<br>DataViz 公司提供,它会在您的计算机上安装一个附属应用程序,以便您查<br>找完整的文档 (桌面软件仅限 Windows)。                                                                    |
| almOne VersaMail™            | 使用掌上电脑中的内置蓝牙技术或通过与 Windows 计算机同步,以无线方<br>式发送、接收和管理电子邮件。                                                                                                    |
| PalmOne Messages             | 使用掌上电脑中的蓝牙技术,发送和接收短信息 (SMS) 以及彩信 (MMS)。                                                                                                    |
| AudiblePlayer                | 收听新闻、书籍、公共电台、语言指示等等(可能需另行付费)。仅限<br>Windows。                                                                                                    |

| RealOne Player                    | 在扩展卡(单独出售)中存放音乐,创建播放列表以及在您的掌上电脑上欣<br>赏音乐。该应用程序还包括桌面软件(仅限 Windows)。 Mac 和<br>Windows 用户均可以在掌上电脑中使用 RealOne Player。 |
|-----------------------------------|----------------------------------------------------------------------------------------------------|
| Windows Media Player/<br>Direct X | 使用 palmOne <sup>™</sup> Media 应用程序。您需要在计算机中安装此软件,以便在<br>Palm Desktop 软件中查看视频 (仅限 Windows)。                        |
|                                   | ▶注意 您无法在 Mac 计算机上查看掌上电脑中拍摄的视频剪辑。有关详细信息,请访问 www.palmOne.com/asia/support。                                          |
| Java 技术                           | 下载 WebSphere Micro Environment 并在掌上电脑中运行 Java (J2ME)<br>后,您可以使用更多的软件和功能。(下载需要 Internet 连接。)                       |
| 🎎 Handmark 单人纸牌游戏                 | 通过单人纸牌游戏消遣娱乐。                                                                                                    |
| powerOne 计算器                      | 使用此增强型计算器计算数学和商务等式。                                                                                               |
| Adobe Reader<br>for Palm OS       | 查看按照掌上电脑屏幕特制的 PDF 文件。                                                                                             |
| Palm Reader                       | 从 Web 购买并下载电子书籍,以便在需要时可以随时随地阅读。                                                                                   |

## 充分利用您的掌上电脑

| 支持                           |  |
|------------------------------|--|
| 如果您遇到与掌上电脑有关的                |  |
| 问题,请访问                       |  |
| <u>www.palmOne.com/asia/</u> |  |
| support 。                    |  |
|                              |  |
|                              |  |

# 相关主题

单击以下链接,了解这些相关主题:

| <u>设置</u>  | 通过 CD 安装桌面软件                                |  |  |  |  |  |
|------------|---------------------------------------------|--|--|--|--|--|
| 输入信息       | • 使用 Graffiti 2 字符和快捷方式输入信息                 |  |  |  |  |  |
|            | • 使用屏幕字母和数字键盘输入信息                           |  |  |  |  |  |
| 在内部移动      | • 打开应用程序和使用菜单                               |  |  |  |  |  |
|            | ● 查找信息                                      |  |  |  |  |  |
| 同步         | 使掌上电脑与计算机同步                                 |  |  |  |  |  |
| <u>共享</u>  | • 将信息和应用程序传送给其他 Palm OS <sup>®</sup> 掌上电脑用户 |  |  |  |  |  |
|            | • 通过使用掌上电脑的蓝牙技术,向其它蓝牙设备发送信息和应用程序            |  |  |  |  |  |
| 安装和删除      | 通过 CD 安装附加软件                                |  |  |  |  |  |
| 世界时钟       | 查看当前的日期和时间                                  |  |  |  |  |  |
| <u>自定义</u> | • 设置当前的日期和时间                                |  |  |  |  |  |
|            | • 调整显示屏的亮度                                  |  |  |  |  |  |
|            | • 防止您的掌上电脑意外开机                              |  |  |  |  |  |
| <u>维护</u>  | • 保养您的掌上电脑                                  |  |  |  |  |  |
|            | • 复位掌上电脑                                    |  |  |  |  |  |
| 常见问题       | 掌上电脑的常见问题解答                                 |  |  |  |  |  |

# 在应用程序中移动

在本章中

#### 打开应用程序

使用菜单

#### <u>使用5向导航键</u>

相关主题

您是否曾经来到一座新城市而失去了方向 感,直至找到几条南北向的街道和东西向 的大路?学习如何在掌上电脑内移动也是 同样的道理。大多数 Palm OS<sup>®</sup> 应用程序 都使用同一套应用程序控件。因此,只要 您学会如何使用标准控件,就像没有地图 也照样能开车走遍全城一样。

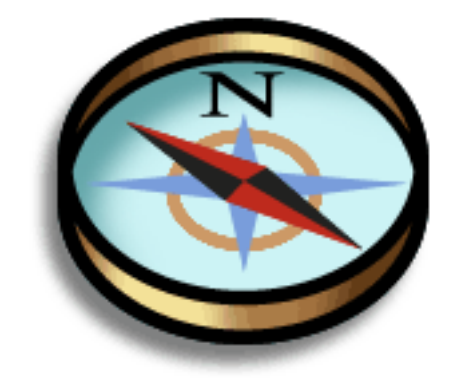

## 掌上电脑的 Zire™ 72 益处

- 快速查找并打开应用程序
- 使用菜单访问附加功能
- 使用 5 向导航键,单手即可在应用程序 中移动
- 使用查找功能在任何应用程序中查找 信息

## 在应用程序中移动

- ✤ 您知道吗? 您可以<u>重新分配应用程序</u> 按钮,以便打开您选择的 任何应用程序。
- ★ 提示 准备好掌上电脑了吗?点击 主页图标以进入主页屏幕。
- ✤ 您知道吗? 您可以使用喜爱的照片作 为背景,用于主页屏幕。
- ★ 提示
  - 不想在主页屏幕上的图标间 滚动浏览吗?请在输入区 域中写下应用程序名称的首 字母,以便跳至以该字母开 头的第一个应用程序。

# 打开应用程序

使用掌上电脑正面的应用程序按钮或主页屏幕上的应用程序图标,即可打开应用程序。

## 使用应用程序按钮

按下应用程序按钮以打开掌上电脑,并打开该按钮所代表的应用程序。

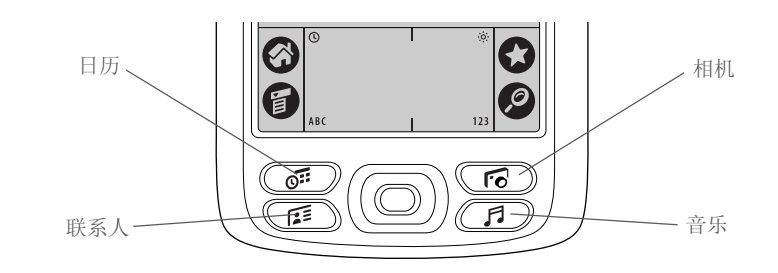

## 使用主页屏幕

打开掌上电脑,点击主页 🛞,然后点击某个应用程序图标,例如"笔记本"。

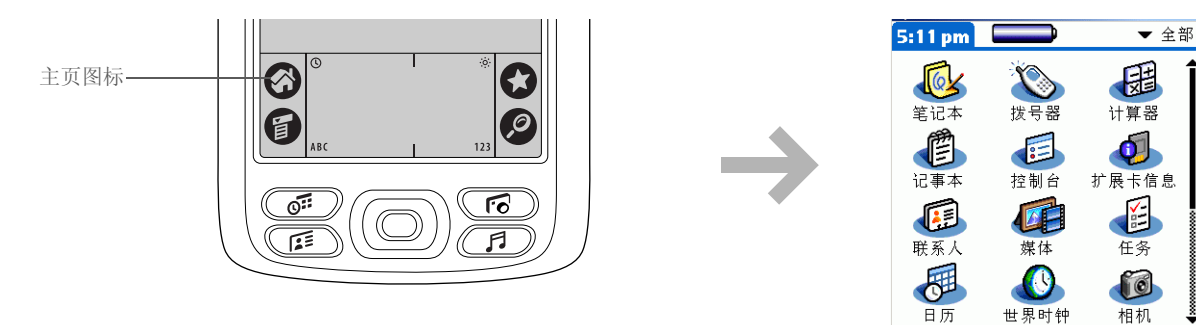

## 切换应用程序

您可以随时在应用程序间切换。只需点击主页 ② ,然后在主页屏幕上选择一个图标,或者按下某个应用程序按钮即可。您的掌上电脑会自动保存当前应用程序中的工作,然后切换到其它应用程序。

# 使用菜单

菜单允许您访问附加功能和设置。它们使用起来很方便,只要您在一个应用程序中掌握了它们的使用 方法,就知道如何在所有应用程序中使用。

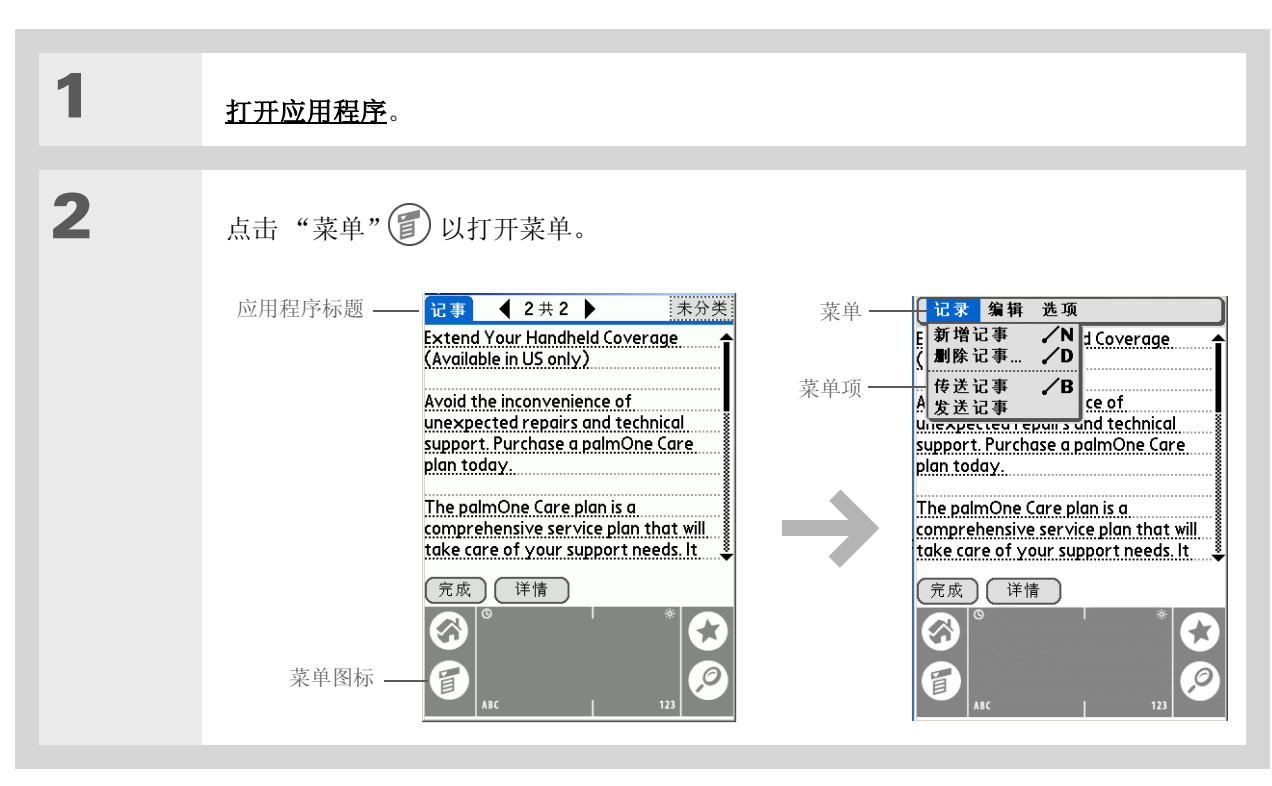

#### **\*** 提示

通过点击屏幕左上角的应用 程序标题,也可以打开掌上 电脑菜单。

打开菜单后,您可以<u>使用导</u> <u>航键</u>来选择菜单和菜单项。

#### 在应用程序中移动

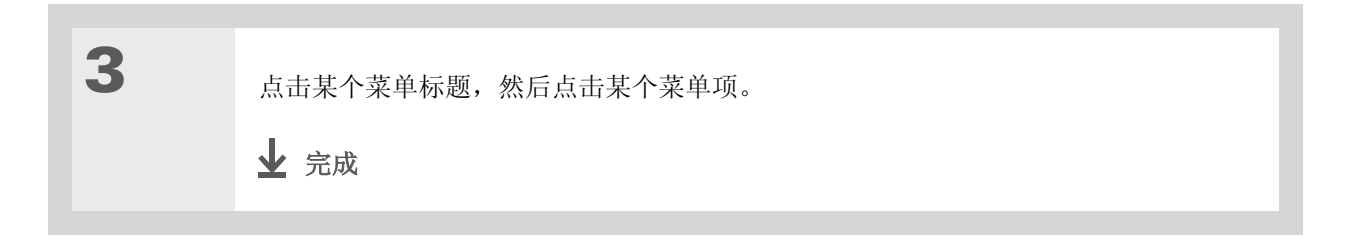

## 使用命令笔划

大多数菜单项都有一个 Graffiti<sup>®</sup> 2 命令字母,类似于计算机上的键盘快捷键。命令字母显示在菜单项 右侧。

要使用命令字母,请首先在输入区域左侧写下 Graffiti 2 命令笔划,然后写下命令字母。例如,要从 "编辑"菜单中选择"粘贴",请书写命令笔划,后面跟字母 p。

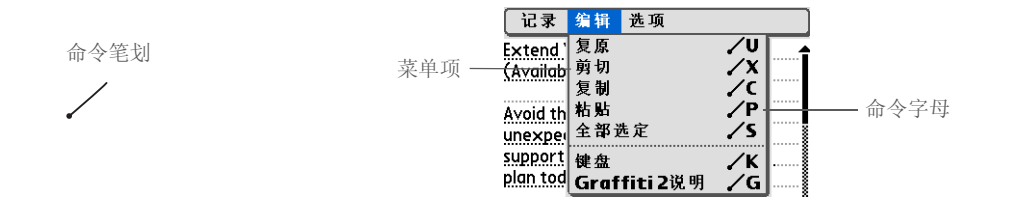

▶ 注意 书写命令笔划后,屏幕将显示命令工具栏。有关使用命令工具栏的信息,请参见下一节。

★ 提示

命令模式保持活动的时间 只有几秒钟,因此请快速书 写命令字母或点击命令工具 栏上的某个图标。

## 使用命令工具栏

命令工具栏会根据活动屏幕显示不同的图标。例如,如果您选定了文本,则图标可能是剪切、复制和 粘贴。如果未选定文本,则图标可能是传送、复原和删除。

要使用命令工具栏,请书写命令笔划以显示命令工具栏,然后点击某个图标以选择命令。

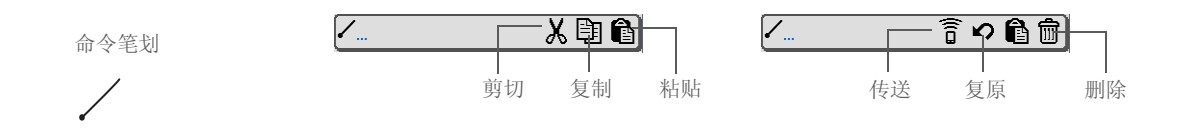

# 使用5向导航键

5 向导航键位于前面板底端,允许您在不使用触控笔的情况下单手快速访问信息。要使用导航键,请按向上、向下、向右或向左箭头键,或者按中间的选择键。

根据您所在的屏幕类型,导航键可以执行不同的操作。

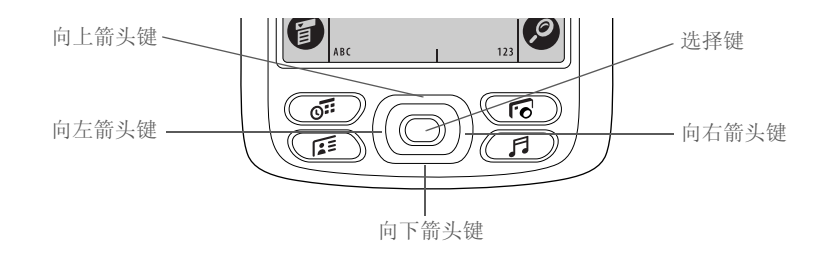

#### 在应用程序中移动

## 在主页屏幕中移动

在主页屏幕中,使用导航键可以选择并打开应用程序。

- **向右或向左** 滚动到下一个或上一个应用程序分类。 **箭头键**
- 选择键 只按一次即可插入高亮选择条。当高亮选择条显示时:

#### 向上、向下、向右或向左箭头键 滚动到相应方向的 下一个图标。

选择键 打开选定的应用程序。

• 按住选择键即可打开分类列表。当分类列表打开时:

**向上或向下箭头键** 滚动到列表中的下一个或上一个 分类。

选择键 显示选定的分类。

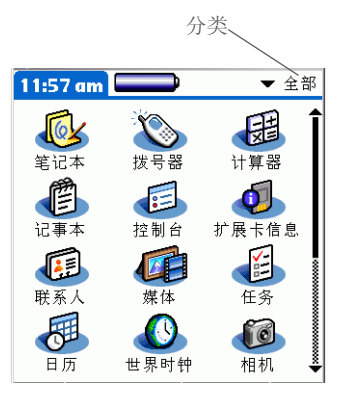

★ 提示 要取消高亮选择条而不进行 选择,请滚动到第一个图标 (左上角),然后按导航键 上的向左箭头键。

- ★ 提示 在大多数应用程序中,只需 按住导航键上的选择键即可 返回主页屏幕。
- **\*** 提示

如果已打开内置相机,按下选择键还可以<u>拍摄照片</u>。

## 在列表屏幕中移动

在列表屏幕中,使用导航按钮在笔记、记事、联系人或照片等条目之间选择并移动。

 向上或向下 箭头键
 先目屏幕。按住可以加快滚动速度。
 选择键
 插入高亮选择条。当高亮选择条显示时:
 向上或向下箭头键 滚动到上一个或下一个条目。
 选择键 显示选定的条目。
 向左箭头键 取消高亮选择条。

| 笔记本                    | ▼ 全部 |
|------------------------|------|
| 1. Welcome to Note Pad | 7/26 |
| 2. Groceries           | 5/31 |
| 3. Bob                 | 5/31 |
| 4. Flowers             | 5/31 |
| 5. Bank                | 5/31 |
|                        |      |
| 新增                     |      |

## 在记录屏幕中移动

在记录屏幕中,使用导航键在当前条目内部或条目之间滚动。

| 向上或向下<br>箭头键 | 在当前条目内滚动。                    |
|--------------|------------------------------|
| 向右或向左<br>箭头键 | 滚动到下一个或上一个条目<br>(不适用于"联系人")。 |
| 选择键          | 返回到列表屏幕。                     |

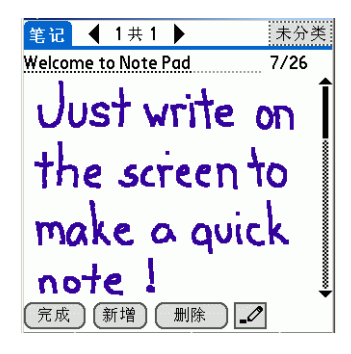

## 在对话框中移动

如果您选择的按钮或选项要求您提供附加信息,则会显示对话框。在对话框中,使用导航键选择某个按钮。

**选择键** 激活某个按钮,然后关闭对话框。对话框中的 按钮数量决定了按下选择键后激活哪个按钮:

一个按钮 激活该按钮。

**两个或更多按钮** 激活操作按钮(不是"取 消"按钮),例如"确定"、"是"或"删除"。

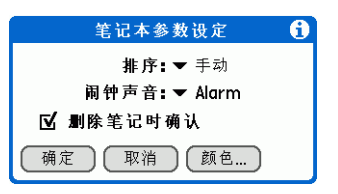

## [!] 重要事项 请认真阅读对话框内容。如果选择"确定"或"是",可能会取消某项操作或删除信息。

#### 在应用程序中移动

## 在菜单中移动

在打开菜单后,您可以使用导航键在菜单之间移动并选择菜单项:

- 向上或向下 在当前菜单列表内滚动。 箭头键 向右或向左 滚动到菜单栏上的下一个或上一个菜单。 箭头键
- 选择键 选择突出显示的菜单项。

## 在选择列表中移动

通过点击屏幕上某个选项旁边的三角形,可以访问选择列表。当选择列表打开时,使用导航键可以在 列表内移动并选择某个项目。

- **向上或向下** 在选择列表内滚动。 **箭头键**
- 选择键 选择突出显示的项目。

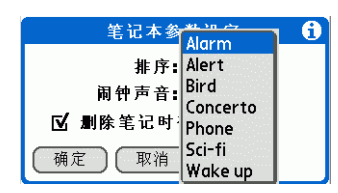

记录 编辑 选项

6:05 pm

字体... 闹钟... 详情... 关于笔记本

/F

/A /T

#### 在应用程序中移动

#### \* 提示

如果点击"寻找"之前已 经在应用程序中选择了文 本,则所选文本会自动出现 在"寻找"对话框中。

### ┣ 您知道吗?

在大多数应用程序中,您 还可以使用<u>查询电话</u>输入 另一个应用程序中的联系 人信息。

#### ★ 提示

是否要停止搜索?在搜索过 程中随时点击"停止"。要继 续搜索,请点击"再寻找"。

# 查找信息

您可以使用"寻找"功能,在掌上电脑的任何应用程序中查找任何字词或短语。"寻找"功能可以寻找任何以所输入文本开头的单词,并且不区分大小写。例如,搜索"plane"会找到"planet",但是不会找到"airplane"。搜索"davidson"还会找到"Davidson"。

## ▶注意 但是,"寻找"不会搜索扩展卡上的应用程序。

| 1    | 点击"寻找"②。                                                                                                    |
|------|----------------------------------------------------------------------------------------------------|
| 2    | 输入您要查找的文本, 然后选择 "确定"。                                                                                                    |
|      | 寻找         子找         予找:PLAMONE         勇技:PLAMONE         确定 取消         取消         ●         ●         ●         ●         ●         ●         ●         ●         ●         ●         ●         ●         ●         ●         ●         ●         ●         ●         ●         ●         ●         ●         ●         ●         ●         ●         ●         ●         ●         ●         ●         ●         ●         ●         ●         ●         ●         ●         ●         ●         ●         ●         ●         ●         ●         ●         ●         ●         ● |
| 3    | 点击要查看的文本。                                                                                                    |
| 业 完成 | 您点击的条目将出现在屏幕上。                                                                                                    |

## 在应用程序中移动

|                                       | 相关主题      |                                                        |
|---------------------------------------|-----------|--------------------------------------------------------|
| 支持<br>如果您遇到与掌上电脑有关的问                  | 单击以下链接,   | 了解这些相关主题:                                              |
| 题,请访问<br><u>www.palmOne.com/asia/</u> | 浏览        | • 找到掌上电脑的控件                                            |
| support 。                             |           | • 浏览掌上电脑中的内置软件以及 CD 上的附加软件                             |
|                                       |           | • 熟悉输入区域和屏幕应用程序控件                                      |
|                                       | 输入信息      | • 使用 Graffiti 2 字符和快捷方式输入信息                            |
|                                       |           | • 输入其它应用程序中的联系人信息                                      |
|                                       | <u>共享</u> | • 将信息和应用程序传送给其他 Palm OS <sup>®</sup> 掌上电脑用户            |
|                                       |           | • 通过使用掌上电脑的蓝牙技术,向其它 Bluetooth <sup>®</sup> 设备发送信息和应用程序 |
|                                       | <u>隐私</u> | 通过启用安全选项,保持信息的隐密性                                      |
|                                       | 分类        | 创建分类并整理您的应用程序和信息                                       |
|                                       | 安装和删除     | • 在掌上电脑中添加和删除应用程序                                      |
|                                       |           | • 查看应用程序信息                                             |
|                                       | 自定义       | • 使用照片作为主页屏幕的背景                                        |
|                                       |           | • 以列表格式查看主页屏幕                                          |
|                                       |           | • 将应用程序整理为分类                                           |
|                                       | <u>维护</u> | 保养您的掌上电脑                                               |
|                                       | 常见问题      | 对掌上电脑及其应用程序使用方面的常见问题的解答                                |

# 输入信息

在本章中

如何输入信息?

<u>使用 Graffiti 2 手写方法输入</u> <u>信息</u>

使用屏幕键盘输入信息

使用计算机输入信息

从其它应用程序中导入信息

<u>在计算机上恢复存档的项目</u>

<u>将联系人中的信息输入到另一</u> 个应用程序中

<u>编辑信息</u>

相关主题

无论您是要与女儿的老师安排一次会面, 还是要在"联系人"列表中添加新的饭 店名称,都必须将该信息输入您的掌上电 脑。有几种方法可以执行此操作:

您可能会发现某一种方法在输入少量信息 时比较合适,而另一种方法则更合适输入 大量信息。请选择更符合输入情况的方法。

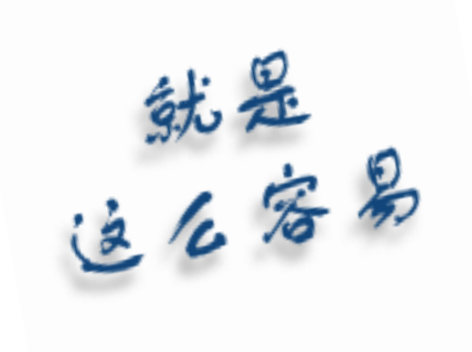

输入信息的益处

- 在您的掌上电脑或桌面上输入信息
- 选择更适合输入情况的方法

## 输入信息

- 如何输入信息?
- Graffiti® 2 手写方法 (参见下文)
- <u>屏幕键盘</u>
- <u>计算机上的 Palm® Desktop 软件或 Microsoft Outlook</u>
- 从其它应用程序中导入信息
- <u>笔记本</u>
- 从另一台 Palm OS® 掌上电脑传接收信息
- <u>Bluetooth® 技术</u>
- 通过 CD 安装 Documents To Go, 以便将 Microsoft Word、Excel 或 PowerPoint 格式的文件传输到 您的掌上电脑。

最常见的方法是使用 Graffiti 2 手写、屏幕键盘以及计算机上的 Palm Desktop 软件或 Microsoft Outlook。

# 使用 Graffiti 2 手写方法输入信息

您可以使用 Graffiti 2 手写方法在掌上电脑中直接输入信息。Graffiti 2 手写方法包含您能够在标准键盘 上输入的任何字符。在掌上电脑中输入这些字符的方法与通常书写字母、数字和符号的方法非常类似。 但区别只是不使用笔和纸,而是使用触控笔和掌上电脑上的输入区。只要几分钟的实践,您就可以学会 使用 Graffiti 2 手写方法 - 帮助更是随手可得。

## 输入信息

## 书写 Graffiti 2 字符

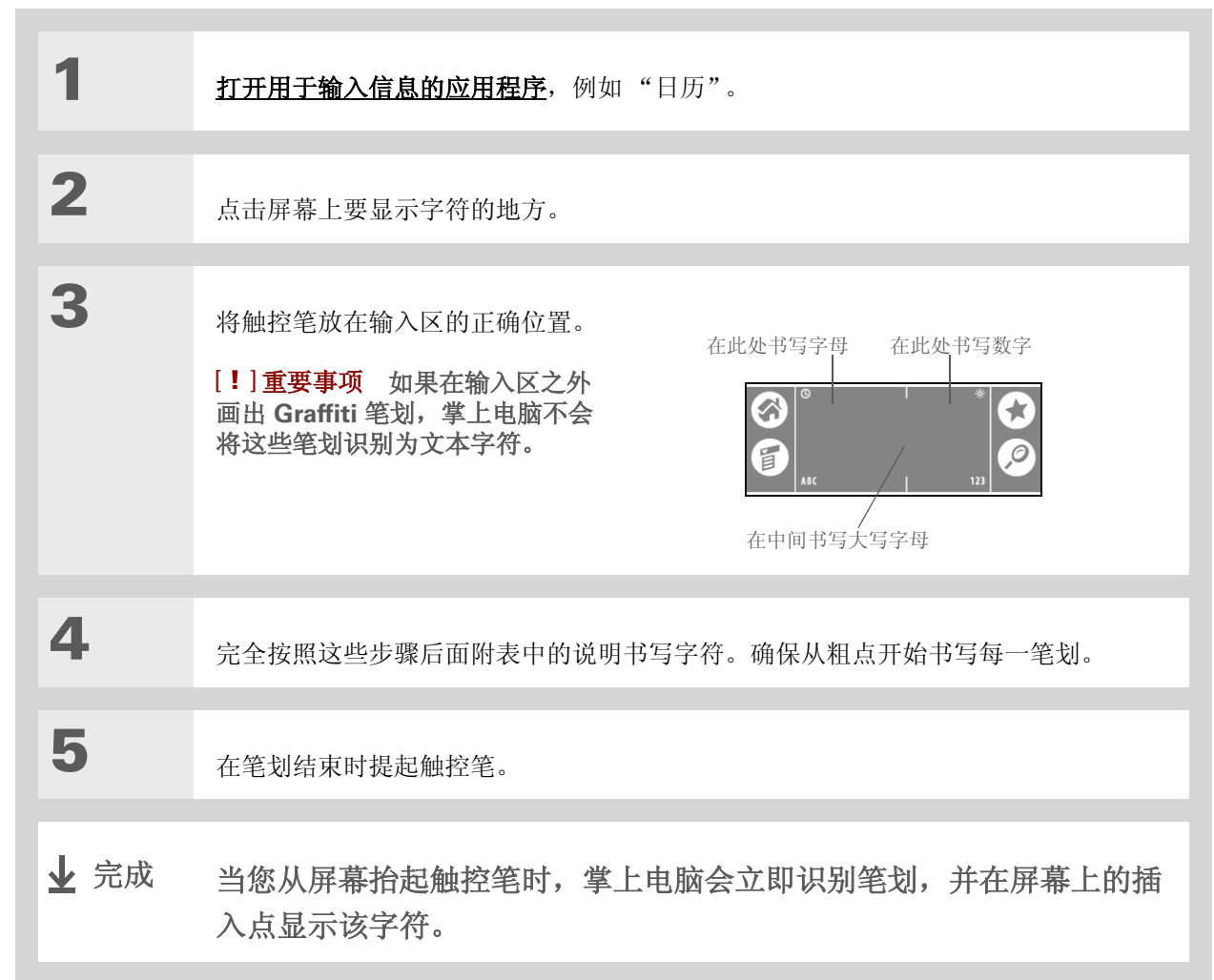

✤ 您知道吗? 您可以设置自己的掌上电脑,以便使用 Graffiti 2 手 写方法<u>在整个屏幕上书写</u>。

┣ 您知道吗?

Graffiti 2 手写方法会将一 句话或一个新条目的首字母 自动变成大写。

## 输入信息

## 成功使用 Graffiti 2 手写方法的关键

在使用 Graffiti 2 手写方法时牢记以下原则:

- 完全按照后面附表中的说明书写字符。不要书写点。点仅用于告诉您在何处开始书写字符。
- Graffiti 2 书写区分为两个部分。左侧是小写字母区,右侧是数字书写区,而中间则是大写字母书写区。
- 请以正常的速度书写,注意不要倾斜书写。
- 平稳地按下。
- 书写较大的字符。

如果您已在旧款的 Palm OS 掌上电脑中熟悉了 Graffiti 手写方法,就可以更容易地掌握 Graffiti 2 手写 方法。它们的字符输入方法完全相同,只有 *i、 t、 k* 和数字 *4* 有所不同。这些字母现在已被分为两划, 方法与使用笔和纸书写时一样。

另外,在书写点号、逗号或@等常用标点符号时不再需要使用标点切换笔划。只需在输入区的正常位置书写这些符号,您的掌上电脑便可立即识别。

★ 您知道吗?
由 2 笔组成的 Graffiti 2 字符 将在书写第二笔后被识别。

+ 您知道吗?

书写大写字母的方法与书写 小写字母相同。唯一的区别 就是它们的书写位置。

★ 提示 掌上电脑中包含一些表,显 示说明了所有 Graffiti 2 字 符、快捷方法和命令。<u>自定</u>

**义您的掌上电脑**,以便您将 某一行从屏幕底部拖至顶部 并显示这些字符。

## 输入信息

# **\*** 提示

您可以**选择其它方法来输入** <u>某些 Graffiti 2 字符</u>。请选 择最适用的方法。

★ 提示

自定义您的掌上电脑,以便 使用整个屏幕来输入 Graffiti 2 字符,而不只是 使用输入区。

## Graffiti 2 字母表

| 在输入区的左侧书写小写字母,并在中间书写大写字母 |           |    |              |    |            |    |    |
|--------------------------|-----------|----|--------------|----|------------|----|----|
| 字母                       | 笔划        | 字母 | 笔划           | 字母 | 笔划         | 字母 | 笔划 |
| А                        | $\wedge$  | В  | B            | С  | С          | D  | Ŋ  |
| Е                        | З         | F  | ſ            | G  | G          | н  | h  |
| Ι                        | i         | J  | J            | К  | K          | L  | Ĺ  |
| Μ                        | $\bigcap$ | Ν  | $\mathbb{N}$ | 0  | $\bigcirc$ | Р  | þ  |
| Q                        | Ч,        | R  | Ŕ            | S  | S          | Т  | ÷  |
| U                        | U         | V  | $\bigvee$    | W  | W          | Х  | Х  |
| Y                        | y         | Z  | Ζ            |    |            |    |    |

## 输入信息

# Graffiti 2 数字

| 在输入区右侧书写数字 |                          |    |    |
|------------|--------------------------|----|----|
| 数字         | 笔划                       | 数字 | 笔划 |
| 0          | $\bigcirc$               | 1  | Ţ  |
| 2          | 2                        | 3  | 3  |
| 4          | <sup>1</sup> <u>¢</u> •² | 5  | 5  |
| 6          | 6                        | 7  | ٦  |
| 8          | 8                        | 9  | Ч  |

## 输入信息

# Graffiti 2 标点符号

| 在输入区左侧书写这些符号   |            |           |            |  |
|----------------|------------|-----------|------------|--|
| 符号             | 笔划         | 符号        | 笔划         |  |
| 句点。            | •          | & 号<br>&  | &          |  |
| 逗号<br>,        | <u>_</u>   | 回车        | 1          |  |
| 撇号             | ٦          | At 号<br>@ | Ø          |  |
| 空格             | ←          | 引号<br>"   | <b>ן</b> ו |  |
| 问号<br><b>?</b> | 1<br>• 2   | Tab 键     | ŗ          |  |
| 感叹号<br>!       | 1 •<br>• 2 |           |            |  |

## 输入信息

| 在输入区右侧书写这些符号 |                               |          |    |  |
|--------------|-------------------------------|----------|----|--|
| 符号           | 笔划                            | 符号       | 笔划 |  |
| 句点。          | •                             | 反斜杠      | ١  |  |
| 逗号<br>,      | <u>-</u>                      | 斜线<br>/  | 1  |  |
| 腭化符<br>ñ     | N                             | 左括号<br>( | Ċ  |  |
| 破折号<br>-     | -                             | 右括号<br>) | )  |  |
| 加号<br>+      | • <sup>1</sup> / <sub>2</sub> | 等号<br>=  | F  |  |
| 星号<br>*      | 1 2                           |          |    |  |

## 输入信息

## Graffiti 2 重音字符

对于重音字符,请在输入区左侧输入字母,然后在输入区右侧书写重音符。

✤ 提示 获得在大多数应用程序中书 写任何 Graffiti 2 字符的说 明。<u>打开编辑菜单</u>,然后选

择 "Graffiti 2 说明"。

| 在输入区右侧书写这些符号 |    |          |    |
|--------------|----|----------|----|
| 重音符          | 笔划 | 重音符      | 笔划 |
| 锐音符<br>á     | 1  | 分音符<br>ä | •• |
| 抑音符<br>à     | ١  | 扬抑符<br>â | Λ  |
| 腭化符<br>ã     | N  | 顶环符<br>å | Ċ  |

## 输入信息

# Graffiti 2 操作符号

| 在输入区的左侧或中间书写操作符号 |    |      |    |
|------------------|----|------|----|
| 操作符号             | 笔划 | 操作符号 | 笔划 |
| 剪切               | Y  | 粘贴   | 9' |
| 复制               | ₊  | 复原   | ~  |

## 输入信息

## 书写 Graffiti 2 符号和其它特殊字符

通过使用标点切换笔划,您可以在输入区的任意一侧书写符号和其它特殊字符:

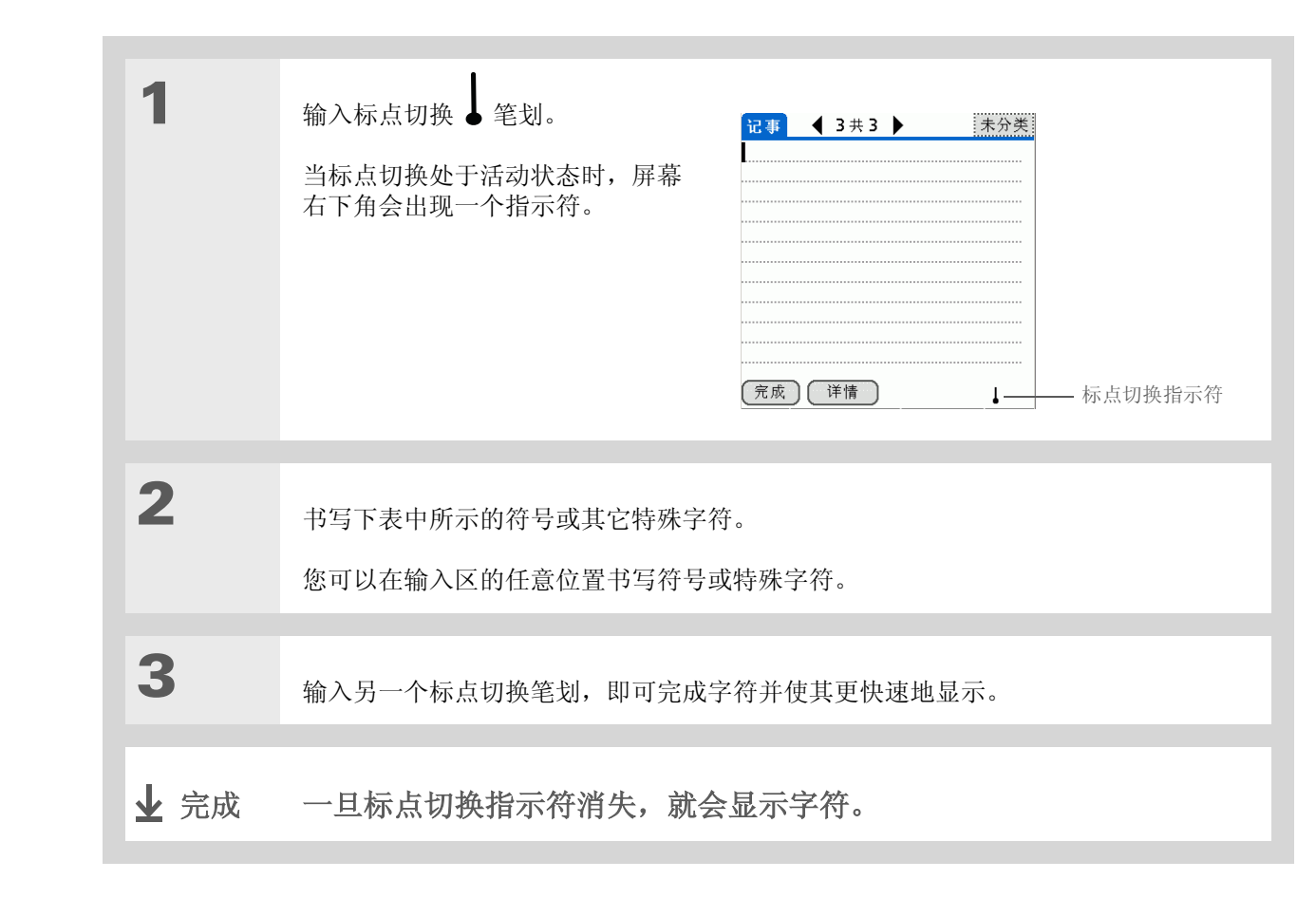

★ 提示 如果您输入了标点切换笔 划,再次输入即可取消该功 能,或者稍等片刻,标点切 换功能会自动取消。

您知道吗? 书写两个标点切换笔划会取 消新条目或语句首字母的自 动大写。

## 输入信息

## Graffiti 2 符号和特殊字符

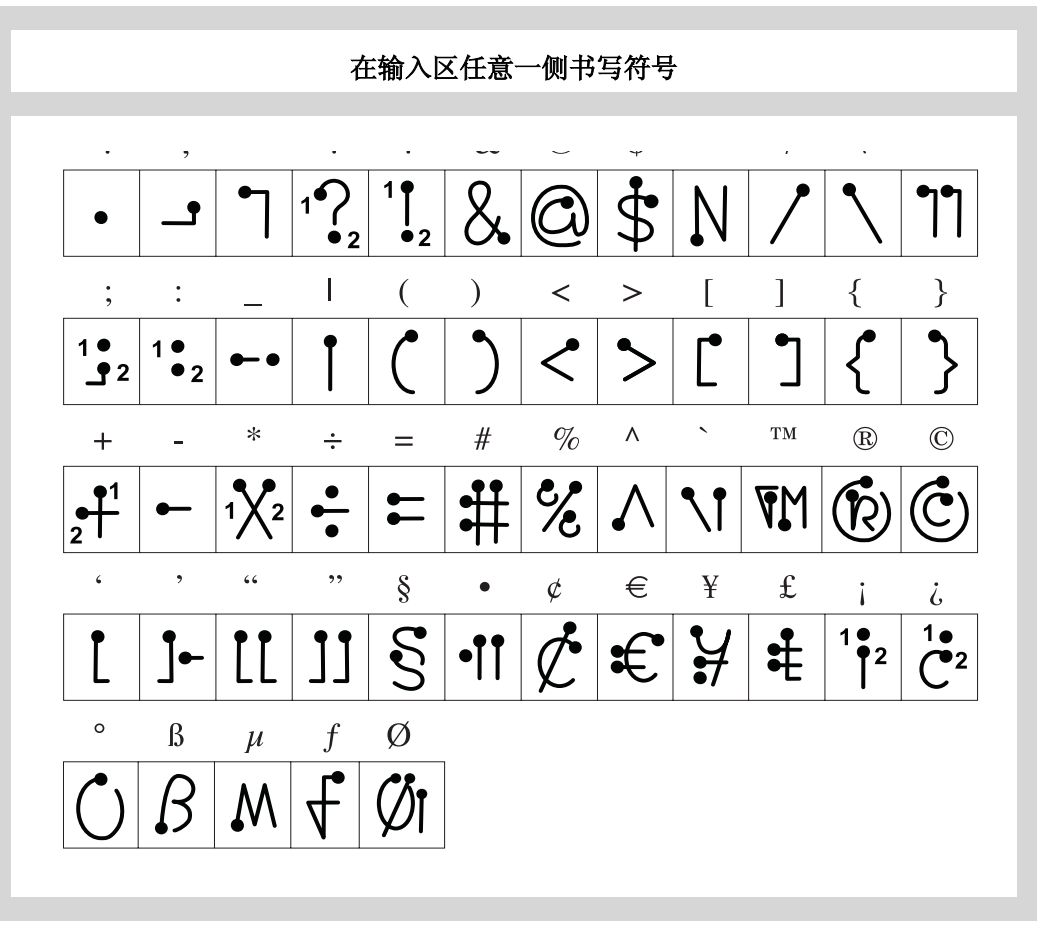
### 书写 Graffiti 2 快捷方式

Graffiti 2 包含一些快捷方式,能够简化常用信息的输入。例如,如果在 dts 后面书写快捷方式笔划,则可自动输入当前日期和时间。您还可以<u>创建自己的快捷方式</u>。

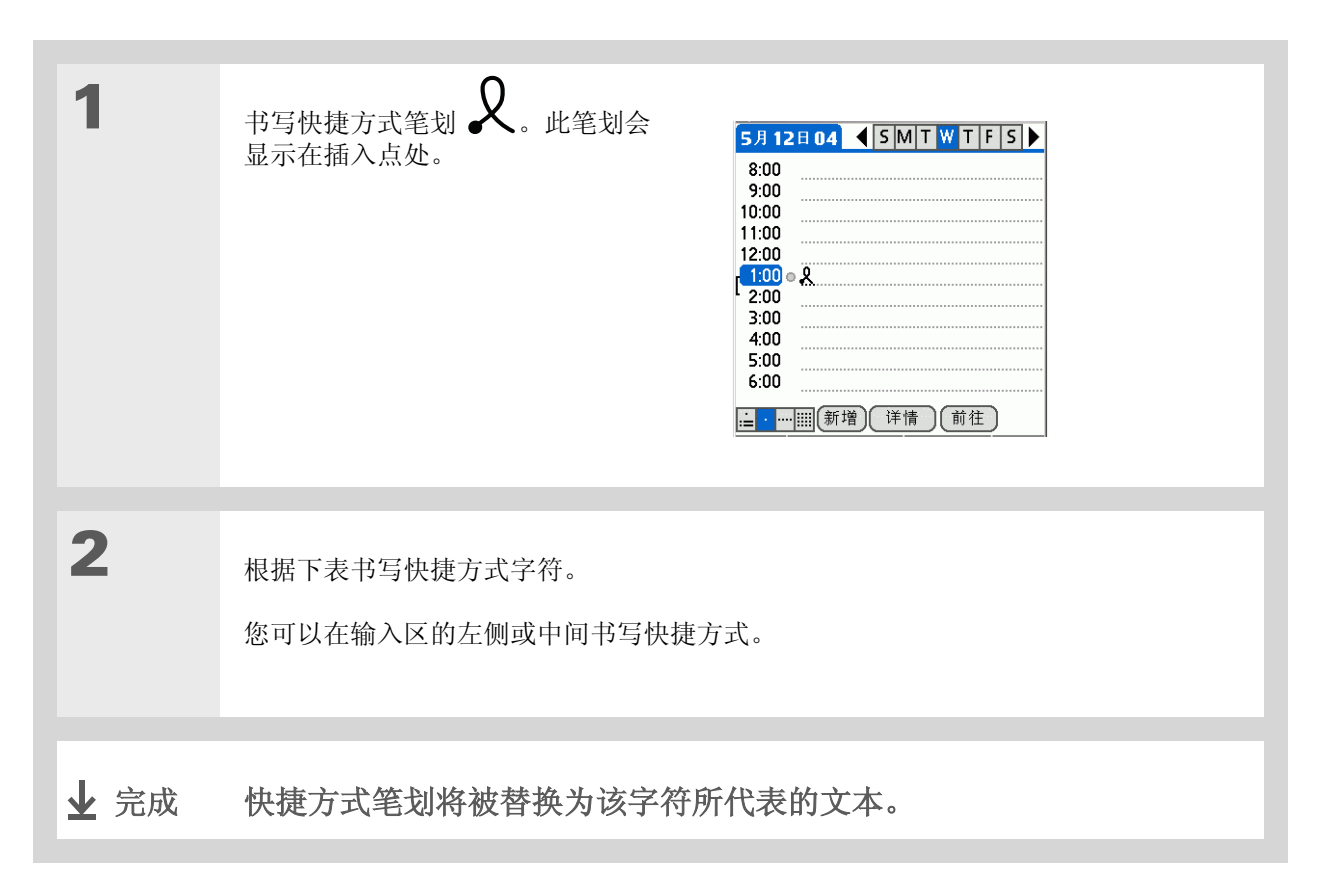

#### 输入信息

### Graffiti 2 快捷方式

| 在输入区的左侧或中间书写快捷方式 |      |     |      |  |
|------------------|------|-----|------|--|
| 条目               | 快捷方式 | 条目  | 快捷方式 |  |
| 日期戳              | ds   | 时间戳 | ts   |  |
| 日期/时间戳           | dts  | 会议  | me   |  |
| 早餐               | br   | 午餐  | lu   |  |
| 正餐               | di   |     |      |  |

#### 输入信息

### 使用屏幕键盘输入信息

无论要在掌上电脑的哪个应用程序中输入文字、数字或符号,您都可以使用屏幕键盘。

>> 主要术语

**条目** 应用程序中的项目, 例如"联系人"中的联系人 或"日历"中的约会。

**\*** 提示

只要看到屏幕上有一个闪烁 的光标,就可以输入文字。

| 1 | 打开条目:<br>a. <u>打开应用程序</u> 。<br>b. 选择条目或点击"新增"。              |                                                                                                    |
|---|-------------------------------------------------------------|----------------------------------------------------------------------------------------------------|
| 2 | 点击以下一个选项,即可打开屏幕<br>键盘:<br>ABC 打开字母键盘。<br>123 打开数字键盘。<br>✔ 续 | Image: Second state     Image: Second state       Image: Second state     Image: Second state       Im |

#### 输入信息

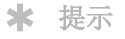

打开一个键盘后,您可以通 过点击 abc、123 或 Int'l 来 打开其它任何键盘。

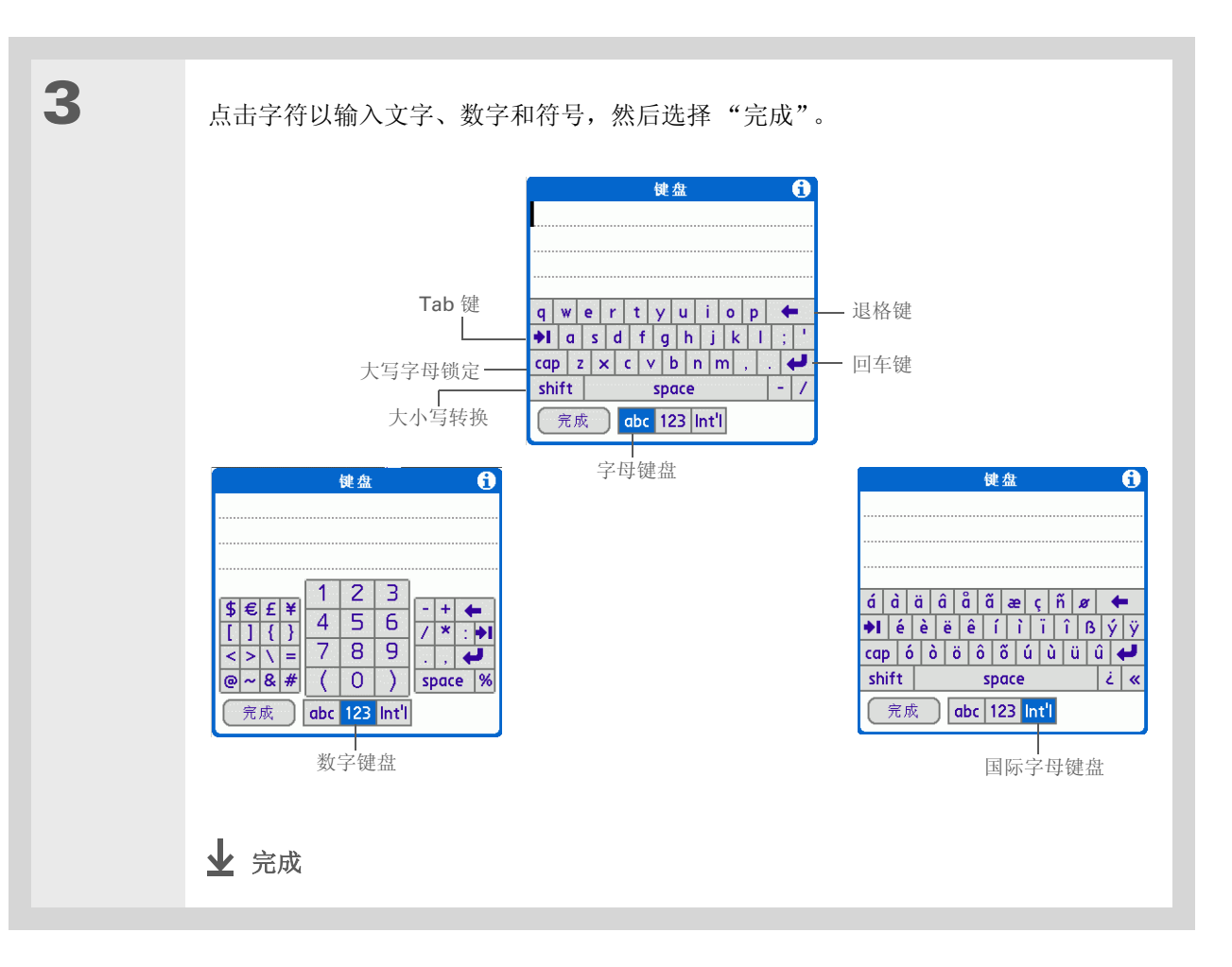

1

★ 提示

Palm Desktop 联机帮助提供了许多关于如何使用Palm Desktop 软件的信息。打开 "帮助"菜单,然后选择 "Palm 桌面帮助"。

### 使用计算机输入信息

是否有很多信息需要在掌上电脑中输入?您可以选择在计算机上的 Palm Desktop 软件或 Microsoft Outlook 中输入。当您<u>使掌上电脑与计算机同步</u>时,信息在两处均能得到更新。

▶ 注意 如果您选择与 Microsoft Outlook 同步 (仅限 Windows),"联系人"、"日历"、"任务"和 "记事本"中的信息将与 Outlook 保持同步。照片和备注等其它信息将与 Palm Desktop 软件同步。

在 Palm Desktop 软件中打开应用程序:

- a. 双击计算机桌面上的 Palm Desktop 图标。
- b. 单击启动栏中的图标以打开应用程序。

】续

#### 输入信息

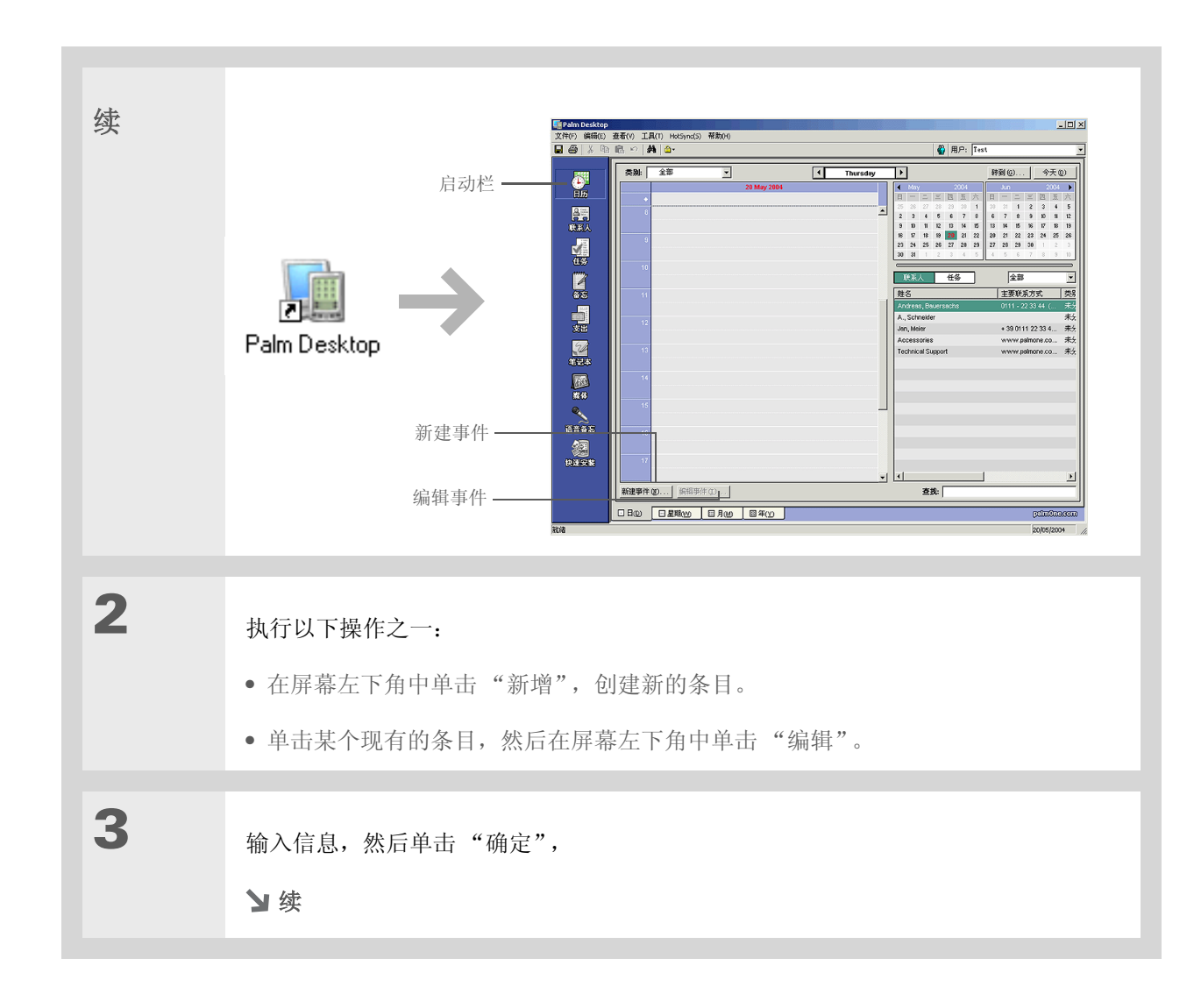

# 第4章 输入信息 【 4 使業上电脑与计算机同步。 ↓ 完成

#### 输入信息

★ 提示

Palm Desktop 帮助提供了许 多关于从其它应用程序中导 入的信息,包括逐步指示。 在 Palm Desktop 软件中打开 "帮助"菜单,然后选择 "Palm 桌面帮助"以了解详 细信息。

### 从其它应用程序中导入信息

是否需要将计算机上的电子表格或数据库中的信息传输到掌上电脑中?不用浪费时间重新键入,只需将 信息导入 Palm Desktop 软件即可。

Palm Desktop 软件可以导入以下类型的文件:

**日历** vCal/iCal (VCS/ICS) 和日历存档文件 (DBA)

联系人 vCard (VCF)、逗号分隔 (CSV, TXT)、制表符分隔 (TAB, TSV, TXT)、联系人存档文件 (ABA)

记事本 逗号分隔 (CSV, TXT)、制表符分隔 (TAB, TSV, TXT)、备忘存档文件 (MPA)、文本 (TXT)

任务 任务存档文件 (TDA)

| 1 | 以一种可接受的格式在计算机上保存文件。                                                                          |
|---|----------------------------------------------------------------------------------------------|
| 2 | 将文件导入 Palm Desktop 软件:<br>a. 双击计算机桌面上的 Palm Desktop 图标。<br>b. 在启动栏中单击代表要将信息导入的应用程序的图标。<br>↘续 |

#### 输入信息

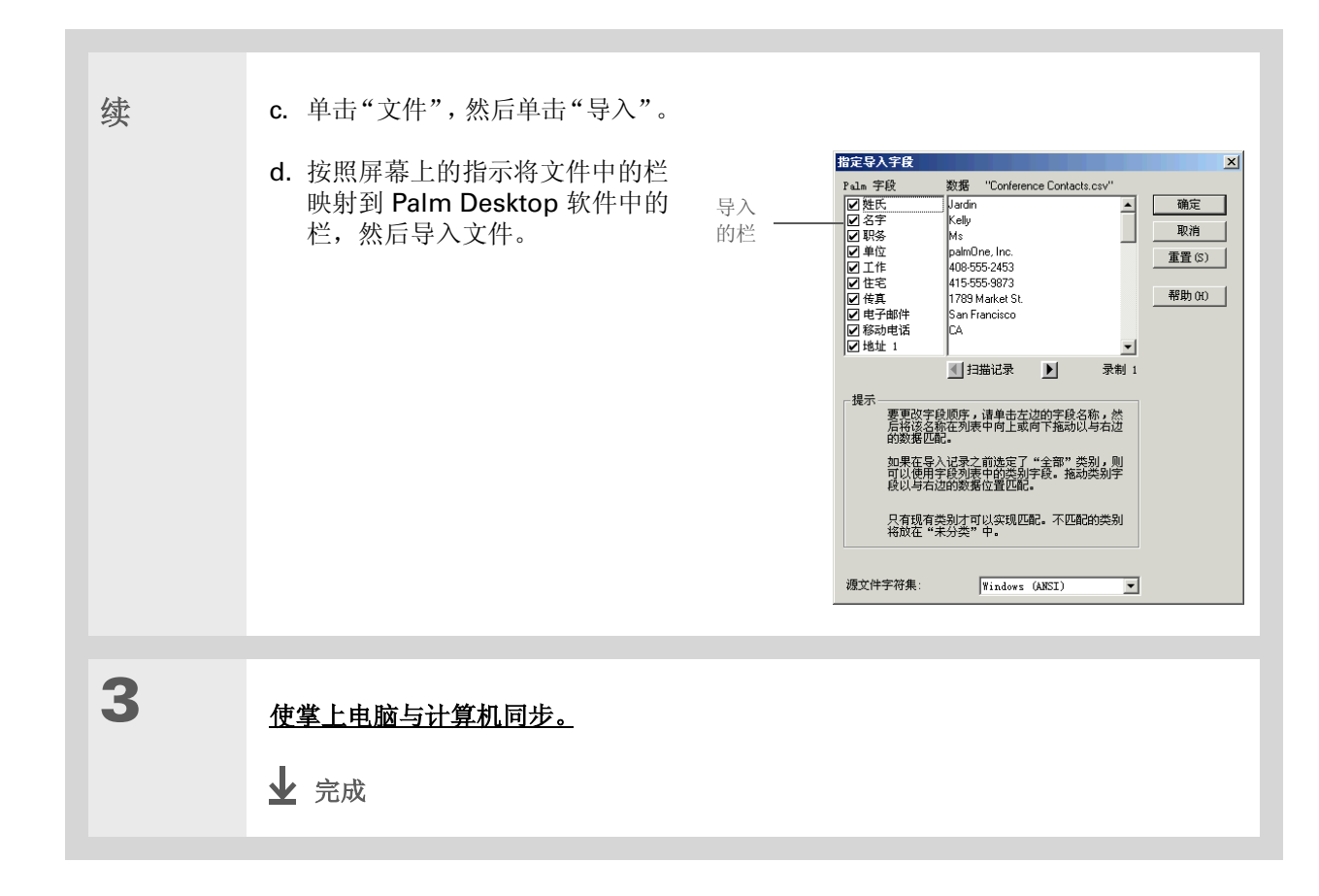

### 在计算机上恢复存档的项目

在许多应用程序中,您可以为掌上电脑或桌面软件中要删除的项目在计算机上的存档文件夹中保存一份 存档文件。这样可以腾出掌上电脑的空间,还可以确保将来需要时可以使用这些信息。

您可以将单独的条目或整个存档文件保存到桌面软件的相关应用程序中。 Palm Desktop 联机帮助和 Microsoft Outlook 联机帮助中提供了许多关于如何存储存档文件的信息。有关详细信息,请参阅这些 帮助文件。

### 将联系人中的信息输入到另一个应用程序中

是否要与"联系人"中的朋友共进午餐? 使用"查询电话"可以将他们的姓名和电话号码快速输入您 在"日历"中创建的约会。"日历"、"记事本"、"任务"和"支出"中都提供了这种功能。

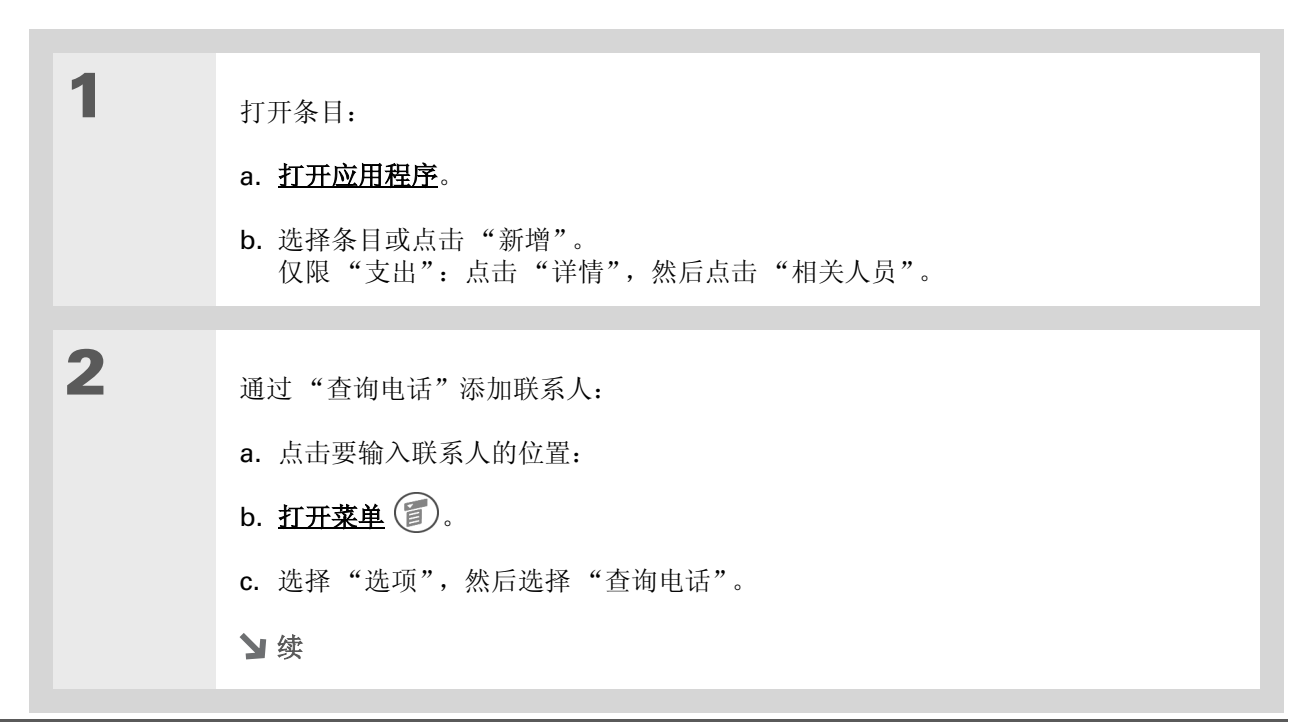

#### 输入信息

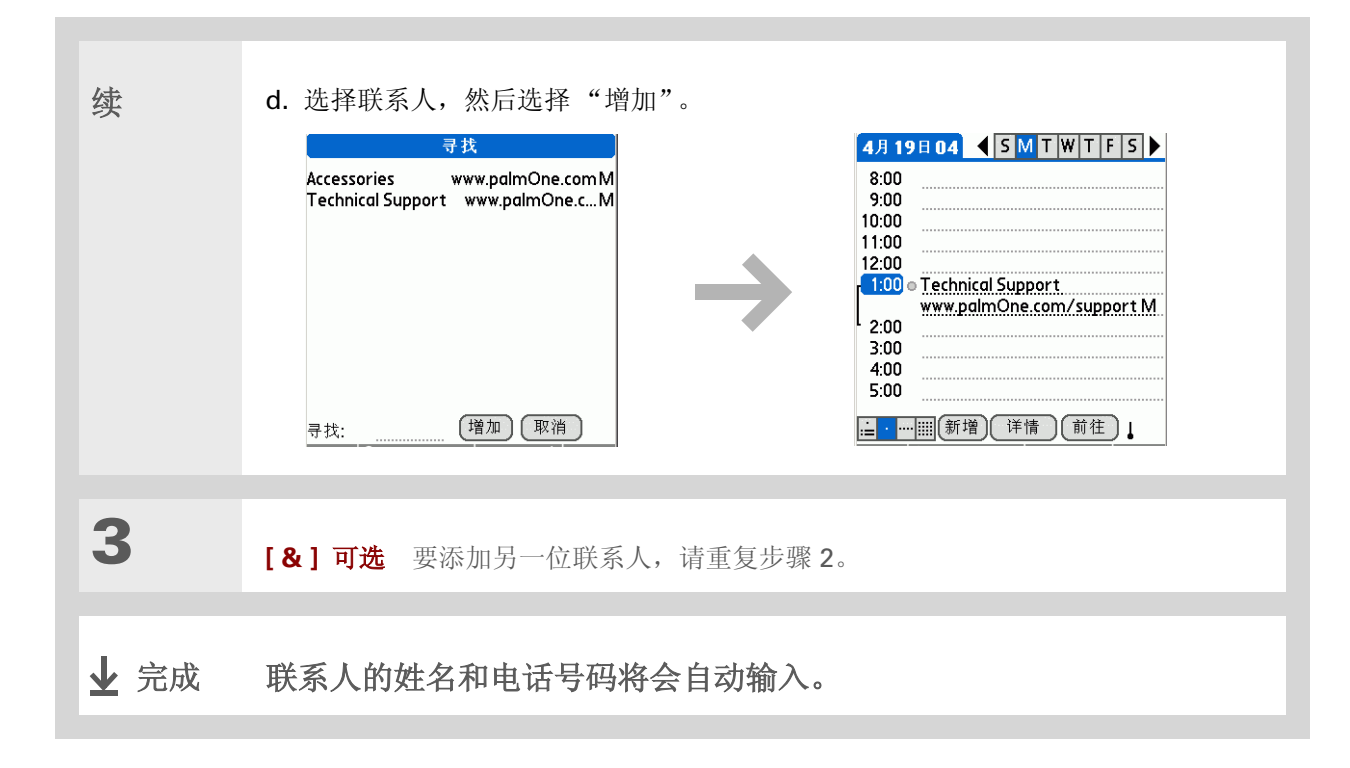

### 编辑信息

在掌上电脑中编辑信息与在计算机上的字处理应用程序中编辑信息的方法类似。选择信息,然后应用正确的命令。

### 选择信息

选择一行

有几种方法可以选择您要编辑或删除的信息。

- **选择文本** 将光标放在您要选择的文本前面或后面,然后拖动光标盖过要选择的所 有文本。
- **选择字词** 在字词上点击两次以选择该词。
  - 将光标放在字词前面或后面,然后拖动光标盖过字词以选择该词。
  - 在一行中的任意位置点击三次以选择该行。
    - 将光标放在一行的前面或后面, 然后拖动光标盖过该行以选择该行。

#### 输入信息

**\*** 提示

还有更快的方法可以复制和 粘贴信息:

• 使用 Graffiti 2 操作符号

 使用代表剪切、复制或粘 贴的 Graffiti 2 命令笔划和
 命令字母(/X、/C、/P)

 选择文本,书写命令笔 划,然后点击代表剪切或 复制的图标。移至要输入 信息的位置,再次书写命 令笔划,然后点击代表粘 贴的图标。

### 复制和粘贴信息

在掌上电脑中复制和粘贴信息与在计算机上的字处理应用程序中编辑信息的方法相类似。

| 1 | <u>选择信息</u> 以进行复制。                                   |
|---|------------------------------------------------------|
| 2 | 复制信息:<br>a. <u>打开菜单</u> (1)。<br>b. 选择"编辑", 然后选择"复制"。 |
| 3 | 点击要粘贴信息的位置。                                          |
| 4 | 选择"编辑",然后选择"粘贴"。<br>✔ 完成                             |

#### 输入信息

#### 删除信息

使用"剪切"命令删除整个或部分条目。

 1
 选择信息以进行删除。

 2
 删除信息:

 a. 打开菜单 ⑤。

 b. 选择 "编辑", 然后选择 "剪切"。

 ↓ 完成

★ 提示 使用 Graffiti 2 手写方法</u>删除 信息选择信息,然后在输入 区中从右至左画一条线。

#### 输入信息

| support | 0            |               |        |           |
|---------|--------------|---------------|--------|-----------|
| www.pa  | alm0ı        | <u>1e.cor</u> | n/asia | <u>a/</u> |
| 问题, 请   | 皆访问          |               |        |           |
| 电脑上的    | <b>为其它</b> ( | 任何内           | 容有主    | 的         |
| 如果您退    | 國与何          | 盲息输           | 入或掌    | 上         |
| 支持      |              |               |        |           |
|         |              |               |        |           |

### 相关主题

单击以下链接,了解这些相关主题:

| 在内部移动 | • 打开应用程序                   |
|-------|----------------------------|
|       | • 使用菜单                     |
| 共享    | 将信息传送或发送到另一部 Palm OS 掌上电脑  |
| 自定义   | •选择其它方法来输入某些 Graffiti 2 字符 |
|       | • 使用整个屏幕来书写 Graffiti 2 字符  |
|       | • 创建自己的 Graffiti 2 快捷方式    |
| 常见问题  | 信息输入的常见问题解答                |

## 将掌上电脑与计算机同步

在本章中

为什么要同步信息?

<u>哪些信息会被同步?</u>

如何实现同步?

自定义同步设置

使用外部文件执行同步

相关主题

您是否遇到过以下情况:与朋友们约好准 时见面,所以大家都必须使手表的时间保 持同步?同步的意思很简单,就是将一方 输入或更新的信息自动在另一方更新。就 象手表的时间可以保持同步一样,您也可 以使掌上电脑中的信息(例如,照片或联 系人信息)与计算机上的信息保持同步。

如果您只是单独使用掌上电脑而从不使其 与计算机同步,那么可以说您并未完全发 挥掌上电脑的优势。如果使掌上电脑与计 算机同步,则可以用它来做更多的事情。

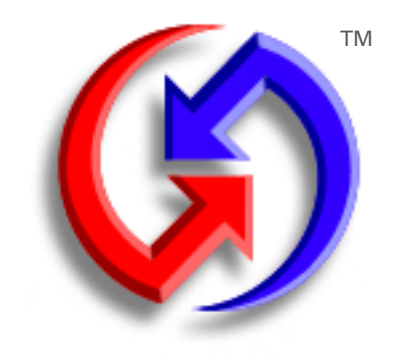

#### 同步的益处

- 在计算机和掌上电脑中快速输入和更新信息
- 安装应用程序和文件
- 保护您的信息
- •将掌上电脑中的照片和视频发送到计算机

**\*** 提示

在计算机上将 Microsoft Word 或 Excel 文件添加到 Documents To Go 中, 然 后同步您的掌上电脑。您的 文件将传输到掌上电脑中的 Documents To Go。

### 为什么要同步信息?

**在计算机和掌上电脑中快速输入和更新信息。**同步可以同时更新掌上电脑以及计算机上的 Palm® <u>Desktop 软件</u>中的信息。例如,您可以在计算机上快速输入联系人列表,然后将其发送到掌上电脑而不用 重复输入信息。

▶ 注意 在 CD 安装期间,您可以选择使掌上电脑与计算机上的 Microsoft Outlook 同步。如果执行此操 作,"联系人"、"日历"、"任务"和"记事本"的信息均会与 Outlook 同步。照片、视频、语音备忘 和备注等其它信息将与 Palm Desktop 软件同步。如果在初始安装期间未执行此操作,也可以随时插入 CD 以选择与 Outlook 同步。

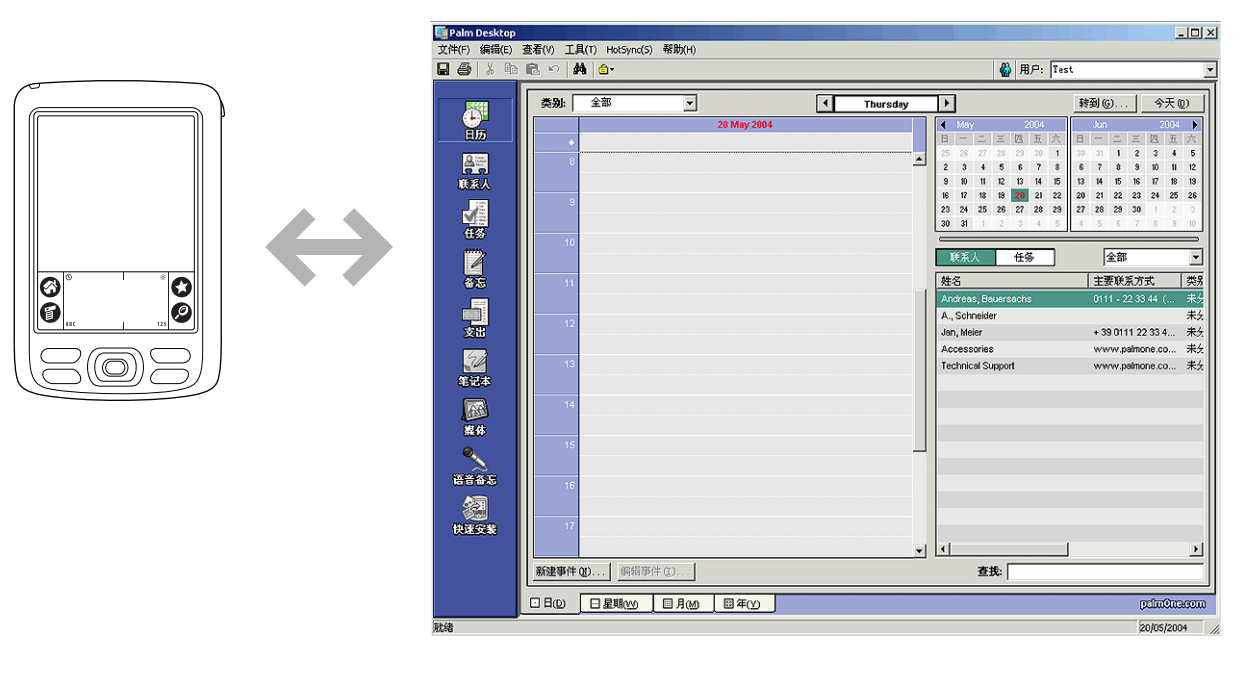

**安装应用程序和文件。**在同步时,您可以使用 **palmOne<sup>™</sup> 快速安装**向掌上电脑中的某些应用程序发送 文件或安装附加软件。

#### 将掌上电脑与计算机同步

**保护您的信息。**同步信息,即可创建一个备份副本。如果掌上电脑或计算机出现什么问题,信息也不会丢失;点击一次即可在两端恢复。

[!] 重要事项 确保一天至少同步一次,以便始终保存重要信息的最新备份副本。

### 哪些信息会被同步?

如果使用默认设置,则每次使掌上电脑与计算机同步时都会传输以下应用程序中的信息:

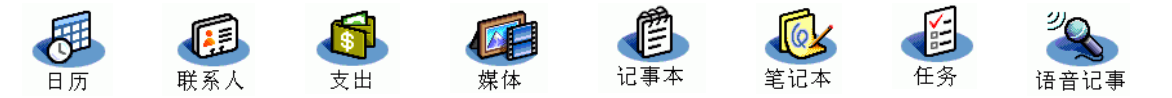

如果您已通过 CD 安装应用程序 (例如 VersaMail™ 应用程序),这些程序可能也会包含在同步的默认 过程中。

▶注意 来自"媒体"(照片和视频)的信息只能在 Windows 计算机上的 Palm Desktop 软件中同步。 来自"支出"和 VersaMail 应用程序的信息只能在 Windows 计算机上同步。

此外,默认设置会将掌上电脑的系统信息备份到计算机中,并**安装附加应用程序**(从计算机到掌上电脑)。

如果您安装了其它应用程序,并且希望在同步过程中包含这些应用程序,则可以选择要同步的应用程序。

#### [!]开始之前

完成以下任务:

• 初始掌上电脑设置

#### • <u>通过 CD 安装</u> <u>Palm Desktop 软件</u>

★ 提示

通过使用掌上电脑的内置 Bluetooth<sup>®</sup> 技术,您能够 <u>以无线方式使掌上电脑与计</u> <u>算机同步</u>。

#### 将掌上电脑与计算机同步

您的每位家庭成员都可以将其掌上电脑与同一个 Palm Desktop 软件同步。只需确保每部掌上电脑都有 自己的用户名; Palm Desktop 软件将在同步期间读取用户名并识别掌上电脑。尽管几个人可以共享同 一份 Palm Desktop 软件,但是他们不能共用相同的用户名。

### 如何实现同步?

您可以按照以下方法使掌上电脑与计算机同步:

#### • 使用掌上电脑的 Bluetooth® 技术以无线方式同步。

- 使用掌上电脑与计算机之间连接的 HotSync<sup>®</sup> 电缆
- 使用掌上电脑的红外线 (IR) 端口
- 以无线方式或使用电缆 (仅限 Windows) 连接至公司网络

#### [!] **重要事项** 初次执行同步操作时,您必须使用 HotSync 电缆或掌上电脑的 IR 端口。如果您在<u>初始设</u> 置期间按照说明执行了同步操作,则已符合此要求。

要执行同步操作, HotSync 管理器必须处于活动状态。HotSync 管理器在您安装 Palm® Desktop 软件 所即已安装;如果您尚未安装 Palm Desktop 软件,则计算机上不会安装 HotSync 管理器。

在 Windows 计算机上,如果屏幕右下角出现了该程序的图标 🚱 ,则表示 HotSync 管理器已处于活动状态。如果未显示该图标,请单击"开始"并选择"程序",然后打开该程序。浏览至 Palm Desktop 软件程序组,然后选择"HotSync 管理器"。

>> 主要术语

HotSync<sup>®</sup> 允许您将掌上 电脑中的信息与计算机上的 信息同步的技术。

>> 主要术语

HotSync 管理器 用于选 择同步设置的软件,在同步 时必须处于活动状态。

**\*** 提示

如果在同步期间出现"选择 用户"对话框,请选择需要 同步其信息的用户名,然后 单击"确定"。或者,创建 一个新的用户名。 使用电缆执行同步

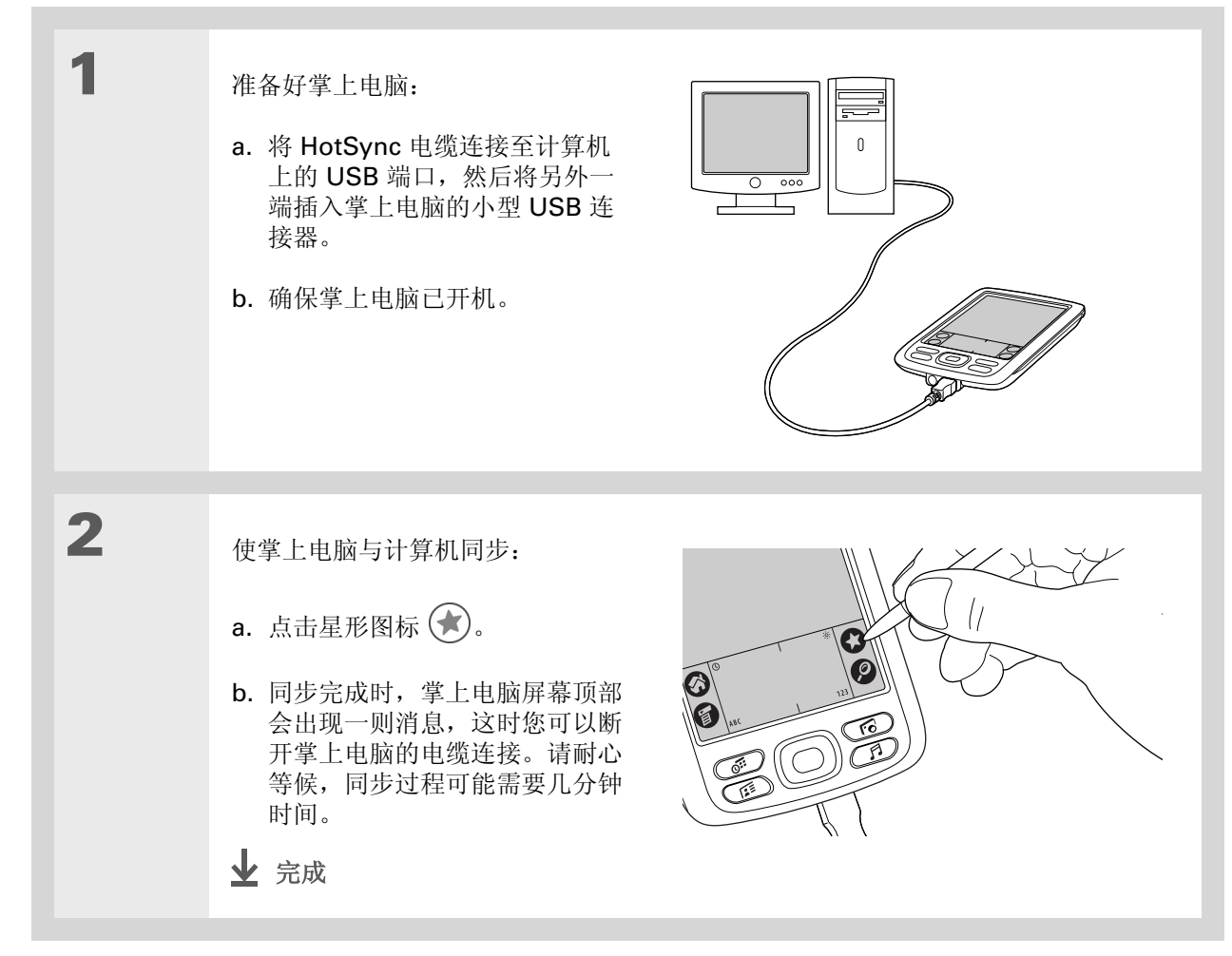

脑与计算机同步。

\* 提示

★ 提示

查看 HotSync 记录,了解哪 些应用程序已成功同步以及 在同步期间是否出现过任何 问题。进入掌上电脑的主页 屏幕,选择"HotSync", 然后选择"记录";或者单 击计算机上的 HotSync 管理 器图标,然后单击"查看记 录"。如果在同步期间出现 过任何问题,计算机屏幕上 将出现一则消息,询问您是 否要查看日志。

如果您需要关于同步的帮

助,请参阅**我无法使掌上电** 

### 使用 IR 端口执行同步

使用掌上电脑的 IR 端口执行同步时,不需要使用电缆。当您携带一台支持 IR 功能的笔记本电脑外出时,这特别有用。

### [!]开始之前

您的计算机必须具有启用 IR 功能的端口和驱动程序, 或者已连接一个 IR 设备。 请查看计算机的文档,了解 它是否支持 IR 通信。

| 1 | 准备计算机进行 IR 同步操作:                 |
|---|----------------------------------|
|   | a. 单击屏幕右下角任务栏中的 HotSync 管理器图标 🚱。 |
|   | b. 确保已选择"红外线"。                   |
|   | 2 续                              |

#### 将掌上电脑与计算机同步

\* 提示

即使计算机已设置为 IR 同步,您仍可以继续使用 HotSync 电缆。如果您在 Windows 计算机上选择 "红外线"之后断开电缆连 接,请确保首先单击 HotSync 管理器图标并选择 "本地 USB",然后再重新 连接电缆。

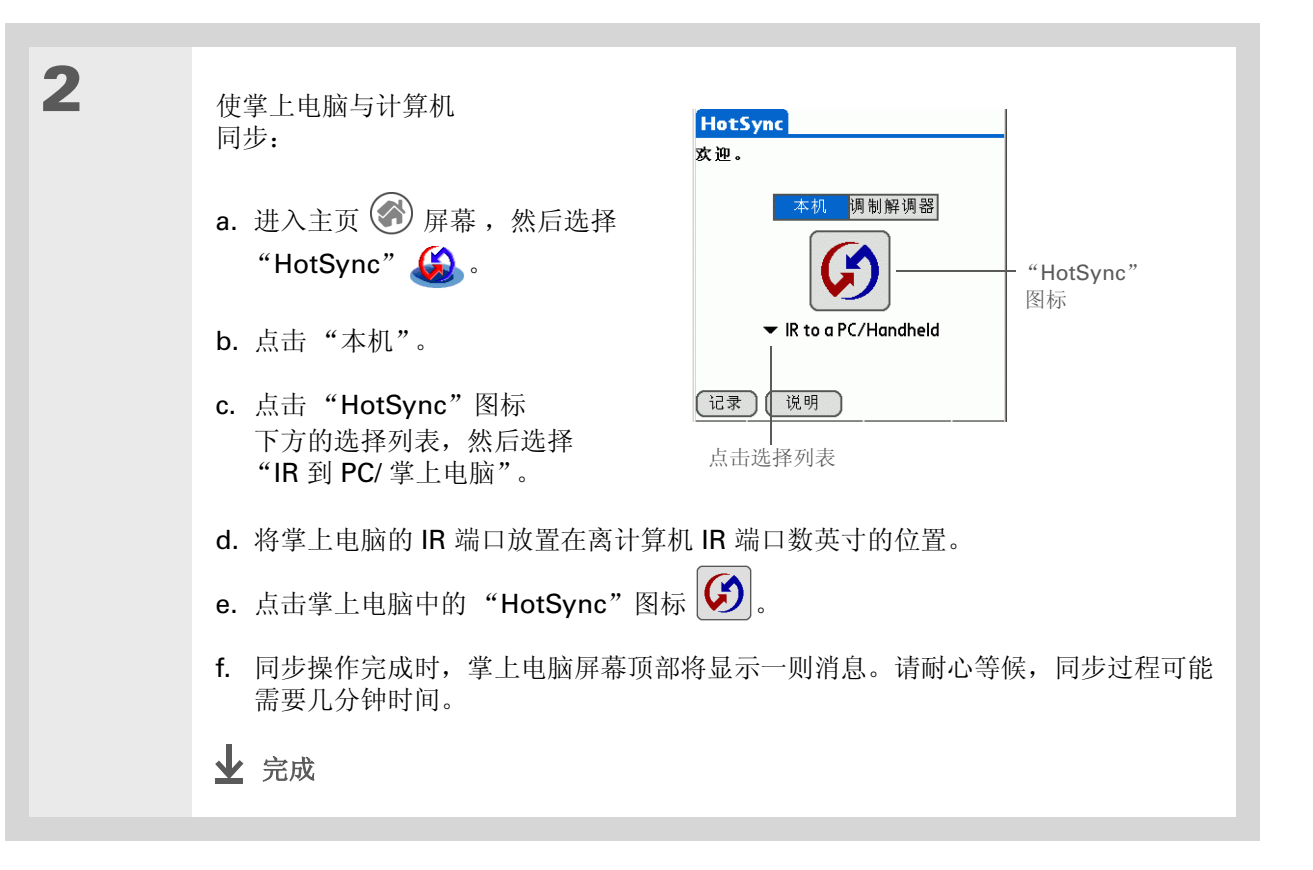

#### 将掌上电脑与计算机同步

#### [!]开始之前

您必须完成以下设置,才能 通过网络执行同步:

•您的计算机必须已安装 TCP/IP。

•您的公司网络系统和远程 访问服务器必须支持 TCP/IP。

• 您必须具有远程访问帐户。

请向系统管理员寻求帮助。

要通过拨号至网络来执行同 步,您还必须有一部可用作 网络拨号调制解调器的手机 (单独出售),或者有一个 可连接的调制解调器附件 (单独出售)。

#### 通过网络执行同步

您可以使用掌上电脑的内置蓝牙技术,通过公司网络执行同步,以便通过拨号到网络<u>实现无线网络连</u>接,或者使用电缆或掌上电脑的 IR 端口连接到网络上的任何计算机。如果您与计算机的距离较远而无法使用使用电缆或 IR 端口执行同步,请使用网络同步方法。

[!] 重要事项 初次执行同步时,您必须使用电缆或红外线通信。在此之后,即可通过网络执行同步。

#### 通过拨号至网络执行同步

| 1 | 准备计算机进行网络同步操作:                   |
|---|----------------------------------|
|   | a. 单击屏幕右下角任务栏中的 🕃 HotSync 管理器图标。 |
|   | b. 选择"网络"。                       |
|   | c. 再次单击 HotSync 管理器图标,然后选择"设置"。  |
|   | У续                               |
|   |                                  |

| ★ 提示<br>単击"TCP/IP设置"以显示计算机的主要设置。在掌上电脑中,通过以下方法检查这些设置是否正确:在主页屏幕上选择HotSync图标,然后从"选项"菜单中选择"主PC机设定"。如果设置不符,请重新启动计算机并使用电缆或IR端口执行同步,然后再通过拨号至网络以执行同步。 | 续 | <ul> <li>d. 单击 "网络"选项卡,确保您的用户名旁边有选中标记。如果没有选中标记,请单击您的用户名旁边的复选框。</li> <li>Imple: Fight: ####################################</li></ul> |
|----------------------------------------------------------------------------------------------------|---|----------------------------------------------------------------------------------------------------|
|                                                                                                    |   | <ul> <li>f. 点击掌上电脑中的星形图标 (), 在掌上电脑中记录计算机的网络信息。此次同步操作必须使用电缆或 IR 端口。</li> <li>&gt; </li> <li>&gt; </li> <li>★ </li> </ul>              |

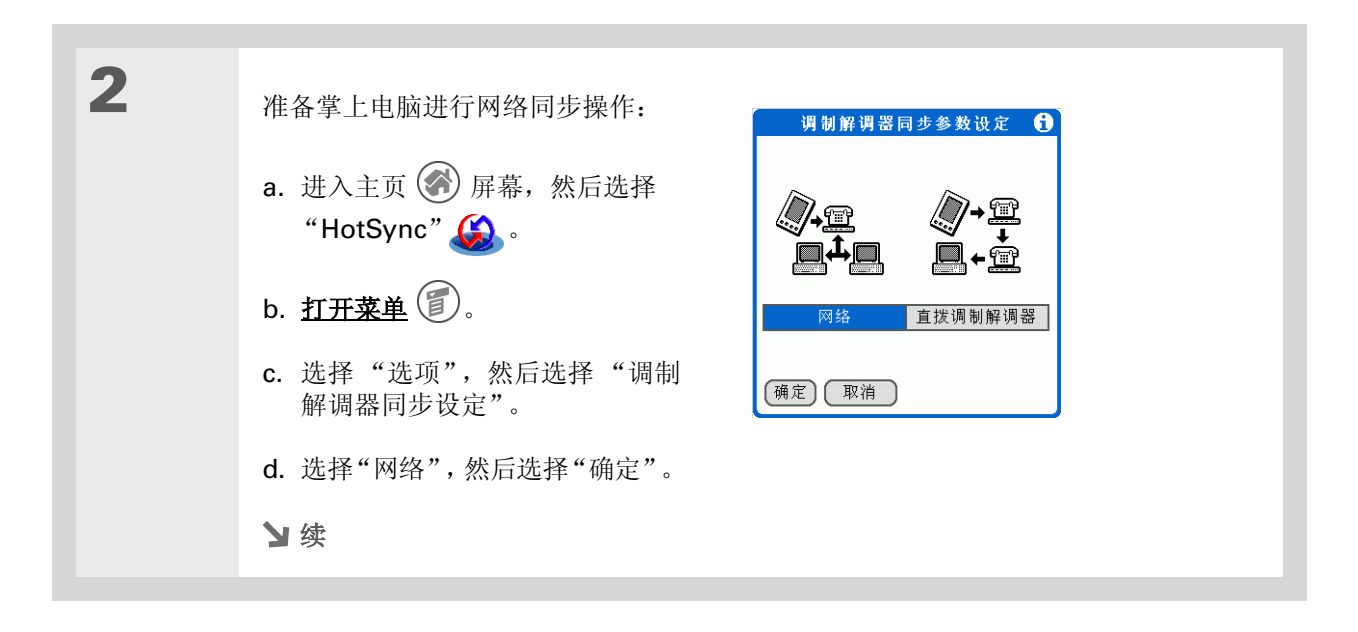

| ★       ★       ●       ●       ●       ●       ●       ●       ●       ●       ●       ●       ●       ●       ●       ●       ●       ●       ●       ●       ●       ●       ●       ●       ●       ●       ●       ●       ●       ●       ●       ●       ●       ●       ●       ●       ●       ●       ●       ●       ●       ●       ●       ●       ●       ●       ●       ●       ●       ●       ●       ●       ●       ●       ●       ●       ●       ●       ●       ●       ●       ●       ●       ●       ●       ●       ●       ●       ●       ●       ●       ●       ●       ●       ●       ●       ●       ●       ●       ●       ●       ●       ●       ●       ●       ●       ●       ●       ●       ●       ●       ●       ●       ●       ●       ●       ●       ●       ●       ●       ●       ●       ●       ●       ●       ●       ●       ●       ●       ●       ●       ●       ●       ●       ●       ●       ●       ●       ● | <ul> <li>★ 提示<br/>如果您尚未设置服务,请使<br/>用<u>网络参数设定</u>设置服务。<br/>请向系统管理员查询以获得<br/>网络服务信息。</li> <li>3 选择一项服务:</li> <li>a. 选择"调制解调器",然后点击"选择服务"。</li> </ul> |
|----------------------------------------------------------------------------------------------------|----------------------------------------------------------------------------------------------------|
|----------------------------------------------------------------------------------------------------|----------------------------------------------------------------------------------------------------|

| aller 1 | 你们说回?                                                                                                    |   |                                                                                                    |
|---------|----------------------------------------------------------------------------------------------------|---|----------------------------------------------------------------------------------------------------|
| *       | <sup>認知理吗?</sup><br>同步过程仅包含具有 <b>处理通</b><br>道的应用程序。其它应用程<br>序不包含在内,即使它们出<br>现在"处理通道设定"屏幕<br>上,并且其名称旁边带有复<br>选标记。<br>提示<br>您可以取消选择一些应用程<br>序,例如在同步操作期间包<br>含较少数量的应用程序,以<br>便加快同步操作的速度。要<br>对 <b>哪些信息会被同步?</b> 中介<br>绍的预设应用程序进行同 | 4 | <ul> <li>【&amp;】可选 选择在同步操作期间包含哪些应用程序:</li> <li>a. 打开菜单 ②</li> <li>b. 选择"选项",然后选择"处理通道设定"。</li> <li>c. 点击相应的复选框,取消选中在调制解调器 HotSync 数据同步操作期间 不需要同步的文件和应用程序。</li> <li>d. 选择"确定"。</li> </ul> |
|         | 步,请跳过步骤 <b>4</b> 。                                                                                                    |   |                                                                                                    |
|         |                                                                                                    | 5 | 点击调制解调器 HotSync 图标 <sup>I</sup> III,使掌上电脑与计算机同步。<br>↓ 完成                                                                                                    |

#### 将掌上电脑与计算机同步

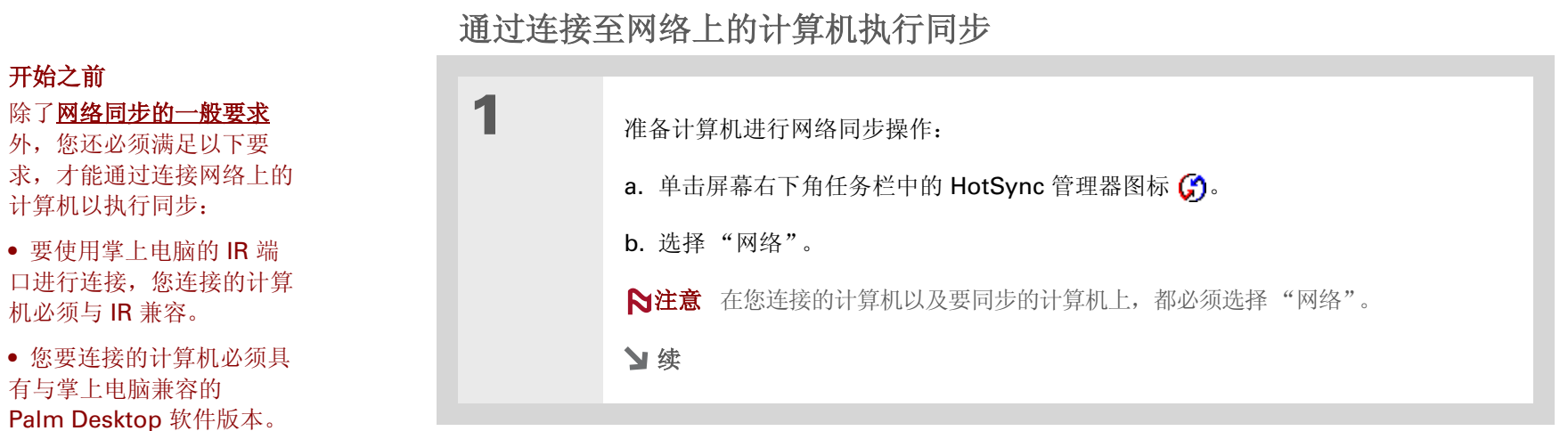

#### [!]开始之前

**Zire™ 72** 掌上电脑

• 您要同步的计算机 (您自 己的计算机)必须已开机。

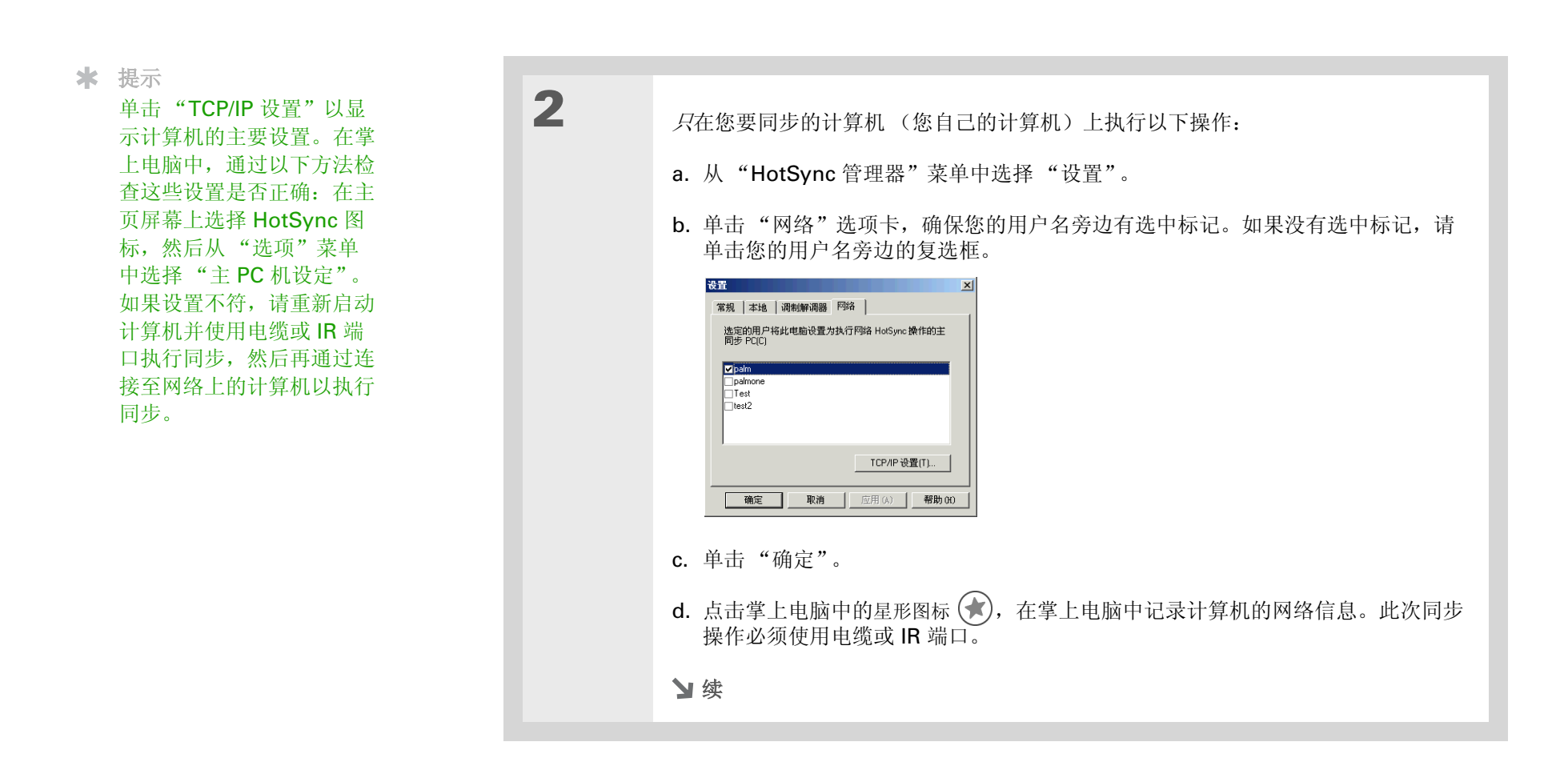

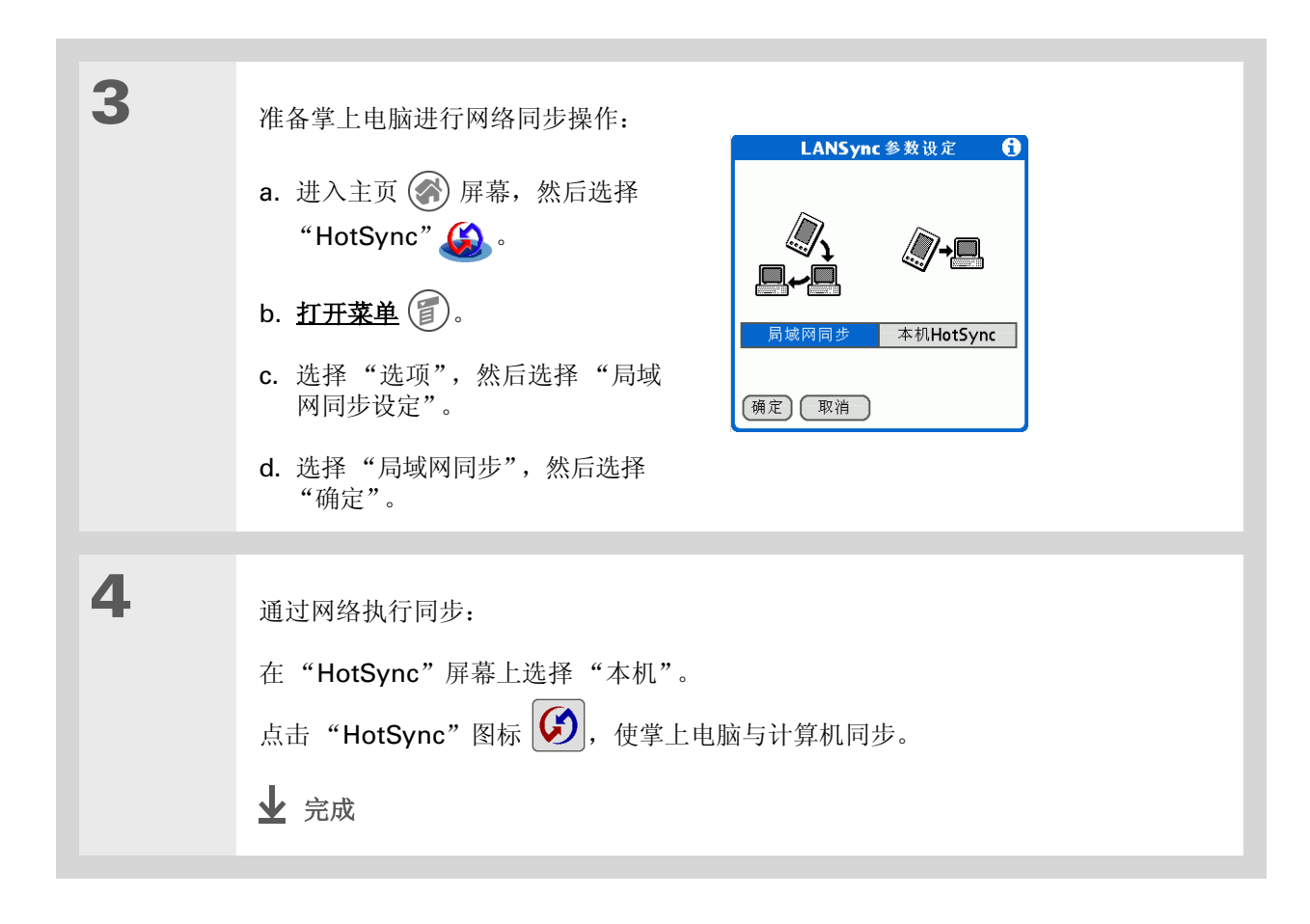

### 自定义同步设置

您可以设置以下同步选项:

- •选择在掌上电脑中启动同步操作时计算机如何响应(仅限 Windows)
- 在计算机上启用或禁用同步;设置在启动计算机时是否自动启用同步;选择在同步故障排除日志中包含 多少信息(仅限 Mac)
- 选择在同步期间如何更新应用程序信息

### 选择计算机如何响应同步请求

在掌上电脑中启动同步操作时,您必须运行 HotSync 管理器才能使计算机作出响应。您可以选择是否 始终自动运行 HotSync 管理器,或者选择是否必须执行某种操作才能启动 HotSync 管理器。

| 1 | 打开同步选项屏幕:                        |
|---|----------------------------------|
|   | a. 单击屏幕右下角任务栏中的 🕃 HotSync 管理器图标。 |
|   | b. 选择"设置"。                       |
|   | У续                               |
|   |                                  |

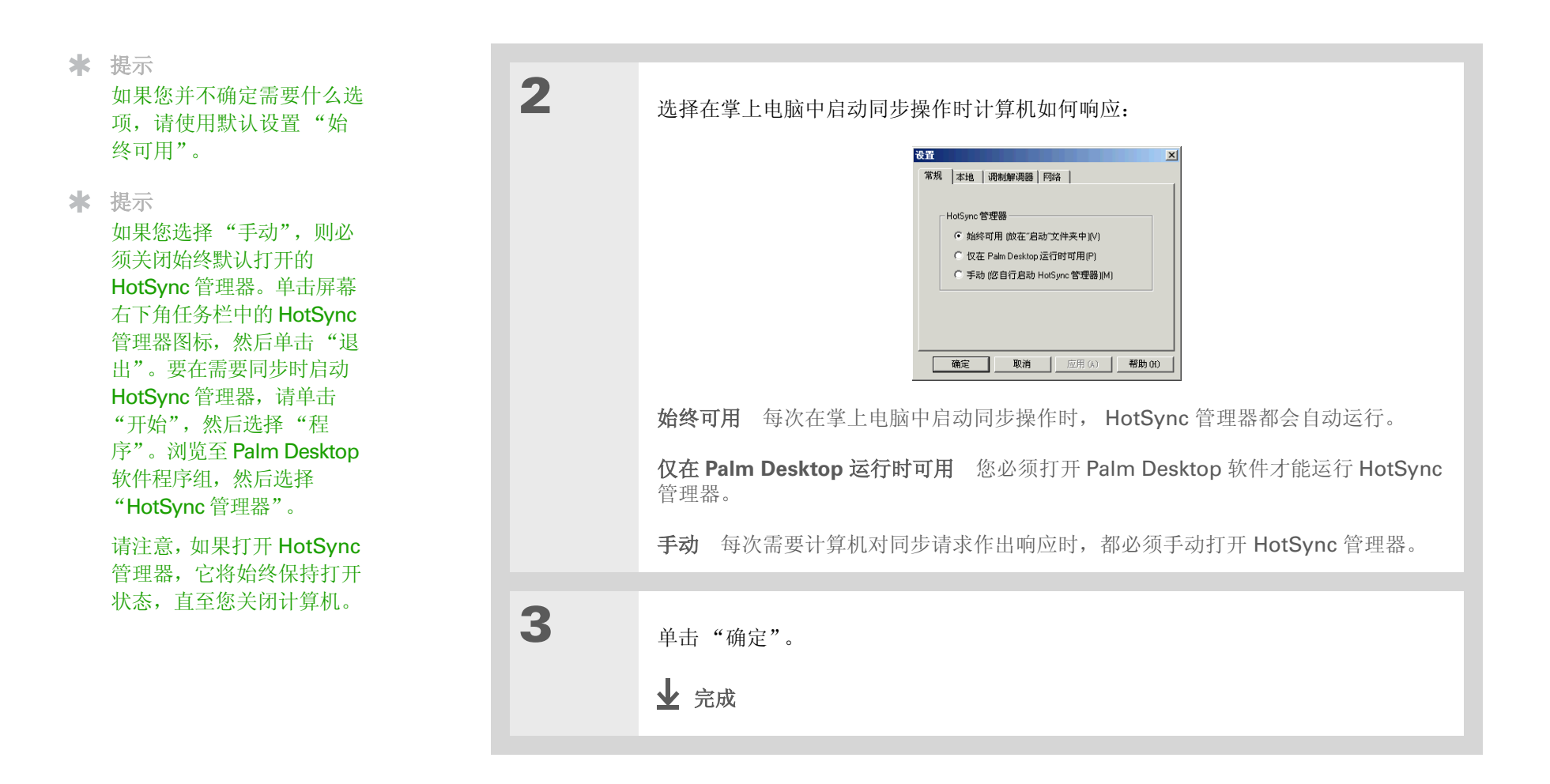

### >> 主要术语

**处理通道** 用于在计算机的 应用程序与掌上电脑的相同 应用程序之间传输信息的同 步软件。

### ★ 提示 有关在使掌上电脑与 Outlook同步时选择是否更 新应用程序信息的信息,请 参见联机 Outlook同步帮助。在屏幕右下角的任务栏 中单击 HotSync管理器图标,选择"自定义",然后从列表中选择一个 Outlook应用程序。选择"更改",然后从列表中选择一个应用 程序。

### 选择是否更新应用程序信息

默认情况下,如果某一处(您的掌上电脑或计算机)的应用程序信息被更新,则会在另一处同时更新。 但是对于<u>包含在同步过程中的应用程序</u>,您可以选择在某一处更新的信息是否在下次同步时在另一处同 样更新。

| 1 | 选择要自定义的应用程序:                     |
|---|----------------------------------|
|   | a. 单击屏幕右下角任务栏中的 🕃 HotSync 管理器图标。 |
|   | b. 选择"自定义"。                      |
|   | c. 在屏幕顶部的下拉列表中选择适当的用户名。          |
|   | d. 选择需要的应用程序, 然后单击"更改"。          |
|   | と 续                              |

| * 提示<br>通常应该为所有应用程序保<br>持使用默认设置"同步文<br>件"。只有在您有特殊原因<br>需要单向发送更新时,才应<br>选择一个覆写选项。如果您<br>从不使用某个应用程序,请<br>选择"不进行同步"。 | 选择在下次同步期间如何更新信息:<br><b> 家庭 HotSyne 操作</b><br><b> 家庭</b><br><b> 家庭</b><br><b> 家庭</b><br><b> 家庭</b><br><b> 家庭</b><br><b> 家庭</b><br><b> 家庭</b><br><b> 家庭</b><br><b> 家庭</b><br><b> 家庭</b><br><b> 家庭</b><br><b> 家庭</b><br><b> 家庭</b><br><b> 家庭</b><br><b> 家庭</b><br><b> 家庭</b><br><b> 家庭</b><br><b> 家庭</b><br><b> 家庭</b><br><b> 家庭</b><br><b> 家庭</b><br><b> </b> |
|----------------------------------------------------------------------------------------------------|----------------------------------------------------------------------------------------------------|
|                                                                                                    | <b>问步又件</b> 问步期间,在一处(您的拿工电脑或计算机)更改的信息将在另一处得到<br>更新。                                                                                                    |
|                                                                                                    | <b>Desktop 覆写掌上电脑</b> 同步期间,在计算机上更改的信息将在掌上电脑中得到更新。如果已在掌上电脑中更改了信息,它将被来自计算机的信息所替换,并且会失去<br>在掌上电脑中所作的更改。                                                                                                    |
|                                                                                                    | <b>掌上电脑覆写 Desktop</b> 同步期间,在掌上电脑中更改的信息将在计算机上得到更新。如果已在计算机上更改了信息,它将被来自掌上电脑的信息所替换,并且会失去<br>在计算机上所作的更改。                                                                                                    |
|                                                                                                    | <b>不进行同步</b> 不执行同步,因此在掌上电脑或计算机上所作的更改不会在另一处得到<br>更新。                                                                                                    |
|                                                                                                    | ▶续                                                                                                    |

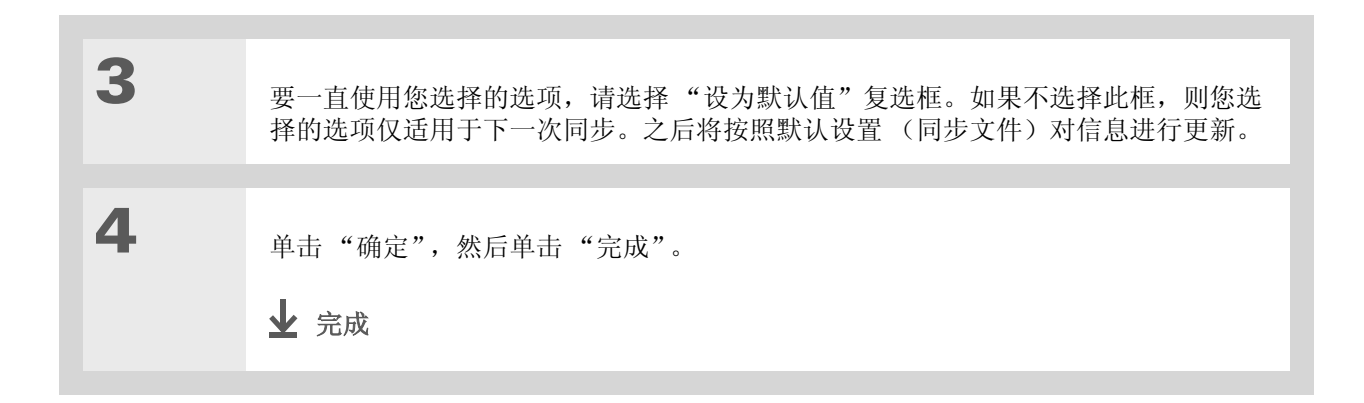

### 使用外部文件执行同步

使用"文件链接"功能,您可以从单独的外部文件(例如公司的电话簿)中将"联系人"和"记事本"信息导入您的掌上电脑。您可以设置"文件链接"以查看对外部文件的更改,然后在同步期间将 这些更改导入您的掌上电脑。

使用"文件链接",可以导入以下列任何格式存储的信息:

- 逗号分隔 (\*.csv)
- "记事本"存档文件 (\*.mpa)
- "联系人"存档文件 (\*.aba)
- 文本文件 (\*.txt)

有关如何建立文件链接的信息,请参见 Palm Desktop 联机帮助。
# 相关主题

单击以下链接,了解这些相关主题:

支持 如果您遇到与同步或掌上电脑 上的其它任何内容有关的问题, 请访问 <u>www.palmOne.com/</u> <u>asia/support</u>。

# **安装和删除** 使用 "palmOne 快速安装"或 "发送到掌上电脑" 点滴图标,将应用程序 添加到您的掌上电脑

**常见问题** 同步的常见问题解答

#### 第6章

# 扩展您的掌上电脑

#### 在本章中

可以使用哪些类型的扩展卡?

扩展卡可以带来哪些帮助?

插入扩展卡

取出扩展卡

<u>打开扩展卡上的应用程序</u>

打开扩展卡上的文件

重命名扩展卡

向扩展卡复制应用程序

从扩展卡中删除所有信息

<u>相关主题</u>

中国有句谚语说得好:"生活只给了我们时间和空间,关键在于自己如何去填充它。"但是似乎再多的空间对我们来说都仍显不够,不是吗?

扩展卡(单独出售)以压缩和无限制的方 式解决了存储难题。一张卡填满之后,只 要使用另一张就可以了。要享受掌上电脑 的某些功能,例如欣赏音乐以及捕获视频 剪辑,则必须使用扩展卡。

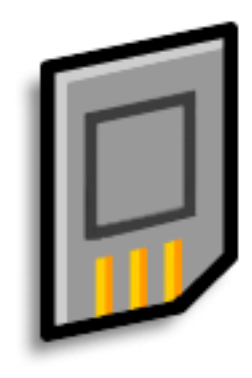

#### 扩展卡的益处

- 捕获和查看视频
- 欣赏音乐
- 备份信息
- 添加更多游戏和其它软件
- •添加附件
- 存储您的所有信息

>> 主要术语

**SDIO** 安全数字输入/输出 (Secure Digital input/ output) 的缩写。 可以使用哪些类型的扩展卡?

您的掌上电脑与 SDIO、 SD 和 MultiMediaCard 扩展卡兼容。SDIO 扩展卡允许您在掌上电脑中添加 附件。SD 和 MultiMediaCard 扩展卡允许您存储信息和应用程序。

扩展卡可以带来哪些帮助?

**捕获和查看视频。**使用内置数码相机捕获视频,然后将其存储在扩展卡中。只要将该卡插入扩展槽,即可随时查看。

欣赏音乐。 在扩展卡上存储歌曲,然后使用附带的 RealOne 软件在您的掌上电脑上欣赏音乐。

备份信息。 复制您的重要信息,以防掌上电脑损坏或被盗。(需要备份卡,单独发售。)

**添加更多游戏和其它软件。**购买流行的游戏、词典、旅游指南等等。

添加附件。 将 SDIO 附件连接至您的掌上电脑,例如演示模块。

**存储您的所有信息。** 无需担心掌上电脑的空间会耗尽。您可以根据需要购买扩展卡,用于存储音乐、照片、视频和其它信息。扩展卡具有不同的容量,并且轻便、易于携带且价格实惠。

# 插入扩展卡

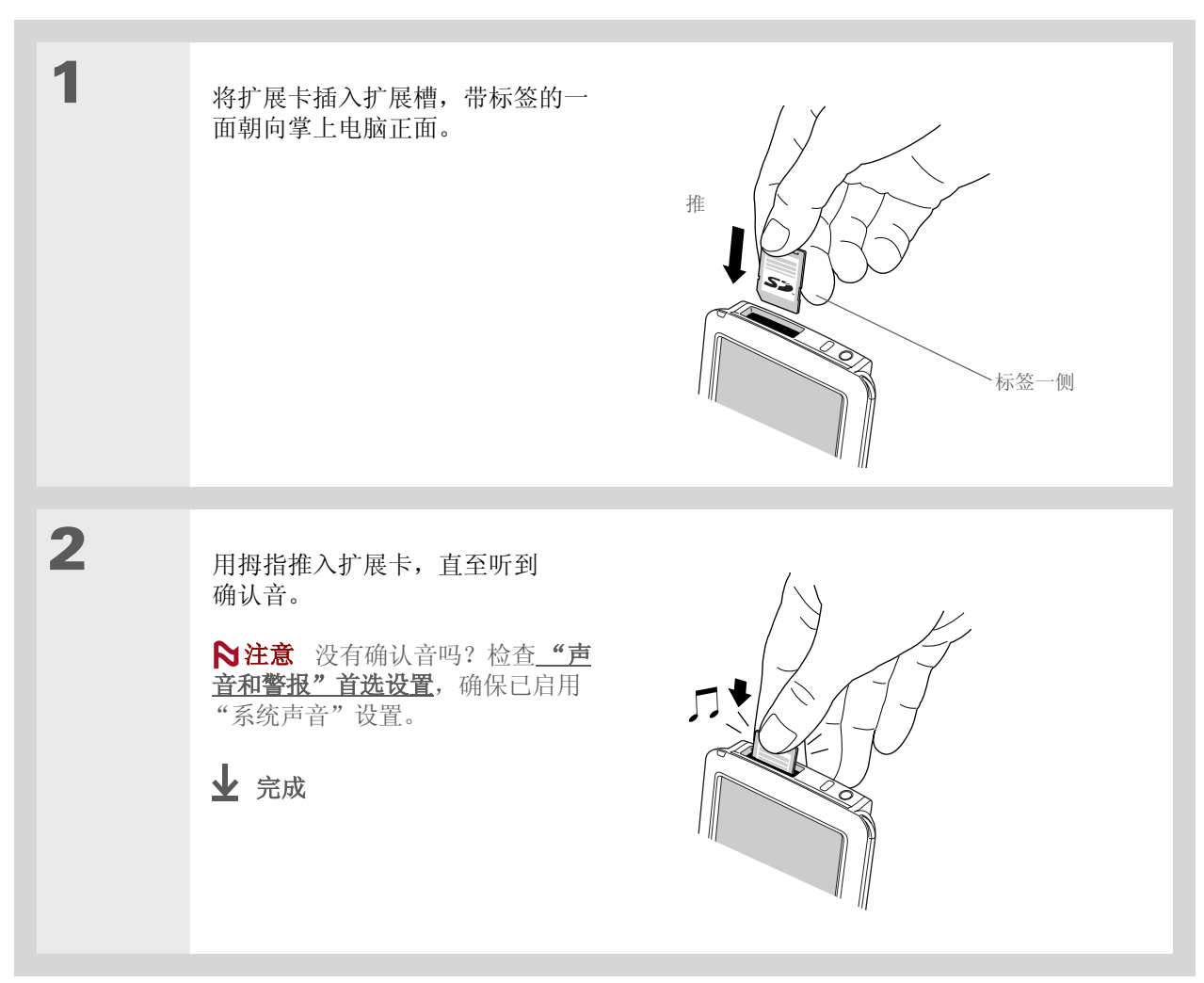

★ 提示

为防止损坏扩展卡以及卡上 的信息,请等到掌上电脑完 成对扩展卡的写入操作后再 从插槽取出扩展卡。

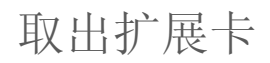

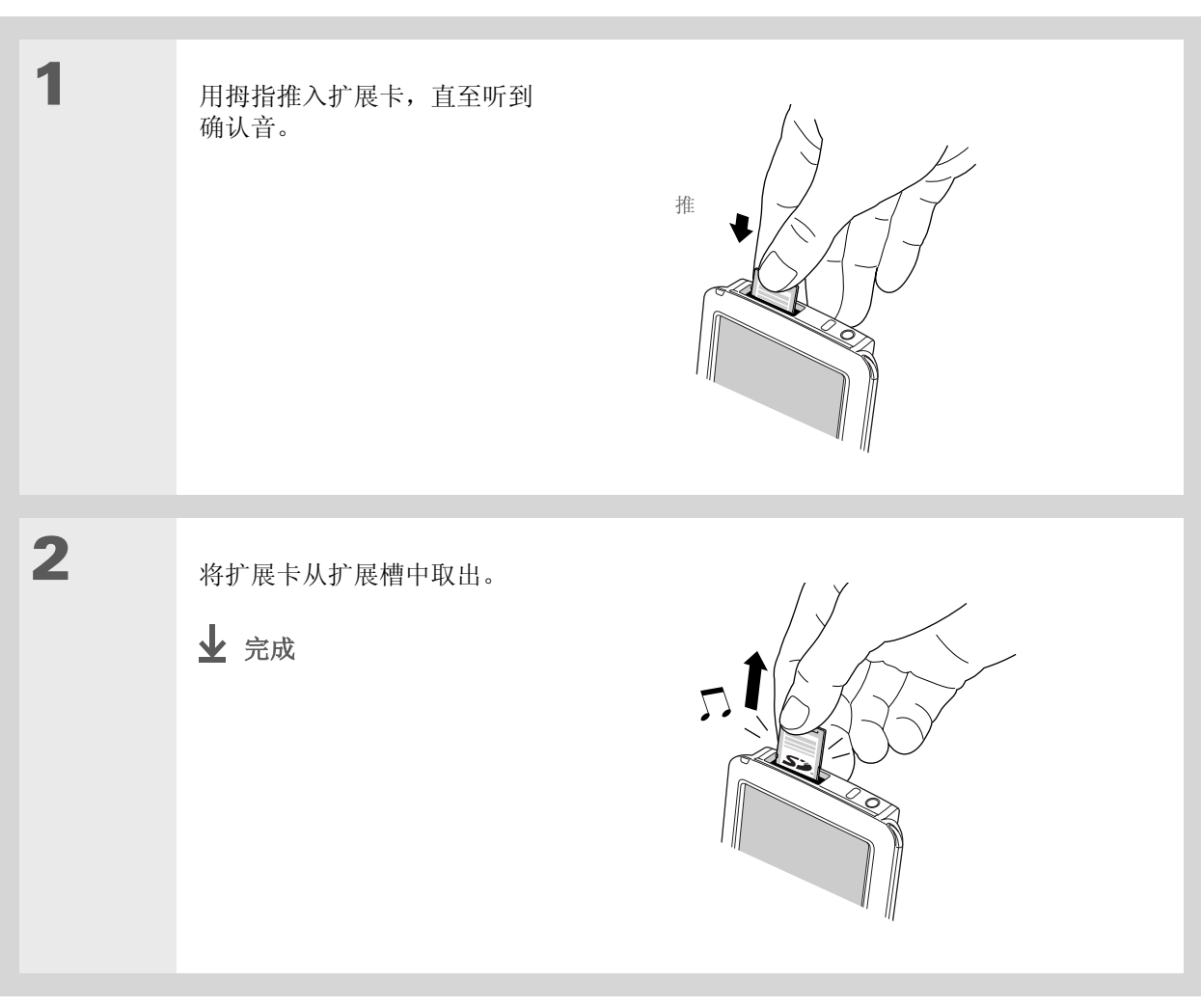

- ★ 您知道吗? 在同步期间,您可以在扩展 卡中<u>安装应用程序和其它</u> <u>文件</u>。
- ★ 提示 当主页屏幕上的突出显示内 容未激活时,您可以按住选 择键打开分类选择列表。
- ★ 提示

是否已将扩展卡插入扩展 槽?请选择分类选择列表, 然后选择卡名称并查看卡上 的应用程序。

# 打开扩展卡上的应用程序

当您将扩展卡插入扩展槽时,您的掌上电脑会将扩展卡添加至屏幕右上角的分类列表中。您可以轻松切 换掌上电脑和扩展卡上安装的应用程序。

▶ 注意 如果在扩展卡中安装某些应用程序,它们可能无法正确运行。请尝试在您的掌上电脑中安装这些应用程序。如果问题仍然存在,请与开发商联系。

| 1 | 进入主页 🕜 屏幕。        |                                              |
|---|-------------------|----------------------------------------------|
| 2 | <u>插入扩展卡</u> 。    | 5:04 pm                ● ■我的Card    — 分类选择列表 |
| 3 | 选择应用程序图标以打开该应用程序。 |                                              |

# 打开扩展卡上的文件

有些应用程序要求您将文件存储在扩展卡中,而不是存储在掌上电脑中,例如 RealOne Player。而对于其它一些应用程序,在扩展卡中存储文件属于可选操作,例如 palmOne™ Media。当您将扩展卡插入扩展槽时,您便可以打开扩展卡中的文件。

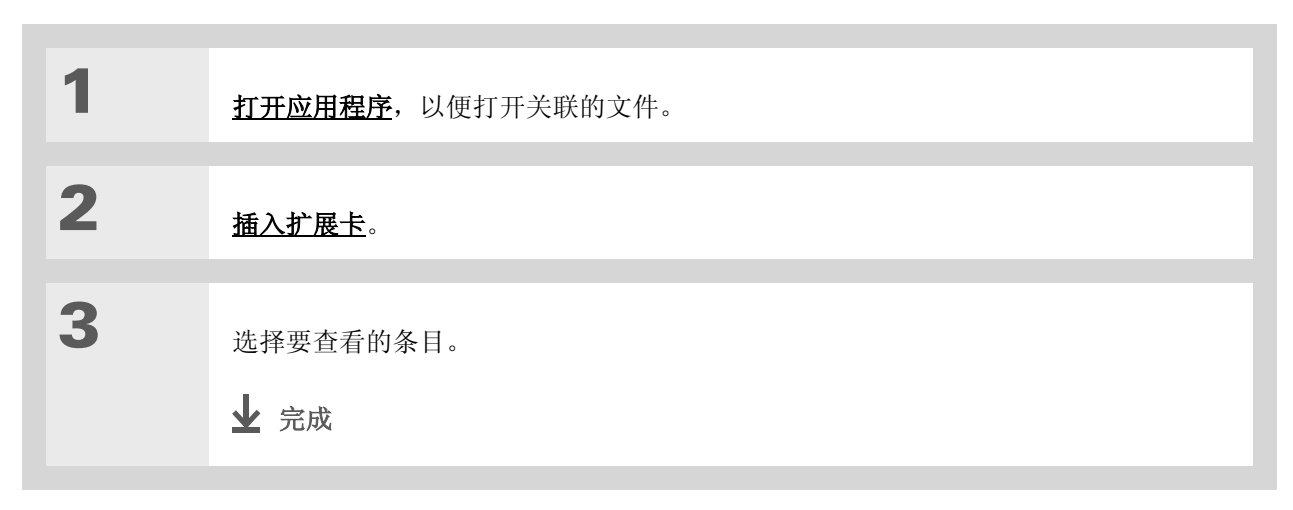

#### 扩展您的掌上电脑

#### ★ 提示

在扩展卡上读取和写入信息 比在掌上电脑上执行同样的 任务要消耗更多的电池电 量。如果您的掌上电脑有足 够的空间,请考虑将信息复 制到掌上电脑。

★ 提示

如果掌上电脑的电池电量过 低,则可能会禁止访问扩展 卡。如出现该情况,请尽快 为掌上电脑充电。

# 查看卡信息

一张扩展卡中存储了哪些文件很容易被忘记。通过使用"扩展卡信息"应用程序,您可以查看扩展卡的名称、类型、可用存储空间及其内容摘要。

进入主页 🛞 屏幕并选择"扩展卡信息" 🕖。

#### 扩展卡信息

| 扩展卡:                                   | ▼ ■ 我的                                            | 扩展卡名称 |
|----------------------------------------|---------------------------------------------------|-------|
| 类型:<br>大小:                             | Secure Digital Card<br>13.7 MB 剩余,共 14.0 MB——     | 可用空间  |
| 256.0 I<br>13.7 M                      | KB 被使用<br>ⅠB 剩余,共 14.0 MB———                      | 内容汇总  |
| SD016<br>Sandisk<br>Secure l<br>设备 ld: | <b>256.0</b><br>Digital Card<br>16_000054B2FF0B07 |       |

# 重命名扩展卡

扩展卡名称会显示在分类选择列表和其它列表中,以便您选择存储信息的位置。如果您购买了一张新扩展卡,请为其命名,这样将有助于您记住扩展卡中的内容。如果以后要在卡中存储其它内容,您也可以为扩展卡重新命名。

| 1 | 进入主页 🗑 屏幕并选择"扩展卡信息" 🥑 。                                                                                      |
|---|----------------------------------------------------------------------------------------------------|
| 2 | <ul> <li>打开"为扩展卡改名"对话框: <u>为扩展卡改名</u></li> <li><b>打开菜单</b> </li> <li>b. 选择"扩展卡"菜单中的"为扩展<br/>卡改名"。</li> </ul> |
| 3 | 为扩展卡输入新名称, 然后选择"重命名"。<br>✔ 完成                                                                                |

有差别。

➡ 您知道吗?

★ 提示

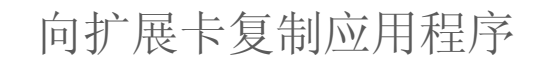

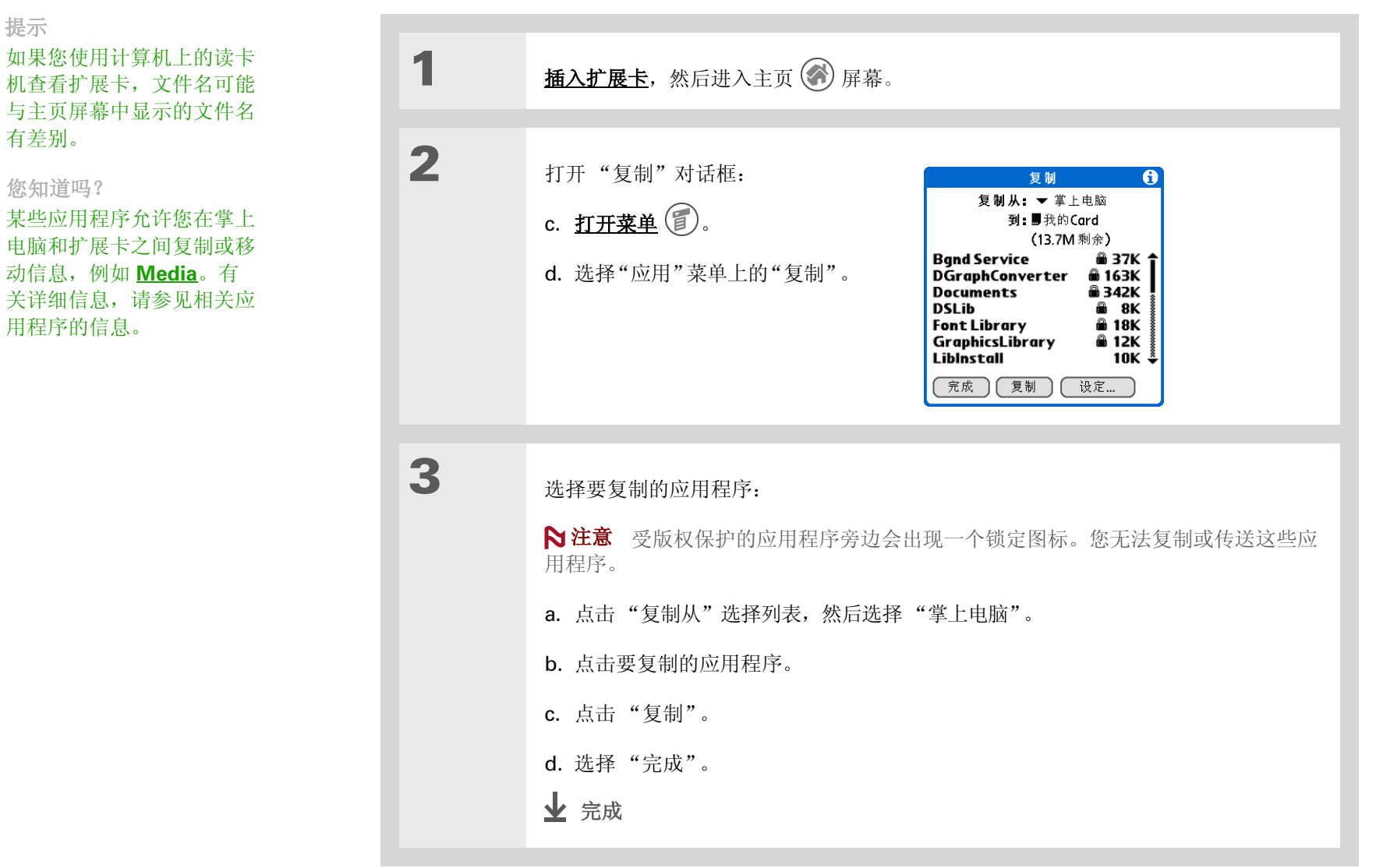

### 扩展您的掌上电脑

# 从扩展卡中删除所有信息

格式化扩展卡将删除卡中的所有信息,使其准备接受新的应用程序和文件。

### [!] 重要事项 我们不建议您格式化备份卡。格式化将删除备份应用程序,并使该卡变成空白的存储卡。

| 1 | 插入扩展卡。                                                                                                    |
|---|----------------------------------------------------------------------------------------------------|
| 2 | 进入主页 🛞 屏幕并选择 "扩展卡信息" 🥑 。                                                                                                 |
| 3 | 格式化扩展卡:<br>a. 打开菜单 ⑦。<br>b. 选择"扩展卡"菜单中的"格式化扩展卡"。<br>c. 当询问您是否格式化扩展卡时,选择"确定"。<br>【×】警告 格式化扩展卡将销毁它的所有数据。是否要格式化扩展卡?<br>↓ 完成 |

## 相关主题

共享

单击以下链接,了解这些相关主题:

asia/support.

- 通过交换扩展卡或在掌上电脑之间传送条目,可以与其他 Palm OS<sup>®</sup> 掌上电脑 用户交换应用程序和信息
  - 通过使用掌上电脑的蓝牙技术,将应用程序和信息发送给其它 Bluetooth<sup>®</sup> 设备

安装和删除 将计算机中的应用程序添加到扩展卡中,然后安装照片、视频或音乐等其它文件

支持 如果您遇到与扩展卡或掌上电脑 上的其它任何内容有关的问题, 请访问 <u>www.palmOne.com/</u>

在本章中

#### 添加联系人

<u>将联系人信息复制到多个联系人</u> <u>在列表中查找联系人</u> <u>自定义联系人列表</u> <u>从联系人建立连接</u> <u>在计算机上使用联系人</u> <u>相关主题</u> 是时候告别纸质地址簿了;在联系人搬 家、更改电子邮件地址,或有新的工作分 机号时,您再也不用手写更新了。通过使 用"联系人",不但可以更轻松地输入姓 名、地址和电话号码等信息,还可以快速 地查看、更新和整理联系信息。

您可以轻松地与其它掌上电脑共享信息, 通过使用掌上电脑的内置 Bluetooth<sup>®</sup> 技 术和兼容的手机,直接从联系人条目拨打 电话号码或发送短信。您甚至可以在自己 喜欢的联系人的信息屏幕中直接添加他们 的照片。

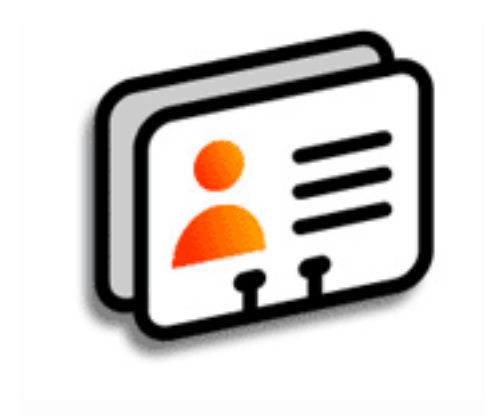

### 联系人的益处

- 随时随地掌握所有业务和个人联系信息
- 联系人与资料对号入座
- 保持密切沟通

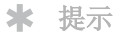

如果您在"姓氏"或"公 司"字段中输入的第一个字 符是星号(\*)或另一个符号, 则该记录将始终显示在联系 人列表的顶部。这一点对于 "如果发现请拨打[您的电话 号码]"等条目很有用处。

╋ 您知道吗?

您还可以在台式机上输入一 条或多条联系人信息,然后 通过**同步**将它们复制到掌上 电脑中。

# 添加联系人

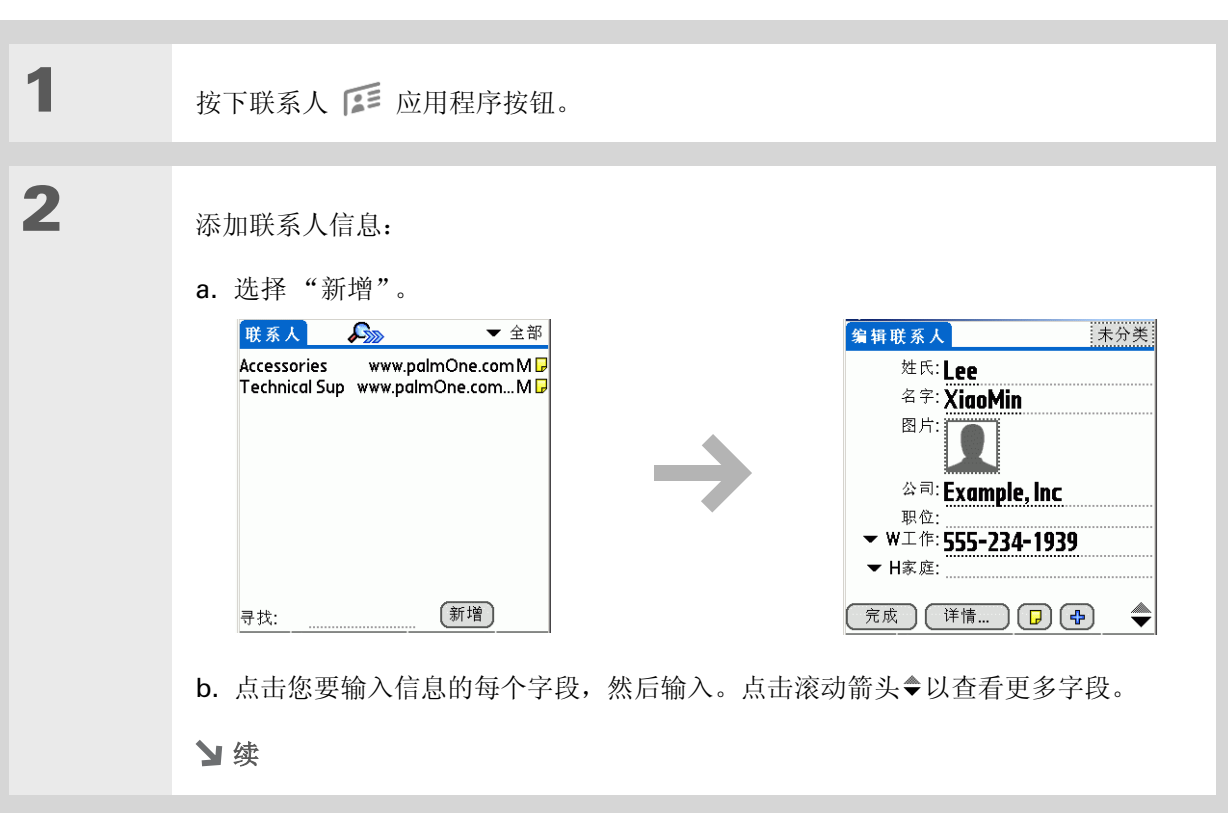

续

\* 提示

要了解捕获照片并下载到 掌上电脑的信息,请参见 palmOne<sup>™</sup> Media<sub>∘</sub>

\* 提示

如果多位联系人共用信息, 例如公司名称和地址,则可 以输入第一位联系人的信 息,然后**将信息复制到其它** 联系人。

以下字段中包含的功能有助于您快速输入信息:

除数字和电子邮件栏之外的所有栏 第一个字母将自动大写。

**职位、公司、城市和省 / 市** 在您输入字母时,如果"联系人"列表中有匹配项, 则会显示出来。例如,如果您输入 S,可能会显示 Sacramento,如果您再输入 a 和 n,则可能会显示 San Francisco 以替换 Sacramento。您需要的字词出现时, 点击下一个字段。

地址 您最多可以输入三个地址,每个地址都包含以下五个字段:"地址"、"城 市"、"省/市"、"邮政编码"和"国家/地区"。您可以将地址指定为工作地址 (W)、住址(H)或其它地址(O)。默认情况下,第一个地址将被指定为工作地址。

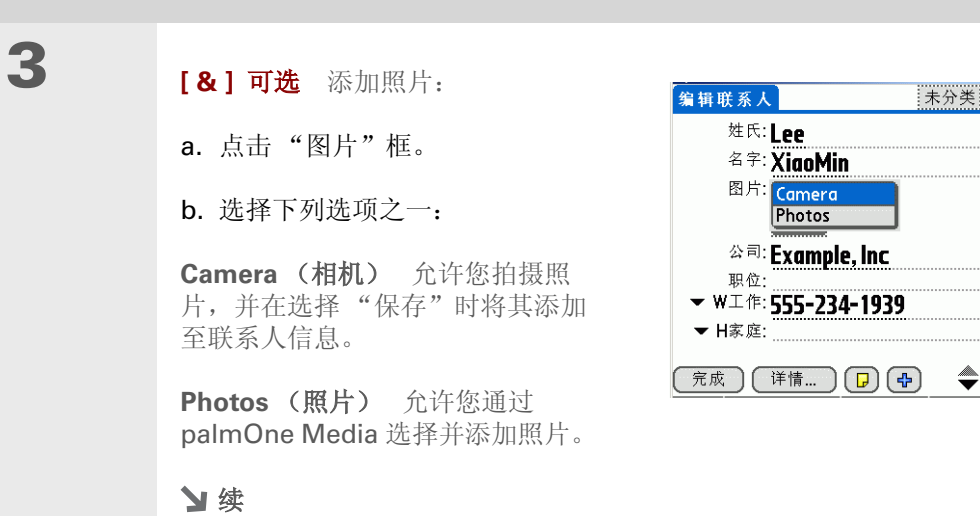

### 第7章

### 管理您的联系人

| <ul> <li>提示</li> <li>如果您需要关于生日的提醒,请选择"提醒"复选框,输入在生日的多少天之前看到提醒,然后选择"确定"。</li> <li>您知道吗?</li> <li>在"联系人"中输入的生日在"日历"中显示为非定时事件。如果更新</li> </ul> | 4    | <ul> <li>[&amp;]可选 添加生日:</li> <li>a. 点击"生日"框。</li> <li>b. 使用向左和向右箭头,移动并选<br/>择生日的年份。按住任意一个箭<br/>头以快速滚动浏览年份。</li> <li>c. 选择月份和日期。</li> </ul> |
|----------------------------------------------------------------------------------------------------|------|----------------------------------------------------------------------------------------------------|
| "联系人"中的生日信<br>息,"日历"中的该信息<br>也将自动更新。                                                                                                    | 5    | 完成输入需要的所有信息后,选择"完成"。                                                                                                    |
|                                                                                                    | ↓ 完成 | 就是如此简单!您的掌上电脑会自动保存联系人信息。请确保有最新的<br>备份。经常进行 <u>同步</u> 。                                                                                      |

#### 第7章

#### 管理您的联系人

\* 提示

只有在附加栏中输入信息 时,这些栏才会出现在联系 人中。如果您将某个栏保留 空白,则下次打开"编辑联系 人"屏幕时它将不会显示。另 外,附加栏仅应用于当前联 系人;如果您需要将相同的 字段应用于多位联系人,则 可以**复制联系人信息**。

╋ 您知道吗?

每种栏类型都可以显示一定 的次数,最多为预设的最大 次数。一旦达到此最大值, 栏类型将不再显示在弹出列 表中。例如,最多可以显示 七个"电话/邮件"栏。

\* 提示

点击加号按钮旁边的备注图 标,在联系人中添加备注。

## 输入其它联系人信息

默认情况下,"编辑联系人"屏幕显示特定的栏。您可以自定义"编辑联系人"屏幕以显示附加栏。

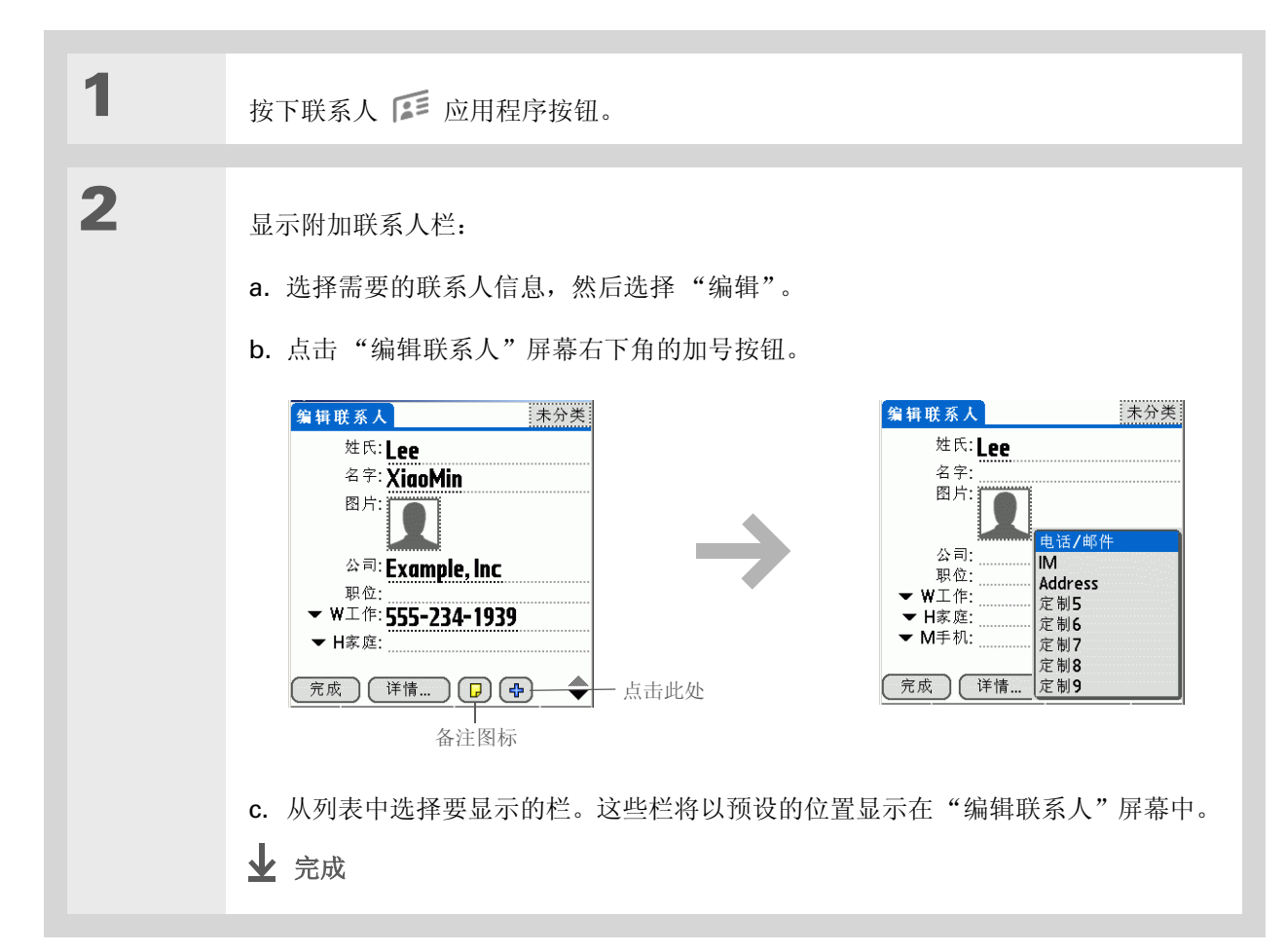

\* 提示

#### 管理您的联系人

### 选择联系人栏类型

您可以选择与某联系人关联的电话号码(工作电话、家庭电话、移动电话、寻呼机等等),也可以指定 与联系人关联的即时信使 (IM) 帐户。

您对栏类型所作的任何更改 均只应用于当前联系人。如 果您需要将相同的联系人栏 应用于多位联系人,则可以 <u>复制联系人信息</u>。 ◆ 您知道吗?

> 电子邮件地址栏类型与电话 号码栏位于相同的选择列表 中。IM 栏类型位于单独的 选择列表中。

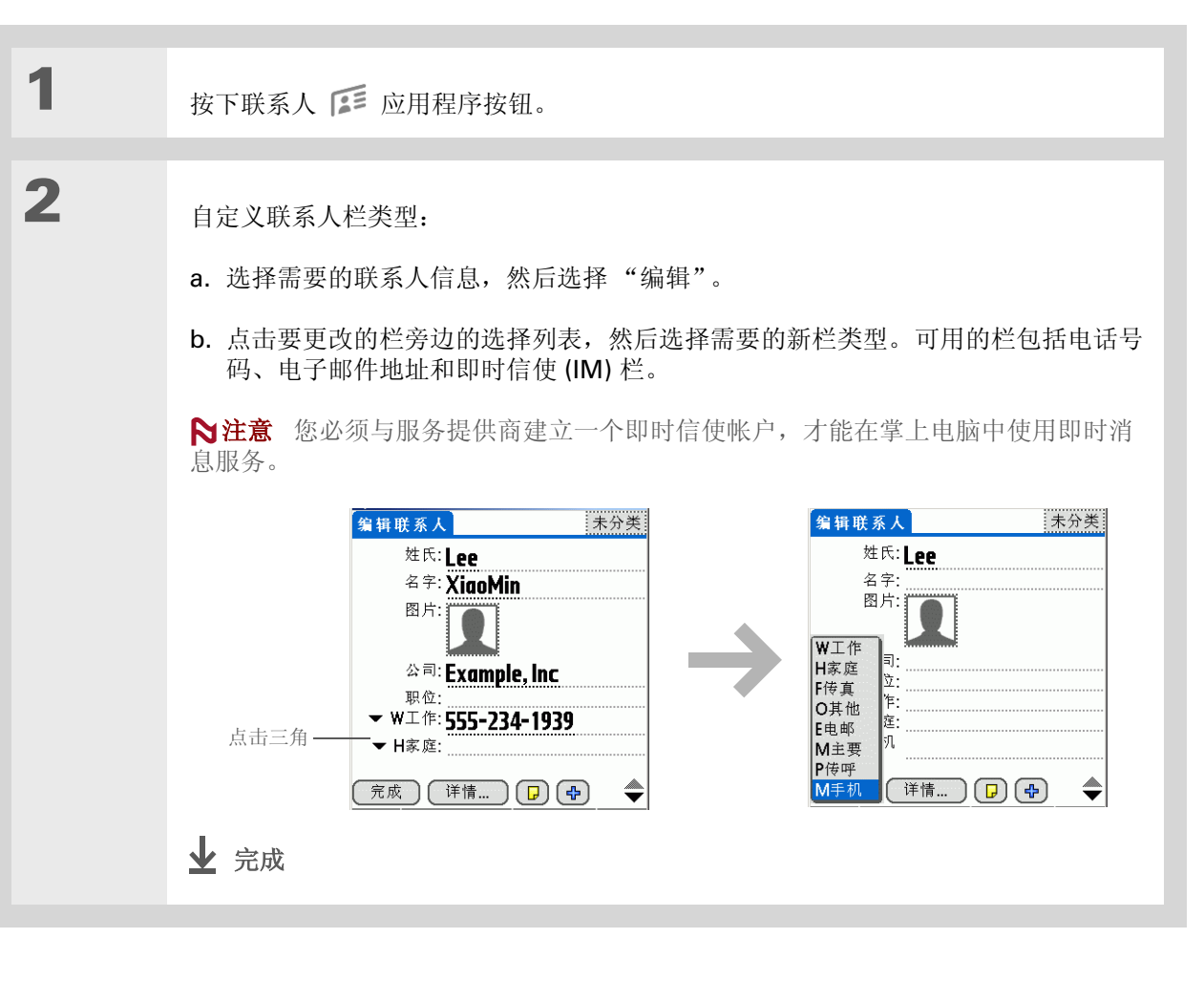

## 定义自定义栏

您可以定义显示在"编辑联系人"屏幕末尾的自定义栏,以便显示您需要的任何附加联系人信息,例 如配偶或孩子的姓名、最喜欢的颜色或其它任何信息。

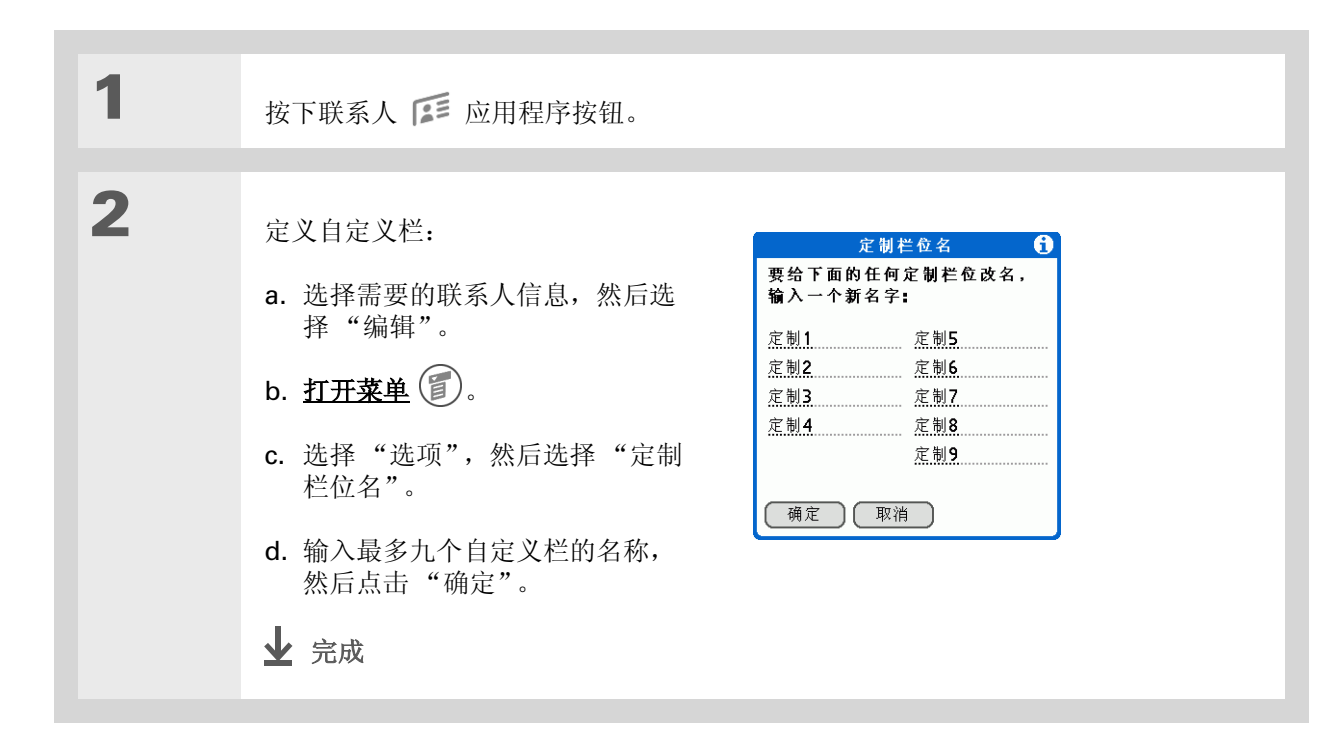

## 选择联系人信息作为自己的名片

您可以使用自己的信息创建联系人,然后打开"记录"菜单并选择"设定为名片",以便将其用作名 片。然后,可以将名片<u>传送</u>或者<u>发送</u>到其它掌上电脑。要快速传送名片,请按住联系人应用程序按钮大 约两秒钟。

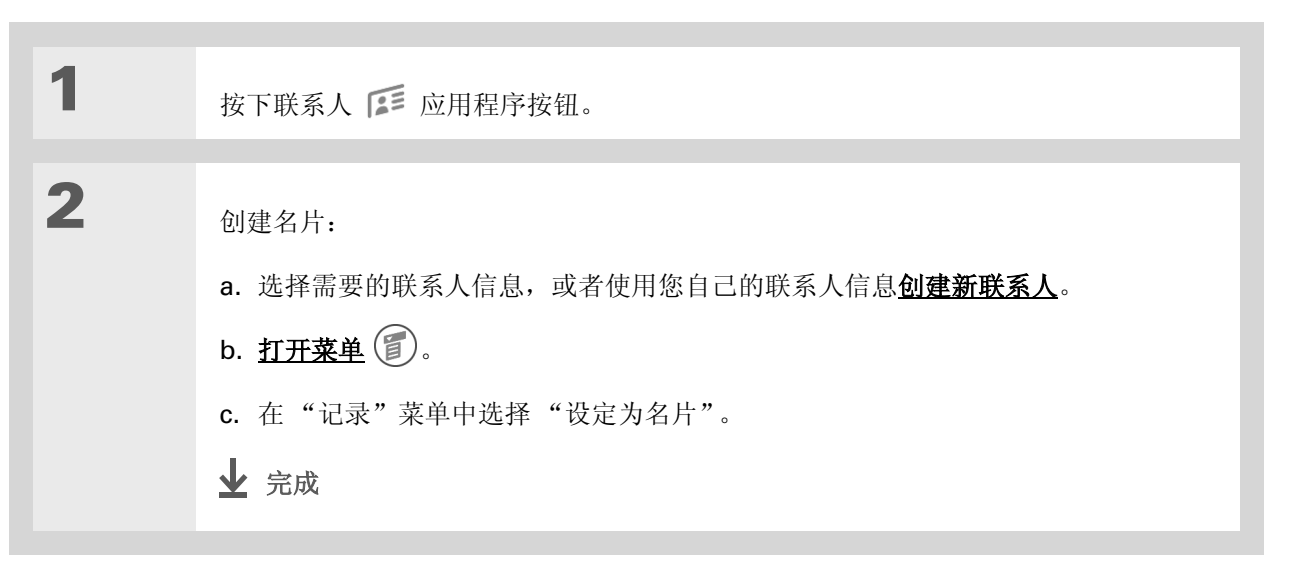

#### **\*** 提示

您还可以通过以下方法在 "联系人"桌面应用程序中 复制联系信息:在"联系 人"列表中突出显示联系 人,然后选择"编辑"中的 "复制"。创建新的联系人, 单击备注图标,然后将信息 粘贴到备注中。然后,将文 本剪切并粘贴至新联系人中 的正确栏。

#### ┣ 您知道吗?

如果您复制某位联系人但不 编辑名称,则该联系人将在 "联系人"列表中显示为 "<姓氏>,<名字>复制"。

# 将联系人信息复制到多个联系人

您可以快速复制一份联系人,以便仅编辑需要更改的栏。例如,如果某两位联系人的工作地点或电话号 码相同,则复制第一位联系人可以简化第二位联系人的信息输入。

| 1 | 按下联系人 📧 应用程序按钮。                                                                                                    |
|---|----------------------------------------------------------------------------------------------------|
| 2 | <ul> <li>复制联系人:</li> <li>a. 选择需要的联系人信息,然后选择"编辑"。</li> <li>b. <u>打开菜单</u> <sup>●</sup> 。</li> <li>c. 选择"记录",然后选择"复制联系人"。</li> <li>↓ 完成</li> </ul> |

# 在列表中查找联系人

1 按下联系人 ぼ 应用程序按钮。 2 搜索联系人: ▼ 全部 联系人 Accessories www.palmOne.com M 🖵 a. 点击屏幕底部的"寻找"行, 然 Lee Technical Sup www.palmOne.com...M 🗗 后输入要查找的姓名的首字母。 b. 输入姓名的第二个字母并以此类 推,直至可以轻松滚动至您需要 的联系人。 新增 寻找: L 3 选择联系人以将其打开。 ↓ 完成

**\*** 提示

您还可以按导航键上的向右 箭头(或者点击屏幕顶部的 快速查找图标,打开"快速 查找"行。按向上和向下箭 头选择需要输入每个框中的 姓名字母,然后按向右箭头 移到下一个框。

┣ 您知道吗?

**查询电话**功能允许您将联系 人信息直接添加到掌上电脑 的其它应用程序中去。例 如,您可以在记事本或任务 中添加姓名和电话号码。

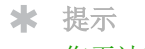

您无法确定自己什么时候需 要查找一位旧的业务合作 人。如果您为已删除的联系 人保存了归档备份,那么您 可以<u>在以后导入以供参阅</u>。

| 删除联系人 |
|-------|
|-------|

| 1 | 按下联系人 📧 应用程序按钮。                                                                                              |
|---|----------------------------------------------------------------------------------------------------|
| 2 | <ul> <li>打开"删除联系人"对话框:</li> <li>a. 找到所需的联系人。</li> <li>b. 打开菜单 ② 。</li> <li>c. 在"记录"菜单中选择"删除 联系人"。</li> </ul> |
| 3 | [&]可选 选择该复选框可以在计算机上保存联系人归档备份。                                                                                |
| 4 | 选择"确定"。<br>✔ 完成                                                                                              |

# 自定义联系人列表

默认情况下,"联系人"列表显示了联系人的工作电话号码;如果未输入工作电话号码,则会显示另一 个条目。您可以自定义联系人设置,以便在"联系人"列表上显示不同的信息。还可以自定义列表的 外观。

| 1 | 按下联系人 斥 应用程序按钮。                                                                           |
|---|-------------------------------------------------------------------------------------------|
| 2 | 打开"联系人详情"对话框:<br>a.选择所需的联系人。<br>b.选择"编辑",然后选择"详情"。                                        |
| 3 | 指定要与联系人一起显示的信息:<br>a. 点击"在列表显示"选择列表,<br>然后选择需要在"联系人"列表<br>中显示的联系人信息。<br>b. 选择"确定"。<br>У 续 |

### ╋ 您知道吗?

如果您从选择列表中选择 "工作"、"家庭"、"传 真"、"其他"、"主要"、 "传呼"或"手机",则所 选项的第一个字母将出现在 "联系人"列表中的联系人 旁边,例如W代表"工 作"。如果您选择"电 邮",联系人旁边将不会显 示字母。

\* 提示

您还可以使用"联系人详情" 对话框<u>将联系人指定到分类</u> 或<u>将联系人标记为私人</u>。

### 第7章

### 管理您的联系人

4

| 自定义联系人列表的外观:                                                                    |
|---------------------------------------------------------------------------------|
| a. 在"联系人"列表中 <u>打开菜单</u> 🗊 。                                                    |
| b. 选择 "选项",然后选择 "首选设置"。                                                         |
| c. 选择需要的显示选项:                                                                   |
| 记住上次分类 如果您在从另一个应用程序返回到"联系人"时需要它显示上次显示的分类,请选择该复选框。如果取消选择该复选框,"联系人"将在打开时显示"全部"分类。 |
| 列表方式 选择是按姓和名还是按公司和姓对"联系人"列表进行排序。                                                |
| ▶ 完成                                                                            |

#### [!]开始之前

您必须**安装 CD 中附带的电** <u>子邮件或短信软件</u>。您还必 须满足**电子邮件**和**短信**应用 程序的所有前提条件。

要通过掌上电脑的内置蓝牙 技术使用"快速连接",您 必须**设置手机连接**。要通过 掌上电脑的红外线端口使用 该连接,请运行<u>手机链接更</u> 新器,然后使用"手机链 接"应用程序设置手机 连接。

# 从联系人建立连接

您可以设置自己的联系人,以便执行以下任务:拨打电话号码;创建电子邮件、文本或多媒体短信;访问网络;或者直接通过联系人屏幕发送即时消息(需要单独出售的附加软件)。"联系人"提供了两种 工具用于执行这些任务:

快速连接 允许您选择一种连接类型并打开应用程序,以便直接通过联系人信息屏幕建立该类型的连接。

**点触连接** 打开应用程序,通过在联系人信息屏幕中点击适当的条目 (电话号码、电子邮件地址等等) 直接执行连接任务。

### 使用快速连接

1

如果您有带蓝牙技术的兼容手机(单独出售),则可以使用"快速连接"来执行以下任务:拨打电话 号码;确定电子邮件、文本或多媒体短信的地址;访问网站;或者直接从联系人中发送即时消息(需 要单独出售的附加软件)。

按下联系人 🗊 应用程序按钮。

】续

### 第7章

### 管理您的联系人

| 2 | 使用"快速连接"建立连接:<br>a. 选择所需的联系人。                                                                                                    |
|---|----------------------------------------------------------------------------------------------------|
|   | <ul> <li>b. 按下导航键上的向右箭头或点击屏幕顶部的快速连接图标   </li> <li>b. 按下导航键上的向右箭头或点击屏幕顶部的快速连接图标   </li> <li>b. 按下导航键上的向右箭头或点击屏幕顶部的快速连接图标   </li> <li>b. 按正建   </li> <li>c. 整整   </li> <li>c. 选择需要的连接类型。例如,选择一个电话号码以便在手机上拨号,或者选择一个电子邮件地址以便在打开电子邮件应用程序时在新消息的   </li> <li>c. 选择需要的连接类型。例如,选择一个电话号码以便在手机上拨号,或者选择一个电子邮件地址以便在打开电子邮件应用程序时在新消息的   </li> </ul> |
|   |                                                                                                    |

## 自定义快速连接设置

您可以指定当选择"联系人"记录栏时打开哪个应用程序,以及是否为所有电话号码添加前缀。

| 1 | 按下联系人 📧 应用程序按钮。                                           |
|---|-----------------------------------------------------------|
|   |                                                           |
| 2 | 自定义快速连接设置:<br>a. 选择所需的联系人。<br>b. 按导航键上的向右箭头。或者点击<br>屏幕顶部的 |
|   | <b>c.</b> 点击"设定"并输入您需要的 <sub>确定 取消</sub> <sub>确定 取消</sub> |
|   | 号码前缀 点击复选框,然后输入要在所有拨打电话号码前添加的前缀。                          |
|   | 冷注意 如果有任何号码以 "+"字符开头,则不会添加前缀。                             |
|   | 其它所有栏 点击每个选择列表,然后选择要用于通过该方法连接的应用程序。                       |
|   | d. 点击"确定"。                                                |
|   | 业 完成                                                      |

### 使用点触连接

通过"点触连接",您可以选择一位联系人,然后通过联系人屏幕上的适当条目拨打电话号码或确定电 子邮件、文本或多媒体短信的地址。默认情况下不会启用点触连接功能。

| 1 | 按下联系人 📧 应用程序按钮。                                                         |
|---|-------------------------------------------------------------------------|
| 2 | 启动点触连接:<br>a. 在"联系人"列表中 <b>打开菜单                                    </b> |

### [!]开始之前

您必须具有带蓝牙技术的兼容手机(单独出售),并**安** 发 CD 中附带的电子邮件或 短信软件。您还必须满足电 子邮件和短信应用程序的所 有前提条件。

要通过掌上电脑的内置蓝牙 技术使用"点触连接",您 必须**设置手机连接**。要通过 掌上电脑的红外线端口使用 该连接,请运行<u>手机链接更</u> 新器,然后使用"手机链 接"应用程序设置手机 连接。

#### 第7章

#### 管理您的联系人

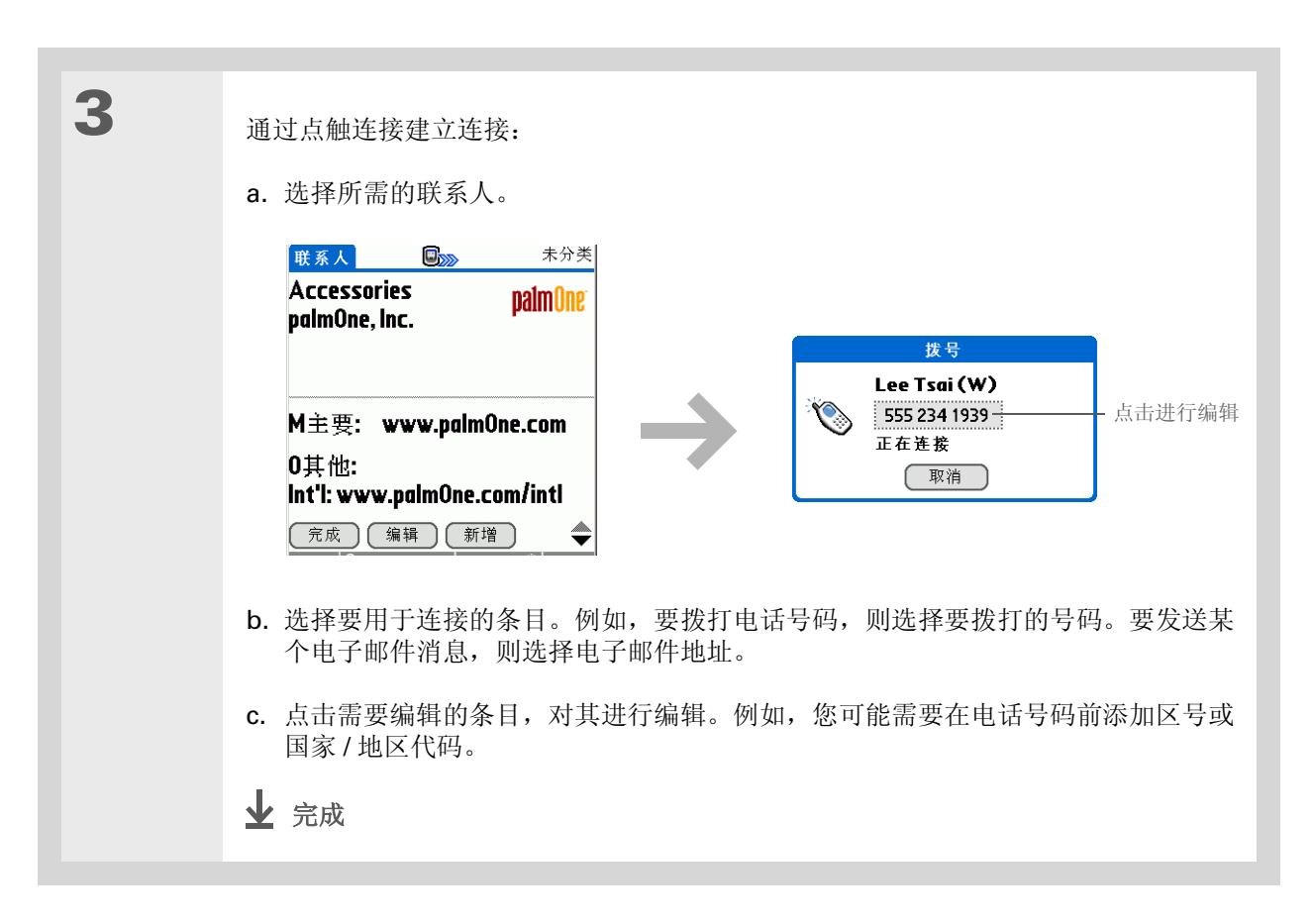

# 在计算机上使用联系人

在计算机上使用"联系人",查看和管理您在掌上电脑中创建的联系人信息。请参阅 Palm<sup>®</sup> Desktop 软件中的联机帮助,了解如何在计算机上使用"联系人"。联机帮助包括有关以下主题的信息:

- 查看、复制和删除联系人
- 编辑联系人详细信息
- 将联系人标记为私人
- •显示、遮盖和隐藏私人联系人
- 打印联系人
- 在列表、联系人信息和编辑联系人视图之间切换
- 在联系人中添加备注
- 在联系人中添加日期和时间标志
- 将联系人组织到分类中
- 共享联系人

要在计算机上打开"联系人",请双击 Windows 桌面上的 Palm Desktop 图标,然后单击启动栏中的"联系人"。

### 第7章

### 管理您的联系人

| <b>文</b> 符 |       | (( 11)) -     |      |            |
|------------|-------|---------------|------|------------|
| 如果您遇       | 到与    | "联系           | :人″  | <b>以</b> 孚 |
| 上电脑上       | 的其'   | 它任何           | 内容   | 有关         |
| 的问题,       | 请访    | Ы             |      |            |
| www.pa     | almOi | <u>ne.cor</u> | n/as | <u>ia/</u> |
| support    | 0     |               |      |            |

# 相关主题

单击以下链接,了解这些相关主题:

| 在内部移动       | • 打开应用程序                         |
|-------------|----------------------------------|
|             | • 使用菜单                           |
| 分类          | 按照类型整理联系人并对它们排序                  |
| <u>信息</u>   | 从其它应用程序传送联系人信息,例如数据库、电子表格和其它组织软件 |
| <u>隐私</u>   | 通过启用安全选项,保持联系人信息的隐密性             |
| <u>共享</u>   | 通过使用掌上电脑的蓝牙技术,向其它蓝牙设备发送联系人信息     |
| <u>电子邮件</u> | 将联系人信息作为电子邮件的附件发送                |
| 短信          | 将联系人作为文本或多媒体短信的一部分发送             |

# 管理您的日历

在本章中

<u>安排事件</u>

为日程表加上彩色编码

设定闹钟

重新安排事件

删除事件

检查日程表

<u>自定义日历</u>

<u>在计算机上使用日历</u>

<u>相关主题</u>

无论是工作还是生活,一切都有计划性对 于效率而言都是非常重要的。日历可以帮 助您记住约会,避免行程安排的冲突。您 可以按日、按周或按月查看您的日历,也 可以作为日程表将您的任务列表与约会结 合在一起。

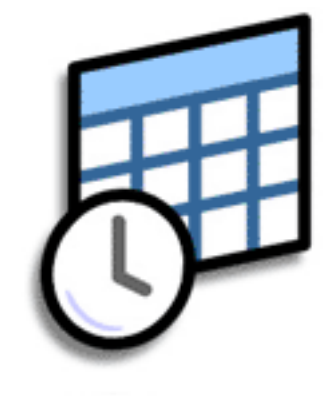

日历的益处

- 跟踪当前、将来和过去的约会
- 始终不会错过期限
- 日历随身携带
- 行程冲突一目了然

#### 第8章

#### 管理您的日历

- 主要术语 事件"日历"应用程序中的条目名称,包括约会、生日、提醒、定期会议等等。
- ★ 提示 通过按导航栏上的左或右按

钮,或者点击日视图屏幕顶 部的箭头,还可以滚动到某 一天。

╋知道吗?
 您可以使用一行以上的文字
 来描述约会。

# 安排事件

使用"日历"管理您的日程表。您可以输入约会、没有开始时间的事件、按固定时间间隔发生的事件以 及跨越某个时间段的事件。

### 安排约会

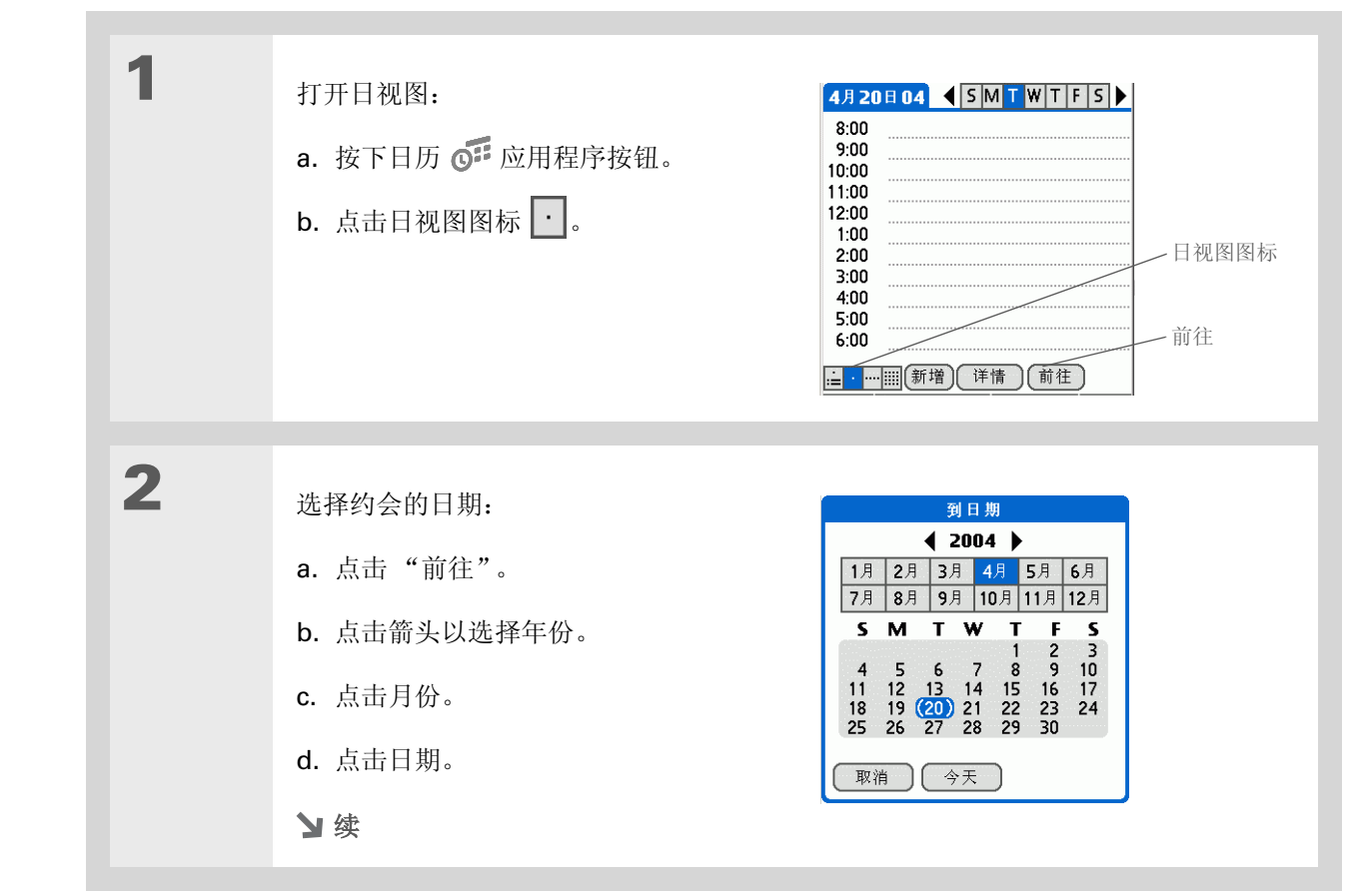

#### 第8章

#### 管理您的日历

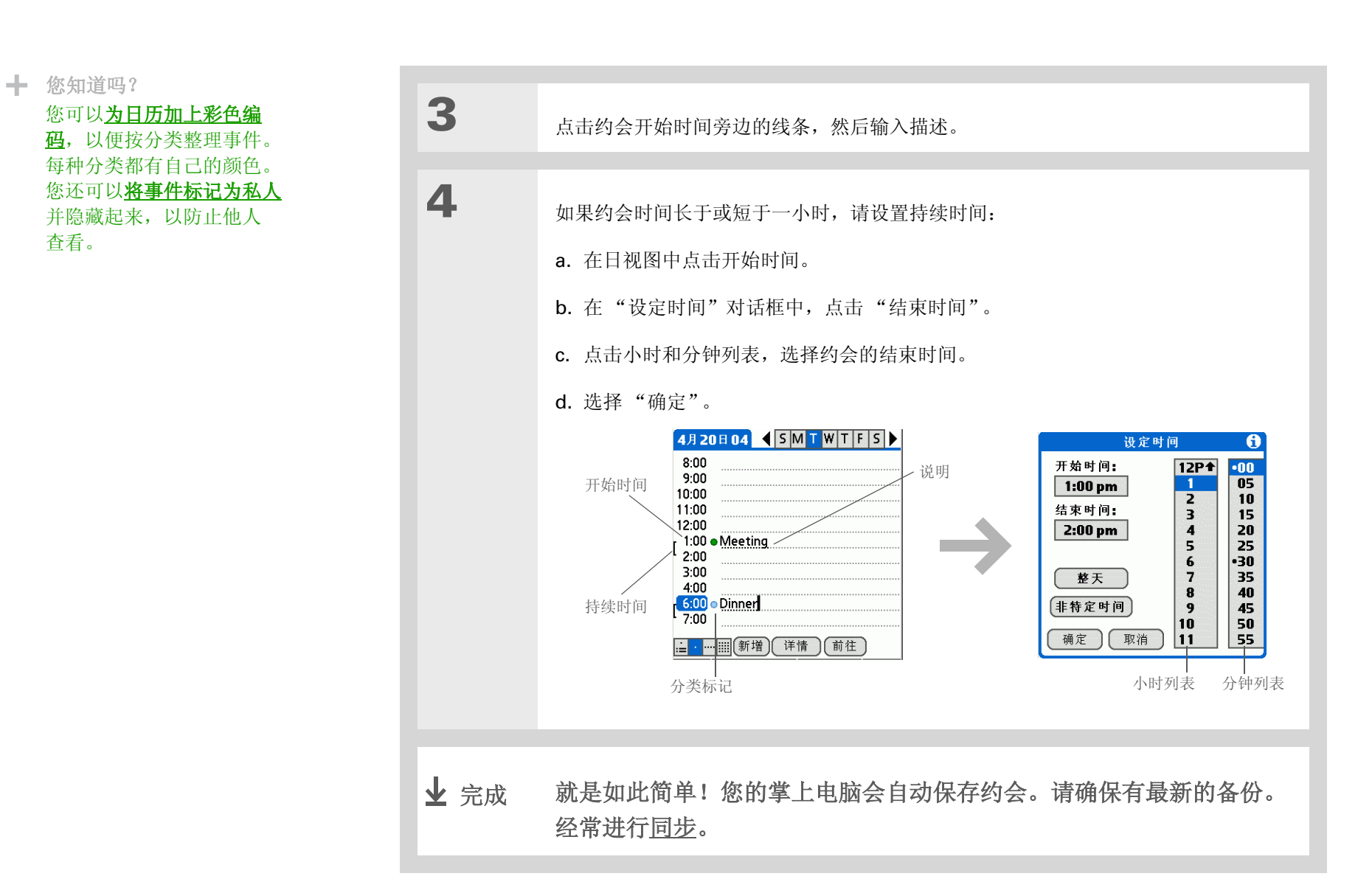

#### 第8章

#### 管理您的日历

# 

安排没有开始时间的事件。

在得知约会详情之前,是否 需要保留某个日期?您可以

安排没有开始时间的事件

跟踪在特定日期发生但不确定时间的事件。例如,您可能需要输入假期、周年纪念和最后期限。

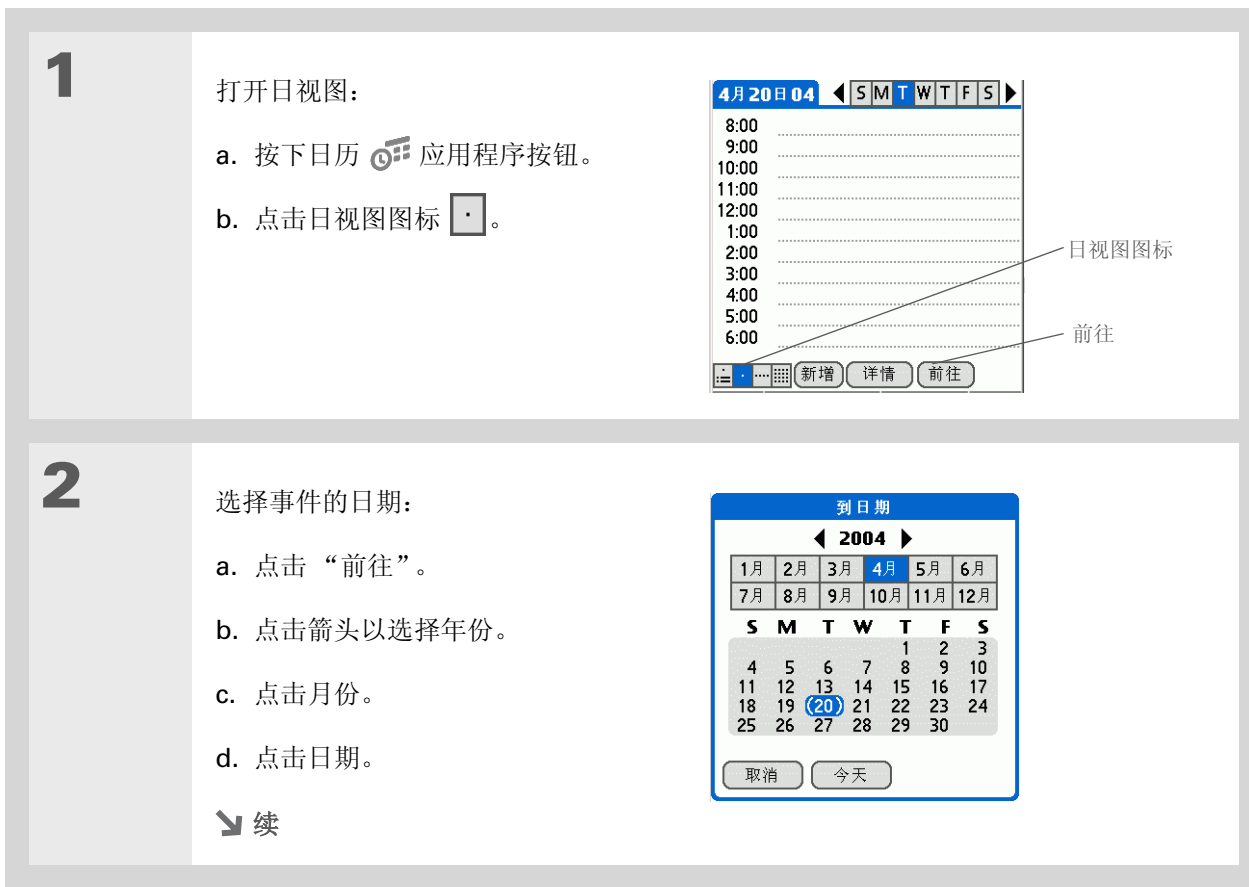
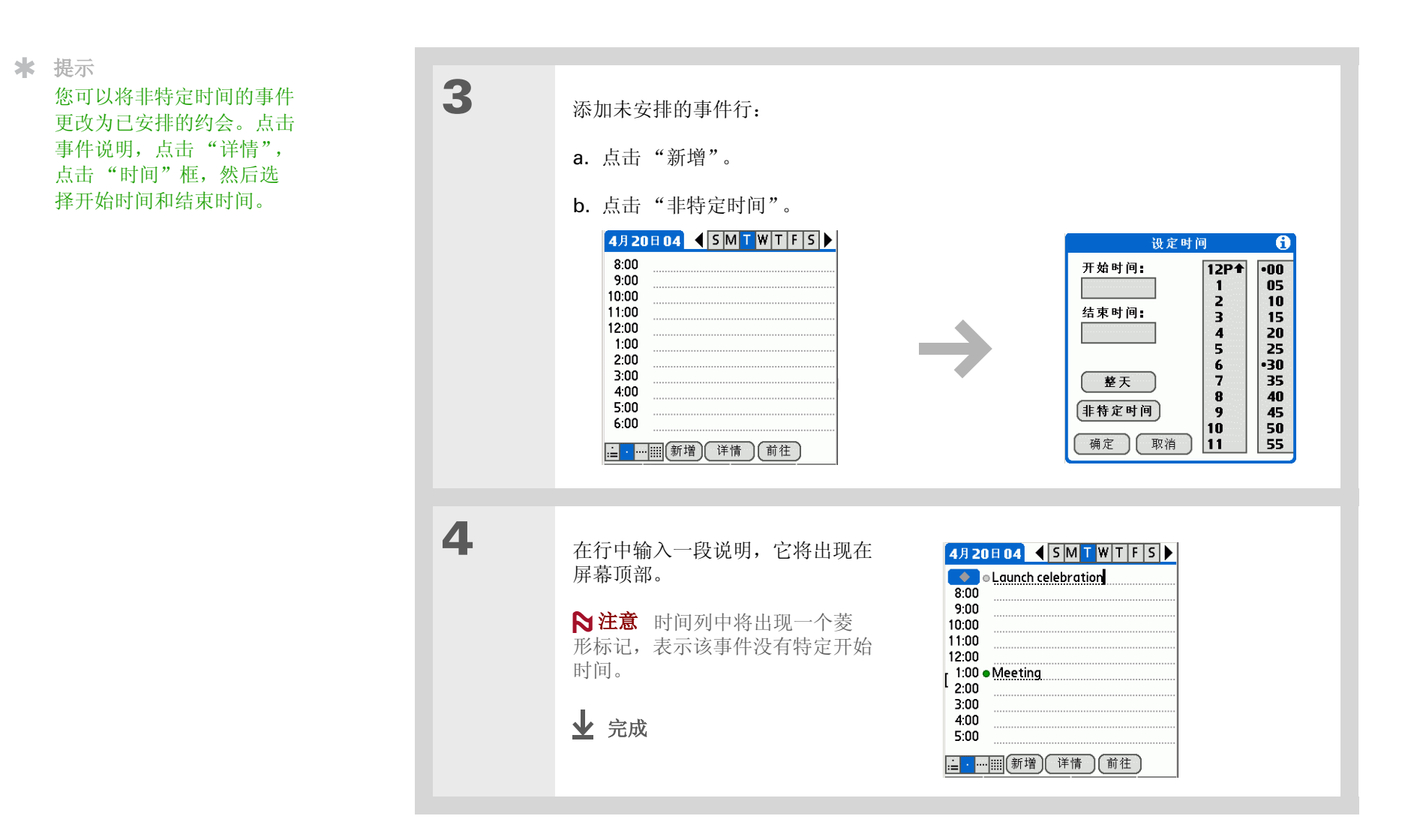

#### ★ 提示

要选择时间间隔(例如每 个月的第二个星期二或每年 十一月的第三个星期四), 请参阅安排重复事件 – 无 规律时间间隔。

#### 安排重复事件 - 标准时间间隔

对于定期发生的事件,没有必要重复输入。您只需设置一个重复事件。对于每天带小狗散步、每周召开 的部门会议、每月与朋友的狂欢之夜以及周年纪念和假期等事情,用这种方法来计划好时间是再好不过 的了。

| 1 | 按下日历 🞯 应用程序按钮。                                                                                                    |
|---|----------------------------------------------------------------------------------------------------|
| 2 | 为要重复的事件 <b>输入事件</b> ,然后点击事件说明。                                                                                                    |
| 3 | <ul> <li>设置重复时间间隔:</li> <li>a. 点击"详情"。</li> <li>b. 点击"重复性"选择列表,然后选择事件隔多久重复一次:"每天直通"、"每周"、"每隔一周"、"每不月"或"每年"。</li> <li>N 注意 如果您选择"每天直到", 则会出现一个对话框让您选择结束目期。</li> <li>c. 选择"确定"。</li> <li>• 注意 如果您选择 "每天直到", 一, 一, 一, 一, 一, 一, 一, 一, 一, 一, 一, 一, 一,</li></ul> |

#### 安排重复事件 - 无规律时间间隔

某些事件并不完全适合预设的时间间隔,因此您需要设置自己的重复时间间隔。例如,每两天抽出时间去 一次体育馆、安排每个月的第一个星期三上课,或者输入在某个月的特定时间安排年假(如九月的第一 个星期一或十一月的第三周)。

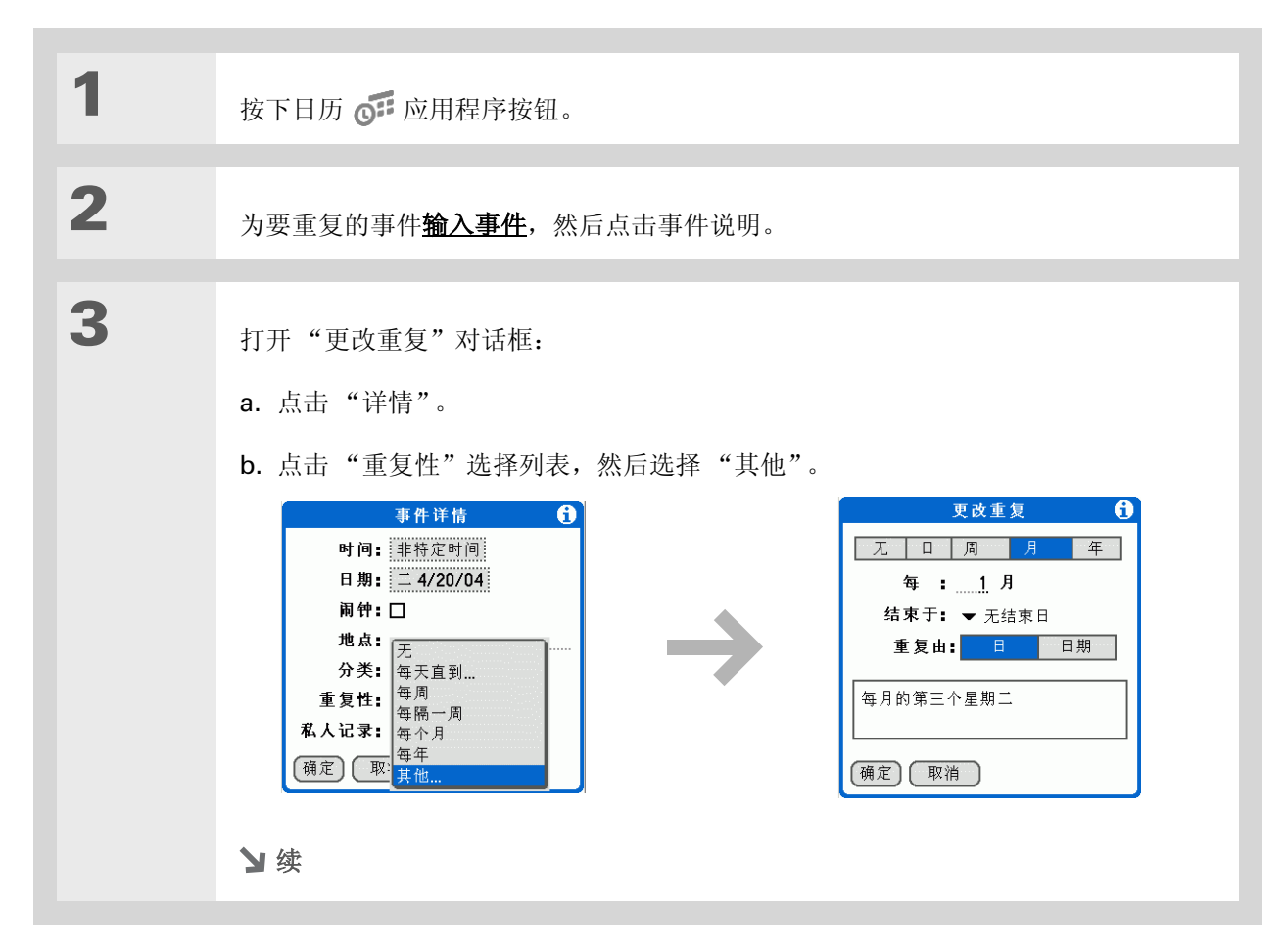

| * 提示<br>要输入劳动节或感恩节等节<br>假日,请点击"月",在<br>"每"行中输入 12,然后点<br>击"日"以作为"重复<br>由"设置。 | <ul> <li>设置重复时间间隔:</li> <li>a. 点击"日"、"周"、"月"或"年"作为重复时间单位。</li> <li>b. 点击"每"行,然后输入事件的重复频率。</li> <li>c. 如果有必要,请点击选择列表上的"结束于"并选择结束日期。</li> <li>d. 如果您在步骤 c 中选择了"周",请点击事件在星期几重复。如果您在步骤 c 中选择了"月",请点击"日"以选择该月中的星期(例如第四个星期四),或者点击"日期"以选择该月中的相同日期(例如 15 号)。</li> <li>e. 选择"确定"。</li> <li></li></ul> |
|------------------------------------------------------------------------------|----------------------------------------------------------------------------------------------------|
|------------------------------------------------------------------------------|----------------------------------------------------------------------------------------------------|

#### 管理您的日历

#### ╋ 您知道吗?

可以保留一天中的某段特定时间,或者使用非特定时间的事件来标记一连串日期。例如,您可以使用非特定时间的重复事件来保留从6月23日至6月30日的休假时间,然后在6月24日的9:00到3:00安排一次短程旅行,并在6月25日的6:00安排与朋友共进晚餐。

#### \* 提示

是否需要输入超出午夜的事件?输入早于开始时间的结 束时间。

#### 安排时间超过一天的事件

为跨越几天的事件保留一段时间,例如假期、会议、培训课程或长期项目。

| 1 | 按下日历 💽 应用程序按钮。                                                                                                    |                                                                                                    |
|---|----------------------------------------------------------------------------------------------------|----------------------------------------------------------------------------------------------------|
| 2 | <u>输入事件</u> ,然后点击事件说明。                                                                                                    |                                                                                                    |
| 3 | <ul> <li>设置重复时间间隔:</li> <li>a. 点击"详情"。</li> <li>b. 点击"重复性"选择列表,然后选择"每天直到"。</li> <li>c. 选择事件结束的年份、月份和日期。</li> <li>d. 选择"确定"。</li> <li>↓ 完成</li> </ul> | 事件详情       〕         时间:       非特定时间         日期:       三 5/12/04         闹种:□       地点:         少类:       ▼未分类         重复性:       ▼ 每天直到 5/17/04         私人记录:□          确定       取消 |

输入事件的地点或备注

输入对事件地点的说明,例如酒店、会议室或朋友的住所。输入备注,例如会议电话的拨号信息或到达某个地点的路线。

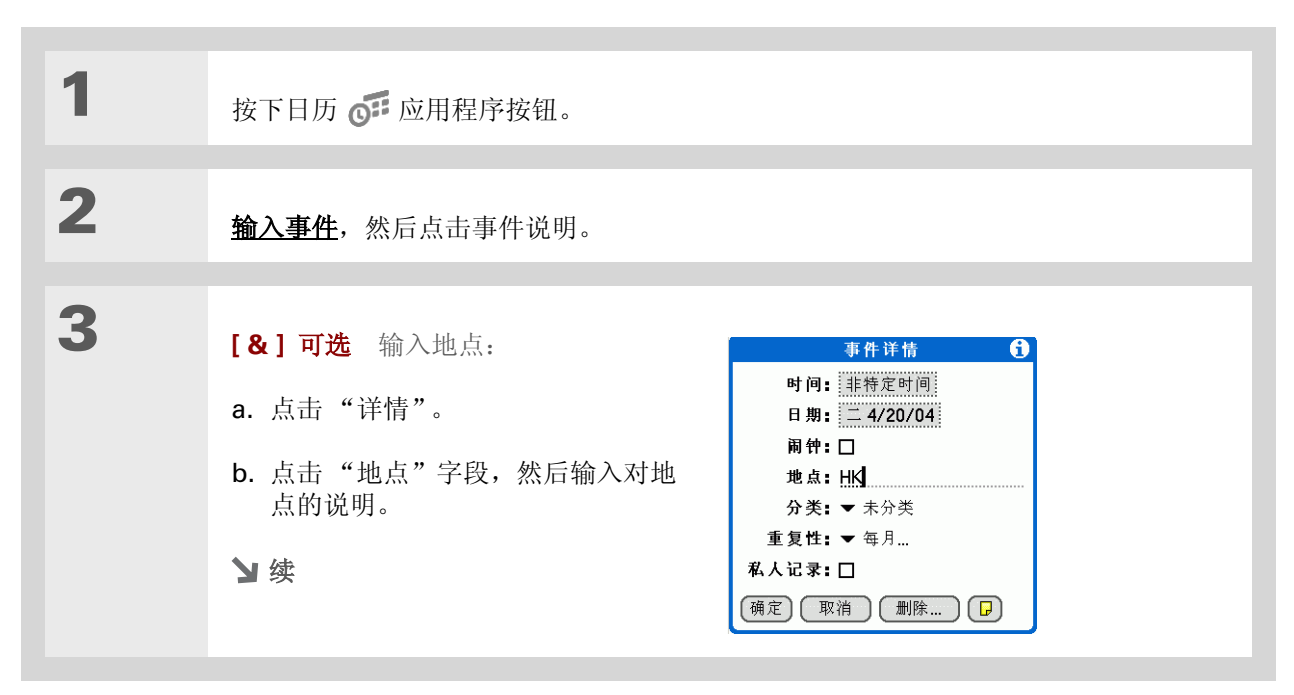

#### 管理您的日历

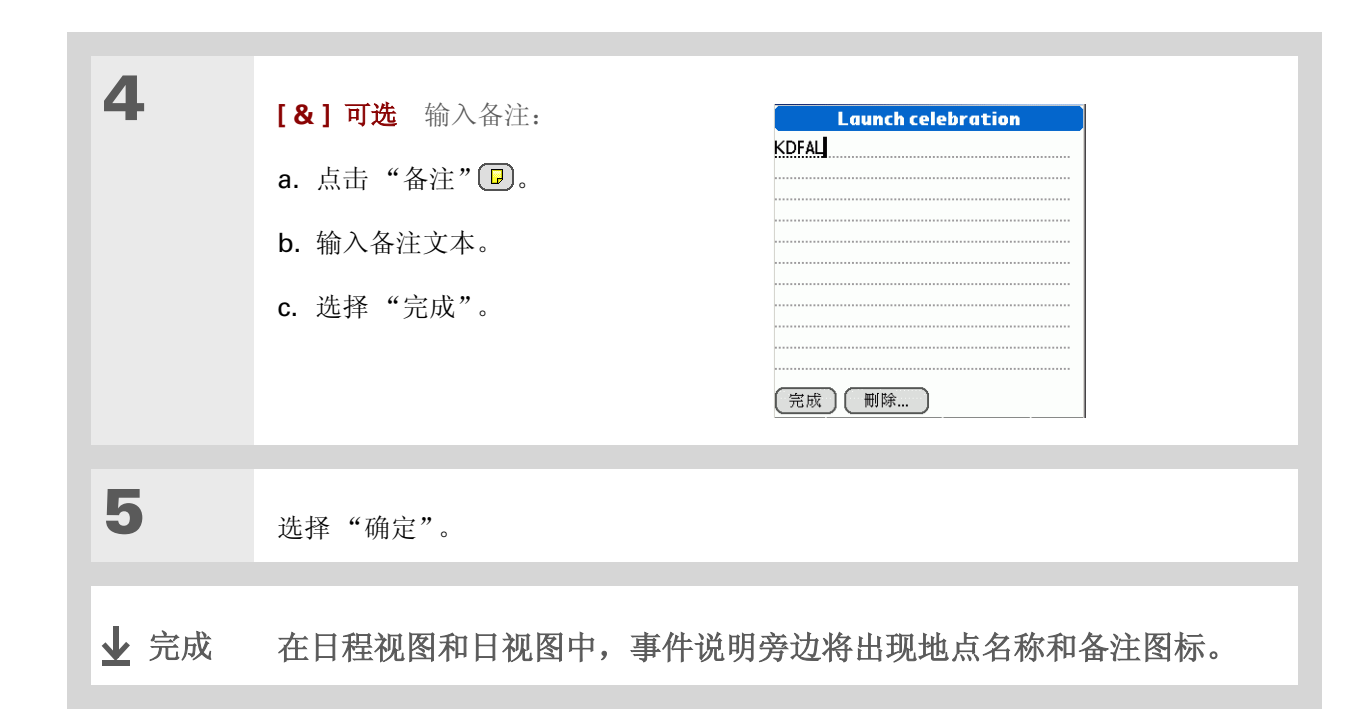

## 为日程表加上彩色编码

使用彩色编码可以快速识别不同类型的事件。例如,将所有家庭约会标为绿色,并将所有与朋友的约会标为黄色。

#### 选择彩色编码

每种彩色编码都代表一种事件分类。您可以为每个分类指定一个名称,并选择要分配给它的颜色。

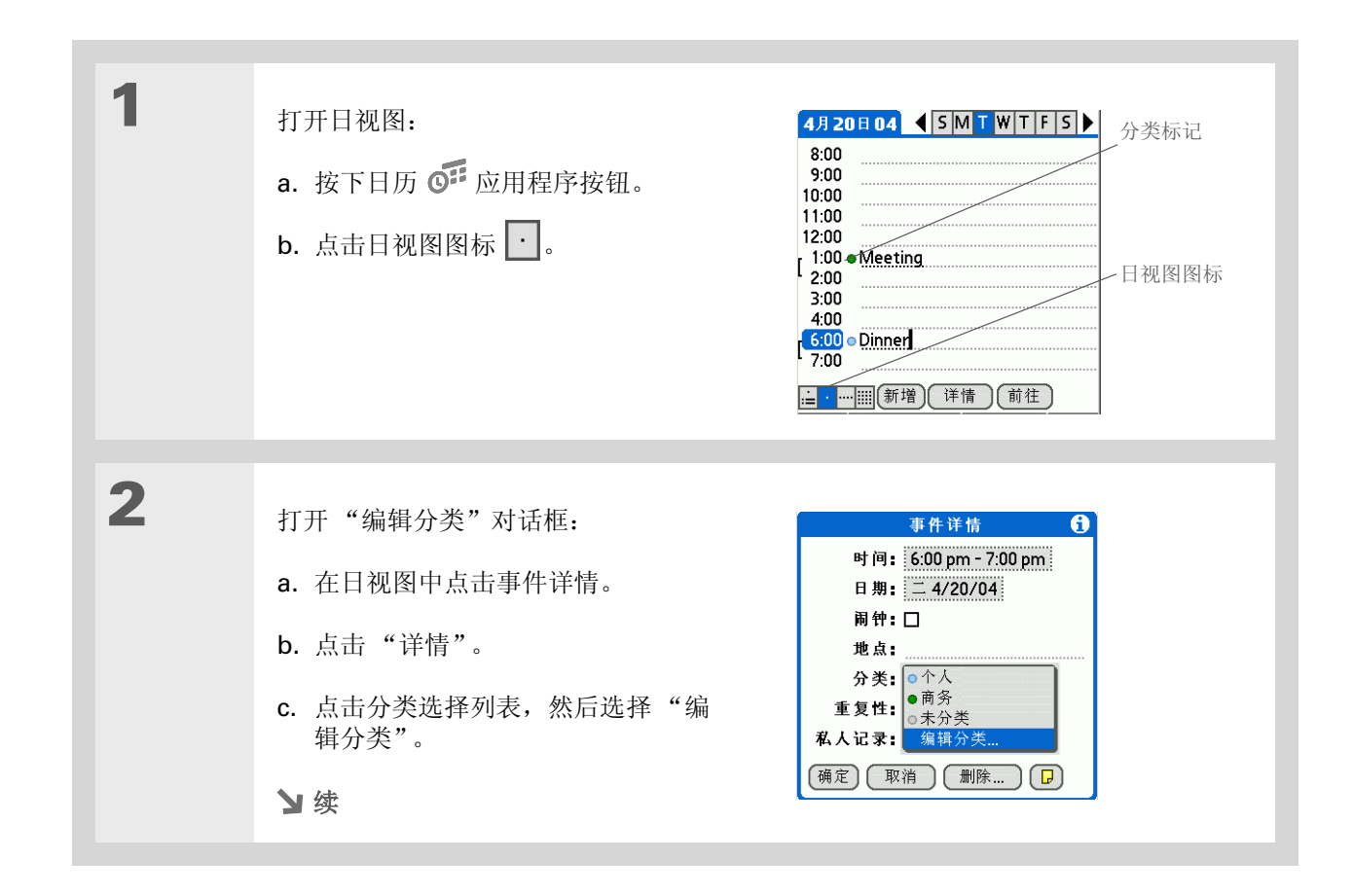

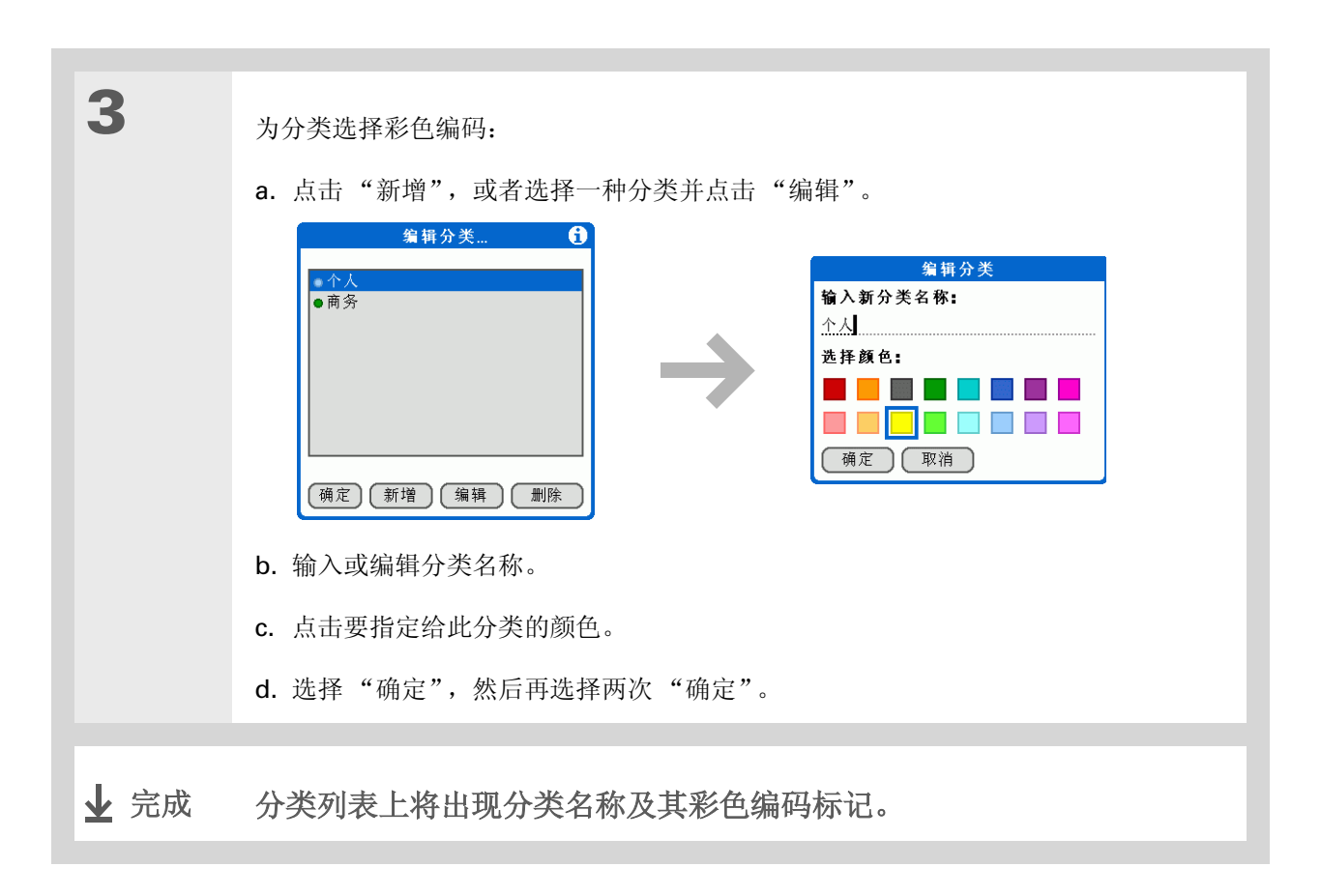

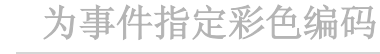

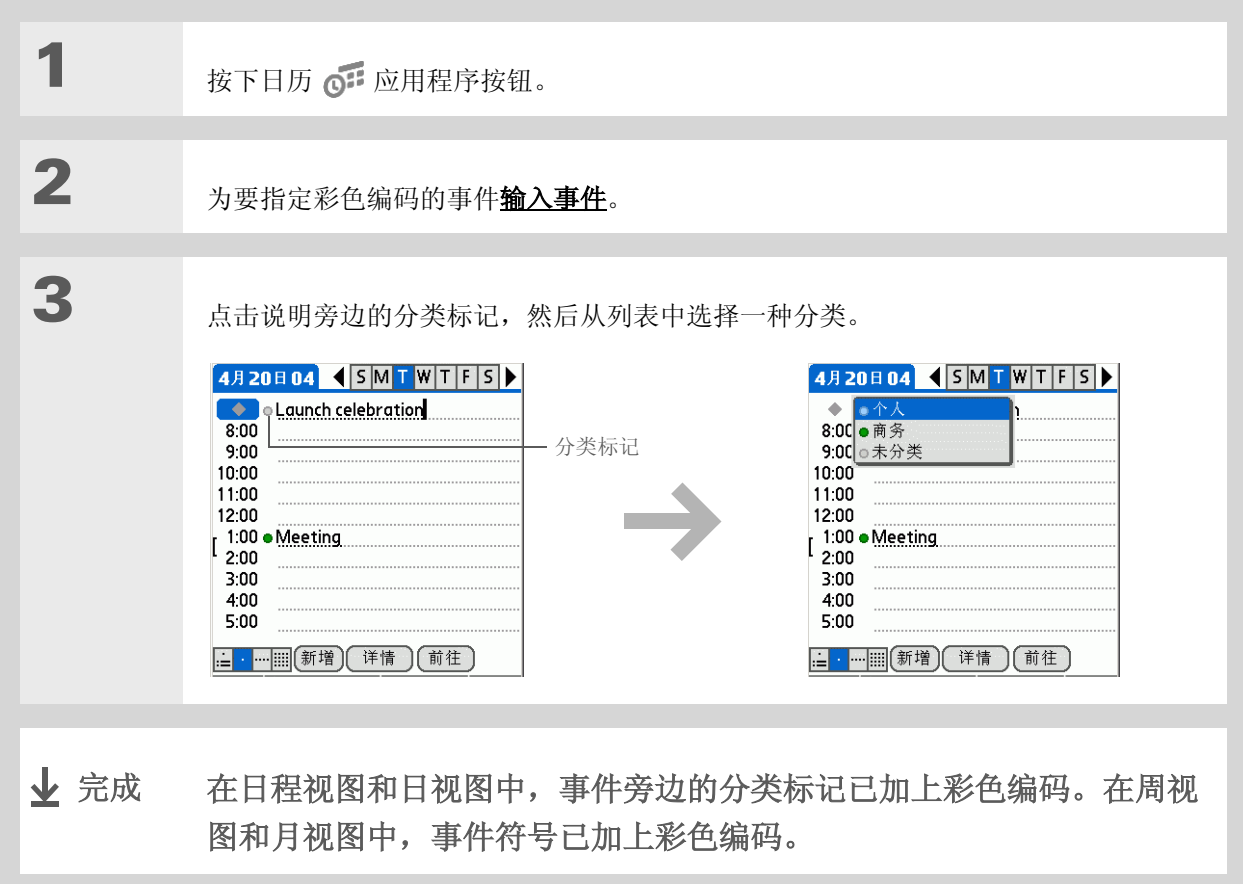

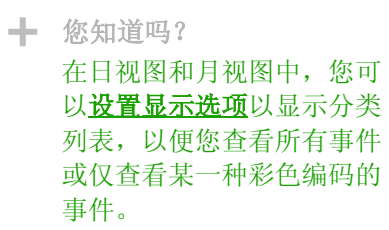

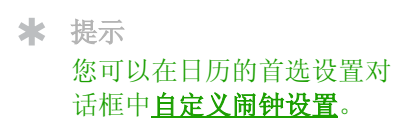

\* 您知道吗? 如果您<u>在世界时钟中设定闹</u> <u>钟</u>而不是在"日历"中, 则有不同的闹钟声音可供选 择。记住,由于世界时钟的 闹钟并未与某个特定事件相 关联,因此在世界时钟闹钟 响起时不会看到事件 说明。

╋ 您知道吗?

设定闹钟时,事件描述右侧 将出现一个小闹钟。

## 设定闹钟

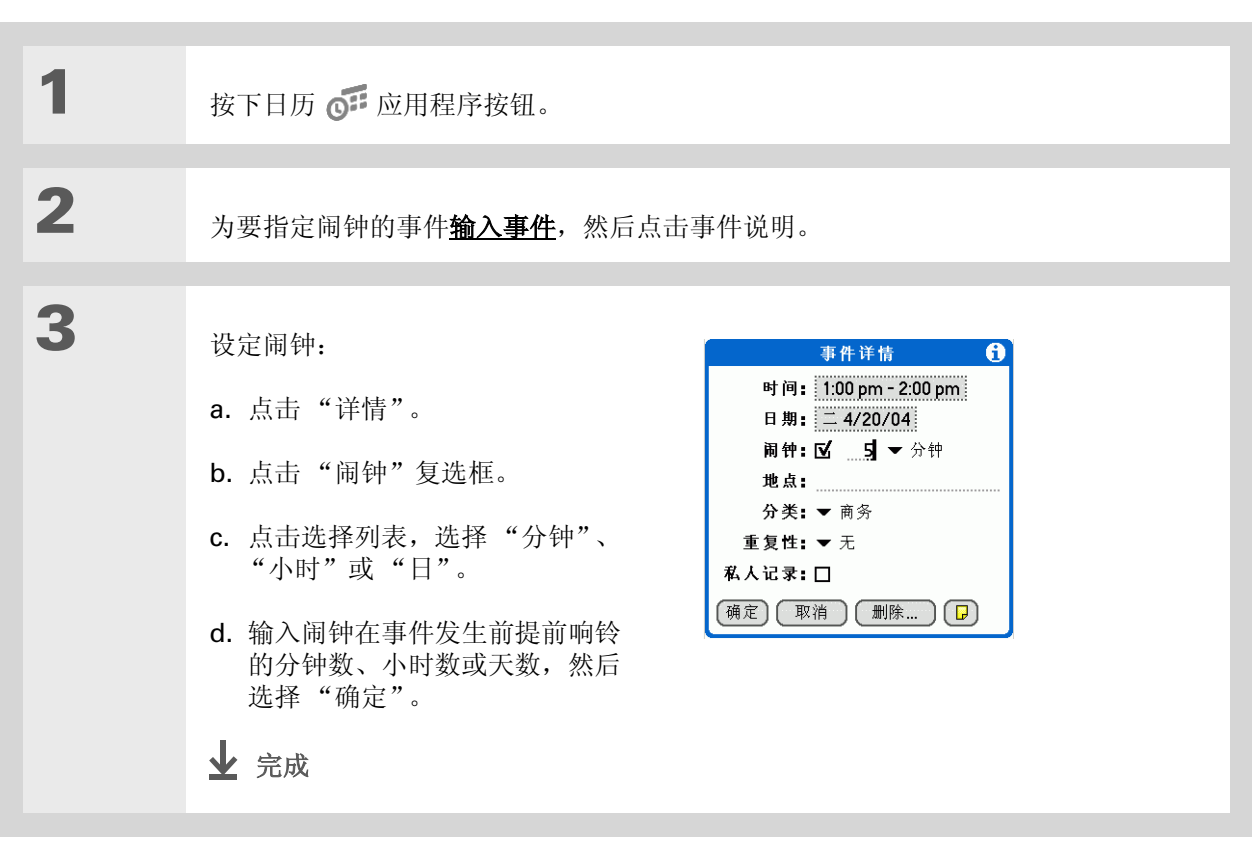

重新安排事件

**\*** 提示

您还可以使用"事件详情" 对话框来更改闹钟、地点、 分类、重复和隐私设置。

| 1 | 按下日历 📭 应用程序按钮。                                               |
|---|--------------------------------------------------------------|
|   |                                                              |
| 2 | 前往要重新安排的事件:                                                  |
|   | a. 在日视图中点击"前往"。                                              |
|   | b. 选择事件的年份、月份和日期。                                            |
|   | c. 点击事件说明, 然后进行必要的编辑。                                        |
|   | [!]重要事项 如果您编辑某个重复事件的说明,则新说明会出现在每次事件中。                        |
|   |                                                              |
| 3 | 设置日期和时间: 事件详情 0                                              |
|   | a. 点击"详情"。                                                   |
|   | b. 点击"时间"框,然后选择新的     调钟: ☑引 ▼ 分钟       进点:     力类: ▼ 商务     |
|   | 重复性: ▼元         C. 点击"日期"框,然后选择新的         私人记录:□         周期。 |
|   | d. 选择"确定"。                                                   |
|   | 2 续                                                          |

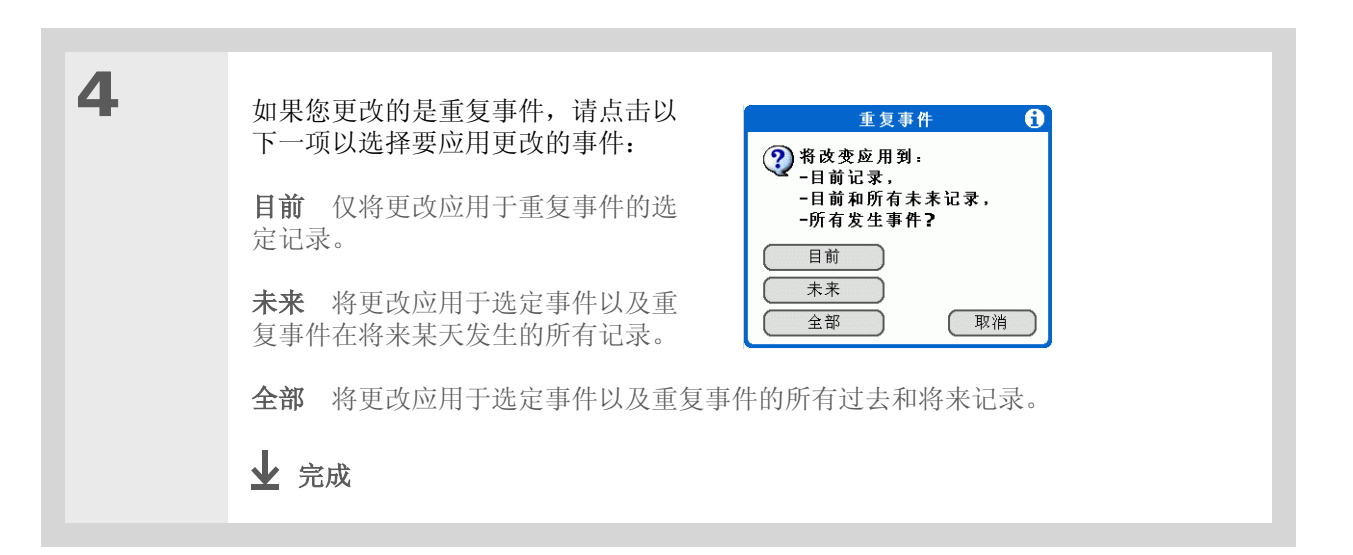

## **\*** 提示

您还可以通过以下方法删除 特定事件:选择该事件,点 击"详情",然后点击 "删除"。

★ 提示

很多人都觉得参考旧事件 很有用处,尤其是在查阅 交税资料时。如果您为已删 除的事件保存了归档备份, 那么您可以<u>在以后导入以供</u> 参考。

## 删除事件

如果已取消某个约会,则可将其从日程表中删除。删除重复事件时,您可以指明是仅删除选定事件还是包括该事件的其它记录。您还可以删除在选定时间范围之前的所有旧事件。

### 删除特定事件

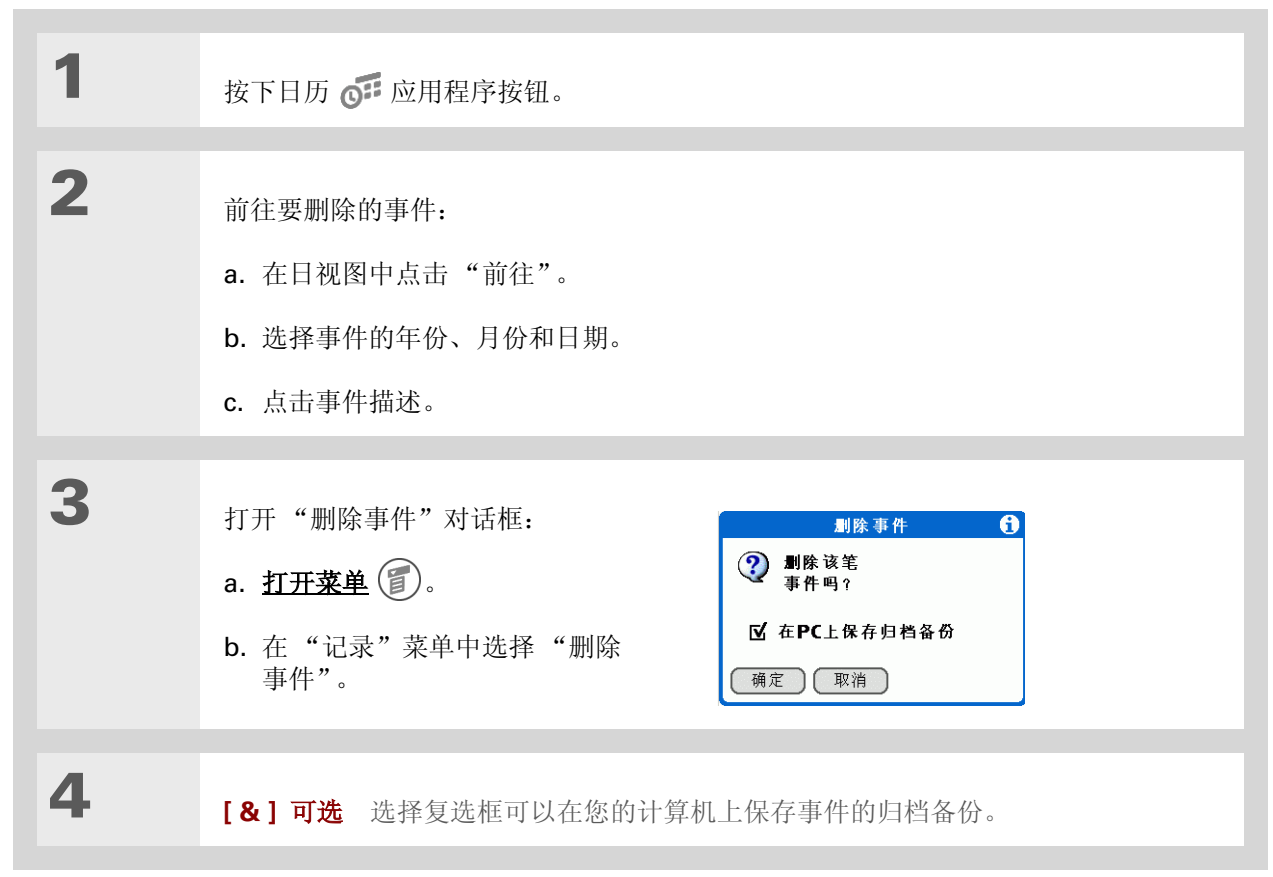

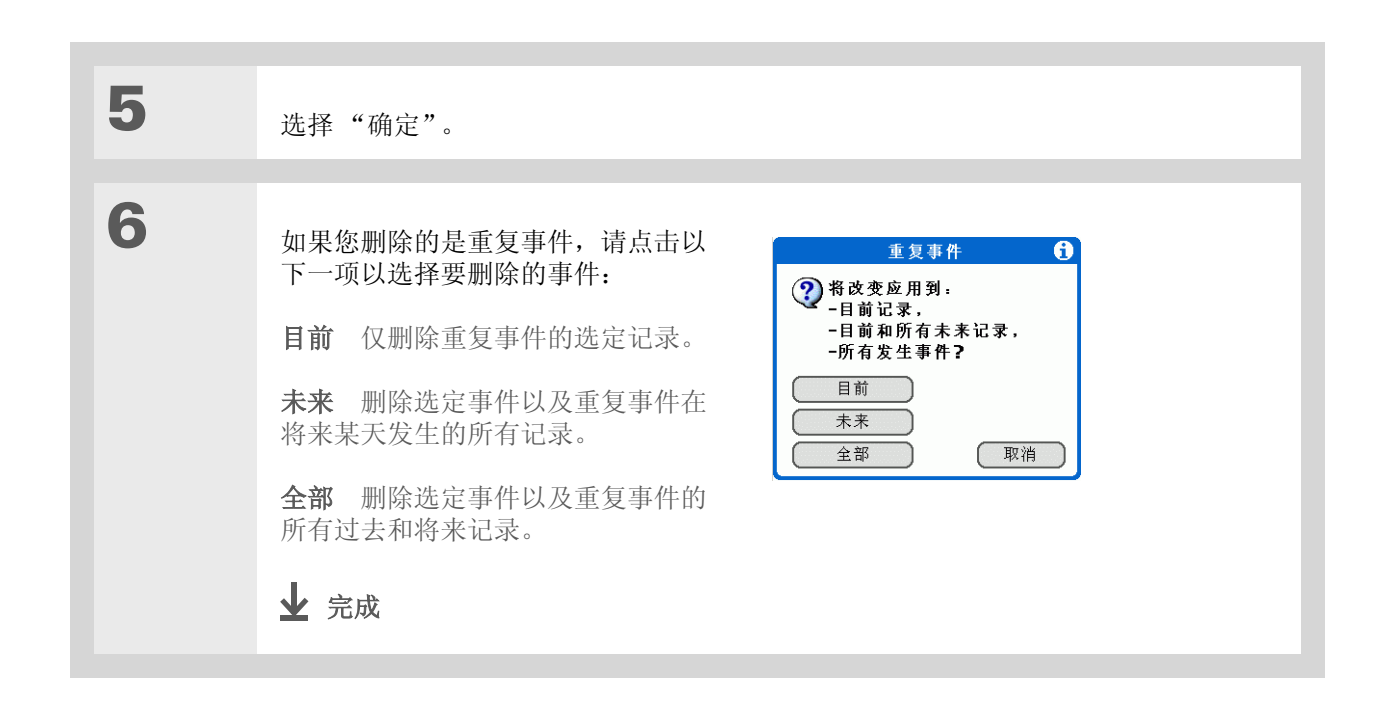

删除所有旧事件

如果掌上电脑需要更多空间,或者只是想进行一些"清理工作",您可以删除所有旧事件。

| 1 | 按下日历 💽 应用程序按钮。                                                                                                    |
|---|----------------------------------------------------------------------------------------------------|
|   |                                                                                                    |
| 2 | <ul> <li>打开"清除"对话框:</li> <li>高. <u>打开菜单</u> (1)。</li> <li>b. 选择"记录"菜单中的"清除"。</li> </ul>                                                    |
|   |                                                                                                    |
| 3 | 选择要清除的事件:<br>a. 点击 "删除事件晚于"选择列表,然后选择一个时间范围。<br>b. 如果您想在以后同步的计算机上的某个归档文件中保留一份已删除的事件,请选择<br>"在 PC 上保存归档备份"复选框。<br>c. 选择 "确定"。<br><b>↓</b> 完成 |

★ 提示 反复按日历应用程序按钮可 在四种不同的视图之间来回 切换。

#### ★ 提示

如果您安装了电子邮件应用 程序(例如 palmOne™ VersaMail™应用程序), 则可以将日程视图自定义为 显示未读的消息数。

```
╋ 您知道吗?
您可以使用喜爱的照片作为
```

<u>背景</u>,用于日程视图。

## 检查日程表

有时您需要在日程表中查看特定的某一天,而有时需要大概地查看整周或整月的日程安排。

### 同时查看约会和任务

日程视图不但可以显示您的每日安排,还可以显示"任务"列表中已逾期或当天到期的任何项目。如果 屏幕上有空间,日程视图还会显示随后已安排事件的几天内的日程表。

| 1 | 按下日历 💽 应用程序按钮。               |
|---|------------------------------|
|   | ▶注意 如果已打开"日历",请点击日程视图图标 := 。 |
|   | ▶ 续                          |
|   |                              |

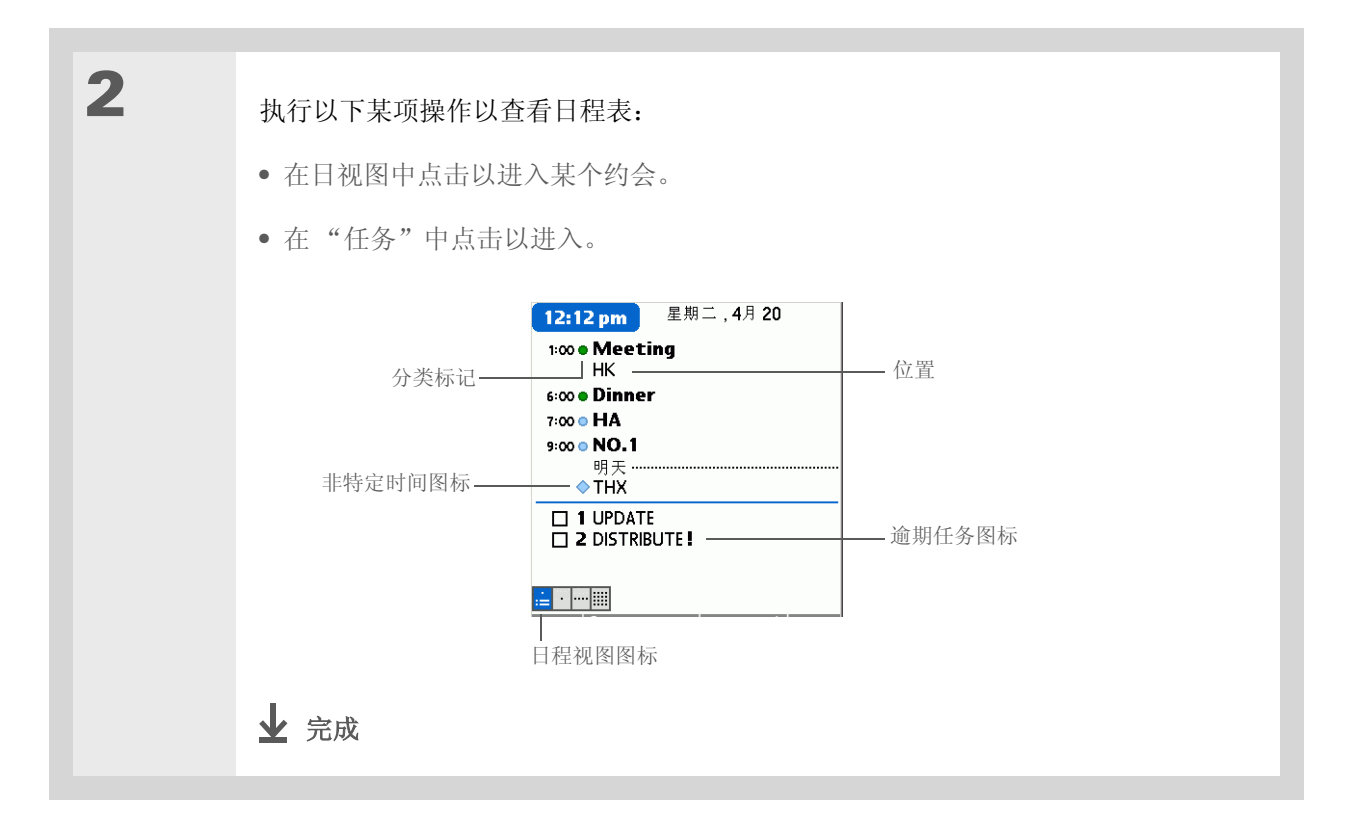

#### 查看每日安排

日视图一次仅显示一天的每日安排。您可以在本周的每天之间滚动,或者跳至另一个日期。

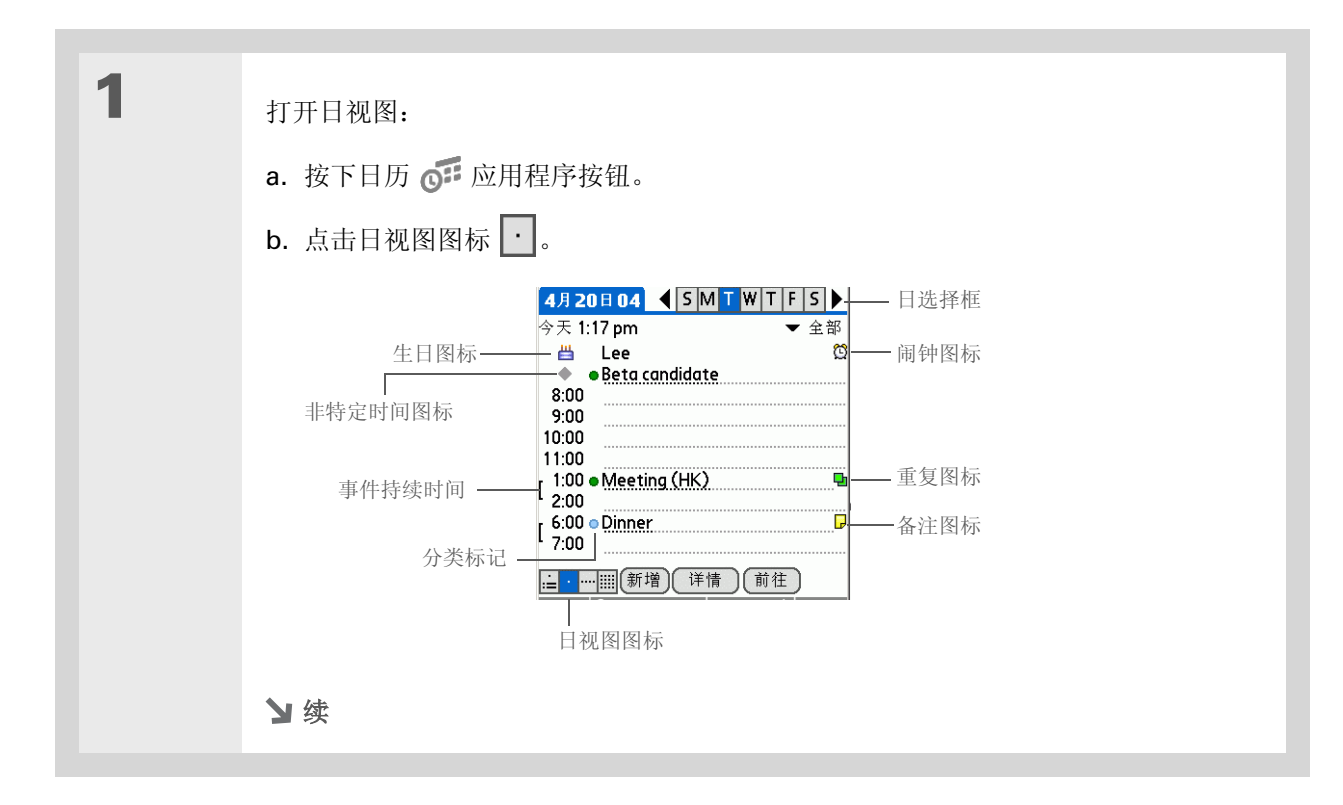

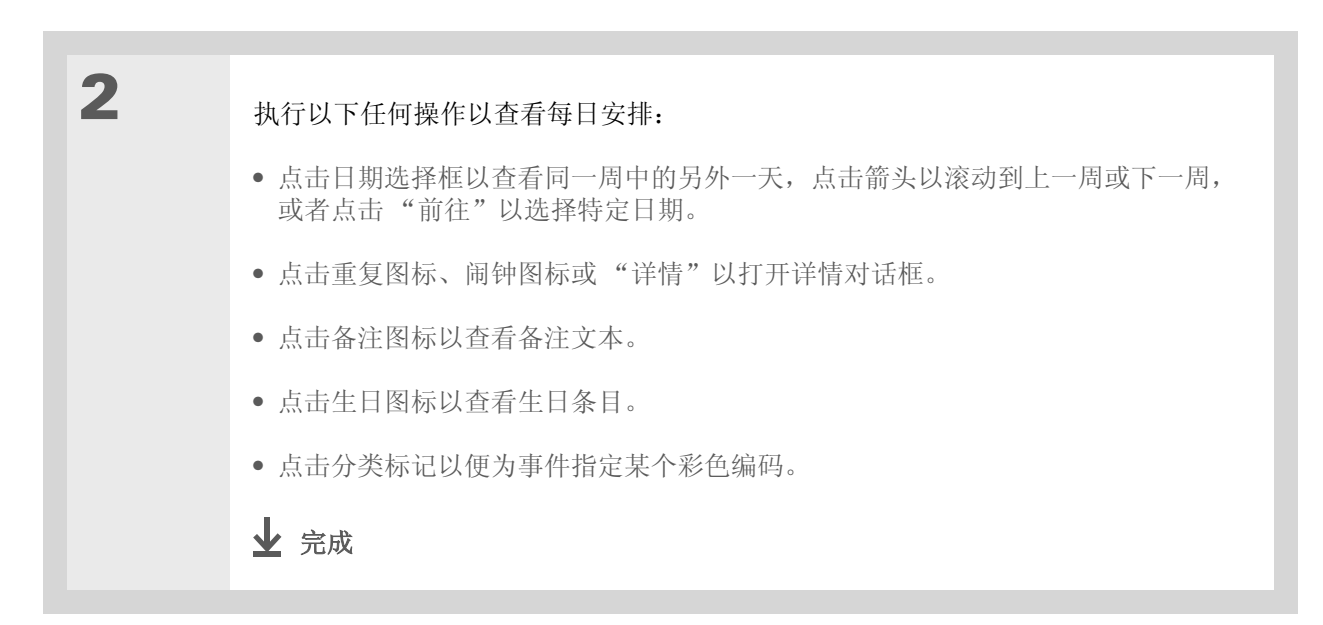

#### 管理您的日历

#### ★ 提示

您也可以按导航键上的向右 箭头或向左箭头键,以滚动 到下一周或上一周。要进入 特定日期的日视图,请在导 航键上按选择键以插入高亮 选择条,按向右或向左箭头 选择日期,然后再次按导航 键上的选择键。

╋ 您知道吗?

将事件框拖动到新的时间和 日期,即可在同一周内重新 安排事件。

#### 查看每周安排

周视图显示了整周的安排。屏幕上显示的时间范围取决于日历首选设置中的"开始时间"和"结束时间"设置。

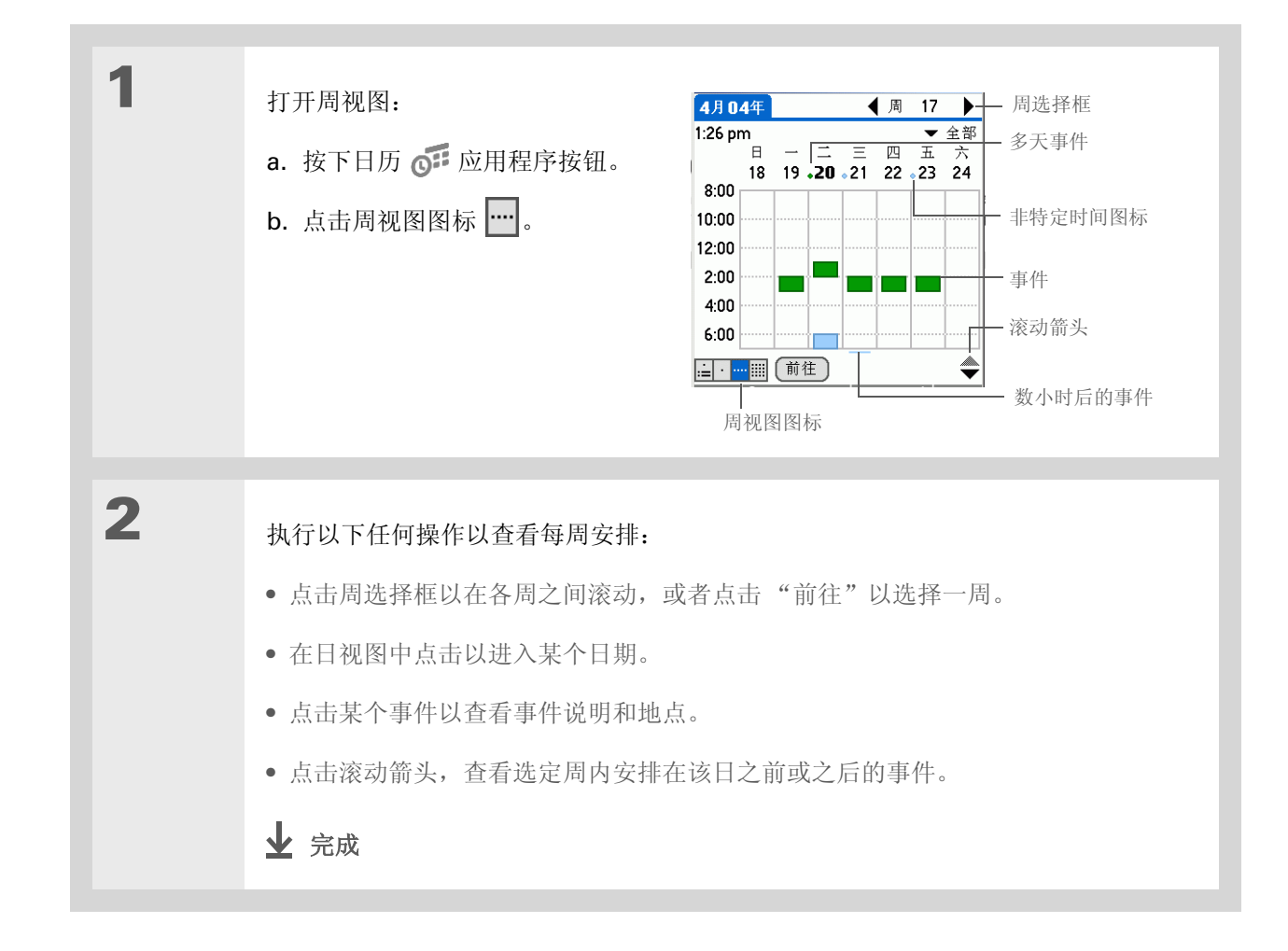

#### 管理您的日历

#### **\*** 提示

您也可以按导航键上的向右 箭头或向左箭头键,滚动到 下一月或上一月。要进入特 定日期的日视图,请在导航 键上按选择键以插入高亮选 择条,按向右或向左箭头选 择日期,然后再次按导航键 上的选择键。

#### 查看每月安排

月视图显示了整月的安排。您可以在各月之间滚动,或者跳至另外任何月份。

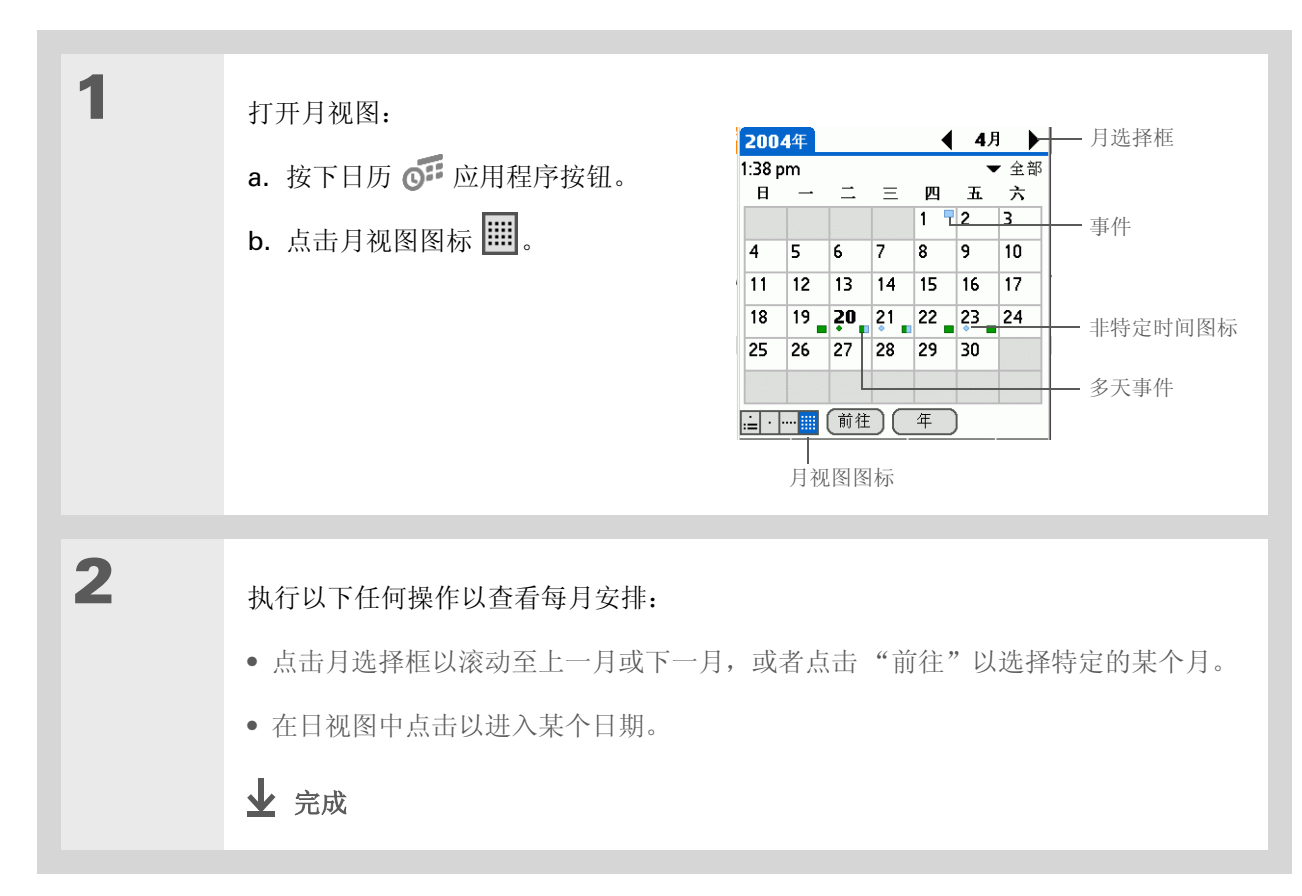

#### 管理您的日历

#### **\*** 提示

您也可以按导航键上的向右 箭头或向左箭头键,滚动到 下一月或上一月。要进入特 定日期的日视图,请在导航 键上按选择键以插入高亮选 择条,按向右或向左箭头选 择日期,然后再次按导航键 上的选择键。

#### 查看每年日历

年视图显示了一整年的日历。您可以在各年份之间滚动,或者跳至另外任何一年。

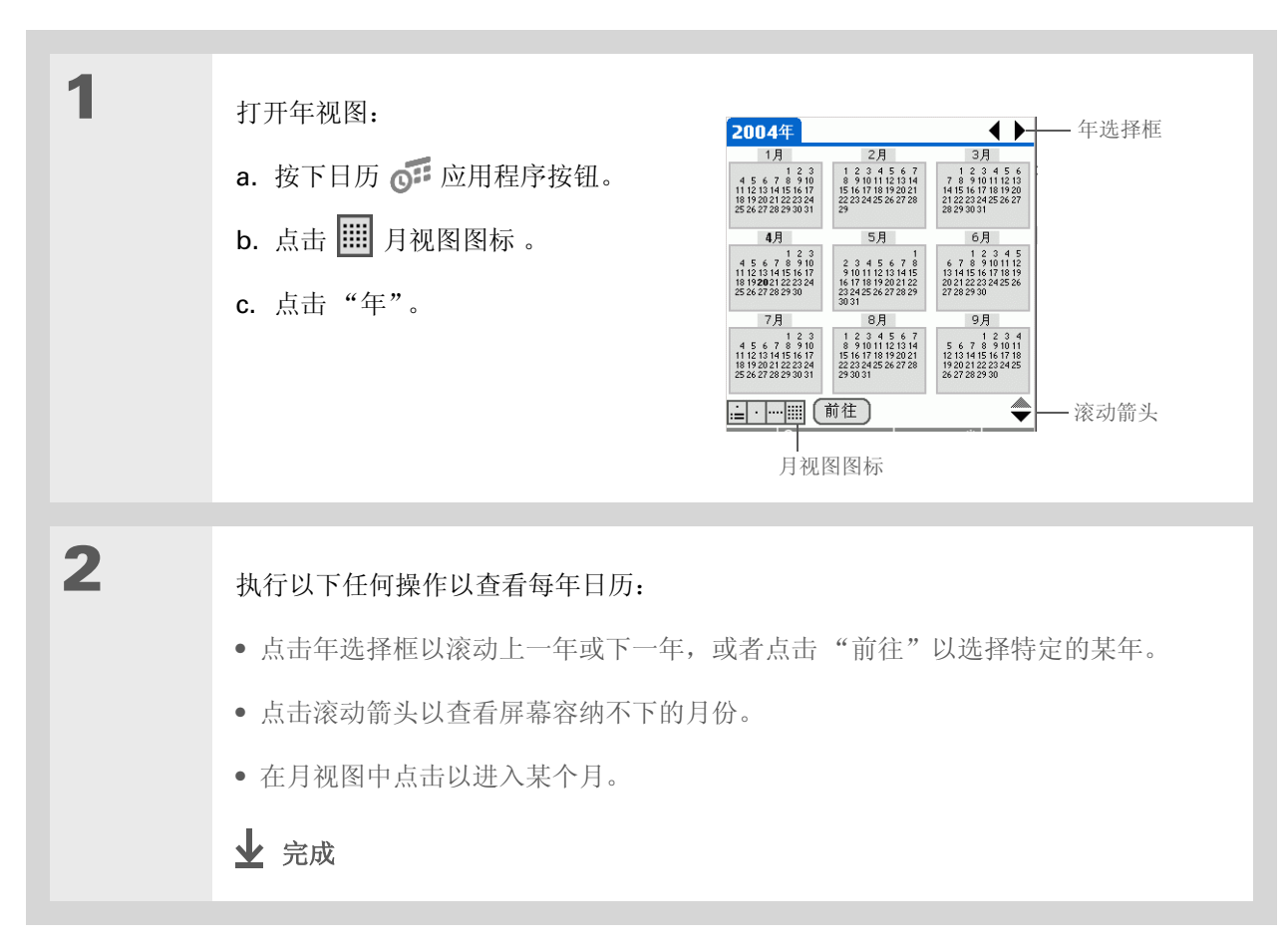

#### 查找重叠的事件

如果某个事件开始时上一个事件还未结束,则会出现事件重叠情况。您可以在周视图和日视图中找出重叠的事件。

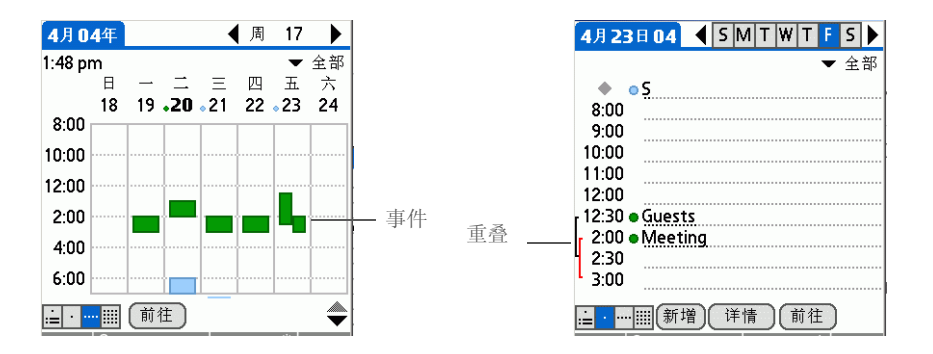

## 自定义日历

控制"日历"屏幕的外观。为日程视图、日视图和月视图选择显示选项。您为每种视图选择的选项只会应用于该视图。您还可以选择闹钟以及开始和结束时间设置。

### 自定义日历的显示选项

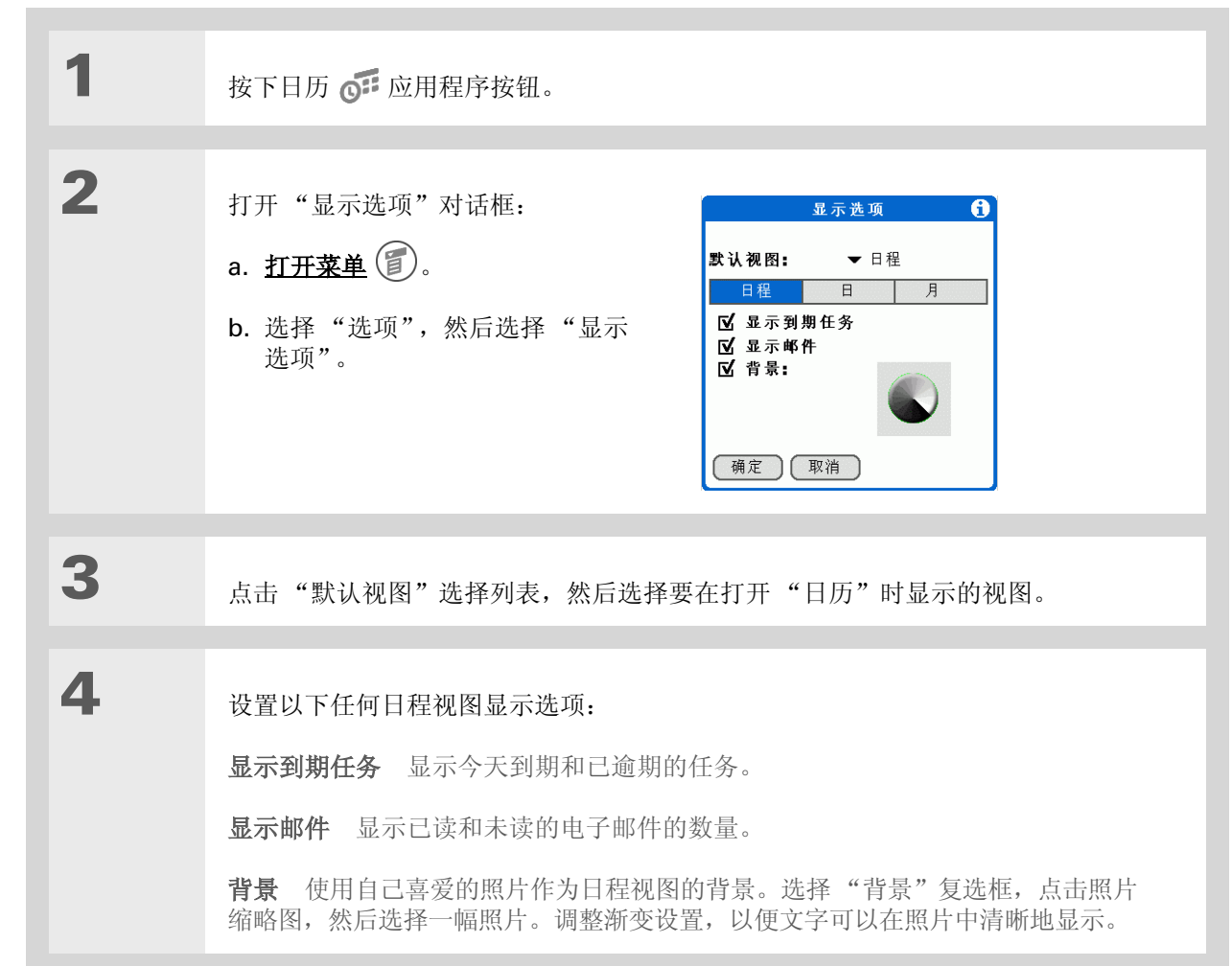

**\*** 提示

如果文字在新背景下难以看 清,请<u>选择不同的颜色主题</u> 以更改文字颜色。

\* 提示

如果您除了约会之外还想查 看未安排任何活动的时段, 请取消选择"压缩整日视 图"。但是别忘了向下滚 动,以便查看当天末尾的 事件。

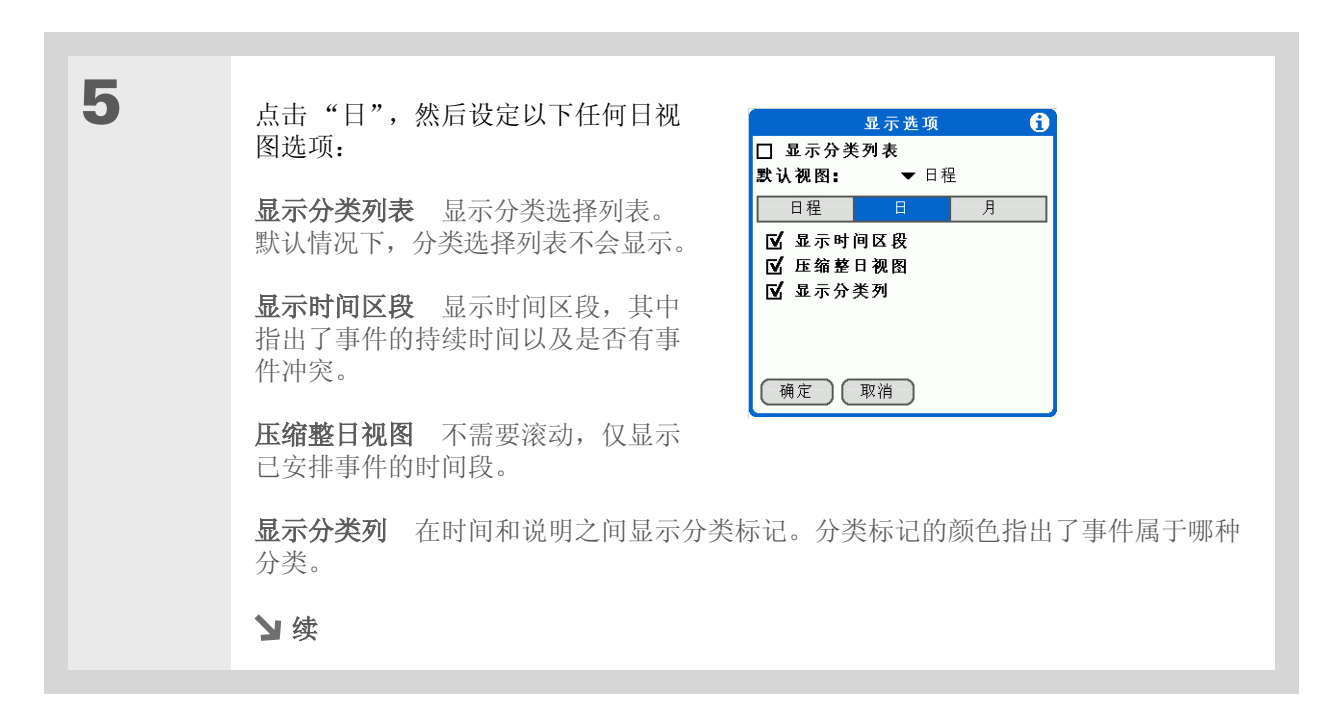

| 6 | 点击"月",然后设定以下任何月视<br>图选项:                         | 显示选项 <b>①</b><br>□显示分类列表<br>默认视图: ▼日程                                                                                                    |
|---|--------------------------------------------------|----------------------------------------------------------------------------------------------------|
|   | <b>显示分类列表</b> 显示分类选择列表。<br>默认情况下,分类选择列表不会<br>显示。 | 日程     月       显示:     Image: Compare the second second |
|   | <b>定时事件</b> 显示已安排特定时间的<br>事件。                    | <ul><li>☑ 每日重复事件</li><li>确定 取消</li></ul>                                                                                                    |
|   | <b>不定时事件</b> 显示已安排特定日期但<br>未安排特定时间的事件。           |                                                                                                    |
|   | 每日重复事件 显示每天重复的事件。                                |                                                                                                    |
|   |                                                  |                                                                                                    |
| 7 | 选择"确定"。<br>✔ 完成                                  |                                                                                                    |

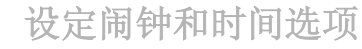

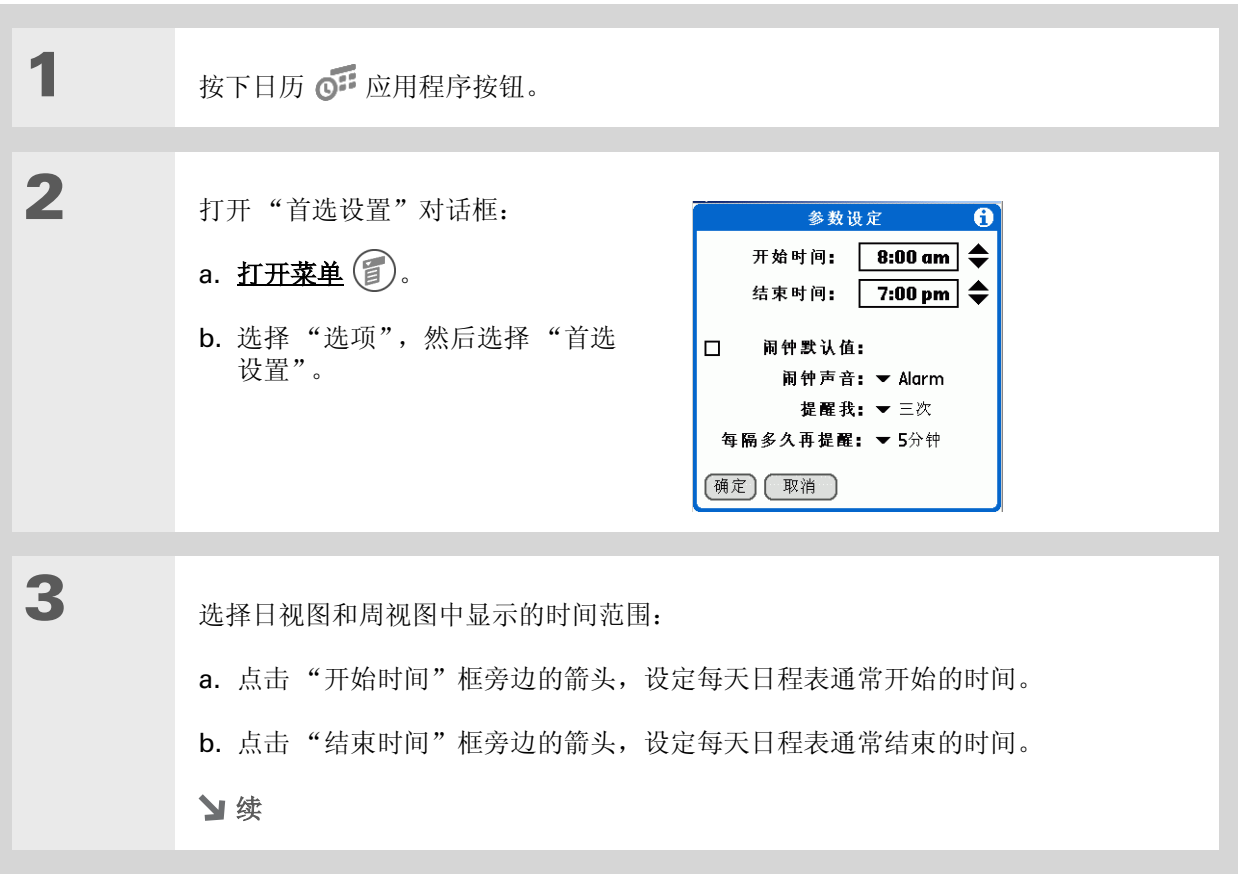

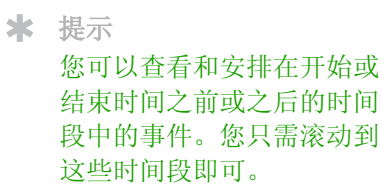

| 4 | <b>设定以下任何闹钟设置:</b><br><b>闹钟默认值</b> 为每个新事件设定闹钟。选择此复选框时,您还需要输入闹钟在事件的<br>多少分钟、多少天或多少小时前响起。对于非特定时间的事件,闹钟设置以事件当天<br>的午夜为基础。"闹钟默认值"设置显示为每个新事件的默认设置,但是您可以在详<br>情对话框中为单独的事件更改这些设置。如果您不想在大多数事件中使用闹钟,请勿<br>选择此复选框。 |
|---|----------------------------------------------------------------------------------------------------|
|   | <ul> <li>闹钟声音 选择闹钟响铃时发出的声音。</li> <li>提醒我 选择闹钟在第一次停止后响起的次数:"一次"、"两次"、"三次"、"五次"和"十次"。</li> <li>每隔多久再提醒 选择闹钟响起的间隔时间:"1分钟"、"5分钟"、"10分钟"和<br/>"30分钟"。</li> </ul>                                              |
| 5 | 选择"确定"。<br>✔ 完成                                                                                                    |

## 在计算机上使用日历

在计算机上使用"日历"以查看并管理日程表。请参阅 Palm<sup>®</sup> Desktop 软件中的联机帮助,了解如何在 计算机上使用"日历"。联机帮助包括有关以下主题的信息:

- 安排事件
- 重新安排事件
- 设定闹钟
- 删除事件
- 将事件标记为私人并隐藏
- 打印日程表
- 使用日视图、周视图、月视图和年视图

要在计算机上打开"日历",请双击 Windows 桌面上的 Palm Desktop 图标,然后单击启动栏中的"日历"。

#### 管理您的日历

支持 如果您遇到与"日历"或掌 上电脑上的其它任何内容有关 的问题,请访问 www.palmOne.com/asia/ <u>support</u>。

## 相关主题

单击以下链接,了解这些相关主题:

- 共享 • 将事件传送给其他 Palm OS<sup>®</sup> 掌上电脑用户
  - 通过使用掌上电脑的蓝牙技术,将事件发送给其它 Bluetooth<sup>®</sup> 设备
- 电子邮件 将事件作为电子邮件的附件发送
- 隐私 通过启用安全选项,保持事件的隐密性
  - 编辑和删除分类
    - 按分类查看事件
- 常见问题 日历的常见问题解答

分类

# 管理您的任务

在本章中

创建任务

整理您的任务

标记已完成的任务

删除任务

自定义任务列表

<u>在计算机上使用任务</u>

<u>相关主题</u>

世界上一些最成功的人士往往都是最忙的 人。当他们被问到如何管理所有事务时,忙 人们常常会说:"我会列出清单。"要为自 己要做的事列出一份清单,掌上电脑中的 "任务"应用程序绝对可以大展身手。

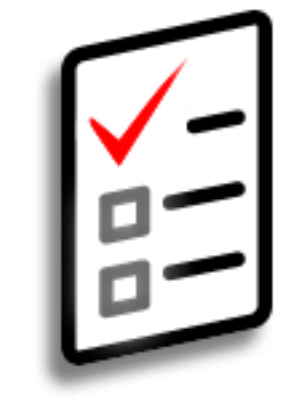

任务的益处

• 设定优先级

• 跟踪最后期限

• 保持关注

#### 管理您的任务

创建任务

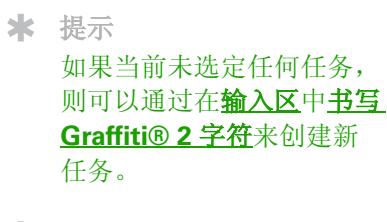

#### ★ 提示 将备注添加至任务。点击 备注按钮,输入备注文 本,然后选择"完成"。

╋ 您知道吗?

您可以将任务归类,以便整 理您的任务。您还可以<u>将事</u> 件标记为私人</u>并隐藏起来, 以防止他人查看。

#### 1 进入主页 🛞 屏幕并选择"任务" 🗾。 2 创建任务: 全部 日期 分类 任务 2 DISTRIBUTE 4/19 - 到期日 a. 点击"新增"。 □ 1 UPDATE 4/20 □ 1 Don't forget to register! \_ **2** 新任务 **3** Buy anniverary gift for b. 输入该任务的说明。 \_ midyne & Greg -- 长描述 🗆 4 Wash car \_ - 优先级编号 (新增) (详情...) () 1 备注按钮 3 [&]可选 指定优先级和到期日: a. 点击优先级编号并选择一个数字(1表示最重要)。 b. 点击到期日并从列表中选择一个日期,或者选择"选择日期"以从日历中选择一个 日期。 ▶ 完成 就是如此简单!您的掌上电脑会自动保存任务。请确保有最新的备份。 经常进行同步。

#### 第9章

#### 管理您的任务

- [!]开始之前 创建任务并指定到期日。 任务必须有到期日才能设
- 定闹钟。
  \* 提示

您可以在任务的"首选设 置"对话框中<u>自定义任务的</u> <u>闹钟声音</u>。

您知道吗? 设定闹钟之后,任务说明的 右侧将出现一个小闹钟。

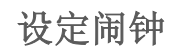

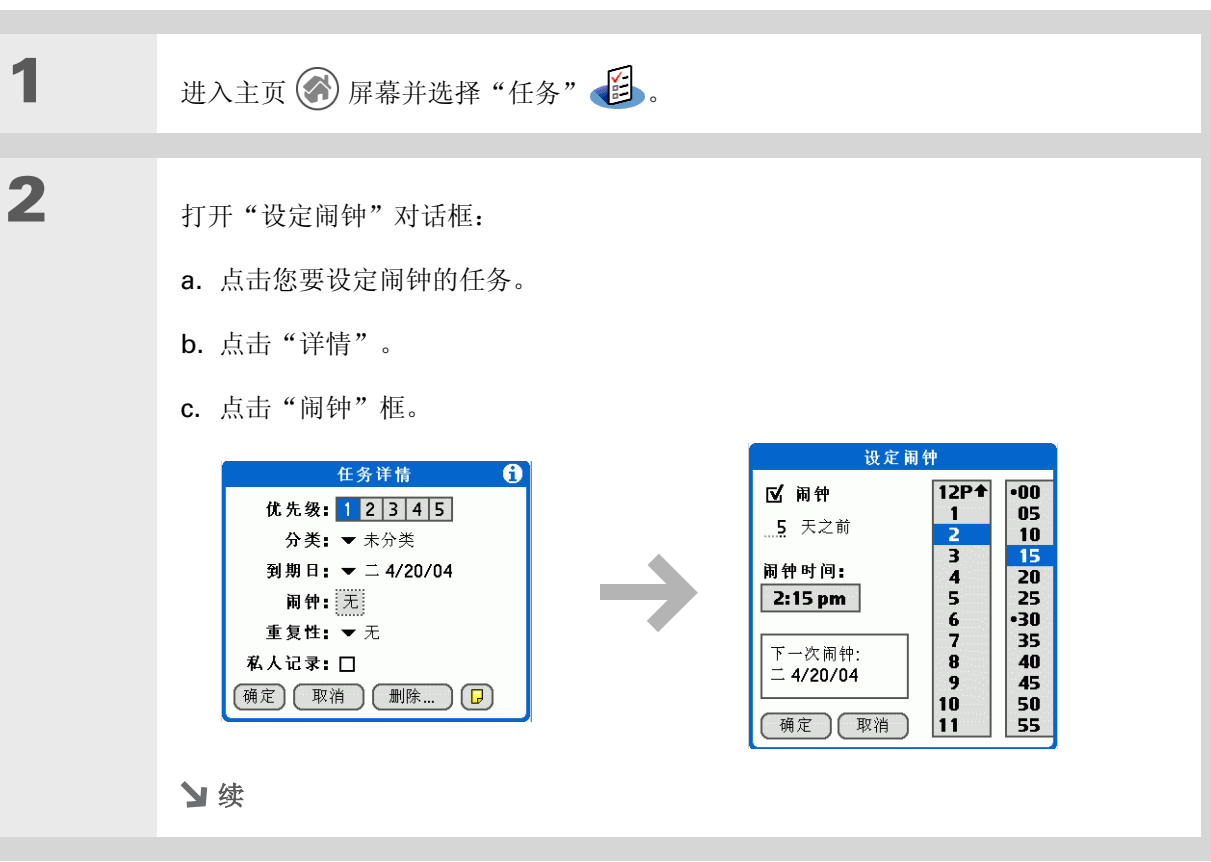

#### 第9章

#### 管理您的任务

| 3 | 设定闹钟:                   |
|---|-------------------------|
|   | a. 点击"闹钟"复选框。           |
|   | b. 输入闹钟在到期日前提前响铃的天数。    |
|   | c. 点击时间栏,设定闹钟响铃的时间。     |
|   | d. 选择 "确定",然后再次选择 "确定"。 |
|   | 业 完成                    |

## 计划重复任务 - 标准时间间隔

重复任务是添加反复发生任务的一种好方法,例如,每周四的晚上倒垃圾、每月还贷款或付房租。

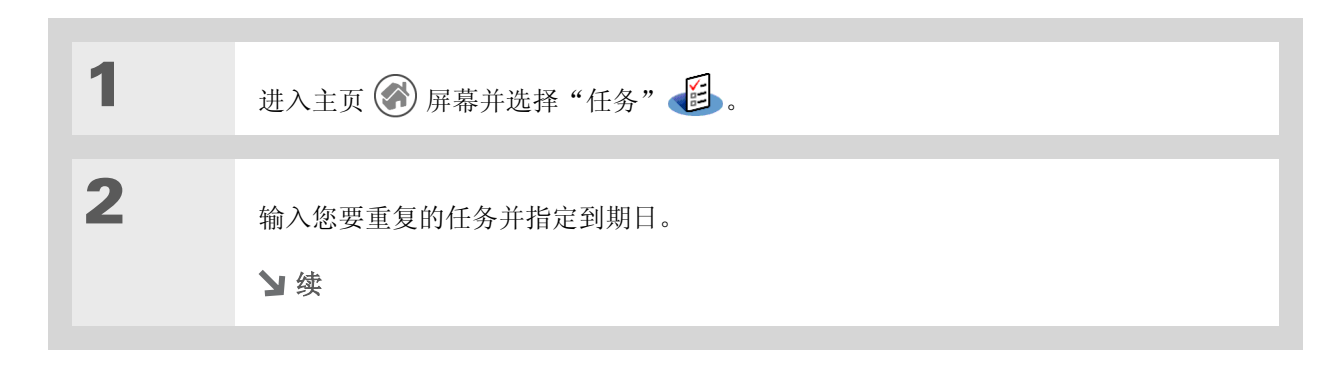

#### **\*** 提示

要选择时间间隔,例如,每 个月的第二个星期二或每年 十一月的第三个星期四,请 参见**计划重复任务 – 无规** 律时间间隔。

#### 第9章

#### 管理您的任务

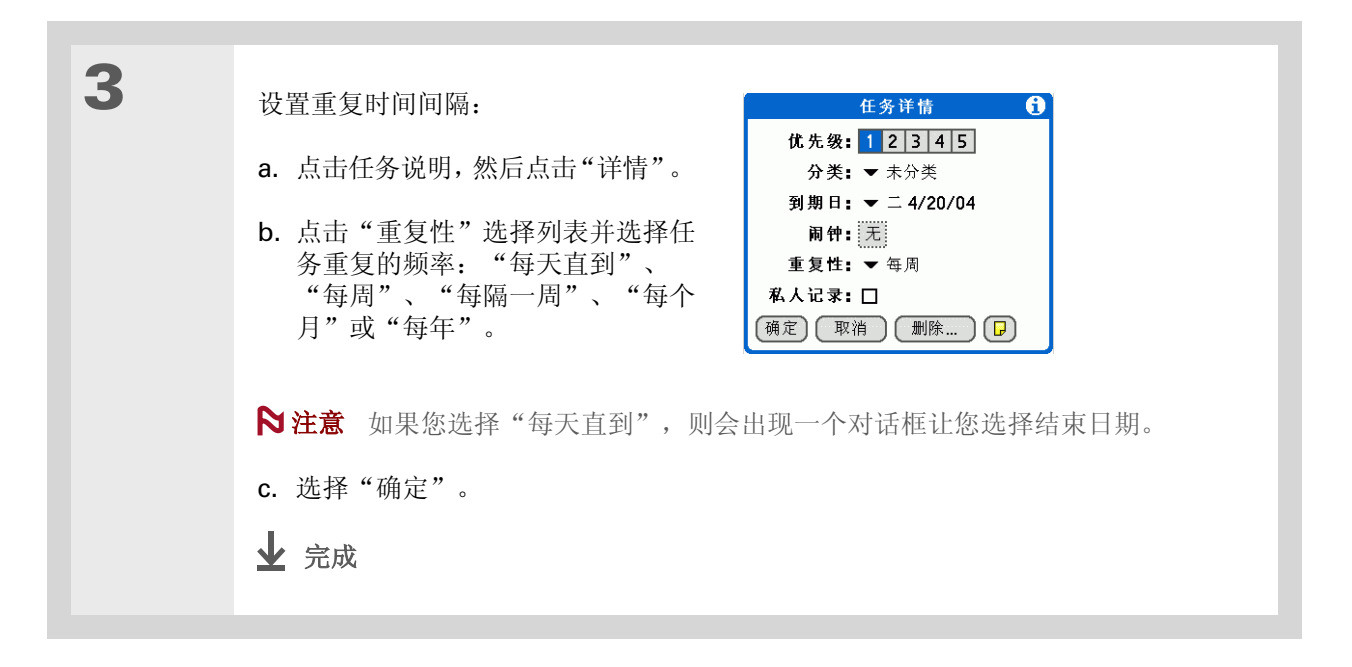
### 计划重复任务 – 无规律时间间隔

对于预设的重复间隔不能完全满足需要的任务,您可以设置自己的重复间隔。例如,输入支付每个季度的保险帐单、每隔 28 天要支付信用卡帐单或者每六个月要更换烟雾感应器电池等任务。

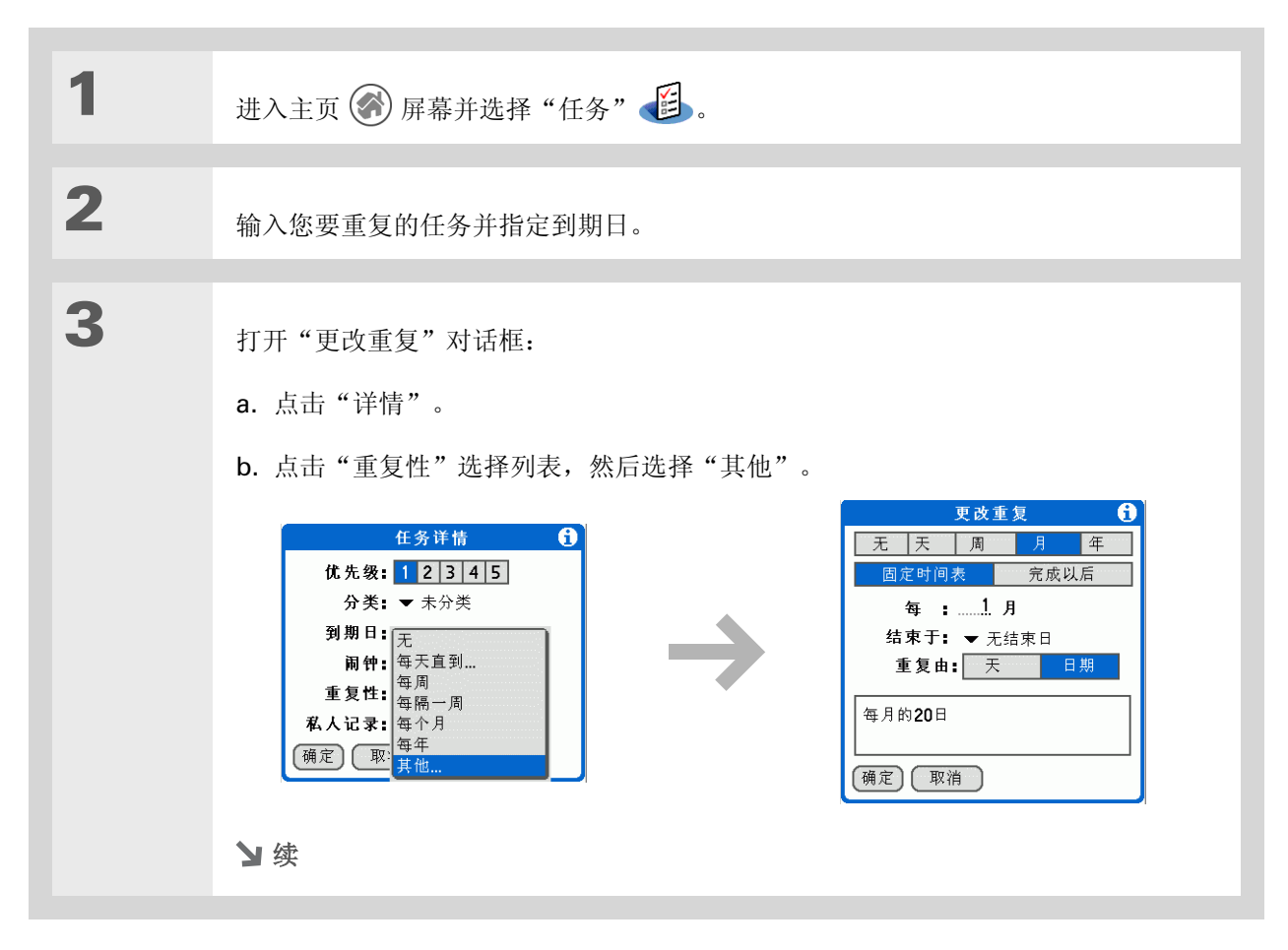

#### 第9章

★ 提示

#### 管理您的任务

| 提示<br>要计划年度任务,例如,<br>在某个月的第一个星期日<br>做假日装饰,请选择<br>"月"作为重复单位,在<br>"每"行中输入 12,然后<br>点击"天"作为"重复<br>由"设置。 | 4 | <ul> <li>设置重复时间间隔:</li> <li>a. 点击"天"、"周"、"月"或"年"作为重复单位。</li> <li>b. 点击"固定时间表",根据当前任务的到期日确定到期日,或者点击"完成以后",根据完成任务的日期确定到期日。选择该选项后,如果您提前或延后完成该任务,下一项任务的到期日也会相应地调整。</li> <li>c. 点击"每"行,并输入任务重复的频率。</li> <li>d. 如果有必要,请点击选择列表上的"结束于"并选择结束日期。</li> <li>e. 如果在步骤 b 中选择"固定时间表"并在步骤 a 中选择"周",请点击任务在星期几重复。如果您在步骤 b 中选择"固定时间表"并在步骤 a 中选择"周",请点击任务在星期几重复。如果您在步骤 b 中选择"固定时间表"并在步骤 a 中选择"月",请点击"天"选择一月中的星期,例如第四个星期四,或者点击"日期",选择每月的同一天,例如 15 日。</li> </ul> |
|----------------------------------------------------------------------------------------------------|---|----------------------------------------------------------------------------------------------------|
|                                                                                                    |   |                                                                                                    |

✤ 您知道吗? 逾期的任务将在到期日旁边

显示一个感叹号(!)。

**\*** 提示

任务首选设置可以控制在 "任务"列表中显示哪些 任务,例如己完成或到期 的任务。要更改这些设 置,<u>请打开选项菜单</u>并选 择"首选设置"。

★ 提示

在分类选择列表中选择"编辑分类",即可创建新的任务分类。

### 整理您的任务

您有时需要查看自己要做的所有事情,而有时又只需要查看某些类型的任务。

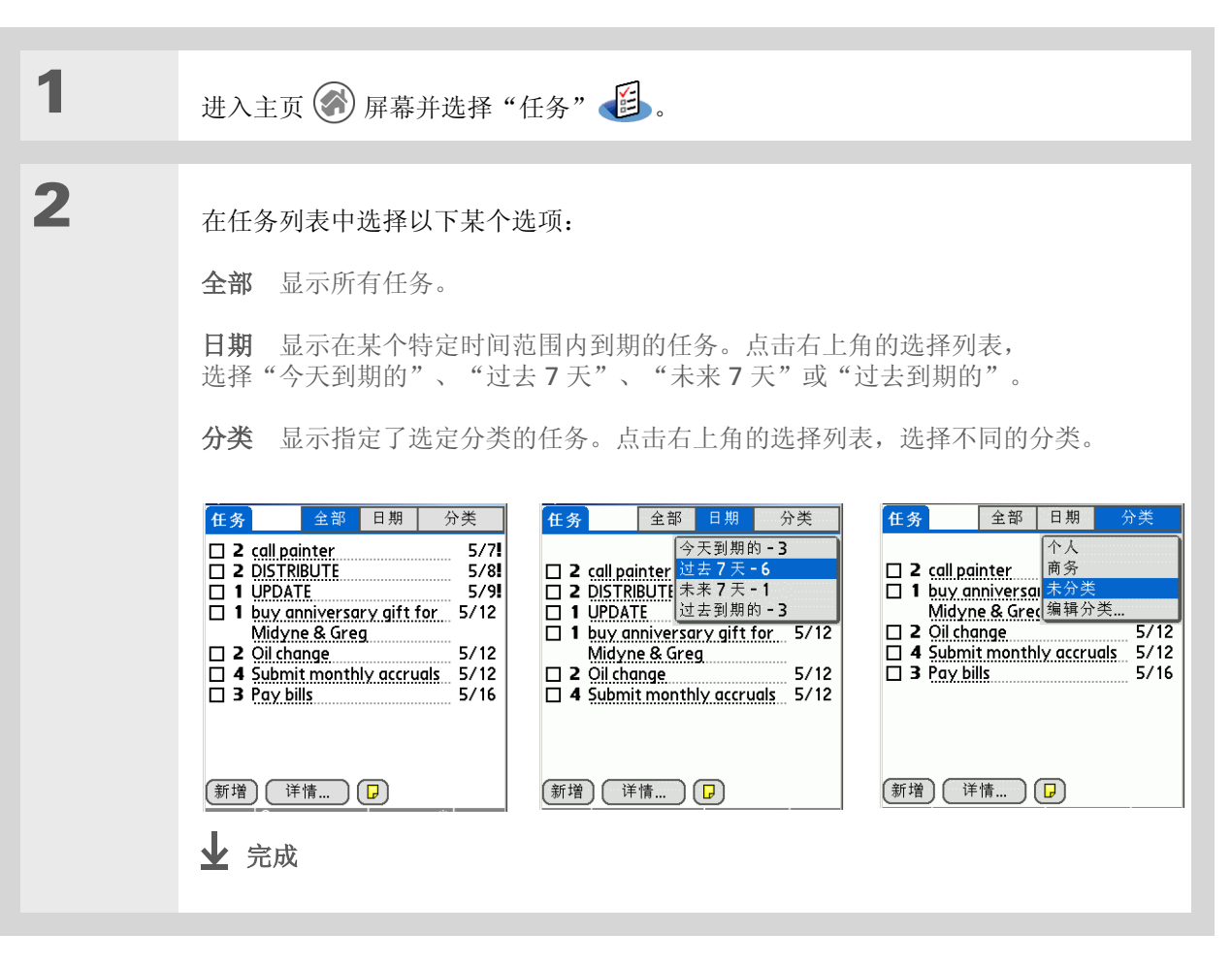

### **\*** 提示

您可以将任务"首选设置" 设置为记录完成任务的日 期,并可以显示或隐藏已完 成的任务。要更改这些设 置,<u>请打开选项菜单</u>并选择 "首选设置"。

### 标记已完成的任务

您可以勾销任务,表示您已经完成该任务。

| 1 | 进入主页 🕜 屏幕并选择"任务" 👔 | •                                                                                                    |
|---|--------------------|----------------------------------------------------------------------------------------------------|
| 2 | 选择任务左侧的复选框。        | 任务       全部       日期       分类         ▼       未分类         ✓       4/20         ✓       1       UPDATE       4/20         □       1       Don't forget to register!       -         □       3       Buv anniverary gift for -       -         midyne & Greg       -       -       -         ゴ増       洋情        - |

▶ 注意 Palm<sup>®</sup> Desktop 软件和 Microsoft Outlook 处理已完成的重复任务的方式有所不同。 Palm Desktop 软件会勾销任务所有逾期的记录,而 Microsoft Outlook 则勾销任务最早的记录。

**\*** 提示

通过选择任务并点击"详

情",然后再点击"删

除",您还可以删除特定的

任务。

### 删除任务

如果任务被取消,则可以从任务列表中删除该任务。在您删除重复任务时,也就删除了任务的所有记录。您还可以删除所有已经完成的任务。

### 删除特定任务

| 1 | 进入主页 🐼 屏幕并选择"任务" 🗾 。                                    |
|---|---------------------------------------------------------|
| 2 | 点击要删除的任务。                                               |
| 3 | 打开"删除任务"对话框:<br>a. <u>打开菜单</u> ②。<br>b. 在"记录"菜单中选择"删除"。 |
| 4 | [&]可选 选择该复选框可以在计算机上保存任务的归档备份。                           |
| 5 | 选择"确定"。<br>✔ 完成                                         |

### 第9章

### 管理您的任务

★ 提示 很多人都觉得参考旧事件 很有用处,比如在查阅纳 税资料时。如果您为已删 除的任务保存了归档备 份,那么您可以在以后导 入以供参阅。 删除所有完成的任务

| 1 | 进入主页 🛞 屏幕并选择"任务" 🔁 。                                                           |
|---|--------------------------------------------------------------------------------|
|   |                                                                                |
| 2 | <ul> <li>打开"清除"对话框:</li> <li>高. 打开菜单 ②。</li> <li>b. 选择"记录"菜单中的"清除"。</li> </ul> |
|   |                                                                                |
| 3 | [&]可选 选择该复选框可以在计算机上保存已完成任务的存档备份。                                               |
|   |                                                                                |
| 4 | 选择"确定"。<br>业 完成                                                                |

★ 提示

您也可以在"日历"的日程 视图中显示任务。有关详细 信息,请参见<u>自定义日历的</u> 显示选项。

### 自定义任务列表

控制任务列表中显示哪些任务以及任务如何排列。这些设置还会影响日历的日程表视图中的任务。您也可以为任务选择闹钟声音。

| 1 | 进入主页 🛞 屏幕并选择"任务" 🔁。                                                     |                                                                                                    |
|---|-------------------------------------------------------------------------|----------------------------------------------------------------------------------------------------|
| 2 | 打开"首选设置"对话框:<br>a. <u>打开菜单</u> ()。<br>b. 选择"选项", 然后选择"首选<br>设置"。<br>У 续 | 多数设定       ●         排序:       ◆ 到期日,优先级         ☑ 显示完成任务       ☑ 显示发成日期         ☑ 显示到期的       ☑ 显示优先级         □ 显示分类       副钟声音:       ◆ Alarm         确定       取消 |

### 第9章

### 管理您的任务

| 3 | 更改以下任意设定,然后选择"确定":                                                                              |
|---|-------------------------------------------------------------------------------------------------|
|   | 排序 选择任务在任务列表中显示的顺序。                                                                             |
|   | <b>显示完成任务</b> 在任务列表中显示已完成的任务。如果您关闭该设置,在您勾销已完成的任务时,这些任务会从列表中消失,但是它们仍将保存在掌上电脑的存储器中,<br>直至您清除这些任务。 |
|   | 记录完成日期 将指定给任务的到期日替换为实际完成并勾销任务的日期。如果未指<br>定任务的到期日,当任务完成后,系统仍会记录完成日期。                             |
|   | <b>显示到期的</b> 在列表中显示每个任务的到期日(如果您指定了到期日),并在逾期的<br>每个任务旁边显示感叹号。                                    |
|   | 显示优先级 在列表中显示每个任务的优先级设置。                                                                         |
|   | <b>显示分类</b> 在列表中显示每个任务的分类。                                                                      |
|   | <b>闹钟声音</b> 为任务闹钟选择闹铃声音。                                                                        |
|   | ▶ 完成                                                                                            |

### 在计算机上使用任务

在计算机上使用"任务"以查看和管理任务。请查阅 Palm Desktop 软件的联机帮助,了解如何在计算机 上使用"任务"。联机帮助包括有关以下主题的信息:

- 了解"任务"窗口的各个部分
- 输入、编辑和删除任务
- 创建重复任务
- 标记私人任务
- 显示、遮盖和隐藏私人任务
- 将任务归到分类
- 打印任务列表
- 选择任务查看方式
- 按到期日、优先级或分类对任务排序

要在计算机上打开"任务",请双击 Windows 桌面上的 Palm Desktop 图标,然后单击启动栏中的"任务"。

### 第9章

### 管理您的任务

### 支持 如果您遇到与"任务"或掌上 电脑上的其它任何内容有关的 问题,请访问 www.palmOne.com/asia/ support。

### 相关主题

单击以下链接,了解这些相关主题:

| 电子邮件      | 将任务作为电子邮件的附件发送                                     |  |
|-----------|----------------------------------------------------|--|
| <u>共享</u> | ● 将任务传送给其他 Palm OS <sup>®</sup> 掌上电脑用户             |  |
|           | • 通过使用掌上电脑的蓝牙技术,将任务发送给其它 Bluetooth <sup>®</sup> 设备 |  |
| <u>隐私</u> | 通过启用安全选项,保持任务的隐密性                                  |  |
| 分类        | 按类型整理任务                                            |  |
| 常见问题      | 任务的常见问题解答                                          |  |

在本章中

创建记事

#### 

#### 在记事列表中移动记事

### 删除记事

<u>在计算机上使用记事本</u>

相关主题

您的掌上电脑包含的应用程序可用于存储 最常用的信息类型:联系人姓名和电话号 码、约会等等。记事本可用于记录对您有 用但又不属于这些分类的信息。从会议笔 记、菜谱到喜欢的名言,"记事本"使您 能够快速轻松地输入、存储和共享重要的 信息。

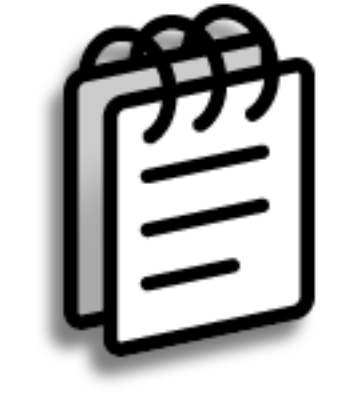

记事本的益处

•存储重要但难以记住的信息

• 轻松地检索和共享信息

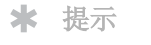

在"记事本"列表中,直 接开始书写便可以创建新记 事。首字母将自动大写。

★ 提示

使用<u>查询电话</u>可以将姓名和 电话号码快速添加至记事 中。

| 创建记 | 事 |
|-----|---|
|-----|---|

| 1    | 进入主页 🗑 屏幕并选择"记事本" 😰 。                                                                                                    |
|------|----------------------------------------------------------------------------------------------------|
| 2    | <ul> <li>d建记事:</li> <li>a. 选择"新增"。</li> <li>Tower Tips</li> <li>Extend Your Handheld Coverag</li> <li>The second second sec</li></ul> |
| 业 完成 | 就是如此简单!您的掌上电脑会自动保存记事。请确保有最新的备份。<br>经常进行 <u>同步</u> 。                                                                                                    |

### 查看和编辑记事

| 1 | 进入主页 🛞 屏幕并选择"记事本" 😰 。                                        |          |
|---|--------------------------------------------------------------|----------|
| 2 | 查看或编辑记事:<br>a. 在"记事本"列表中,选择您需要的记事。                           |          |
|   | 记事本 ▼ 全部<br>1. Power Tips<br>2. Extend Your Handheld Coverag | 记事       |
|   | 新增                                                           | 〔完成〕〔详情〕 |
|   | b. 阅读或编辑记事,然后选择"完成"。<br>↓ 完成                                 |          |

★ 提示 "记事本"列表会显示每个 记事的第一行,因此请确 保第一行中包含可以识别

的内容。

★ 提示

您可以在"记事本"中更 <u>改文字大小</u>,从而增强可 读性。 ▲ 您知道吗?

### 书写记事本

### 在记事列表中移动记事

您可以在记事列表中向上或向下移动记事。例如,您可以将所有记事按某个主题分组。

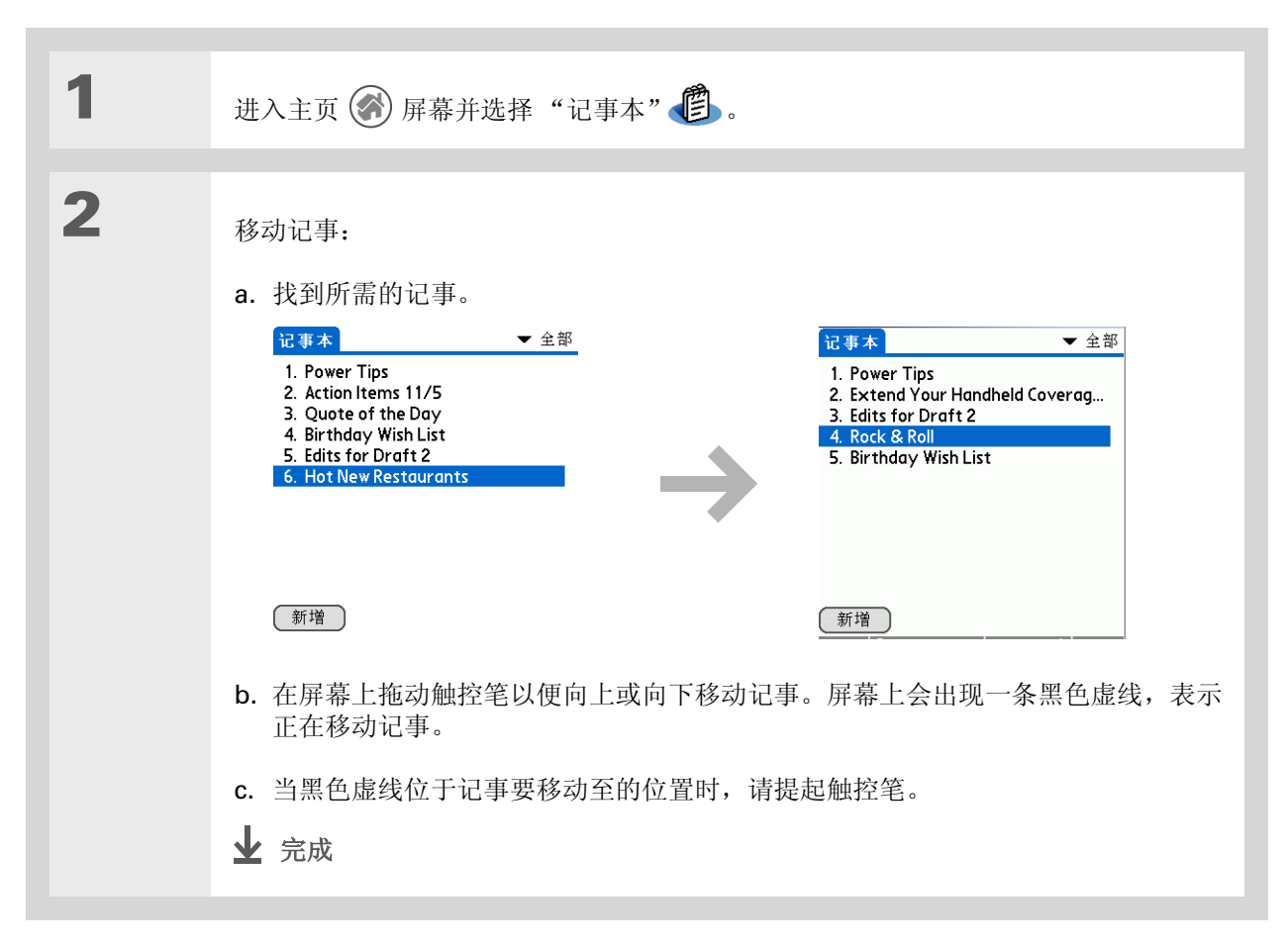

如果您使用 Palm<sup>®</sup> Desktop 软件进行同步,则 可以通过**同步**将记事发送到 您的计算机,然后在计算机 上的应用程序(例如, Microsoft Word)中打开, 以便进一步执行编辑、格式 编排等操作。右键单击计算 机上的记事并单击"发送 到",然后选择要将记事发 送至的应用程序。

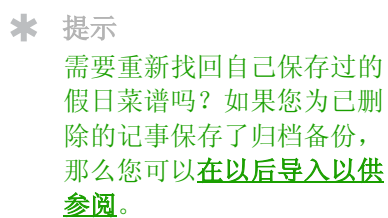

删除记事

| 1 | 进入主页 🛞 屏幕并选择"记事本" 😰 。                                                                                                    |
|---|----------------------------------------------------------------------------------------------------|
| 2 | <ul> <li>打开"删除记事"对话框:</li> <li>副除记事 ()</li> <li>割除该笔记事吗?</li> <li>副除该笔记事吗?</li> <li>副除该笔记事吗?</li> <li>匠 在PC⊥保存归档备份</li> <li>硬 在PC⊥保存归档备份</li> <li>硬 正 取消</li> </ul> |
| 3 | [&]可选 选择该复选框可以在计算机上保存记事的归档备份。                                                                                                    |
| 4 | 选择"确定"。<br><b>业</b> 完成                                                                                                    |

**\*** 提示

您可以复制记事文本,并在 掌上电脑的 Documents To Go 中将其复制到新的 Word 文件。随后,您可以 在 Documents To Go 中编 辑文本并保存为 Microsoft Word 文件,然后通过<u>同步</u> 将文件发送到计算机中, 以便您在 Word 中查看和 编辑。

### 在计算机上使用记事本

在计算机上使用"记事本"可以查看和管理掌上电脑中创建的记事。请查看 Palm<sup>®</sup> Desktop 软件中的联 机帮助,了解如何在计算机上使用"记事本"。联机帮助包括有关以下主题的 信息:

- 查看、复制和删除记事
- 编辑记事详细信息
- 标记私人记事
- •显示、遮盖和隐藏私人记事
- 打印记事
- 在列表和单一记事视图间切换
- 为记事添加日期和时间标记
- 按分类整理记事
- 为记事排序
- 共享记事

要在计算机上打开"记事本",请双击 Windows 桌面上的 Palm Desktop 图标,然后单击启动栏中的"记事本"。

### 第 10 章

### 书写记事本

支持

### 相关主题

单击以下链接,了解这些相关主题:

| 在内部移动       | • 打开应用程序                                           |
|-------------|----------------------------------------------------|
|             | • 使用菜单                                             |
| 输入信息        | 使用 "查找电话"在记事中添加电话号码或其它联系人信息                        |
| 分类          | 通过将记事分门别类并排序,对它们进行整理                               |
| <u>隐私</u>   | 通过启用安全选项,保持记事的隐密性                                  |
| <u>共享</u>   | • 将记事传送给其他 Palm OS <sup>®</sup> 掌上电脑用户             |
|             | • 通过使用掌上电脑的蓝牙技术,将记事发送给其它 Bluetooth <sup>®</sup> 设备 |
| <u>电子邮件</u> | 将记事作为电子邮件的附件发送                                     |
| <u>短信</u>   | 作为文本或多媒体短信的一部分发送记事                                 |
| 常见问题        | 记事本的常见问题解答                                         |

如果您遇到与"记事本"或掌 上电脑上的其它任何内容有关 的问题,请访问 www.palmOne.com/asia/ <u>support</u>。

在本章中

创建笔记

删除笔记

<u>在计算机上使用笔记本</u>

相关主题

是否需要草草记下一个电话号码或对自己的提醒?用不着到处找小纸片了,可以将 重要的提醒写在"笔记本"中。使用"笔 记本"可以完成用纸和笔能够完成的任何 事情。"笔记本"使您有地方可以随手描 绘并用自己的笔迹记下笔记,比在掌上电脑中创建便笺更快速、更灵活。

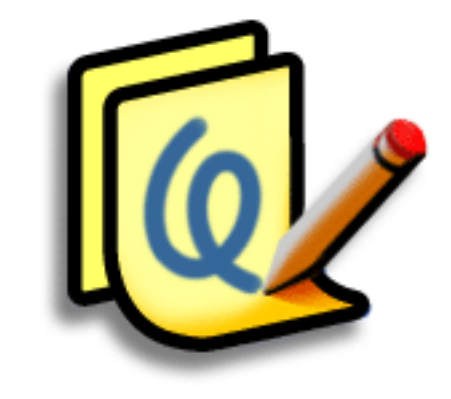

笔记本的益处

• 不用费心学习

• 捕捉一时的灵感和信息

• 一幅图片胜过千言万语

• 设定闹钟时查看提醒

### [!]开始之前

确保已**关闭全屏书写**。如 果开启了全屏书写,您将 无法在笔记本中创建或编 辑笔记。

#### ★ 提示

点击笔选择器,更改笔宽或 选择橡皮。要完全清空屏 幕,请点击笔记(除标题外 的任意位置),<u>打开编辑菜</u> <u>单</u>并选择"清空笔记"。

╋ 您知道吗?

通过<u>标记为私人笔记</u>可以防 止他人查看您的笔记。

### 创建笔记

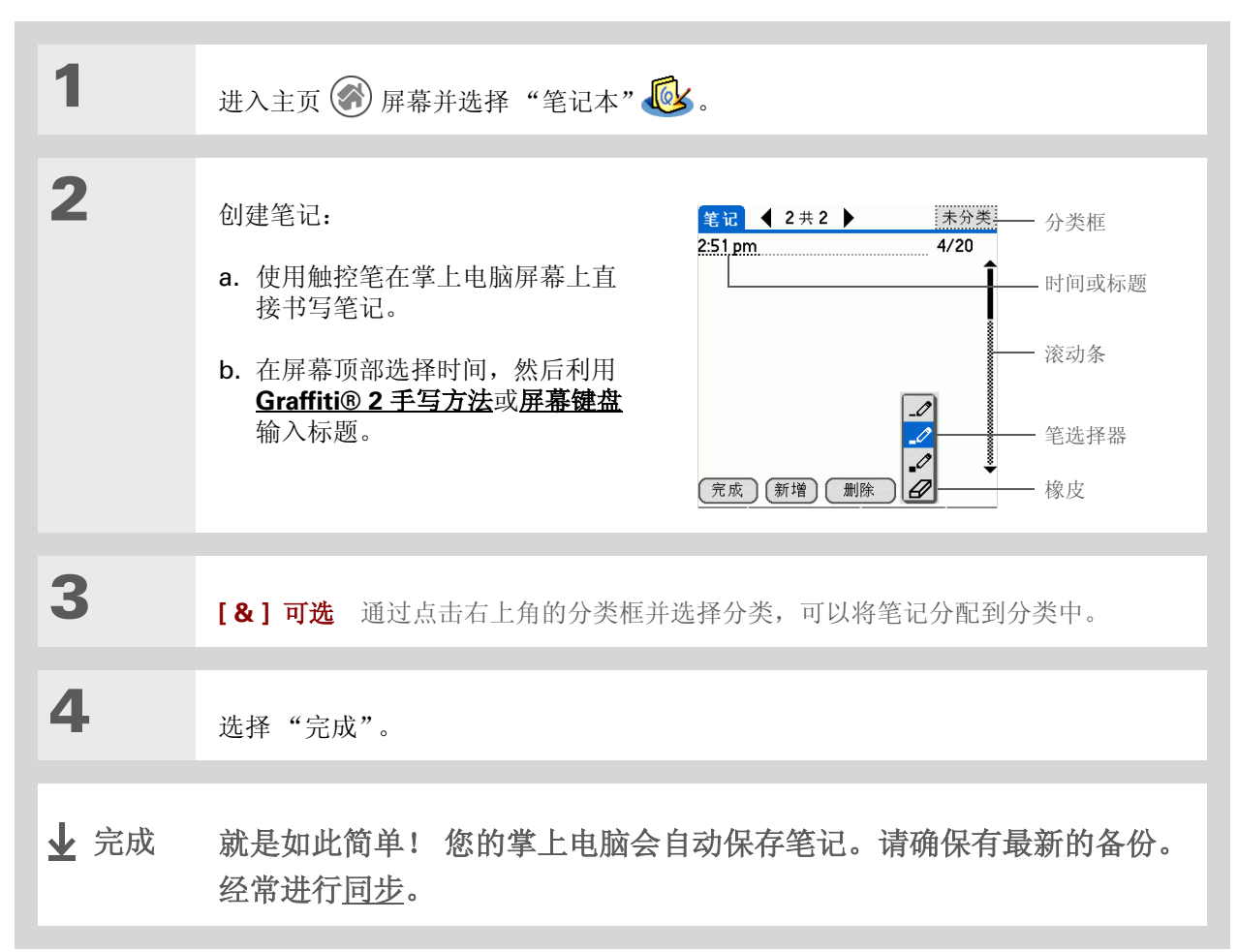

选择笔或纸张(背景)的颜色

| 1 | 进入主页 🕜 屏幕并选择"笔记本" 極。                                                                                                    |
|---|----------------------------------------------------------------------------------------------------|
| 2 | 打开"选择颜色"对话框:<br>a. 选择"完成"以显示"笔记本"列表。<br>b. <u>打开菜单</u>                                                                                      |
|   | <ul> <li>d. 点击 "颜色"。</li> <li><b>能花冬教设定</b> <li>推序: ▼ 手动         前仲声音: ▼ Alarm     <li>✓ 删除笔记时确认         预定 取消 颜色     </li> </li></li></ul> |

### 第11章

### 在笔记本中书写笔记

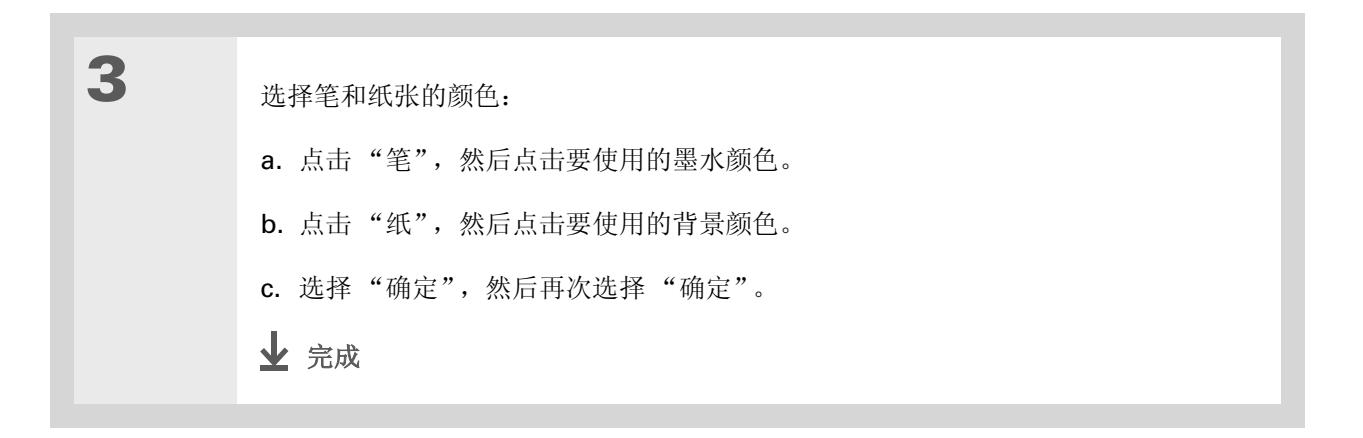

### 第11章

### 在笔记本中书写笔记

### 设定闹钟

要将笔记用作提醒,请为笔记设定闹钟。

| 1 | 进入主页 🛞 屏幕并选择"笔记本" 🐼 。                                                                                                    |
|---|----------------------------------------------------------------------------------------------------|
| 2 | 打开笔记:<br>a. 选择 "完成" 以显示 "笔记本" 列表。<br>b. 选择要设定闹钟的笔记。<br><u>trite equal (141)</u><br><u>trite for a constraint (141)</u><br><u>trite for a constraint (141)</u><br><u>trite for a constraint (141)</u><br><u>trite for a constraint (141)</u><br><u>trite for a constraint (141)</u><br><u>trite for a constraint (141)</u> |

#### ★ 提示

要更改闹钟声音,您可以<u>打</u> <u>开选项菜单</u>并选择"首选 设置",然后从"闹钟声 音"选择列表中选择声音。

### 第11章

#### 在笔记本中书写笔记

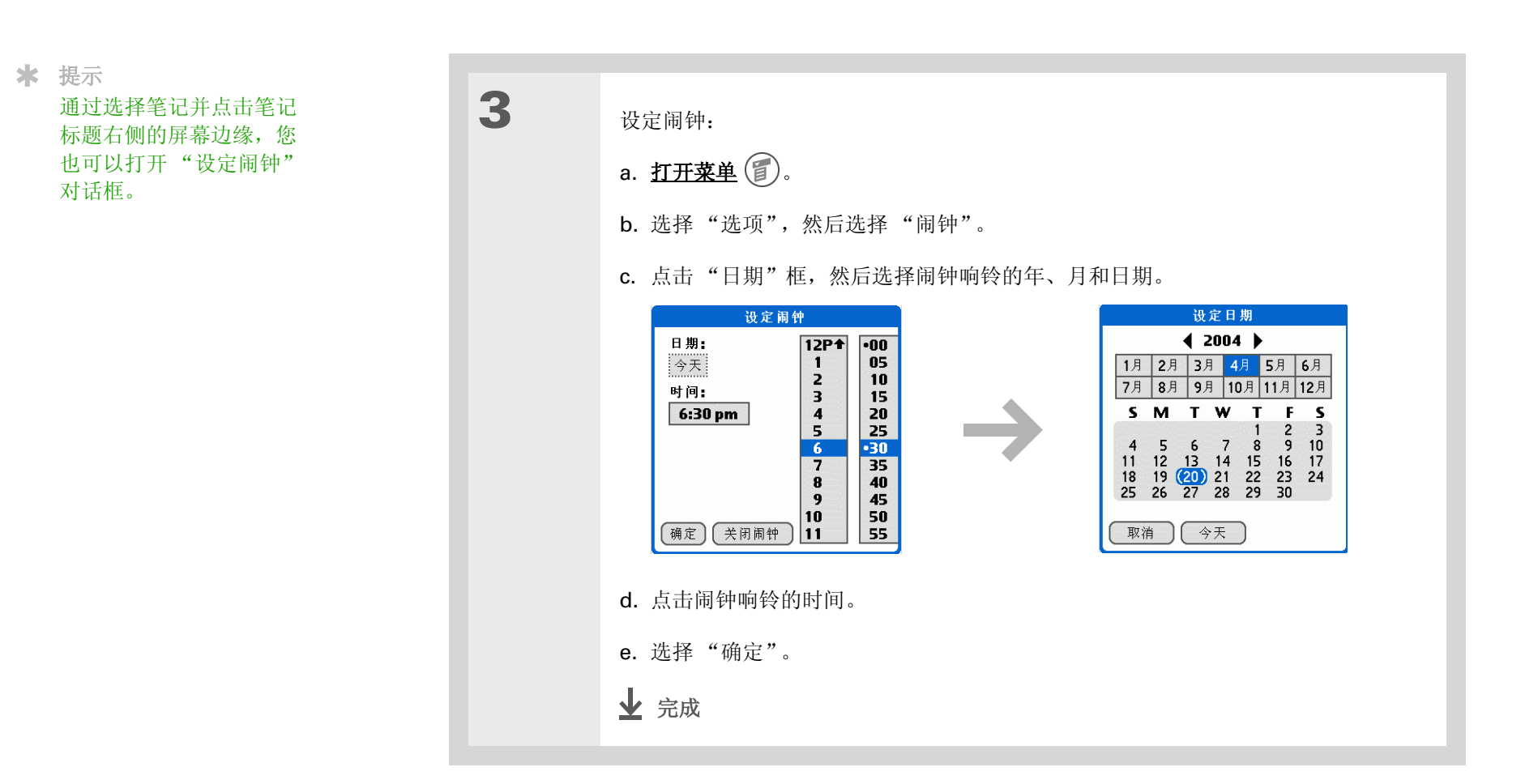

查看和编辑笔记

| 1<br>2 | <ul> <li>进入主页 ● 屏幕并选择 "笔记本" ● </li> <li>打开笔记:</li> <li>a. 选择 "完成"以显示 "笔记本"列表。</li> <li>b. 选择要查看或编辑的笔记。</li> <li>Exter ● 全部</li> <li>1. <u>Velcome to Note Pad</u> 7/26</li> <li>2. Groceries 5/31</li> <li>3. Bonk</li> <li>5. Bank</li> <li>5. Bank</li> <li>5. Bank</li> <li>5. Bank</li> </ul> |
|--------|----------------------------------------------------------------------------------------------------|
| 3      | 阅读或编辑笔记,然后选择"完成"。<br>✔ 完成                                                                                                    |

★ 提示

序。**打开选项菜单**,选择 "首选设置",然后点击 "排序"选择列表。

如果要手动排序,您可以将 笔记拖放到列表中的其它位 置,从而改变列表的排列 位置。

按字母顺序、日期或以手动

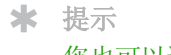

您也可以通过**打开记录菜单** 并选择"删除笔记"来删除 笔记。

★ 提示

要除去那些删除确认消息 吗? <u>打开选项菜单</u>,选择 "首选设置",然后取消选定 "删除笔记时确认"复选框。

| 1 | 进入主页 🛞 屏幕并选择"笔记本" 🐼 。                           |  |  |
|---|-------------------------------------------------|--|--|
| 2 | 打开笔记:<br>a. 选择 "完成"以显示 "笔记本"列表。<br>b. 选择要删除的笔记。 |  |  |
| 3 | 选择 "删除",然后选择 "确定" 确认删除。<br>✔ 完成                 |  |  |

### 在计算机上使用笔记本

在计算机上使用"笔记本"可以查看和管理掌上电脑中创建的笔记。请查看 Palm<sup>®</sup> Desktop 软件中的 联机帮助,了解如何在计算机上使用"笔记本"。联机帮助包括有关以下主题的信息:

- 了解"笔记本"窗口的各个部分
- 查看、复制和删除笔记
- 编辑笔记的详细信息和标题
- 为笔记设定闹钟
- 标记私人笔记
- 显示、遮盖和隐藏私人笔记
- 打印笔记
- 在列表和笔记预览视图之间切换
- 为笔记排序
- 共享笔记

要在计算机上打开"笔记本",请双击 Windows 桌面上的 Palm Desktop 图标,然后单击启动栏中的"笔记本"。

支持 如果您遇到与"笔记本"或掌 上电脑上的其它任何内容有关 的问题,请访问 www.palmOne.com/asia/ support。

### 相关主题

单击以下链接,了解这些相关主题:

- **在内部移动** 打开应用程序
  - 使用菜单
  - 将笔记传送给其他 Palm OS<sup>®</sup> 掌上电脑用户
    - 通过使用掌上电脑的蓝牙技术,将笔记发送给其它 Bluetoot<sup>®</sup> 设备
- **电子邮件** 将笔记作为电子邮件的附件发送
- <u>隐私</u> 通过启用安全选项,保持笔记的隐密性
- **分类** 创建分类以便您整理笔记
- **常见问题** 笔记本的常见问题解答

共享

执行计算

在本章中

<u>计算器按钮</u>

<u>相关主题</u>

无论是计算餐馆帐单还是平衡支票簿,手 边有一台计算器将非常方便。由于它是您 掌上电脑的一部分,因此没有必要单独携 带计算器。

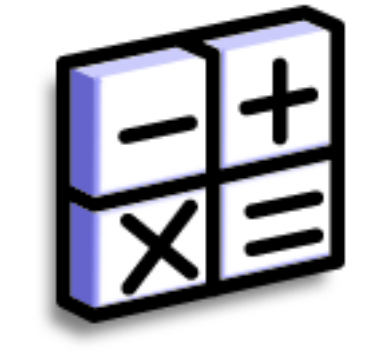

计算器的益处

• 计算器随时待用

• 保存计算结果以备后用

## 计算器按钮

✤ 提示 使用内存按钮存储和调用在 多个计算中输入的数字。

★ 提示

如果在计算中输入了错误的 数字,可使用 CE 按钮重新 输入该数字,而不必重新执 行整个计算。 MC

清除计算器内存中的任何值。

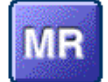

从内存中调用所存储的值并将其插入当前计算中。

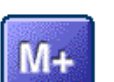

将当前数值存储到内存中。当前数字将被添加到已存储在内存中的总 值。点击此按钮对当前计算没有影响;它只是将值放入内存中。

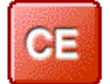

清除输入的最后一个数字。

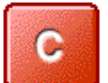

清除整个计算,以便可以开始新的计算。

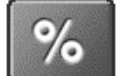

输入一个数字,然后点击该按钮将其更改为百分数。

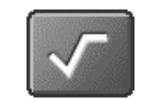

输入一个数字,然后点击该按钮以计算该数字的平方根。

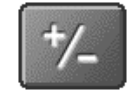

输入一个数字, 然后点击该按钮将其变为负数。

### 第12章

### 执行计算

## 查看最近的计算内容

查看最近的计算内容,以确定所有输入均正确。

| 1 | 进入主页 🐼 屏幕并选择"计算器" 🧱 。                                                                                                    |                                                                                          |  |
|---|----------------------------------------------------------------------------------------------------|------------------------------------------------------------------------------------------|--|
| 2 | <ul> <li>打开"历史"对话框:</li> <li>a. <u>打开菜单</u> (2) 。</li> <li>b. 选择"选项", 然后选择"显示 历史"。</li> <li>c. 选择"确定"。</li> <li>↓ 完成</li> </ul> | 历史<br>27 ★<br>729 =<br>0 c<br>19 +<br>83 =<br>102 =<br>0 c<br>1 ★<br>102 =<br>0 c<br>1 ★ |  |

- \* 您知道吗? 查看最近的计算有助于您 复核支票簿记录中的数学 计算。
- ╋ 您知道吗?

计算器"历史"还具有以 下功能:

**清除** 点击此处以清空计 算器的历史记录。

**复制** 点击此处以复制计 算历史记录。然后可以通过 打开"编辑"菜单并选择 "粘贴"将它们复制到其它 应用程序。

### 第12章

### 执行计算

支持 如果您遇到与"计算器"或其 它任何内容有关的问题,请访问 www.palmOne.com/asia/ <u>support</u>。

### 相关主题

单击以下链接,了解这些相关主题:

在内部移动 • 打开应用程序

• 使用菜单

输入信息

使用 Graffiti<sup>®</sup> 2 字符输入数字

## 管理您的支出

在本章中

添加支出记录

选择货币选项

删除支出记录

自定义支出列表

#### <u>在计算机上使用支出</u>

<u>相关主题</u>

是否厌倦了每次出差回来都要整理自己的 旅行开支? "支出"使您可以轻松记录自 己在纽约时与新销售队伍的聚餐费用是多 少。

您可以跟踪用餐、住宿、交通、娱乐等费 用,然后将所有信息保存在一个方便的位 置。您甚至还可以将信息传输到计算机上 的电子表格中。

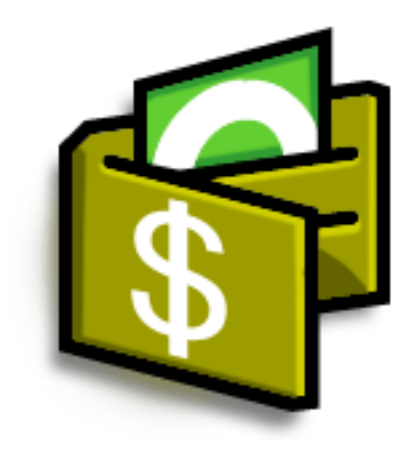

支出的益处

- 监控您的业务和个人开支
- 轻松检索支出信息
- 更快地创建支出报表

#### 管理您的支出

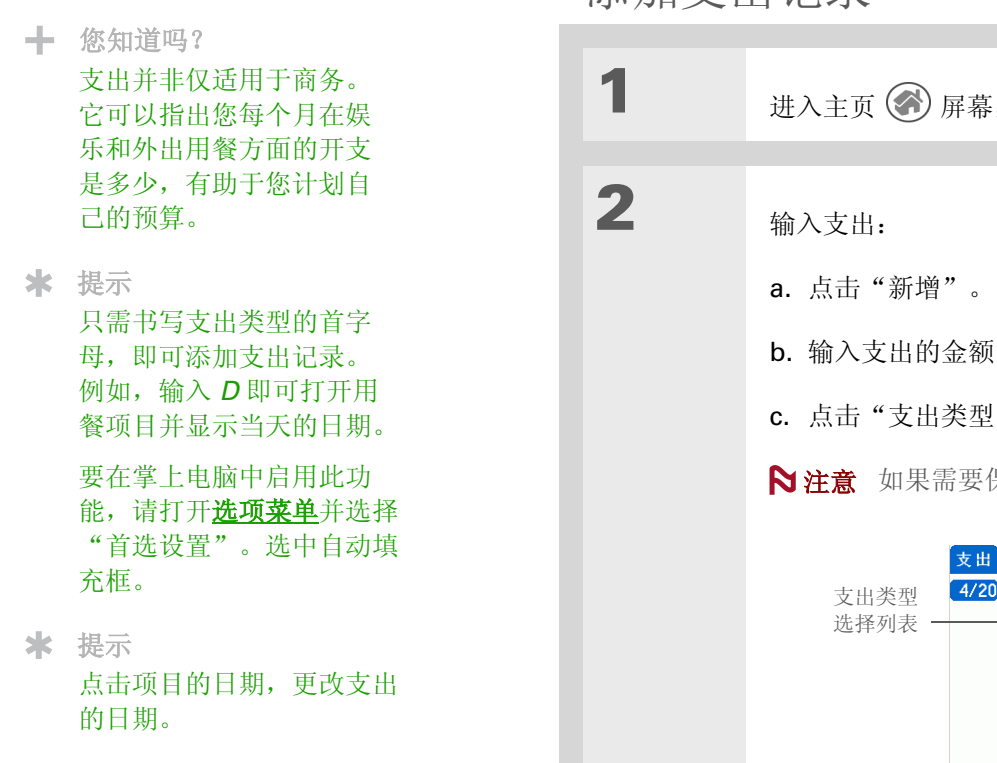

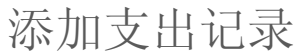

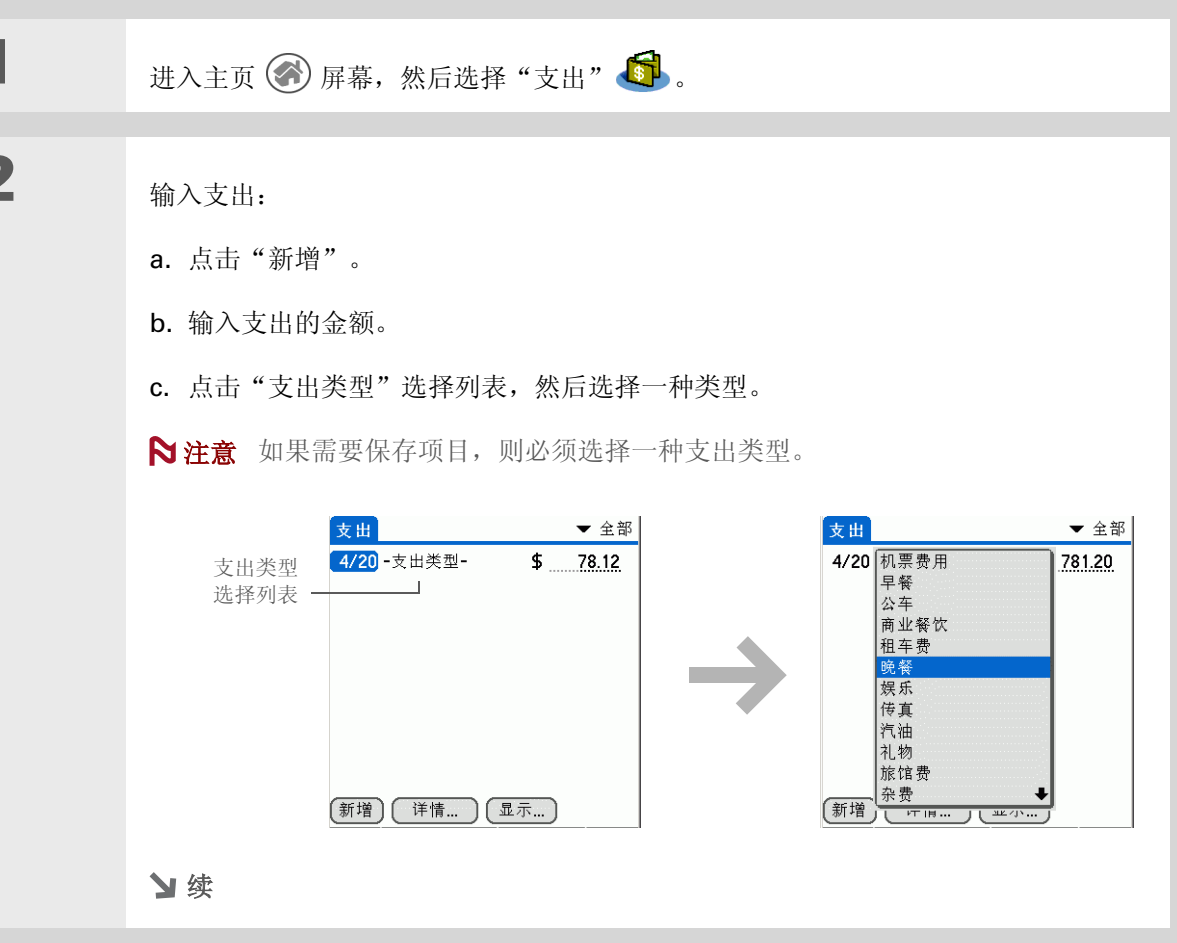

### 管理您的支出

| * | 提示<br>在支出项目中添加附加信<br>息。选择项目,然后点击<br>"详情"。点击"备注", | 3    | 输入支出的详细信息:                             |                                             |
|---|--------------------------------------------------|------|----------------------------------------|---------------------------------------------|
|   | 然后输入信息。                                          |      | <b>a.</b> 点击"详情"。                      | <ul> <li>收据详情</li> <li>分类: ▼ 未分类</li> </ul> |
| * | 提示                                               |      | <b>b.</b> 点击您要输入信息的每个子段,<br>然后输入。      | <b>类型: ▼</b> 晚餐<br><b>付款: ▼</b> 未分类         |
|   | 在 相关入页 列表中息击<br><b>寻找</b> ,以便从"联系人"中             |      | <b>分类</b> 选择 <u>分类</u> 以对支出排序。         | 货币: ▼\$<br>厂商:                              |
|   | 提取姓名。                                            |      | <b>类型</b> 输入支出类型。                      | 城中:<br>相关人员: 谁                              |
| 1 | 您知道吗?<br>实现同步后,您可以 <u>将支出</u>                    |      | 付款 选择支出的付款方式。                          | 确定                                          |
|   | <u>信息发送到电子表格中</u> (计<br>算机上)。                    |      | 货币 选择用于支付的币种。您可以 <u>预设</u> 」           | <u>比符号</u> 。                                |
|   |                                                  |      | <b>厂商和城市</b> 输入与支出相关的商家和城市<br>的业务午餐。   | <b>市。例如,可能是在旧金山玫瑰咖啡厅举行</b>                  |
|   |                                                  |      | <b>相关人员</b> 输入与支出相关的人员。                |                                             |
|   |                                                  |      | c. 选择"确定"。                             |                                             |
|   |                                                  |      |                                        |                                             |
|   |                                                  | 业 完成 | 就是如此简单!您的掌上电脑会自己<br>份。经常进行 <u>同步</u> 。 | 动保存支出信息。请确保有最新的备                            |

### 选择货币选项

如果您自定义货币列表,则可以更轻松地使用"支出"。您可以选择在选择列表中显示哪些货币以及在新 支出中自动显示哪种符号,甚至还可以创建自己的货币符号。

### 自定义货币选择列表

将最经常使用的货币符号置入货币选择列表中。

| 行,请更<br>以便能够<br>号。                   | 1 | 进入主页 🛞 屏幕,然后选择"支出"。                                           | €.                                                                                                    |
|--------------------------------------|---|---------------------------------------------------------------|----------------------------------------------------------------------------------------------------|
| 使用单独<br>出差到伦<br>n分类。<br>出报表保<br>以轻松地 | 2 | 打开"收据详情"对话框:<br>a. 点击某个支出项目。<br>b. 点击"详情"。                    |                                                                                                    |
| 涂相关支                                 | 3 | 选择要显示在选择列表中的货币<br>符号:<br>a. 点击"货币"选择列表, 然后选<br>择"编辑货币"。<br>》续 | 收据详情         分类:       未分类         类型:       ✓         付款:       ▼未分类         货币:       \$\$         厂商:       \$\$         城市:       \$\$         欄定       取消         删除       备注 |

如果您经常外出旅行,请更 新货币选择列表,以便能够 快速显示所需的符号。

➡ 您知道吗?

您可以为相关支出使用单独的分类。例如,为出差到伦 敦创建一个 London 分类。 为出差到伦敦的支出报表保存文件之后,您可以轻松地 使用<u>清除</u>命令来删除相关支 出。

#### 第13章

#### 管理您的支出

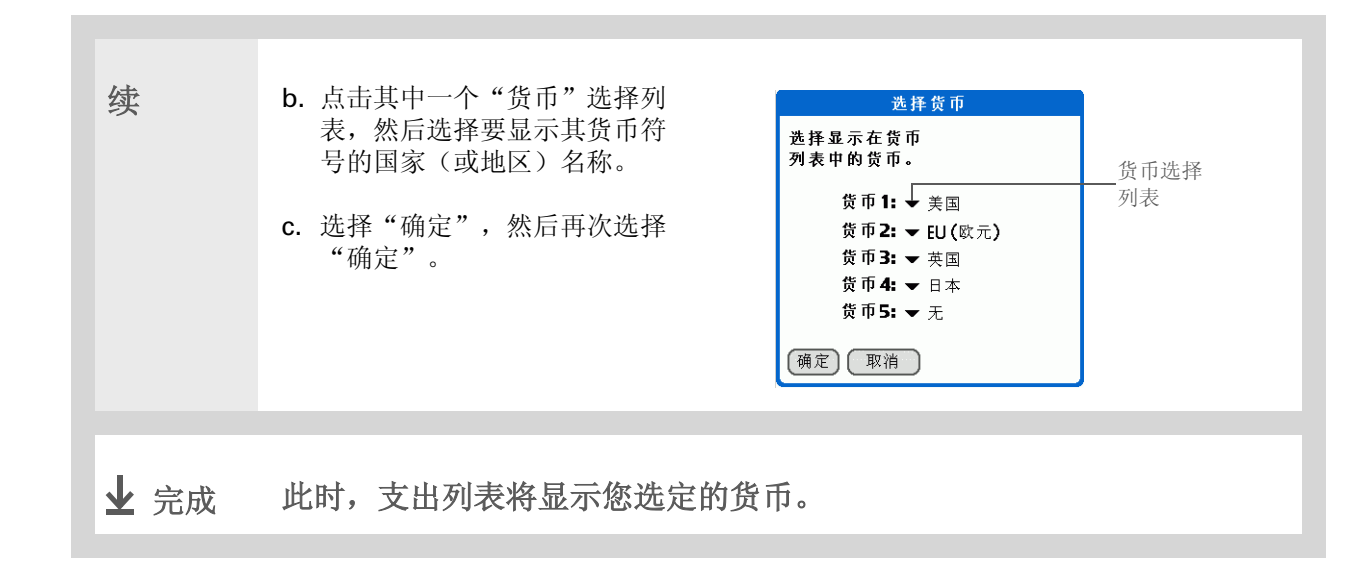

#### ★ 提示

如果输入的多项支出全部都 要使用相同的货币,请将预 设货币更改为该符号以节省 时间。

完成这些支出项目后,可以 将其再次更改为下一次将要 使用的符号。

### 预设货币符号

选择在添加新支出时显示哪些货币符号。

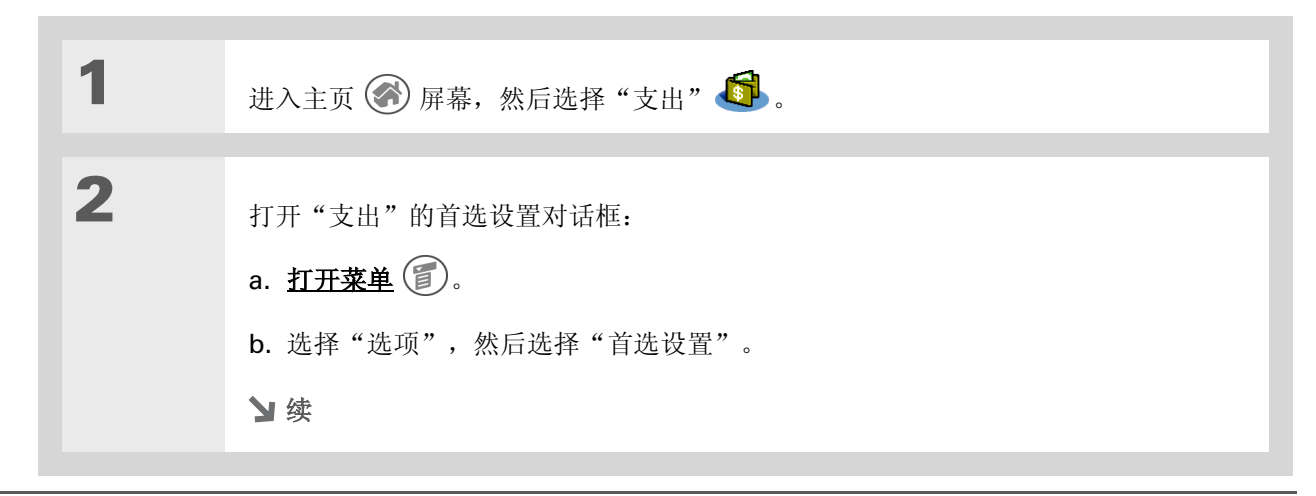
#### 第13章

## 管理您的支出

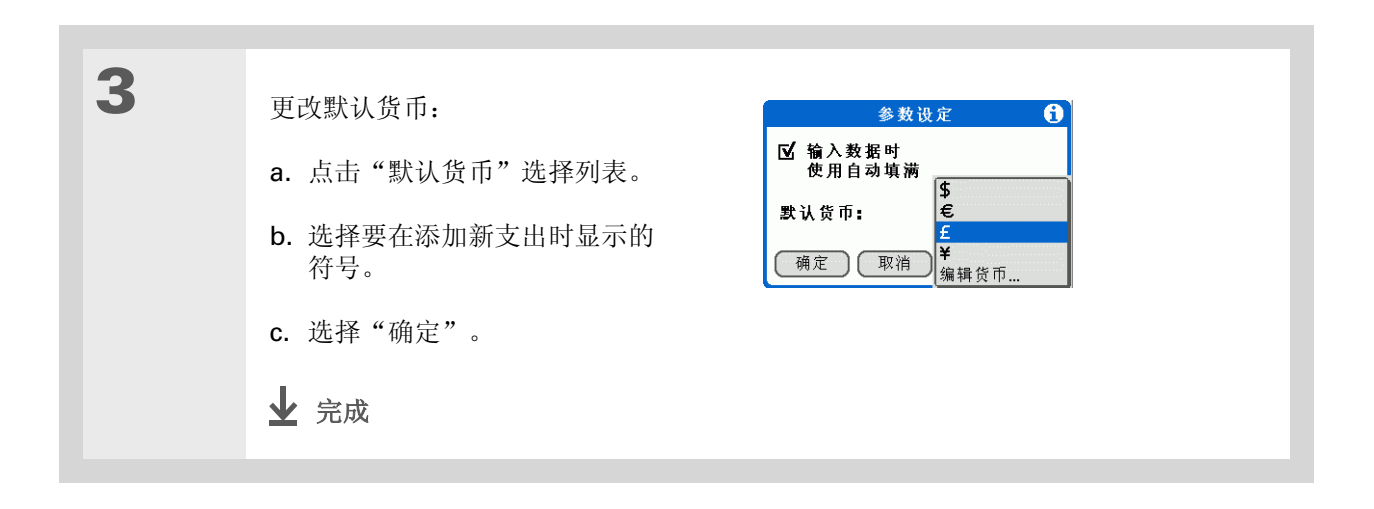

## 管理您的支出

# 创建货币符号

如果要使用的货币未列在国家(或地区)选择列表中,您可以创建自己的符号。

| 1 | 进入主页 🛞 屏幕, 然后选择"支出"                                                                                   | <b>a</b> .                                                                    |
|---|----------------------------------------------------------------------------------------------------|-------------------------------------------------------------------------------|
| 2 | 打开"定制货币"对话框:<br>a. <u>打开菜单</u>                                                                        | " 。                                                                           |
| 3 | 创建自定义符号:<br>a. 点击一个"国家/地区"框。<br>b. 输入需要的国家(或地区)名称<br>和符号。<br>c. 选择"确定",然后再次选择<br>"确定"。<br><b>↓</b> 完成 | 定制货币<br>点选下面的国家名<br>定制自己的货币:<br>国家/地区1<br>国家/地区2<br>国家/地区3<br>国家/地区4<br>研定 取消 |

删除支出记录

删除单独的支出记录,或者一次性删除整个支出分类。

# 删除单独的支出记录

| 1 | 进入主页 🐼 屏幕,然后选择"支出" 🚺 。          |
|---|---------------------------------|
| 2 | 选择您要删除的支出。                      |
| 3 | 删除项目:<br>a. <u>打开菜单</u>         |
| 4 | [&]可选 选择该复选框可以在您的计算机上保存支出的存档备份。 |
| 5 | 选择"确定"。<br>✔ 完成                 |

#### 第13章

#### 管理您的支出

#### ★ 提示 要合并不同分类中的支出, 请将一种分类重命名为另一 种分类的名称。

┣ 您知道吗?

可以使用另一种方法来删 除分类。点击分类选择列 表,然后选择"编辑分 类"。点击"删除"命令 以删除选定的分类,并将 其所有的条目移至"未分 类"分类。 删除整个支出分类

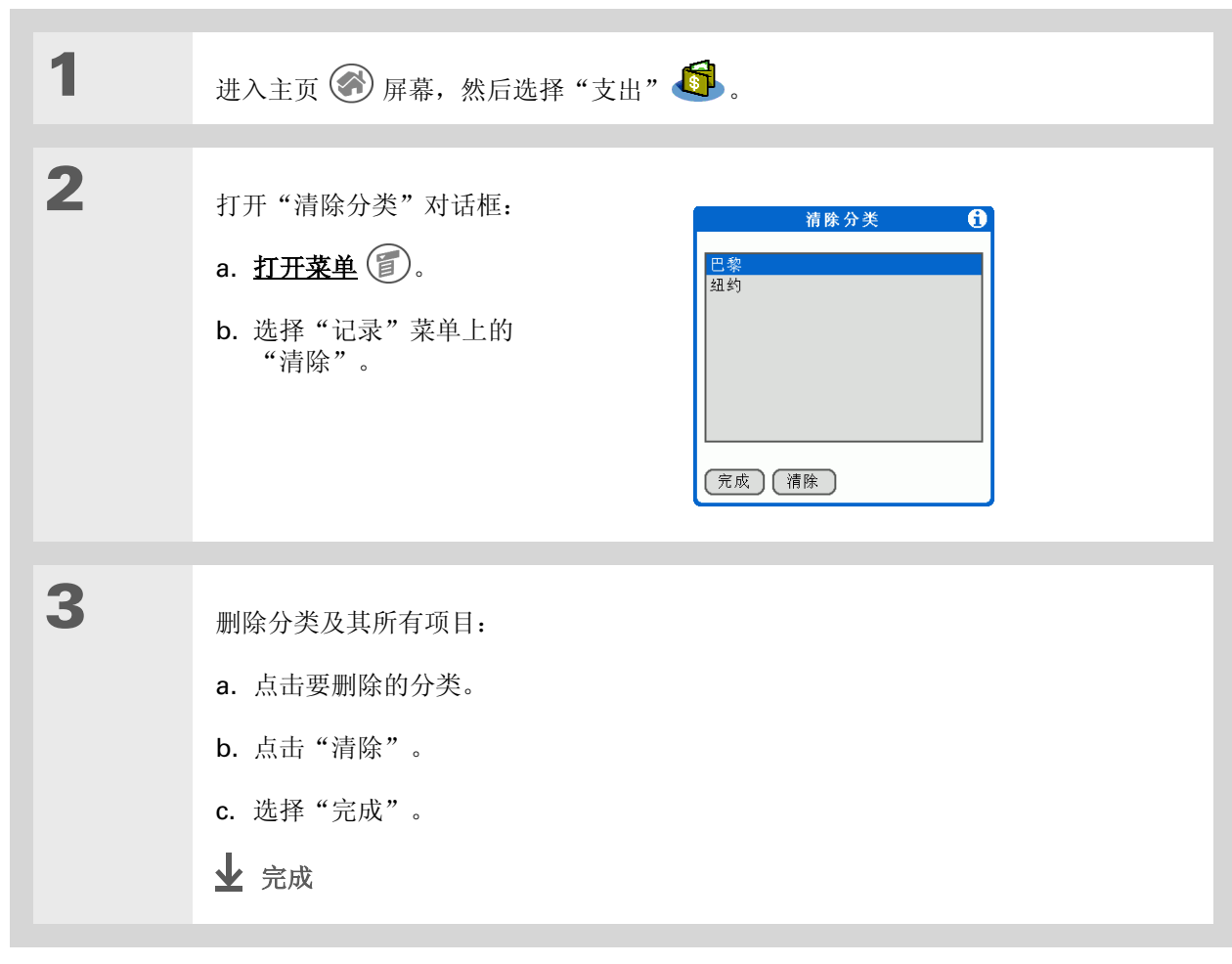

## 管理您的支出

# 自定义支出列表 您可以更改支出列表的外观。

▲ 您知道吗? 的出租车支出。

1 进入主页 🛞 屏幕, 然后选择"支出" 🚳。 2 点击"显示"。 3 点击选择列表以更改以下任何项目, 然后选择 "确定": 显示选项 6 排序 按日期或类型对各项支出进行 排序: ▼ 日期 排序。 距离单位:▼ 英哩 距离单位 显示以英哩或公里为单位的距离。 ☑ 显示货币 显示货币 在支出列表中显示或隐藏货币符号。 (确定) (取消) ↓ 完成

自定义支出列表可以方便 您查看在每种支出类型上 的开销。例如,要查看在 出租车方面的开销,请按 类型对支出进行排序,以 便在列表中同时显示所有

使用分类可以进一步细化 您的列表。

# 在计算机上使用支出

在计算机上使用"支出"可以查看和管理掌上电脑中创建的支出信息。请参阅 Palm<sup>®</sup> Desktop 软件中的 联机帮助,了解如何在计算机上使用"支出"。联机帮助包括有关以下主题的信息:

- 添加、编辑和删除支出项目
- 按日期、类型、金额、备注或分类整理您的支出
- 以列表、大图标或小图标方式查看支出项目
- 将支出列表转换为单一货币
- 打印支出报表
- 使用 Palm Desktop 软件中的"发送"或"导出"命令将支出信息传输到其它应用程序,例如 Microsoft Excel。
- 要在计算机上打开"支出",请双击 Windows 桌面上的 Palm Desktop 图标,然后单击启动栏中的"支出"。

## 第 13 章

## 管理您的支出

| suppo        | ort。   |               |               |
|--------------|--------|---------------|---------------|
| <u>www</u> . | .palmO | <u>ne.com</u> | <u>/asia/</u> |
| 问题,          | 请访问    |               |               |
| 电脑上          | :的其它   | 任何内容          | 科美的           |
| 如果您          | 《遇到与   | "支出"          | 或掌上           |
| 支持           |        |               |               |
|              |        |               |               |

# 相关主题

单击以下链接,了解这些相关主题:

| 在内部移动      | • 打开应用程序                                 |
|------------|------------------------------------------|
|            | • 使用菜单                                   |
| 输入信息       | • 使用寻找功能将联系人添加到相关人员列表                    |
|            | • 使用 Graffiti <sup>®</sup> 2 字符和快捷方式输入信息 |
| 计算器        | 执行与支出相关的基本数学计算                           |
| 分类         | • 创建和编辑分类                                |
|            | • 按照类型整理支出并排序                            |
| <u>自定义</u> | 设置数字格式                                   |

# 录制语音记事

在本章中

创建语音记事

收听语音记事

设置语音记事闹钟

<u>将语音记事保存至扩展卡</u>

老电影中经常会出现一个熟悉的场景: 老板叫他的秘书进来"记点事情"。但是 如果您的运气还没有好到有那样一位秘书 的地步,或者在自己思如泉涌时秘书又不 在身边,"语音记事"就是您需要的工 具了。

"语音记事"提供了一个工具,让您可以 在掌上电脑中直接录制并回放通知、日程 表项目和其它重要的想法。在上班的路上 录制客户会议通知,然后通过电子邮件发 送给您的助理进行记录。或者使用带闹钟 的语音记事作为提醒消息,提醒您别忘了 自己要做的事。

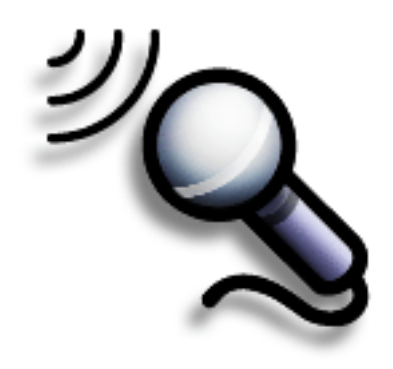

## 语音记事的益处

- 捕捉灵光乍现的想法
- 以无线方式向同事发送便笺
- 同步语音记事以便在计算机上备份

## 第14章

## 录制语音记事

- ★ 您知道吗? 您可以<u>自动将语音记事存储</u> 到扩展卡上。
- ★ 提示

要暂停录音,您必须按住语 音记事按钮,然后点击暂停 键。如果录音时间较长且中 途可能多次暂停,请<u>使用屏</u> <u>**幕控件**。</u>

# 创建语音记事

您可以使用掌上电脑侧面的应用程序按钮创建快速语音记事,或者使用暂停控件来控制较长的记事,以便 根据自己的思绪暂停或重新开始录音。

# 使用应用程序按钮创建快速语音记事

| 1    | 按下掌上电脑侧面的语音记事 癸 应用程序按钮。 会有声音提示您已开始录音。                                                                                                    |
|------|----------------------------------------------------------------------------------------------------|
| 2    | <ul> <li>录制您的语音记事:</li> <li>a.请将掌上电脑背面与嘴保持不超过八英寸的距离,然后开始讲话。麦克风位于掌上电脑背面。录音时请按住语音记事按钮。</li> <li>b.完成录音后,松开语音记事按钮。会有声音提示录音已停止,语音记事完成。</li> <li>冷注意 再次按下语音记事应用程序按钮可以开始新增记事。</li> </ul> |
| 3    | 选择"完成"。                                                                                                    |
| 业 完成 | 就是如此简单!您的掌上电脑会自动保存语音记事。请确保有最新的备份。经常进行 <u>同步</u> 。                                                                                                    |

## 录制语音记事

# 使用暂停控件创建较长的语音记事

您可以根据需要多次暂停和恢复录音,以确保记录下所有的想法。

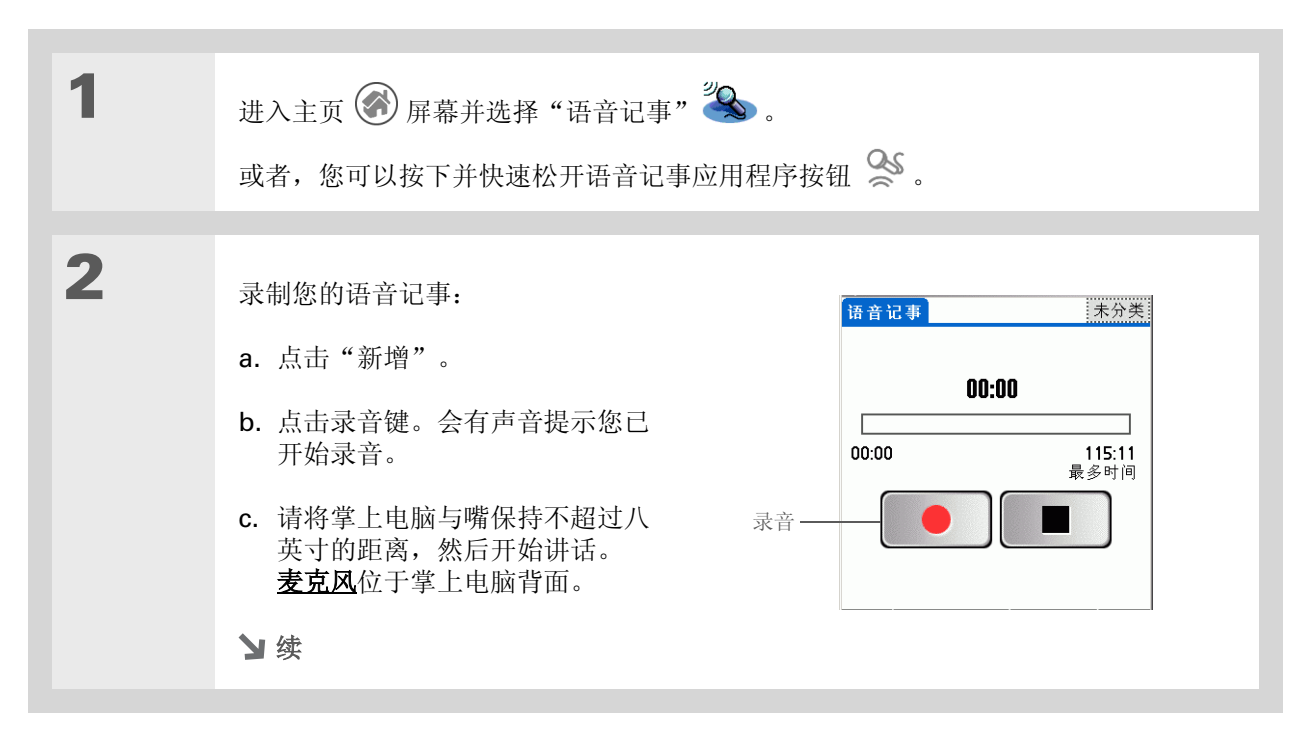

#### 第14章

#### 录制语音记事

★ 提示

暂停录音后,您可以使用其 它应用程序,并在稍后返回 继续录音。要恢复录音,您 只需点击"语音记事"图 标,或者按下并松开语音记 事应用程序按钮,然后点击 录音键。

★ 提示

您可通过**分类保存语音记事** (例如,"个人"或"市场 意见")对它们进行整理。

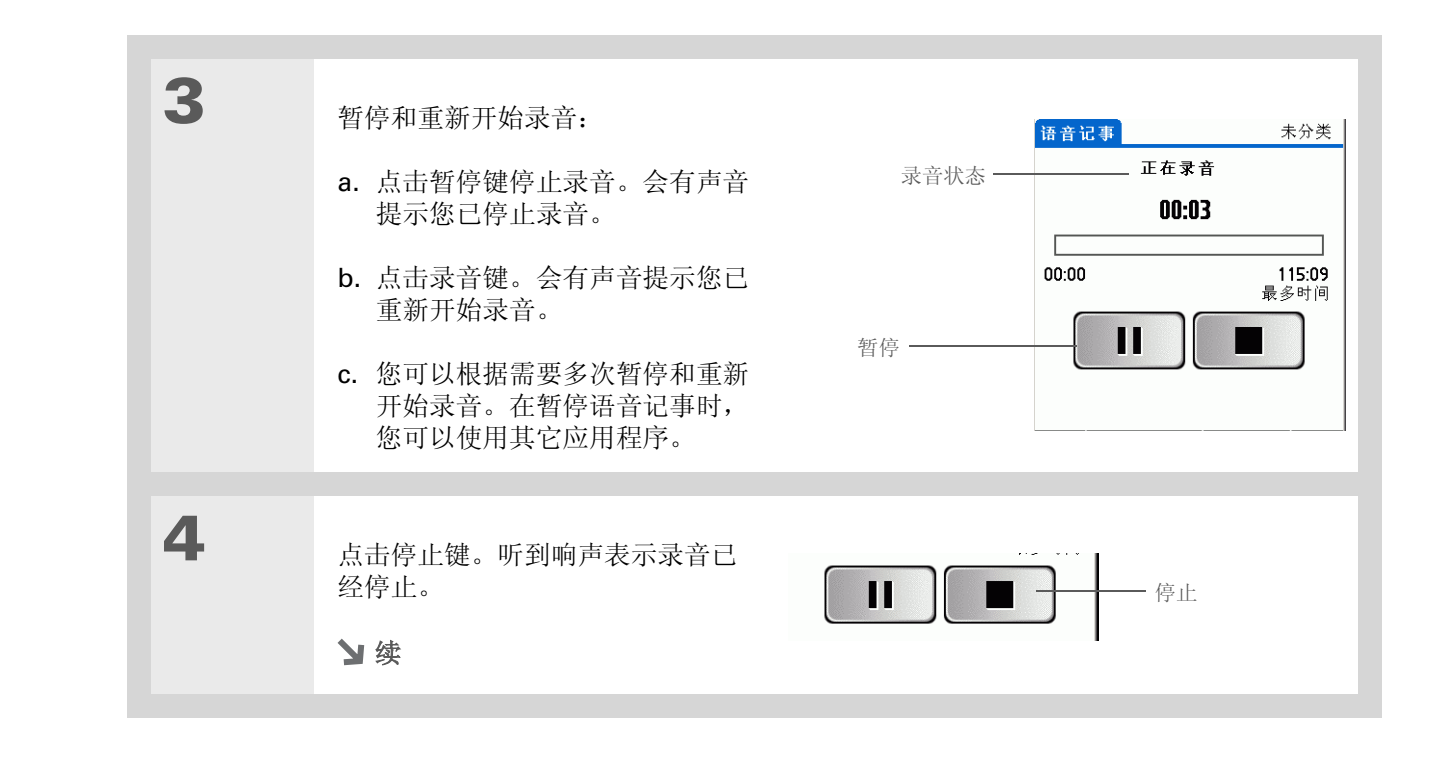

#### 第14章

#### 录制语音记事

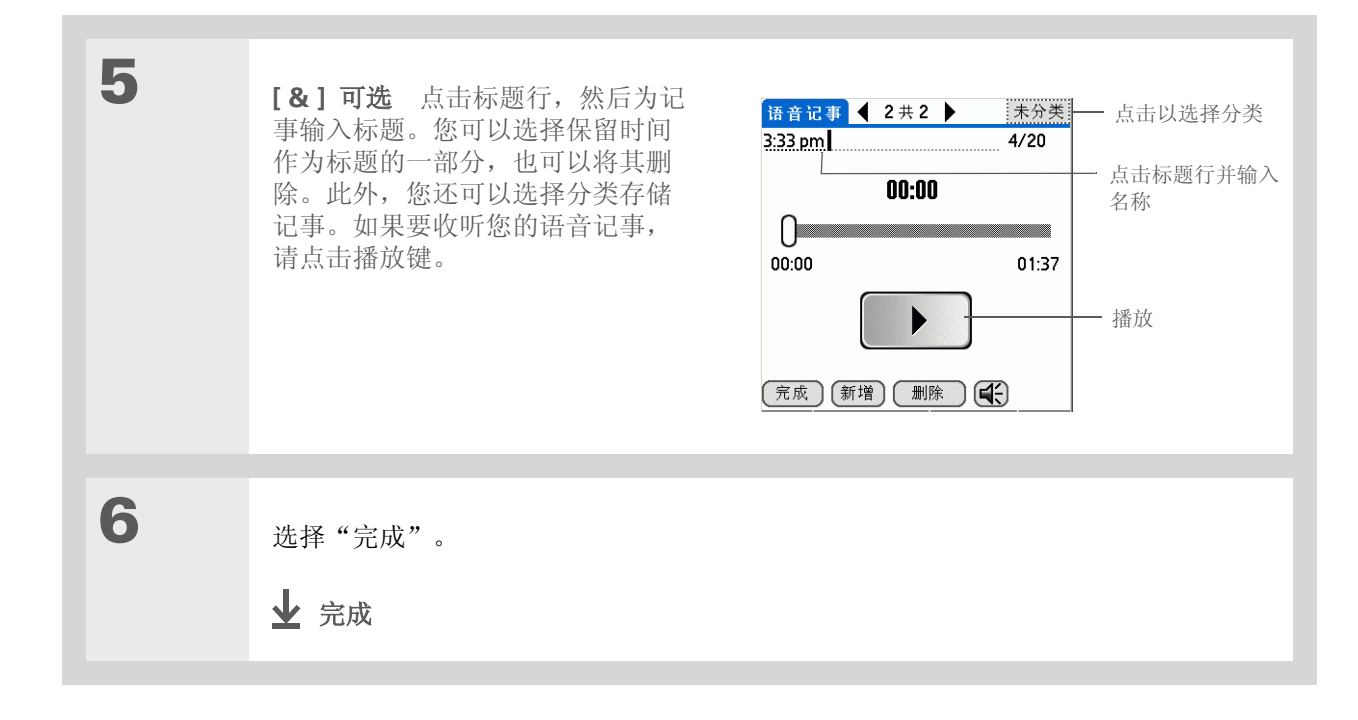

#### 录制语音记事

#### **\*** 提示

您可以按日期、字母顺 序、记事长度或以手动方 式对"语音记事"列表排 序。进入"首选设置"菜 单,然后点击"排序"选 择列表并选择排序模式。

#### ★ 提示

也可以按下导航键上的向 右或向左箭头,收听下一 条或上一条语音记事。

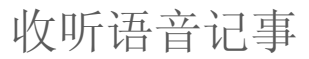

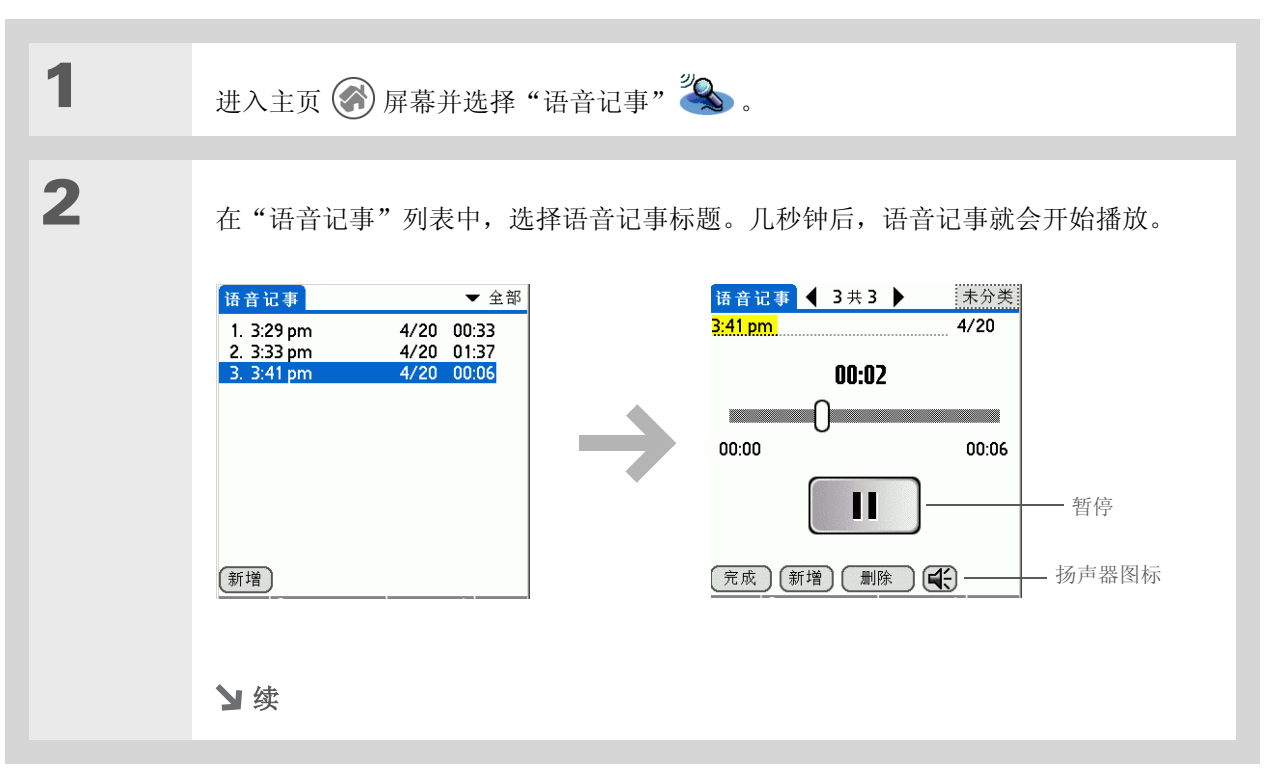

#### 第 14 章

## 录制语音记事

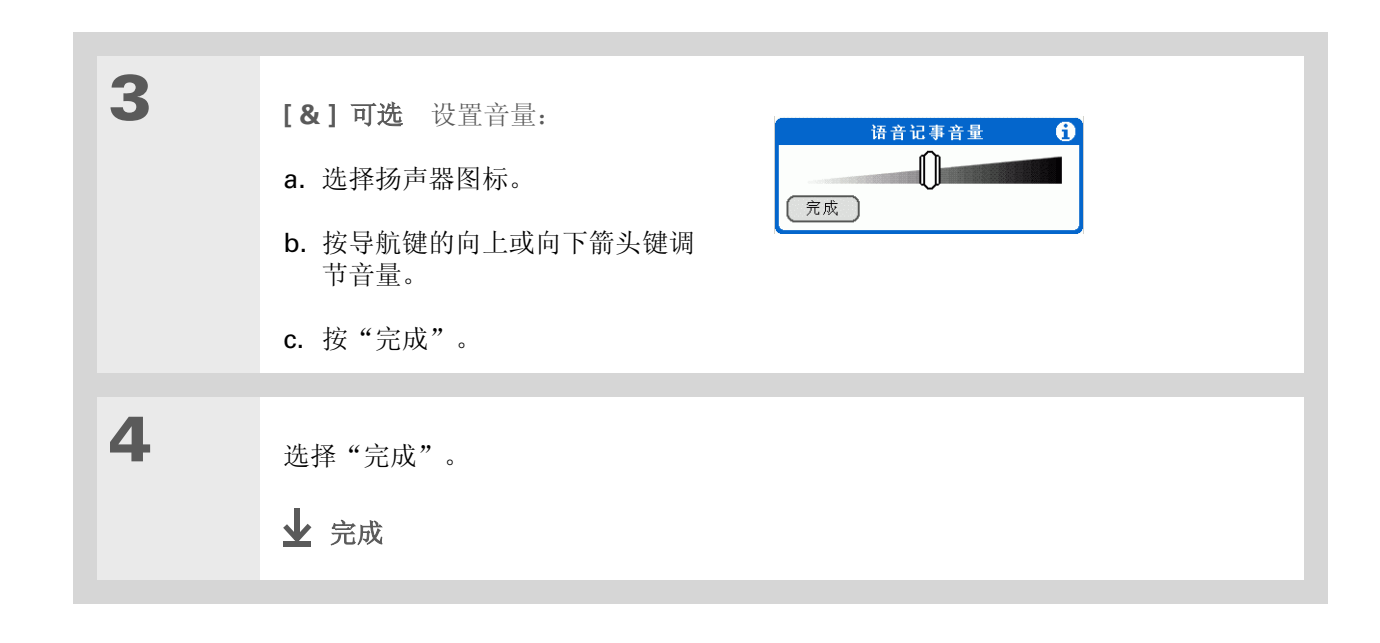

## 录制语音记事

设置语音记事闹钟

| 1 | 进入主页 🛞 屏幕并选择"语音记事" 🍣 。                                                                                                    |
|---|----------------------------------------------------------------------------------------------------|
| 2 | 选择要指定闹钟的语音记事。                                                                                                    |
| 3 | 打开"闹钟"对话框:<br>a. <u>打开菜单</u> ②。<br>b. 选择"选项", 然后选择"闹钟"。                                                                           |
| 4 | <ul> <li>设定闹钟:</li> <li>a. 点击"日期"框,然后选择闹钟 前铃的年、月和日期。</li> <li>b. 点击"时间"框,然后选择闹钟 前铃的小时和分钟。</li> <li>→ 自动播放</li> <li>→ 強</li> </ul> |

★ 提示

您可以使用协奏曲、鸟鸣以 及其它声音作为闹铃声音。 请<u>打开菜单</u>并选择"选 项",然后选择"首选设 置"。点击"闹钟"选择列 表,从中选择一种声音。

## 第 14 章

## 录制语音记事

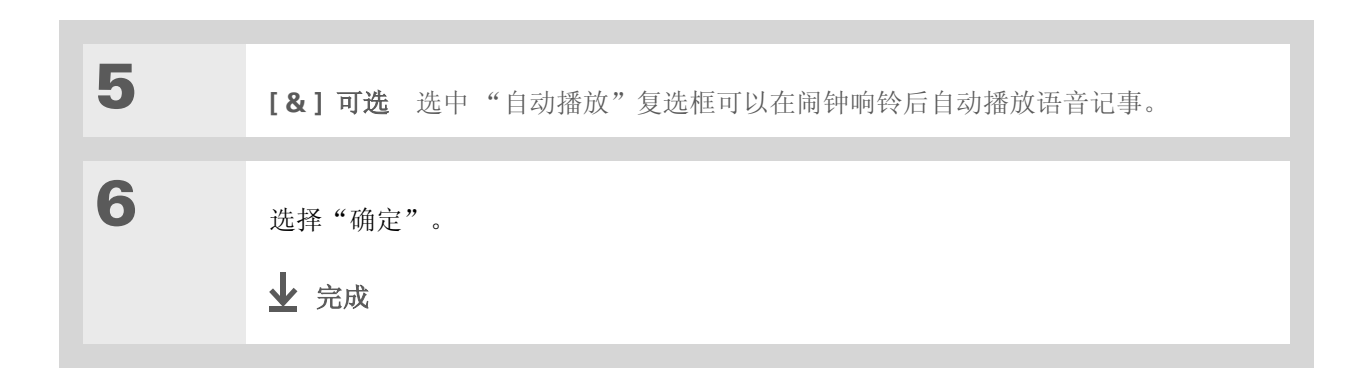

## 录制语音记事

#### [!]开始之前

您必须在掌上电脑的扩展槽 中插入扩展卡。

┣ 您知道吗?

如果语音记事存储在扩展卡上,一旦执行了HotSync<sup>®</sup> 操作且没有进行备份,这些语音记事将不会在 Palm<sup>®</sup> Desktop 软件的 "语音记事"部分显示。

┣ 您知道吗?

如果语音记事存储在扩展 卡上,则您无法将其标记 为私人语音记事或在其中 附加闹钟。

# 将语音记事保存至扩展卡

通过将语音记事存储在扩展卡上,可以节省上的存储空间,或创建其它语音记事。您可以使用"语音记事"将特定的语音记事存储在扩展卡上,或者将掌上电脑配置为只要有扩展卡,就将语音记事存储在扩展 卡上。

## 将特定语音记事保存至扩展卡

| 1 | 进入主页 🛞 屏幕并选择"语音记事" 🍣 。   |
|---|--------------------------|
| 2 | 打开一个语音记事。                |
| 3 | 点击右上角的分类选择列表, 然后选择"扩展卡"。 |
| 4 | 选择"完成"。<br>✔ 完成          |

## 录制语音记事

# 将所有的语音记事自动保存至扩展卡

| 1 | 进入主页 🛞 屏幕并选择"语音记事" 🍣 。                                                                       |
|---|----------------------------------------------------------------------------------------------|
| 2 | 打开"闹钟"对话框:<br>a. <u>打开菜单</u> (1)。<br>b. 选择"选项", 然后选择"首选设置"。                                  |
| 3 | 选中复选框"自动录音到存在的扩展卡"。<br>基序: ▼ 手动<br>崩钟声音: ▼ Alarm<br>☑ 劃除语音记事时确认<br>☑ 自动录音到存在的扩展卡<br>廃定<br>取消 |
| 4 | 点击"确定"。<br>✔ 完成                                                                              |

## 第 14 章

## 录制语音记事

| support         |           |      |    |       |           |
|-----------------|-----------|------|----|-------|-----------|
| <u>www.palr</u> | <u>n0</u> | ne.c | om | /asia | <u>a/</u> |
| 关的问题,           | 请         | 访问   |    |       |           |
| 掌上电脑上           | :的        | 其它   | 任何 | 「内茗   | ≩有        |
| 如果您遇到           | 屿         | "语   | 音记 | ]事"   | 或         |
| 支持              |           |      |    |       |           |
|                 |           |      |    |       |           |

# 相关主题

单击以下链接,了解这些相关主题:

在内部移动• 打开应用程序• 使用菜单分类通过将语音记事分门别类并排序,对它们进行整理放差通过启用安全选项,保持语音记事的隐密性版私通过启用安全选项,保持语音记事的隐密性共享• 通过传送功能,与其他 palmOne™ 掌上电脑用户交换语音记事• 通过使用掌上电脑的蓝牙技术,将语音记事发送给其它 palmOne Bluetooth®<br/>设备电子邮件将语音记事作为电子邮件的附件发送常见问题解答

#### 第15章

# 拍摄并查看照片和视频

#### 在本章中

#### <u>支持的文件类型</u>

拍摄照片

#### <u>录制视频</u>

#### 调整相机设置

杳看照片或视频

#### **整理照片和视频**

个性化设置照片

#### 复制照片

#### 删除照片或视频

<u>共享照片和视频</u>

#### <u>在计算机上使用 palmOne</u> <u>Media</u>

相关主题

一张照片有时胜过千言万语,但是如果您 有成百上千的照片(或视频)需要整理, 那怎么办呢?或者,如果视频中出现出乎 意料的理想场景而您又想立即抓拍下来, 那又怎么办呢?

掌上电脑的内置相机使您可以快速抓拍照 片和视频,而 palmOne<sup>™</sup> Media 则可轻 松地查看和整理静止照片和视频。您可以 将自己喜爱的照片保存在掌上电脑中,选 择一张照片作为背景</mark>以用于主页屏幕,并 选择另一张用于日历中的日程视图,您甚 至还可以<u>在联系人条目中添加照片</u>。

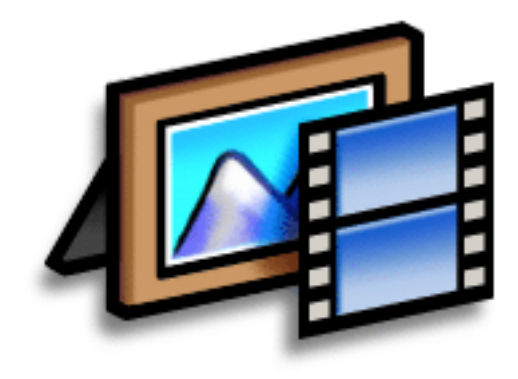

## 掌上电脑媒体功能的益处

- 与喜爱的人或地方的距离不再遥远
- 抓拍关键时刻
- 方便照片和视频的整理
- 使用扩展卡 (单独出售)来存储视频和 其它照片

**\*** 提示

通过**同步**,您可以将在掌上 电脑中拍摄的照片和视频发 送到计算机中。

要在 Windows 计算机上查 看照片或视频,请打开 Palm<sup>®</sup> Desktop 软件,单 击"媒体",然后双击需要 的照片或视频。

# 支持的文件类型

拍摄照片时,您可以将其直接保存在掌上电脑中,或者保存至插入扩展槽的<u>扩展卡</u>(单独出售)中。 照片以 JPG 格式保存。

# [!] **重要事项** 只能将视频录制和保存到扩展卡中。视频以 ASF 格式 (MPEG-4) 保存。您无法在 Mac 计算机上查看掌上电脑中拍摄的视频剪辑。有关详细信息,请访问 <u>www.palmOne.com/asia/support</u>。

如果您使用数码相机拍摄照片,或者在 Web 上发现一张照片,掌上电脑大多数情况下都能显示。您可以在掌上电脑中查看 JPG、BMP、TIFF (未压缩)和 GIF 等常见格式的照片,或者通过插入扩展槽的 扩展卡来查看。

您可以通过扩展卡,在掌上电脑中查看 MPEG-1 和 ASF (MPEG-4) 文件格式的视频。在 Windows 计 算机上,您可通过执行同步将视频从 palmOne Media 桌面应用程序或 "palmOne 快速安装"发送到 扩展卡。视频将转换为掌上电脑可以播放的格式,同时对其加以优化以便在掌上电脑中观看。

请注意,目前存在多种视频格式,甚至在 MPEG-1 和 ASF (MPEG-4)格式中都有许多变异格式。如果 您在掌上电脑的扩展槽中插入包含视频文件的扩展卡,掌上电脑有可能无法播放视频。如果您尝试在 Windows 计算机上使用 palmOne Media 桌面应用程序查看视频文件,也会出现同样的结果。如果您 不确定是否支持某种格式,请首先尝试使用桌面应用程序查看;如果可以在此查看视频文件,则很可能 也能在掌上电脑中查看。

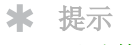

通过使用绘图工具为照片加 上注解,您可以自定义在掌 上电脑中拍摄或查看的任何 照片。

★ 提示

点击 palmOne Media 按 钮,查看当前相册中的所有 照片和视频。

╋ 您知道吗?

照片拍摄屏幕还会根据掌上 电脑的可用内存以及电池中 的电量,显示大约还能拍摄 多少张照片。根据您拍摄的 照片的信息量大小,此数字 可能会有所不同。如果电池 电量过低,指示灯将变成红 色,此时您应该为掌上电脑 充电。

# 拍摄照片

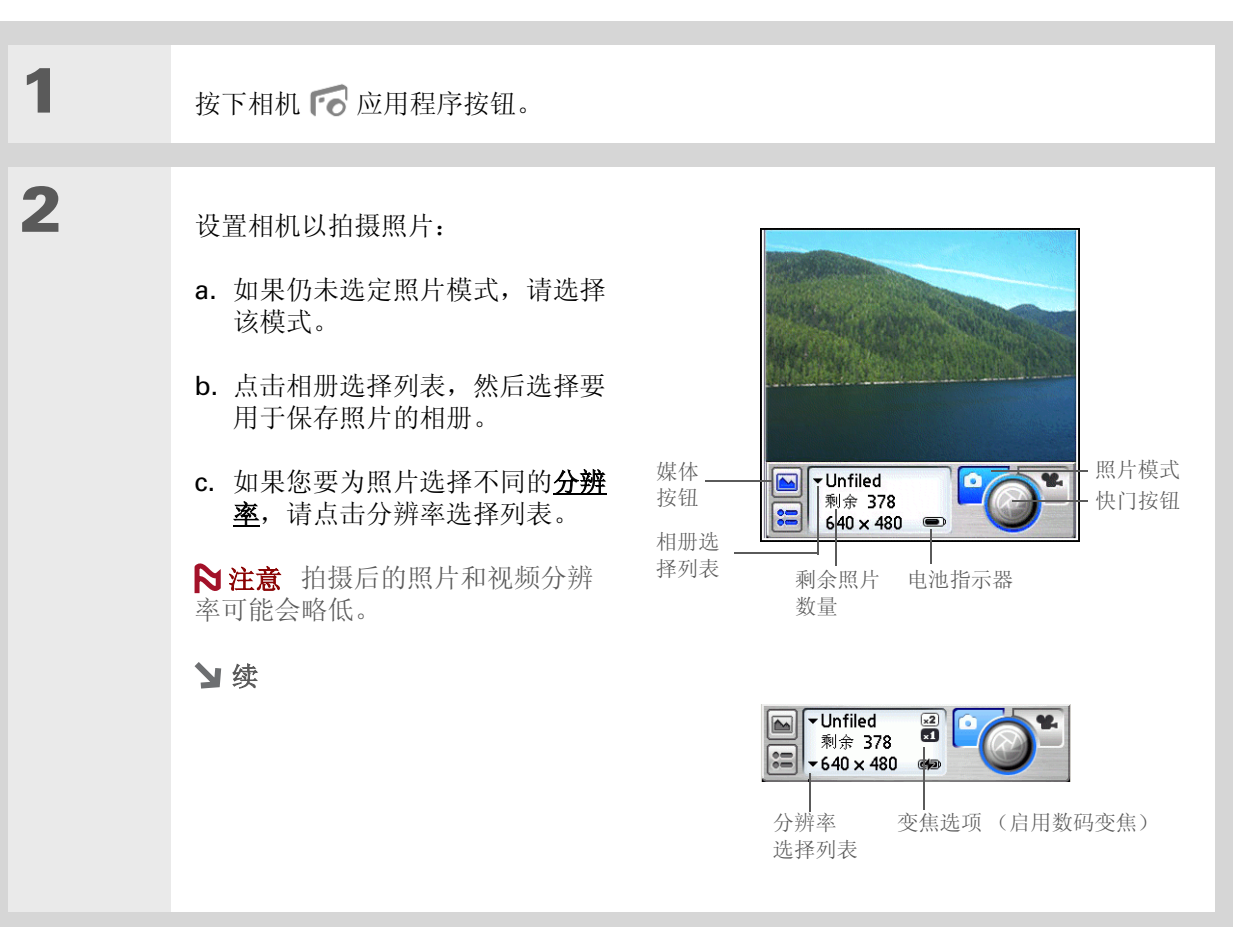

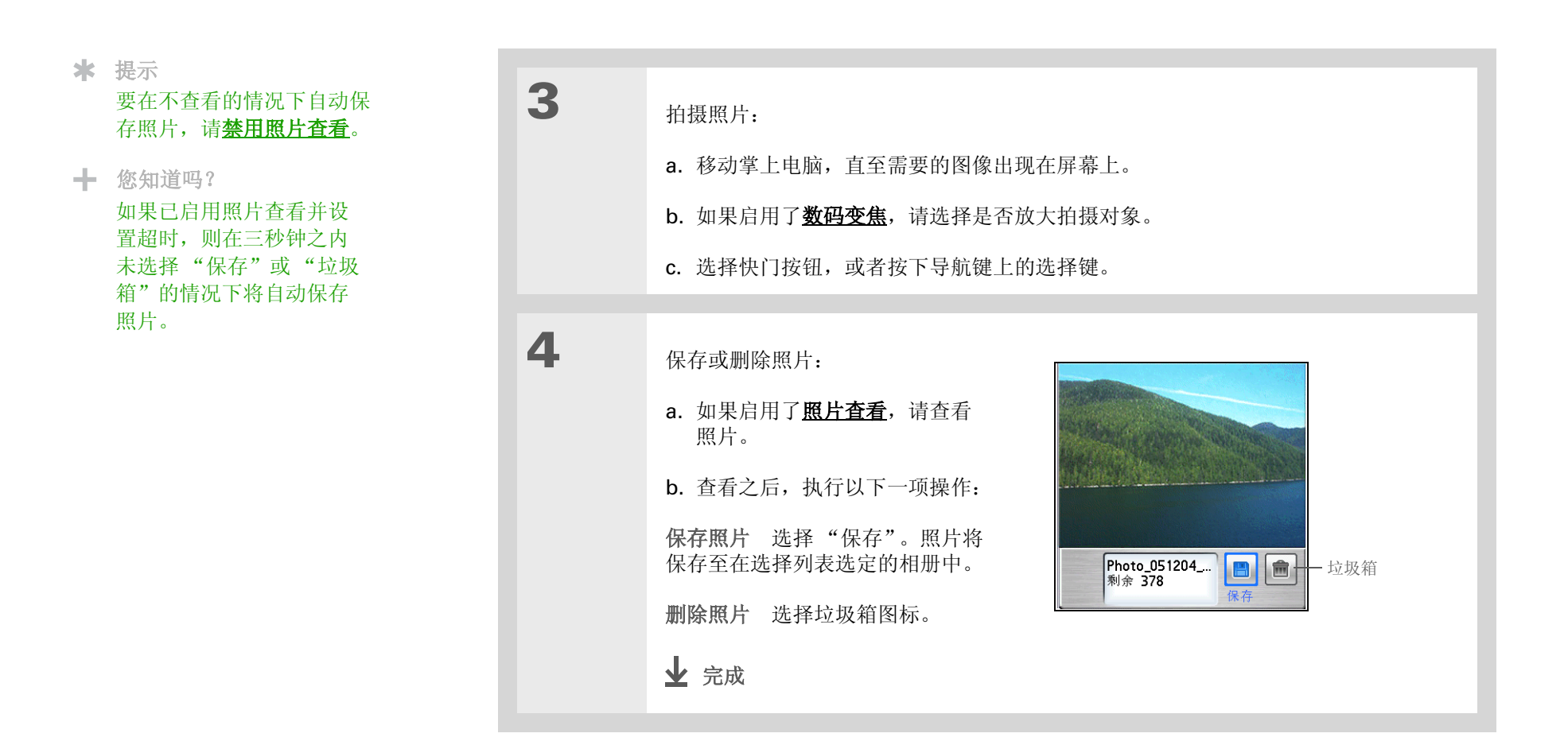

录制视频

[!] 重要事项 只能在插入扩展槽的扩展卡 (单独出售)中录制和保存视频文件。不能直接在掌上电脑中 保存视频文件。

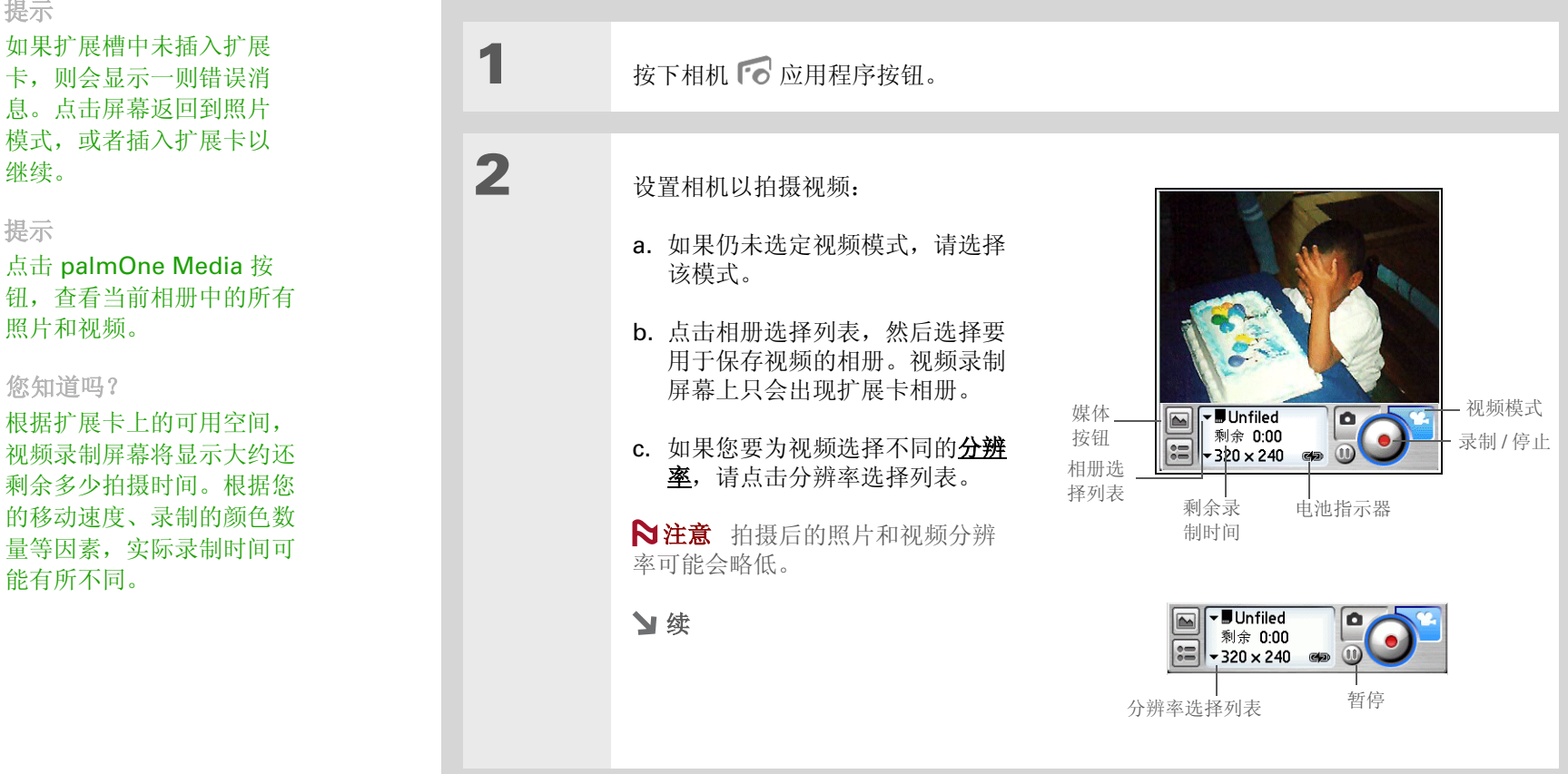

\* 提示

如果扩展槽中未插入扩展 卡,则会显示一则错误消 息。点击屏幕返回到照片 模式,或者插入扩展卡以 继续。

\* 提示 点击 palmOne Media 按 钮,查看当前相册中的所有 照片和视频。

▲ 您知道吗? 根据扩展卡上的可用空间, 视频录制屏幕将显示大约还

> 的移动速度、录制的颜色数 量等因素,实际录制时间可 能有所不同。

| 3 | 捕获视频:<br>a. 移动掌上电脑,直至需要拍摄的场景出现在屏幕上。<br>b. 选择录制键。                                                                    |
|---|----------------------------------------------------------------------------------------------------|
| 4 | <ul> <li>暂停、恢复和完成录制:</li> <li>a. 在必要时,选择暂停键即可暂停<br/>录制。选择录制键可恢复录制。</li> <li>b. 完成录制后,请按停止键。</li> <li>У 续</li> </ul> |

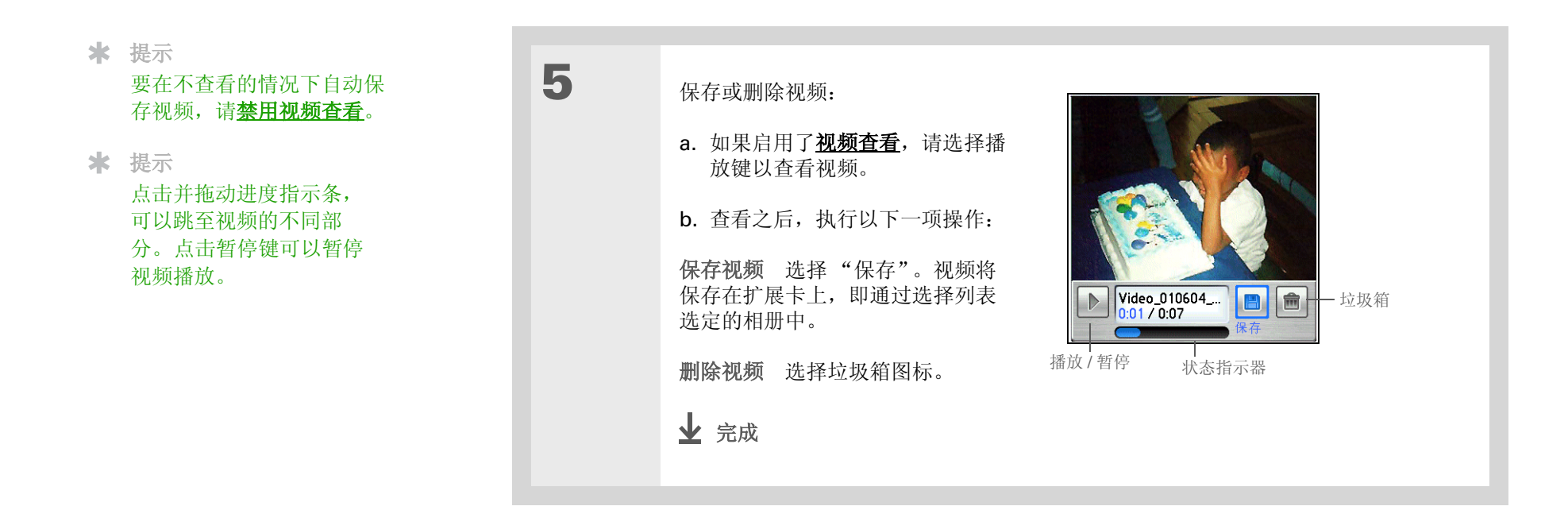

# 调整相机设置

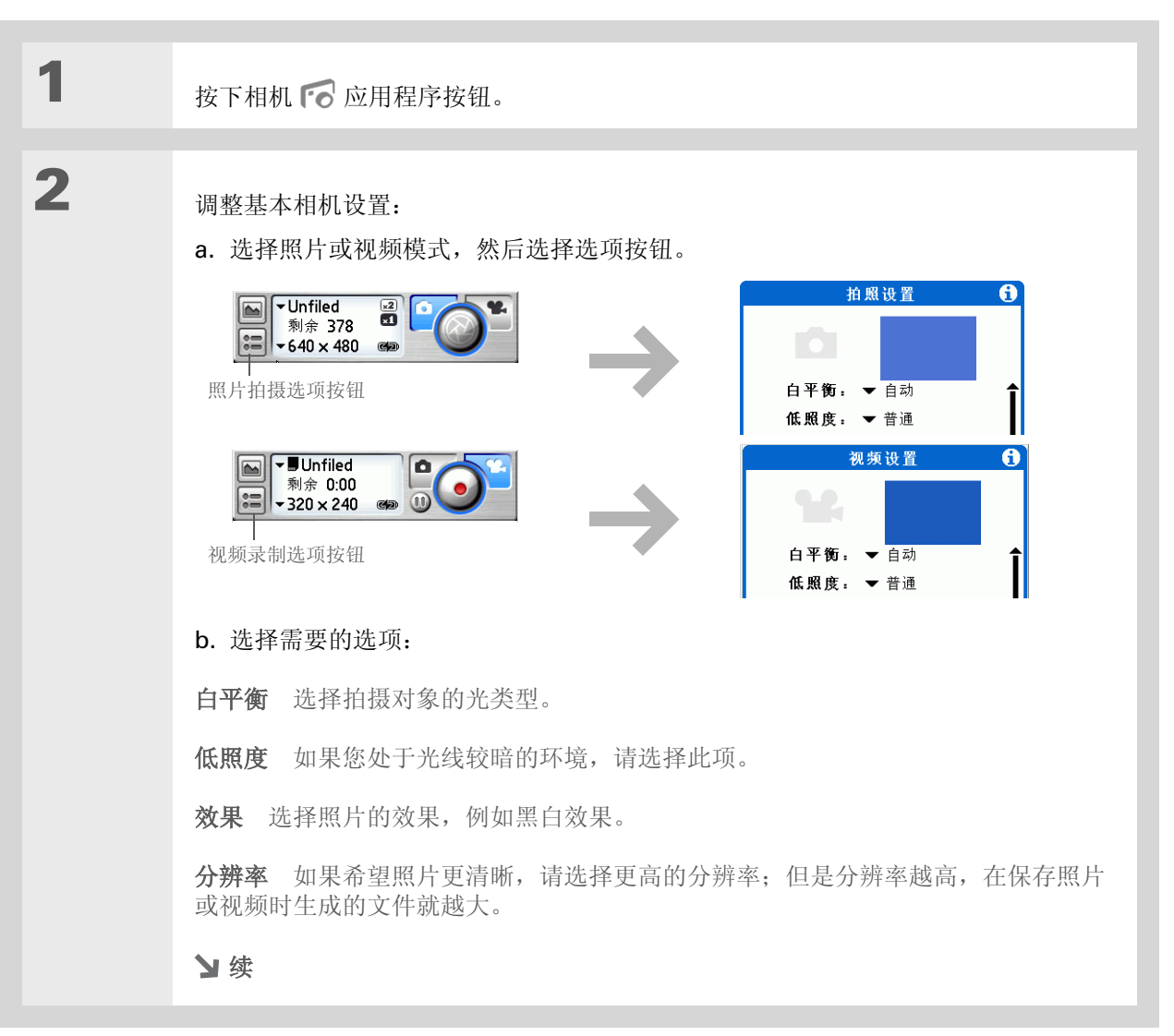

业 完成

★ 提示

在"拍照高级设置"屏幕上 点击"默认",返回到预设 的相机设置。

| 续 | 查看照片 / 视频 选择是否在保存之前查看照片或视频。                                                                                                    |  |  |  |
|---|----------------------------------------------------------------------------------------------------|--|--|--|
|   | 日期戳 (仅限照片)选择是否为照片标记拍摄日期和时间。                                                                                                    |  |  |  |
|   | <b>自动命名</b> 选择"自定义"以指定照片和视频的新命名系统(默认值为<br>photo_mmddyy_xxx),然后输入新的自动名称。                                                                                                    |  |  |  |
|   | <b>数码变焦</b> (仅限照片)如果您不想在拍摄照片时使用放大功能,请选择"禁用"。                                                                                                    |  |  |  |
|   | 快门声音 如果您不想在拍摄照片或录制视频时听到声音,请选择"关"。                                                                                                    |  |  |  |
|   | 麦克风 (仅限视频)选择在录制视频时是否使用麦克风录制声音。                                                                                                    |  |  |  |
|   |                                                                                                    |  |  |  |
| 3 | <ul> <li>[&amp;]可选 调整高级相机设置:</li> <li>a. 在照片或视频设置屏幕底部选择<br/>"高级"。</li> <li>b. 使用触控笔拖动滑块,以便调整<br/>对比度、亮度、饱和度和清晰度。</li> <li>第</li> <li>第</li> <li>() () () () () () () () () () () () () (</li></ul> |  |  |  |
|   |                                                                                                    |  |  |  |
| 4 | 选择"完成"。                                                                                                    |  |  |  |

#### **\*** 提示

如果相机已打开,只要点击 屏幕左侧的 palmOne Media 按钮或按下相机应用 程序按钮,即可打开 palmOne Media 应用程序。

#### ★ 提示

在"媒体"中点击缩略图 或列表视图屏幕右下角的相 机图标,打开掌上电脑的内 置相机。

# 查看照片或视频

您可以按以下方式查看照片和视频:

缩略图 查看照片和视频的微缩预览版本。

列表 查看掌上电脑 (仅限照片)或扩展卡上的照片和视频的名称和日期。

幻灯片 自动连续播放相册中的照片和视频。

您可以轻松地从缩略图或列表视图中选择照片并以全屏方式查看,或者从任意一种视图中选择视频并播 放完整视频。您还可以转动照片的方向、放大以查看照片的放大部分,并且查看或编辑照片或视频的相 关详细信息。

# 在缩略图视图中查看照片或视频

| 1 | 进入主页 🛞 屏幕并选择"媒体" 🕼。 |
|---|---------------------|
|   | ▶ 续                 |

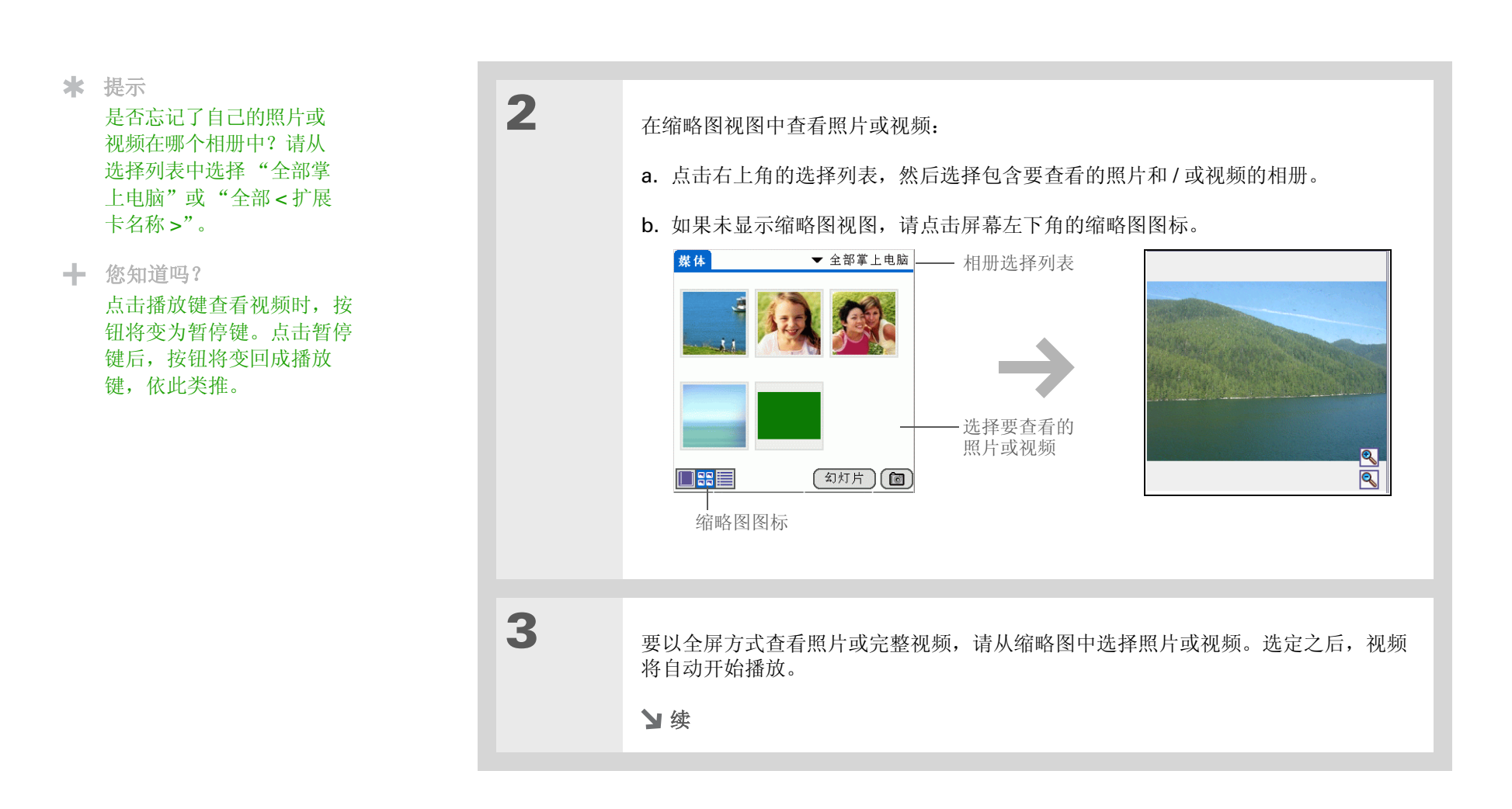

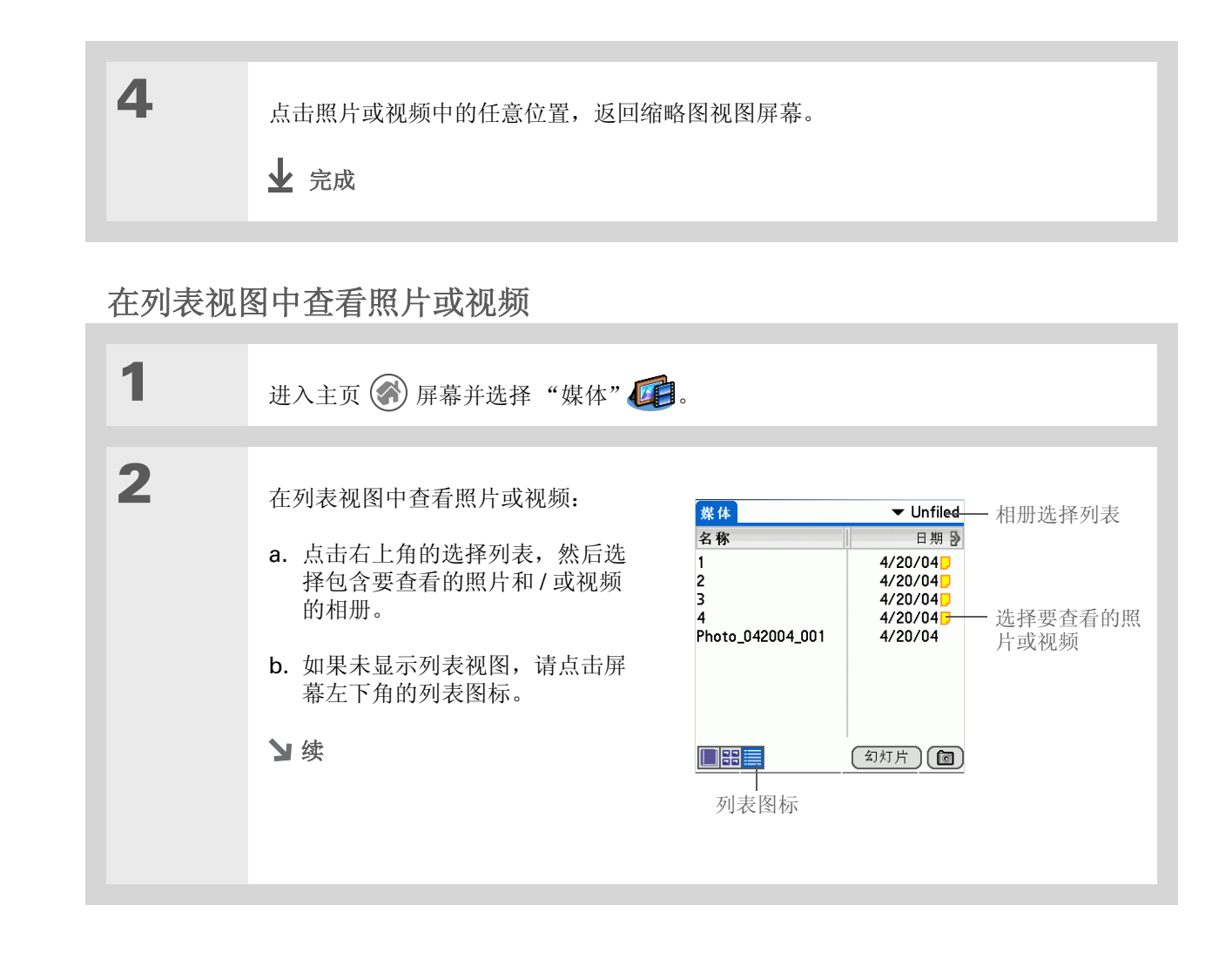

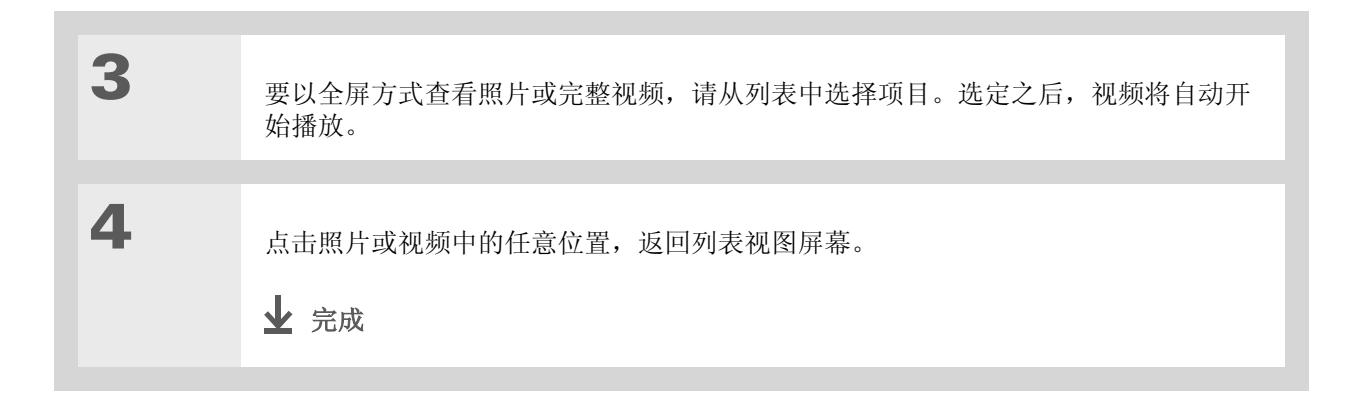

## 查看幻灯片

默认情况下,相册中的照片和视频在放映幻灯片期间都会显示。如果只想查看照片,请在"选项"菜单中选择"首选设置",然后取消选定"在幻灯片中显示视频"复选框。

|  | 1 | 进入主页 🕜 屏幕并选择"媒体" 🕡。<br>>> 续 |
|--|---|-----------------------------|
|--|---|-----------------------------|

**\*** 提示

您可以通过以下方法设置照 片在幻灯片模式中显示多长 时间,然后再出现下一个项 目:打开菜单,选择"选 项",选择"首选设置", 然后从"幻灯片间隔时间" 选择列表中选择间隔时间。 默认设置为3秒。

┢ 您知道吗?

在放映幻灯片时,视频将会 完整地播放,然后才会出现 下一项。

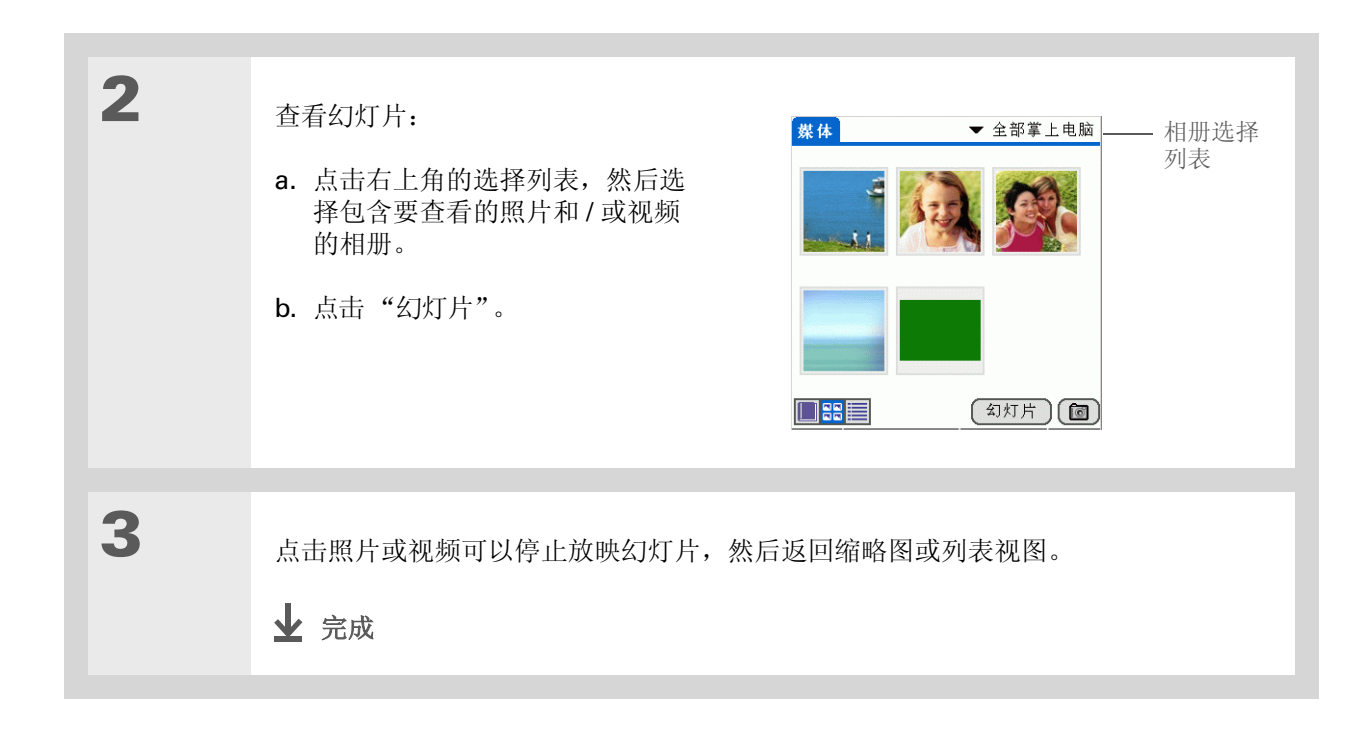

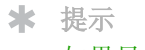

如果显示的消息表示照片太 大,无法在掌上电脑中旋 转,请<u>执行同步操作</u>,然后 在 Palm Desktop 软件中打 开并旋转照片。再次执行同 步操作,以便将旋转后的照 片发送回您的掌上电脑 (仅限 Windows)。

# 旋转照片

| 1<br>2 | <ul> <li>进入主页 🛞 屏幕并选择"媒体" 🕼。</li> <li>选择要旋转的照片:</li> <li>a. 点击右上角的选择列表,然后选择包含所需照片的相册。</li> <li>b. 在缩略图或列表视图中选择需要的照片。</li> </ul> |
|--------|----------------------------------------------------------------------------------------------------|
| 3      | <ul> <li>旋转照片:</li> <li>a. 打开菜单 ()。</li> <li>b. 选择"媒体",然后选择"旋转照片"。</li> <li>c. 选择需要的方向。</li> </ul>                              |
| 4      | 点击照片中的任意位置, 然后返回到缩略图或列表视图。<br><b>业</b> 完成                                                                                       |

# 放大和缩小照片

如果照片的分辨率为 **320 x 320** 像素或更高,则可以执行缩放以放大或缩小其图像大小。如果照片太大而无法在屏幕上查看整个图像,则可以拖动查看图像的不同部分。

| 1 | 进入主页 🛞 屏幕并选择"媒体" 🚺。                                                                                       |                                                                                 |  |
|---|----------------------------------------------------------------------------------------------------|---------------------------------------------------------------------------------|--|
| 2 | 选择显示缩放控件:<br>a. <u>打开菜单</u> ())。<br>b. 选择"选项", 然后选择"首<br>选设置"。<br>c. 选择"显示缩放控件"复选框。<br>d. 选择"确定"。<br>>> 续 | <b>首选设置</b><br>幻灯片间隔时间: ◆3秒<br>「 在幻灯片中显示视频<br>「 显示缩放控件<br>□ 在列表查看中显示大小<br>預定 取消 |  |

\* 提示 在导航键中按向上和向下箭 头,即使在未显示缩放控件 的情况下也能放大和缩小 照片。

您知道吗? 如果图像己放到最大,屏幕 上将不再显示放大工具。同 样,如果图像己缩到最小尺 寸,屏幕上将不再显示缩小 工具。

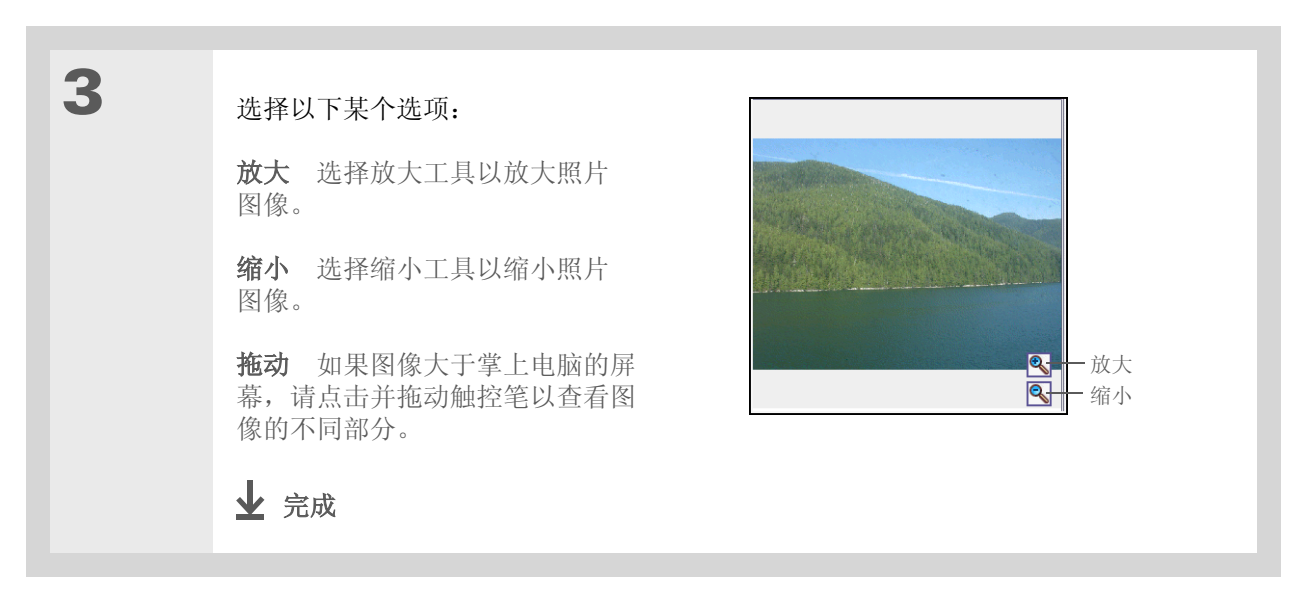
# 查看和编辑照片或视频详情

| * | 提示           |  |
|---|--------------|--|
|   | 显示的照片或视频如果带有 |  |
|   | 备注,则列表视图右侧会出 |  |
|   | 现一个备注图标。     |  |
|   |              |  |

★ 提示

在相册视图中,您可以通过 以下方法查看整个相册的详 细信息:打开菜单,然后从 "相册"菜单中选择"相册 详情"。列出的信息包括相 册名称和最后修改日期;相 册中的文件数量和大小;相 册是在掌上电脑中还是扩展 卡上。您可以在"相册详 情"屏幕中编辑相册名称。

★ 提示

点击"照片详情"屏幕底 部的滚动箭头,查看相册中 的其他照片。

| 1 | 进入主页 🚱 屏幕并选择 "媒体" 🕼。                                           |
|---|----------------------------------------------------------------|
|   |                                                                |
| 2 | 选择要查看详情的照片:<br>a. 点击右上角的选择列表, 然后选择包含所需照片或视频的相册。<br>b. 选择需要的项目。 |
|   | ▶ 续                                                            |
|   |                                                                |

#### 第15章

#### 拍摄并查看照片和视频

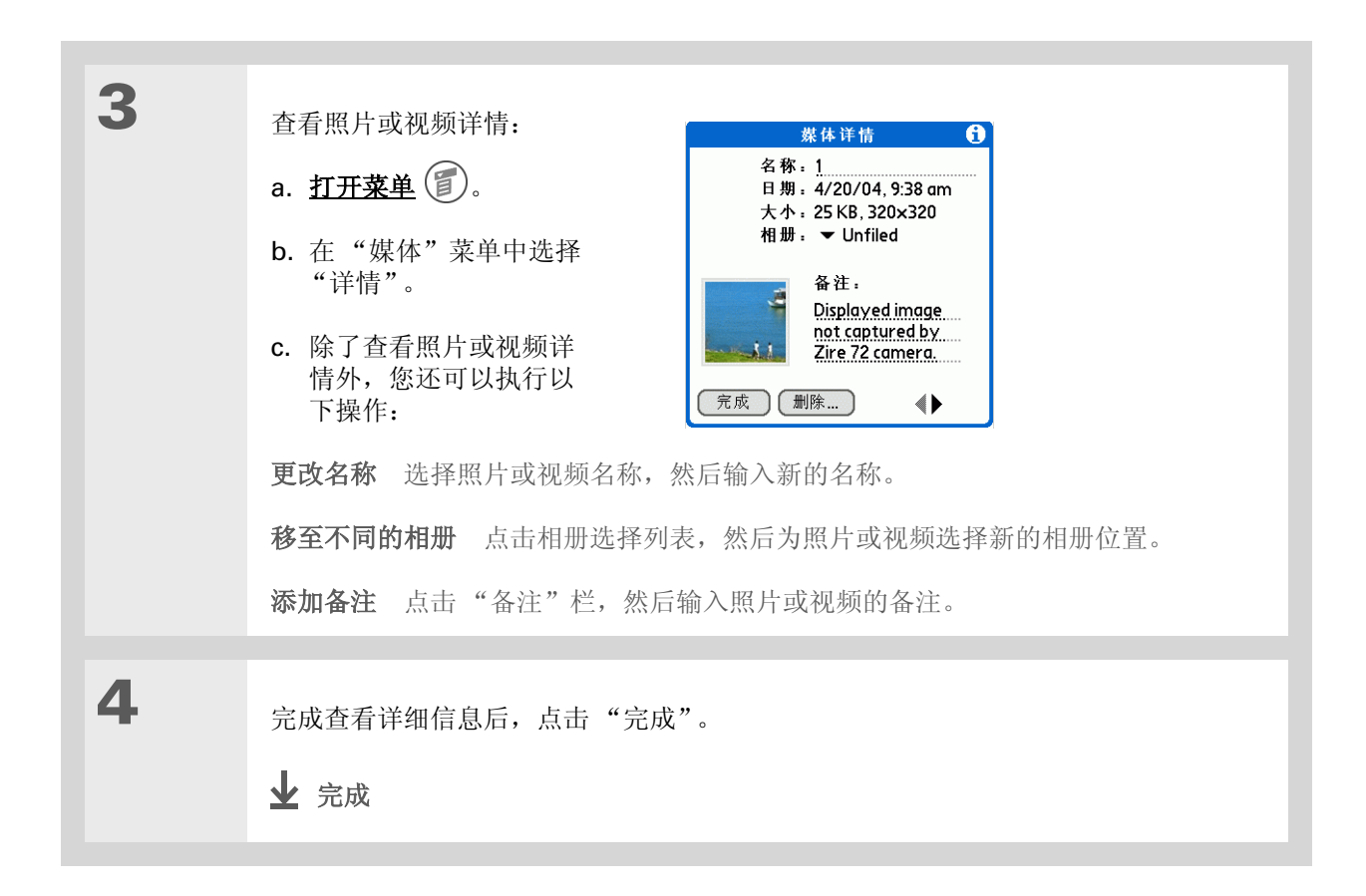

#### **\*** 提示

如果照片保存在掌上电脑 中,则只能将其保存到掌上 电脑的某个相册中。同样, 如果照片保存在扩展卡上, 则只能将其保存到扩展卡的 某个相册中。

### **\*** 提示

要重命名或删除相册,请 点击选择列表,选择"编 辑相册",然后选择需要 的相册。根据您要执行的 操作,点击"重命名"或 "删除"。

# 整理照片和视频

您可以按以下方式整理照片和视频:

- 创建相册并将照片和视频放入这些相册中
- 在相册内部或相册之间移动照片和视频
- 在列表视图中对照片和视频排序
- 对相册排序

# 在相册中整理照片和视频

| 1 | 进入主页 🔗 屏幕并选择 "媒体" 🚺。                                                                                             |                                                                               |
|---|----------------------------------------------------------------------------------------------------|-------------------------------------------------------------------------------|
| 2 | 创建相册:<br>a. 点击右上角的选择列表, 然后选<br>择"编辑相册"。<br>b. 选择"新建", 输入新相册的名<br>称, 然后选择"确定"。<br>c. 在"编辑相册"屏幕中选择<br>"确定"。<br>▶ 续 | 編輯相册<br>掌上电脑<br>扩展卡<br>Family<br>Friends<br>Vacation<br>确定<br>新建<br>重命名<br>删除 |

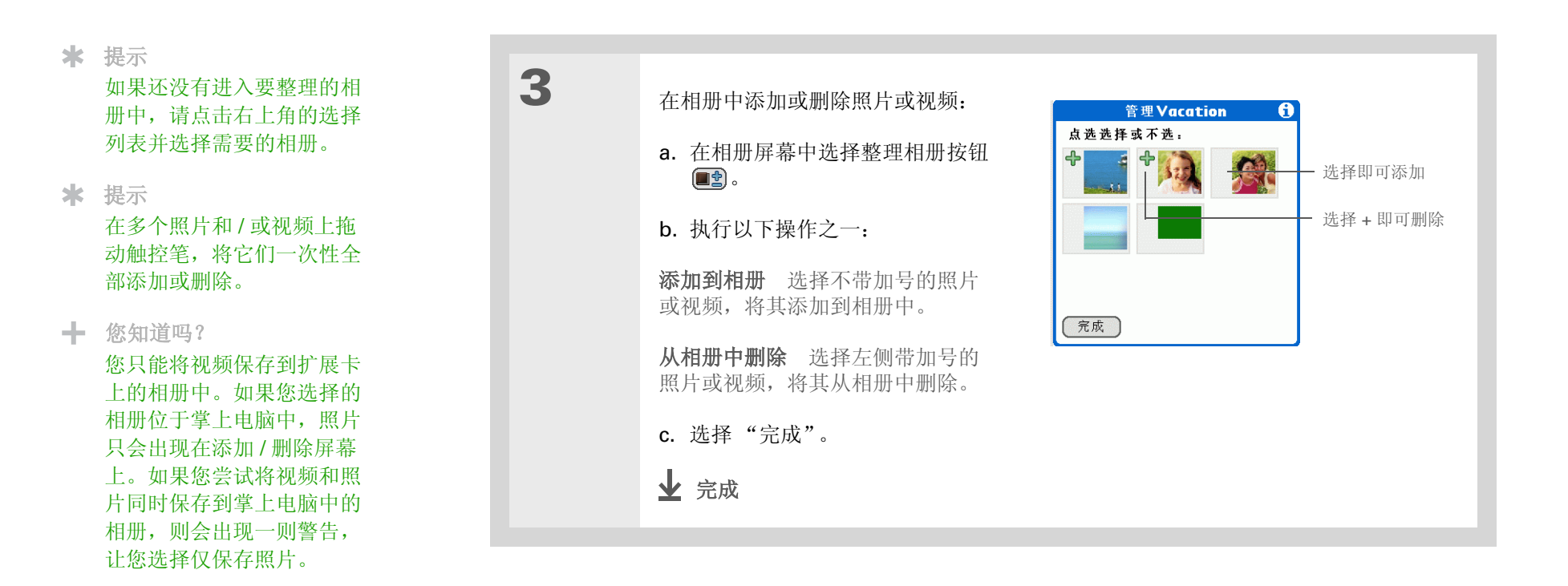

\* 提示

### 拍摄并查看照片和视频

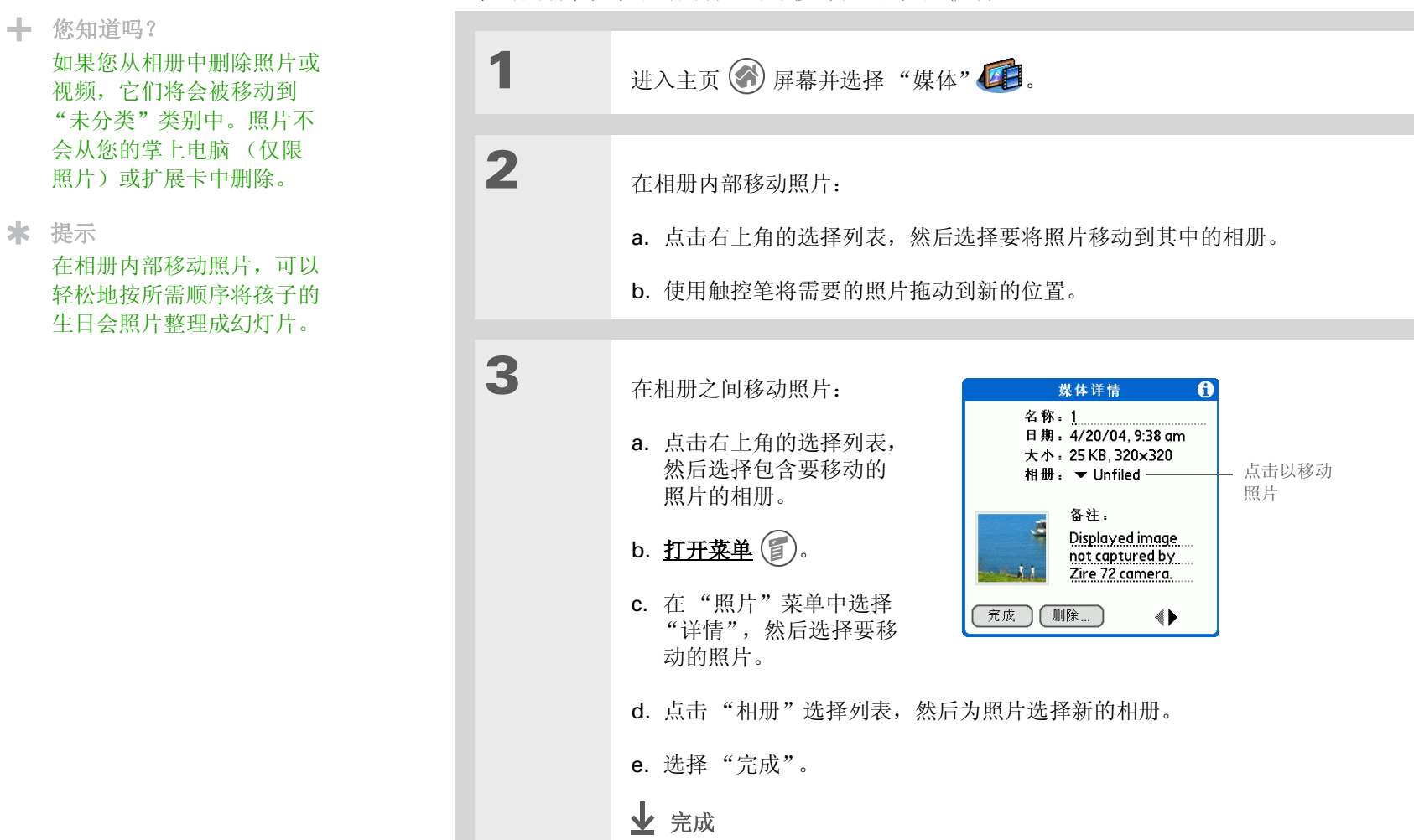

# 在相册内部或相册之间移动照片或视频

**\*** 提示

只有在同时包含视频和照片的相册中才能按类型排序; 否则,视频图标不会显示。 同时,您必须在某个相册中才能手动排序;对于"全部掌上电脑"或"全部 <扩展卡名称>",不能在列表视图中排序。

★ 提示

您还可以选择按大小对照片 和视频进行排序。从"选项" 菜单中选择"首选设置", 然后在"在列表查看中显示 大小"复选框。在列表视图 中点击"大小"列标题,按 从小到大或从大到小的顺序 对项目进行切换排序。 在列表视图中对照片和视频排序

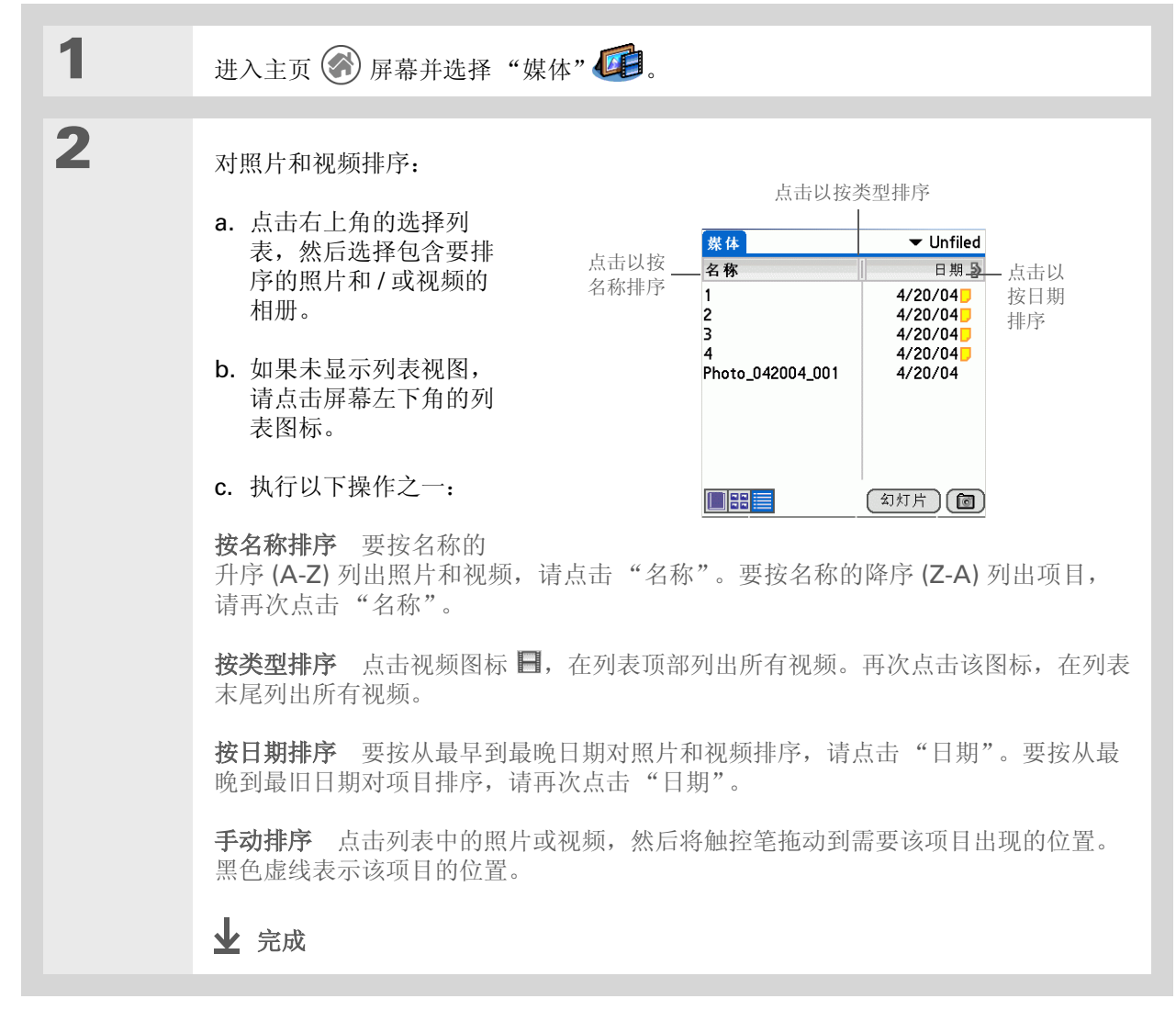

**\*** 提示

要按位置排序,您的扩展卡 中必须包含相册,并且该卡 必须已插入掌上电脑的扩展 槽中;否则,将不会显示扩 展卡图标。

# 对相册排序

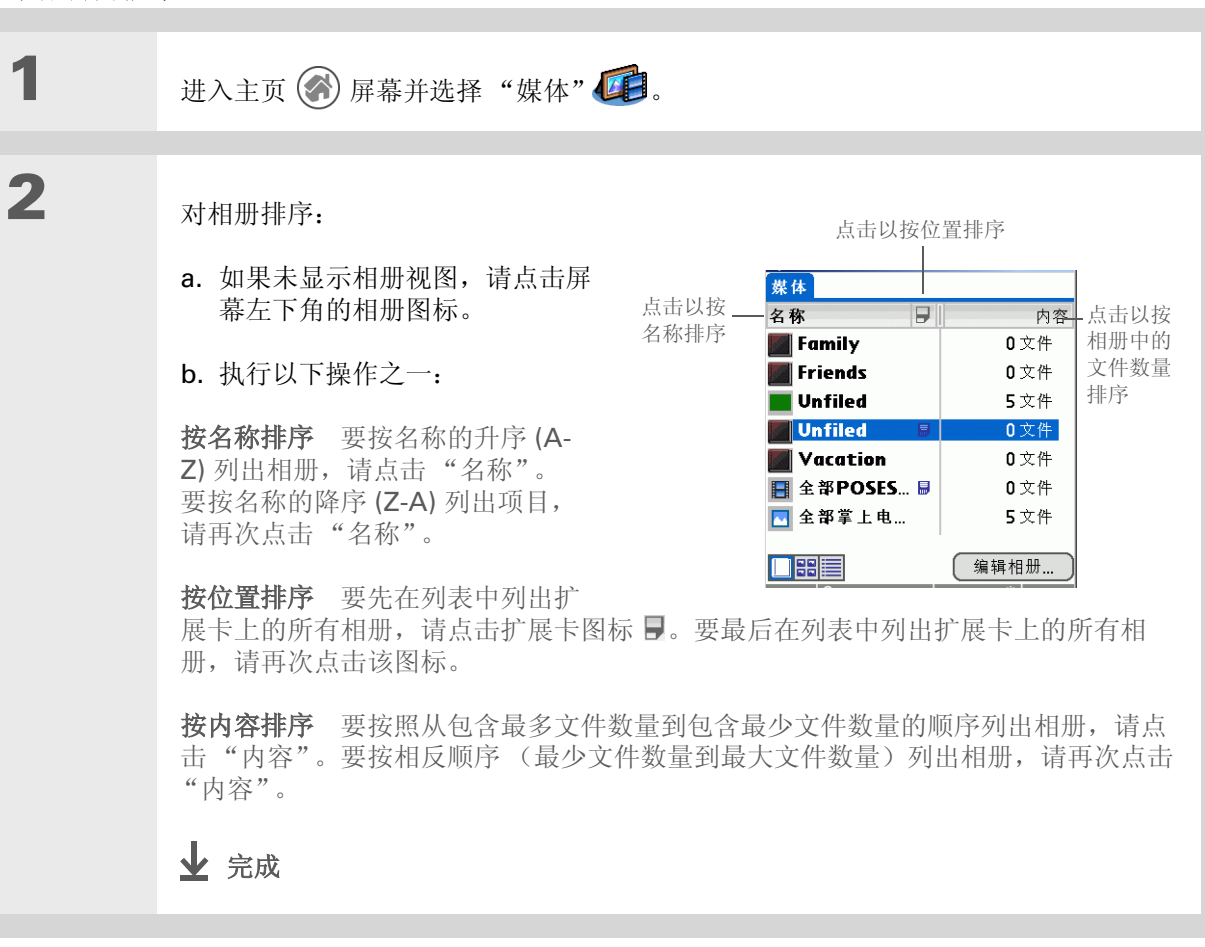

# ╋ 您知道吗?

通过以下方法可以创建彩色 作品:在照片上绘图,选择 不同的绘图颜色,然后用新 的颜色绘图。第一次的绘图 将保留原来的颜色。

★ 提示

点击并按住绘图工具按钮, 更改线条大小。点击并按住 文本工具按钮,更改字体 大小。

★ 提示

使用绘图工具上的橡皮选项 只能擦除绘图内容;要删除 文本,请点击"撤销"。对 于一幅照片,您只能使用一次"撤销"来删除文本。如 果您在使用"撤销"后需要 删除文本,请点击"完成" 但不保存照片,然后打开照 片并再试一次。

# 个性化设置照片

使用绘图工具,在照片中添加个性化格调。

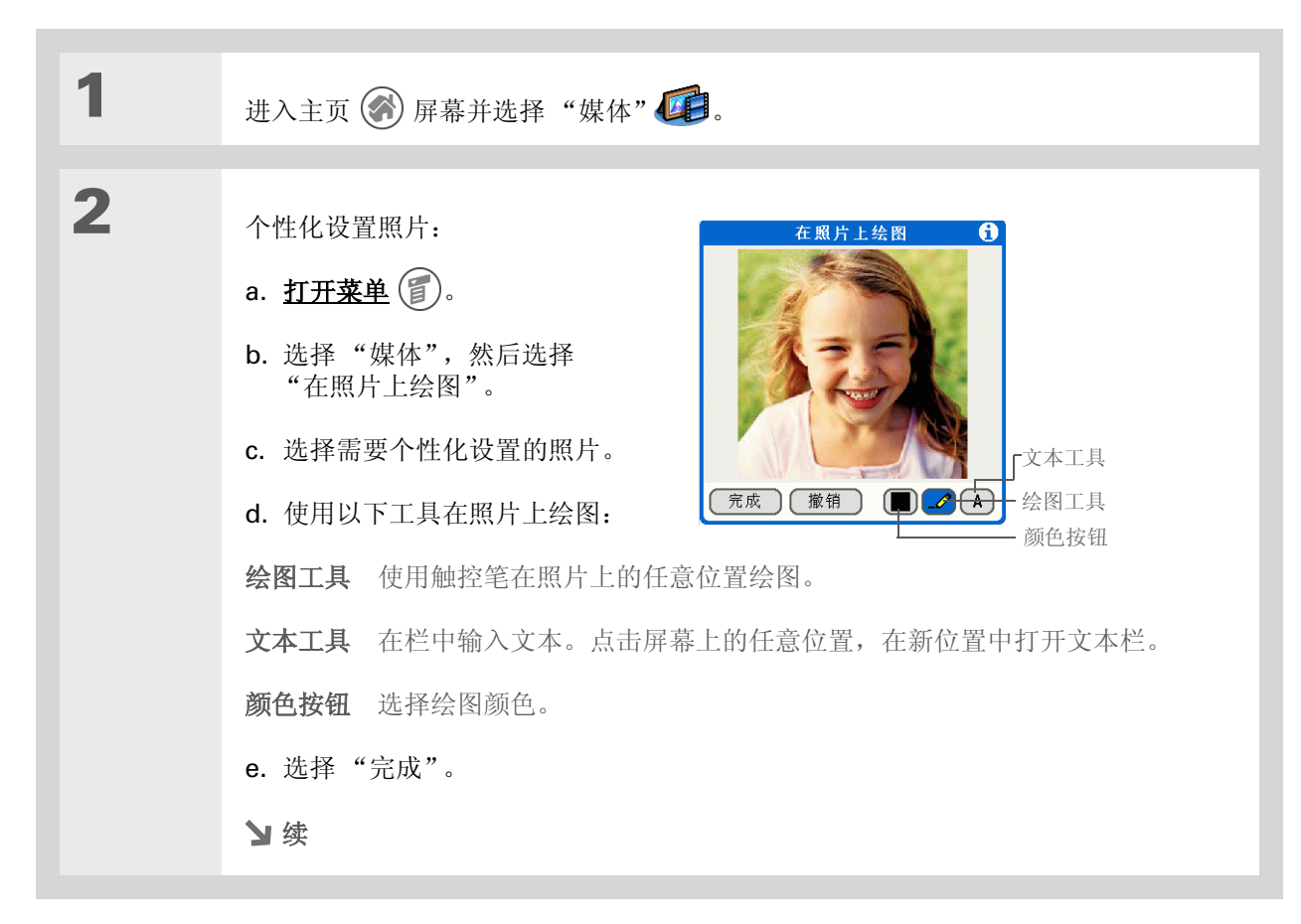

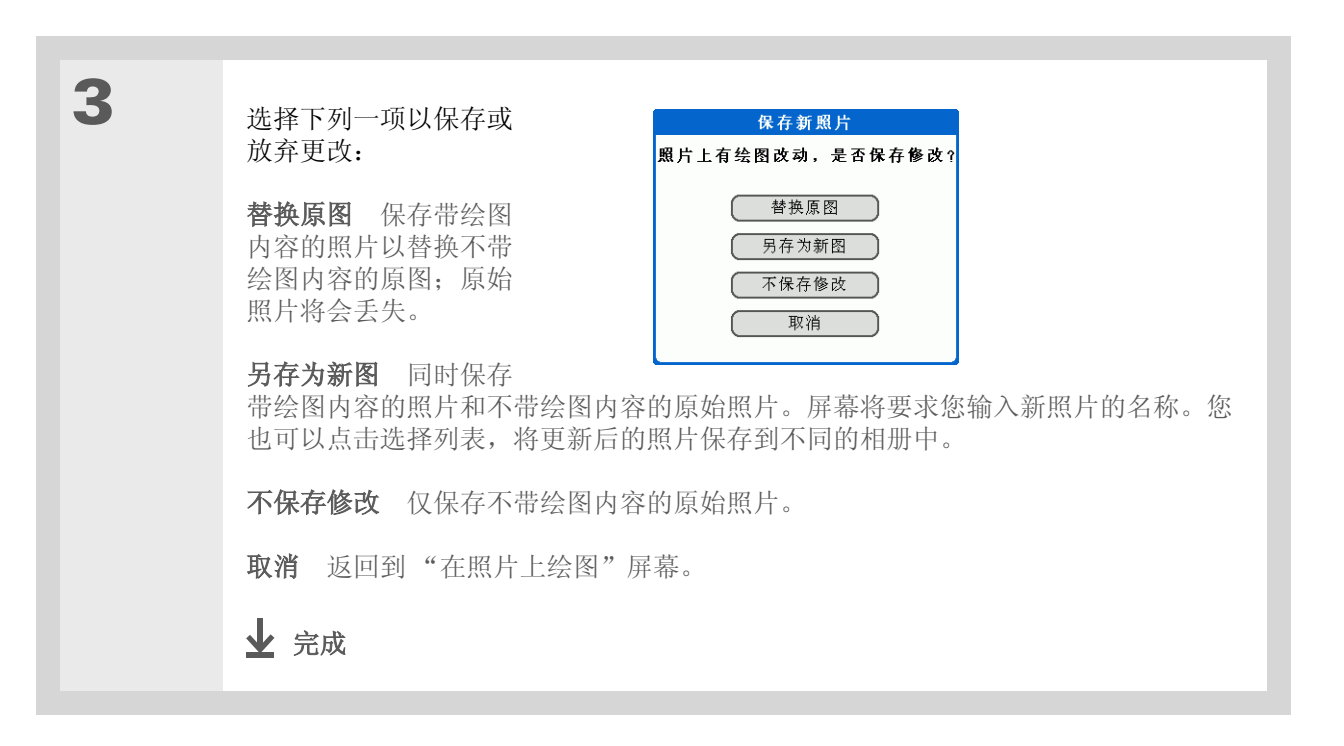

# 复制照片

您可以将掌上电脑中的照片复制到扩展卡中,反之亦然。

▶注意 只能在插入扩展槽的扩展卡 (单独出售)中录制和保存视频文件。不能将视频文件复制到掌上 电脑中。

| 1 | 进入主页 🛞 屏幕并选择"媒体" 🕡。                                                                                                    |
|---|----------------------------------------------------------------------------------------------------|
| 2 | 选择要复制的照片:<br>a. 点击右上角的选择列表, 然后选择包含所需照片的相册。<br>b. 选择照片。                                                                                |
| 3 | <ul> <li>复制照片:</li> <li>a. <u>打开菜单</u> ()。</li> <li>b. 从"媒体"菜单中选择"复制到扩展卡"(对于掌上电脑中的照片)或"复制到 掌上电脑"(对于扩展卡中的照片)。</li> <li>↓ 完成</li> </ul> |

通过以下方法复制整个相 册:打开菜单,选择"相 册",选择"复制相册至扩 展卡"或"复制相册至掌上 电脑",选择要复制的相册,

然后选择"复制"。

### **\*** 提示

通过以下方法删除整个相 册:从"相册"菜单中选择 "相册详情",选择要删除 的相册,然后选择"删除"。

#### ★ 提示

通过在屏幕上选择"删 除",您还可以从"媒体详 情"屏幕中删除照片或视 频,或者从"相册详情" 屏幕中删除相册。

#### ★ 提示

在缩略图或列表视图中通过 以下方法删除照片或视频: 从"媒体"菜单中选择 "删除",选择要删除的项 目,然后选择"删除"。 删除照片或视频

| 1 | 进入主页 🛞 屏幕并选择 "媒体" 🕼。                                            |
|---|-----------------------------------------------------------------|
|   |                                                                 |
| 2 | 选择要删除的照片或视频:<br>a. 点击右上角的选择列表, 然后选择包含所需照片或视频的相册。<br>b. 选择照片或视频。 |
|   |                                                                 |
|   |                                                                 |
| 3 | 删除照片或视频:<br>a. <u>打开菜单</u>                                      |

╋ 您知道吗?

您还可以通过 palmOne Media 桌面应用程序轻松地 发送照片和视频(仅限 Windows)。有关信息,请 参见 Palm Desktop 帮助。 共享照片和视频 您可以轻松地将照片及视频与家人和朋友分享。通过使用掌上电脑的内置 Bluetooth® 技术,您可以向 连接范围之内的其它蓝牙设备**以无线方式发送照片和视频**。

您还可以使用以下任何方法共享照片和视频:

- 附加照片或视频到电子邮件。
- **创建多媒体短信** (包含照片)。
- **传送照片或视频**给其他 Palm OS<sup>®</sup> 掌上电脑用户。
- •通过<u>同步</u>,将掌上电脑中的照片或视频复制到台式机,或者从计算机复制到掌上电脑。

▶注意 使用蓝牙技术或传送技术发送大量照片或视频可能需要花费很长时间。

# 在计算机上使用 palmOne Media

在计算机上使用 palmOne Media, 查看和管理您在掌上电脑中拍摄和照片和视频。请参阅 Palm<sup>®</sup> Desktop 软件中的联机帮助,了解如何在计算机上使用 "媒体"。联机帮助包括有关以下主题 的信息:

- 了解"媒体"窗口的各个部分
- 使用"照片编辑器"来查看、修剪、旋转或增强照片效果
- 使用"视频编辑器"来创建或修整视频剪辑
- 编辑照片和视频详情及标题
- 为照片或视频添加备注
- 打印照片和视频
- 在缩略图、列表和详情视图之间切换
- 为照片和视频创建幻灯片
- 对照片和视频进行排序
- 将照片和视频整理到相册中

要在计算机上打开"媒体",请双击 Windows 桌面上的 Palm Desktop 图标,然后单击启动栏上的"媒体"。

| 支持                          |
|-----------------------------|
| 如果您遇到与 palmOne              |
| Media、内置相机或掌上电脑             |
| 上的其它任何内容有关的问题,              |
| 请访问 <u>www.palmOne.com/</u> |
| <u>asia/support</u> 。       |

# 相关主题

单击以下链接,了解这些相关主题:

| 在内部移动       | • 打开应用程序                                              |
|-------------|-------------------------------------------------------|
|             | • 使用菜单                                                |
| <u>共享</u>   | • 将照片和视频传送给其他 Palm OS <sup>®</sup> 掌上电脑用户             |
|             | • 通过使用掌上电脑的蓝牙技术,将照片和视频发送给其它 Bluetooth <sup>®</sup> 设备 |
| 电子邮件        | 将照片和视频作为电子邮件的附件发送                                     |
| <u>短信</u>   | 将照片作为文本或多媒体短信的一部分发送                                   |
| <u>常见问题</u> | 对媒体和相机方面和常见问题 palmOne 的解答                             |

# 欣赏音乐

在本章中

<u>将 MP3 文件传输到扩展卡</u>

<u>将 MP3 文件传输到扩展卡</u>

<u>在掌上电脑中播放音乐</u>

管理播放列表

<u>在计算机上使用 RealOne</u> <u>Player</u>

相关主题

搭乘长途汽车或火车时,是否厌倦了闲 聊?外出散步或上体操课时,是否需要一 个比 CD 播放器更小的东西? RealOne Mobile Player 允许您在掌上电脑中播放 音乐。只需将歌曲传送到扩展卡(单独出 售),然后即可通过内置扬声器或立体声 耳机(单独出售)欣赏。

#### [**!**]**重要事项** 您需要购买 SD 或 MultiMediaCard <u>扩展卡</u>,以便保存音乐文件并在掌上电脑中播放。

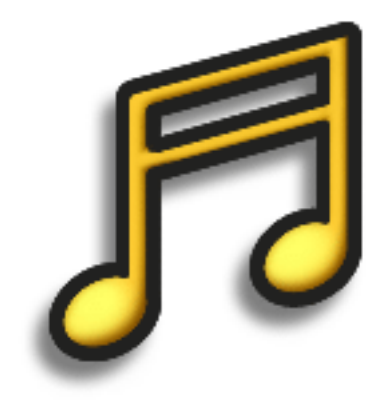

# **RealOne Mobile Player** 的益处

- 欣赏流行 MP3 格式的音乐
- 不需要单独的 MP3、 CD 或 MD 播放器
- 只需携带小巧的扩展卡而不是 CD

## 欣赏音乐

### **\*** 提示

您还可以使用读卡器附件 (单独出售),将 MP3 文件 从计算机传输到扩展卡。在 扩展卡的根目录中创建一个 名为"SD\_Audio"的文件 夹,然后将您的 MP3 文件 存储在该文件夹中。

# 将 MP3 文件传输到扩展卡

随掌上电脑附带的 RealOne 软件与流行的 MP3 音频文件格式兼容。如果您的计算机硬盘上已经有 MP3 文件,则可以将它们传输到扩展卡,以便在掌上电脑中欣赏。

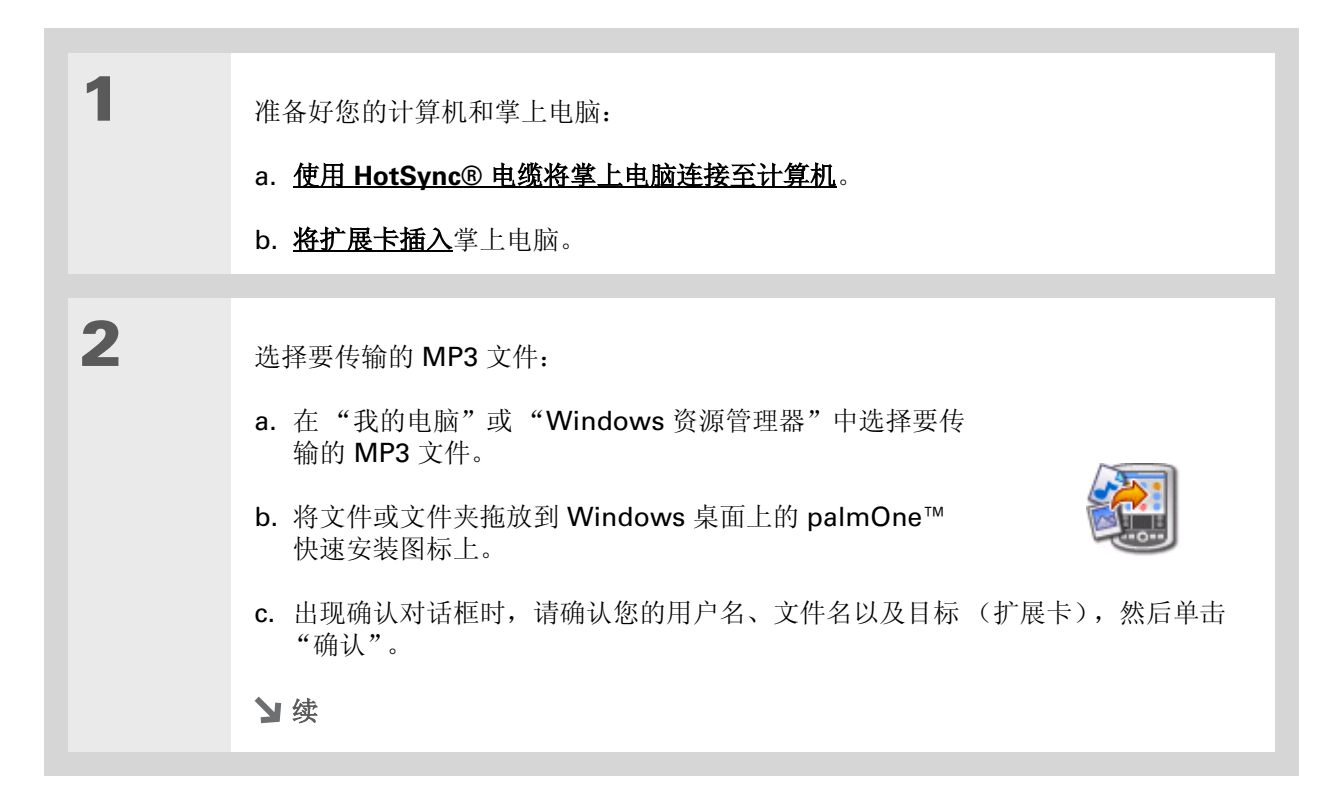

### 欣赏音乐

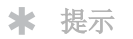

您还可以使用读卡器附件 (单独出售),将 MP3 文件 从计算机传输到扩展卡。在 扩展卡的根目录中创建一个 名为"SD\_Audio"的文件 夹,然后将您的 MP3 文件存 储在该文件夹中。

| 3 | 使掌上电脑与计算机同步。                  |  |
|---|-------------------------------|--|
|   | ▶注意 请耐心稍候,将音乐传输到扩展卡可能需要几分钟时间。 |  |
|   | ▶ 完成                          |  |

## 欣赏音乐

#### [!]开始之前

Windows 在计算机上 <u>安装 RealOne Player</u>。

# 将 MP3 文件传输到扩展卡

如果歌曲是在 CD 上,而您又要在掌上电脑中欣赏,则需要使用计算机上的 RealOne Player 来转换并 传送这些文件。

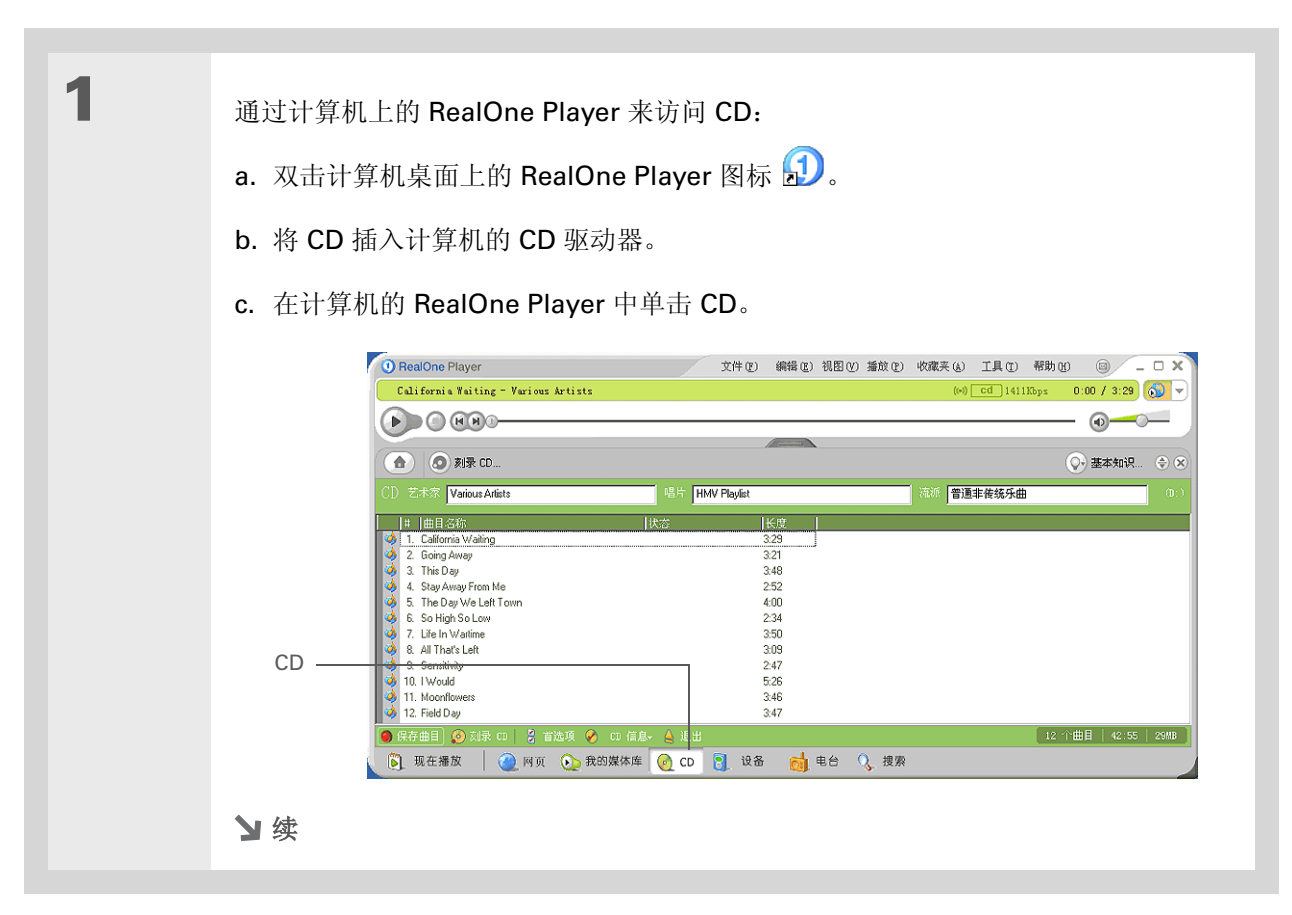

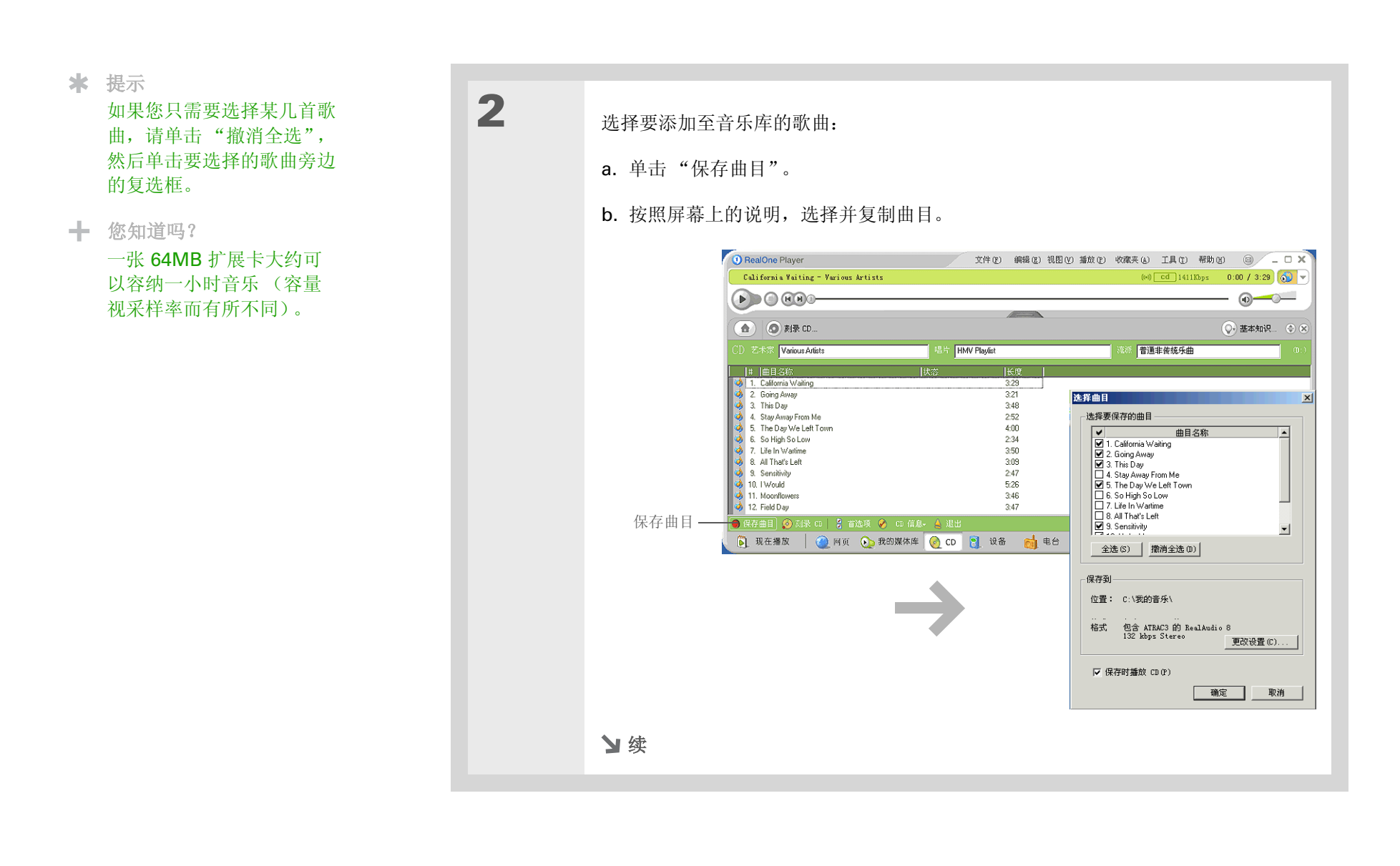

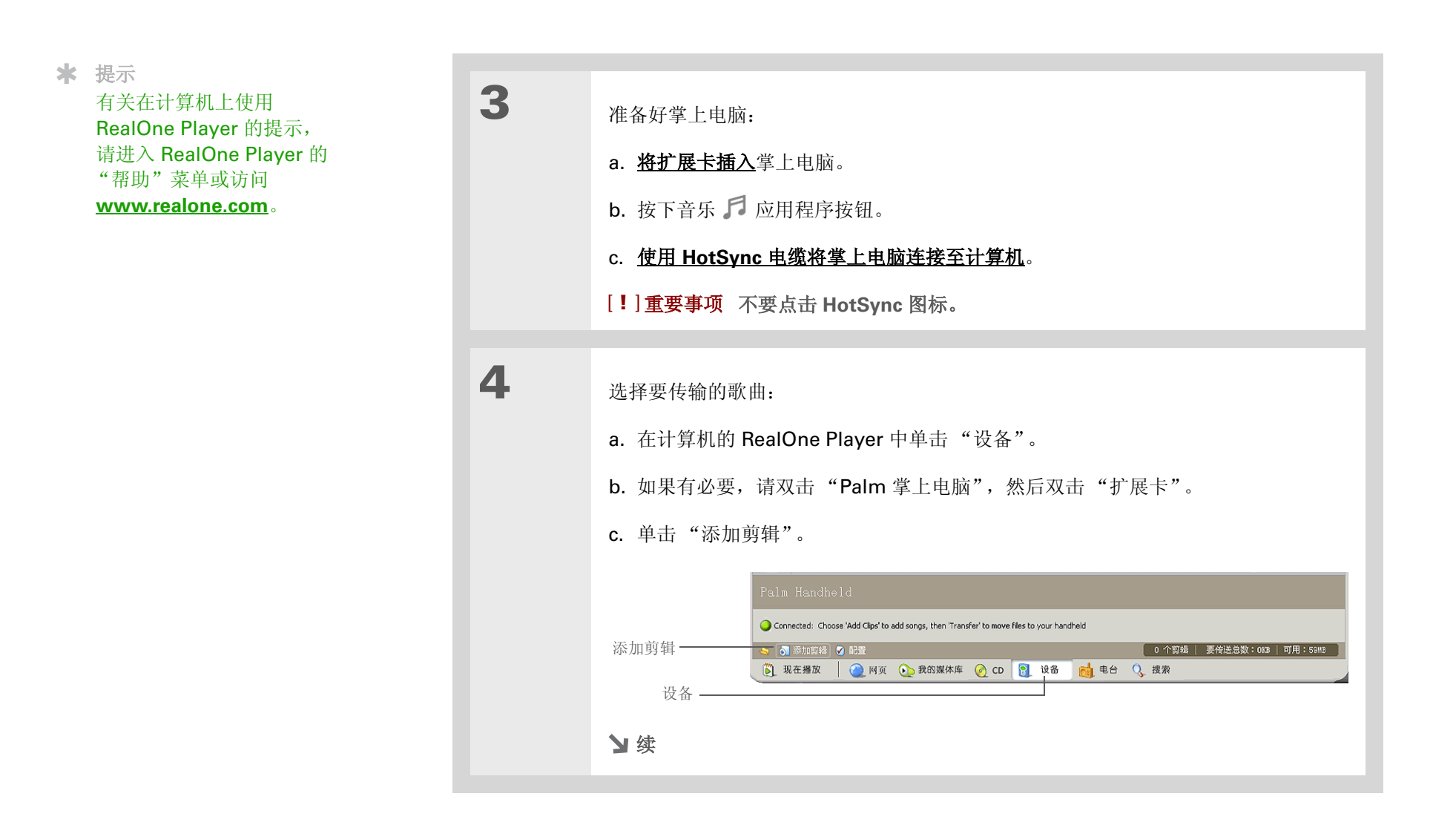

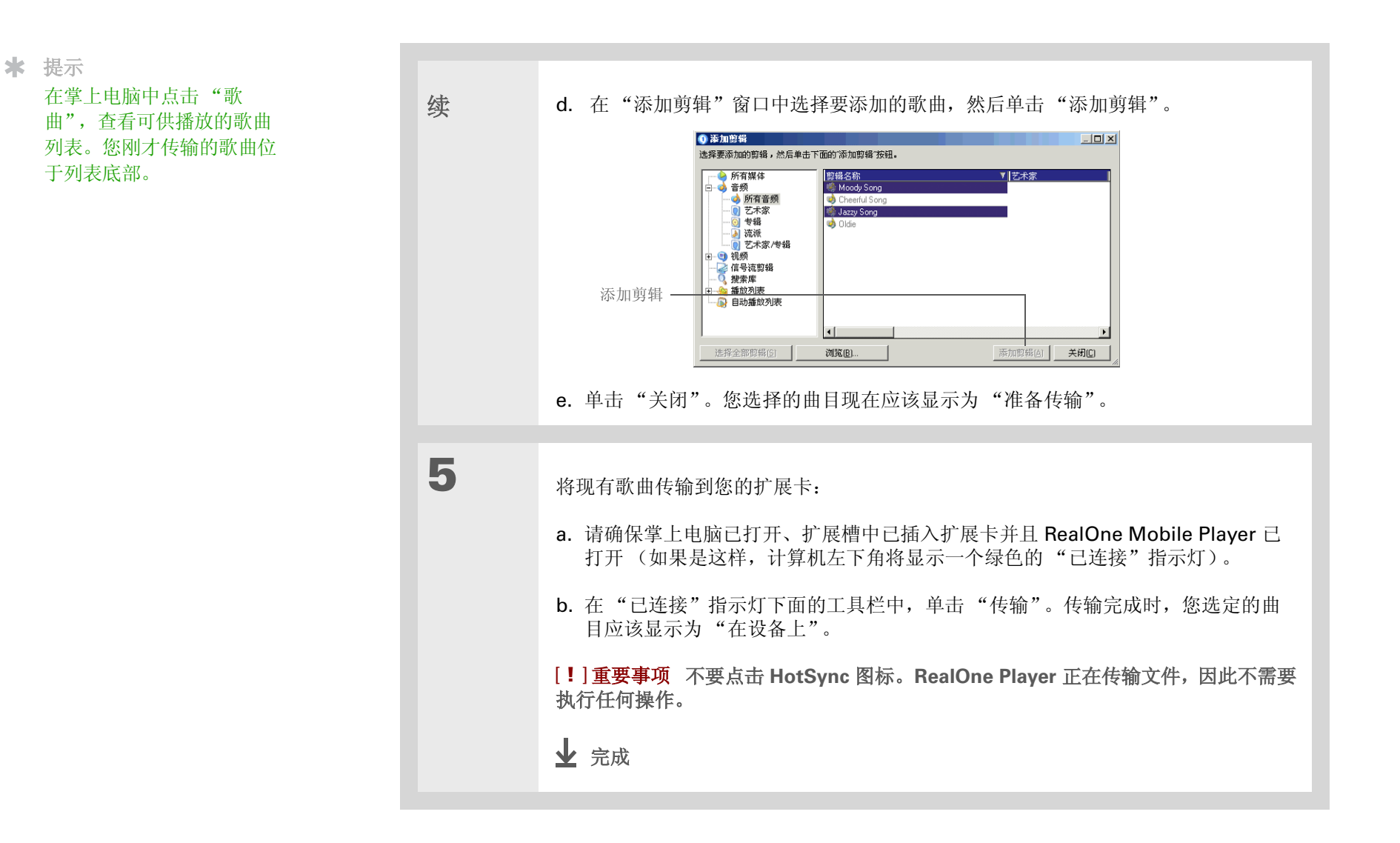

### 欣赏音乐

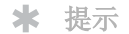

在退出应用程序之前,如果 RealOne Mobile Player 达 到预设的不活动时间,屏幕 会关闭但不会停止播放音 乐。要设置不活动时间,请 <u>打开选项菜单</u>并选择"首选 设置"。从"自动省电过" 选择列表中选择一项,然后 选择"确定"。如果您退出 RealOne Mobile Player,它 会在达到<u>电源首选设置</u>中定 义的不活动时间时关闭。

#### **\*** 提示

要在退出 RealOne Mobile Player 时停止播放音乐吗? <u>打开选项菜单</u>并选择 "Preferences"(首选设 置)。取消选择"打开背景 播放"复选框,然后选择 "确定"。

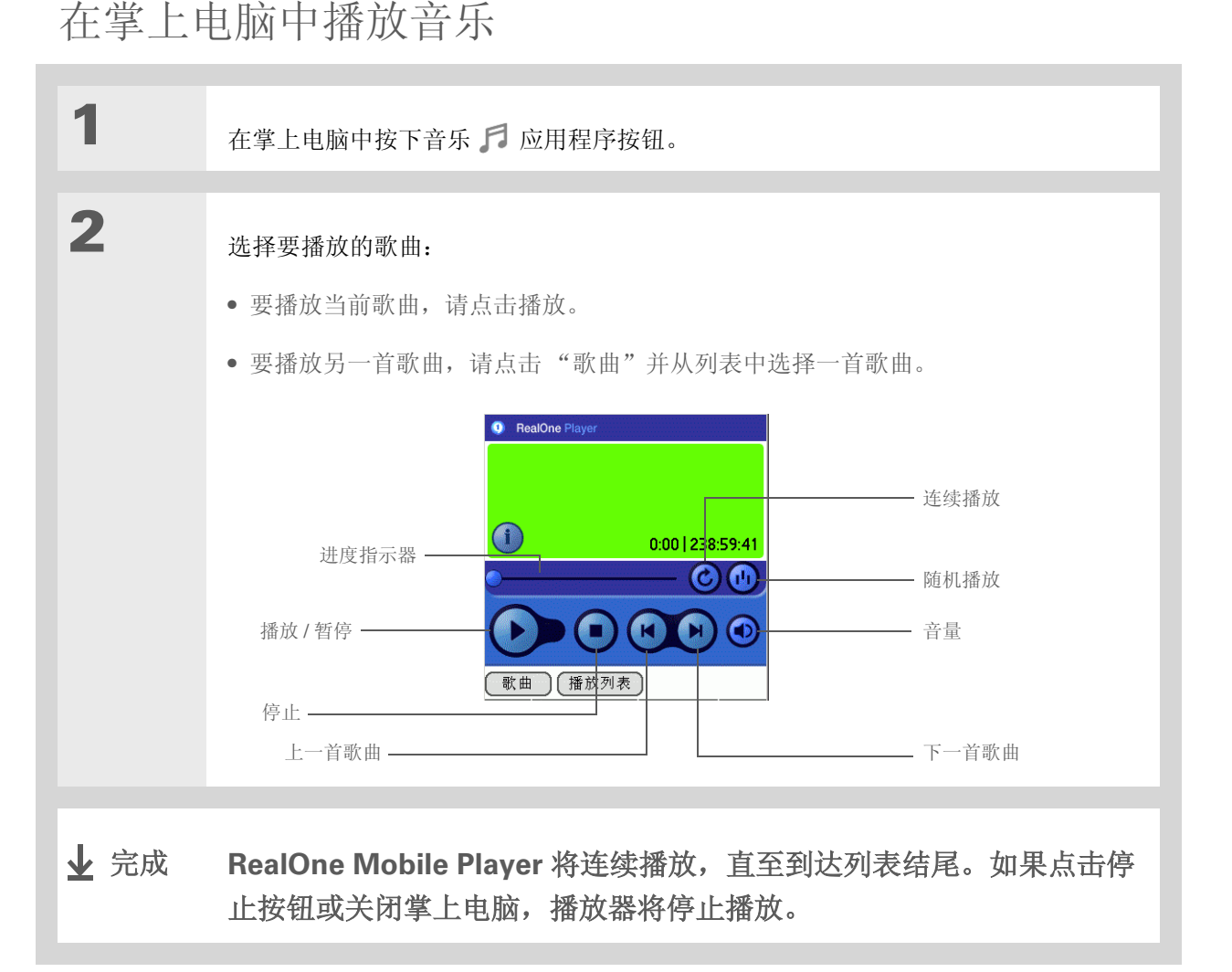

# 欣赏音乐

管理播放列表

您可以根据自己的需要创建播放列表。

# 创建播放列表

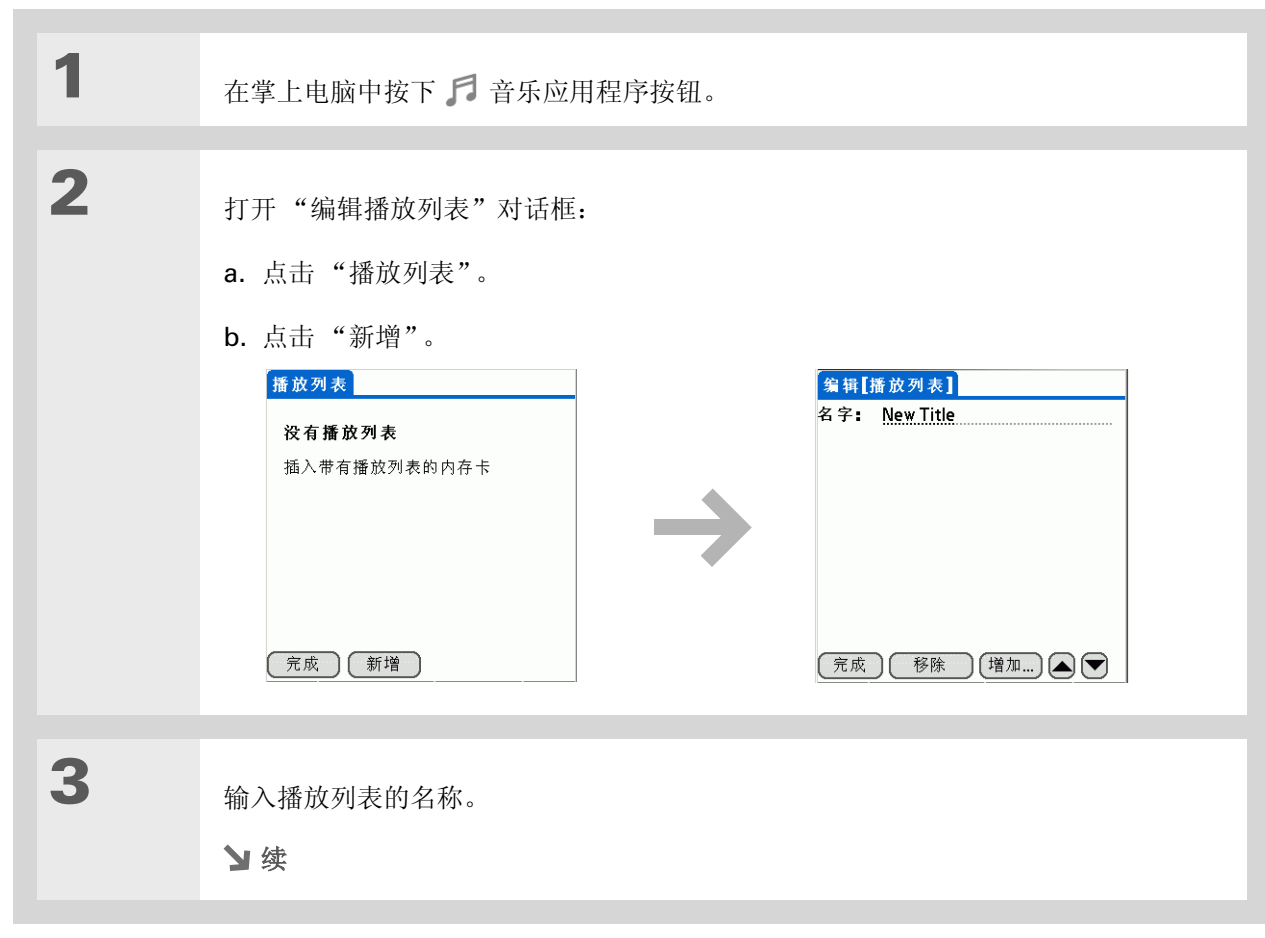

★ 提示

有关使用 **RealOne Mobile Player** 的提示,请<u>打开选项</u> <u>菜单</u>并选择"说明"。

\* 提示

### 欣赏音乐

4 要快速选择列表中的所有歌 为播放列表添加歌曲: 增加歌曲到【播放列表】 曲,请点击"全部选定"。 要快速取消选择所有歌曲, 没有可播放的歌曲 a. 点击"新增"。 请点击"全不选"。 插入带有可播放歌曲的内存卡 b. 选择要添加至播放列表的歌曲旁 边的复选框。 **c.** 点击"完成"。 (完成)(全部选定)(全不选 5 将歌曲按照要收听的顺序排列: 编辑【播放列表】 名字: New Title. a. 点击要移动的歌曲。 b. 点击向上或向下箭头,将歌曲上 移或下移一行。 - 向上箭头 c. 重复此步骤,直至歌曲已按相应 的顺序排列。 〔完成〕〔移除〕〔增加…〕▲ ▼--- 向下箭头 d. 点击"完成"。 6 点击"完成",然后再次点击"完成"。 ↓ 完成

# 欣赏音乐

# 播放播放列表中的歌曲

| 1    | 在掌上电脑中按下 🎜 音乐应用程序按钮。                                                                                                    |
|------|----------------------------------------------------------------------------------------------------|
| 2    | <ul> <li>从播放列表中选择一首歌曲:<br/>播放列表:Electric Angel</li> <li>a. 点击"播放列表"。</li> <li>b. 点击要播放的播放列表。</li> <li>c. 点击要播放的第一首歌曲。</li> <li>完成 编辑 删除列表</li> </ul> |
| 业 完成 | 掌上电脑将首先播放您在播放列表中选定的歌曲。当列表中的最后一首<br>歌曲播放完毕后,它将停止播放。                                                                                                   |

# 欣赏音乐

# 编辑播放列表

| 1 | 在掌上电脑中按下 🎜 音乐应用程序按钮。                                                      |
|---|---------------------------------------------------------------------------|
| 2 | 打开要编辑的播放列表:<br>a. 点击 "播放列表"。<br>b. 点击要编辑的播放列表。<br>c. 点击 "编辑"。<br><u> </u> |

| 3 | 点击"编辑"并执行以下任意操作:     |                             |
|---|----------------------|-----------------------------|
|   | 删除歌曲                 | 选择歌曲并单击"删除",选定的歌曲将从播放列表中删除。 |
|   | 添加歌曲                 | 点击"新增",选择歌曲旁边的复选框,然后单击"完成"。 |
|   | 移动歌曲                 | 选择歌曲并单击向上或向下箭头,将歌曲上移或下移一行。  |
|   |                      |                             |
| 4 | 点击"完成<br><b>业</b> 完成 | 戈",然后再点击两次 "完成"。            |

# 欣赏音乐

# 删除播放列表

| 1 | 在掌上电脑中按下 🎜 音乐应用程序按钮。                                                                                                    |
|---|----------------------------------------------------------------------------------------------------|
| 2 | 打开要删除的播放列表:<br>a. 点击"播放列表"。<br>b. 点击要删除的播放列表。<br>f. <u>施 对表</u><br>Mabient<br>Classic Rock<br>Electric Angel<br>Jazz<br><u>f. 成 新增</u> |
| 3 | <ul> <li>删除列表:</li> <li>a. 点击"删除列表"。</li> <li>b. 在确认对话框中点击"是"。</li> <li>c. 点击"完成"。</li> <li>↓ 完成</li> </ul>                            |

# 欣赏音乐

# 查看歌曲信息

您可以查看当前播放歌曲的详细信息。

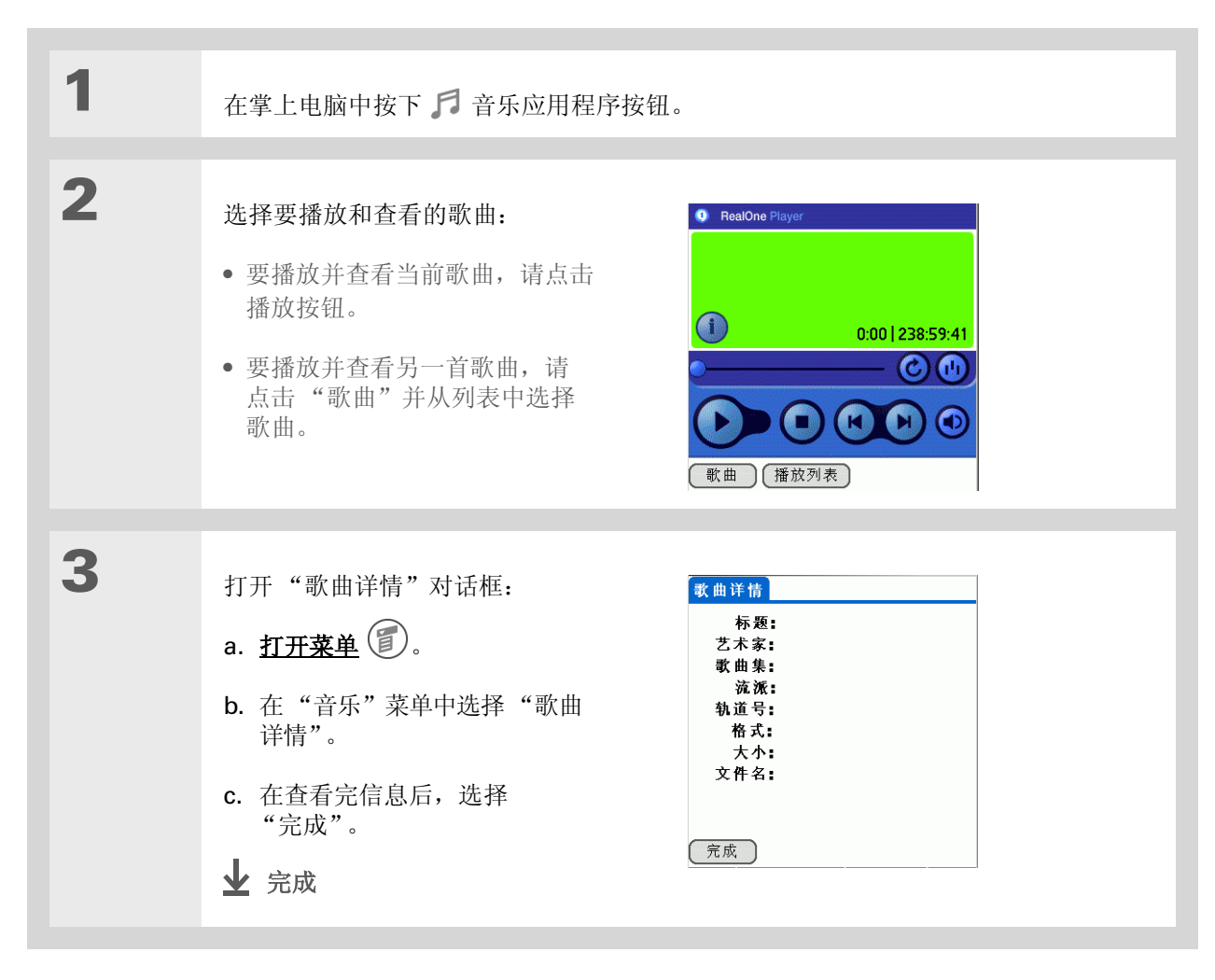

# 欣赏音乐

# 在计算机上使用 RealOne Player

在计算计上使用 RealOne Player 可以播放和管理歌曲。请查看 RealOne Player 中的联机帮助,了解 如何在计算机上使用 RealOne Player。联机帮助包括有关以下主题的信息:

- 了解 RealOne 窗口的各个部分
- 查找媒体
- 播放媒体
- 保存和刻录媒体
- RealOne 高级服务
- 首选设置
- 疑难解答

要在计算机上打开 RealOne Player,请在 Windows 桌面上双击 RealOne Player 图标。

# 欣赏音乐

**支持** 如果您遇到与 RealOne Mobile Player 或计算机上的 RealOne Player 有关的问题,请访问 **www.realone.com**。

# 相关主题

单击以下链接,了解这些相关主题:

- **扩展卡** 插入和取出扩展卡
  - 命名扩展卡
  - 查看扩展卡的内容
- **安装和删除** 在计算机上安装 RealOne 软件
  - 使用 "Palm 快速安装"和 "发送到掌上电脑" 点滴图标
- **常见问题** RealOne Mobile Player 的常见问题解答

**Zire™ 72** 掌上电脑

# 以无线方式连接至其它设备

### 在本章中

内置蓝牙技术有什么用处?

#### 输入基本蓝牙设置

#### <u> 设置手机连接</u>

<u>以无线方式访问电子邮件和</u> Web

#### 设置与桌面计算机的连接

#### 设置连接以执行无线同步

设置与网络的连接

#### 创建信任对

#### 设置高级蓝牙功能

您的掌上电脑具有联系人信息存储、约会 记录等功能,能让您的生活变得井井有 条。现在通过使用 Bluetooth<sup>®</sup> 技术,您 可以借助掌上电脑以无线方式连接世界每 个角落。需要打电话吗?只要点击"联系 人"中的号码,手机就会开始拨号。在不 使用电缆的情况下,尝试通过您的掌上电 脑浏览 Web 或发送电子邮件如何?

掌上电脑的内置蓝牙功能可以帮助您轻松 地与其它设备建立无线连接,从而享受无 线连接的便利。

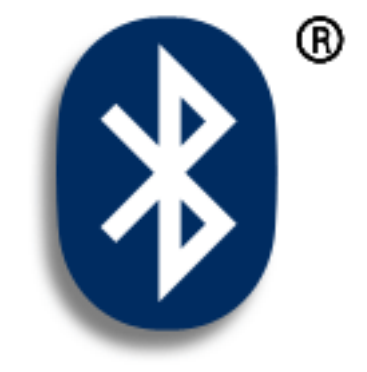

# 掌上电脑蓝牙技术的优点

- 连接至蓝牙电话,发送文本、多媒体或 电子邮件或访问网络
- 通过无线同步减少杂乱无章的电缆
- 连接至其它设备(例如相机和其它掌上 电脑),实现文件的无线共享。

>> 主要术语

**蓝牙** 允许掌上电脑、手机 和计算机等设备以无线方式 相互连接的技术。

#### [!]开始之前

所有连接的设备也必须是蓝 牙设备。请参见设备的用户 指南,以启用蓝牙功能。

要使用电子邮件或短信,请 安装掌上电脑附带的 CD 中 包含的浏览器、电子邮件和 短信软件。

# 内置蓝牙技术有什么用处?

**连接至蓝牙电话,发送文本、多媒体或电子邮件或访问网络。**无论您访问 Internet 及电子邮件帐户或发送文本及多媒体短信的频率是一周一次还是从早到晚不断,只要您通过手机或与连接至 Internet 的笔记本电脑建立连接,就可以随时在线或共享文件;这就是无线连接的含义。

**通过无线同步减少杂乱无章的电缆。**想像一下没有杂乱电缆的桌面或工作间。掌上电脑的蓝牙技术可以 替代许多连接电缆,通过无线连接执行任务,例如将掌上电脑与计算机同步。

**连接至其它设备(例如相机和其它),实现文件的无线共享。**如果可以向另一部掌上电脑<u>发送照片等文</u> 件,是不是很好呢?使用内置蓝牙技术,与掌上电脑周围大约 30 英尺范围内的设备建立连接。

# 可以建立哪些类型的连接?

通过蓝牙技术,您可以使用以下类型的设备建立连接:

- 要浏览 Internet 或访问电子邮件帐户,请通过桌面计算机的网络连接建立连接,或者与蓝牙 LAN 接入 点建立连接。
- 使用手机访问 Internet 或电子邮件帐户。要使用手机,您必须拨打自己的 ISP 或向高速无线运营商登记 一个帐户。
- 要发送和接收文本和多媒体短信,请连接至您的手机。
- 要使您的掌上电脑与计算机实现无线同步,请连接至计算机。
- 要与相机、掌上电脑或打印机等其它蓝牙设备共享文件,请与该设备组成信任对。

# 什么是设备搜索?

搜索是指掌上电脑在其范围内(大约三十英尺)搜索其它蓝牙设备的过程。每个设备在发现后都会显示 在"搜索结果"中。找到您需要的设备后,则可选择要连接到的设备。

掌上电脑中的蓝牙应用程序可以打开和关闭,而应用程序中的"可搜索"设置也可以打开和关闭。以下 是设置组合和得到的搜索状态的说明:

"蓝牙"设置为"关": 当"蓝牙"设置为关闭状态时,其他用户搜索不到您的掌上电脑。这类似于用门闩、锁链锁上您的大门,并禁用门铃。当"蓝牙"设置为关闭时,您无法访问"可搜索"设置。

"蓝牙"设置为"开","可搜索"设置为"否": 当您的掌上电脑和蓝牙功能都打开而"可搜索"设置为"否"时,您只能接收来自以前与您的设备形成了信任对的设备的连接。这类似于用门闩锁上门并禁用了门铃,但任何有钥匙的朋友都可以进入。默认情况下,当"蓝牙"为"开"时,"可搜索"设置处于启用状态。

"蓝牙"设置为"开","可搜索"设置为"是": 当您的掌上电脑和蓝牙功能都打开,而且"可搜索"设置为"是"时,您可以接收来自*任何*蓝牙设备的连接。您会与以前进行过通信的设备自动连接, 但您可以拒绝连接不认识设备的邀请。这类似于用门闩锁上您的前门,并启用门铃。已经有钥匙的朋友可 以自由进入,如果没有钥匙的人按响门铃请求连接,您可以选择打开门或是不予理睬。 >> 主要术语

\* 提示

模式。

须设置为可搜索。

如果您想延长电池使用时

间,请关闭"可搜索"

# 输入基本蓝牙设置

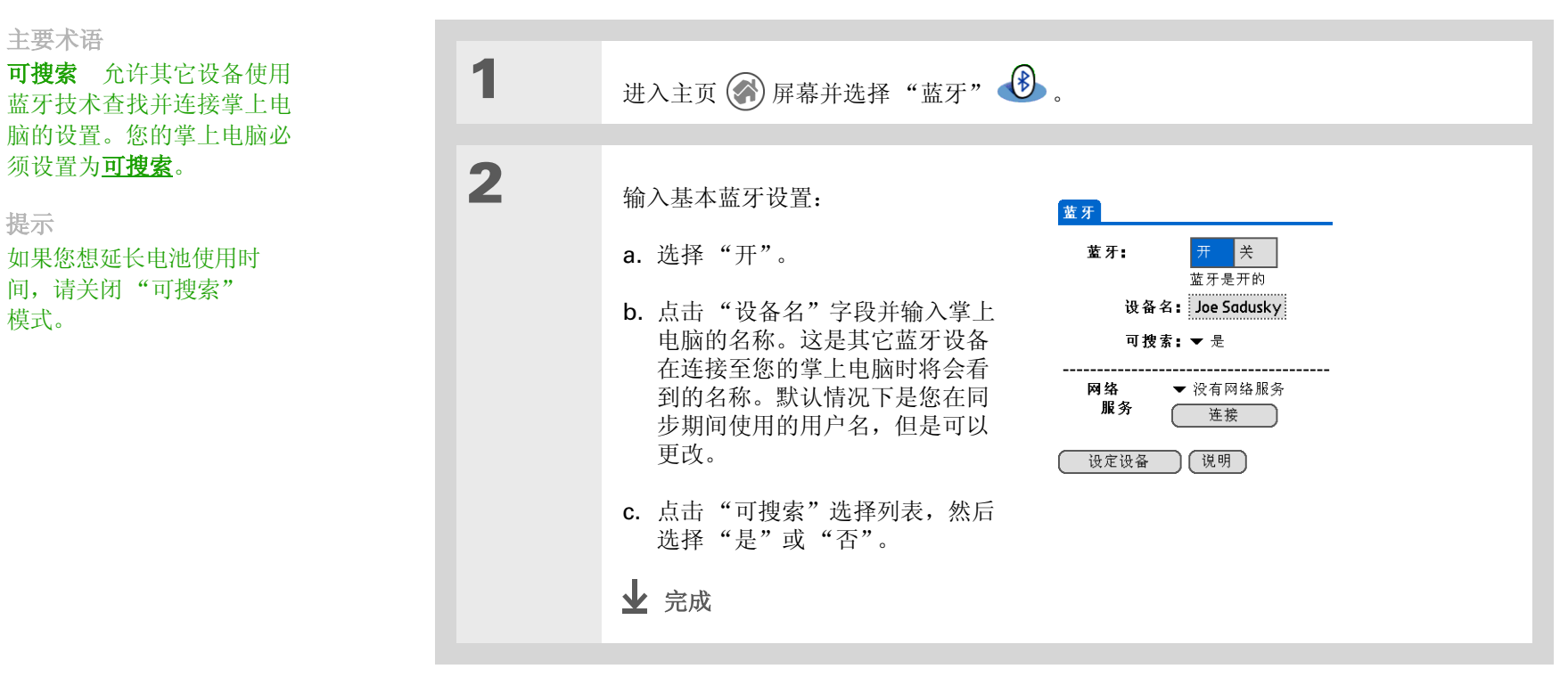

**Zire™ 72** 掌上电脑

### [!]开始之前

如果您使用的是 IR 手机, 则必须在开始之前运行 Phone Link Updater 应用 程序(仅限 Windows), 然后点击"家庭/手机链 接"。在您通过 CD 安装 Palm® Desktop 软件时, Phone Link Updater 将被 安装在您的桌面计算机上。

### >> 主要术语

**信任对**两个可以相互连接的设备(例如您的掌上电脑和手机)。因为每个设备都可以在另一个设备上找到相同的密钥,一旦与某个设备组成信任对,就无需输入密钥即可与该设备再次连接。

# 设置手机连接

# [!]重要事项 要使用蓝牙管理建立手机连接,您必须拥有可选择启用 GPRS 数据服务的 GSM 手机。

这样,您便可以在掌上电脑和手机之间形成信任对。一旦建立了信任对连接,您可以在需要蓝牙连接时自动连接至手机。

| 1 | 进入主页 🛞 屏幕并选择"蓝牙" 🕑 。                       |                                            |
|---|--------------------------------------------|--------------------------------------------|
| 2 | 打开"电话设定"对话框。<br>a. 选择"设定设备"<br>b. 选择"电话设定" | 电话设定 <b>〔〕</b><br>选择一个要连接的电话:<br>厂商: ▼-选择- |
|   | c. 选择"电话连接"<br>d. 选择"下一步"。<br>У续           | 取消 上一步 下一步                                 |
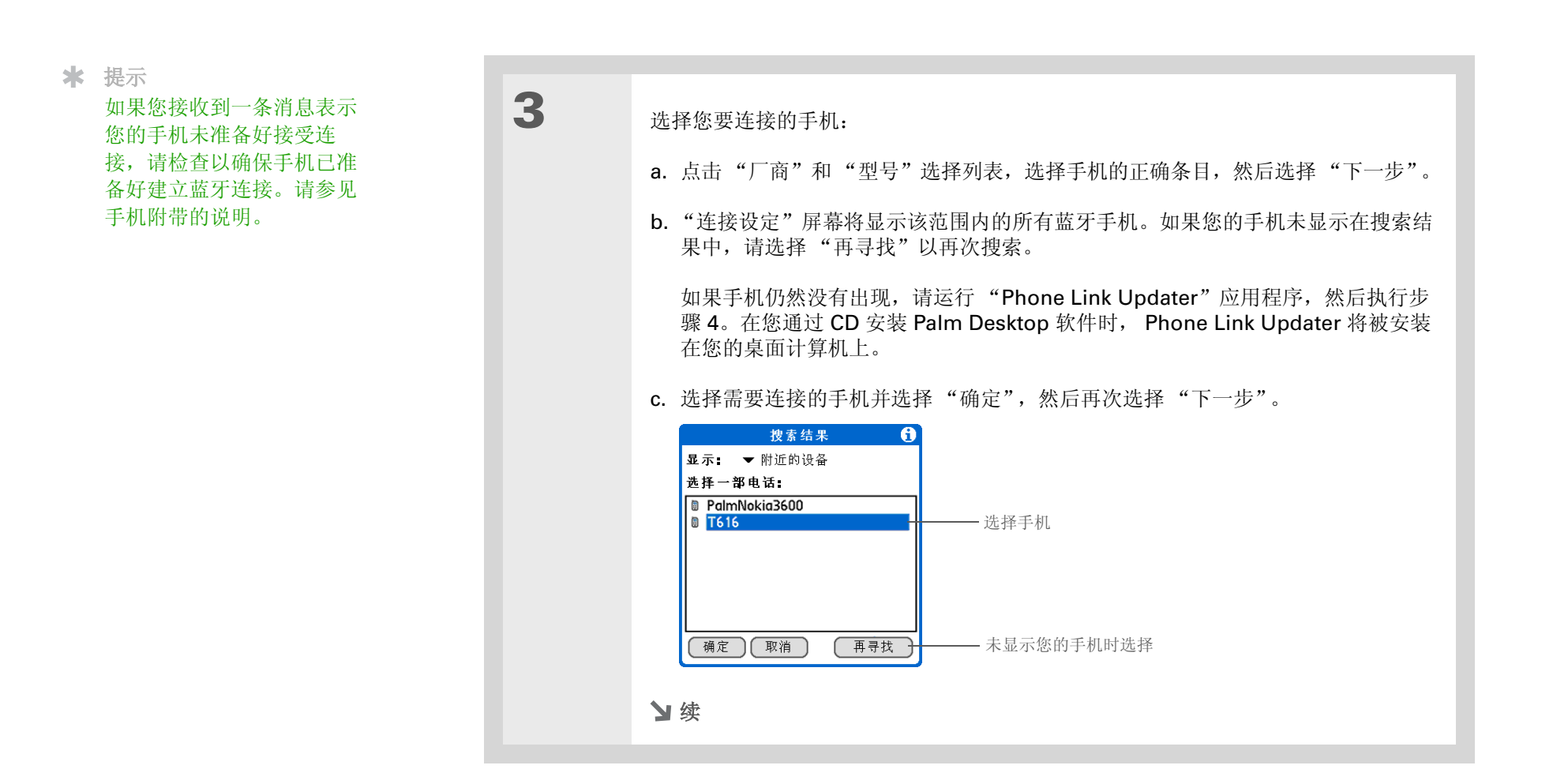

#### 第17章

### 以无线方式连接至其它设备

| >> | 主要才 | 哥      |    |
|----|-----|--------|----|
|    | 密钥  | 与密码一样, | 密钥 |

是一种安全措施。您的掌 上电脑只能与具有相同密 钥的设备建立连接。例如, 要连接至您的手机,则必 须在掌上电脑和手机上输 入相同的密钥。

| 4 | <ul> <li>输入密钥:</li> <li>a. 输入密钥号码。它可以是您选择的任何号码;例如,并不要求一定是您用于访问网络或电子邮件帐户的密码。</li> <li>[!]重要事项 您必须在掌上电脑和手机上输入相同的密钥,才能连接至手机。</li> <li>b. 选择"确定"。</li> </ul> |
|---|----------------------------------------------------------------------------------------------------|
| 5 | 选择"完成"以完成手机连接设置。<br>>> 续                                                                                                    |

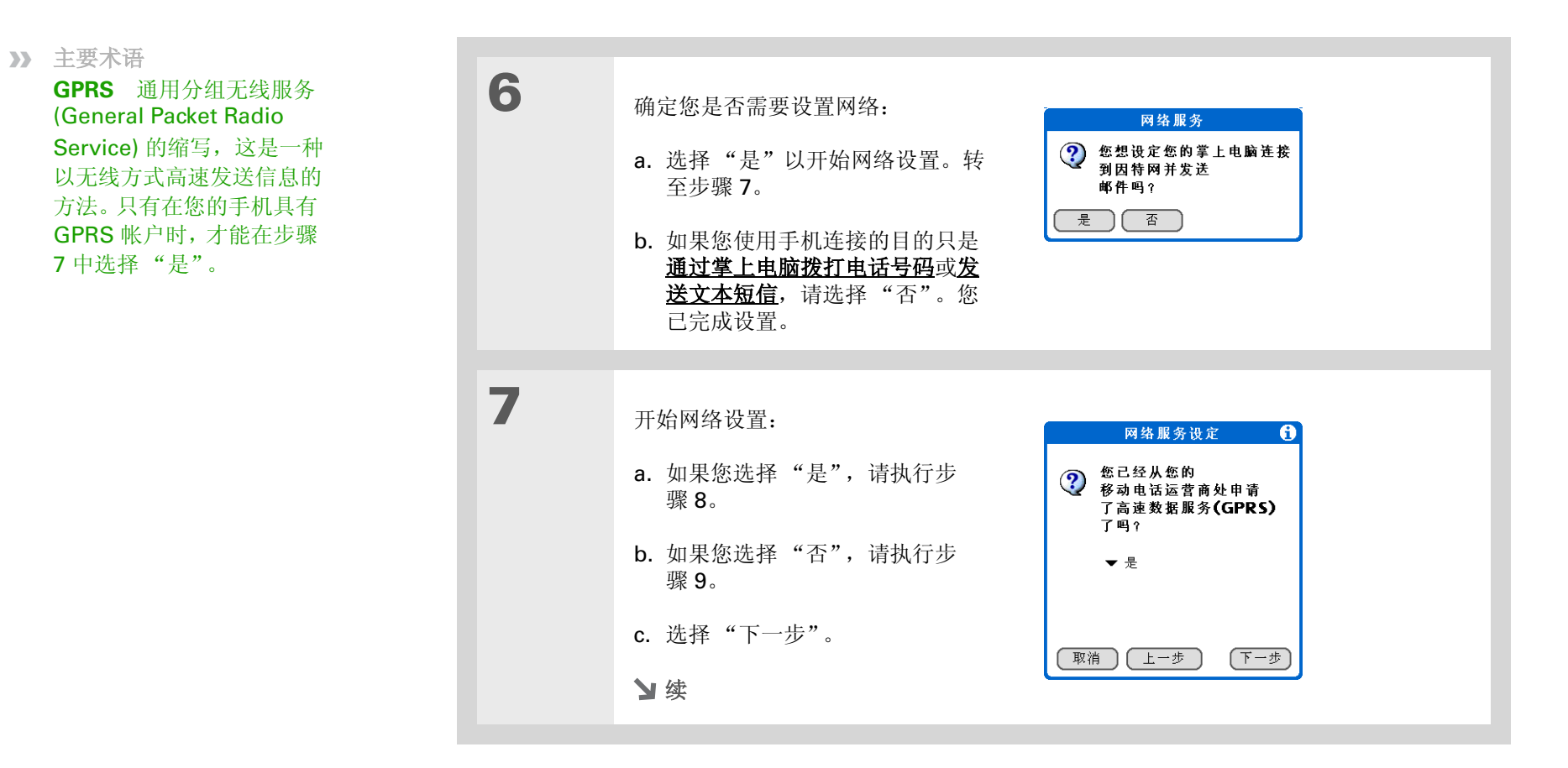

 提示
 如果您不能确定其中的任何 设置,请与您的 ISP(例如
 AOL 或 Earthlink)或无线
 运营商(例如 Orange 或
 Cingular)联系。

| 8    | 如果您在步骤7中选择"是":<br>a. 点击选择列表,然后选择正确的<br>移动电话运营商信息。<br>b. 选择"下一步",然后选择<br>"完成"。                                                                          |
|------|----------------------------------------------------------------------------------------------------|
| 9    | 如果您在步骤 7 中选择 "否":<br>a. 选择 "下一步"。<br>b. 输入要用于拨入 ISP 的电话号码以及您的拨号帐户的用户名。<br>c. 点击 "密码"框,输入您的帐户密码,然后选择 "确定"。这是您用于访问拨号<br>帐户的密码。<br>d. 选择 "下一步",然后选择 "完成"。 |
| 业 完成 | 现在您已设置了手机连接,可以 <u>浏览网络</u> 并发送和接收 <u>电子邮件</u> 。                                                                                                    |

## 以无线方式访问电子邮件和 Web

与手机建立连接后,您可以使用此连接以无线方式发送和接收电子邮件或浏览 Web。

▶注意 如果您要使用无线功能,则必须开启蓝牙功能。您还必须在掌上电脑上设置电子邮件帐户,才能 发送或接收电子邮件。

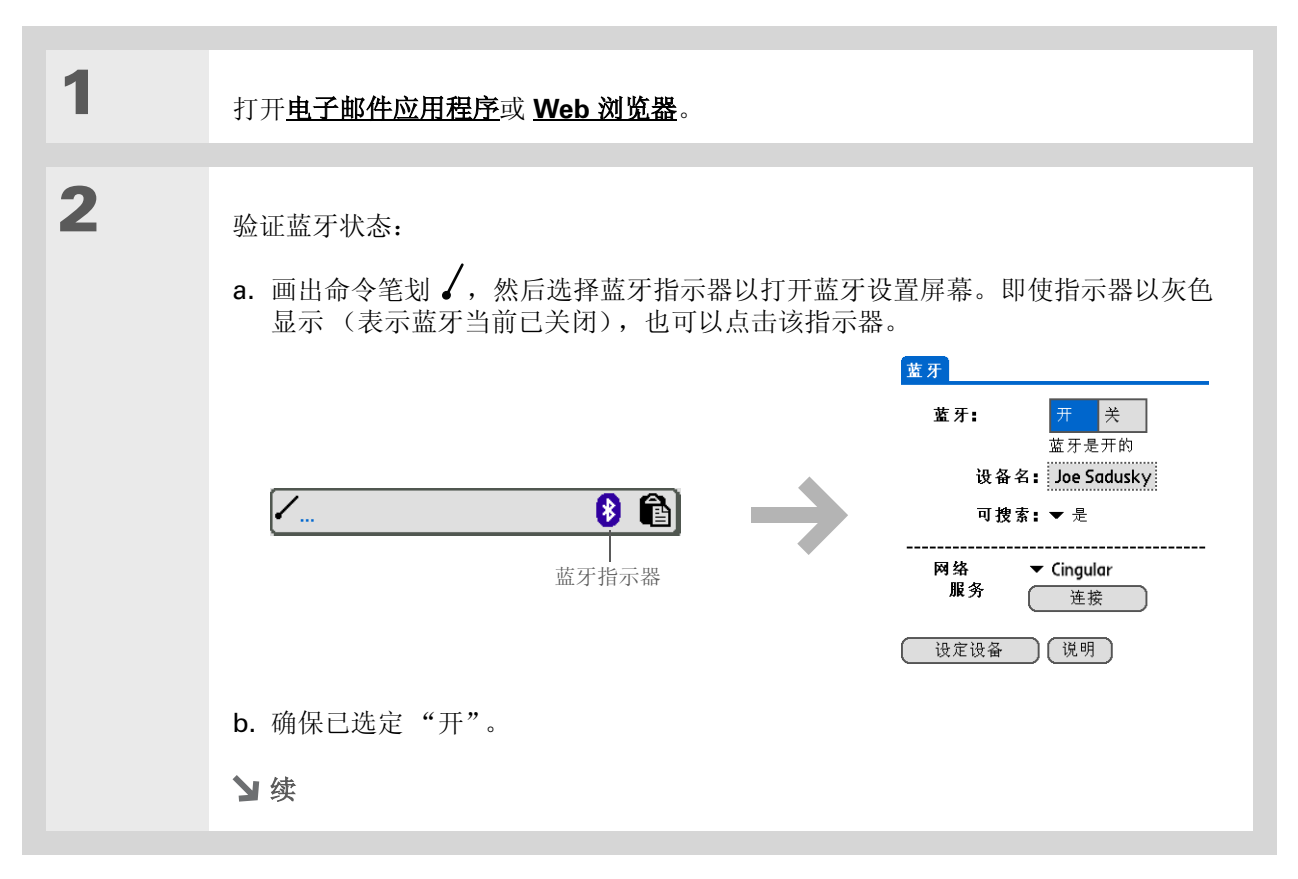

◆ 您知道吗?

您可以在掌上电脑的任何应 用程序中选择**命令工具栏**上 的蓝牙指示器,以便快速打 开蓝牙设置屏幕。

\* 提示

您还可以检查电池指示器旁 边的蓝牙指示器 (位于主 页屏幕顶部),查看蓝牙功 能是否已开启。

| »<br>* | 主要术语<br>服务 连接至手机并以无线<br>方式发送信息的方式,例如<br>通过高速 (GPRS) 运营商或<br>Internet 服务提供商 (ISP)<br>的拨号帐户。<br>提示 | 3    | 连接到手机:<br>a. 点击"服务"选择列表,然后选择要用于连接至 Internet 的服务。如果您已 <u>设置</u><br><u>手机连接</u> ,则会列出您配置的服务名称。<br>b. 选择"连接"。 |
|--------|--------------------------------------------------------------------------------------------------|------|----------------------------------------------------------------------------------------------------|
| -      | 在 Web Pro 中 <u>输入 URL</u> 或<br>在 Versamail 中选择 <u>获取</u><br><u>和发送</u> 时,屏幕会自动提示<br>连接以及上次使用的服务。 | 业 完成 | 现在,您已准备好 <u>发送和接收电子邮件</u> 或 <u>浏览网络</u> 。                                                                  |

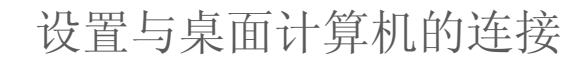

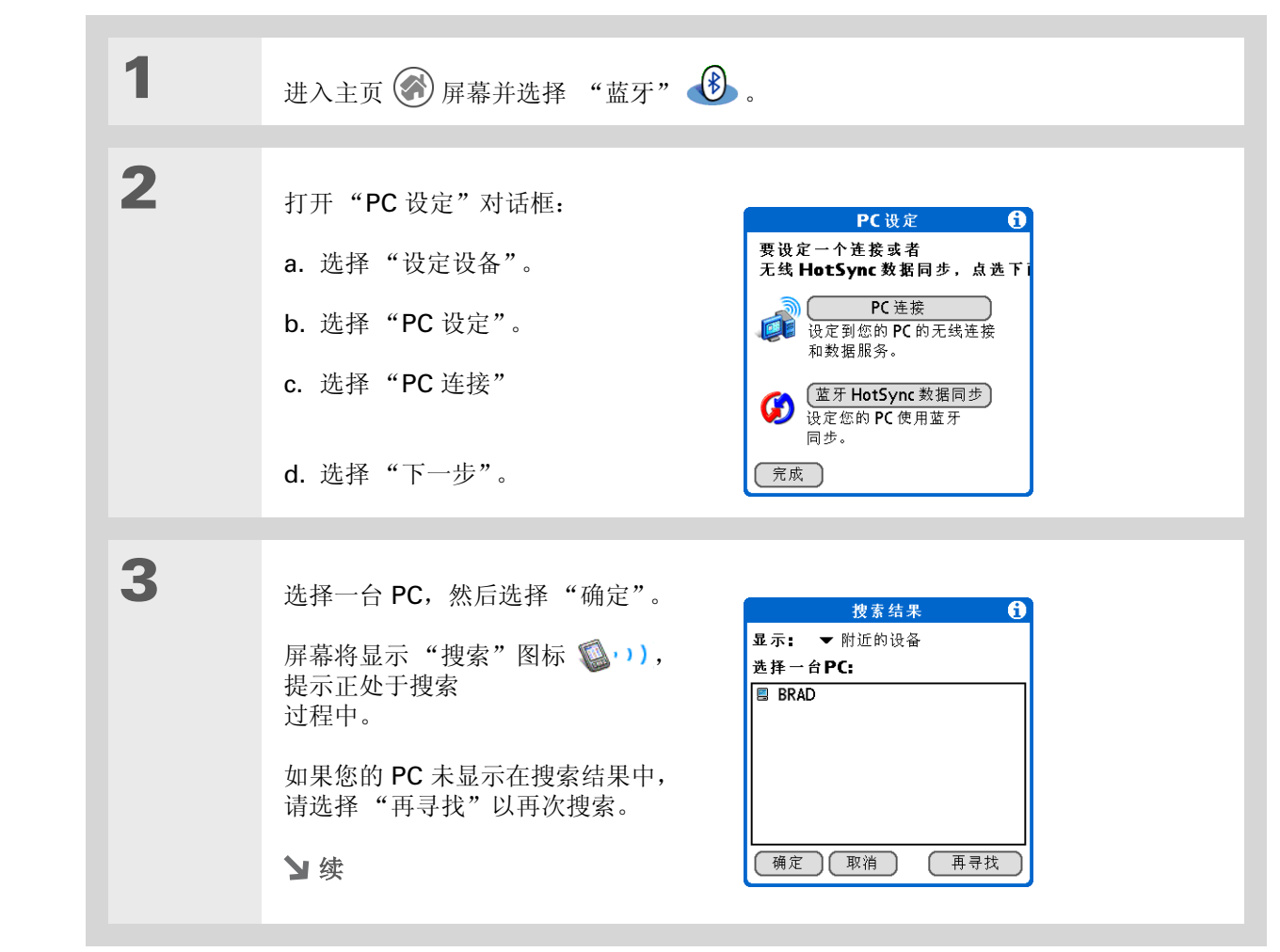

一旦您将自己的 PC 设置为 可信设备,则可以将掌上电 脑和桌面计算机设置为<u>以无</u> 线方式同步。

**\*** 提示

要通过桌面计算机的网络连接访问 Internet,您必须允许在您的计算机上实现 Internet 共享。有关详细信息,请参见计算机或操作系统附带的文档。

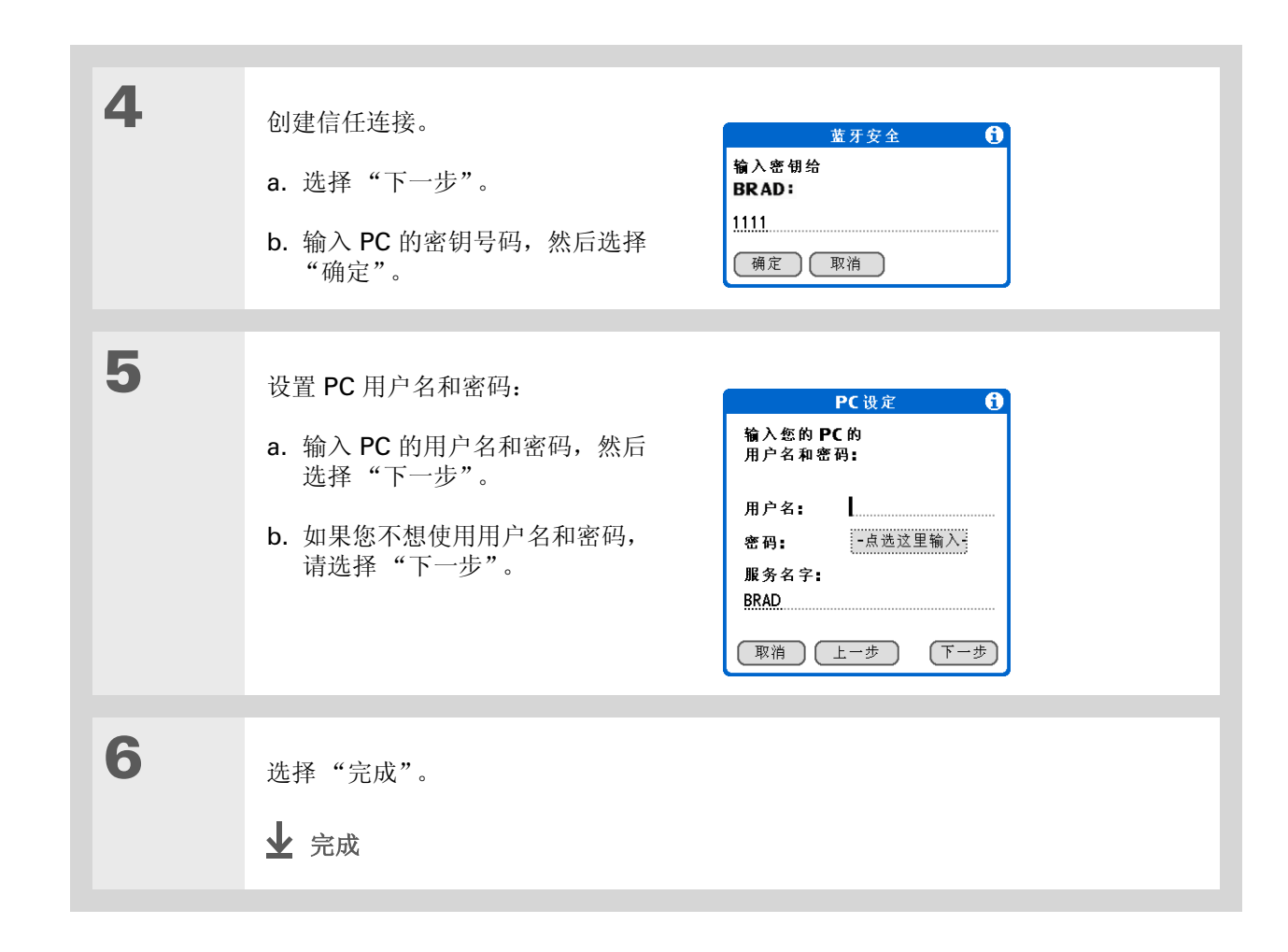

## 设置连接以执行无线同步

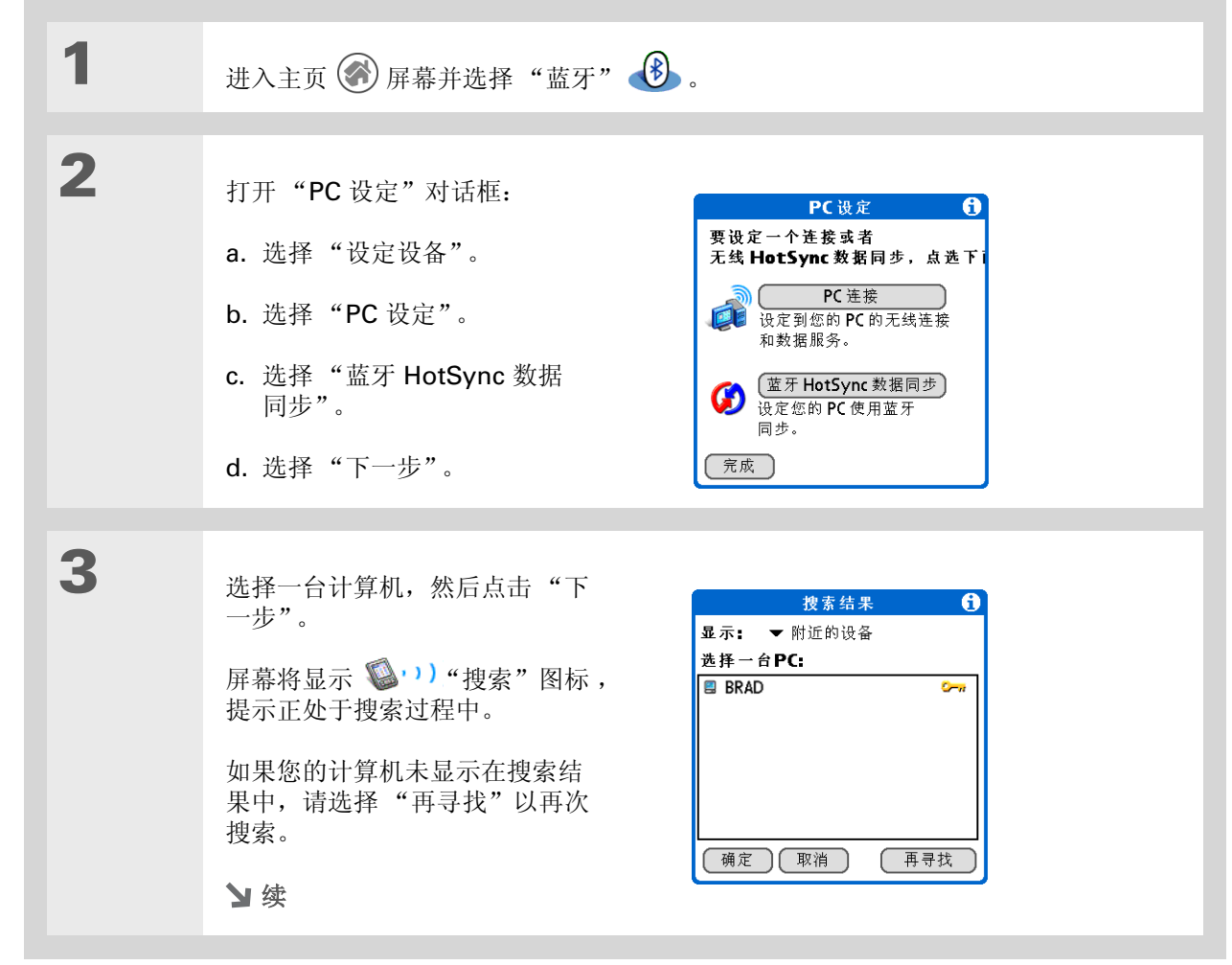

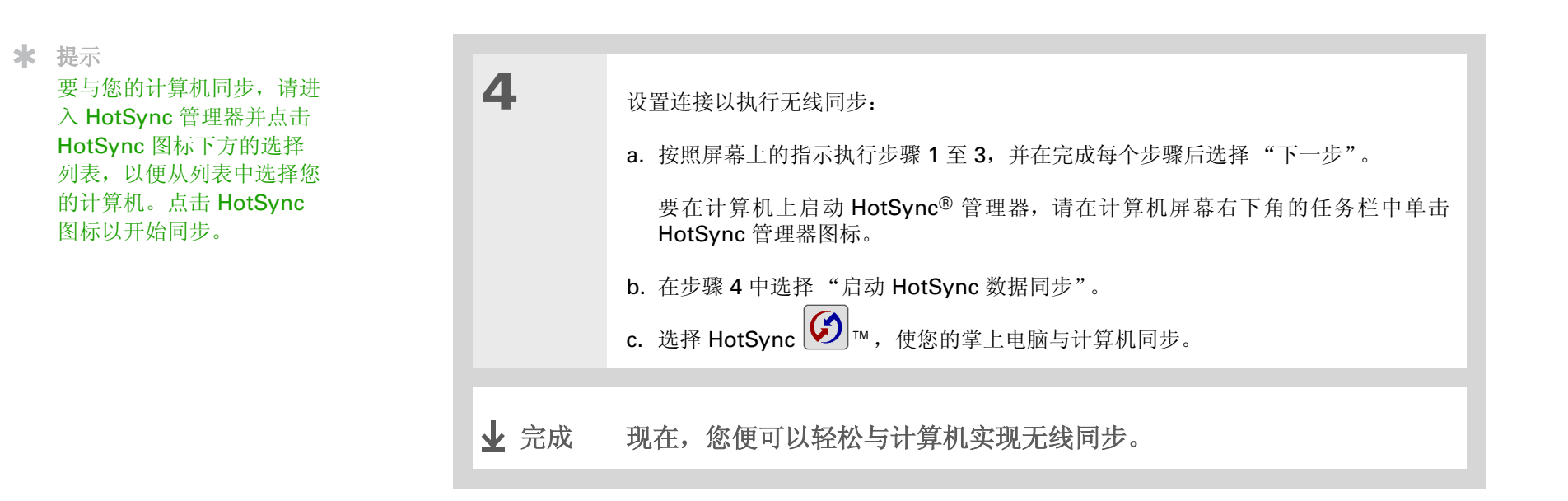

## 设置与网络的连接

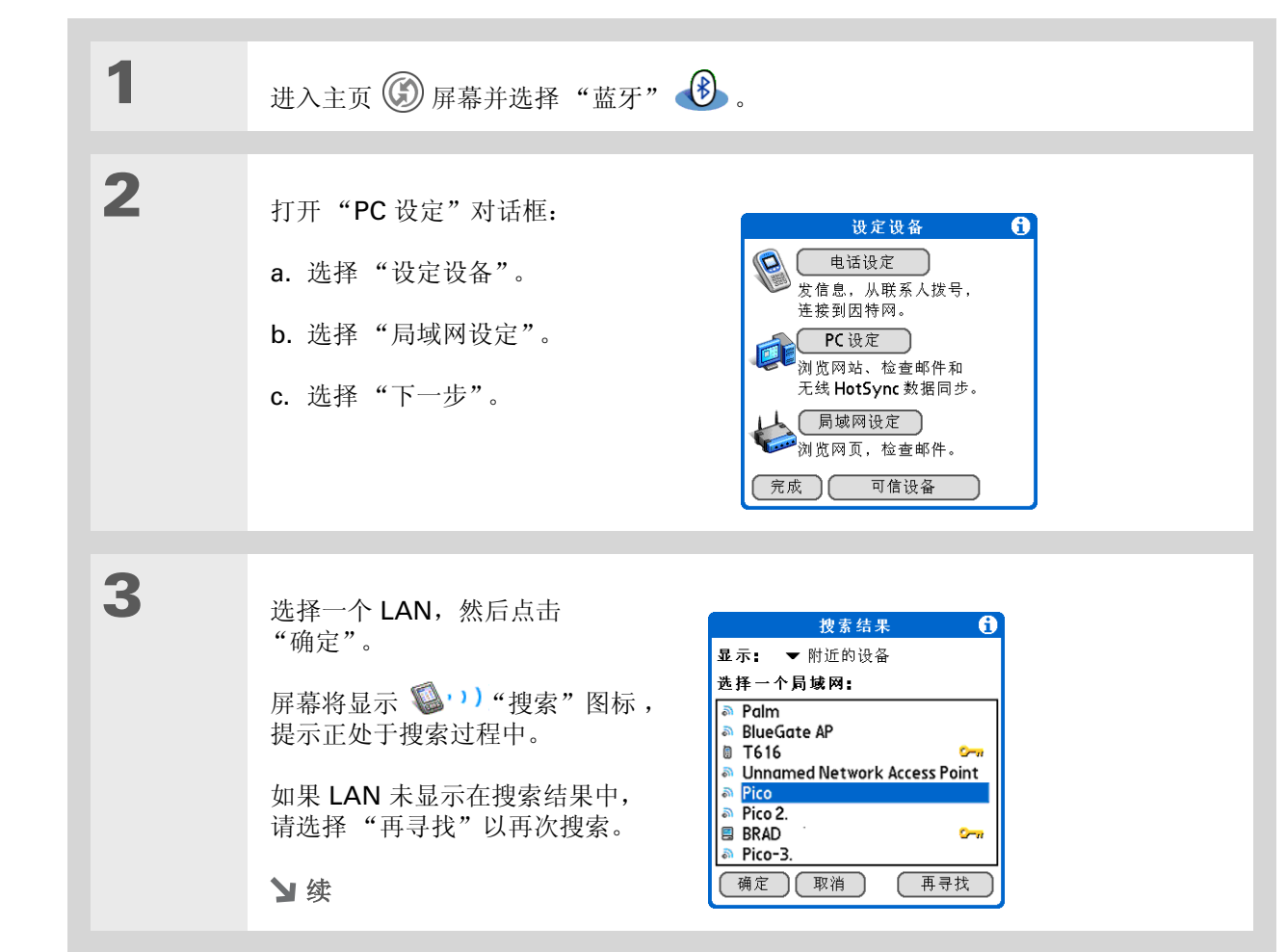

## [!]开始之前

您必须从网络管理员处获 得 LAN 的密钥、用户名和 密码。

>> 主要术语

LAN 局域网 (Local Area Network) 的缩写。LAN 是 指将家庭或企业的计算机连 接在一起的本地网络。

| 4 | 创建信任连接。<br>a. 选择"是",将LAN添加为可<br>信设备。<br>b. 选择"下一步"。<br>c. 输入LAN 的密钥号码,然后选<br>择"确定"。 | <u>素牙安全</u><br>输入密钥给<br>Pico<br>12345<br>横定 取消                                                                               |
|---|-------------------------------------------------------------------------------------|----------------------------------------------------------------------------------------------------|
| 5 | 输入 LAN 的用户名和密码, 然后选择"下一步"。                                                          | 局域网设定     行       输入您的LAN的     用户名和密码:       用户名:     bh       密码:     -2指定:       服务名字:     Pico       取消     上一步       下一步 |
| 6 | 选择"完成"。<br>✔ 完成                                                                     |                                                                                                    |

### ╋ 您知道吗?

当您的掌上电脑和蓝牙功能 都打开而"可搜索"设置为 "否"时,您只能接收来自 以前与您的设备进行通信的 设备的连接。

## 创建信任对

将<u>手机</u>和<u>计算机</u>设置为可信设备后,您可能需要设置其它可信设备,例如朋友的掌上电脑。您的设备识别 到可信设备后,会跳过搜索和验证过程而自动接受通信。

| 1 | 进入主页 🛞 屏幕并选择"蓝牙" 🕑 。                                                                          |
|---|-----------------------------------------------------------------------------------------------|
| 2 | 开始搜索过程:<br>a. 选择"设定设备"。<br>b. 选择"可信设备"以开始搜索过程。屏幕将显示搜索图标 ♥♥♥♥),提示正处于搜<br>索过程中。<br>c. 选择"增加设备"。 |
| 3 | 选择您要添加为可信设备的设备。<br>如果您要添加的设备未显示在搜索<br>结果列表中,请点击"再寻找"以<br>再次搜索。<br>♪ 续                         |

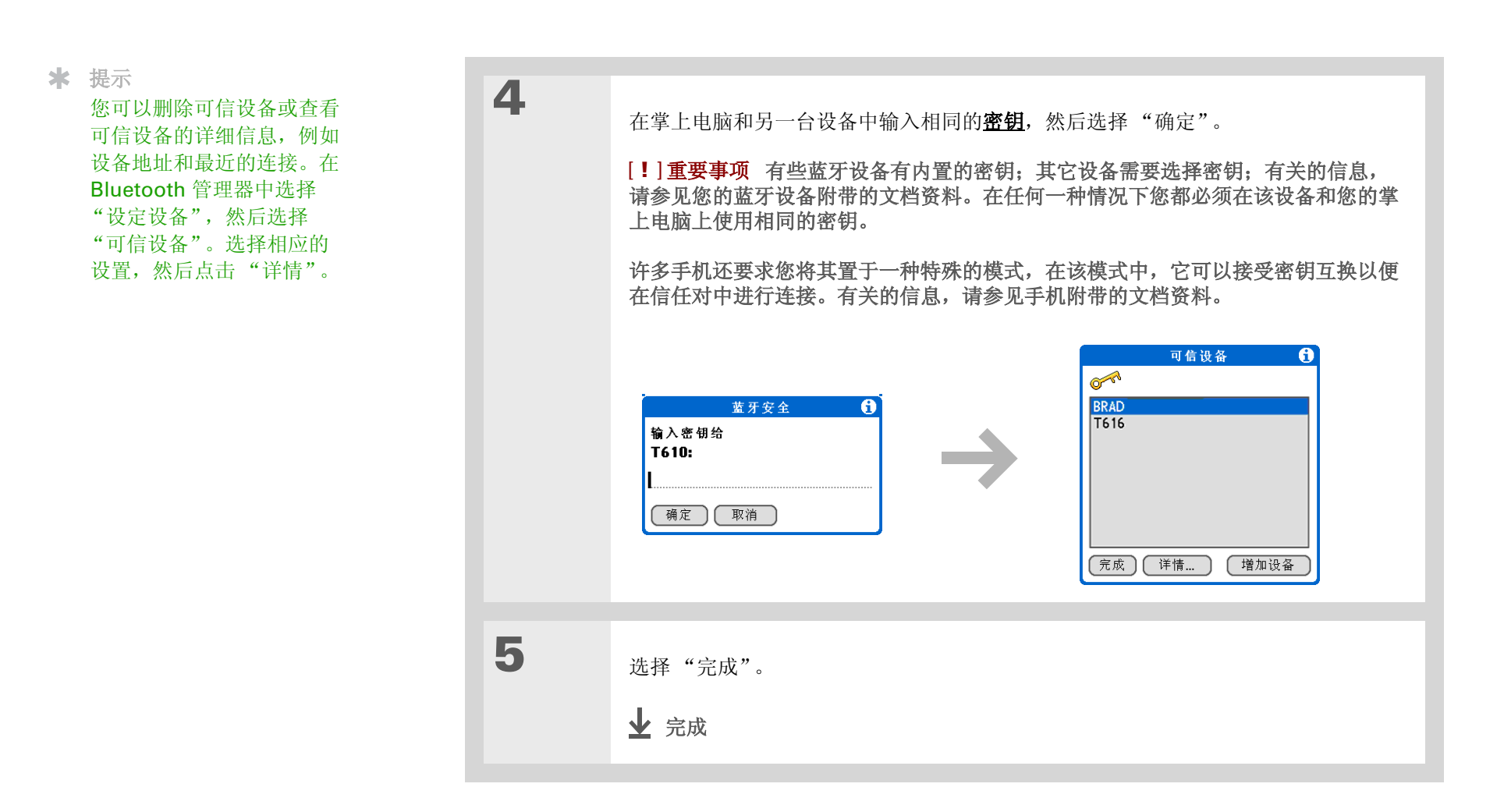

设置高级蓝牙功能

这些高级设置适合在特殊场合使用。

## 存储最近发出的设备名称

当您开启或关闭设备名称快取记忆时,您可以控制掌上电脑是否在每次执行搜索过程时都检索远程设备的 名称。默认情况下,设备名称快取记忆已开启,表示发现的设备名称将存储在快取记忆中。下一次搜索该 设备时,名称将很快显示出来。

| 1 | 进入主页 🛞 屏幕并选择 "蓝牙" 🚯 。                                                    |
|---|--------------------------------------------------------------------------|
| 2 | 打开菜单 🗊。                                                                  |
| 3 | 选择"选项",然后选择"关闭设备名快取记忆"。<br>"选项"菜单上的选择将切换到"打开设备名快取记忆"。这表示快取记忆已关闭。<br>↓ 完成 |

\* 提示

如果远程设备名称已更改, 关闭设备名快取记忆功能即 可强制掌上电脑检索新的设 备名称。

## 允许掌上电脑在关闭时唤醒

您可以将掌上电脑设置为在关闭的情况下通过蓝牙连接接收信息。无线电将保持打开,但是设备不能被发现。如果另一个蓝牙设备或应用程序要唤醒您的掌上电脑,它们必须知道您的设备名。这一点限制了与可 信设备或以前曾连接过的设备的连接。

| 1 | 进入主页 🛞 屏幕并选择 "蓝牙" 🚯 。                                                                                                    |
|---|----------------------------------------------------------------------------------------------------|
| 2 | 打开菜单 🗊。                                                                                                    |
| 3 | 选择"选项",然后选择"允许唤醒"。<br>"选项"菜单上的选择将切换为"不允许唤醒"。这表示"允许唤醒"已打开。<br>【!】重要事项 即使您的掌上电脑已关闭,打开"允许唤醒"设置也会耗费电池电<br>量。请务必监视您的电池电量。<br>↓ 完成 |

#### **支持** 如果您遇到与蓝牙或掌上电脑 上的其它任何内容有关的问题, 请访问 <u>www.palmOne.com/</u> <u>asia/support</u>。

## 相关主题

单击以下链接,了解这些相关主题:

| 在内部移动       | • 打开应用程序                      |
|-------------|-------------------------------|
|             | • 使用菜单                        |
| 电子邮件        | 使用掌上电脑的蓝牙技术以无线方式发送和接收电子邮件     |
| 短信          | 使用掌上电脑的蓝牙技术以无线方式发送和接收文本和多媒体短信 |
| 联系人         | 连接至联系人列表中的电话号码                |
| 同步          | 将掌上电脑与桌面 PC 同步                |
| <u>常见问题</u> | 蓝牙的常见问题解答                     |

在本章中

升级现有的电子邮件帐户

<u>关于电子邮件帐户</u>

<u>创建帐户</u>

管理电子邮件帐户

获取和阅读电子邮件

发送电子邮件

使用电子邮件文件夹

处理电子邮件

<u>处理附件</u>

<u>将掌上电脑上的电子邮件与计</u> <u>算机上的电子邮件同步</u>

<u>VersaMail</u> 应用程序的高级 <u>功能</u>

相关主题

如果您已经知道了电子邮件对保持业务和 个人沟通是多么有效,那么 VersaMail™ 个人电子邮件软件将带给您更多的方便: 在旅途中收发电子邮件。如果您是新的电 子邮件用户,只要是能够建立 Internet 连 接的地方,您便能够享受随时与朋友、家 人和同事沟通的便捷。

您可以在电子邮件中附加照片等文件,还 有在掌上电脑的 **Documents to Go** 中创 建的 **Microsoft Word** 或 **Excel** 文件;或 者以附件方式接收任何这些类型的文件, 并在方便时查看并编辑。您还可以将掌上 电脑中的电子邮件与桌面计算机中的电子 邮件同步。

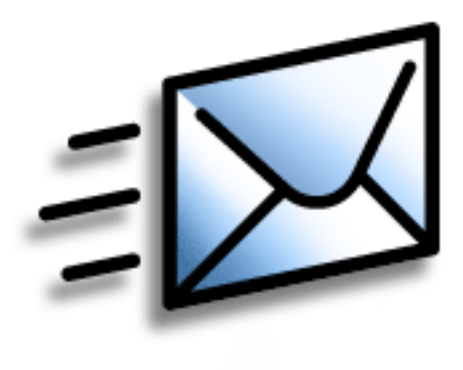

## VersaMail 应用程序的益处

- 在旅途中访问电子邮件
- 收发照片、声音文件、 Word 和 Excel 文件等等
- •保存来自计算机的邮件并在方便时查看

#### [!]开始之前

您必须先执行以下任务,才 能在掌上电脑中设置电子邮 件帐户:

通过安装 CD 在掌上电脑上
 <u>安装 VersaMail 应用</u>
 <u>程序</u>。

•如果您还没有帐户,请通 过 Internet 服务提供商或 无线运营商建立一个帐户。 您也可以使用<u>企业电子邮件</u> 帐户。

 仅适用于无线帐户:具有 有效的无线运营商服务以及
 带 Bluetooth<sup>®</sup> 技术的手机。
 您还必须在掌上电脑上设置
 电话连接。(如果您需要通
 过公司的蓝牙网络访问电子
 邮件,则不需要设置连接。)

## 升级现有的电子邮件帐户

如果您在其它掌上电脑上使用过 VersaMail 应用程序(或更早的 MultiMail 应用程序)并留有旧的用户 名,那么您可以升级为现有的电子邮件帐户以便用于新的掌上电脑。

| 1 | <b>使新的掌上电脑相关的用户名;</b><br>择与旧的掌上电脑相关的用户名;<br>其中包含现有的帐户信息。 |
|---|----------------------------------------------------------|
| 2 | 进入主页 🛞 屏幕并选择 VersaMail 赵 。                               |
| 3 | 点击"Yes"(是)接受升级。<br><b>业 完成</b>                           |

## 关于电子邮件帐户

VersaMail 应用程序是一种可以使用**电子邮件提供商的帐户**(例如 Earthlink 或 Yahoo)或企业电子邮件 帐户从掌上电脑访问电子邮件的软件。对于您要访问的每一个电子邮件帐户,您必须在掌上电脑上设置帐户。例如,您有一个 Earthlink 帐户和一个企业帐户,请分别设置每一个帐户。在掌上电脑上最多可以创 建八个电子邮件帐户。

[!] **重要事项** 您必须拥有电子邮件提供商的帐户或企业帐户。 VersaMail 应用程序可以使用这些帐户将 邮件传送至您的掌上电脑。该应用程序并非电子邮件服务的提供商。

## 帐户和连接类型

您可以在掌上电脑上设置两种类型的电子邮件帐户:

无线 使用<u>内置蓝牙技术</u>或者将掌上电脑与手机的红外线端口对准进行<u>传送</u>,以便直接通过掌上电脑发送 和接收电子邮件。

**仅同步(仅限于 Windows 计算机)**使用<u>同步</u>功能将邮件从计算机的电子邮件应用程序(例如 Microsoft Outlook)传送至掌上电脑。对于该类型的帐户,您不能以无线方式收发邮件。

## 使用电子邮件提供商

如果要设置新的电子邮件帐户并且选择知名的电子邮件提供商(Internet 服务提供商或 ISP),例如 Earthlink 或 Yahoo!,则在帐户设置过程中系统会自动配置许多必需的设置。

对于其它 ISP, 您需要提供以下信息:

- 用于接收邮件的协议,如邮局协议 (POP) 或 Internet 消息访问协议 (IMAP)
- 接收邮件服务器的名称
- 发送邮件(简单邮件传输协议,即 SMTP)服务器的名称
- 您的帐户的安全功能(如果它有安全功能),例如安全套接字层(SSL),验证的邮局协议(APOP)或扩展的简单邮件传输协议(ESMTP)

- 电子邮件地址和密码
- 连接到 ISP 或邮件服务器所需的登录脚本(如果有)

请访问电子邮件提供商的 Web 站点或者与他们的客户支持联系以获得详细信息。

## 使用企业电子邮件帐户

如果您要在掌上电脑上使用企业电子邮件帐户访问邮件,则可以在掌上电脑上使用与其它所有帐户相同的 创建方法,唯一的区别是:对于企业电子邮件帐户,您可能需要设置<u>虚拟专用网络</u>(VPN)。

如果公司的企业防火墙后有蓝牙网络,或者在掌上电脑上使用了 802.11b (也称为 Wi-Fi) SDIO 卡 (另外选购),且企业防火墙后有 802.11b 网络,则您可能不需要设置 VPN 也可访问企业电子邮件帐户。 有关详细信息,请参见下一节。

在设置企业电子邮件帐户时,记住以下几点:

用户名和密码 这可能是您的 Windows 2000 用户名和密码、 Lotus Notes ID 用户名和密码,也可能是 其他用户名和密码。请向公司的服务器管理员咨询,以获得正确的用户名和密码。 VersaMail 应用程序为 您的密码提供 128 位 AES 增强加密。

**协议** 大多数企业邮件服务器使用 IMAP 协议来检索邮件。在极少数的情况下,公司服务器可能使用 POP 协议。请向公司的服务器管理员咨询以核实该协议。

接收和发送邮件服务器设置 请向公司的服务器管理员咨询以了解这些设置。

使用企业电子邮件帐户可以访问以下类型的邮件服务器,其中包括:

- Microsoft Exchange
- Lotus Domino
- Sun iPlanet

### VPN

如果要在掌上电脑上使用企业电子邮件帐户访问电子邮件,您可能需要在掌上电脑上设置虚拟专用网络 (VPN)。VPN 让您可以通过公司的防火墙 (安全层)登录到企业邮件服务器。如果没有 VPN,则您无法 "突破"防火墙来访问邮件服务器。

在以下任何一种情况下,您都需要设置 VPN 以访问企业电子邮件:

- 公司无线局域网 (LAN) 位于防火墙之外。
- 公司无线 LAN 位于防火墙内,但您尝试从防火墙外访问该网络(例如,从公共场所访问或从家中访问)。

请向公司的服务器管理员咨询,确认是否需要使用 VPN 来访问公司网络。

VersaMail 应用程序中带通知功能的**自动获取邮件**可能无法使用 VPN 连接。此外,不能将电子邮件的定期重试发送电子邮件</u>功能与使用 VPN 连接的帐户一起使用。

## 创建帐户

[!]重要事项 如果计划使新的掌上电脑与其它掌上电脑的现有用户名<u>同步</u>,则必须首先进行同步,然后 再在 VersaMail 应用程序中输入电子邮件帐户信息。如果首先输入电子邮件帐户信息,然后再将掌上电脑 与现有用户名同步,输入的电子邮件帐户信息将被覆盖。

## 设置基本帐户选项

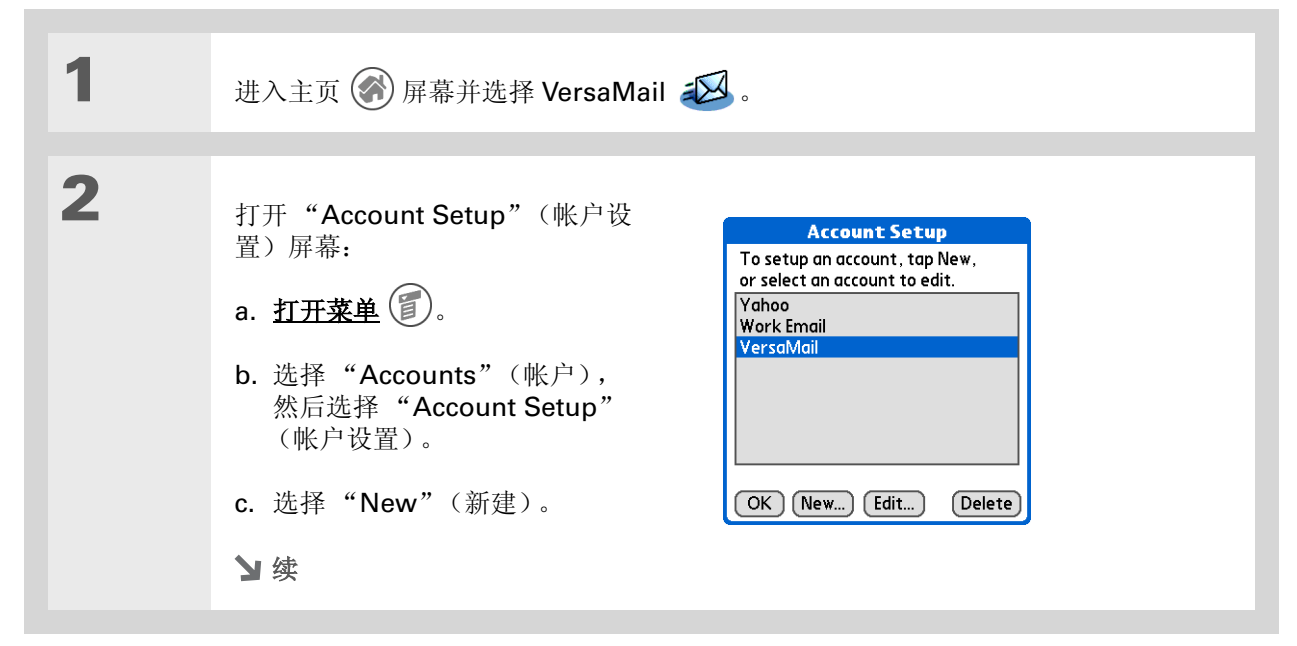

#### 第18章

```
>> 主要术语
                              3
   协议 电子邮件提供商用于
                                        输入基本帐户信息:
                                                                     Account Setup
                                                                               A
  接收电子邮件的设置。大多
                                                                 Enter a name for this account
   数提供商都使用邮局协议
                                                                 (e.g. My Mail) and select settings.
                                        a. 在"Account Name"(帐户名
  (POP); 少数提供商使用
                                          称)字段中,输入说明性的名称。
                                                                 Account Name: VersaMail
  Internet 消息访问协议
                                                                 Mail Service: 
Yahoo
  (IMAP)。
                                        b. 选择"Mail Service"(邮件服
                                                                   Protocol: 

POP
                                          务)选择列表,然后选择电子邮件
* 提示
                                                                 Synchronize Only Account
                                          提供商。如果没有列出您的提供
   如果"Mail Service"(邮
                                          商,请选择"Other"(其他)。
  件服务)选择列表中显示了
                                                                 Cancel
                                                                            Next
   您的电子邮件提供商,则无
                                        c. 如果您选择"Other"(其他),请选择"Protocol"(协议)选择列表,然后选
   需选择协议。正确的协议将
                                          择"POP"或"IMAP"。
   会自动显示。
                                        d. 如果您只需要在掌上电脑中将此帐户的电子邮件与计算机上的邮件程序 (例如
                                          Microsoft Outlook、Outlook Express 或 Lotus Notes)同步,请选择此复选框。
                                          如果您希望始终通过掌上电脑以无线方式接收或发送此帐户的电子邮件(即使您
                                          还会同步电子邮件),请不要选中此复选框。
                                        e. 选择"Next"(下一步)。
                                        と续
```

| <ul> <li>★ 提示</li> <li>您的用户名通常是电子邮件</li> <li>地址中出现在 @ 符号之前</li> <li>的部分,而不是整个电子邮</li> <li>件地址。如果您不能确定要</li> <li>输入哪个用户名,请向</li> <li>ISP 查询。</li> <li>◆ 您知道吗?</li> <li>您的接收邮件服务也称为</li> <li>POP 或 IMAP 服务器;您</li> <li>的发送邮件服务器也称为</li> </ul> | 4 | 输入帐户的用户名和密码:<br>a. 输入用于访问电子邮件的用户名。<br>b. 选择"Password"(密码)<br>框,输入您的电子邮件帐户密<br>码,然后选择"OK"(确定)。<br>c. 选择"Next"(下一步)。                                                                              | VersaMail       (1)         Enter a username and password       for this account.         Username:                                                                                                    |
|----------------------------------------------------------------------------------------------------|---|----------------------------------------------------------------------------------------------------|----------------------------------------------------------------------------------------------------|
| SMIP服务器。 ★ 提示<br>如果您在步骤 3 中选择了<br>"Synchronize Only<br>Account"(仅同步帐户)<br>复选框,则需要 <u>在计算机上</u><br><u>配置该帐户</u> ,然后才能发送<br>或接收电子邮件。                                                                                                    | 5 | 如果您从"Account Setup"(帐<br>户设置)屏幕的"Mail Services"<br>(邮件服务)选择列表中选择常用<br>电子邮件提供商,则此屏幕将显示<br>相关信息。如果不是,请输入接收<br>和发送邮件服务器的名称:<br>a. 输入您的电子邮件地址。<br>b. 输入您的邮件服务器名称。<br>c. 选择"Next"(下一步)。<br><b>∑续</b> | VersaMail       Image: Constraint of the second state of the second state of the secon |

#### 第18章

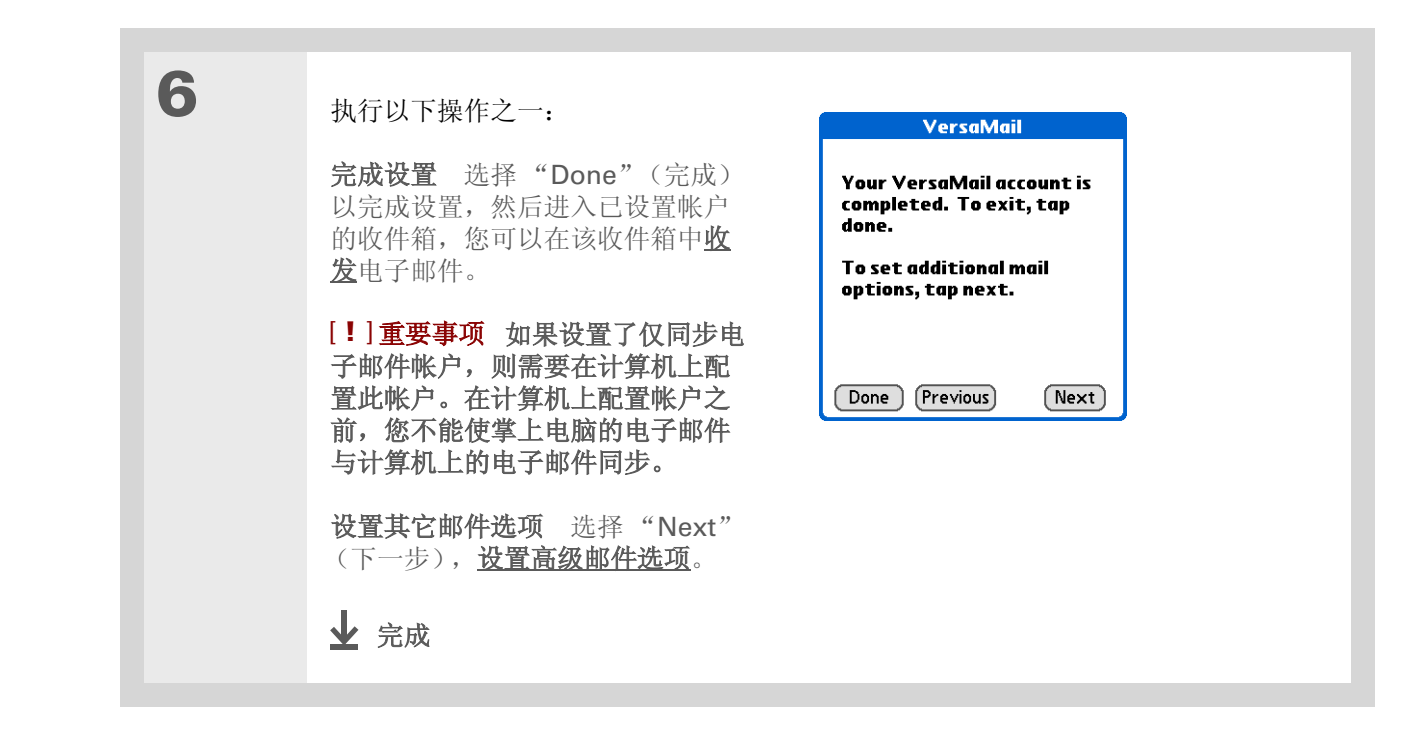

1

#### 

POP 协议不支持只从服务器 检索未读的邮件。如果您使 用的 POP 电子邮件帐户, 则 VersaMail 应用程序将从 服务器下载所有邮件,不管 您是否已阅读这些邮件 (例如,在您的桌面计算机 上或在 Web 上),也不管 此复选框是否已选中。

#### ★ 提示

如果您选择将邮件保留在服 务器上,例如掌上电脑的 Yahoo 帐户中已读取的邮 件,那么下一次检查 Yahoo.com 收件箱时您仍 然可以看到该邮件。

## 设置高级邮件选项

| POP 帐户                                                  | IMAP 帐户                      |
|---------------------------------------------------------|------------------------------|
| VersaMail 🔒                                             | Work Email A                 |
| Incoming Mail Options:                                  | Incoming Mail Options:       |
| 🗹 Get unread mail ONLY.                                 | 🗹 Get unread mail ONLY.      |
| Delete messages on the                                  | Delete messages on the       |
| ser∨er when they are                                    | server when they are         |
| deleted in VersaMail.                                   | deleted in VersaMail.        |
| Leave mail on server (e.g.<br>to view on deskton later) |                              |
| Port Number: 110                                        | Port Number: 143             |
| Use Secure Connection (SSL).                            | Use Secure Connection (SSL). |
| Maximum Message Size: 5 KB.                             | Maximum Message Size: 5 KB.  |
|                                                         |                              |

#### a. 选择下列任何一种设置:

**Get unread mail (获取未读邮件) (仅限于 IMAP 帐户)** 如果选择 "Get unread mail ONLY" (只获取未读邮件),则只会将未读邮件下载至掌上电脑。如果您不选择 此选项而点击 "Get & Send" (获取和发送),则您在提供商邮件服务器上的所有邮 件都将下载到您的 "Inbox" (收件箱),其中包括已经阅读的邮件。

**Delete messages on server (删除服务器上的邮件)** 要在 VersaMail 应用程序中 删除邮件的同时从提供商的邮件服务器中删除这些邮件,请选中 "Delete messages on the server when they are deleted in VersaMail"(当邮件在 VersaMail 中删除 后将其从服务器上删除)复选框。

Leave mail on server (将邮件保留在服务器上)(仅限于 POP 帐户) 如果要在掌上电脑上获取电子邮件,同时又要在服务器上保留电子邮件,以供今后在计算机上查看,请选中"Leave mail on server"(将邮件保留在服务器上)复选框。

と续

#### 第18章

#### 收发电子邮件

续

Port Number (端口号) POP 服务器的端口号设置默认为 110, IMAP 服务器的端口号设置默认为 143。如果选择通过安全连接检索收到的邮件,则可能需要更改端口号(请参见下一项)。如果您无法确定正确的端口号,请向您的邮件服务器管理员咨询。
Use Secure Connection (使用安全连接) 要通过安全 (安全套接字层,即 SSL) 连接检索收到的邮件,请选中"Use Secure Connection"(使用安全连接)复选框。如果您选择该复选框,接收邮件的端口号将改为 995。您可能需要更改端口号;请向您的邮件服务器管理员咨询。
Maximum Message Size (最大邮件大小) 要限制收到的电子邮件的最大大小,请以千字节 (KB) 为单位在"Maximum Message Size"(最大邮件大小)中输入数字。在默认情况下,所接收邮件最大为 5KB,但您可以输入 5000KB 以内的任何大小,该大小包括附件。您能够检索的最大邮件大小是:60KB 的正文和大约 5MB 的附件。因为下载大邮件会消耗掌上电脑的资源,所以 VersaMail 应用程序会显示邮件大小,并询问您是否要下载超过最大邮件大小的邮件(最大不超过 5MB)。

**b.** 选择"Next"(下一步)。

と续

## 第 18 章

| 2 | 设置发送邮件选项:                                                                                                    | VersaMail 🚯                                                              |                               |
|---|----------------------------------------------------------------------------------------------------|--------------------------------------------------------------------------|-------------------------------|
|   | a. 选择下列任何一种设置:                                                                                                    | <b>Outgoing Mail Options:</b><br>Your Name (for display only):<br>jsuser |                               |
|   | <b>Display Name (显示名称)</b><br>输入要在发送的邮件上显示的名                                                                                                    | Reply To Address (if different than current account):                    |                               |
|   | 称,例如"Joe Smith"。                                                                                                    | BCC a copy of outgoing msgs to:                                          |                               |
|   | Reply To Address (回复地<br>址) 输入要让收件人在您的电子<br>邮件中看到并回复的电子邮件地址。<br>只有当此地址不同于您用来发送邮件的电子邮件地址时,才需要输入此信息。例如<br>如果从 me@yahoo.com 发送邮件,但希望收件人回复 me@earthlink.net,请在<br>处输入该回复地址。"Reply To Address"(回复地址)会使电子邮件看起来像是,<br>您输入的地址发送的。 |                                                                          |                               |
|   | <b>BCC(密件)</b> 选中 "BCC"(密件)复选框可向另一电子邮件地址发送您所发起任何电子邮件的密件副本。邮件的其他收件人将看不到密抄的电子邮件地址。例如您要将从掌上电脑发送的所有邮件的副本发送到您的企业电子邮件帐户,请输入证子邮件地址。                                                                                              |                                                                          | 发送您所发送的<br>件地址。例如,<br>户,请输入该电 |
|   | <b>b.</b> 选择 "Next" (下一步)。                                                                                                    |                                                                          |                               |
|   | と体                                                                                                    |                                                                          |                               |

### 第18章

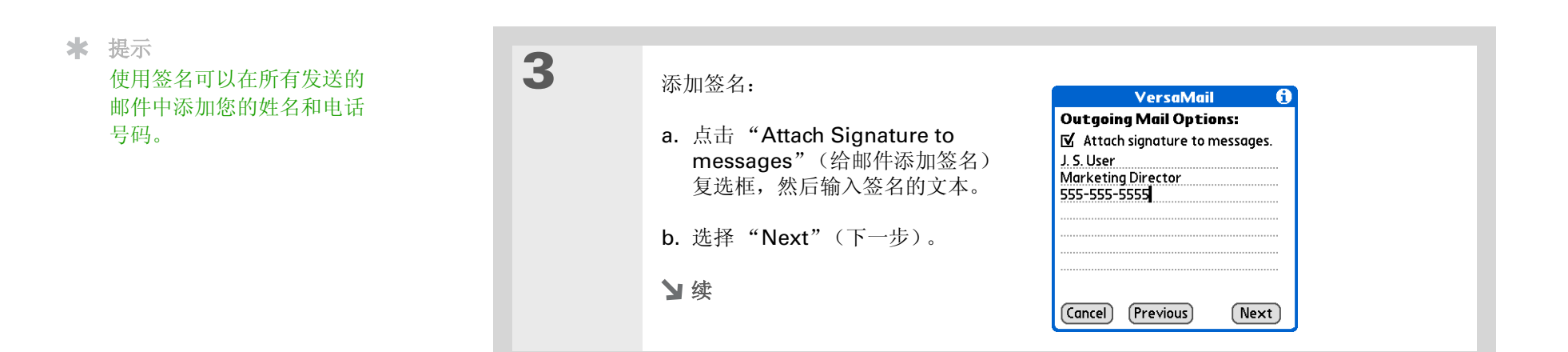

**\*** 提示

如果需要输入新的验证信息,请输入用户名,点击 "Password"(密码)框并 输入密码,然后选择"OK" (确定)。有关验证用户名和 密码的信息,请向您的电子 邮件服务提供商咨询。

| 4 | 设置其它的发送邮件选项:                                                                                            | VersaMail 🚯                                                                                                    |  |  |
|---|----------------------------------------------------------------------------------------------------|----------------------------------------------------------------------------------------------------|--|--|
|   | a. 选择下列任何一种设置:                                                                                          | Advanced Outgoing Options:<br>Port Number: 25                                                                                                    |  |  |
|   | <b>Port Number (端口号)</b> 默认值<br>为 25,即大多数 SMTP 服务器使<br>用的端口号。如果您无法确定正确<br>的端口号,请向您的邮件服务器管<br>理员咨询。      | Use Secure Connection (SSL).  My server requires authentication (ESMTP) Username: jsuser  Password: -Assigned- Tap done to complete setup.  Dane (Previous)                                                                                                    |  |  |
|   | <b>Use Secure Connection (使用安全连</b><br>连接向外发送邮件,请选中"Use Secu                                            | Secure Connection (使用安全连接) 要通过安全 (安全套接字层,即 SSL)<br>两外发送邮件,请选中"Use Secure Connection"(使用安全连接)复选框。<br>hentication (验证) 如果发送邮件的服务器 (SMTP) 需要 ESMTP 验证,请选<br>发选框。在选择此选项之前,请向您的系统管理员咨询。如果您选择此选项,将<br>现用户名栏和密码栏。这些栏已经根据您输入的帐户信息自动填写完成。大多数<br>下所显示的信息都是正确的;但是,您的验证用户名和/或密码有时会与您的帐<br>户名或密码不同。 |  |  |
|   | Authentication (验证) 如果发送邮<br>择该复选框。在选择此选项之前,请向<br>会出现用户名栏和密码栏。这些栏已经<br>情况下所显示的信息都是正确的;但是,<br>户用户名或密码不同。 |                                                                                                    |  |  |
|   | b. 选择"Done"(完成)。<br>✔ 完成                                                                                |                                                                                                    |  |  |
|   |                                                                                                    |                                                                                                    |  |  |

## 测试新帐户

在完成设置新的电子邮件帐户后,即会显示刚才所创建帐户的"Inbox"(收件箱)。您可以通过获取邮件来测试电子邮件帐户是否已正确设置且工作正常。

如果设置了"仅同步"电子邮件帐户,则需要在计算机上**配置此帐户**。除非在计算机上配置帐户,否则,您不能使掌上电脑的电子邮件与计算机上的电子邮件同步。

管理电子邮件帐户

在创建帐户之后,通过添加 ESMTP 验证以及选择特定的服务连接至网络等操作,您可以编辑、删除或自定义帐户。

编辑电子邮件帐户

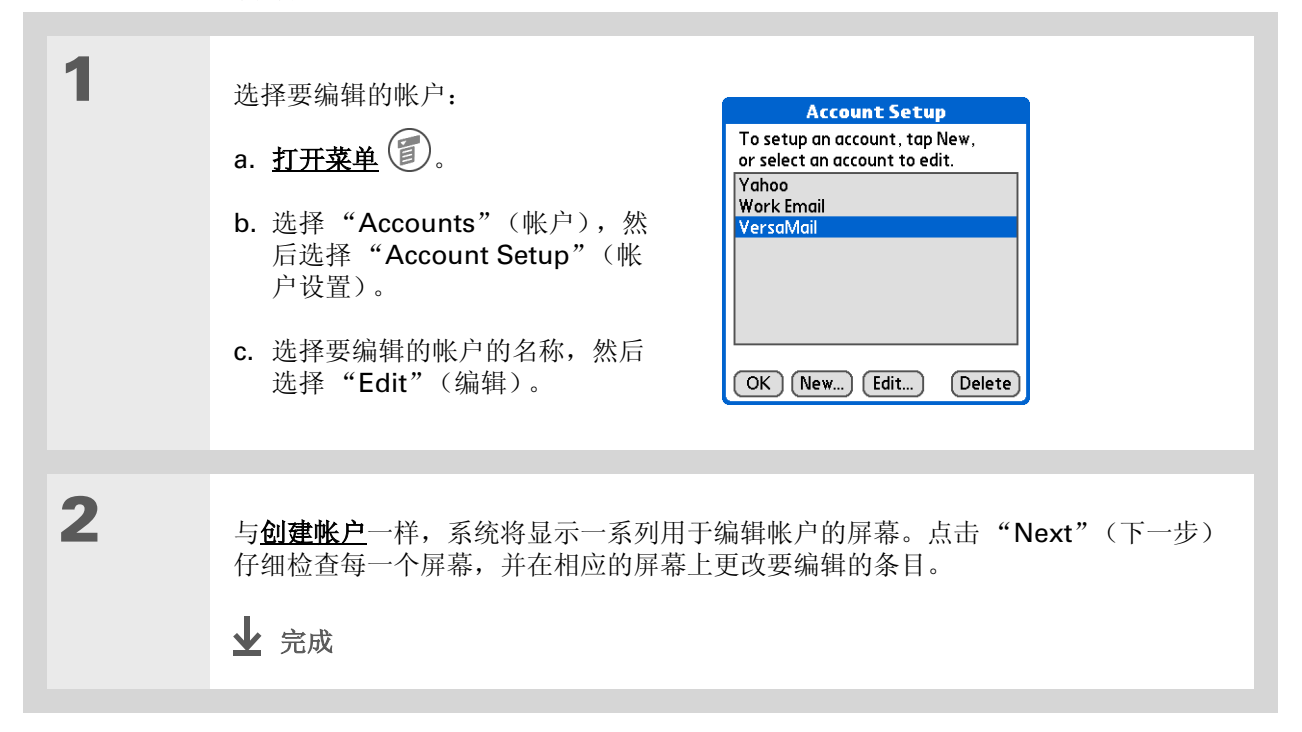

## 删除电子邮件帐户

在 VersaMail 应用程序中删除帐户时,该帐户将从掌上电脑中删除。但该帐户会继续保留在服务器上。例如,您从 VersaMail 应用程序中删除您的 Yahoo 帐户,只会从掌上电脑中删除该帐户。您的电子邮件 帐户仍然在 Yahoo.com 上。

在删除电子邮件帐户时,您必须至少保留一个帐户。

| 1 | <ul> <li>选择要删除的帐户。</li> <li>a. <u>打开菜单</u> ()。</li> <li>b. 选择 "Accounts" (帐户), 然<br/>后选择 "Account Setup" (帐<br/>户设置)。</li> <li>c. 选择要删除的帐户的名称, 然后<br/>选择 "Delete" (删除)。</li> </ul> | Account Setup         To setup an account, tap New, or select an account to edit.         Yahoo         Work Email         VersaMail         OK       New         Edit       Delete                                                                                                    |
|---|----------------------------------------------------------------------------------------------------|----------------------------------------------------------------------------------------------------|
| 2 | <ul> <li>删除帐户:</li> <li>a. 在 "Delete Account" (删除帐户)对话框中选择 "Yes" (是),删除该帐户以及所有相关的电子邮件。</li> <li>b. 选择 "OK" (确定)。</li> <li>↓ 完成</li> </ul>                                          | Delete Account         Image: Second state of the second state of the second state of the |

★ 提示 <u>使掌上电脑与计算机同步</u>, 以便在删除帐户之后释放该 帐户占用的存储空间。

## 为电子邮件帐户选择其它服务

在掌上电脑上<u>设置电话连接</u>时,您可以将连接与网络服务配对。您还可以选择某个服务作为掌上电脑上所 有网络活动的默认服务,包括收发电子邮件。

然而,对于指定的电子邮件帐户,您可以切换到只适用于该帐户的其它服务。例如,为掌上电脑选择的默 认服务可以称为"蓝牙",并且该服务可以使用掌上电脑的内置蓝牙功能与企业邮件服务器建立连接。然 而,对于 Earthlink 帐户,您可能要切换到称为"红外线"的服务,该服务使用掌上电脑的红外线端口通 过手机连接至您的电子邮件服务提供商。

退出 VersaMail 应用程序时,服务将断开连接(除非您在使用掌上电脑的默认服务)。在重新打开该应用 程序时,所选的电子邮件帐户(此示例中为 "Earthlink")继续使用新连接(此示例中为 "红外线") 进行连接,直到您选择一个新服务或取消选择 "Always connect using"(连接时始终使用)复选框。 如果取消选择 "Always connect using"(连接时始终使用)复选框,则电子邮件帐户(Earthlink)将使 用默认的掌上电脑服务(此示例中为 "蓝牙")进行连接。

"Always connect using"(连接时始终使用)复选框只更改所选电子邮件帐户的连接服务。对于要从掌上电脑的默认连接切换到其他连接的每个电子邮件帐户,您必须执行该步骤。

#### 第18章

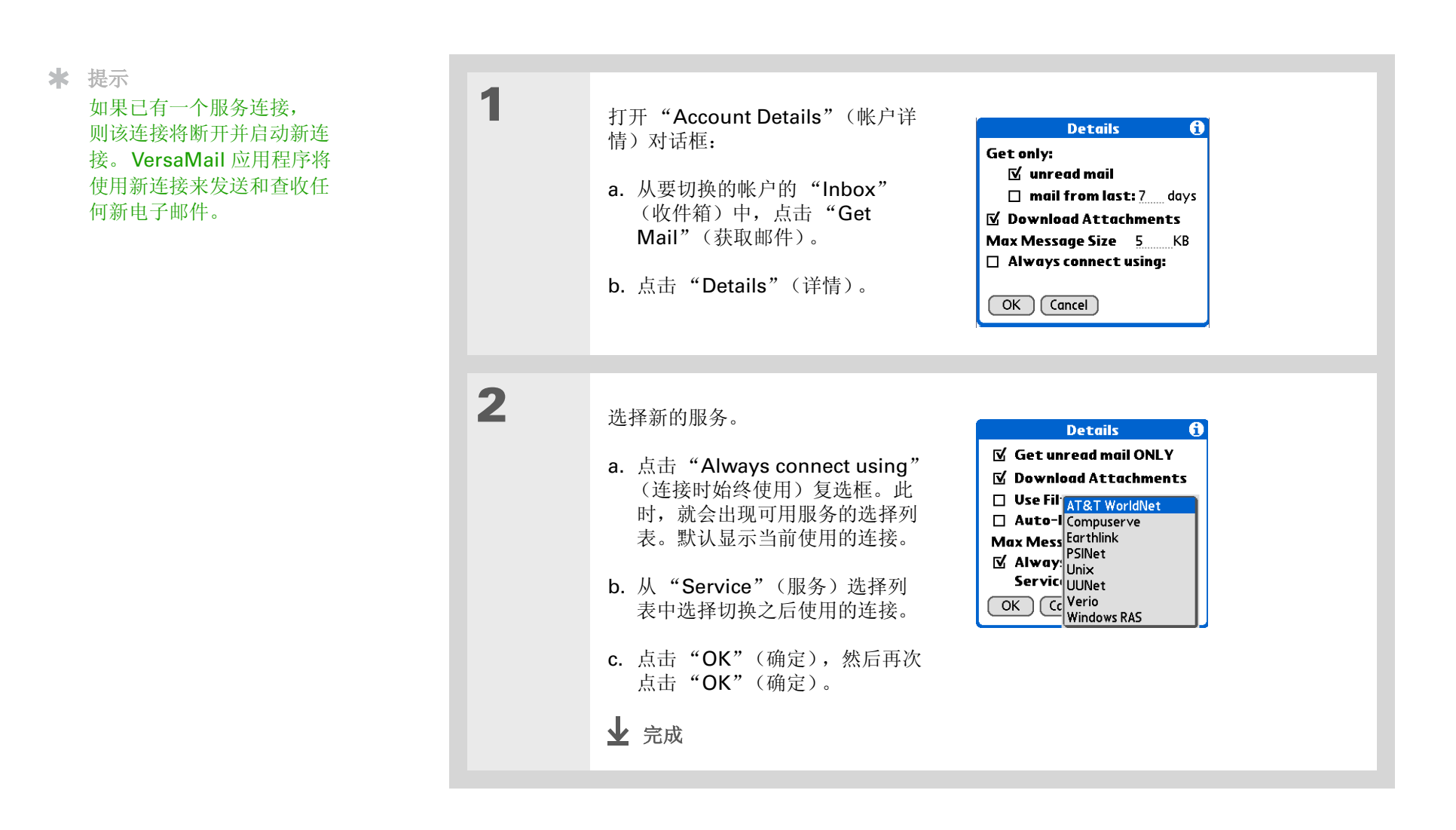

## 将 ESMTP 添加到帐户中

有些服务需要 ESMTP 验证,以验证您在 SMTP 服务器上的用户名和密码。如果您不确定您的 ISP 或 Web 电子邮件提供商是否支持 ESMTP,请向您的电子邮件提供商咨询。

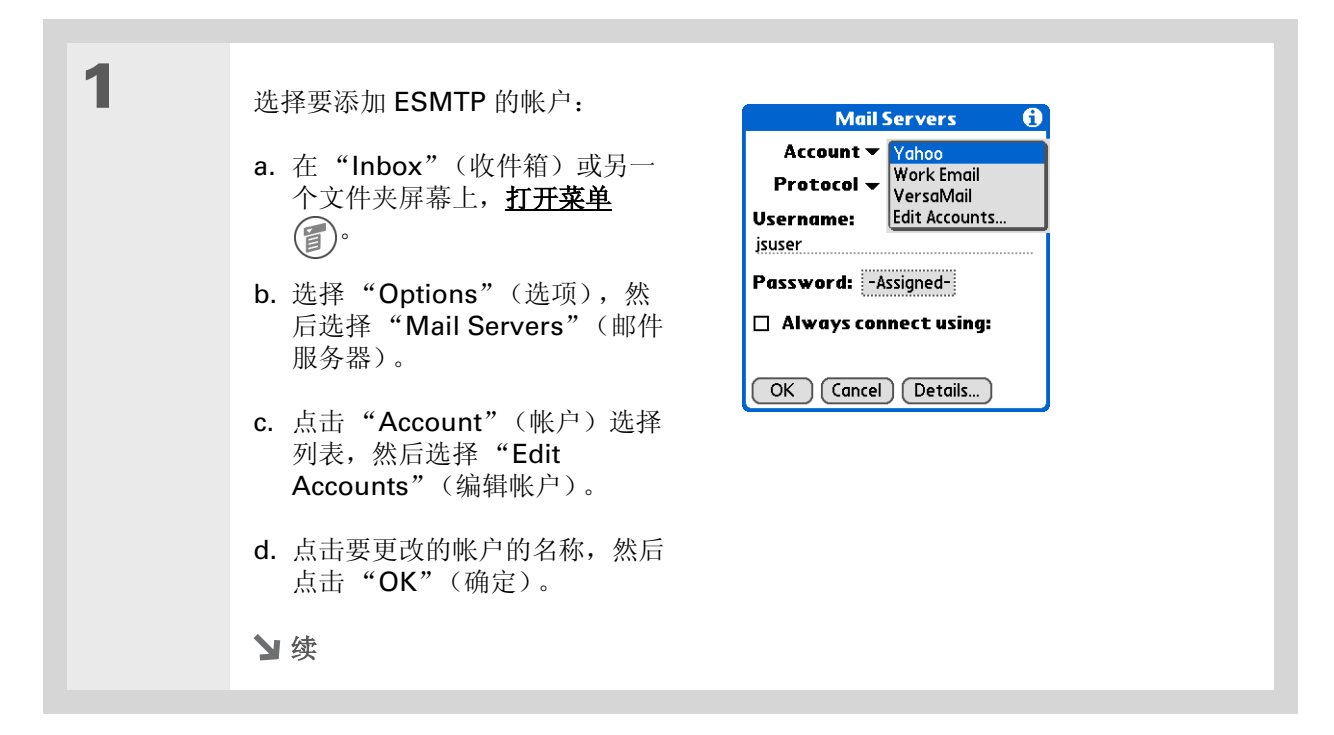
## 收发电子邮件

\* 提示

如果需要输入新的验证信息,请输入用户名,点击 "Password"(密码)框并 输入密码,然后选择"OK" (确定)。有关验证用户名 和密码的信息,请向您的电 子邮件服务提供商咨询。

| 2 | 添加 ESMTP:                                                        | Mail Servers 🚯                                                    |
|---|------------------------------------------------------------------|-------------------------------------------------------------------|
|   | a. 在"Mail Servers"(邮件服务器)<br>屏幕上骤 1),选择"Details"                 | Options: → Advanced Outgoing<br>Port Number: 25                   |
|   | (详情)。                                                            | ☑ My server requires<br>authentication (ESMTP)                    |
|   | b. 点击"Options"(选项)选择<br>列表, 然后洗择"Advanced                        | Username:<br>jsuser                                               |
|   | Outgoing"(高级发送)。                                                 | Password: -Assigned-j<br>OK Cancel                                |
|   | c. 选择该复选框。                                                       |                                                                   |
|   | ▶注意 在选择此选项之前,请向您的系:现用户名栏和密码栏。这些栏已经根据您:下所显示的信息都是正确的;但是,您的户名或密码不同。 | 统管理员咨询。如果您选择此选项,将会出<br>输入的帐户信息自动填写完成。大多数情况<br>验证用户名和/或密码有时会与您的帐户用 |
|   | d. 选择"OK"(确定)。<br>↓ 完成                                           |                                                                   |

╋ 您知道吗?
 您可以将掌上电脑设置为
 自动检查并下载新的电子
 邮件。

# 获取和阅读电子邮件

您可以选择只查看电子邮件的主题 (包括邮件的大小、发件人和主题),这样您可以决定是否要下载整封邮件。或者,您可以选择获取接收的所有电子邮件的完整内容。如果选择获取完整内容,则将下载邮件的 正文,正文最大不超过您选择的最大邮件大小。

# 切换电子邮件帐户

要查看某个帐户中的电子邮件,您必须切换到该帐户,然后获取其电子邮件。

| 1 | 进入主页 🛞 屏幕并选择 VersaMail 🜌 。                                                                             |
|---|----------------------------------------------------------------------------------------------------|
| 2 | 选择要获取电子邮件的帐户:<br>a. 在"Inbox"(收件箱)或另一个文件夹屏幕上, <u>打开菜单</u> 。<br>b. 选择"Accounts"(帐户),然后选择您需要的帐户的名称。<br>》续 |

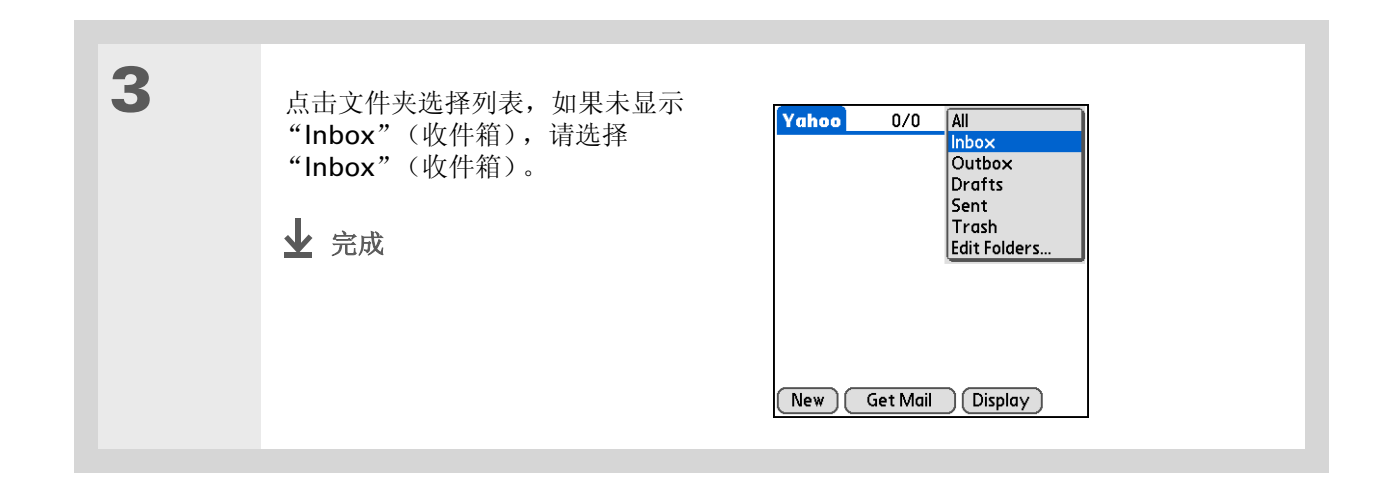

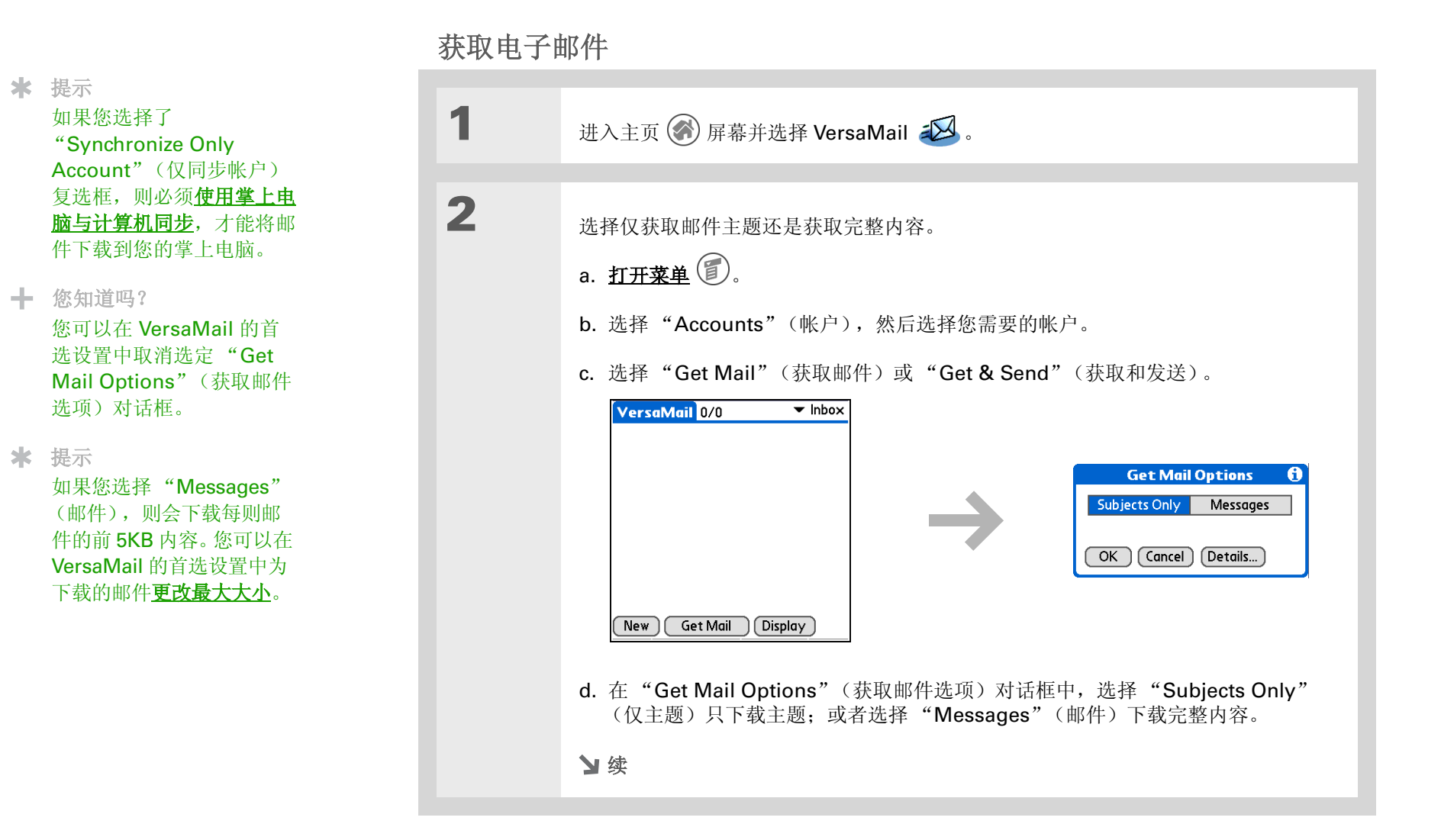

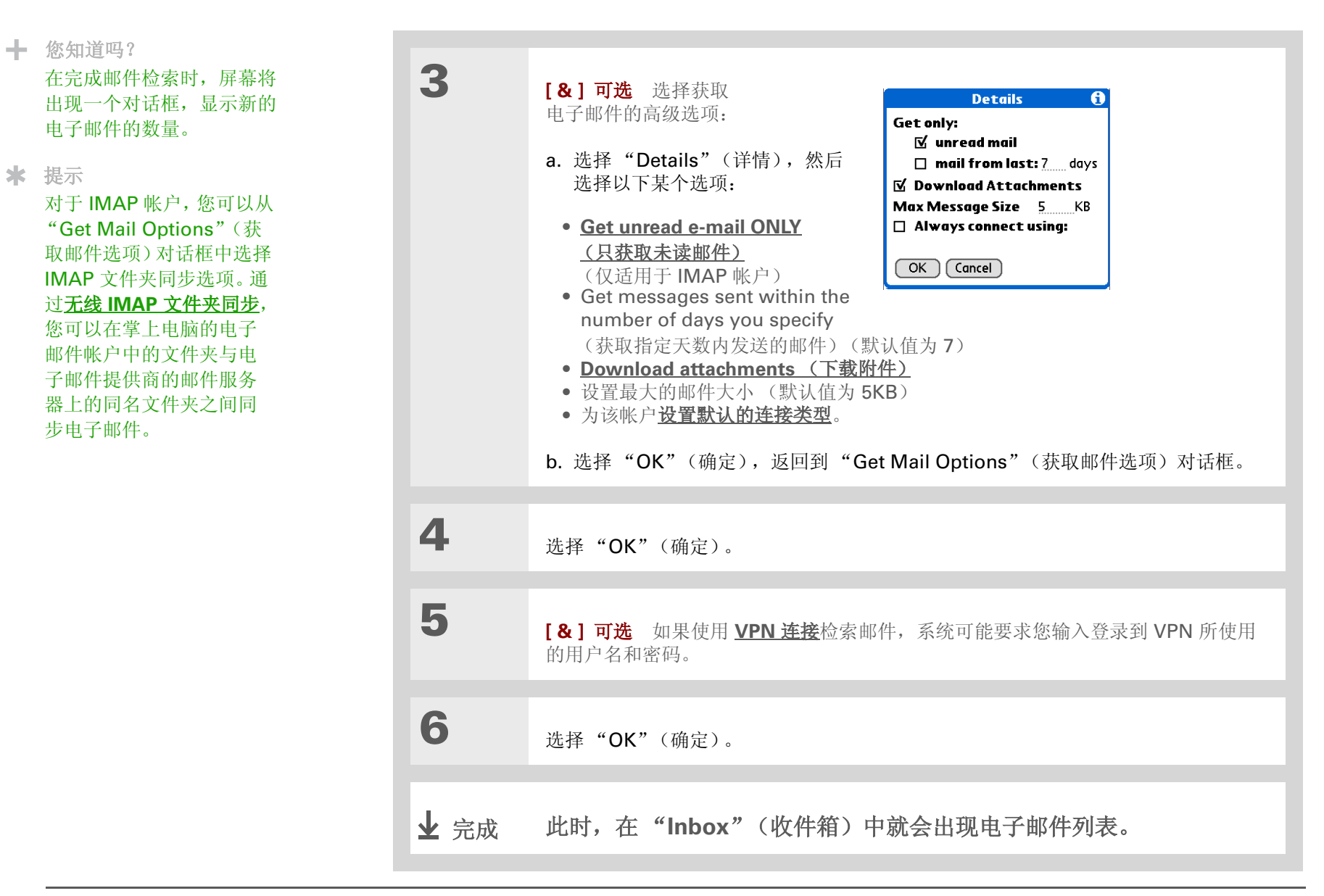

#### ◆ 您知道吗?

如果多个定期自动获取同时 发生(例如,两个独立的 电子邮件帐户同时自动获 取),自动获取将按以下顺 序检索邮件:

1. 应该在过去执行的任何自 动获取(例如,重试以前 失败的自动获取功能)。

**2.** 按照电子邮件帐户的顺序 (**#1、#2**等)确定当前应 检索哪个帐户。

#### ╋ 您知道吗?

对于某些不支持的连接类型,"Options"(选项) 菜单不会显示自动获取邮件 选项;对于其它不支持的连 接类型,如果您尝试设置自 动获取日程表,则会出现一 条错误信息。

# 自动获取邮件并发出通知

您可以设置 VersaMail 应用程序使用自动获取功能,以便自动获取新的电子邮件并下载到掌上电脑中。

如果自动获取功能下载任何新邮件,掌上电脑将通过闪烁的指示灯或发出嘀嘀声通知您有新邮件。同时, "Reminders"(提醒)屏幕中会显示检索的新邮件列表及其数量。

自动获取功能只能下载每封邮件的前 **3KB** 内容。您可以点击邮件屏幕中的"更多"按钮,以便下载整封邮件。

自动获取功能可以识别您为下载邮件设置的任何<u>过滤器条件</u>。在自动获取过程中,系统不会下载任何不符 合过滤器条件的邮件。您需要关闭所有的过滤器并手动检索这些邮件。

# 安排自动获取邮件的时间

您可以为每个电子邮件帐户设置不同的日程表,但是每个帐户只能设置一种日程表。例如,您为 Yahoo 帐户设置了在工作日获取邮件的日程表,就不能再为该帐户设置在周末获取邮件的日程表。

自动获取功能可能不适用于特定的 <u>VPN 连接</u>。此功能不适用于 <u>SSL 连接</u>,或者如果您在掌上电脑上设置 了用于对掌上电脑数据库加密的<u>安全首选设置</u>,此功能也不适用。

### 收发电子邮件

#### **\*** 提示

在设置定期自动获取之后, 应执行手动获取邮件。然 后,自动获取过程中只会检 索新邮件。

或者,如果您已经**配置电子** <u>邮件帐户</u>,用以将掌上电脑 中的邮件与计算机中的邮件 同步,则可以在设置定期自 动获取邮件之后<u>同步</u>邮件, 从而确保只检索新邮件。

1 为某个帐户选择 "Auto Get Mail" Auto Get Mail (自动获取邮件): ☑ Get mail automatically Every: • 1 Hour a. 从 "Inbox" (收件箱) 或另一 Start Time: 8:00 am 个文件夹屏幕中,**打开菜单** End Time: 5:00 pm **()** Days: SMTWTFS b. 选择"Options"(选项), 然后选择"Auto Get Mail" OK Cancel (自动获取邮件)。 c. 选中"Get mail automatically" (自动获取邮件)复选框。 2 设置日程表选项: Interval (时间间隔) 点击 "Every" (每) 选择列表, 然后选择介于 15 分钟和 12 小时之间的时间间隔。请注意,如果您设置了更频繁的时间间隔,则可能需要经常 为掌上电脑的电池充电。 **Start Time (开始时间)和 End Time (结束时间)** 点击 "Start Time" (开始时 间)和"End Time"(结束时间)框,然后点击小时,分钟以及 AM 或 PM,输入 第一次和最后一次执行自动获取邮件的时间。点击 "OK" (确定)。 **Davs(天)** 点击要激活日程表的那些天。您可以选择任意天数, 但每个电子邮件帐 户只能设置一种日程表。 Ъ续

#### 收发电子邮件

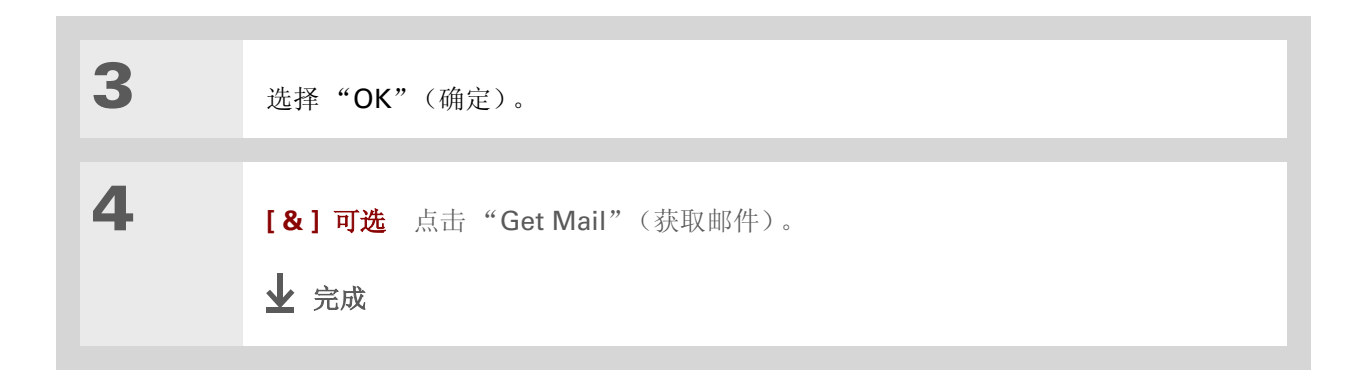

# 自动获取通知

自动获取邮件功能在获取邮件期间及之后提供3种类型的警告:

状态消息 在自动获取连接和邮件检索过程中,可能会显示一系列状态信息,具体情况取决于连接类型。

**通知** 您可以选择在帐户中有新邮件到达时<u>让掌上电脑提醒您</u>,以嘀嘀声、警告声或闪烁的指示灯等形式 通知您。

"Reminders"(提醒)屏幕 如果自动获取功能搜索并下载了电子邮件帐户的新邮件,在

<u>"Reminders"(提醒)屏幕</u>上就会出现一个通知,并显示该帐户名称和新邮件数量。如果为多个帐户安排了自动获取,则为每个帐户分别显示一个通知。

# 设置通知选项

您可以选择一种声音,例如鸟鸣、电话声或闹钟声,让您知道有新邮件到达。

| 1 | <ul> <li>打开通知:</li> <li>a. 在 "Inbox"(收件箱)或另一个文件夹屏幕上,<u>打开菜单</u>。</li> <li>b. 选择 "Options"(选项),然后选择 "Notification"(通知)。</li> <li>c. 点击 "Notify me of new mail and mail alerts"(在收到新邮件和邮件警告时通知我)复选框。</li> </ul>                                                                                                    |
|---|----------------------------------------------------------------------------------------------------|
| 2 | <ul> <li>选择通知选项:</li> <li>A. 点击 "Notify Sound"(通知声音)选择列表,然后选择一种声音。掌上电脑将播放简短的演示声音。</li> <li>D. 如果只想接收自动</li> <li>成 Cancel</li> <li>D. 如果只想接收自动</li> <li>苏取邮件和自动发送重试操作成功的通知,请取消选择 "Notify me of Auto Get and Send failures"(如果自动获取和发送失败,请通知我)复选框。如果既想接收自动获取邮件和自动发送重试操作成功的通知,也想接收操作失败的通知,请选中此复选框。</li> <li>c. 选择 "OK"(确定)。</li> <li> 全式 " 完成</li> </ul> |

╋ 您知道吗?

"Notify Sound"(通知声 音)选择列表中将显示掌上 电脑中安装的所有何自定义 声音。

✤ 提示 您可以按照这些步骤随时更 改通知声音。

**\*** 提示

您也可以将掌上电脑设置为 当新邮件到达时<u>掌上电脑的</u> 指示灯闪烁,或者为通知声 音调节音量。

## 查看和使用"Reminders"(提醒)屏幕

掌上电脑的 "Reminders" (提醒) 屏幕可以显示有关新电子邮件的信息。它也可以显示其它应用程序的 警告,例如 "Calendar" (日历) 中的约会。

要查看"Reminders"(提醒)屏幕,请在任何屏幕的左上角出现闪烁的星号时 米 点击该星号。

如果设置定期自动获取邮件并且收到了新电子邮件,就会将它们下载到"Inbox"(收件箱)中。如果您 正在"Inbox"(收件箱)中处理电子邮件,由于新邮件会在收件箱中显示,所以"Reminders"(提 醒)屏幕将不会显示新邮件提醒。

如果自动获取邮件失败,则通知旁边会显示破损信封图标 [];。

您可以执行以下任何操作:

- 点击复选框,从列表中清除提醒。
- 点击该提醒 (邮件图标或文字说明)进入该帐户的 "Inbox" (收件箱),或者阅读详细的错误信息。
- 点击 "Done" (完成) 关闭 "Reminders" (提醒) 屏幕,并返回到 "Reminders" (提醒) 屏幕出现之前您在掌上电脑上执行的操作。
- 点击 "Clear All" (全部清除), 删除 "Reminders" (提醒) 屏幕中的所有提醒。

如果 "Reminders"(提醒)屏幕上出现通知,点击此通知可以进入该帐户的 "Inbox"(收件箱),或 启动 VersaMail 应用程序并进入该帐户。只要您在收件箱中查看邮件,即使没有打开邮件,邮件也会从 "Reminders"(提醒)屏幕中删除。随后,自动获取功能在安排的下一个时间间隔启动,并会将 "Reminders"(提醒)屏幕计数器重置为 1。

如果未进入选定帐户的"Inbox"(收件箱),而另一个定期电子邮件检索发现了新邮件,"Reminders" (提醒)屏幕就会将新邮件数添加到该帐户的通知中。例如,第一次定期自动获取功能找到了2封新邮件,并且在您查看"Inbox"(收件箱)之前,第二次定期自动获取也进行了邮件检索并且又找到了3封 新邮件,那么"Reminders"(提醒)屏幕通知将表示该帐户有5封新邮件。

如果自动获取功能发现了新邮件,但接着由于某些原因而失败,则"Reminders"(提醒)屏幕将显示帐户名称和错误信息。您可以点击该帐户的错误信息或为该帐户打开 VersaMail 应用程序,然后了解有关自动获取功能失败的详细信息。

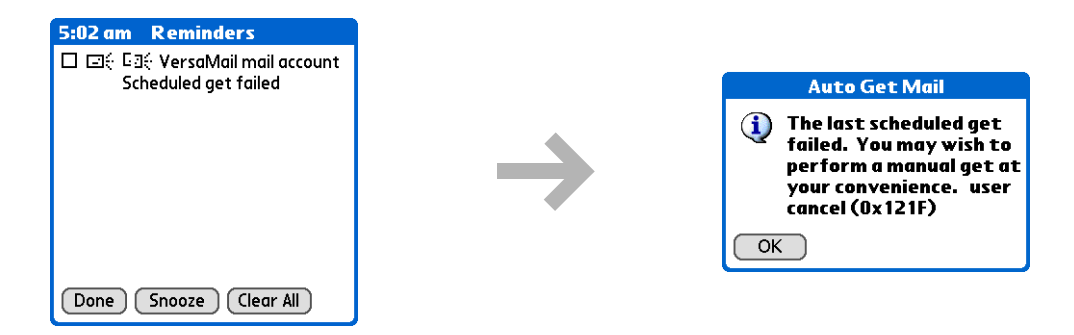

您可以选择**禁止显示自动获取邮件失败的通知**。

# 自动获取邮件重试

如果将定期自动获取的时间间隔设为"Every 1 hour"(每1小时)或更长,而自动获取由于某种原因而 失败,则 VersaMail 应用程序继续每隔 30 分钟尝试检索一次电子邮件,直到下一次执行定期自动获取,或定期检索电子邮件的结束时间已到。如果设置的时间间隔比"Every 1 hour"(每1小时)还要短, VersaMail 应用程序将等到下一次执行定期自动获取。

# 自动获取邮件的资源问题

自动获取邮件功能可能导致以下资源限制:

**缩短电池寿命** 如果设置的自动获取时间间隔短于 1 小时,则会加速电池的电量消耗,因此需要更频繁地为电池充电。

增加每月支出 某些无线提供商 (例如 Cingular 或 T-Mobile) 会收取数据处理费用。如果您选择了此类 提供商,那么使用自动获取功能将大大增加每月的费用。对于 POP 帐户尤其如此,因为 POP 邮件的下载 时间比 IMAP 邮件的下载时间更长。

如果您主要通过公司网络(蓝牙或 802.11b 网络)检索邮件,则不存在此类费用问题。

为了减轻费用负担,请将自动获取功能检索邮件的时间间隔设为1小时以上。

# VersaMail 应用程序中的收件箱图标

收件箱中邮件左侧的图标表明了邮件的状态。

- ▶ 只下载主题标题信息。
- ▶ 下载邮件的部分或全部文本。
- ▶ 下载邮件的部分或全部文本及附件信息。

## 收发电子邮件

#### **\*** 提示

使用导航键单手查看邮件:

 按导航键上的选择键以反 白显示屏幕上的第一封邮
 件,然后按向上或向下箭头
 使,一次滚动一封邮件,直
 到找到要阅读的邮件为止。

2. 按选择键打开该邮件。

**3.** 阅读完邮件后,按选择键 关闭该邮件。

# 阅读电子邮件

要阅读电子邮件,请在收件箱或该电子邮件所在的文件夹中点击该邮件。

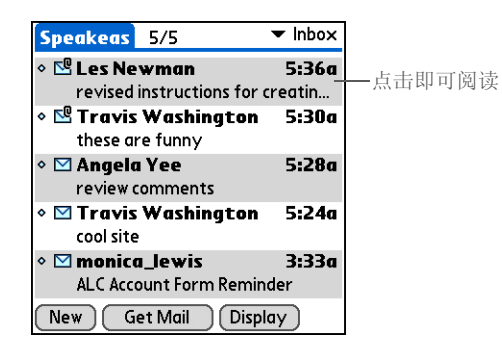

如果选择**只获取邮件主题**,可点击"更多"按钮 **()**,查看电子邮件的正文及任何附件,但最大不超过 设定的最大邮件大小。如果下载的邮件超过最大邮件大小,则只会显示部分内容。点击"更多"按钮可 查看完整内容。

如果选择获取完整内容,则屏幕将显示电子邮件正文。但是,如果下载的邮件超过设定的最大邮件大小,则只会显示部分内容。点击"更多"按钮可查看完整内容。

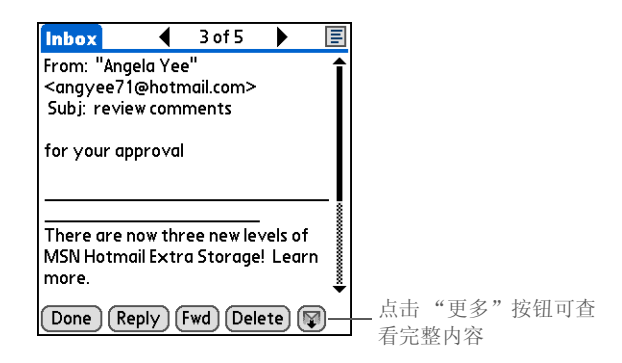

# 选择是以 HTML 格式还是纯文本格式接收邮件

在默认情况下, VersaMai 应用程序被设置为以 HTML 格式接收邮件。也就是说, 对于以 HTML 格式发送的任何电子邮件, 掌上电脑在显示这些电子邮件时会保留基本的 HTML 格式, 其中包括:

- 粗体
- 斜体
- 下划线
- 彩色文本
- 项目符号列表
- 编号列表
- 换行符

某些类型的图像 (例如, JPEG 或 GIF 文件) 在电子邮件正文中可能会显示为 URL。在某些情况下, 您可以<u>点击 URL</u> 来打开图像。

以纯文本发送的邮件则只会显示为纯文本,去除 HTML 格式的任何文本也将显示为纯文本。您也可以将 该应用程序设置为只以纯文本格式接收所有邮件,而不考虑它们发送时的格式。如果选择此选项,则只会 显示以 HTML 格式发送的邮件的文本。

▶ 注意 VersaMail 应用程序只能以纯文本格式发送所有的邮件,它会去除所有的 HTML 标记,即使转发或回复最初以 HTML 格式接收的邮件也是如此。

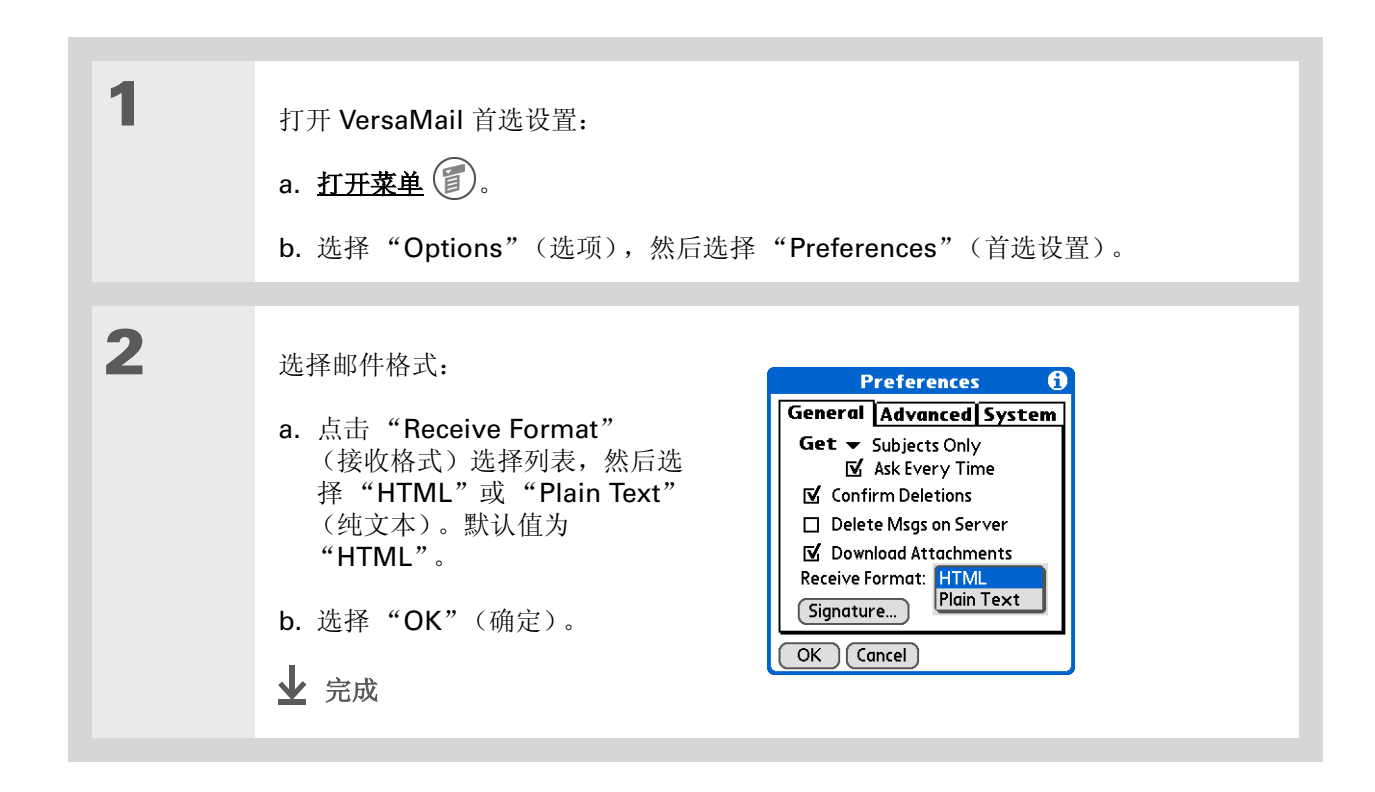

# 自定义邮件字体

您可以更改接收的邮件的字体、大小或样式,从而方便阅读。

| 1 | 打开"Select Font"(选择字体)对话<br>a. 在邮件屏幕中, <u>打开菜单</u> <b>①</b> 。<br>b. 选择"Options"(选项), 然后选择                                                      | 框:<br>择"Font"(字体)。                                                                                                    |  |
|---|----------------------------------------------------------------------------------------------------|----------------------------------------------------------------------------------------------------|--|
| 2 | <ul> <li>自定义字体:</li> <li>a. 点击每一个选择列表("Font"<br/>(字体)、"Size"(大小)和<br/>"Style"(样式))并选择所需<br/>的选项。</li> <li>b. 点击 "OK"(确定)。</li> <li></li></ul> | Select Font         Font:       ✓ Palm         Size:       ✓ 9         Style:       ✓ Plain         Sample:       This is a sample.         OK       Cancel |  |

 您知道吗?
 您选择的字体设置将用于所 有接收的邮件,而并非仅限 于当前邮件。

# 发送电子邮件

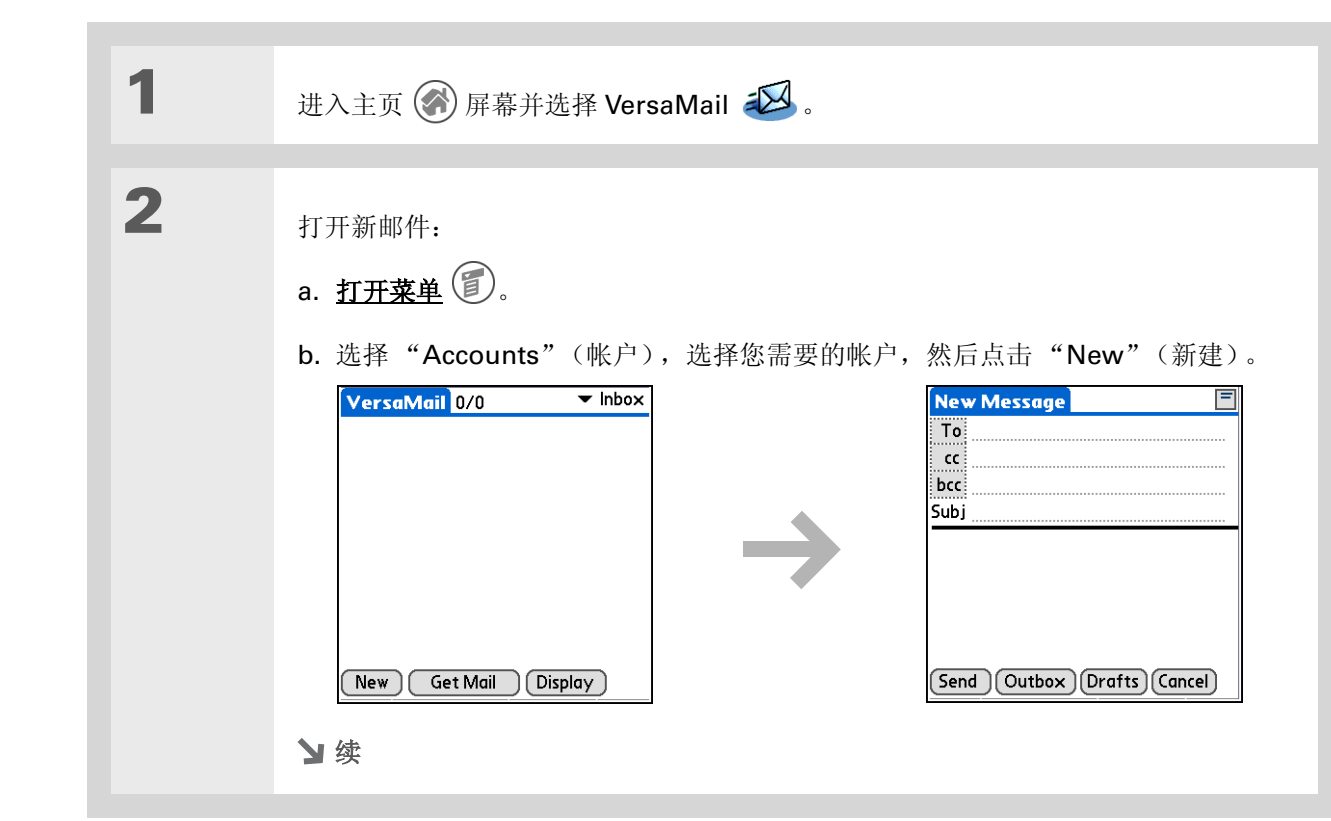

★ 提示

如果您选择了 "Synchronize Only Account"(仅同步帐户) 复选框,则必须进行<u>同步</u>, 以便通过计算机的电子邮件 应用程序发送在掌上电脑上 撰写的邮件。

★ 您知道吗?
 您可以将掌上电脑设置为<u>自</u>
 <u>动尝试重新发送</u>第一次未正
 确发送的邮件。

# ╋ 您知道吗?

如果您在抄送 (cc:) 栏中输入了地址,所有其他收件人都可以看到该地址。但他们无法看到密抄 (bcc:) 栏中的地址。

## 第 18 章

| * | 提示<br>长度超过一行的主题在一行<br>中显示,而标题行的右侧将<br>显示省略号。只需点击主题<br>即可查看完整的主题。 | 3 | <ul> <li>输入地址并撰写邮件:</li> <li>8. 您可以通过<br/>直接输入、从联系人中输入或<br/>使用智能抽出补填来输入收件人</li> </ul>                                                                                                    | es@meinc.com                                             |
|---|------------------------------------------------------------------|---|----------------------------------------------------------------------------------------------------|----------------------------------------------------------|
| + | 您知道吗?<br><u>打开菜单</u> 并选择"Edit"<br>(编辑),访问您正在撰写<br>的邮件适用的编辑功能。    |   | Image: Description       Image: Description         Note: Have been changed the 19th because of the 19th because of the | d to the 5th and<br>of the holiday.<br>(Drafts) (Cancel) |
| * | 提示<br>如果您在处理邮件时打开另<br>一个应用程序,邮件将被自                               |   | c. 在主题行下面的区域中,输入电子<br>邮件的文字。系统将自动大写每句的第一个字符。                                                                                                    |                                                          |
|   | 动保存为草稿。                                                          | 4 | [&]可选 附加一个或多个文件,以便随邮件一起发                                                                                                    | 送。                                                       |
|   |                                                                  | 5 | 选择以下某个选项以发送邮件:                                                                                                    |                                                          |
|   |                                                                  |   | Send (发送) 立即发送电子邮件。                                                                                                    |                                                          |
|   |                                                                  |   | <b>Outbox (发件箱)</b> 存储电子邮件,以便脱机撰写电<br>期间一次性发送所有的电子邮件。要发送电子邮件,说<br>发送)。                                                                                                    | 已子邮件,然后在与服务器连接<br>青点击"Get & Send"(获取和                    |
|   |                                                                  |   | Drafts(草稿) 保存邮件,以便稍后继续处理。                                                                                                    |                                                          |
|   |                                                                  |   | 业 完成                                                                                                    |                                                          |

★ 提示

★ 提示

|                                                                                                    | 直接在" | To"(收件人)栏中输入地址                                                                                                    |                                                                                                    |
|----------------------------------------------------------------------------------------------------|------|----------------------------------------------------------------------------------------------------|----------------------------------------------------------------------------------------------------|
| 提示<br>如果该列表的长度超过两<br>行,您无法在栏中看到完整                                                                                                    | 1    | 在"New Message"(新建邮件)屏幕                                                                                                    | 上,点击或浏览至 "To"(收件人)栏。                                                                                                    |
| 的地址列表。要查看元整列<br>表,您只需点击"To"<br>(收件人)、"cc"(抄送)<br>或"bcc"(密送)字样。<br>提示<br>您也可以用逗号代替分号来<br>分隔多个地址,因为逗号将<br>自动变为分号。但是,您不<br>能在地址之间使用其它标点<br>符号或不使用标点符号。 | 2    | 使用以下某个方法输入地址:<br>在收件人栏中输入单个地址 输入<br>地址,然后点击"Done"(完成)。<br>在收件人栏中输入多个地址 在收<br>件人姓名之间键入分号(;),然后输<br>入一个空格。<br>在收件人列表中选择单个地址 在                                                    | New Message       Image: Comparison of the second second sec |
|                                                                                                    |      | <ul> <li>"Recipient List"(取件人列表)</li> <li>屏幕上点击"To"(收件人)并输入地址,然后点击"Done"(完成)。您可以使用屏幕底部的快捷方式按钮快速输入地址。</li> <li>在收件人列表中选择多个地址 在收件人姓名之间键入分号(;),然后输入一个空格。</li> <li>↓ 完成</li> </ul> | To: Recipient List       1         M. Farsi; Ang Yee                                                                                                    |

◆ 您知道吗? 长度超过一行的地址仍在一 行上显示,而地址行右侧将 显示省略号。要查看或编辑 地址,只需点击"To" (收件人)字段即可显示完 整的地址。

# 使用"Contacts"(联系人)输入地址

您可以使用"Lookup"(查找)屏幕选择并输入收件人的地址。"Lookup"(查找)屏幕上的姓名和地 址来自"Contacts"(联系人)。

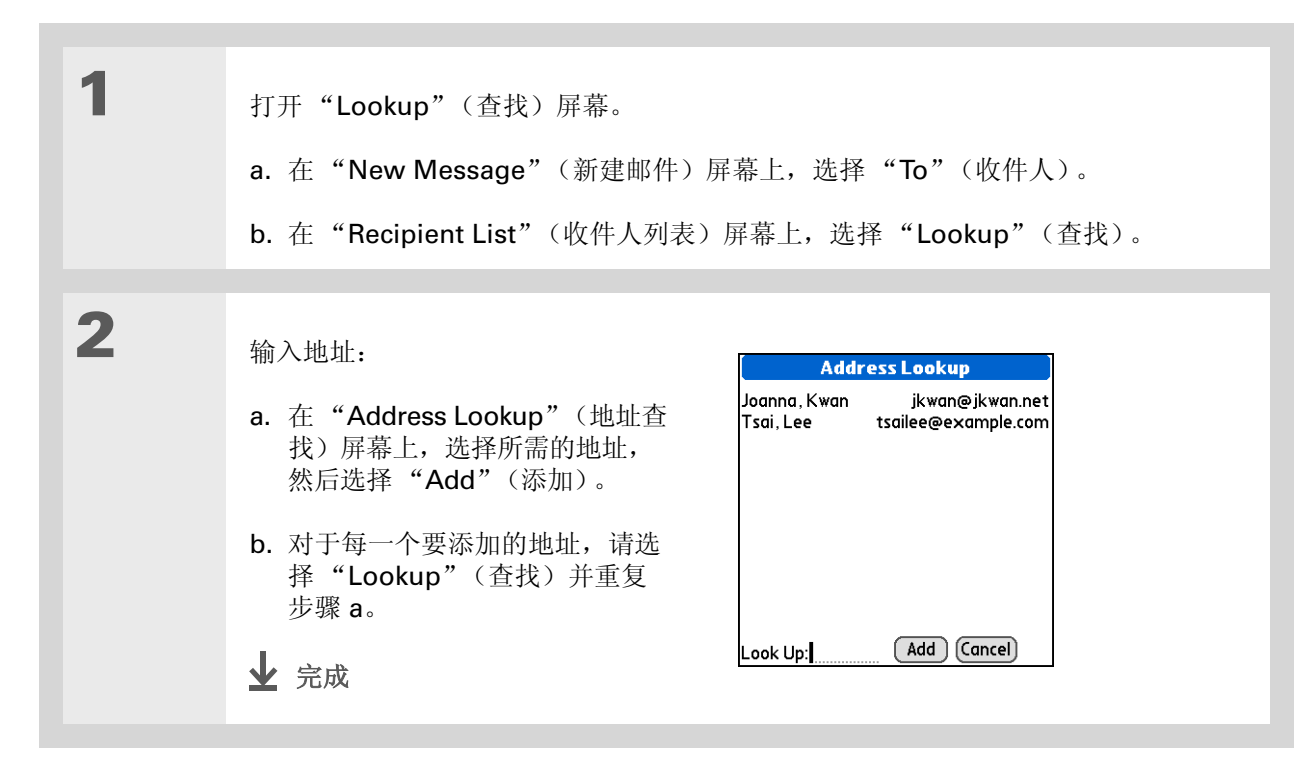

# 使用智能地址补填输入地址

智能地址补填功能可以补填可识别的电子邮件地址。如果"Contacts"(联系人)列表中有收件人的姓名和电子邮件地址,智能地址补填功能便会自动填写这两栏。

1 在"New Message"(新建邮件)屏幕上,点击"To"(收件人)栏。 2 开始输入姓名,例如"Joe Smith"。 New Message 在"Contacts"(联系人)列表识别 Toj 出该名称后,就会在收件人列表中自 Joanna.Kwan <jkwan@jkwan.net> Joe Sadusky <joe@jmswordsmith.co... 动填写姓名和电子邮件地址。例如, "Contacts" (联系人)中有 Joe Subj Sadusky 和 Joanna.Kwan (其他姓 名都不是以J开头),那么在键入 "Joe"之后,就会自动填写"Joe Sadusky"和正确的电子邮件地址。 (Send)(Outbox)(Drafts)(Cancel) 3 在姓名出现时点击该姓名。 ▶ 完成

\* 提示

默认设置下,智能地址补填 功能被打开。要关闭智能地 址补填,请<u>打开菜单</u>,从 "Options"(选项)菜单 中选择"Preferences" (首选设置),然后选择 "Advanced"(高级)选 项卡。取消选中"Enable Smart Addressing"(启 用智能地址补填)复选框。

# 附加个人签名

您可以在发送的任何邮件底部附加包含公司地址以及传真和电话号码的个人签名。

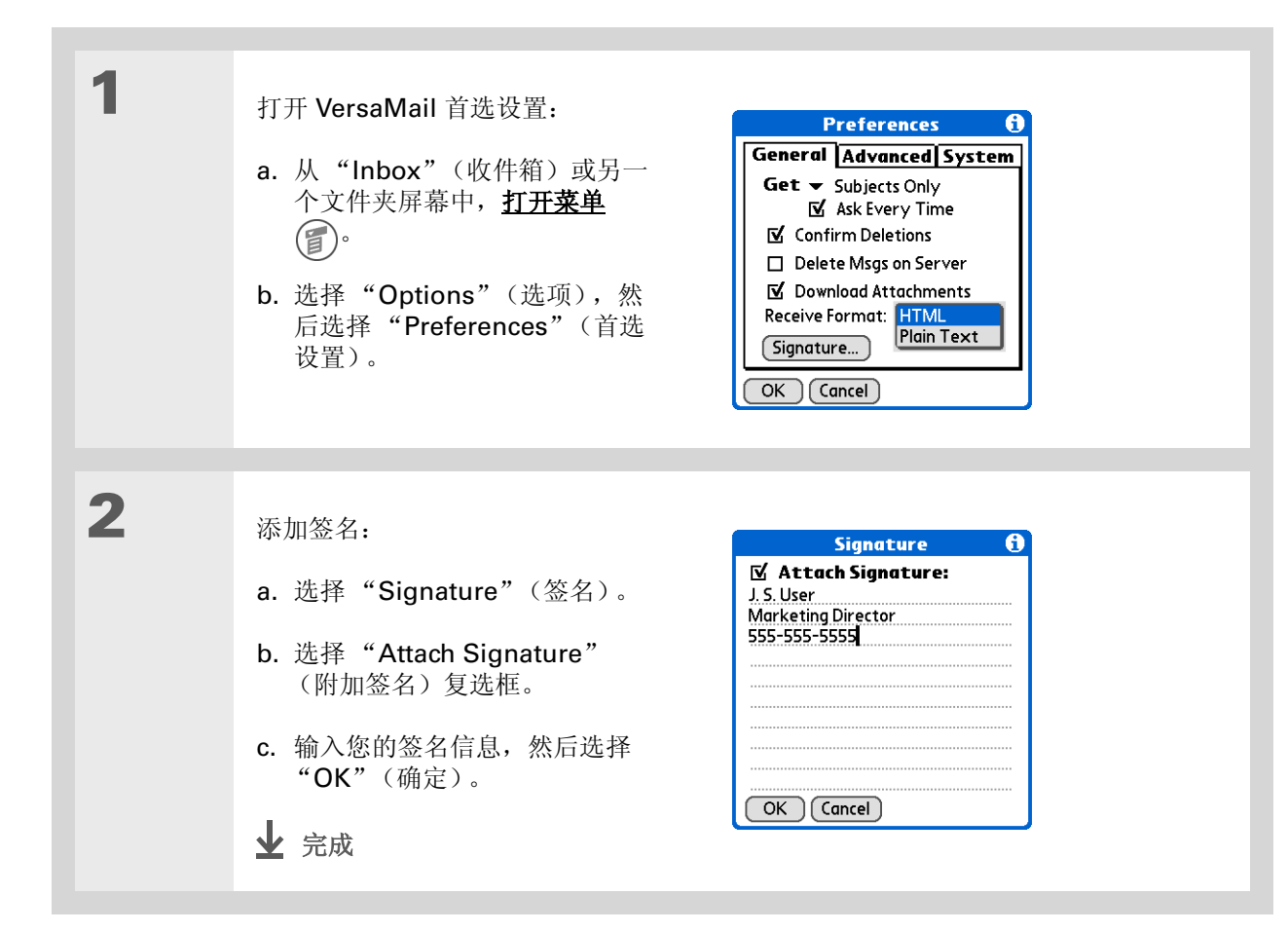

┣ 您知道吗?

发送重试不适用于 <u>VPN</u> 或 <u>SSL</u> 连接,也不适用于 ISP 要求您在发送邮件之前首先 登录邮件服务器的帐户。如 果您已经在掌上电脑上<u>配置</u> <u>了安全首选设置</u>,对掌上电脑的数据库进行了加密,则 该功能也不适用。

**\*** 提示

点击通知,查看更详细的错误消息。查看错误信息将从 "Reminders"(提醒)屏 幕中删除该通知。

## 发送重试

在"Message"(邮件)菜单上点击"Send"(发送)时,VersaMail应用程序就会自动尝试发送邮件。如果发送尝试由于某种原因而失败(例如,掌上电脑超出有效使用范围外,或者应用程序无法连接到邮件服务器),则可以选择让应用程序将邮件移到发件箱中,并且每隔 30 分钟不断尝试发送邮件(最多 3 次)。

如果将邮件放在发件箱中,您必须在第一次尝试发送邮件时执行手动发送。只有在手动发送尝试失败后, VersaMail应用程序才会尝试执行自动发送重试。请记住以下有关自动发送重试的事项:

- 只有在点击"Send"(发送)手动发送邮件后,才会执行自动发送重试。如果点击"Get & Send" (获取和发送),则不会执行自动发送重试。
- 要选择自动发送重试,请在出现手动发送失败的通知对话框时点击"Yes"(是)。
- 如果自动发送重试成功,则该邮件将被移到"Sent"(已发送)文件夹中。
- 如果自动发送重试在第3次尝试后失败,则必须手动发送邮件。

# 发送重试通知

如果自动发送重试在第 3 次尝试后失败, <u>"Reminders"(提醒)屏幕</u>将会显示一条通知。发送重试通知 包括以下功能:

- •显示破损的信封图标,表示自动发送重试失败。每个电子邮件帐户的发送重试通知均单独显示。
- •您可以选择<u>禁止显示</u>发送重试失败的通知。
- 不论该电子邮件帐户尝试了多少次自动发送重试, "Reminders"(提醒)屏幕只会显示该电子邮件帐户的最新通知。

**\*** 提示

如果在发送重试过程中<u>执行</u> <u>软复位</u>或<u>同步</u>,则会取消重 试。您必须手动发送发件箱 中的所有邮件。

# 修改发件箱中的邮件

您可以编辑、移动或删除发件箱中等待下一次自动发送重试的邮件。但是,如果您编辑了该邮件,则必须 手动发送该邮件。如果手动发送失败,您可以选择将该邮件存储在发件箱中,等待下一次自动发送重试。

在自动发送重试期间, VersaMail 应用程序正尝试发送的任何邮件都将处于锁定状态。您不能编辑、移动 或删除这些邮件。如果您尝试修改处于锁定状态的邮件, 就会出现一条错误信息。

如果发送重试在第3次尝试后失败,则邮件将被存储在发件箱中,并且邮件处于错误状态。可以再次手动 发送该邮件,或者编辑、移动或删除该邮件。但是,如果您编辑了该邮件,则必须手动发送该邮件。如果 手动发送失败,您可以选择将该邮件存储在发件箱中,等待下一次自动发送重试。

# VersaMail 应用程序中的发件箱图标

发件箱中邮件左侧的图标表明了邮件的状态。

▶ 邮件正在等待您手动发送,或在下一次发送重试中发送。您可以编辑、移动或删除处于此状态的 邮件。

➡ 当前正在进行发送重试,您无法编辑、移动或删除处于此状态的邮件。

▲ 第3次自动发送重试已失败。您必须通过点击 "Get & Send"(获取和发送)手动发送处于此状态的邮件。

# 使用电子邮件文件夹

默认情况下, VersaMail 应用程序会显示给定帐户的收件箱文件夹中的邮件。您可以轻松地查看其它文件 夹中的邮件。您还可以自定义电子邮件文件夹中邮件列表的外观,在文件夹之间移动邮件以及创建和编辑 文件夹。

查看其它文件夹

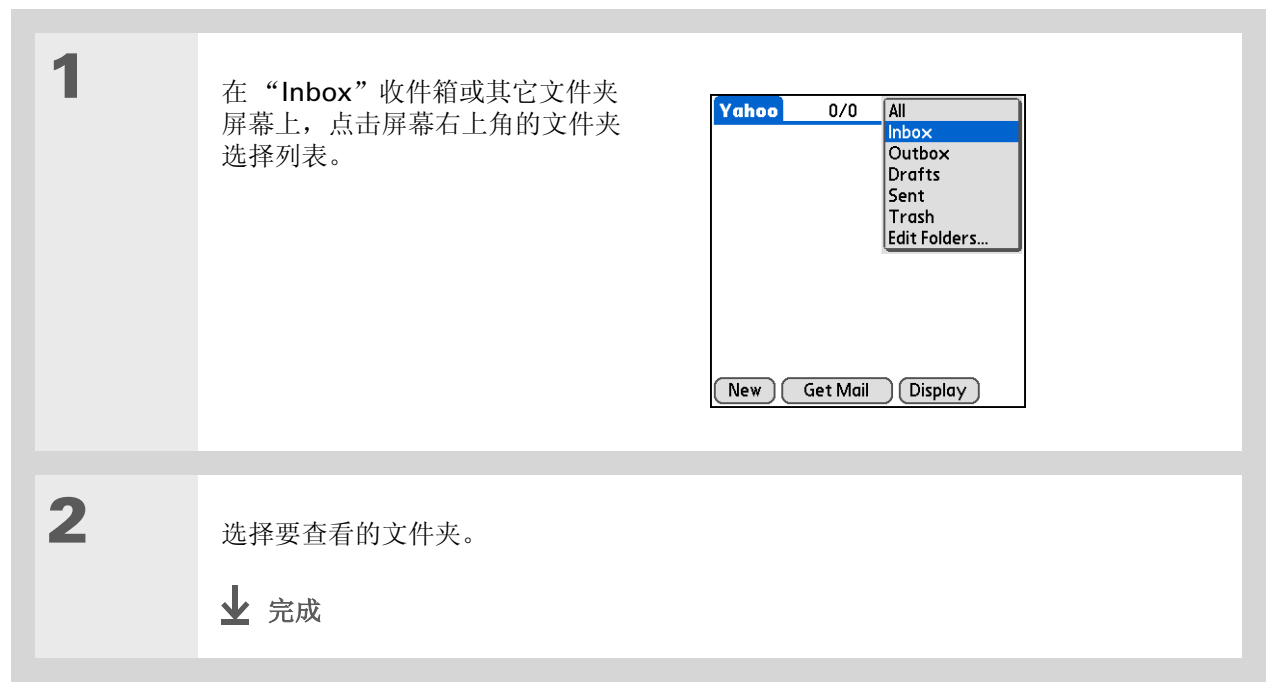

# 自定义邮件列表的外观

您可以更改邮件列表的显示选项以及列表中列的大小。

▶注意 更改列大小只适用于单行邮件视图。

| 1 | 在"Inbox"(收件箱)或另一个文件夹屏幕上,选择"Display Options"(显示选项)。                                                                                                    |  |
|---|----------------------------------------------------------------------------------------------------|--|
| 2 | 自定义下面的任何一种设置:       Display Options       ①         Sort by (排序) 点击 "Sort by"<br>(排序) 选择列表, 然后选择列名。<br>默认的方式为 "Date" (日期)。       Display Options       ①         Sort order (排序次序) 点击<br>"Descend" (降序) 或 "Ascend"<br>(开序)。<br>默认的顺序为 "Descend"       ①       Display Options       ①         Passeon       (降序) 或 "Ascend"<br>(开序)。       ①       Display Options       ①       ①         Passeon       (平台本) (上市) (上市) (日期)       ①       Display Options       ②       ②       ②         Passeon       (平台本) (上市) (上市)       ①       Display Options       ②       ③       ○       ○       ○       ○       ○       ○       ○       ○       ○       ○       ○       ○       ○       ○       ○       ○       ○       ○       ○       ○       ○       ○       ○       ○       ○       ○       ○       ○       ○       ○       ○       ○       ○       ○       ○       ○       ○       ○       ○       ○       ○       ○       ○       ○       ○       ○       ○       ○       ○       ○       ○       ○       ○       ○       ○       ○       ○       ○       ○       ○       ○       ○       ○       ○       ○       ○       ○ </th <th></th> |  |

# **\*** 提示

您选择的自定义选项将用于 所有的电子邮件文件夹,而 并非仅限于当前文件夹。

**\*** 提示

如果您选择显示日期列, 该列将显示当天收到的所有 邮件(即凌晨 12:01 之后 收到的任何邮件)的邮件时 间。否则,日期列将显示接 收邮件的日期。

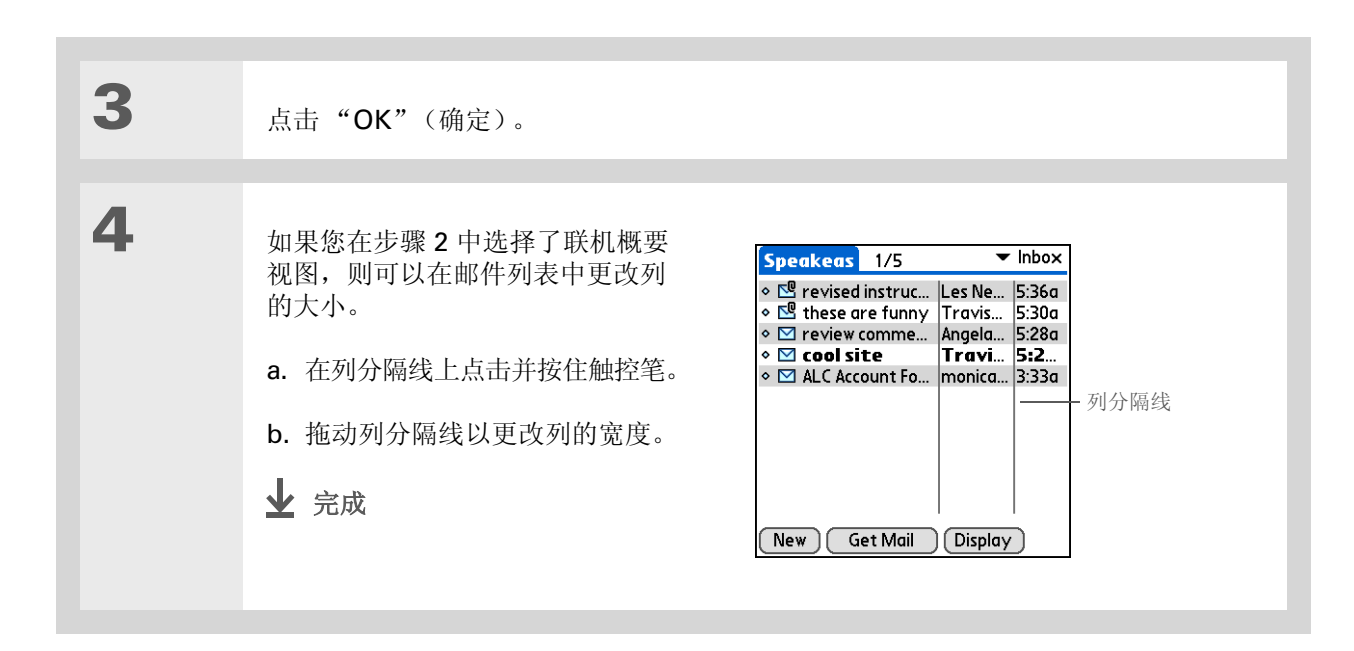

# 在文件夹之间移动电子邮件

您可以在文件夹之间移动一封或多封电子邮件。

| 1 | 在"Inbox"(收件箱)或另一个文<br>件夹屏幕上,点击右上角的文件夹<br>选择列表,然后选择包含要移动的<br>邮件的文件夹。<br><b>Ъ</b> 续 | Yahoo 0/0 All<br>Inbox<br>Outbox<br>Drafts<br>Sent<br>Trash<br>Edit Folders |
|---|-----------------------------------------------------------------------------------|-----------------------------------------------------------------------------|
|   |                                                                                   | New Get Mail (Display)                                                      |

#### **\*** 提示

您可以使用导航键移动单个 邮件。选择要移动的邮件, 按右箭头键打开 "Message"(邮件)菜单, 然后选择"Move To"(移 至)。然后在文件夹列表中 选择所需的文件夹。

★ 提示 要选择一组相邻的邮件, 请沿邮件图标左侧拖动触 控笔。

★ 提示

您还可以打开菜单并选择邮件,然后选择"Move To" (移至)。

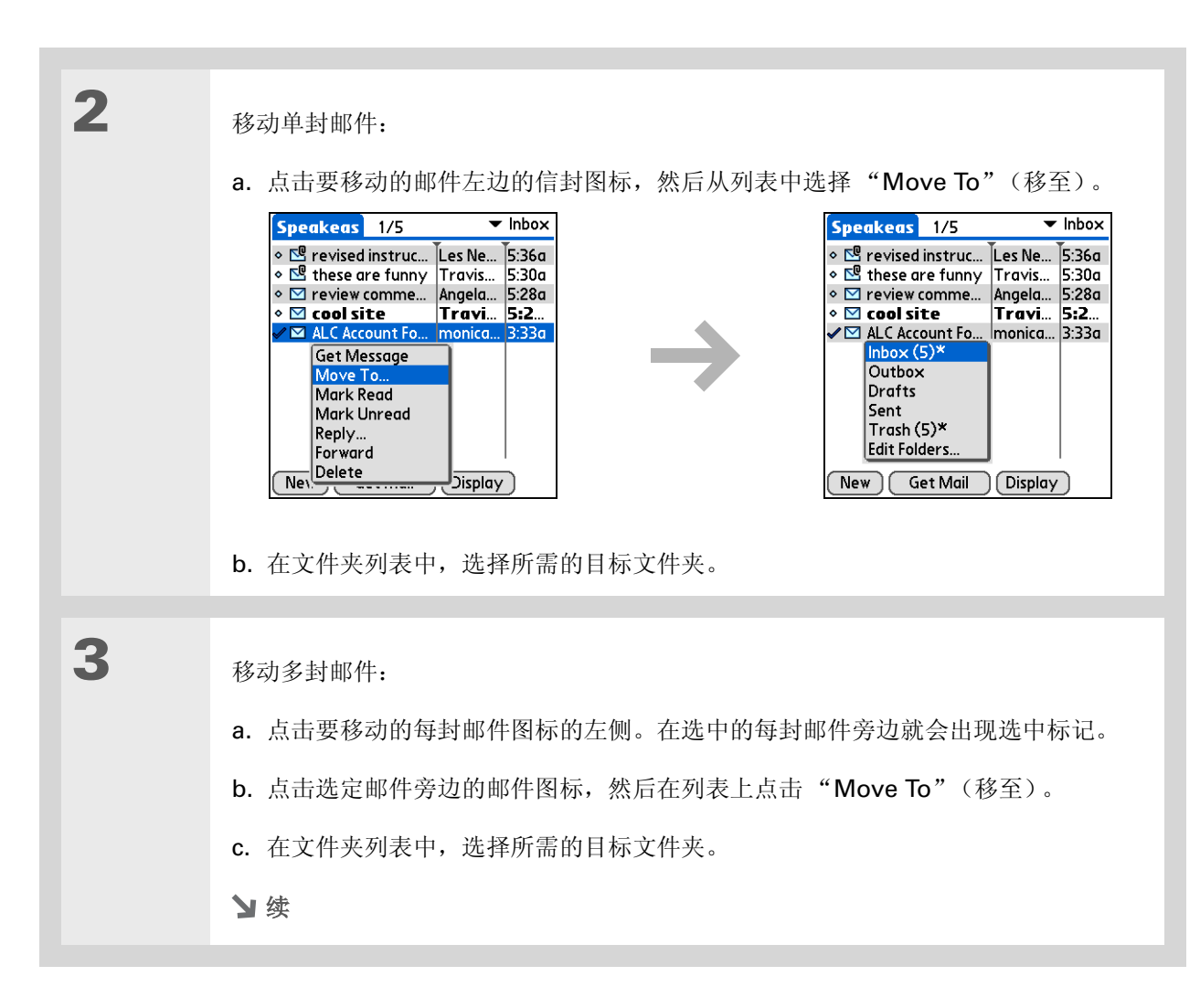

## 收发电子邮件

1

4 选择"OK"(确定)。 ↓ 完成

# 创建和编辑邮件文件夹

VersaMail 应用程序有一些预设的文件夹,例如"Inbox"(收件箱)、"Outbox"(发件箱)"Drafts" (草稿)和"Trash"(垃圾箱)。您也可以新建文件夹,以便按主题、人员或项目存储电子邮件。

▶ 注意 对于 IMAP 帐户,如果您要在服务器以及掌上电脑上进行更改(创建、重命名、删除),请选择 该复选框。

在"Inbox"(收件箱)或另一个文件夹屏幕上,点击屏幕右上角的文件夹选择列表,然后选择"Edit Folders"(编辑文件夹)。

】续

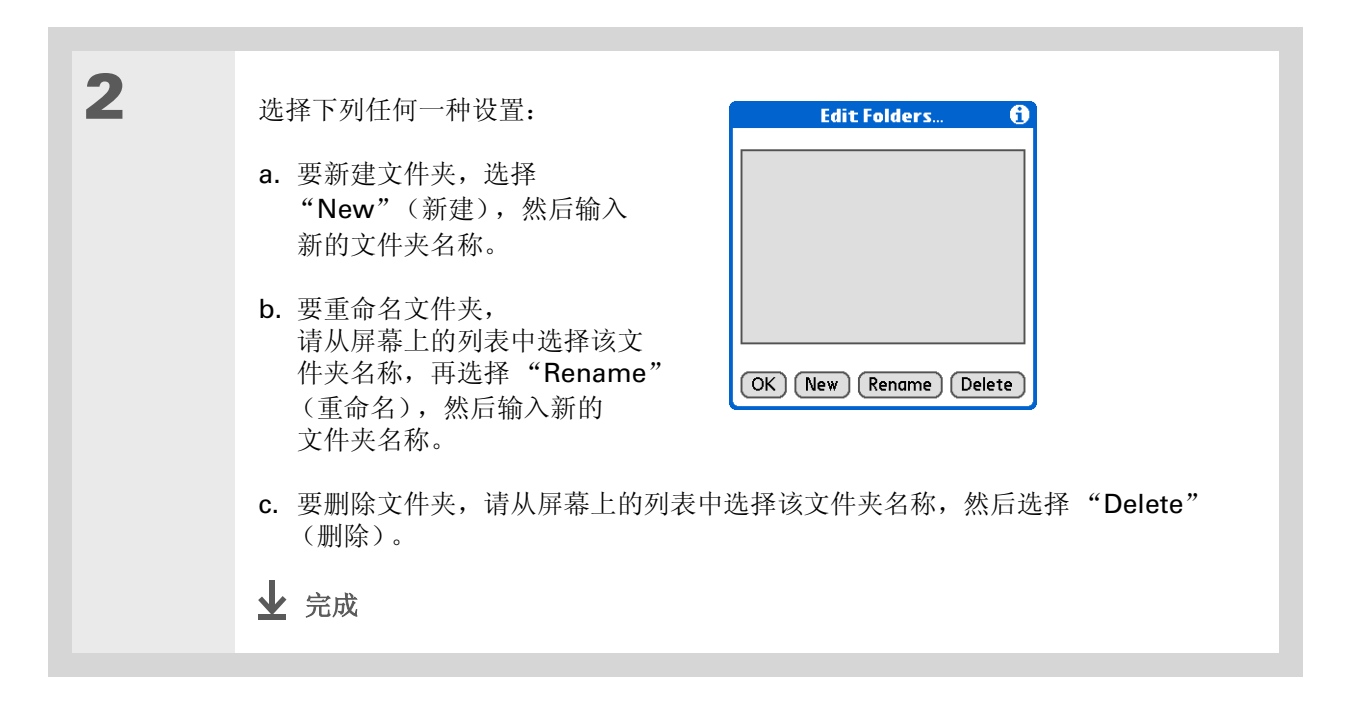

# 处理电子邮件

在您收到电子邮件后,您可以回复该文件或转发给其他人。您也可以打开邮件中的 Web 地址 (URL)。

# 转发电子邮件

| 1<br>2 | 在文件夹屏幕中,点击右上角的文件<br>选择要转发的邮件:<br>a.选择电子邮件以将其打开。<br>b.选择转发 (Fwd)。 | 夹选择列表, 然后选择包含要转发的邮件的文件夹。<br>Inbox |
|--------|------------------------------------------------------------------|-----------------------------------|
| 3      | <b>输入地址</b> 并发送邮件。<br>✔ 完成                                       |                                   |

您知道吗? 您可以从发件箱文件夹以外的其它任何文件夹转发电子邮件。

✤ 您知道吗? 转发的邮件始终以纯文本格 式发送,即使您收到的原邮 件是 HTML 格式也是如此。

★ 提示

您可以从写好的电子邮件、 已读电子邮件、已下载并打 开的附件中<u>剪切、复制和粘</u> <u>贴</u>文字,以便在 VersaMail 应用程序中的其它位置或其 它应用程序中使用。

# 回复电子邮件

您可以在阅读电子邮件时回复该邮件,也可以在查看邮件列表中的邮件时进行回复。

# 回复您正阅读的邮件

| 1 | 创建回复:<br>a. 选择要回复的邮件。                                                                                                    |
|---|----------------------------------------------------------------------------------------------------|
|   | b. 选择"Reply"(回复)。                                                                                                    |
| 2 | <ul> <li>选择回复选项并发送回复:</li> <li>a. 在 "Reply Options"(回复选项), 对话框中,选择只回复发件人、回复电子邮件的所有收件人、在回复中包含原始邮件以及在回复邮件包含的原始邮件的每一行开头插入"&gt;"字符等选项。</li> <li>b. 点击 "OK"(确定)。</li> <li>c. 输入回复内容。</li> <li>d. 点击 "Send"(发送) 立即发送回复,点击 "Outbox"(发件箱)稍后发送距复,或者点击 "Drafts"(草稿)稍后再处理回复。</li> </ul> |

# ╋ 您知道吗?

回复始终以纯文本格式发送,即使您收到的原邮件是 HTML格式也是如此。

★ 提示

在邮件屏幕中,您还可以从 "Options"(选项)菜单中 选择"Reply"(回复)。

# 从邮件列表中回复电子邮件

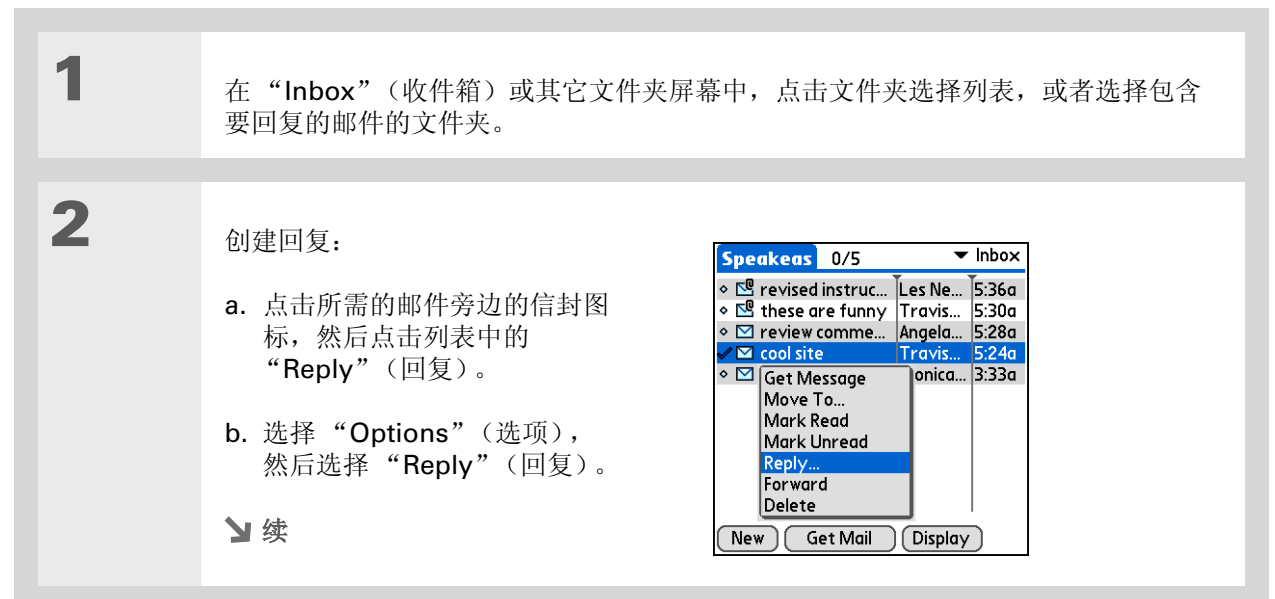

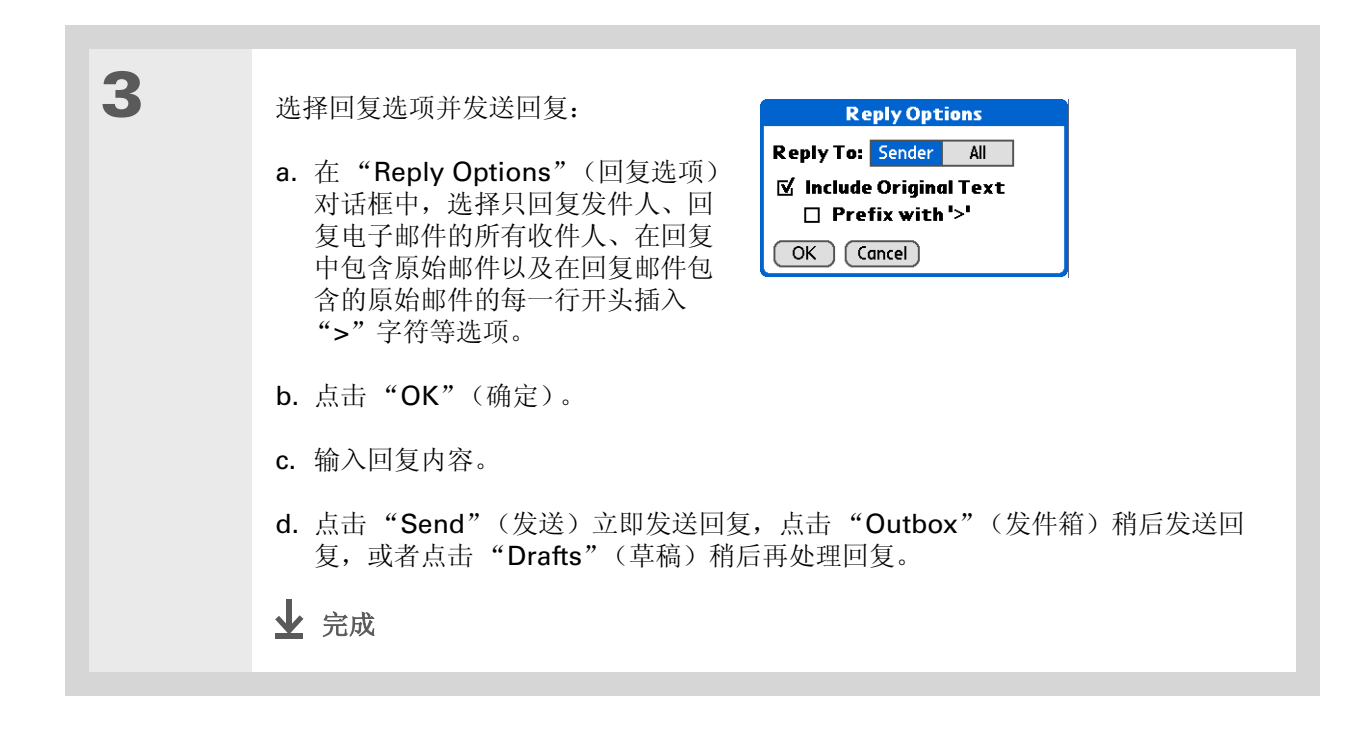

╋ 您知道吗?

电子邮件地址以 "username@mailservice. com" (或其它三个字母的 扩展名,例如.net、.org 等 等)的形式显示。

# 使用 URL

您可以点击接收的邮件中的 URL,查看与该 URL 关联的 Web 页或文件。点击 URL 即会打开 palmOne<sup>™</sup> Web Pro 以查看该网页或文件。

您也可以点击嵌入式电子邮件地址,从而打开新邮件屏幕,并且在"To"(收件人)栏中已插入该地址。

根据所收到邮件的显示格式是 HTML 还是纯文本, URL 和电子邮件地址的显示格式略有不同, 如下所述:

HTML URL 和电子邮件地址显示为带下划线的蓝色文本。

**纯文本** 对于大多数以 http:// 或 www. 开头的 URL,只需点击即可查看这些类型的 URL。要查看不是以 http:// 或 www. 开头的 URL 相关的网页或文件,请选择 URL,将其复制并粘贴到 Web Pro 浏览器的地 址栏中。

# 删除邮件

您可以删除任何文件夹中的电子邮件。例如,您可以删除"Inbox"(收件箱)中的旧邮件,也可以删除 "Drafts"(草稿)文件夹中以前处理的邮件。在删除邮件后,邮件将被放在<u>垃圾箱</u>文件夹中。

 1
 在"Inbox"(收件箱)或其它文件夹屏幕中,点击文件夹选择列表,或者选择包含 要删除的邮件的文件夹。

 2
 点击要删除的每封邮件图标旁边的项目符号。要选择相邻的邮件,拖动触控笔并拖到 每一封邮件左边的项目符号上。提起触控笔并再次拖动,以便选择多个相邻的邮件。

 > 续
3

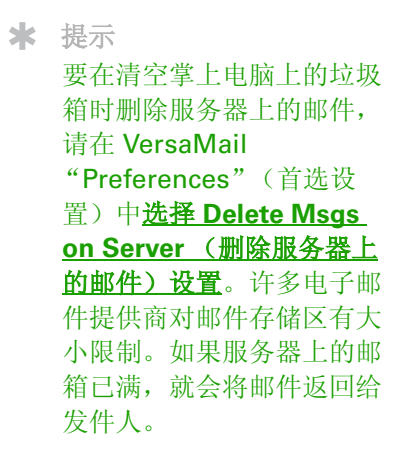

★ 提示

您还可以点击选定电子邮件 旁边的邮件图标,然后点击 "Delete"(删除)。

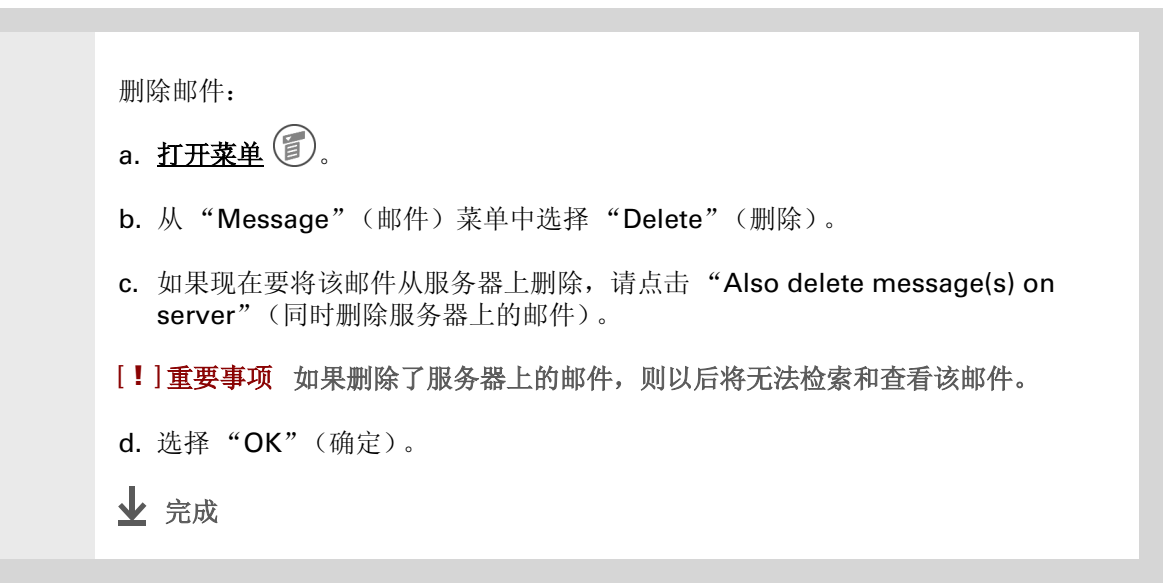

### 删除旧邮件

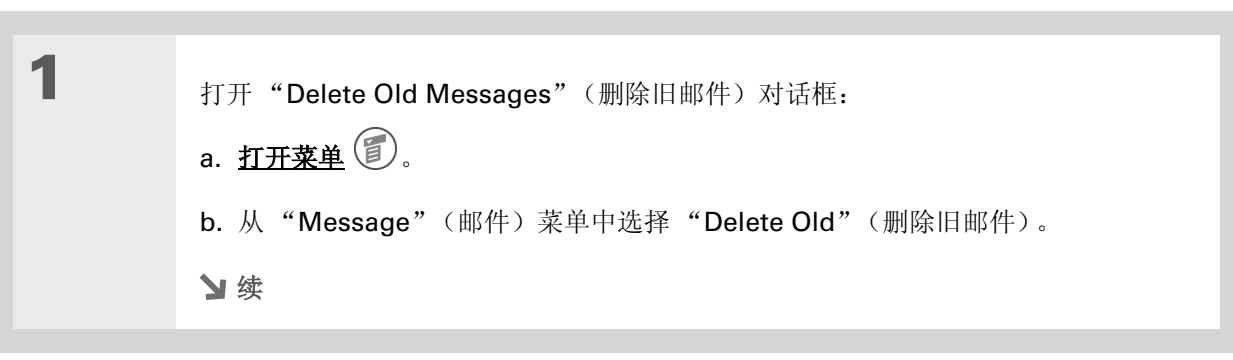

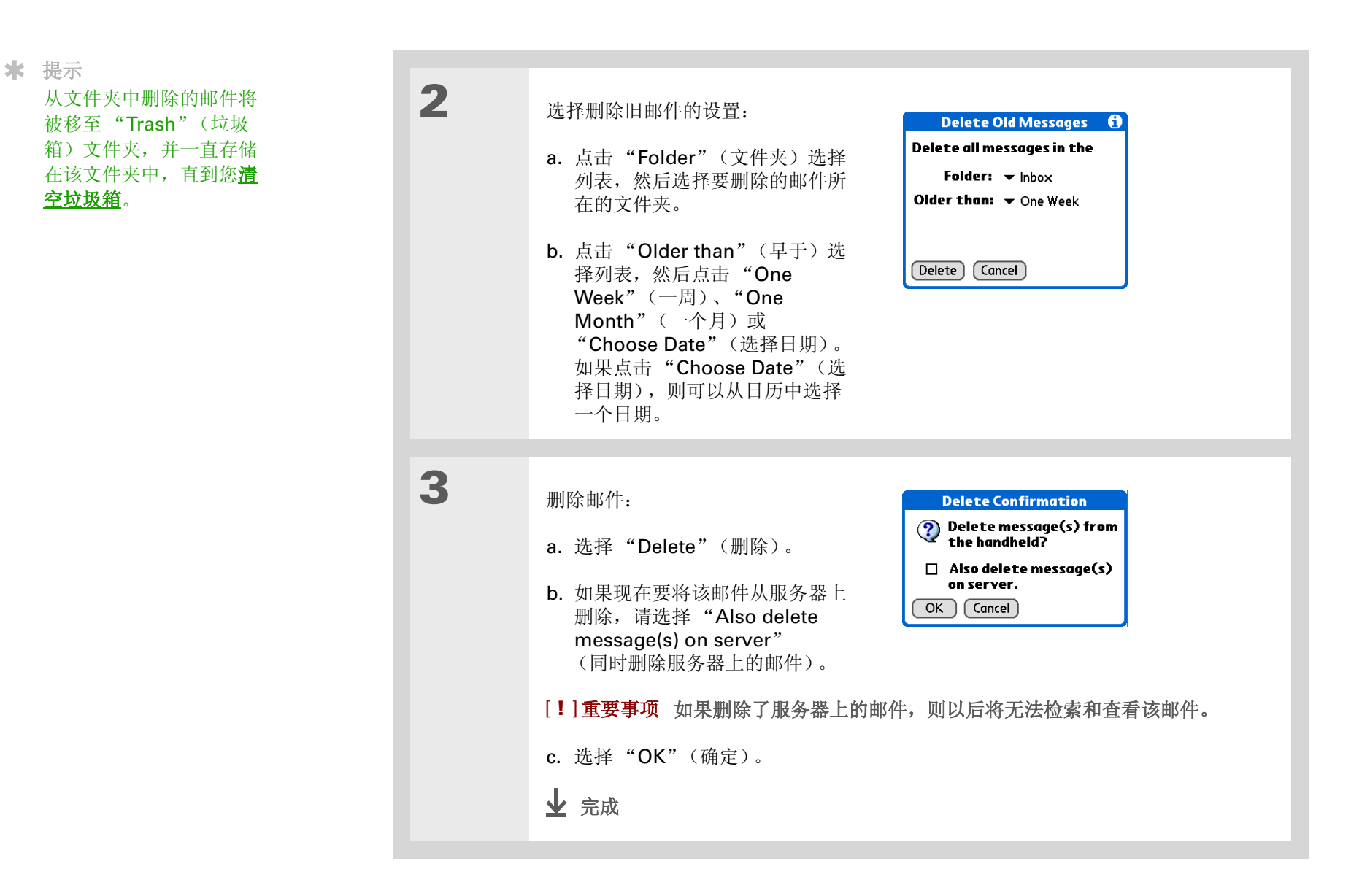

### 清空垃圾箱

在删除邮件后,邮件就会移至"Trash"(垃圾箱)文件夹。已删除的电子邮件将存放在"Trash"(垃圾箱)文件夹中,并会占用掌上电脑的空间。要增加内存,您应该定期清空垃圾箱。

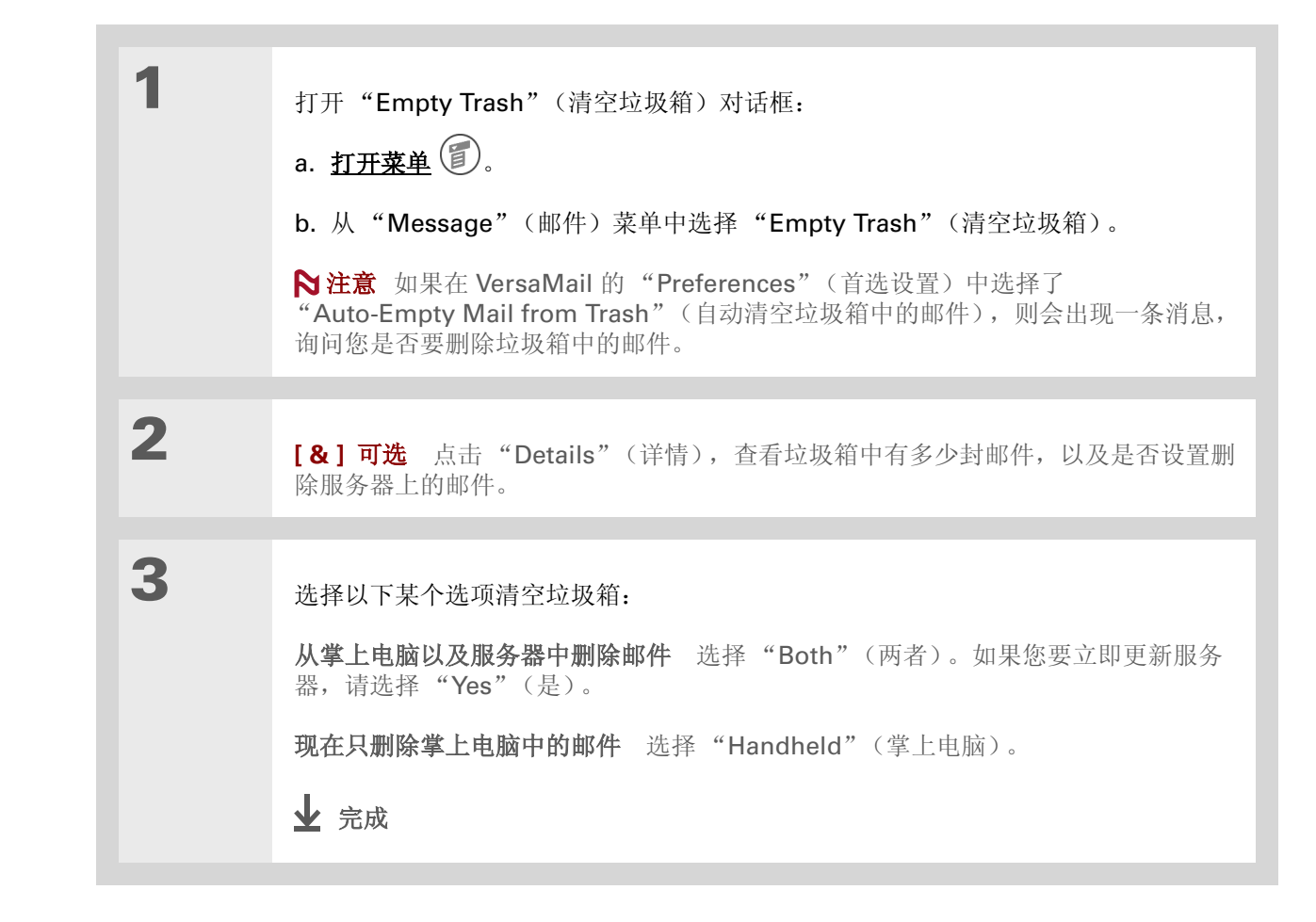

### ★ 提示 您可以通过首选设置来<u>自动</u> <u>清空垃圾箱</u>。

★ 您知道吗? 许多电子邮件提供商(例 如 Yahoo)对邮件存储区 有大小限制。如果服务器上 的邮箱已满,就会将邮件返 回给发件人。

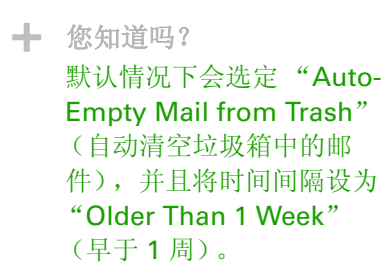

### 设置自动清空垃圾箱

| 1 | 打开 VersaMail 首选设置:<br>a. <u>打开菜单</u> ②。<br>b. 选择"Options"(选项),然后选择"Preferences"(首选设置)。               |
|---|----------------------------------------------------------------------------------------------------|
| 2 | 选择自动清空垃圾箱的设置: a. 选择"Advanced"(高级)选项卡。 b. 如果"Auto Empty"(自动清空立 人名 人名 人名 人名 人名 人名 人名 人名 人名 人名 人名 人名 人名 |

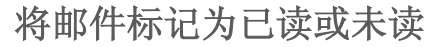

在点击邮件以阅读时,邮件会自动标记为已读。您还可以手动将邮件标记为已读或未读。

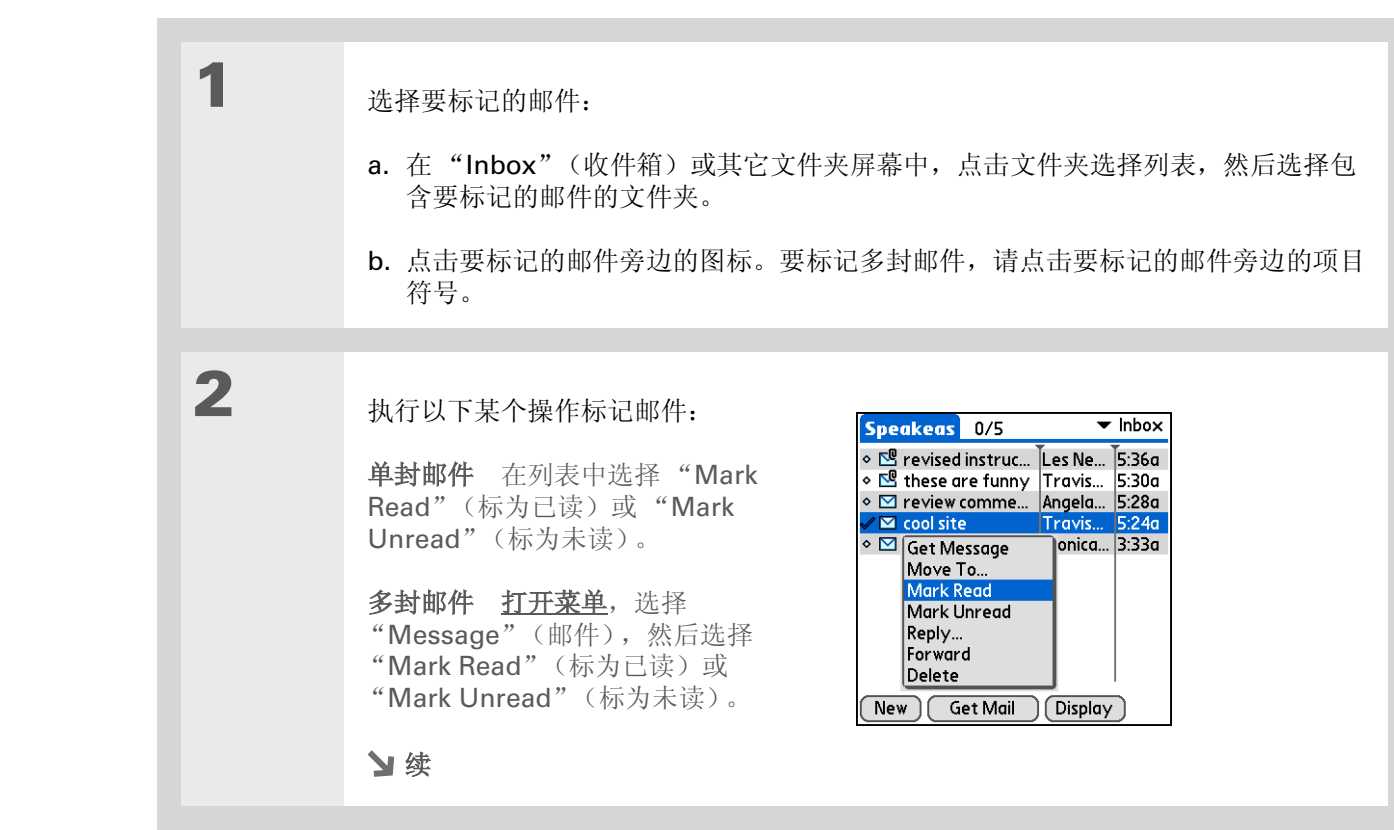

- 您知道吗? 在单行视图中,已读邮件在 邮件列表中以纯文本格式显示;未读邮件以粗体文本格 式显示。
- ┢ 您知道吗?

POP 邮件服务器不支持已 读或未读邮件功能。对于 POP 帐户,您标记的邮件 在掌上电脑上将以纯文本或 粗体文本显示,但是服务器 无法识别两者的区别。

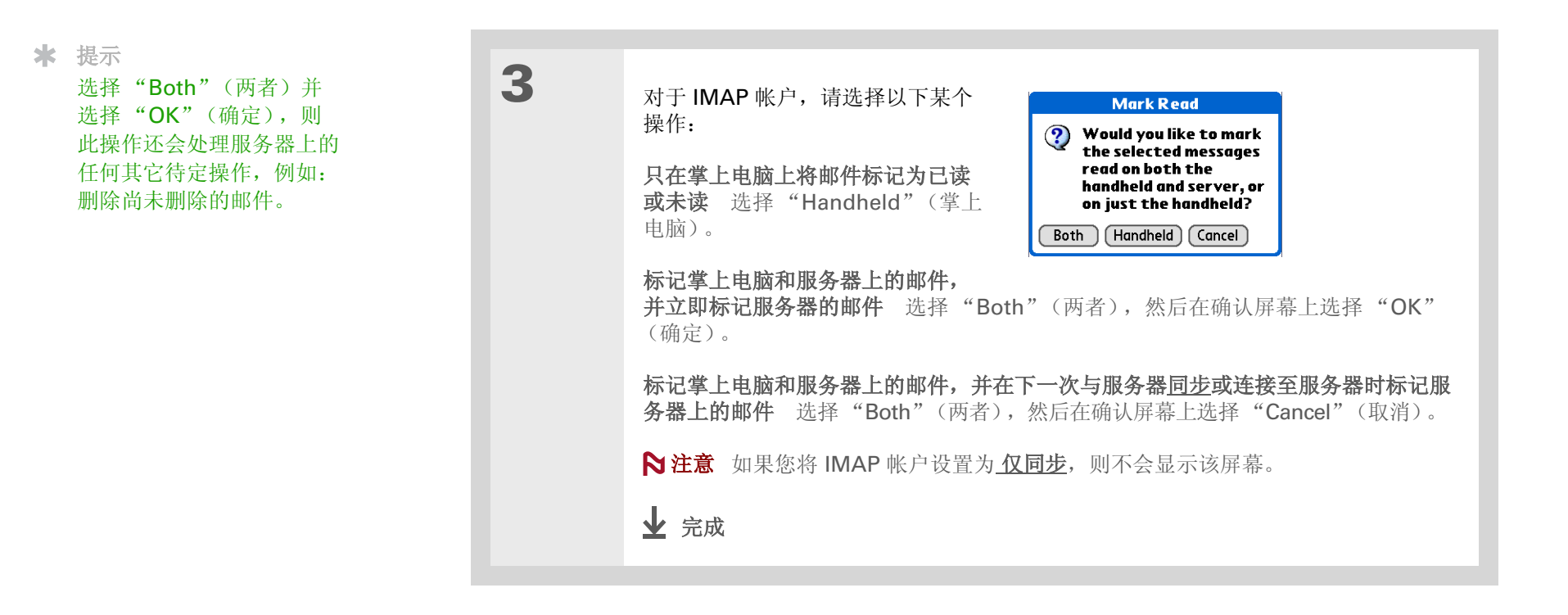

#### ★ 提示 您还可以将下载的文件保存 到**扩展卡**。

#### ★ 提示

就正文文本而言,下载的邮件最大为 60KB,若包括附件在内,则最大大约为 5MB。如果附件太大,则无 法将其下载到掌上电脑。对 于收到的任何邮件,您最多 可以下载 10 封邮件,而不 管邮件的大小。

### 处理附件

您可以方便地下载、查看和发送电子邮件中的附件。

### 将附件下载到掌上电脑上

电子邮件可包含希望在掌上电脑上查看或安装的附加文件 (例如, Microsoft Word 文件或文本文件)。 在您收到带附件的邮件时, VersaMail 应用程序会扫描掌上电脑, 查看您是否有可以打开附件的应用程 序。如果有, 您可以使用该应用程序<u>打开附件</u>。

下面是您可以处理的附加的文件类型:

vCard (VCF) 这是联系人信息。可以在掌上电脑的 "Contacts" (联系人) 应用程序中打开这些文件。

vCal/iCal (VCS 或 ICS) 这通常是日历约会或任务。您可以在掌上电脑的 "Contacts" (联系人) 或 "Task" (任务) 应用程序中打开这些文件。

**文本 (TXT)** 这通常是记事或其它纯文本文件。您可以在掌上电脑的 "Memos" (记事本)应用程序中 打开这些文件。

HTML(HTML或HTM) 这通常是网页或带格式的文本文件。您可以在掌上电脑的 palmOne Web Pro 应用程序中打开这些文件。您的掌上电脑能够原样显示 HTML 附件。

**Microsoft Word (DOC)** 您可以在掌上电脑的 Documents To Go 应用程序中打开这些文件。(应用程序 必须 <u>从 CD 中安装</u>。)

**Microsoft Excel (.XLS)** 您可以在掌上电脑的 Documents To Go 应用程序中打开这些文件。(应用程序 必须<u>从 CD 中安装</u>。)

**图形文件(JPG, BMP, TIF, GIF)**您可以在掌上电脑的 palmOne<sup>™</sup> Media 应用程序中打开这些文件。

**其它应用程序文件** 对于其它类型的应用程序文件,掌上电脑中可能包含相应的查看器,其它应用程序可以向其传递要查看的文件。如果您的掌上电脑包含这样的查看器,则您可以打开附件;如果没有,则您将无法查看附件。如果将 MP3 和 AAC 文件保存到扩展卡,则可能会支持这些文件类型。

PRC (PRC) 这是一种可以在掌上电脑上安装并运行的 Palm OS® 软件程序。

PDB (PDB) 这是用于特定 Palm OS 应用程序的文件。

**ZIP (ZIP)** 这些是包含其它类型文件 (如文本文件或 Word 文档)的压缩文件。您可以下载并解压缩 ("unzip") Zip 文件,然后在掌上电脑上查看其内容。

### 处理下载的附件

在邮件列表中,邮件的信封图标上的回形针表示邮件带有附件并且附件已经下载。您可以根据文件类型查 看、编辑或安装附加的文件。

| 1 在"Inbox"(收件箱)中,点击包含附件的邮件。 ★ 如本 10 如果 10 如果 10 如果 10 如果 10 如果 10 如果 10 如果 10 如果 10 如果 10 mm 10 mm 10 |
|----------------------------------------------------------------------------------------------------|
|----------------------------------------------------------------------------------------------------|

### 收发电子邮件

★ 提示

因为下载大邮件会消耗掌上 电脑的资源,所以 VersaMail 应用程序会显示 邮件大小,并询问您是否要 下载超过最大邮件大小的邮 件(最大不超过 5MB)。

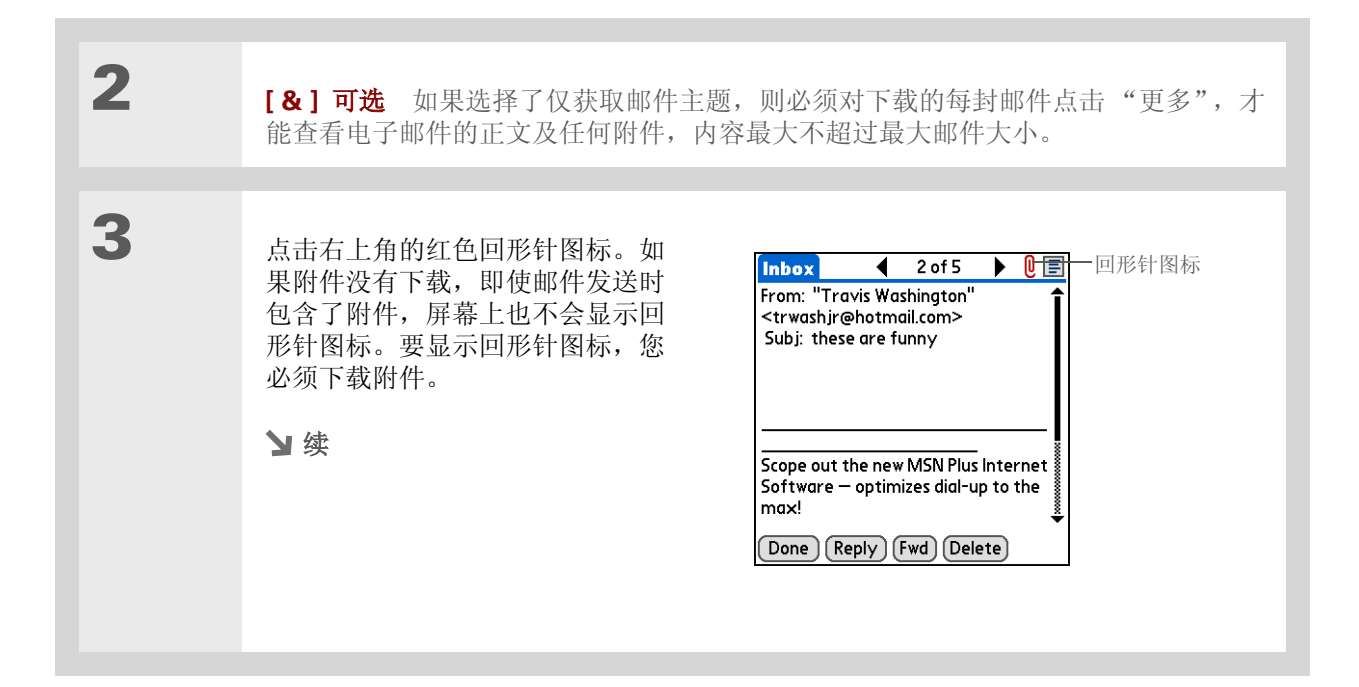

4

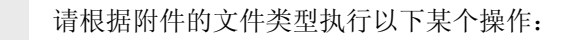

**可查看的文件:文本、Word 文档、任务、HTML、图形等** 点击要查看的附件的名称,然后点击"View"(查看)。如果在掌上电脑上为附件文件类型注册了多个查看器,则可以使用显示的默认查看器,也可以从列表中选择一个查看器。例如,掌上电脑上有两个照片查看应用程序,同时在列表中选择了一个照片附件,那么屏幕将显示"Viewer"(查看器)选择列表,其中包含照片查看应用程序的名称。点击选择列表,并选择要用来查看照片附件的应用程序。

如果只为附件文件类型注册了一个查看器,则显示该查看器,而不会显示列表。

Palm OS 应用程序或数据库文件(PRC 或 PDB) 点击所需附件的名称,然后点击 "Install"(安装)。此时,就会自动安装该文件。

**压缩的 Zip 文件** 点击所需附件的名称,然后点击 "Unzip"(解压缩)。该文件会 解压缩,并列出其中包含的文件。点击要查看或安装的文件的名称,然后点击 "View"(查看)或 "Install"(安装)。

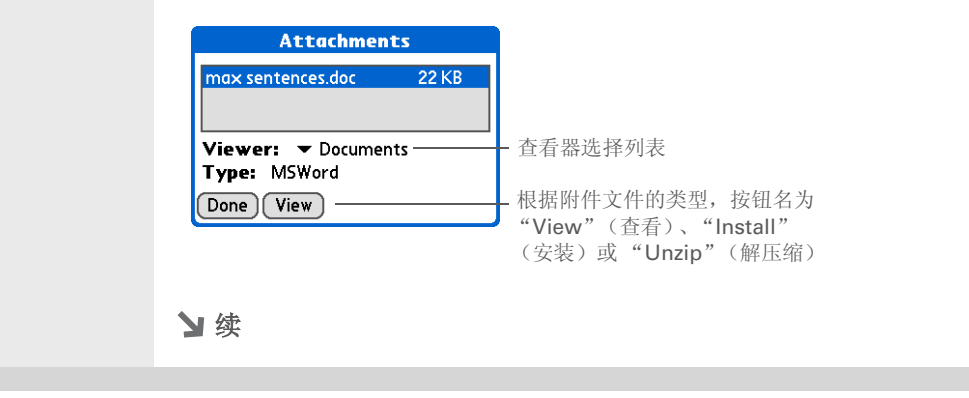

#### 收发电子邮件

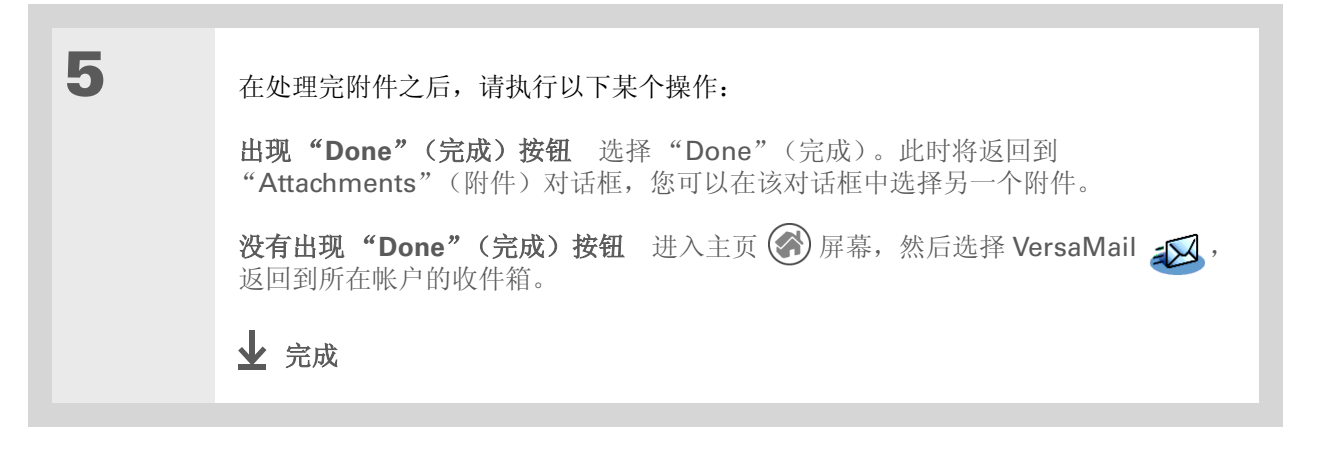

### 下载大附件

如果邮件包含的单个附件超过最大邮件大小,或者邮件包含的多个附件的总大小超过最大邮件大小,则在下载和查看此类邮件时,您需要执行其它一些步骤。

\* 提示

如果邮件屏幕中同时显示红 色回形针图标和"更多" 按钮,则表示该邮件的某些 附件已经下载,但仍有部分 附件尚须下载。

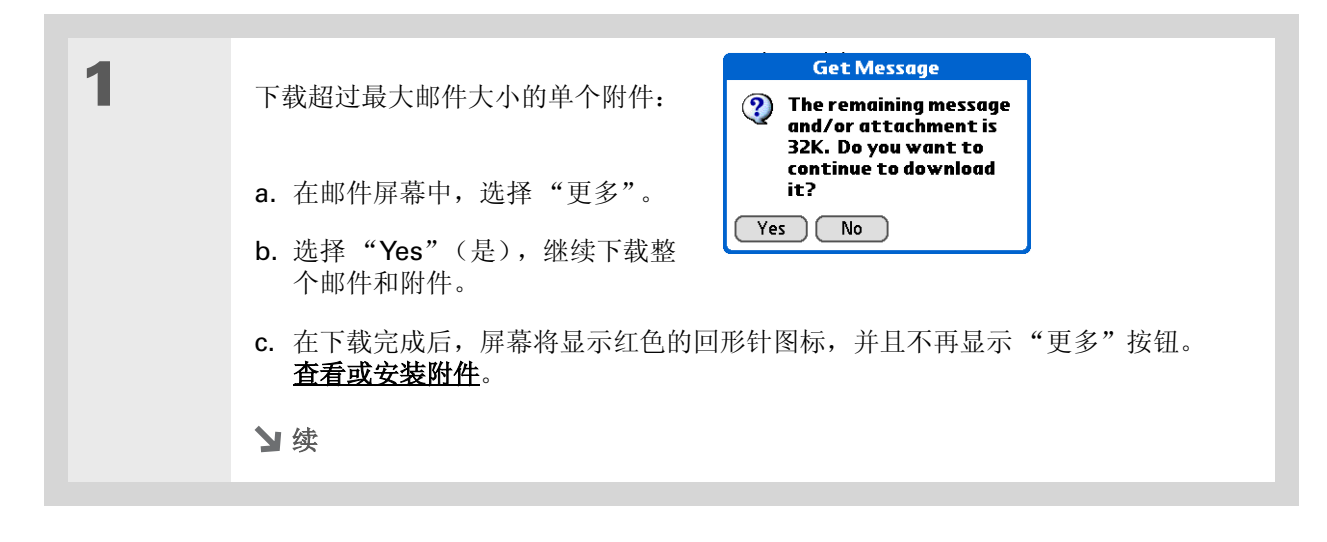

### 收发电子邮件

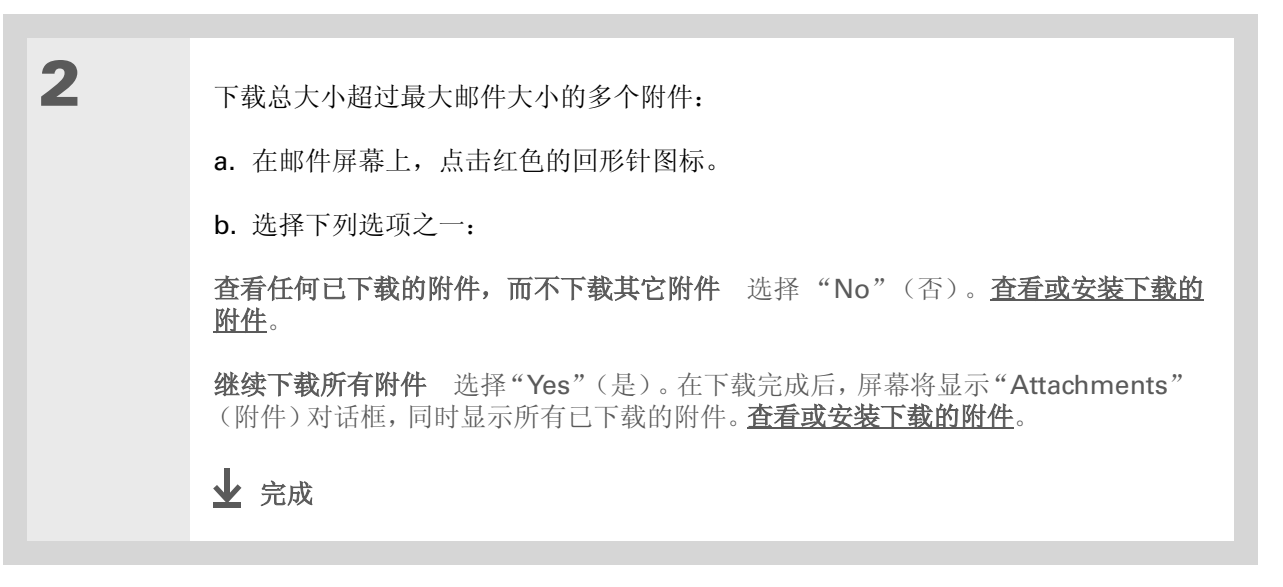

### 将附件保存到扩展卡中

如果购买了<u>扩展卡</u>来扩充存储器空间,那么您可以将下载的附件保存到扩展卡中。

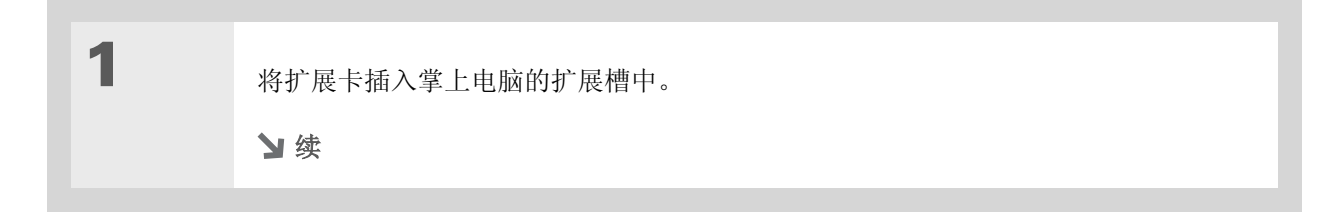

#### 收发电子邮件

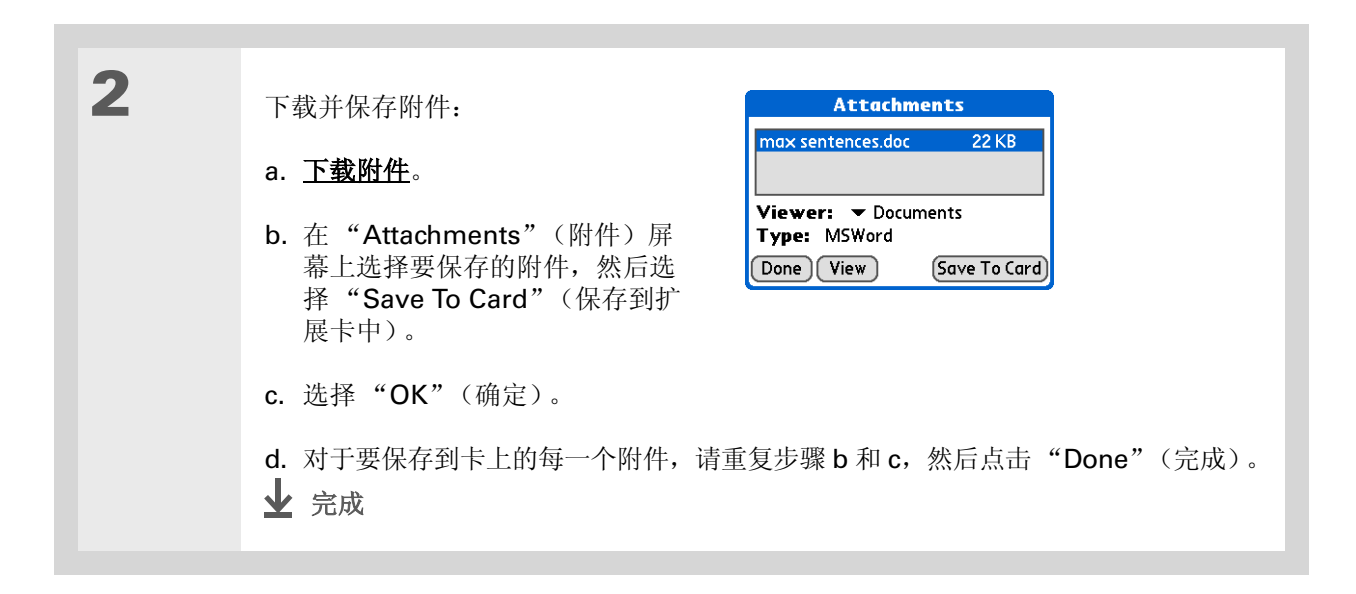

### 附加掌上电脑应用程序中的文件

您可以将掌上电脑中的文件附加到要发送的电子邮件中。例如,您可以附加照片或视频、Word 和 Excel 文档,以及 "Contacts"(联系人)、"Calendar"(日历)和 "Tasks"(任务)中的条目。

如果在掌上电脑扩展槽中插入了扩展卡,您还可以从扩展卡附加文件。

就正文文本而言,可发送的邮件大小最大为 60KB,包括附件在内的总数据大小最大为 5MB。如果不考虑 附件的总大小,任何电子邮件最多都可以包含 10 个附件。

您可以在转发的邮件和回复的邮件以及创建的邮件中附加文件。

★ 提示 如果您打开了"Drafts"(草 稿)文件夹中的邮件,则必 须首先点击"Edit"(编

辑),然后才能添加附件。

▶注意 附加照片和视频的过程与附加其它类型的文件的过程有所不同。

| 1 | 打开"Attachments"(附件)屏幕:<br>a. 在邮件屏幕中, <u>打开菜单</u> <b>①</b> 。 |
|---|-------------------------------------------------------------|
|   | b. 选择"Options"(选项),然后选择"Attachment"(附件)。<br>▶续              |

╋ 您知道吗?

您可以附加来自掌上电脑应 用程序的以下类型的文件:

vCard (VCF)

vCal/iCal (VCS/ICS)

记事 / 文本 (TXT)

PRC

PDB

Microsoft Word 文档 (DOC)

Microsoft Excel 电子表格 (XLS)

★ 提示

要从电子邮件中删除附件, 请点击"Attachments"(附 件)框中附加的文件,然后 点击"Delete"(删除)。

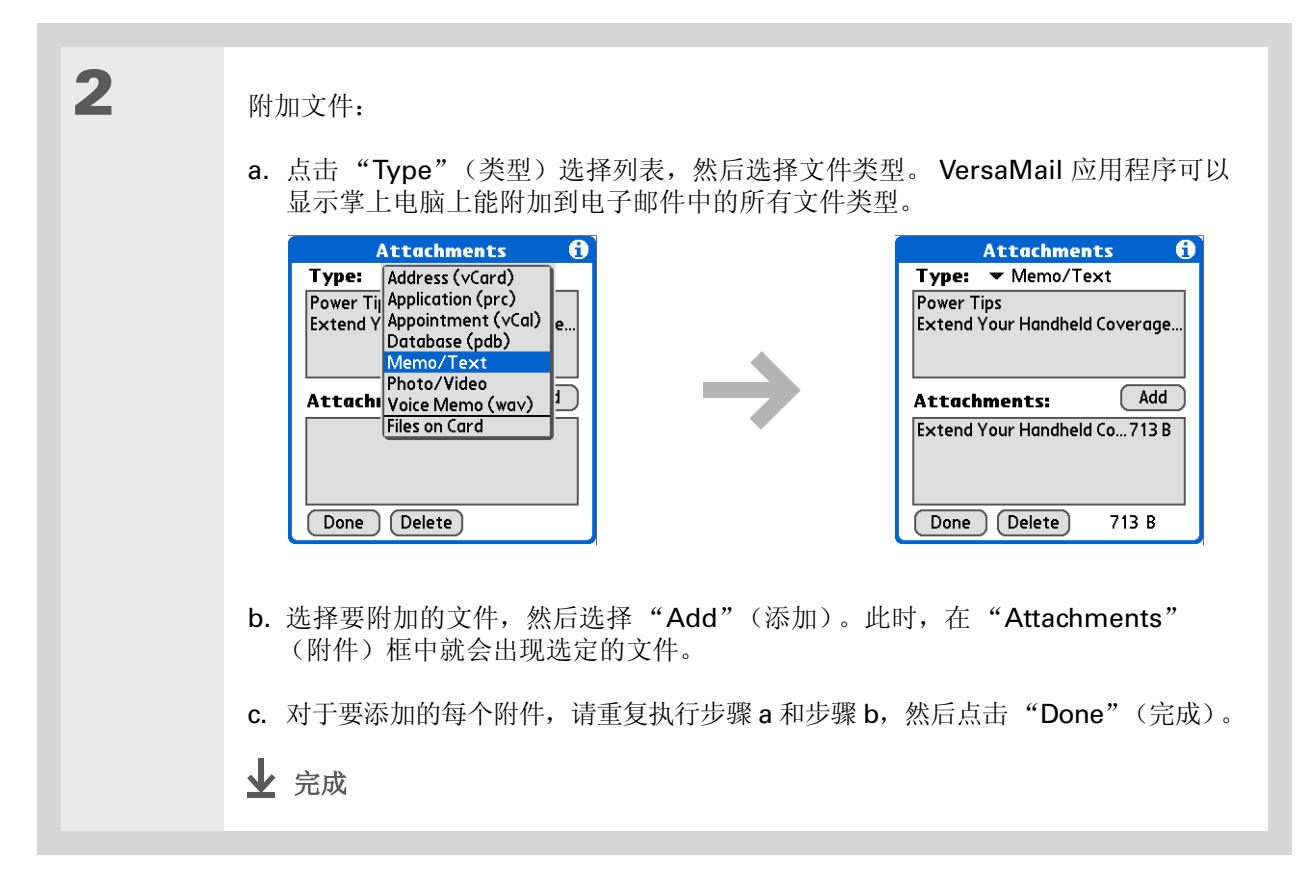

✤ 您知道吗? 您可以附加扩展卡上的任何 文件类型。

- ★ 提示 如果您打开了"Drafts"(草 稿)文件夹中的邮件,则必 须首先点击"Edit"(编 辑),然后才能添加附件。
- ★ 提示

要从电子邮件中删除附件, 请点击"Attachments"(附 件)框中附加的文件,然后 点击"Delete"(删除)。

| 1 | 将扩展卡插入掌上电脑的扩展槽中。                                                                                                    |
|---|----------------------------------------------------------------------------------------------------|
| 2 | 打开"Attachments"(附件)屏幕:<br>a. 在邮件屏幕中, <u>打开菜单</u> .<br>b. 选择"Options"(选项), 然后选择"Attachment"(附件)。                                                                                                    |
| 3 | <ul> <li>附加文件:</li> <li>a. 点击"To"(收件人)选择列表,然后选择"Files on Card"(扩展卡上的文件)。VersaMail应用程序可以显示扩展卡上的所有文件类型,也可以选择特定的文件类型,也可以选择"AllFiles"(所有文件),以便查看扩展卡上的所有文件。</li> <li>b. 选择要附加的文件,然后选择"Add"(添加)。此时,在"Attachments"(附件)框中就会出现选定的文件。</li> <li>c. 对于要添加的每个附件,请重复执行步骤 a 和步骤 b,然后点击"Done"(完成)。</li> <li></li></ul> |

## 附加照片和视频

| 1 | 打开"Attachments"(附件)屏幕:<br>a. 在邮件屏幕中, <u>打开菜单</u> .<br>b. 选择"Options"(选项), 然后选择"Attachment"(附件)。                                                                                                    |
|---|----------------------------------------------------------------------------------------------------|
| 2 | <ul> <li>附加照片或视频:</li> <li>a. 点击"Type"(类型)选择列表,然后选择"Photo/Video"(照片/视频)。</li> <li>b. 在"Select Media"(选择媒体)屏幕中,点击"Album"(影集)选择列表,进入包含所需照片或视频的影集,然后选择照片或影集。要附加扩展卡上的照片或视频,请从"Album"(影集)选择列表中选择扩展卡的名称。要选择相邻的项目,请在每一个项目上拖动触控笔。</li> <li>c. 点击"Done"(完成)。</li> <li>↓ 完成</li> </ul> |

# 转发附件

| 1 | 打开要转发的邮件:<br>a. 在"lnbox"(收件箱)或其它文件夹屏幕上,点击文件夹选择列表,或者选择包<br>含该邮件的文件夹。<br>b. 选择邮件以进行显示。                                                                |
|---|----------------------------------------------------------------------------------------------------|
| 2 | 输入地址并在邮件中添加附件:<br>a. 选择转发 (Fwd)。<br>b. 点击 "To" (收件人)。在 "Recipient List" (收件人列表)屏幕上, <b>输入或在</b><br><u>找收件人地址</u> 。<br>c. <u>附加文件</u> ,以便随转发的邮件一起发送。 |

**\*** 提示

如果要与计算机上的 Microsoft Outlook 或 Outlook Express 同步,您 还必须<u>将 Outlook 或</u> Outlook Express 设置为默 认的电子邮件程序。

**\*** 提示

如果您打算使掌上电脑上的 电子邮件与计算机上的电子 邮件同步,并且要通过掌上 电脑以无线方式收发某个帐 户的电子邮件,请在 "Account Setup"(帐户 设置)屏幕中取消选中 "Synchronize Only Account"(仅同步帐户) 复选框。

# 将掌上电脑上的电子邮件与计算机上的电子邮件同步

要同时管理计算机和掌上电脑中的电子邮件,您可以使掌上电脑上的电子邮件帐户与计算机桌面上的电子邮件应用程序同步。您可以使用许多常用的电子邮件应用程序(称为客户端程序),例如 Microsoft Outlook、Eudora、Lotus Notes、Outlook Express 或其它任何使用 MAPI 的电子邮件客户端程序。

# [!] **重要事项** 您必须使用 Windows 计算机,方可让掌上电脑上的电子邮件与计算机上的电子邮件同步。在 Windows 计算机上,安装 Palm<sup>®</sup> Desktop 软件时会自动安装 VersaMail 处理通道。

要同步某个帐户的电子邮件,必须执行以下操作:

- 正确设置掌上电脑上的电子邮件帐户。
- 在计算机上启用同步。
- 为电子邮件帐户选择同步选项。

### 设置帐户

您<u>在掌上电脑上设置电子邮件帐户</u>时,请注意每一个电子邮件应用程序或连接类型的"Account Setup"(帐户设置)屏幕中的以下设置:

Microsoft Exchange 帐户 在"Protocol"(协议)选择列表中选择 IMAP。

Lotus Notes 如果您要同步本地邮件文件,而不是服务器邮件文件,请在"Protocol"(协议)选择列 表中选择 POP。如果您要同步未使用 IMAP 的企业电子邮件和企业邮件服务器,请同样选择 POP。如果 不属于上述两种情形,请选择 IMAP。

**直接连接至 Internet (POP) 邮件服务器** 在 "Protocol"(协议)选择列表中选择正确的协议。尽管某些邮件提供商 (特别是 CompuServe 和 .Mac)使用 IMAP 协议,但大多数邮件提供商都使用 POP 协议。确保取消选择 "Synchronize Only Account"(仅同步帐户)复选框,否则将无法通过掌上电脑以无线方式收发该帐户的电子邮件。

**直接连接至 IMAP 邮件服务器** 在 "Protocol"(协议)选择列表中选择 IMAP。确保取消选择 "Synchronize Only Account"(仅同步帐户)复选框,否则将无法通过掌上电脑以无线方式收发该帐户 的电子邮件。

### 在计算机中启用同步

| 1 | 打开 VersaMail 处理通道配置屏幕:                 |  |  |
|---|----------------------------------------|--|--|
|   | a. 单击计算机屏幕右下角任务栏中的 HotSync 管理器图标 🚱。    |  |  |
|   | b. 选择"Custom"(自定义)。                    |  |  |
|   | c. 从列表中选择 VersaMail, 然后单击"Change"(更改)。 |  |  |
|   | と 续                                    |  |  |

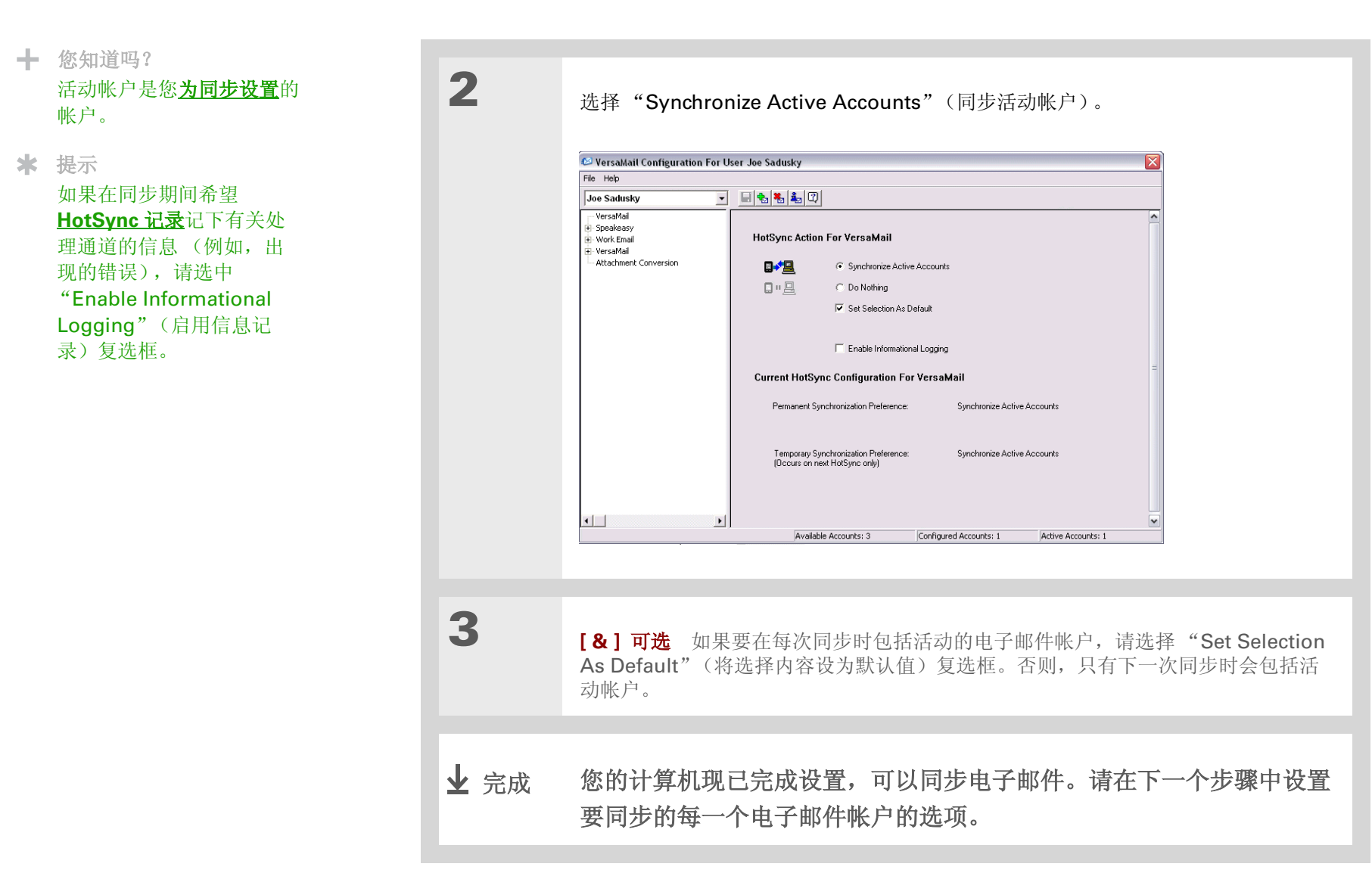

1

### 设置电子邮件帐户的同步选项

★ 提示

阅读"Setup Notes"(设 置说明)框,了解对您有帮 助的设置信息或错误消息。

★ 提示

您可以**设置高级同步选项**, 例如,每隔多少天同步邮 件、下载附件和同步电子邮 件文件夹。

### 打开同步选项屏幕:

- a. 在 "VersaMail Configuration For User"(用户的 VersaMail 配置)屏幕上, 单击要配置的帐户左侧的加号。
- b. 在帐户名称下面,单击"Mail Client Sync Setup"(邮件客户端程序同步设置)。

| Joe Sadusky 💌                                                                |                                                                                                    |
|------------------------------------------------------------------------------|----------------------------------------------------------------------------------------------------|
| VersaMail     Speakeasy     Mail Client Sync Setup     Advanced Sync Options | Mail Client Sync Setup: Speakeasy                                                                                                    |
| <ul> <li>Handheld Settings</li> <li>Work Email</li> <li>VersaMail</li> </ul> | $\overrightarrow{\nu}$ . Check this box to synchronize this mail account when you perform a HolSync operation.                                                                                                    |
| Attachment Conversion                                                        | Mail Client: Microsoft Outlook Express                                                                                                    |
|                                                                              | Mail Profile:                                                                                                    |
|                                                                              | ,                                                                                                    |
|                                                                              | Setup Notes:                                                                                                    |
|                                                                              | Express. The MAPI setting can be found under Options in the Dullook Express Tools menu. Dutlook Express version 4 or earlier: Check the box Male Dullook Express my default e-mail program," and then check the box Male Dullook Express my default Simple MAPI client. |
|                                                                              | Desktop Default Mail Client:                                                                                                    |
| •                                                                            | Authly Annaby C. Colleged Annaby (                                                                                                    |

### 第 18 章

| 2 | 选择同步选项:                                   |
|---|-------------------------------------------|
|   | a. 选择该复选框,以便在执行 HotSync 操作时同步该帐户。         |
|   | [!]重要事项 您必须选择该复选框,否则将无法同步帐户。              |
|   | b. 选择您的 <u>邮件客户端程序同步选项</u> 。              |
|   |                                           |
| 3 | 确认并保存选择:<br>a. <u>验证掌上电脑上该帐户的设置是否正确</u> 。 |
|   | b. 单击工具栏上的保存 	Η 图标,以便保存此帐户的设置。<br>业 完成    |

**\*** 提示

如果您为 Lotus Notes 同步 选择了"Direct IMAP" (直接 IMAP),则在同步期 间必须连接到 Internet,否 则同步将失败。如果您在同 步期间未连接至 Internet, 请从"Protocol"(协议) 选择列表中选择"POP", 然后从"Mail Client"(邮 件客户端程序)选择列表中 选择"Lotus Notes"。

**\*** 提示

#### 如果要与计算机上的

Microsoft Outlook 或 Outlook Express 帐户同 步,您还必须<u>将 Outlook</u> 或 Outlook Express 设置 为默认的电子邮件程序。

### 设置邮件客户端程序同步选项

根据使用的帐户、邮件客户端程序或连接类型,选择要用于同步的邮件客户端程序。使用以下标准确定要选择哪一个邮件客户端程序。

▶ 注意 您在选择列表中选择的邮件客户端程序可能不是您在计算机中使用的客户端程序。例如,视您的 帐户而定,您可以将 Microsoft Outlook 用作计算机的邮件客户端程序,但需要从列表中选择 "Microsoft Exchange"或 "Direct IMAP"(直接 IMAP)。

**掌上电脑上的 Microsoft Exchange 帐户与计算机上的 Microsoft Outlook** 如果在掌上电脑中设置帐户时选择了"Synchronize Only Account"(仅同步帐户)复选框,请在"Mail Client"(邮件客户端程序)选择列表中选择 Microsoft Exchange。否则,请选择"Direct IMAP"(直接 IMAP)。

如果"Mail Profile"(邮件配置文件)字段中仅显示了一个配置文件,则无需执行任何操作。如果字段显示了选择列表,请单击列表并选择 Exchange 服务器配置文件。

点击"Mail Password"(邮件密码)框,然后输入您的 Outlook 密码。您可以输入您的 Windows 登录 密码或其它密码。

**掌上电脑上除 Microsoft Exchange 帐户之外的其它帐户与计算机上的 Microsoft Outlook 或 Outlook Express**如果在掌上电脑上设置帐户时选择了"Synchronize Only Account"(仅同步帐户)复选框,请根据您所使用的邮件客户端程序,在"Mail Client"(邮件客户端程序)选择列表中选择 Microsoft Outlook 或 Microsoft Outlook Express。

如果没有选择该复选框并且您的电子邮件帐户使用 POP 协议,请同样选择 Microsoft Outlook 或 Microsoft Outlook Express。如果没有选择该复选框并且您的电子邮件帐户使用 IMAP 协议,请选择 "Direct IMAP"(直接 IMAP)。

任何帐户与 Lotus Notes 如果在掌上电脑上设置帐户时从 "Protocol"(协议)选择列表中选择了 POP,请在 "Mail Client"(邮件客户端程序)选择列表中选择 Lotus Notes。如果在掌上电脑上设置帐 户时从 "Protocol"(协议)选择列表中选择了 IMAP,请选择 "Direct IMAP"(直接 IMAP)。

在下面的两个字段中,输入您的 Lotus Notes ID 和密码。如果需要查找 Notes ID,请单击 "Browse" (浏览)。

#### 收发电子邮件

\* 提示

对于设置为"Direct POP" (直接 POP)或"Direct IMAP"(直接 IMAP)的帐 户,处理通道不支持 <u>SSL</u>。 如果要同步到本地邮件文件而不是服务器邮件文件,请选中 "Synchronize to local (replicated) mail file"(同步到本地(副本)邮件文件)复选框。要同步到本地邮件文件,您必须执行以下所有操作:

• 将服务器邮件文件复制到桌面计算机上。

- 确保复制的邮件文件位于 Notes 数据目录中。
- 如果执行了自定义 Notes 安装,并且将服务器邮件文件复制到桌面计算机上的另一个目录中,请确保它 是 notes.ini 文件中所示的路径。

**任何帐户与计算机上的 Eudora**如果使用 Eudora 作为电子邮件应用程序,则必须在 Eudora 中设置 MAPI。从 Eudora 的 "Tool"(工具)菜单中选择 "Options"(选项),然后执行以下某个操作:

- 如果 Eudora 是使用的唯一电子邮件应用程序,请选择 "Always (始终)"作为 MAPI 设置。
- 如果使用多个电子邮件应用程序,请选择"When Eudora is running (在 Eudora 运行时)"作为 MAPI 设置。

确保在 Eudora 中正确设置了用户名和密码。在登录到 Eudora 以检索和同步电子邮件时,需要使用此信息。

必须运行 Eudora 才能进行同步。 VersaMail 应用程序可以与 Eudora 5.1 或更高版本中的 Dominant Personality 进行同步。

**掌上电脑中基于 Internet 的帐户与 Internet 邮件服务器**在 "Mail Client"(邮件客户端程序)选择列表中,选择 "Direct POP to server"(与服务器建立直接 POP 连接)。

任何帐户与 IMAP 邮件服务器 在"Mail Client"(邮件客户端程序)选择列表中,选择"Direct IMAP to server"(与服务器建立直接 POP 连接)。

**其它电子邮件应用程序**如果电子邮件应用程序与扩展 MAPI 兼容,请选择 Microsoft Exchange 5.0 或 更高版本作为 "Mail Client"(邮件客户端程序)选项。如果电子邮件应用程序与 SMAPI 兼容,请选择 Microsoft Outlook Express 作为 "Mail Client"(邮件客户端程序)选项。

★ 提示

确保在 Outlook 或 Outlook Express 中正确设置了用户 名和密码。

★ 提示

您也可以在电子邮件应用程 序中将 Outlook Express 设 为默认电子邮件处理程序。 从"工具"菜单中,选择"选 项"。单击"常规"选项卡, 然后单击"设成默认值"。

### 将 Microsoft Outlook 或 Outlook Express 设置为默认的电子邮件程序

要使 Microsoft Outlook 97/98/2000/XP 与 VersaMail 电子邮件帐户同步,您必须将 Microsoft Outlook 设为默认邮件处理程序。您必须检查用户名和密码。

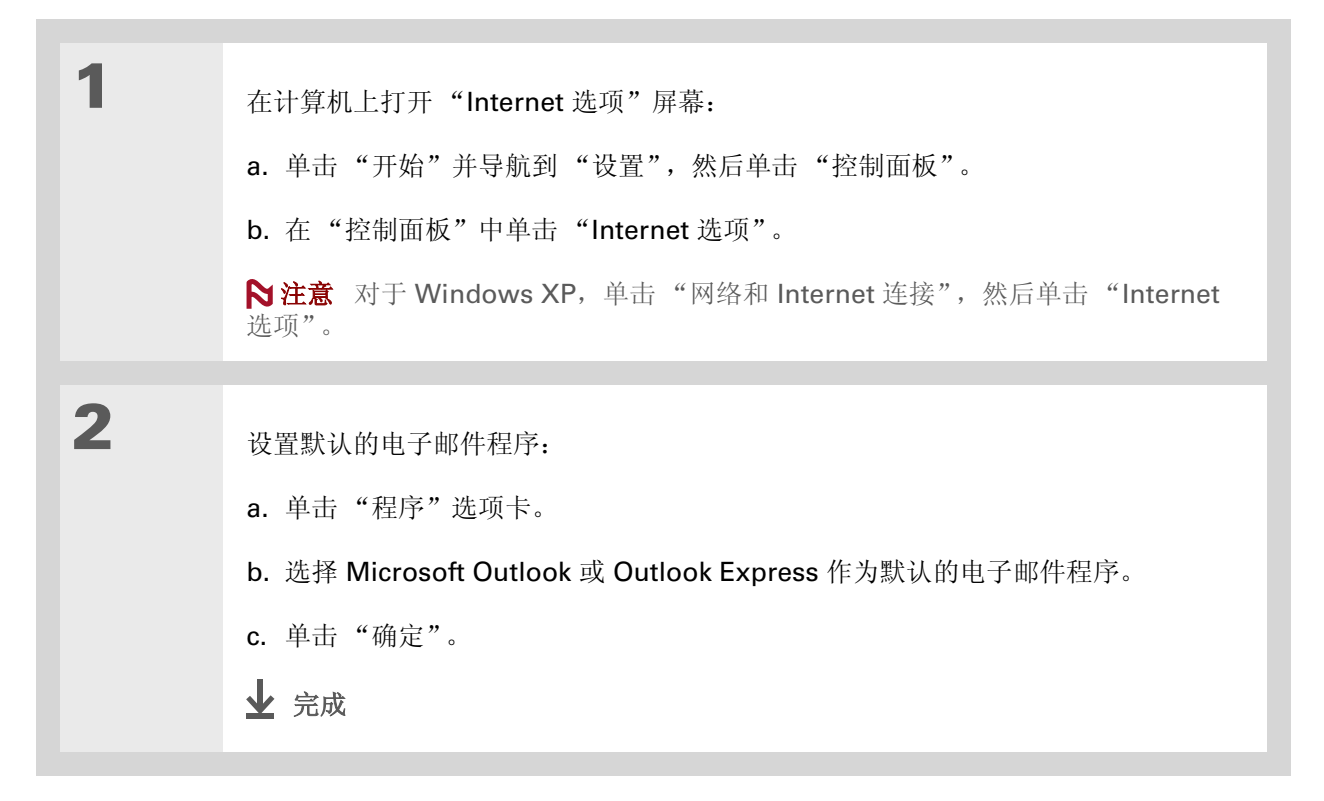

### 设置高级电子邮件同步选项

对于在掌上电脑上设置的每一个电子邮件帐户,您可以为掌上电脑的电子邮件与计算机的电子邮件设置同步选项。您还可以将掌上电脑上的电子邮件文件夹与计算机上的文件夹同步。

| 1 | 在计算机上,打开 VersaMail 配置屏幕:<br>a. 单击计算机屏幕右下角任务栏中的 HotSync 管理器图标 .<br>b. 选择 "Custom"(自定义)。<br>c. 从列表中选择 VersaMail, 然后单击 "Change"(更改)。                                          |
|---|----------------------------------------------------------------------------------------------------|
| 2 | 输入高级同步选项:<br>a. 在"VersaMail Configuration For User"(用户的 VersaMail 配置)屏幕上,<br>单击要配置的帐户左侧的加号。<br>b. 在帐户名称下面,单击"Advanced Sync Options"(高级同步选项)。<br>c. 输入所需的同步选项:<br><b>∑续</b> |

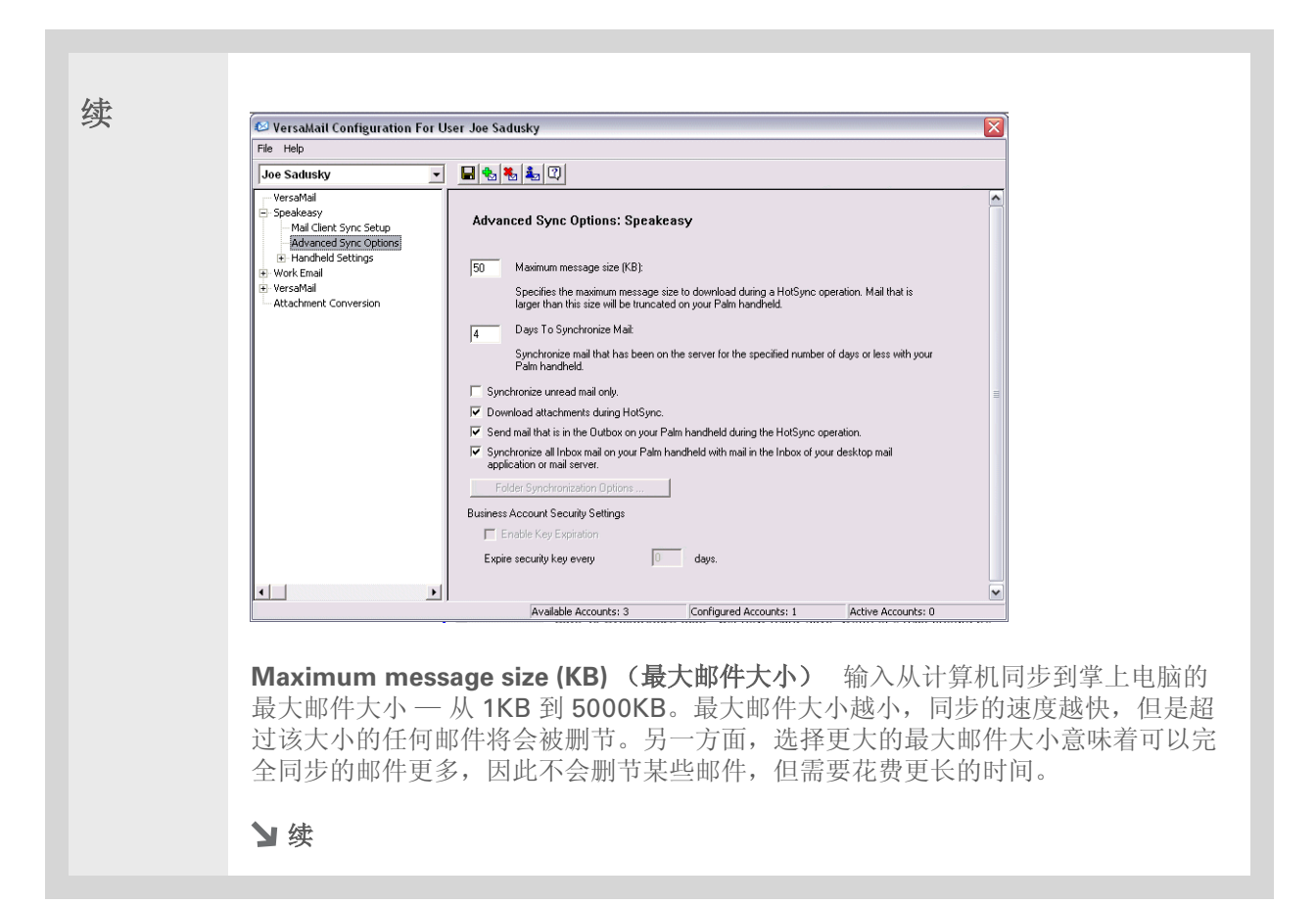

| The Ar Marian                                                                                                    |   |                                                                                                    |
|----------------------------------------------------------------------------------------------------|---|----------------------------------------------------------------------------------------------------|
| <ul> <li>您可以同步您的</li> <li>"Outbox"(发件箱)、</li> <li>"Sent"(已发送)、</li> <li>"Trash"(垃圾箱)以及创</li> <li>建的其它任何文件夹。</li> </ul> | 续 | <b>Days To Synchronize Mail (同步邮件的天数)</b> 设置每隔多少天执行电子邮件同步。如果选择 0,则会在下一次同步期间同步收件箱中的所有电子邮件。如果您要同步当天和前几天的电子邮件,请选择其它数字。例如,如果输入 2,则会同步今天和昨天的电子邮件;如果输入 3,则会同步今天、昨天和前天的电子邮件,依此类推。如果您选择 0,同步的时间会非常长。如果您选择小的数字,例如 1 或 2,则可能不会同步所有的邮件。我们建议您选择 5 天。 |
|                                                                                                    |   | <b>Synchronize unread mail only(只同步未读邮件)</b> 选择在计算机与掌上电脑之间同步所有电子邮件,还是仅同步未读电子邮件。默认情况下,该复选框不会被选中,即同步所有电子邮件。                                                                                                    |
|                                                                                                    |   | <b>Download attachments(下载附件)</b> 选择是否在同步过程中下载附件。在默认情况下,该复选框被选中;如果未选中,则在同步过程中只将包含附件的邮件的正文下载到掌上电脑中。                                                                                                    |
|                                                                                                    |   | Send e-mail from Outbox (从发件箱发送电子邮件) 选择该复选框,在下一次同步时发送掌上电脑发件箱中的所有电子邮件。                                                                                                    |
|                                                                                                    |   | Synchronize incoming e-mail (同步收到的电子邮件) 选择该复选框,以便在下<br>一次同步时使掌上电脑收件箱中的电子邮件与计算机的邮件客户端程序同步。如果未选<br>中该复选框,您只能将计算机中的电子邮件同步到掌上电脑中,但不能以反方向同步。                                                                                                  |
|                                                                                                    |   | ▶ 续                                                                                                    |

### 第 18 章

| 3 |                                                                                                    | Folder Synchronizatio | an Ontions |    |
|---|----------------------------------------------------------------------------------------------------|-----------------------|------------|----|
|   | 【&】 可近 您可以同步电子邮件<br>文件夹。这意味着您在掌上电脑中<br>对文件夹所作的任何更改,例如移<br>动或删除邮件,都将在计算机的邮<br>件客户端程序中自动更新,反之<br>亦然。 | Server Folder         | Yes        |    |
|   | <ul> <li>a. 单击 "Folder<br/>Synchronization" (文件夹同<br/>步)选项。</li> <li>b. 单击所需文件夹的名称。</li> </ul>     | Refresh List          | OK Ca      | ₩. |
|   | <ul><li>c. 单击文件夹名称右侧的"Synchroniz</li><li>d. 单击箭头,打开下拉列表,然后单击</li></ul>                             | ze"(同步)<br>"Yes"(是    | 列。<br>)。   |    |
|   | e. 单击"OK"(确定)。                                                                                     |                       |            |    |
| 4 | 单击工具栏上的保存 🖬 图标,保存此帐<br>🕁 完成                                                                        | 户的设置。                 |            |    |

### 帐户信息屏幕

VersaMail 处理通道中的两个屏幕提供了帐户的概要信息:

**帐户概况** 在 "Account Overview"(帐户概况)屏幕上,您可以看到以下信息: 该帐户是否处于活动 状态、该帐户是否已经同步、上一次同步的日期(如果已经同步)、该帐户的邮件客户端程序,以及自上 一次同步起邮件客户端程序和(或)接收邮件服务器是否已更改。

要查看"Account Overview"(帐户概况)屏幕,请单击选定的帐户名。

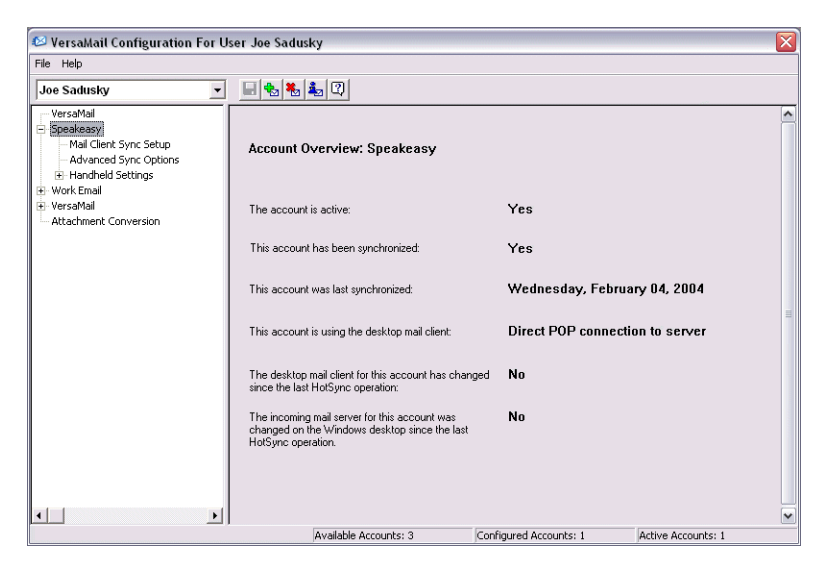

**掌上电脑设置概况** "Handheld Settings Overview"(掌上电脑设置概况)屏幕列出了以下内容:服务器协议、显示名称、电子邮件地址、接收和发送邮件服务器地址,以及是否需要 APOP 或 ESMTP 验证。

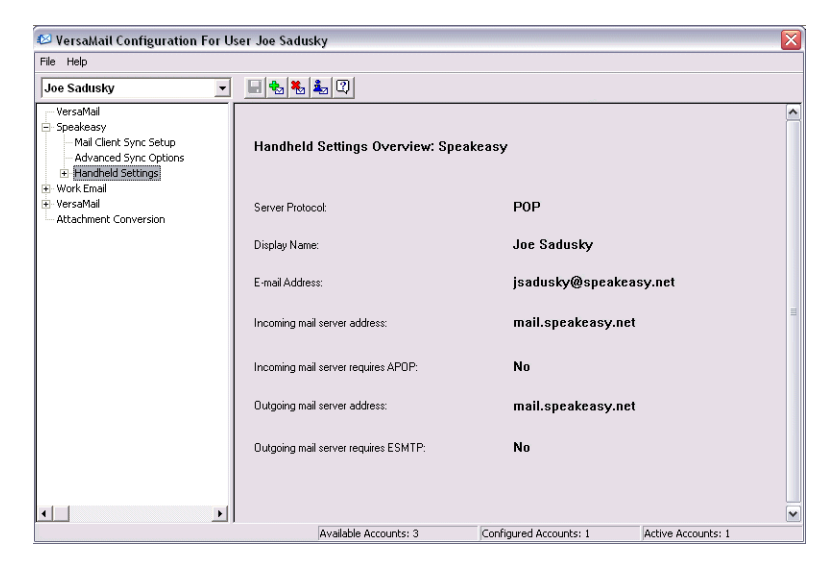

要查看掌上电脑设置概况屏幕,请在选定帐户的下面,单击"Handheld Settings"(掌上电脑设置)。

### VersaMail 处理通道的快捷方式

您可以使用工具栏上的图标快速执行某些任务,例如,保存帐户配置设置。

- 保存帐户设置。保存对帐户所做的任何更改。
- 😼 添加新的帐户。系统将提示您输入帐户名称和协议。
- Խ 删除帐户。系统将提示您从下拉列表中选择要删除的帐户。
- 🎍 快速帐户参考。列出所有的帐户,并显示它们是否处于活动状态以及上一次同步的日期。
- ② 帮助。显示提供完整联机帮助的"Help"(帮助)窗口。

### 在同步帐户之前验证掌上电脑帐户设置

在掌上电脑上设置电子邮件帐户并在处理通道中输入同步选项之后,您可以使用处理通道中的 "Handheld Settings"(掌上电脑设置)屏幕,确保在掌上电脑中该帐户设置正确无误。如果有任何设置 问题,您可以直接在处理通道中更新。

[**!**]**重要事项**如果更改了"Handheld Settings"(掌上电脑设置)屏幕中的任何信息,则还需要在掌上电脑上进行更改。

 1
 在计算机上,打开 VersaMail 配置屏幕:

 a. 单击计算机屏幕右下角任务栏中的 HotSync 管理器图标 ②.

 b. 选择 "Custom" (自定义).

 c. 从列表中选择 VersaMail,然后单击 "Change" (更改).

 2

 检查掌上电脑设置:

 a. 在 "VersaMail Configuration For User" (用户的 VersaMail 配置) 屏幕上,单击要检查设置的帐户左侧的加号。

 b. 在帐户名称下面,单击 "Handheld Settings" (掌上电脑设置) 左边的加号, 然后单击 "Account Information" (帐户信息).

 c. 确保屏幕上出现的该帐户的信息正确无误。编辑任何存在问题的信息。

 > 续

### 收发电子邮件

★ 提示

如果您在掌上电脑上将帐户 设置为**仅同步**,则不需要检 查该帐户的服务器设置。

| 3 | 检查服务器设置:                                                                                                    |
|---|----------------------------------------------------------------------------------------------------|
|   | a. 如果您要通过掌上电脑以无线方式收发电子邮件,请在帐户名称下面,单击<br>"Server Settings"(服务器设置)。                                                                                          |
|   | b. 确保屏幕上出现的该帐户的信息正确无误。编辑任何存在问题的信息。请注意以下<br>事项:                                                                                                    |
|   | <ul> <li>如果您要同步需要 APOP 验证的帐户的电子邮件,必须选择在掌上电脑上使用 APOP 的选项。</li> <li>如果您要同步需要 ESMTP 验证的帐户 (例如, Yahoo 帐户需要 ESMTP 验证) 的电子邮件,则必须选择在掌上电脑上使用 ESMTP 的选项。</li> </ul> |
|   |                                                                                                    |
| 4 | 单击工具栏上的保存 🔚 图标,保存此帐户的设置。                                                                                                    |
|   | ▶注意 在同步过程中,在掌上电脑上为电子邮件帐户创建的任何邮件过滤器仍适用。例如,您设置了过滤器,以便只接收包含 "Current Software Project"(当前软件项目)主题单词的电子邮件,那么只会同步这些邮件。如果您要将计算机上的所有邮件与掌上电脑上的邮件同步,请务必关闭邮件过滤器。      |
|   | 业 完成                                                                                                    |

### 在同步过程中排除一个或多个帐户

在默认情况下, HotSync 管理器被设置为在每次同步时对处理通道中配置的所有帐户进行同步。您可以选择在同步时排除特定的帐户或所有的电子邮件帐户。

**排除特定的帐户** 在 VersaMail 配置屏幕中,取消选择 "Select this check box to synchronize this e-mail account when you perform a HotSync operation"(选中此复选框以便在执行 HotSync 操作时 同步此电子邮件帐户)复选框。

**在同步时排除所有的电子邮件帐户**单击计算机屏幕右下角任务栏中的 HotSync 管理器图标 (3),选择 "Custom"(自定义),再选择 VersaMail,然后单击 "Change"(更改)。选择 "Do Nothing" (不执行任何操作)。

### 同步帐户

在设置**基本**和**高级**同步选项,验证掌上电脑上的帐户信息,并排除某些帐户(如果有需要)之后,您便可以使掌上电脑与计算机同步。

### 同步多个帐户

您可以在同步时包括多个帐户。可以同步的最大帐户数量如下:

- 1 个简单 MAPI 帐户 (例如,使用 Outlook Express 或 Eudora 设置的帐户)
- 1 个扩展 MAPI 帐户 (例如,使用 Outlook 设置的帐户)
- 1 个 Lotus Notes 帐户
- 5个组合的"direct POP"(直接 POP)或"direct IMAP"(直接 IMAP)帐户

如果尝试同步的帐户超过特定帐户类型的数量限制,则会出现警告,提示您停用超过允许数量的任何帐户。

\* 提示

选择"Set Selection As Default"(将选择内容设 为默认值),以后每次执行 同步时都应用您选择的选 项。否则,只有下一次同步 时会应用该设置。

### 在处理通道中使用 SSL

在设置电子邮件帐户时,您可以选择使用安全连接(<u>安全套接字层</u>,即 SSL)来收发电子邮件。只有电子邮件帐户使用 Outlook, Outlook Express 或 Eudora,在与电子邮件帐户同步时 VersaMail 处理通道 才支持 SSL。

对于设置为"direct POP"(直接 POP)或"direct IMAP"(直接 IMAP)的帐户或 Microsoft Exchange 及 Lotus Notes 帐户,处理通道不支持 SSL。

# VersaMail 应用程序的高级功能

您可以从以下功能中选择,以便自定义和优化 VersaMail 应用程序的使用:

- 设置用于获取、发送和删除电子邮件的首选设置
- 直接从电子邮件中更新联系人
- 创建和使用过滤器,以便确定下载到掌上电脑中的电子邮件类型。
- 管理接收和发送邮件的设置
- 将 APOP 添加到帐户
- 设置高级帐户首选设置
- 更改电子邮件标题详细信息
- 备份邮件数据库
- 以无线方式同步 IMAP 邮件文件夹
- 使用根文件夹
- 使用安全套接字层 (SSL)
| * | 提示           |
|---|--------------|
|   | 由于服务器上的邮箱通常有 |
|   | 大小限制,最好定期删除服 |
|   | 务器上的邮件。      |

| 1 | 打开 VersaMail 首选设置:<br>a. 在 "Inbox" (收件箱)或另一个文件夹屏幕上, <u>打开菜单</u> <b>①</b> 。<br>b. 选择 "Options" (选项),然后选择 "Preferences" (首选设置)。 |
|---|----------------------------------------------------------------------------------------------------|
| 2 | <text><text><text><text><text></text></text></text></text></text>                                                             |

# 第 18 章

| 续 | <b>Download Attachments(下载附件)</b> 将电子邮件附加的文件自动下载到掌上电脑。超过最大邮件大小的附件无法下载。                                                                                                    |
|---|----------------------------------------------------------------------------------------------------|
|   | Receive Format (接收格式) 以 HTML 或纯文本格式接收邮件。如果选择<br>"HTML",则在显示以 HTML 格式发送给您的任何邮件时,将保留其基本的 HTML<br>格式。其它邮件则以纯文本格式显示。如果选择"Plain Text"(纯文本),则以纯文<br>本格式显示所有邮件,不论它们发送时采用何种格式。默认设置为"HTML"。 |
|   | Signature(签名) 允许您给所有发送的邮件 <u>附加默认签名</u> 。                                                                                                    |
|   | 业 完成                                                                                                    |

# 直接通过邮件添加或更新联系人

您可以直接通过收到的电子邮件正文在 "Contacts" (联系人) 中添加电子邮件地址。

★ 提示 也可以使用新电子邮件地址 更新现有的联系人记录,或 者为已有记录的姓名创建第 2个联系人记录。使用的步 骤与添加新联系人记录的步骤相同。如果从电子邮件正 文中选择"Add to Contacts"(添加到联系 人),并且该收件人姓名现 在已有一条记录,系统就会 提示您更新该收件人的电子 邮件地址,或者为该收件人 新建一条记录。

| 1 | <ul> <li>打开"Add Contact"(添加联系人)对话框:</li> <li>a. 打开所需的邮件。</li> <li>b. 在邮件屏幕中, <u>打开菜单</u> .</li> <li>c. 选择"Options"(选项), 然后选择"Add to Contacts"(添加到联系人)。</li> </ul> |
|---|----------------------------------------------------------------------------------------------------|
| 2 | [&]可选 如果该联系人记录存在显示名称,对话框的"Last name"(姓)和<br>"First name"(名)字段中将显示姓名。<br>如果"Last name"(姓)和"First name"(名)栏为空白,请输入与"From"<br>(发件人)电子邮件地址关联的姓名。                      |
| 3 | 点击 "OK" (确定),将电子邮件地址添加到 "Contacts" (联系人)中,然后在确<br>认对话框中点击 "OK" (确定)。<br>↓ 完成                                                                                      |

#### \* 提示

例如,创建一个过滤器,以 便每次收到有关销售会议的 电子邮件时,这些邮件都会 立即发送到创建的"销售" 文件夹中。或者,创建一个 过滤器,以便每次收到在线 经纪人服务发送的股票报价 时,都发送到创建的"财务" 文件夹中。

# 创建和使用过滤器

过滤器能够有效管理电子邮件的检索和存储。在点击"Get Mail"(获取邮件)或"Get & Send"(获取 和发送)时,过滤器会确定将哪些电子邮件下载到掌上电脑上,以及将下载的邮件存储到哪个文件夹中。

[!] **重要事项** 如果创建了过滤器,则只有符合过滤器条件的邮件才会被下载到掌上电脑中。您将看不到 发送给您的其它任何邮件,即使是在收件箱中。为了避免这种情况,您必须设置两个过滤器。例如,假设 您创建了一个过滤器,将 "From"(发件人)栏中包含 "网上股票经纪"的所有邮件移至 "财务"文件 夹。接着您必须创建第二个过滤器,指定将 "From"(发件人)栏中不包含 "网上股票经纪"的所有邮 件移至 "Inbox "(收件箱)(或指定的其它文件夹)。如果没有创建第 2 个过滤器,则只会将 "From" (发件人)栏中包含 "网上股票经纪"的邮件下载到掌上电脑上。

| 1 | 进入主页 🛞 屏幕并选择 VersaMail 🜌 。                                                                                                    |
|---|----------------------------------------------------------------------------------------------------|
| 2 | <ul> <li>打开"Filters"(过滤器)对话框:</li> <li>a. 在"Inbox"(收件箱)或另一个文件夹屏幕上,<u>打开菜单</u></li> <li>b. 选择"Options"(选项),然后选择"Filters"(过滤器)。</li> <li>c. 选择"New"(新建)。</li> <li>&gt; ↓ 续</li> </ul> |

# 第 18 章

+

| 您知道吗?                   |   |                                                                                               |                                                                             |
|-------------------------|---|-----------------------------------------------------------------------------------------------|-----------------------------------------------------------------------------|
| 在将掌上电脑上的电子邮件            | 3 | 输入过滤器信息:                                                                                      | Filter Editor 🚯                                                             |
| 与计昇机上的电于邮件问步            |   |                                                                                               | Name: Quotes                                                                |
| 的,在拿工电脑工创建的过<br>滤器同样适用。 |   | a. 在"Name"(名称)栏中,<br>输入过滤器的简短说明。                                                              | If the ▼ From<br>▼ Contains                                                 |
|                         |   | b. 输入过滤器条件。                                                                                   | onlinebroker<br>Then get mail and move to:                                  |
|                         |   | "To"(收件人)选择列表 选择在<br>编辑行中包含以下信息的邮件标题栏:                                                        |                                                                             |
|                         |   | "From"(发件人), "Subject"<br>(主题)、"cc"(抄送)和"Size"<br>(大小)。例如,您可能选择"From"(发件人),以便只下载来自特定发件人的邮件。   |                                                                             |
|                         |   | <b>"Contains"(包含)选择列表</b> 选择过<br>"Starts with"(起始于)和 "Does NG                                 | 滤器的操作: "Contains"(包含)、<br>OT Contain"(不包含)。                                 |
|                         |   | <b>编辑线</b> 输入必须在标题栏中找到的文本<br>进行排序,请输入"销售"。如果您输入<br>销售,纽约。                                     | 。例如,您要对主题为"销售"的电子邮件<br>了多个条件,请用逗号分隔每个条件,例如:                                 |
|                         |   | <b>Then get mail and move to pick list</b><br>已过滤电子邮件的文件夹或邮箱。也可以<br>"Edit Folders"(编辑文件夹),然后新 | ( <b>然后获取邮件并移到选择列表)</b> 选择保存<br>从新建文件夹来存储接收的电子邮件。点击<br>f建文件夹,或者删除或重命名现有文件夹。 |
|                         |   | c. 点击"OK"(确定)。此时,过滤器                                                                          | 就会出现在"Filters"(过滤器)列表中。                                                     |
|                         |   | ▶ 完成                                                                                          |                                                                             |
|                         |   |                                                                                               |                                                                             |

# 打开和关闭过滤器

在打开过滤器之后,除非取消选择该过滤器,否则它将应用于以后所有电子邮件的下载过程。多个过滤器 可以同时起作用。在下载电子邮件之前,请确保打开所需的过滤器,同时关闭不需要的过滤器。

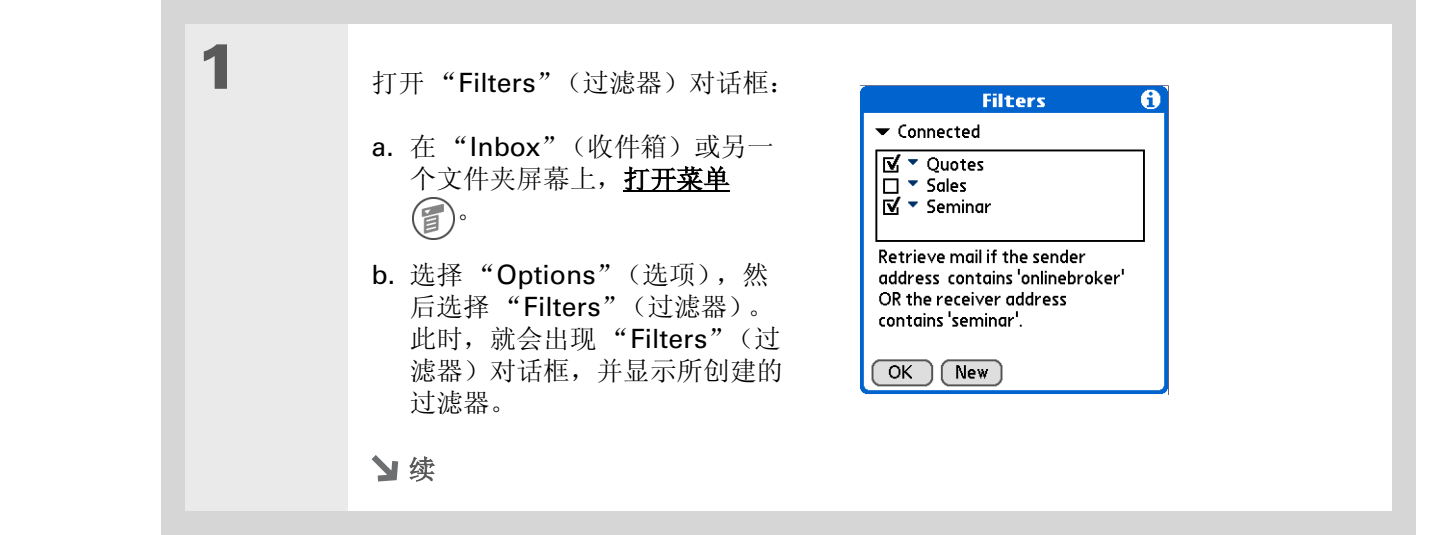

#### ★ 提示

打开的过滤器会按照 "Filters"(过滤器)列表 中显示的顺序执行。点击过 滤器名称左边的选择列表, 在列表中向上和向下移动过 滤器,从而确保过滤器按正 确的顺序执行。

#### ★ 提示

如果您根本不想将过滤器应 用于下载任何电子邮件,确 保在"Connected"(已连 接)和"Synchronize"(同 步)下面取消选择过滤器。

#### 第18章

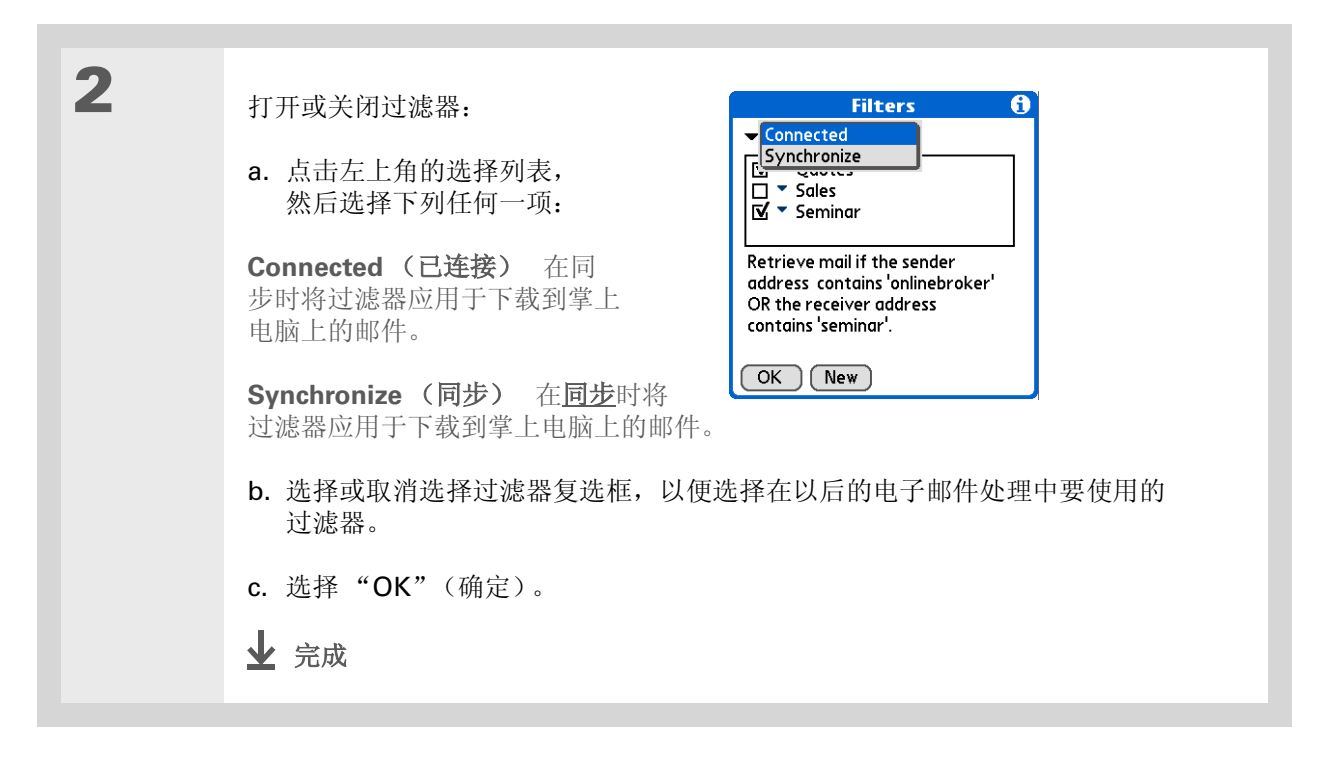

✤ 提示 编辑过滤器可以更改过滤器 的名称或任何条件。

| 1 | 选择要编辑或删除的文件夹:<br>a. 在"Inbox"(收件箱)或另一个文件夹屏幕上, <u>打开菜单</u> 🗊。     |
|---|-----------------------------------------------------------------|
|   | b. 选择"Options"(选项),然后选择"Filters"(过滤器)。                          |
|   | c. 选择过滤器的名称。                                                    |
|   |                                                                 |
| 2 | 执行以下操作之一:                                                       |
|   | 编辑 修改"Name"(名称)栏中输入的内容、在选择列表中选择的内容和(或)<br>编辑行中输入的文字。选择"OK"(确定)。 |
|   | <b>删除</b> 选择"Delete"(删除),选择"Yes"(是)以确认删除,然后选择"OK"<br>(确定)。      |
|   |                                                                 |
| 3 | 点击 " <b>OK</b> " (确定)。                                          |
|   | ▶ 完成                                                            |

# 管理接收和发送邮件的设置

您可以为每个电子邮件帐户配置高级邮件设置,例如,服务器信息、接收和发送邮件服务器选项等。

| 1 | 选择要管理其设置的帐户:                                                                          | Mail Servers 🚯                                                                                        |
|---|---------------------------------------------------------------------------------------|----------------------------------------------------------------------------------------------------|
|   | a. 在"Inbox"(收件箱)或另一<br>个文件夹屏幕上, <u>打开菜单</u><br>⑦。                                     | Account ▼ VersalMail<br>Protocol ▼ Yahoo<br>Work Email<br>Username: Speakeasy<br>jsuser Edit Accounts |
|   | <ul> <li>b. 选择"Options"(选项),然</li> <li>后选择"Mail Servers"(邮件</li> <li>服务器)。</li> </ul> | Password: -Assigned-                                                                                  |
|   | c. 点击"Account"(帐户)选择<br>列表, 然后选择"Edit<br>Accounts"(编辑帐户)。                             |                                                                                                    |
|   | d. 选择要管理其设置的帐户的名称, 然后选择"OK"(确定)。                                                      |                                                                                                    |
|   | 2续                                                                                    |                                                                                                    |

| * | 提示<br>用户名通常为电子邮件地址<br>的第一部分,即 @ 符号前<br>面的部分。                         | 2 | 在 "Mail Servers"(邮件服务器)<br>屏幕上,执行以下某项操作:                                                                                                    | Mail Servers ᠿ<br>Account → Yahoo                                                      |
|---|----------------------------------------------------------------------|---|----------------------------------------------------------------------------------------------------|----------------------------------------------------------------------------------------|
| + | 您知道吗?<br>VersaMail 应用程序为您的<br>密码提供 128 位 AES 增强<br>加密。               |   | <b>协议</b> 点击 "Protocol"(协议)<br>选择列表, 然后点击 "POP"或<br>"IMAP"。<br><b>用户名</b> 输入新的用户名。                                                                             | Protocol + POP<br>Username:<br>jsuser<br>Password: -Assigned-<br>Always connect using: |
| * | 提示<br>如果希望帐户使用的服务不<br>同于掌上电脑连接至网络所<br>使用的默认服务,请 <u>为该帐</u><br>户选择服务。 |   | <ul> <li>密码 点击 "Password" (密码) 框, 然后在 "Password Entry" (输入 密码) 对话框中输入新的密码。</li> <li>该帐户的服务 选择 "Always connect "Service" (服务)选择列表, 然后选择</li> <li>▶ 续</li> </ul> | <b>OK Cancel Details</b><br><b>using"</b> (连接时始终使用)复选框,点击<br>所需的连接类型。                  |

#### 第18章

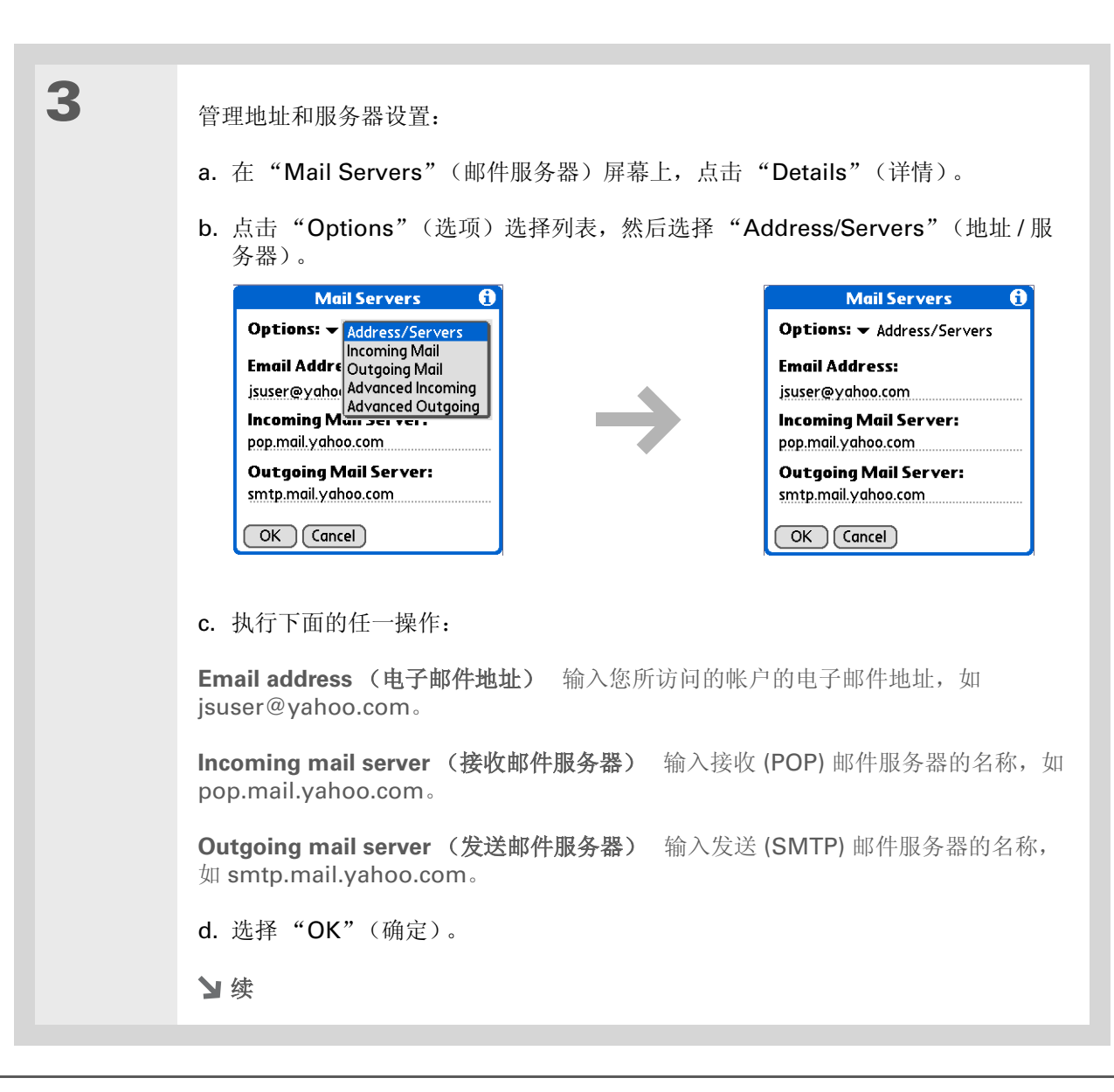

| <text></text> | <ul> <li>管理接收邮件服务器设置:</li> <li>a. 在"Mail Servers"(邮件服务器)屏幕上,点击"Details"(详情).</li> <li>b. 点击"Options"(选项)选择列表,然后选择"Incoming Mail"(接收邮件).</li> <li> ● ● ● ● ● ● ● ● ● ● ● ● ● ● ● ● ● ● ●</li></ul> |
|---------------|----------------------------------------------------------------------------------------------------|
|               | ▶ 续                                                                                                    |

#### 第18章

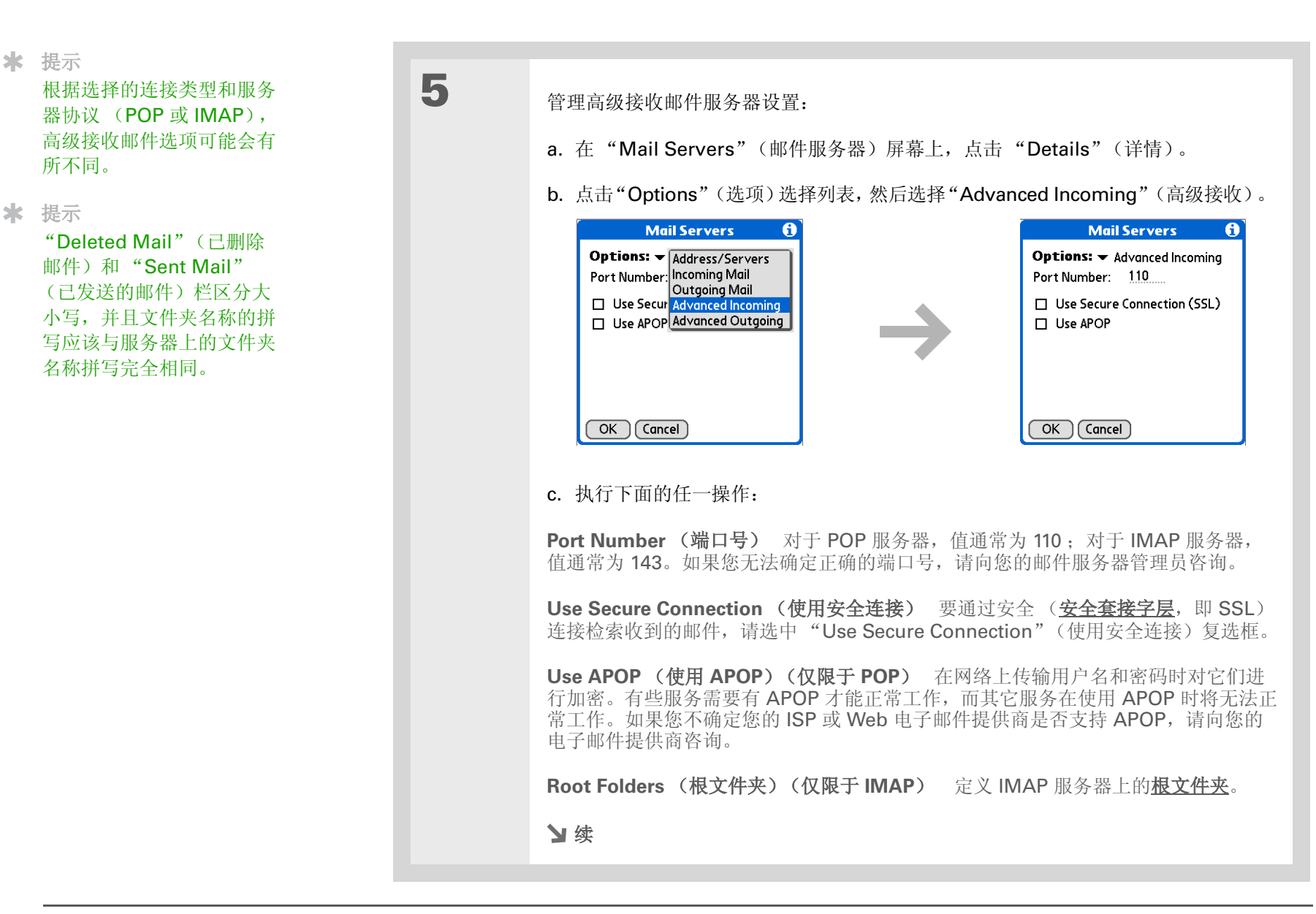

#### 第18章

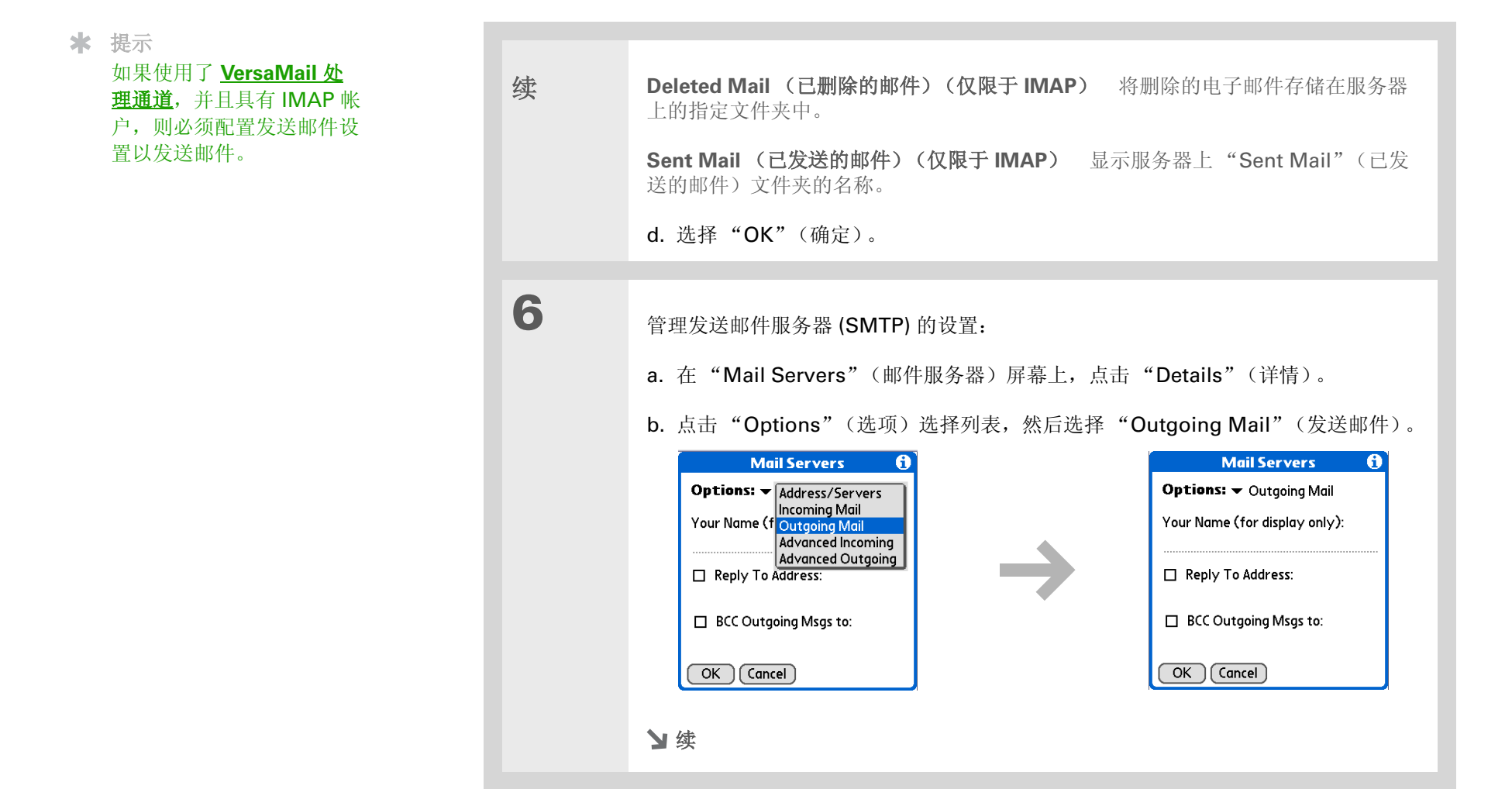

# 第 18 章

| 续 | c.执行下面的任一操作:<br>Display Name(显示名称) 输入要在发送的邮件上显示的名称,例如"Joe Smith"。                                                                                                    |
|---|----------------------------------------------------------------------------------------------------|
|   | <b>Reply To Address(回复地址)</b> 输入要让收件人在您的电子邮件中看到并回复的电子邮件地址。只有当此地址不同于您用来发送邮件的电子邮件地址时,才需要输入此信息。例如,如果从 me@yahoo.com 发送邮件,但希望收件人回复 me@earthlink.net,请在此处输入该回复地址。"Reply To Address"(回复地址)使电子邮件看起来就像是从您输入的地址发送的。 |
|   | BCC (密件) 选中 "BCC" (密件)复选框可向另一电子邮件地址发送您所发送的<br>任何电子邮件的密件副本。邮件的其他收件人将看不到密抄的电子邮件地址。例如,<br>您要将从掌上电脑发送的所有邮件的副本发送到您桌面电子邮件帐户,请输入该电子<br>邮件地址。                                                                     |
|   | d. 选择"OK"(确定)。                                                                                                    |
|   | と茶                                                                                                    |

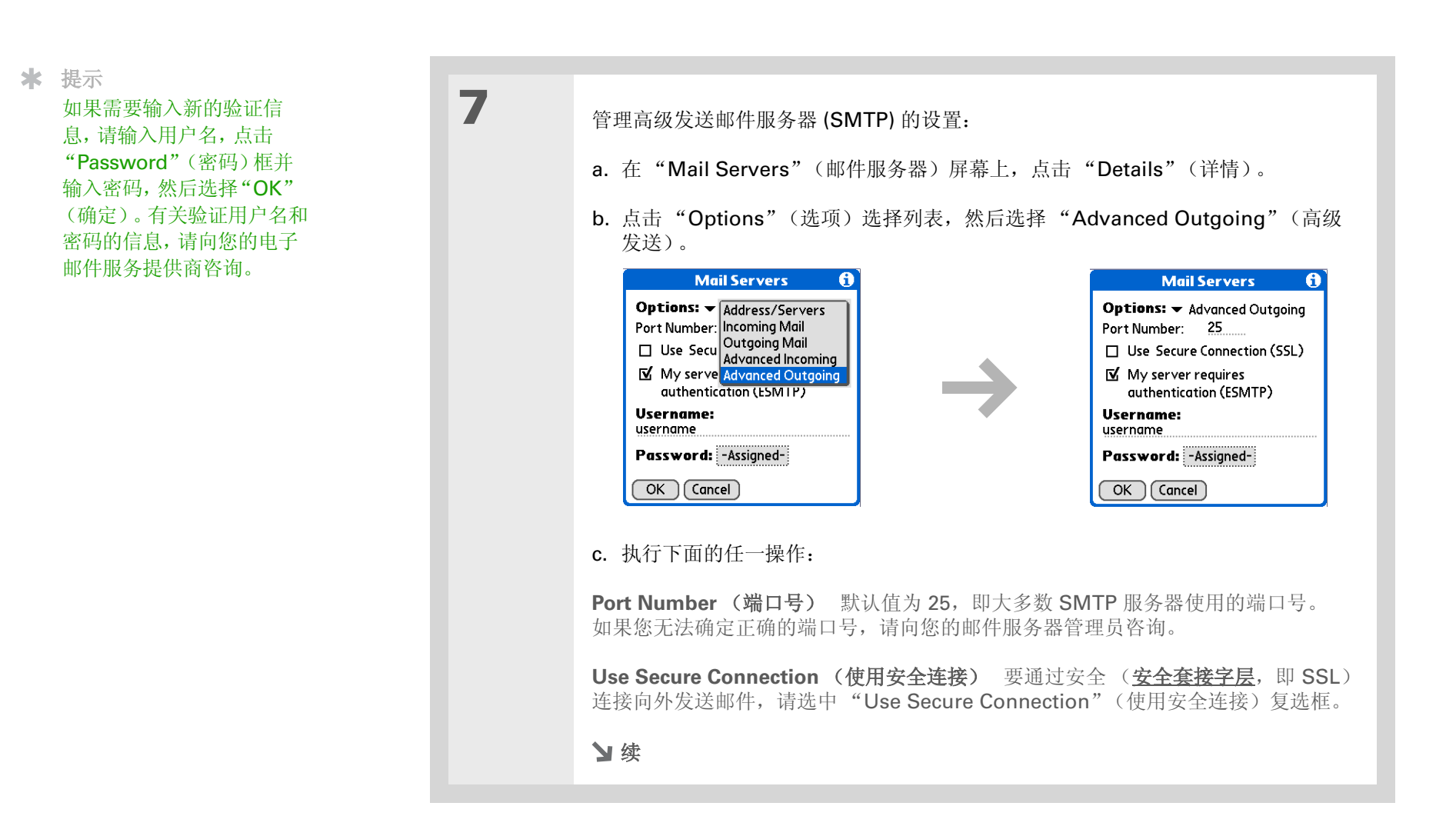

## 第 18 章

## 收发电子邮件

 续
 My server requires authentication (ESMTP) (我的服务器需要验证 (ESMTP))
 如果发送邮件的服务器 (SMTP) 需要 ESMTP 验证,请选择该复选框。在选择此选项 之前,请向您的系统管理员咨询。如果您选择此选项,将会出现用户名栏和密码栏。 这些栏已经根据您先前输入的帐户信息自动填写。大多数情况下所显示的信息都是正确的;但是,您的验证用户名和/或密码有时会与您的帐户用户名或密码不同。
 d.选择两次 "OK"(确定)。
 ↓ 完成

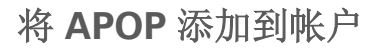

要在网络上传输用户名和密码时对它们进行加密,有些服务需要 APOP 才能正常运行,而其它一些服务则在使用 APOP 时不能正常运行。 APOP 仅适于使用 POP 协议的帐户。

| 1 | 选择要添加 APOP 的帐户:<br>a. 在"Inbox"(收件箱)或另一个文件夹屏幕上, <u>打开菜单</u> ,<br>b. 选择"Options"(选项),然后选择"Mail Servers"(邮件服务器)。<br>c. 点击"Account"(帐户)选择列表,然后选择"Edit Accounts"(编辑帐户)。<br>d. 选择帐户名称,然后选择"OK"(确定)。 |
|---|----------------------------------------------------------------------------------------------------|
| 2 | 添加 APOP:<br>a. 在 "Mail Servers" (邮件服务器) 屏幕上,选择 "Details" (详情)。<br>b. 点击 "Options" (选项) 选择列表, 然后选择 "Advanced Incoming" (高级<br>接收)。<br>c. 选择 "Use APOP" (使用 APOP) 复选框, 然后选择 "OK" (确定)。          |
| 3 | 选择"OK"(确定)。<br>✔ 完成                                                                                                    |

★ 提示 如果您不确定您的 ISP 或 Web 电子邮件提供商是否 支持 APOP,请向您的电子 邮件提供商咨询。 ★ 提示

所设的任何高级首选设置均 为帐户所特有; 它们只适用 于您当前所在的帐户。

| 设置高级惊 | 帐户首选设置                                                                                                    |                                                                                                    |  |  |
|-------|----------------------------------------------------------------------------------------------------|----------------------------------------------------------------------------------------------------|--|--|
| 1     | <ul> <li>打开"Advanced Preferences"(高级首选设置)屏幕:</li> <li>a. 在"Inbox"(收件箱)或另一个文件夹屏幕上,<u>打开菜单</u></li> <li>b. 选择"Options"(选项),然后选择"Preferences"(首选设置)。</li> <li>c. 选择"Advanced"(高级)选项卡。</li> </ul>                                                         |                                                                                                    |  |  |
| 2     | 选择下列任一首选设置:<br>Enable Smart Addressing (启用<br>智能地址补填) 显示与您在<br>"To"(收件人)栏中输入的字母相<br>符合的地址的列表。您可以从列表中<br>选择所需的地址。<br>Auto-Empty Mail from Trash(自动<br>清空垃圾箱中的邮件) 确定每隔多长<br>时间自动删除垃圾箱中的电子邮件。<br>Timeout(超时) 设置在超时前尝试连接的<br>"Timeout"(超时)栏并输入新的值。<br>> 续 | Preferences       Image: Constraint of the state of the state of th |  |  |

#### 第18章

### 收发电子邮件

默认超时设置为45秒。它可 以是大于0秒的任何数字; 然而,如果将此数值设置过 低,那么在您与电子邮件服 务提供商建立起连接之前, 连接尝试可能就会超时。

续

**Auto-Disconnect(自动断开连接)**在执行每个指令之后,自动断开远程连接。每执行一个指令,就会启动对 ISP 的新呼叫。如果您要在短时间内执行多个电子邮件事务处理,则建议不要使用此设置。

**Disconnect on Exit(退出时断开连接)**只有在退出 VersaMail 应用程序后,才会断开与网络的连接。它是 Auto-Disconnect(自动断开连接)的替代功能。如果选择此选项,在 VersaMail 应用程序中执行多个事务处理时,连接始终处于活动状态,但是在转到掌上电脑上的其它应用程序时,连接将自动断开。如果不选择此选项,则必须手动断开与 ISP 的连接。

Modem Wait (调制解调器等待时间) 显示调制解调器用于自身初始化的秒数。 如果安装了调制解调器,请点击并输入等待的秒数。无线调制解调器的典型设置为 3, 大多数普通调制解调器的典型设置为 0。

▶ 完成

<sup>\*</sup> 提示

# 更改电子邮件标题详细信息

在查看任何文件夹中的邮件时,您可以更改邮件标题的视图。电子邮件标题选项如下所示:

• 短标题:显示发件人的姓名或地址 ("From"(发件人)栏)和主题行 ("Subj"(主题)栏)。

| Inbox 🔹 4 of 5                                                                                 | ▶ 点击图标切换到完整标题 |
|------------------------------------------------------------------------------------------------|---------------|
| From: "Travis Washington"<br><trwashjr@hotmail.com><br/>Subj: cool site</trwashjr@hotmail.com> | Î             |
| check this out:                                                                                |               |
| www.futurefacing.com                                                                           |               |
| There are now three new levels of                                                              | *****<br>▼    |
| Done Reply Fwd Delete                                                                          |               |

- 完整标题:显示以下内容:
  - 发件人的姓名或电子邮件地址("From"(发件人)栏)
  - 主题行 ("Subj" (主题) 栏)
- 撰写、发送或收到邮件的日期("Date"(日期)栏)
- 包括所有附件在内的邮件大小 ("Size" (大小) 栏)
- 收件人的姓名或电子邮件地址("To"(收件人)栏)

| Inbox 4 of 5                                                                                                    | 点击图标切换到短标题 |
|----------------------------------------------------------------------------------------------------|------------|
| From: "Travis Washington"<br><trwashjr@hotmail.com><br/>Subj: cool site<br/>Date: Thu Feb 5, 2004 5:24 am<br/>Size: 501 bytes<br/>To: joe@jmswordsmith.com</trwashjr@hotmail.com> |            |
| check this out:                                                                                                    |            |
| www.futurefacing.com                                                                                                    |            |
| Done Reply Fwd Delete                                                                                                    |            |

对于所撰写的邮件,您也可以在短标题与完整标题之间切换。短标题只显示"To"(收件人)和 "Subject"(主题)栏;完整标题显示"To"(收件人)、"cc:"(抄送:)"bcc:"(密件:)和 "Subject"(主题)栏。

| New Message               |      | New Message               | 三 点击以切换到 |
|---------------------------|------|---------------------------|----------|
| To Ang Yee                | 元整怀题 | To Ang Yee                | 湿怀觊      |
| Subj Lunch meeting        |      | cc T. Washington          |          |
| Can we make it 1:30?      |      | bcc                       |          |
|                           |      | Subj Lunch meeting        |          |
|                           |      | Can we make it 1:30?      |          |
|                           |      |                           |          |
|                           |      |                           |          |
|                           |      |                           |          |
| Send Outbox Drafts Cancel |      | Send Outbox Drafts Cancel |          |

要在文件夹屏幕或邮件屏幕上切换短标题和完整标题,请点击屏幕右上角的标题图标。

# 备份邮件数据库

如果要确保自己存储了所有电子邮件的备份,您可以从掌上电脑中备份所有的电子邮件数据库。如果是直接将邮件从邮件服务器下载到掌上电脑上,这非常有用。备份邮件存储在计算机的备份文件夹中。

## 第18章

## 收发电子邮件

★ 提示

在大多数情况下,您的电子 邮件位于服务器上,因此不 需要从掌上电脑中备份电子 邮件数据库。

★ 提示

取消选择 "Backup ALL Databases"(备份所有数 据库)复选框,可以加快<u>同</u> 步过程。 默认情况下,掌上电脑被设置为备份邮件数据库。

| 1 | <ul> <li>打开"System"(系统)首选设置屏幕:</li> <li>a. 在"Inbox"(收件箱)或另一个文件夹屏幕上,<u>打开菜单</u>。</li> <li>b. 选择"Options"(选项),然后选择"Preferences"(首选设置)。</li> <li>c. 选择"System"(系统)选项卡。</li> </ul> |
|---|----------------------------------------------------------------------------------------------------|
| 2 | 选择"Backup ALL Databases"<br>(备份所有数据库)复选框,然后<br>选择"OK"(确定)。                                                                                                    |

#### 第18章

### 收发电子邮件

可以同步的文件夹的名称最 长不得超过 16 个字符。除 了默认文件夹 "Inbox" (收件箱)、"Outbox" (发件箱)、"Drafts"(草 稿)、"Sent"(已发送) 和"Trash"(垃圾箱) 外,最多还可以同步 11 个 创建的自定义文件夹。

#### **\*** 提示

如果在掌上电脑上有一个文 件夹与邮件服务器上的文件 夹相同,在无线同步之前您 无需执行任何操作。

# 以无线方式同步 IMAP 邮件文件夹

如果在掌上电脑上的某个帐户中创建了一个 IMAP 文件夹,并且该文件夹与邮件服务器上的文件夹一致,则可以对移入、移出 IMAP 文件夹的电子邮件或从该文件夹中删除的电子邮件进行无线同步。

在对文件夹进行同步时,邮件服务器上选定文件夹中的所有电子邮件都将被下载到掌上电脑上的相同文件 夹中。如果从掌上电脑上选定文件夹中移出或者从掌上电脑上删除任何邮件,系统都会相应地从邮件服务 器上的文件夹中移动或删除这些邮件。

# IMAP 文件夹无线同步的先决条件

根据您在掌上电脑和(或)邮件服务器上设置 IMAP 文件夹的方式,在掌上电脑与服务器之间以无线方 式同步电子邮件之前,您可能需要执行某些步骤,如下所述:

- •如果您需要同时在掌上电脑和服务器上创建文件夹,请在掌上电脑上创建文件夹,并选择 "Also create on server" (同时在服务器上创建)复选框。
- 如果邮件服务器上有文件夹,但是您需要**在掌上电脑上创建该文件夹**,则无需选择"Also create on server"(同时在服务器上创建)复选框。

您还可以在执行"Get Mail"(获取邮件)操作期间打开或关闭文件夹同步,并在菜单中设置同步选项。

# 打开或关闭 IMAP 文件夹同步

| 1 | 从 IMAP 电子邮件帐户中,点击 "Get Mail"(获取邮件)。                             |
|---|-----------------------------------------------------------------|
| 2 | 选中或取消选中"Sync IMAP<br>Folders"(同步 IMAP 文件夹)复<br>选框,然后选择"OK"(确定)。 |

使用 "Options" (选项) 菜单对掌上电脑 / 邮件服务器 IMAP 文件夹进行 同步

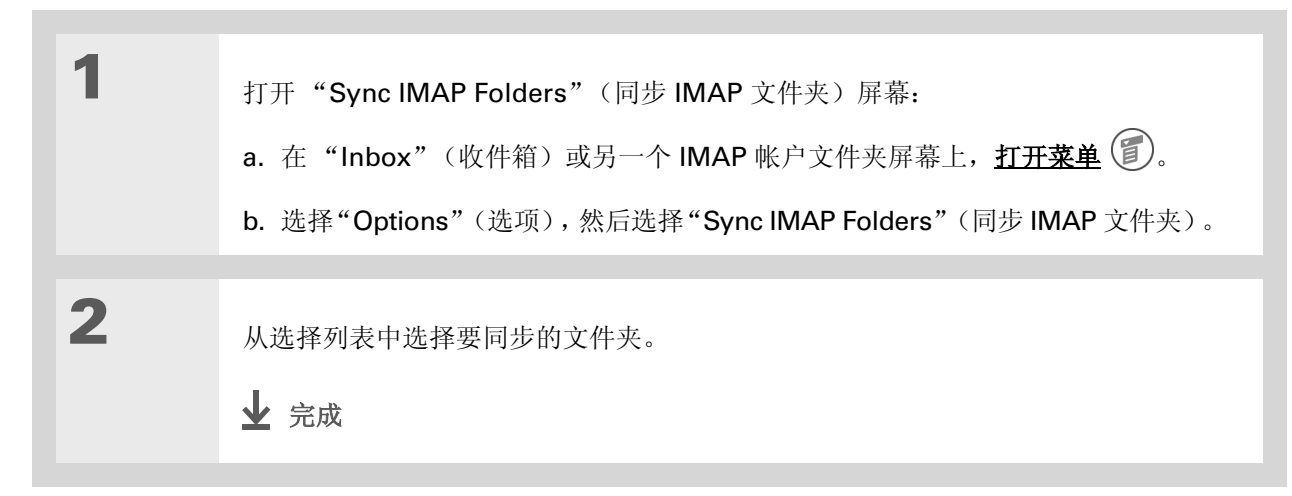

╋ 您知道吗?

在选择要同步的文件夹之 后,即可与电子邮件服务提 供商建立连接,以便用掌上 电脑上的更改来更新服务 器,或者用服务器上的更改 来更新掌上电脑。

# 使用根文件夹

对于 IMAP 帐户,如果您要将掌上电脑中的电子邮件与邮件服务器文件夹中的邮件同步,则需要为掌上电脑上的帐户**输入根文件夹**。根据您选择的电子邮件提供商,根文件夹可以是单个文件夹,也可以是收件箱中的子文件夹。在后一种情况下,则需要输入"inbox.<foldername>"作为根文件夹。

请向您的电子邮件提供商查询,了解 IMAP 帐户的根文件夹。

# 使用安全套接字层 (SSL)

安全套接字层 (SSL) 是一种协议,用于确保通过网络或 Internet 收发的数据是安全可信的数据。 VersaMail 应用程序使用 SSL 来帮助保证安全地传输您收发的电子邮件。在 VersaMail 应用程序中设置 帐户时,您可以选择是否为接收和发送邮件选择 SSL。

#### [**!**]**重要事项** 由于大多数邮件提供商均支持 SSL,因此您必须同时为接收邮件和发送邮件选择 SSL。 如果您只是选择了其中一项,则可能无法成功发送或接收邮件。

关于 SSL, 请记住以下几点:

- 如果在 Outlook、Outlook Express 或 Eudora 上设置使用 SSL 连接的帐户,那么在与该帐户**同步**时, VersaMail 处理通道也支持 SSL。
- 对于使用 SSL 连接的帐户,则无法使用自动获取邮件并发出通知或定期重试发送电子邮件功能。

# 相关主题

| 应用        |       |                           |
|-----------|-------|---------------------------|
| 任何        | 在内部移动 | 在电子邮件中使用 Graffiti® 2 命令笔划 |
| <u>a/</u> | 输入信息  | 剪切、复制和粘贴电子邮件中的文字          |
|           | 同步    | 将计算机中的电子邮件下载到掌上电脑上        |
|           | 连接    | 为无线收发电子邮件设置电话连接           |
|           | 自定义   | 设置连接至网络的首选设置              |

常见问题 VersaMail 应用程序的常见问题解答

支持 如果您遇到与 VersaMail 应用 程序或掌上电脑上的其它任何 内容有关的问题,请访问 www.palmOne.com/asia/ support。

## 在本章中

## 创建和发送短信

查看文本短信

回复文本短信

<u>将电话号码保存到联系人</u>

设置文本和多媒体短信的选项

如果您需要将短信快速发送给朋友或同 事,则可以在掌上电脑中通过您的手机 (必须是 GSM 手机;单独出售)向他们 的手机发送文本短信。短信是人们之间保 持联系的一种常用方式,它充分利用了手 机的文本和媒体短信功能。如果您需要文 字以外的其它内容来表达自己的意思,则 可以使用多媒体短信,通过添加图像、照 片或声音文件使短信更有魅力。

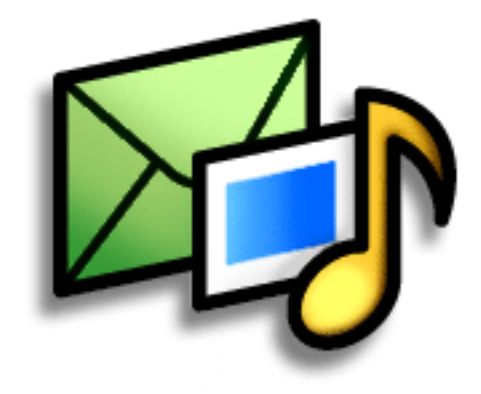

短信的益处

- 享受快速沟通的便利
- 使用文本短信与朋友聊天
- 简单而极富创造性,让您随心所欲

## [!]开始之前

您必须在掌上电脑中**建立手** 机连接,才能以无线方式发送和接收信息。

如果您的掌上电脑中未安装"短信",请插入 CD, 然后按照屏幕指示安装附加软件。

>> 主要术语

SMS 短信服务 (Short Message Service) 的缩 写。SMS 短信更常见的说 法是短信,大多数手机都能 收到此类短信。

>> 主要术语

表情符号 通过一系列字符 来代表面部表情,例如微笑 :-) 或皱眉:-(。

# 创建和发送短信

"短信"具有完整电子邮件应用程序的许多功能,例如创建文本短信和多媒体短信。通过输入文字、常用 短语、表情符号和图像,您可以快速创建短信。与使用手机相比,在掌上电脑中创建短信不但更容易,而 且极具创造性。

# 创建和发送文本短信

[!] **重要事项** 许多 SMS 服务提供商都按照每条文本短信或每部分文本短信收费。每条短信或每部分短 信为 160 个字符。如果您创建的文本短信少于 161 个字符,则按一条短信收费。如果您的创建的短信包 含 161 至 320 个字符,可能会收取两条短信的费用,依此类推。页面顶部将显示一个计数器,提示字符 和短信的数量。即使某条短信超过 160 个字符,在接收短信的人看来都是一条短信。

| 1 | 进入主页 🕅 屏幕并选择 "短信"                                        | <b>3</b> .                                                                                                    |
|---|----------------------------------------------------------|----------------------------------------------------------------------------------------------------|
| 2 | 打开空白的文本短信:<br>a. 选择"新建"<br>b. 选择"文本短信"。<br><b>&gt; 读</b> | 友信       4/4       ▼ 收件箱         ▼ +6505551234       8:46 am         did u hear from javier       8:42 am         Sorry I will be late.       8:42 am         > +336558986       8:41 am         have some ideas about the meetina       8:40 am         +33(文本短信       8:40 am         JJs       使用相机         使用相片       (使用楔板) |

## 发送和接收文本和多媒体短信

| <ul> <li>提示</li> <li>是否还想在短信中添加一些<br/>东西?您可以将短信保存在<br/>草稿文件夹中,留待稍后再<br/>完成。<u>打开菜单</u>,选择"短<br/>宿",然后选择"保存为草<br/>稿"。如果要再次修改它,<br/>请选择右上角的分类选择列<br/>表,然后选择"草稿"。</li> <li>您知道吗?</li> <li>通过选择"短语"并进行<br/>选择,您还可以将常用短语<br/>作为文本短信快速发送。</li> </ul> | 3 | 通过以下一种方法输入收件人地址:<br>保存的号码列表 选择"发往",<br>如果收件人的号码出现在列表上,<br>则选择该号码。<br>查找 如果号码未出现在列表上,<br>则选择"查找手机号码",然后从<br>屏幕中选择姓名、号码或电子邮件<br>地址。<br>直接输入 在"发往"一行中输入<br>号码。 | 文本     45 char / 1 msg ]       重找手机号码       18315555555       +365559866       +6505551234       发送     完成                                                                                                    |
|----------------------------------------------------------------------------------------------------|---|----------------------------------------------------------------------------------------------------|----------------------------------------------------------------------------------------------------|
| * 提示<br>在创建一条文本短信后,现<br>在是否要添加一张照片呢?<br>您可以轻松地将文本短信更<br>改为多媒体短信,并且不会<br>丢失您书写的任何内容。<br><u>打</u> 开菜单,选择"短信",选<br>择"添加媒体",然后选择<br>"转换"短信。                                                                                                    | 4 | 撰写和发送短信:<br>a. 在"主题"行中,输入短信的<br>文字。<br>b. 选择"发送"。<br><b>业</b> 完成                                                                                            | 字符数量       长度为 160 个字符的         短信数量         32 char / 1 msg 夏         麦柱: +16505551234         meet us at enrico's at 8         监择以添加常用         短语         选择以添加常用         短语         选择并添加表情         资送       完成         短语       选择并添加表情 |

# 创建和发送多媒体短信

 >>>> 主要术语
 MMS 彩信服务 (Multimedia Messaging)

Service)的缩写。用于在手 机或掌上电脑之间发送多媒 体彩信的应用程序。MMS 是一种新格式,大多数无线 运营商现在都支持此格式。

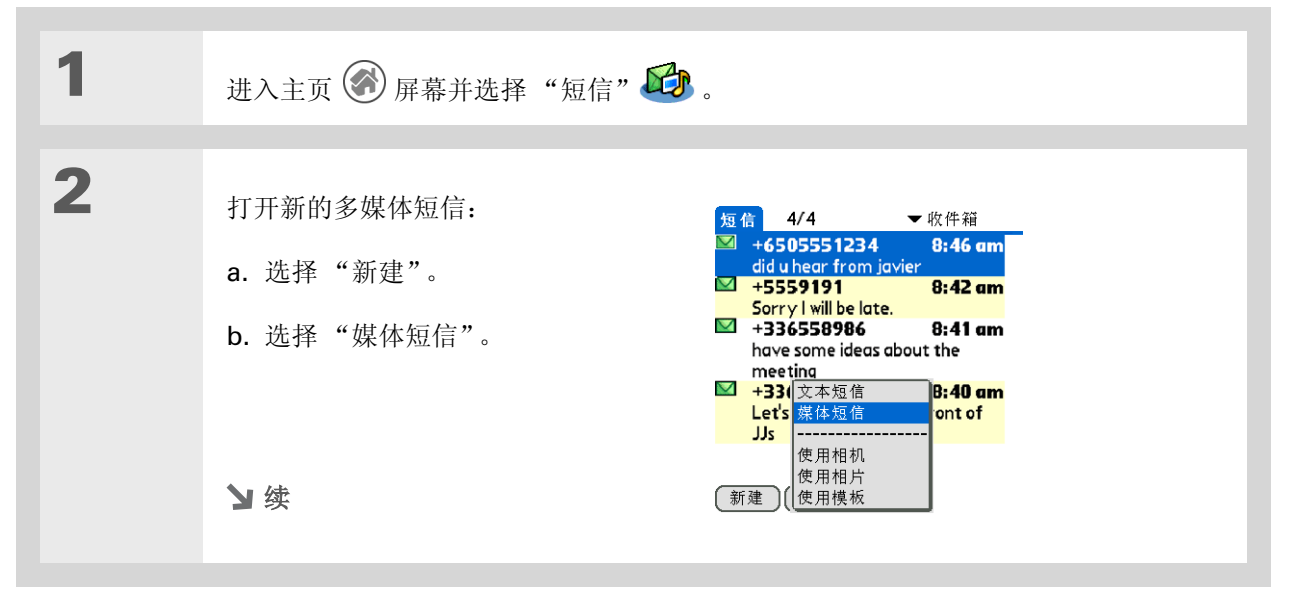

# 第 19 章

# 发送和接收文本和多媒体短信

| ✤ 您知道吗?<br>您可以将自己的多媒体短信<br>发送到某个电子邮件地址。<br>该电子邮件短信将显示为一<br>条文本短信,并可附带多媒<br>体附件。 | 3 | 通过以下某种方法输入收件人地址:<br>保存的号码列表 选择"发往",<br>如果收件人的号码出现在列表上,<br>则选择该号码。<br>查找 如果号码未出现在列表上,<br>则选择一个"查找"选项,然后从<br>屏幕中选择姓名、号码或电子邮件<br>地址。<br>直接输入 在"发往"一行中输入<br>号码。 | 業体       更                                                       |
|---------------------------------------------------------------------------------|---|----------------------------------------------------------------------------------------------------|------------------------------------------------------------------|
|                                                                                 | 4 | 在"主题"行中,输入短信主题。<br>▶ 续                                                                                                    | <mark>業体 国<br/>发往: Jose Lima<br/>主题: Mr. Bashful<br/>新幻灯片</mark> |

\* 提示

您是否有一条特别棒的短信 要重复使用?可以将短信另 存为模板。**打开菜单**,选择 "短信",然后选择"保存 为模板"。为模板指定一个 名称,然后选择"确定"。 即使是已发送的短信,您也 可以将其保存为模板。

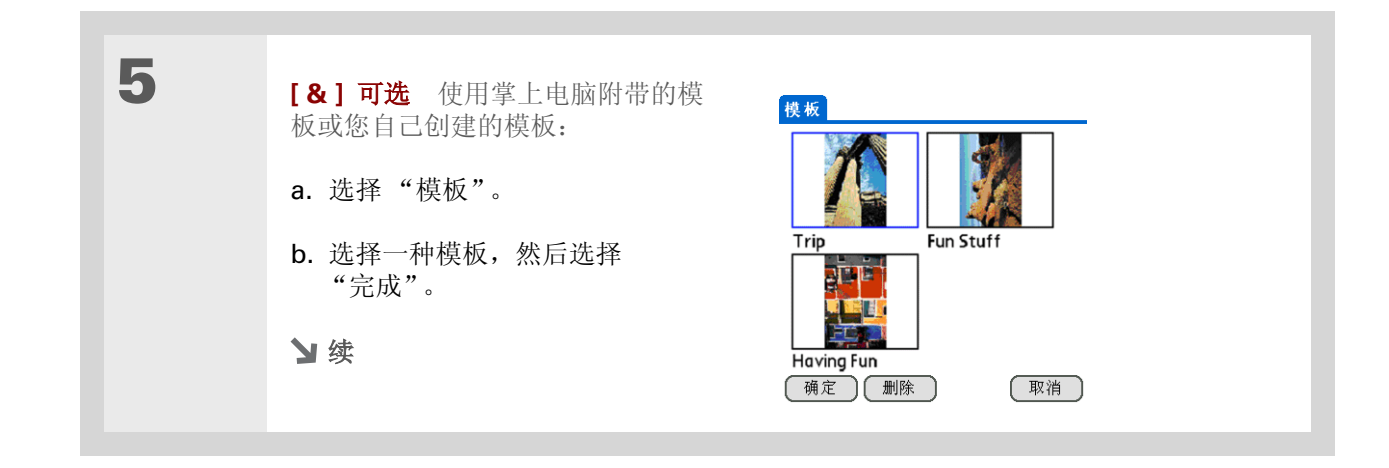

★ 提示

您还可以使用铅笔工具在 附带的照片上描绘。发送 您自己的涂鸦作品!是不 是觉得太具创造性了?您 也可以擦除您的涂鸦作品, 但不会影响到照片效果。

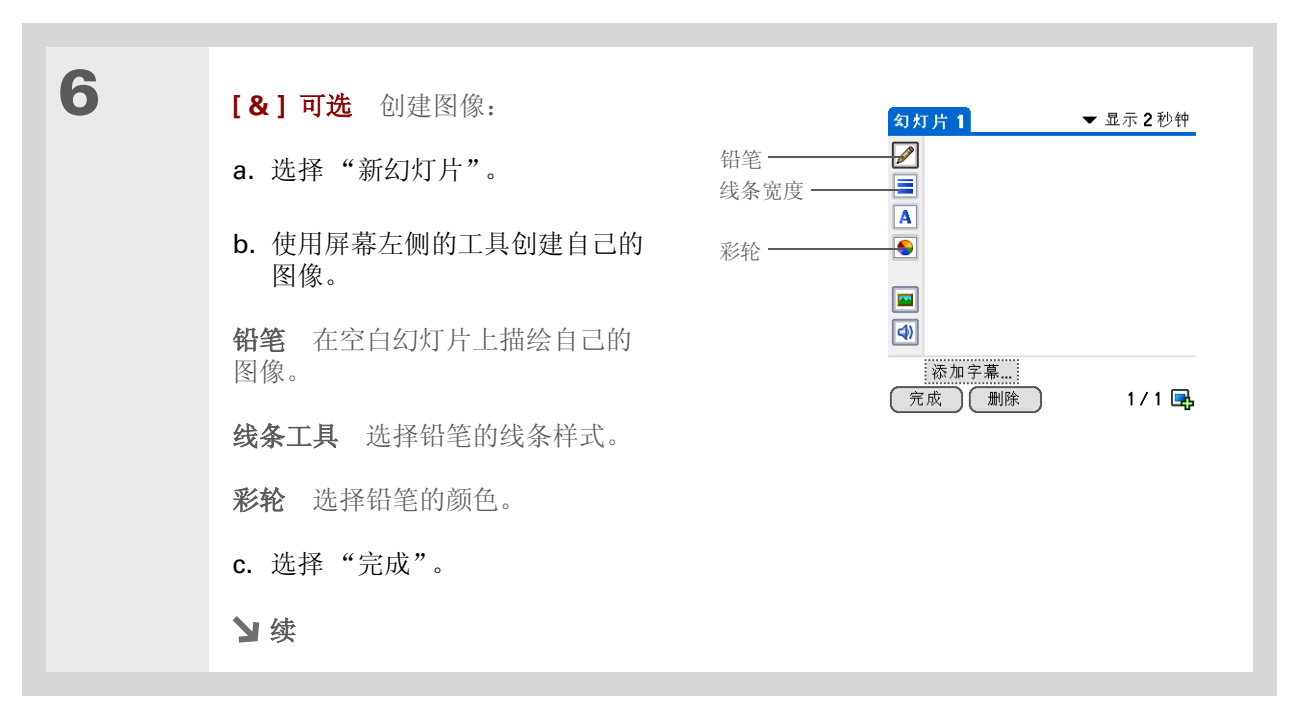

★ 提示

刚刚才订了婚吗? 立刻让 您的父母和朋友知道吧! 用掌上电脑的相机抓拍一 张照片,将其添加到多媒 体短信中,然后发送出 去。所有激动人心的时刻 都能在瞬间与他人分享。

| 7 | [&]可选 添加照片:<br>a. 通过屏幕左侧的工具栏,选择照<br>片工具 ,<br>。<br>b. 选择以下某个选项以添加照片:<br>相片 通过 palmOne™ Media 选<br>择您需要的照片。<br>相机 使用内置相机拍摄您需要的<br>照片。<br>c. 选择"完成"。 | <ul> <li>勾灯片1 → 显示2秒钟</li> <li>ご</li> <li>●</li> <li>相抗</li> <li>●</li> <li>相抗</li> <li>●</li> <li>●</li> <li>(動)</li> <li>※加字幕</li> <li>(元成) 删除</li> <li>1/1 ➡</li> </ul>    |
|---|----------------------------------------------------------------------------------------------------|----------------------------------------------------------------------------------------------------|
| 8 | <ul> <li>[&amp;]可选 添加声音文件:</li> <li>a. 通过屏幕左侧的工具栏,选择音频工具 ④。</li> <li>b. 选择需要的文件。</li> <li>c. 选择"完成"。</li> <li>&gt; 续</li> </ul>                   | 茶加曲调     Auld Lang Syne     BumbleBee     Fanfare     Fiddle     Happy Birthday     Harp     Humor     Invention (long)     Invention (short)     Minuet     項定     取消     取消 |

**\*** 提示

是否还想在短信中添加一 些东西?您可以将短信保 存在草稿文件夹中,留待 稍后再完成。<u>打开菜单</u>, 选择"短信",然后选择 "保存为草稿"。如果要再 次修改它,请选择右上角 的分类选择列表,然后选 择"草稿"。

| 9  | <ul> <li>【&amp;】可选 在短信中添加文字:</li> <li>a. 选择"添加字幕"。</li> <li>b. 输入文字,点击"完成",然后选择"完成"。</li> <li>须灯片1</li></ul>                              |  |  |
|----|----------------------------------------------------------------------------------------------------|--|--|
| 10 | <ul> <li>【&amp;】可选 在短信中添加更多幻灯片:</li> <li>a. 点击加号图标 ➡。</li> <li>b. 在短信中添加文字、图像或其它内容。</li> <li>c. 点击"显示时间"选择列表,选择多长时间后再显示下一张幻灯片。</li> </ul> |  |  |
| 11 | 选择"发送"。<br>✔ 完成                                                                                                    |  |  |
# 要求提供已发送文本短信的收条

| 1 | 进入主页 🛞 屏幕并选择"短信" 😂。                                                                                        |                                                                                                    |
|---|----------------------------------------------------------------------------------------------------|----------------------------------------------------------------------------------------------------|
| 2 | 打开"高级设置"对话框:<br>a. <u>打开菜单</u>                                                                             | ٥                                                                                                    |
| 3 | <ul> <li>设定所需设置:</li> <li>a. 选择"文本"。</li> <li>b. 选择"要求回执"复选框。</li> <li>c. 点击"确定"。</li> <li>↓ 完成</li> </ul> | 高级设置       文本     媒体       □ 将短信留在 SIM 上       □ 强制 GSM 文本       ☑ 要求回执       警告超过     1部分       过期     1周       SMS 帐户设置       确定     取消 |

您知道吗?
希望得知对方是否收到自己的文本短信吗?要求提供收条可以确保自己的短信不会被遗漏。

# 为多媒体短信设置发送选项

提示
 是否希望短信在将来的某个
 特别时刻发出?您可以设置
 "最早递送时间"选项,以
 便在特定的日期发送短信。

| 1 | 进入主页 🛞 屏幕并选择"短信" 😂 。           |
|---|--------------------------------|
| 2 | <u>创建多媒体短信</u> 。               |
| 3 | 打开"短信设置"对话框:<br>a. <u>打开菜单</u> |

| 4 | <ul> <li>设置发送选项:</li> <li>优先 将短信标记设置为"低"、"中"或"高"。</li> <li>递送报告 选择是否需要向您发回发送报告。</li> <li>最早递送时间 选择是立即发送短信 还是稍后某天再发送。</li> <li>尝试递送时间 选择是不断尝试发送还是设定</li> </ul> | 短信设置<br>优先: < 中<br>□ 递送报告<br>□ 阅读报告<br>最早递送时间:<br>< 立即<br>尝试递送时间:<br>< 永不过期<br>确定 取消 默认 |
|---|----------------------------------------------------------------------------------------------------|-----------------------------------------------------------------------------------------|
| 5 | 选择"确定"。<br>✔ 完成                                                                                                    |                                                                                         |

# \* 提示

您希望对方知道是谁发送的 短信,但是又不想为每条短 信签名。那么,自动附带签 名功能将为您带来方便。快 来点创意吧!

| 八四百称加 | 1金名                                                                            |                                                                                                    |
|-------|--------------------------------------------------------------------------------|----------------------------------------------------------------------------------------------------|
| 1     | 进入主页 🛞 屏幕并选择"短信" 😂。                                                            |                                                                                                    |
| 2     | 打开"首选项"对话框:<br>a. <u>打开菜单</u>                                                  | 首选项         排序技:       ◆日期         视图:       ◆多行         包括:       ◆日期         字体:       Palm 9 Plain         「例 确认删除短信       □ 传输后删除         「 ● 報看意動除       「 ● 警报音频 ▼ Alarm         确定       取消       SMS 签名 |
| 3     | 创建签名:<br>a. 选择"SMS 签名"。<br>b. 选择"附带签名"复选框。<br>c. 输入签名, 然后选择两次<br>"确定"。<br>↓ 完成 | SMS 签名<br>☑ 附带签名<br>                                                                                                    |

➡ 您知道吗?

# 查看文本短信

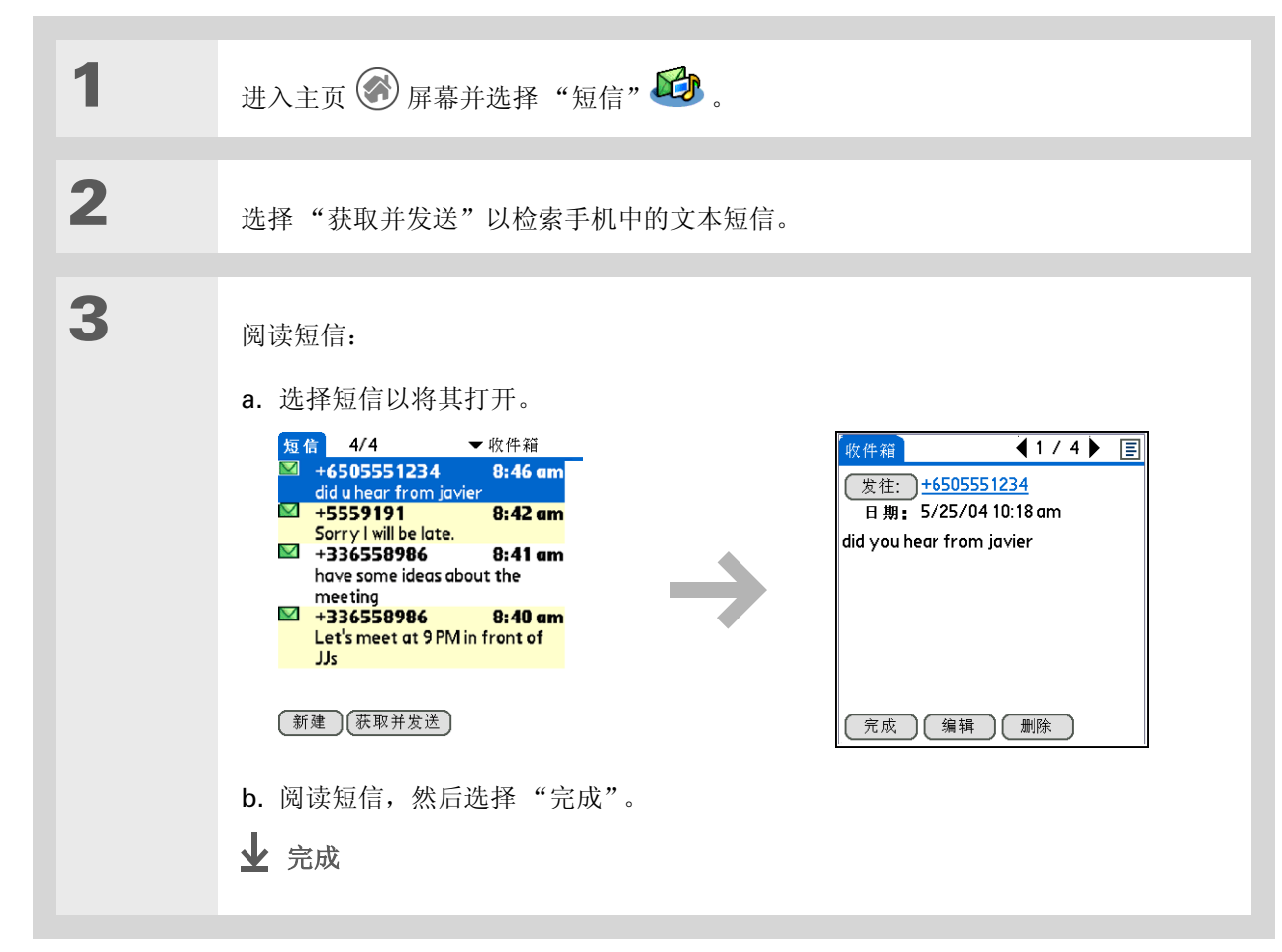

送多媒体短信和文本短信取 决于您的服务提供商。您可 以在掌上电脑中创建和发送 文本和多媒体短信,但是只 能查看文本短信。

您的手机是否可以接收和发

✤ 提示 您可以在打开短信

您可以在打开短信之后<u>回复</u> 或<u>转发</u>该短信。

### 发送和接收文本和多媒体短信

# 回复文本短信

您可以通过回复、转发或保存短信以对其作出响应。

# 回复文本短信

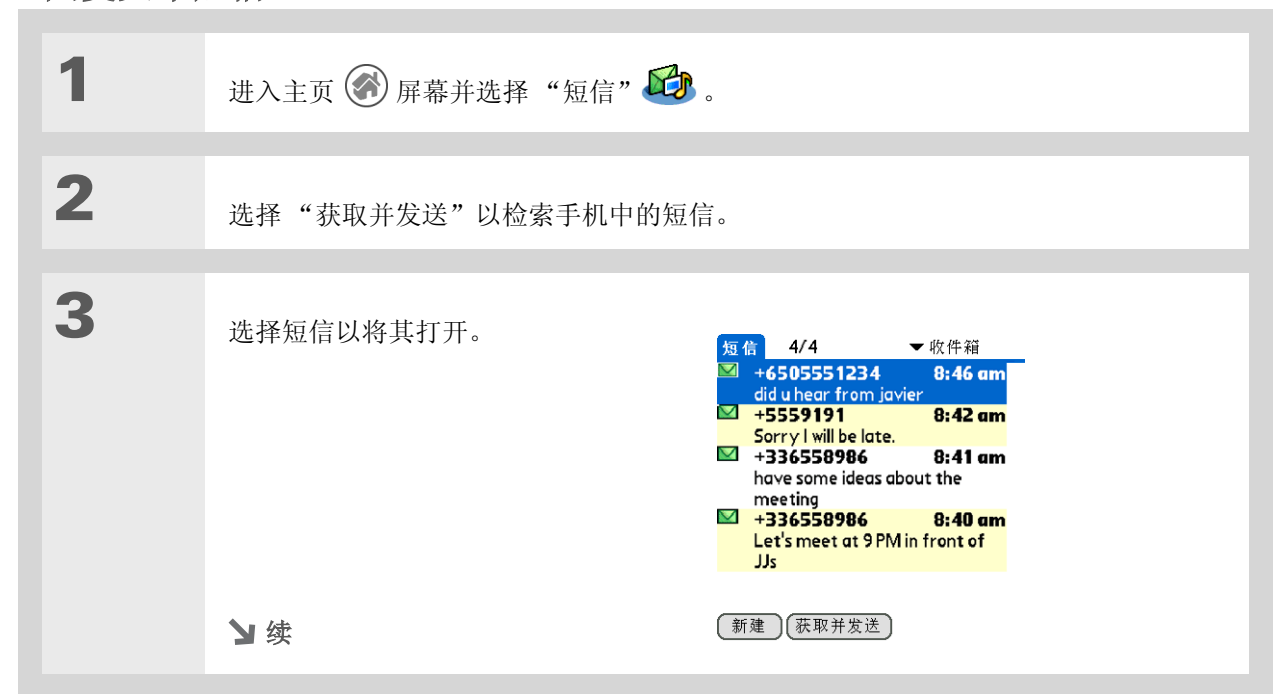

### **\*** 提示

尽管您只能接收文本短信, 但是可以将回复转换为<u>多媒</u> 体短信。打开菜单,选择 "短信",选择"添加媒 体",然后选择"转换"。

### **\*** 提示

如果您不需要阅读短信,则 可以在"收件箱"中的短 信左侧点击字母图标以打开 回复选项弹出菜单,然后从 列表中选择需要的回复短信 类型。

| * 提示<br>如果您想用相同类型的短<br>信回复(例如用文本短信<br>来回复文本短信),则只需<br>选择屏幕底部的"答复"。 | 4 | <ul> <li>选择一个回复选项:</li> <li>a. 选择 "发往"。</li> <li></li></ul>                                                                                                    |
|--------------------------------------------------------------------|---|----------------------------------------------------------------------------------------------------|
|                                                                    | 5 | <ul> <li>输入文本短信或媒体短信,然后选择"发送"。</li> <li>建 完成</li> <li>32 char / 1 msg □</li> <li>(麦柱: +16505551234</li> <li>meet us at enrico's at 8</li> <li>meet us at enrico's at 8</li> <li>meet us at enric</li></ul> |

# 转发短信

★ 提示

尽管您只能接收文本短 信,但是可以将转发的短 信转换为<u>多媒体短信。打</u> <u>开菜单</u>,选择"短信", 选择"添加媒体",然后 选择"转换"。

| 1 | 进入主页 🛞 屏幕并选择"短信" 😳 。      |
|---|---------------------------|
| 2 | 选择"获取并发送"以检索手机中的短信。       |
| 3 | 选择短信以将其打开。                |
| 4 | 点击"发往",然后选择"转<br>发"。      |
|   | 〔 完成 〕〔 密复 〕〔 删除 〕<br>▶ 续 |

| 5 | 通过以下某种方法输入收件人地址:<br>保存的号码列表 选择"发往",如果收件人的号码出现在列表上,则选择该号          |                                                                                                    |  |
|---|------------------------------------------------------------------|----------------------------------------------------------------------------------------------------|--|
|   | 码。<br>码。                                                         |                                                                                                    |  |
|   | <b>查找</b> 如果号码未出现在列表上,则选择"查找手机号码",然后从屏幕中选择姓名、号码或电子邮件地址。          |                                                                                                    |  |
|   | <b>直接输入</b> 在"发往"一行中输入号码。                                        |                                                                                                    |  |
|   | <ul> <li>文本</li> <li>45 char / 1 msg 重</li> <li>查找手机号码</li></ul> | 文本     45 char / 1 msg 夏       发往:     18315555555       Fwd: did you hear from javier<br>have you seen him       5     5       5     5       6     5       5     5 |  |
|   |                                                                  |                                                                                                    |  |
| 6 | 输入文本短信或 <u>媒体短信</u> ,然后选择"发送"。<br>✔ 完成                           |                                                                                                    |  |
|   |                                                                  |                                                                                                    |  |

# 将电话号码保存到联系人

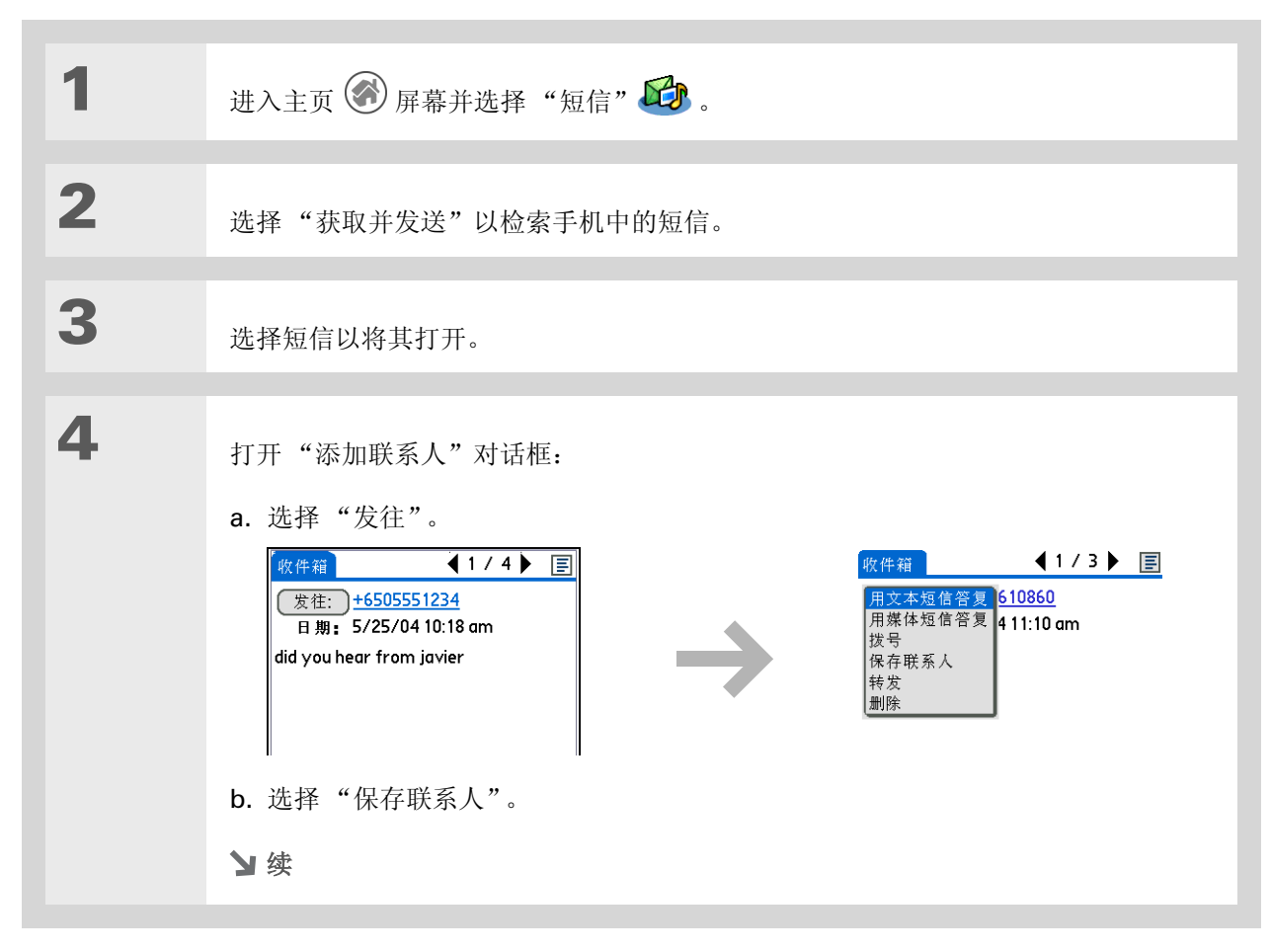

### 第 19 章

### 发送和接收文本和多媒体短信

| _ |                                                                         |                                                  |
|---|-------------------------------------------------------------------------|--------------------------------------------------|
| 5 | 创建新的联系人:                                                                | 添加联系人                                            |
|   | a. 输入联系人信息。                                                             | 姓:<br>名:                                         |
|   | b. 选择下列某个选项:                                                            | 手机 +16505551234                                  |
|   | <b>添加</b> 将联系人添加到您的 <u>联系人列</u><br><u>表</u> ,号码将显示在您的手机列表中。             |                                                  |
|   | <b>保存并离开</b> 将联系人添加到您的 <u>联系人列</u> 项允许您将联系人置入"联系人"的分类中系人。您可以添加或修改联系人信息。 | <u>表</u> ,号码将显示在您的手机列表中。此选<br>1,并且在打开"联系人"时显示新的联 |
|   | 业 完成                                                                    |                                                  |
|   |                                                                         |                                                  |

# 设置文本和多媒体短信的选项

您可以设置自己需要的短信显示方式以及短信删除方式。

# 更改列表视图和显示

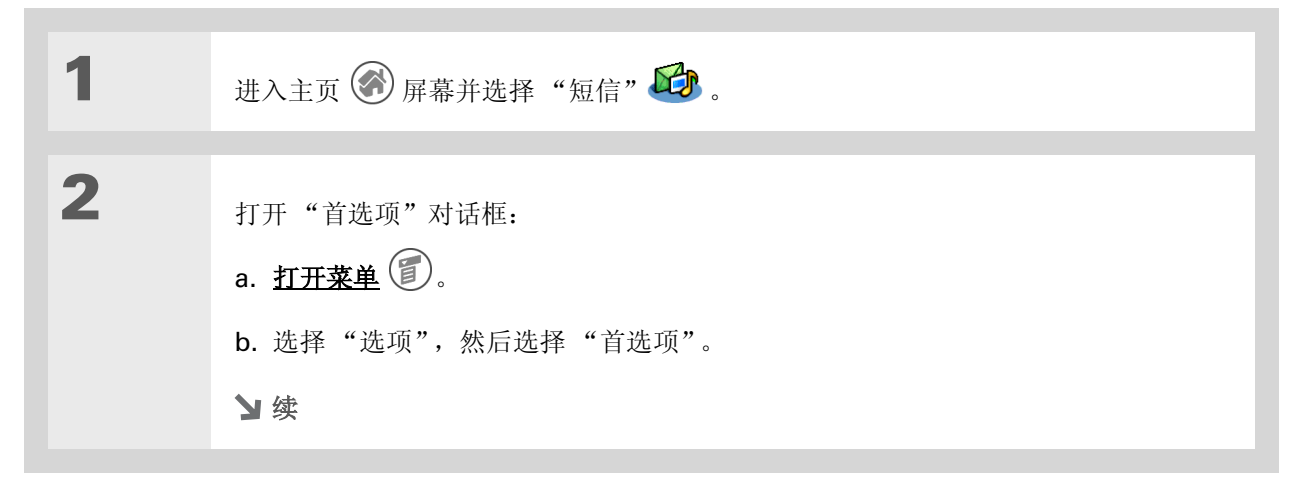

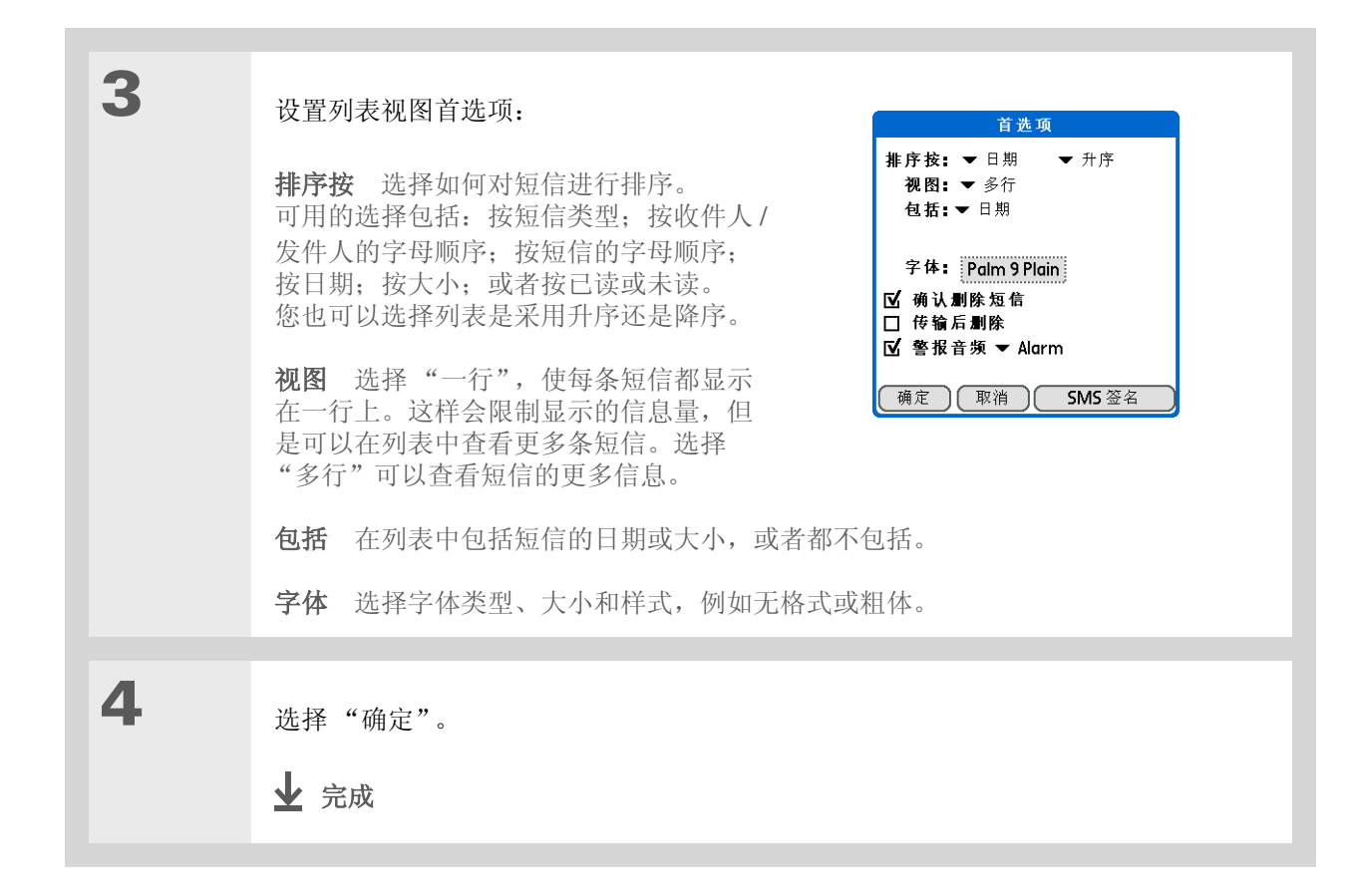

# 设置短信的删除方式

| 1 | 进入主页 🛞 屏幕并选择"短信" 😂 。                                                                                                    |
|---|----------------------------------------------------------------------------------------------------|
| 2 | 打开"首选项"对话框:<br>a. <u>打开菜单</u>                                                                                                    |
| 3 | <ul> <li>通过点击以下复选框来设置删除首选项:</li> <li>确认删除短信 选择在每次删除短信或者从"短信"菜单中选择"清空垃圾箱"选项时是否出现确认短信。若要显示确认短信,请选中此复选框。</li> <li>传输后删除 选择将数据传输到适当的应用程序后是否删除数据短信。如果希望在将数据短信传输到应用程序后保留它们,请取消选中此复选框。</li> </ul> |
| 4 | 选择"确定"。<br>✔ 完成                                                                                                    |

设置文本短信的接收方式

| 1 | 进入主页 🛞 屏幕并选择"短信" 😳 。              |
|---|-----------------------------------|
|   |                                   |
| 2 | 打开"高级设置"对话框:<br>a. <u>打开菜单</u> 🗊。 |
|   | b. 选择"选项",然后选择"高级设置"。             |

3 设置文本短信的接收方式: 高级设置 文本 媒体 □ 将短信留在 SIM 上 \_\_\_\_\_ □ 强制 GSM 文本 a. 点击"文本"[SMS]。 ☑ 要求回执 警告超过 ▼1部分 b. 设置以下选项: 过期 ▼1周 将短信留在 SIM 上 短信在下载到掌 SMS 帐户设置 上电脑后,通常都会从手机的存储模 (确定)(取消) 块 (SIM) 中删除。要在将短信传输到 掌上电脑后保留在手机的 SIM 中, 请 选中此复选框。 强制 GSM 文本 某些服务提供商仅支持 GSM 文本。只有在得到服务提供商的指示 后,才能更改此设置。 警告超过 确定当多部分短信超过指定的部分数时是否接收警告。许多 SMS 服务提 供商都按每部分 160 个字符收费。从以下选项中选择:"1 部分"、"3 部分"、"5 部 分"、"10部分"、"50部分"和"从不警告"。 过期 确定未发送的短信可以在服务提供商的短信中心保留多长时间。如果短信在限 定时间内未发送给收件人,则会将其删除。从以下选项中选择:"4小时"、"1天"、 "1周"、"2周"、"1个月"和"最长时间"。 4 选择"确定"。 ▶ 完成

### [!]开始之前

通常情况下,您都不应更改 这些设置。不正确的值可能 会导致"短信"应用程序 无法与您的手机配合工作。 只有在得到服务提供商的指 示后,才能更改这些设置。 这些设置会更改短信中心的 地址,而您正是在该中心收 取和发送短信。

| 1<br>2 | <ul> <li>进入主页 இ 屏幕并选择"短信" 3.</li> <li>打开"高级设置"对话框:</li> <li>a. <u>打开菜单</u> 3.</li> <li>b. 选择"选项", 然后选择"高级设置"</li> </ul> | ٥                                                                                                    |  |
|--------|----------------------------------------------------------------------------------------------------|----------------------------------------------------------------------------------------------------|--|
| 3      | 设置您的 SMS 帐户设置:<br>a. 点击"文本"。<br>b. 点击"SMS 帐户设置"。<br>c. 输入您的设置, 然后选择<br>"确定"。                                            | 高鉄设置         文本       媒体         常短信留在 SIM 上         强制 GSM 文本         図 要求回执         警告超过       1部分         过期       1周         SMS 帐户设置         确定       取消 |  |
| 4      | 选择"确定"。<br>✔ 完成                                                                                                    |                                                                                                    |  |

| -4-1-4-1                                        | 相关主题             | 了知论此相关于照                                           |
|-------------------------------------------------|------------------|----------------------------------------------------|
| 文持<br>如果您遇到与"短信"或掌上<br>电脑上的其它任何内容有关的<br>问题,请访问。 | 平市以下链接,<br>在内部移动 | ● 打开应用程序                                           |
| www.palmOne.com/asia/<br>support                |                  | • 使用菜单                                             |
|                                                 | 分类               | 通过将短信分门别类并排序,对它们进行整理                               |
|                                                 | <u>隐私</u>        | 通过启用安全选项,保持短信的隐密性                                  |
|                                                 | <u>共享</u>        | • 通过传送功能,与其它 palmOne™ 掌上电脑用户交换短信                   |
|                                                 |                  | • 通过使用掌上电脑的蓝牙技术,将短信发送给其它 Bluetooth <sup>®</sup> 设备 |
|                                                 | 连接               | 使用掌上电脑的蓝牙技术建立手机连接,以便以无线方式发送和接收短信                   |

在本章中

<u>访问 Web 页</u>

快速跳转到 Web 页

更改查看网页方式

用书签标记您喜欢的网页

<u>断开 Internet 连接和连接到</u> Internet

<u>下载文件和网页</u>

<u>与其他用户通信</u>

返回到最近访问的 Web 页

更改主页和起始页

设置高级浏览器选项

您可以利用 Web 来做的事情太多了:检查电子邮件、查找驾驶指引、浏览新闻、购买礼物。现在,您可以真正实现随时随地上网的梦想了!使用掌上电脑通过手机建立 palmOne<sup>™</sup> Internet 连接, Web Pro将为您呈现整个 Web 的世界。

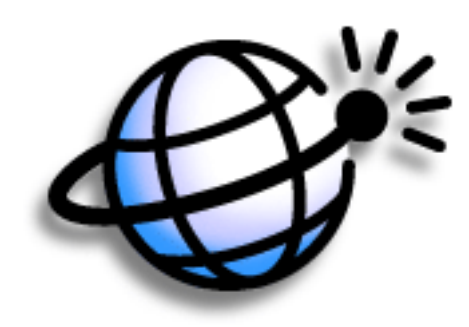

Web Pro 的益处

- 随时浏览 Web
- 以掌上电脑友好格式查看 Web 页
- •存储 Web 页以供脱机查看

### 浏览 Web

### 要浏览网页,您必须通过掌 上电脑**设置 Internet 连接**。

[!]开始之前

### >> 主要术语

URL 表示"统一资源定 位符 (uniform resource locator)",这是 Web 地址 的技术名称。例如, Palm 的 URL 是 www.palmone.com。

### ★ 提示

您还可以使用 Web Pro 将 相机拍摄的照片和视频从掌 上电脑上载到选定的 Web 站点。

# 访问 Web 页

您可以打开并浏览 Web 页,同时还可以执行桌面浏览器所具有的功能。

# 使用操作栏访问 Web 页

| 1 | 进入主页 🛞 屏幕并选择"Web Pro" 🥸。                                                                                                    |
|---|----------------------------------------------------------------------------------------------------|
| 2 | 进入您要查看的 Web 页:<br>a. 选择 "打开 URL" ②。                                                                                                    |
|   | <ul> <li>b. 输入要访问的 Web 页地址。使用"打开 URL"对话框中的按钮,可以快速输入Web 地址中常用的字符。如果您当前输入的地址曾经使用过,且 Web Pro 能够识别该地址,则它将自动填写该地址。</li> <li>c. 选择"到"。</li> <li></li></ul> |

# 使用地址栏访问 Web 页

**\*** 提示

您还可以隐藏地址栏,以便 有更大的空间显示 Web 页。<u>打开菜单</u>并选择"选 项",然后选择"显示选 项"。选择"隐藏地址栏 位"复选框。

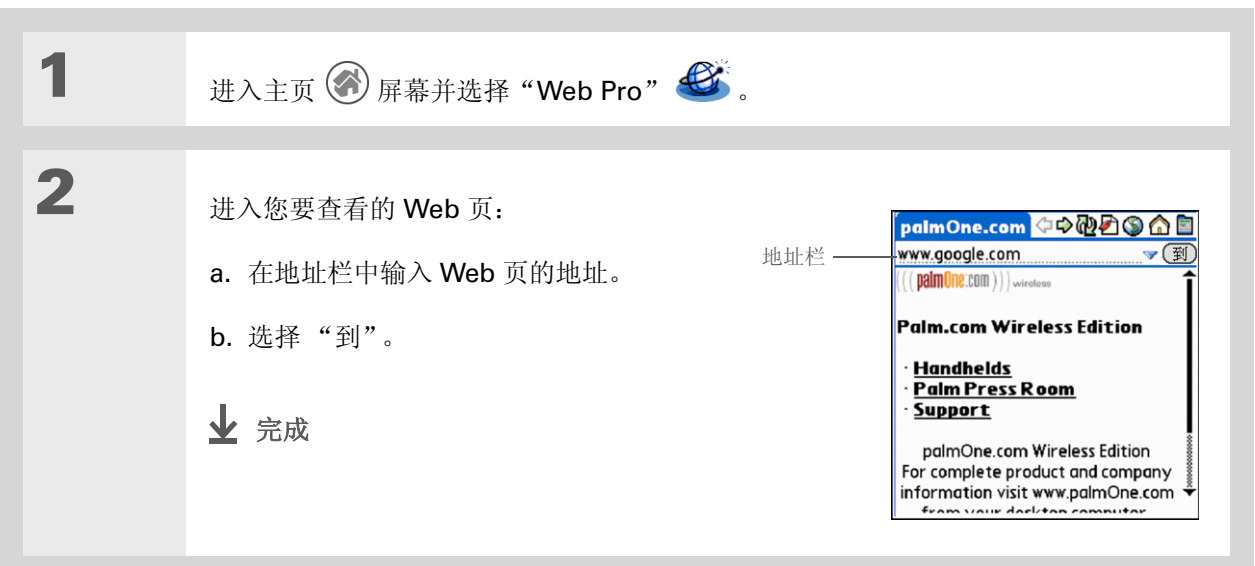

# 使用密码访问 Web 页

一些 Web 站点要求您使用密码才能访问信息。

 + 您知道吗?
 当您输入密码时,键入的每个字母都将原样显示,但在输入下一个字符时,前一个字符时,前一个字符将显示为星号。这样能够确保保密性。
 1
 进入主页 ②

 \* 提示
 一些 Web 站点允许您选择每次访问某个 Web 页时自动输入登录名的复选框。
 3
 输入 Web 页。

| 1 | 进入主页 🛞 屏幕并选择"Web Pro" 🌌 。                                                                                                    |
|---|----------------------------------------------------------------------------------------------------|
| 2 | <u>进入</u> 必须输入密码的 <u>Web 页</u> 。                                                                                                    |
| 3 | <ul> <li>输入Web页的访问密码:</li> <li>a. 在相应的栏中输入您的登录名。</li> <li>b. 点击密码框并输入密码,然后点击"确定"。</li> <li>c. 点击开始查看网页的按钮,例如: "登录"、"进入"、"到"等。</li> <li> Yuhool Mail - ② ③ ③ ③ ③ ③ ③ ③ ③ ③ ③ ③ ④ ④ ④ ④ ④ ④ ④ ④</li></ul> |

### 浏览 Web

# 在 Web 页上查找信息

物知道吗?
 寻找功能可以确定任意文本的位置,而不管文本是字母还是数字。寻找不区分大小写。
 # 提示

由于掌上电脑屏幕上的空间 有限,所以有时不能完全显 示当前的 Web 地址 (URL)。 使用"Web 页信息"对话 框可以查看完整的 URL。<u>打</u> <u>开菜单</u>,选择"页面",然 后选择"页面信息"。

| 1 | 进入主页 🚱 屏幕并选择"Web Pro" 🥸。                                                                        |
|---|-------------------------------------------------------------------------------------------------|
| 2 | 打开"寻找"字段:<br>a. <u>进入</u> 您要搜索的 <u>Web 页</u> 。<br>b. <u>打开菜单</u> ②。<br>c. 选择"页面", 然后选择"在页面上寻找"。 |
| 3 | 搜索 Web 页:<br>a. 输入要查找的文本。<br>b. 反复点击"下一步",直至找到<br>您要搜索的信息。                                      |

# 快速跳转到 Web 页

操作栏图标让您能够从一个网页快速跳转到另一个网页。

### 访问链接

许多 Web 页都包含带下划线的链接,这些链接可以是文本或图片。在单击链接后,您将转到另一个 Web 页或同一页的其它部分。

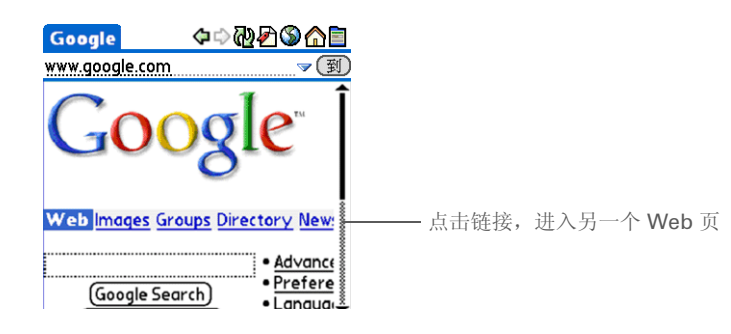

# 返回到主页或最近访问的网页

无论在 Internet 上何处浏览,您始终能够快速地返回到主页或最近访问的网页。

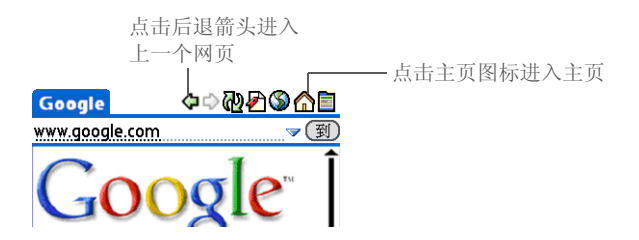

# 更改查看网页方式

通过选择不同的显示视图和拖动屏幕以查看不同的部分,您可以更改 Web 页的查看方式。

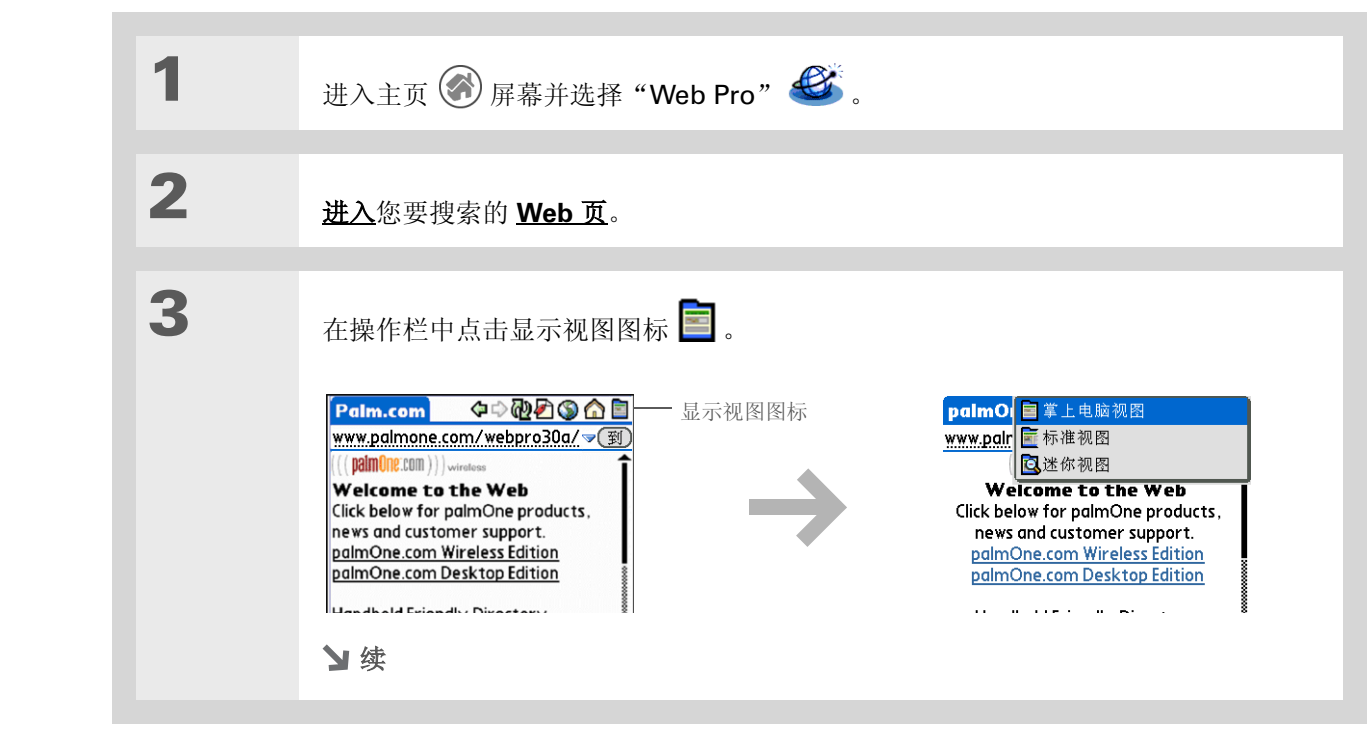

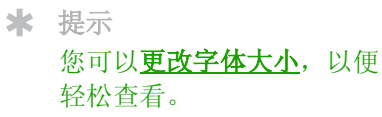

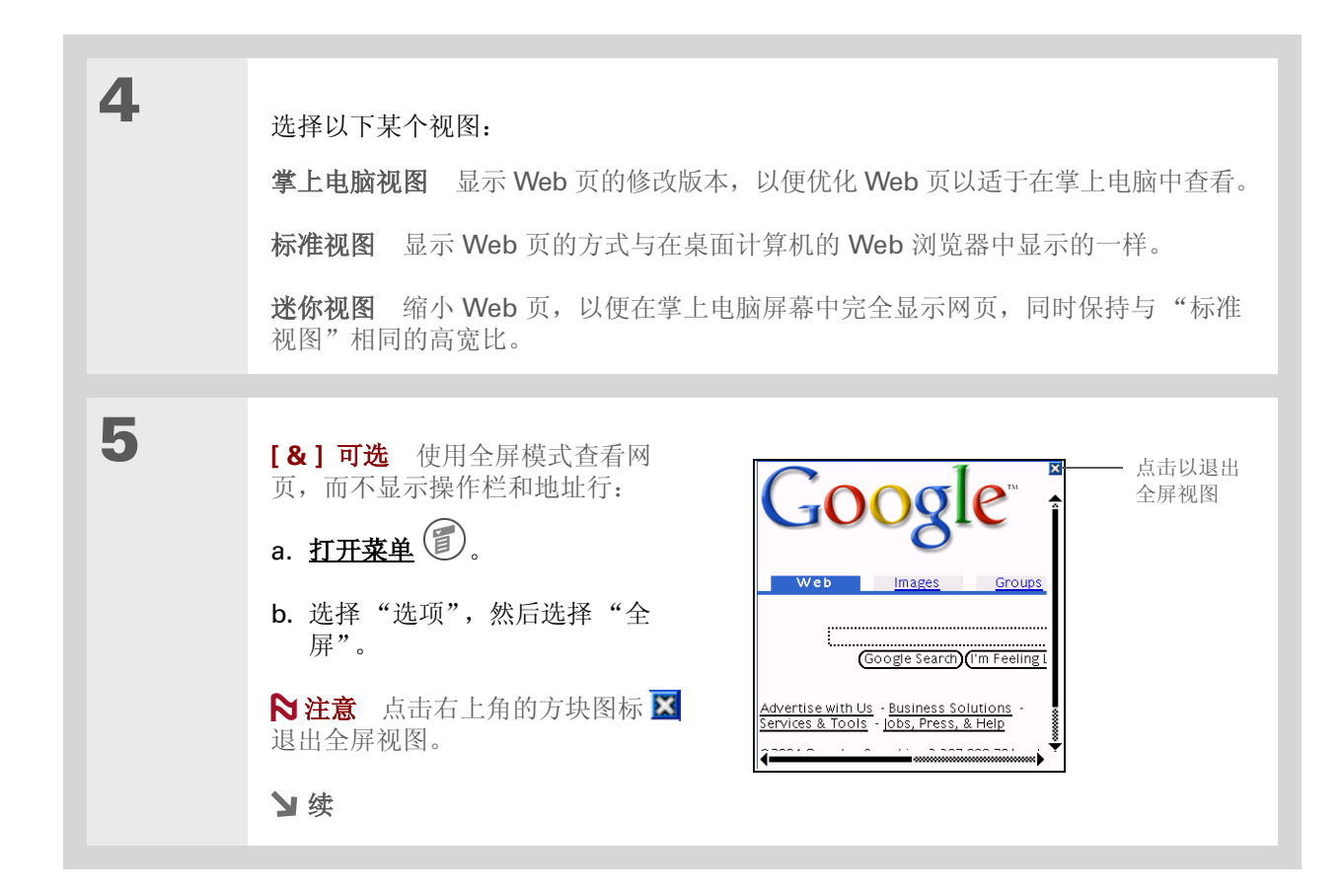

### 浏览 Web

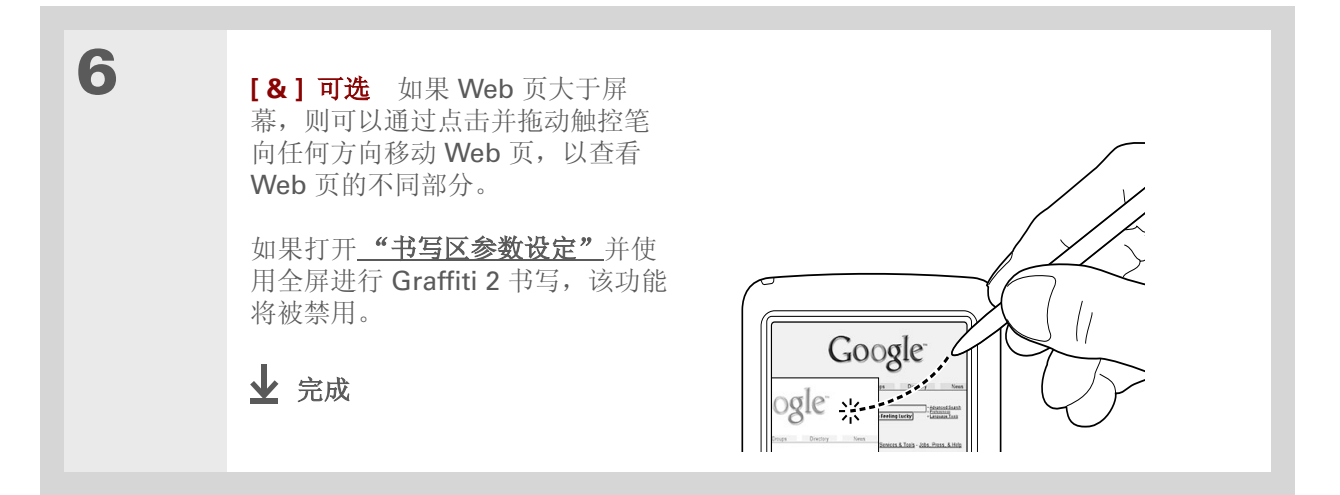

### 浏览 Web

# 用书签标记您喜欢的网页

用书签标记您喜欢的 Web 页,您可以快速返回到这些网页。

# 添加书签

| 1 | 进入主页 🛞 屏幕并选择"Web Pro" 🥸。          |
|---|-----------------------------------|
| 2 | <u>进入</u> 您要用书签标记的 <u>Web 页</u> 。 |
| 3 | 打开"书签页面"对话框:<br>a. <u>打开菜单</u>    |
| 4 | [&]可选 更改书签的名称、 URL 或类别。           |
| 5 | 选择"保存"。<br>✔ 完成                   |

>> 主要术语

只是 URL。在某些浏览器 中也称为收藏夹。

**\*** 提示

您可以将书签列表设置为您 的<u>起始页</u>。

### 浏览 Web

\* 提示

您还可以从"页面"菜单中 选择"查看书签",以便查 看书签列表。

# 查看带书签的网页

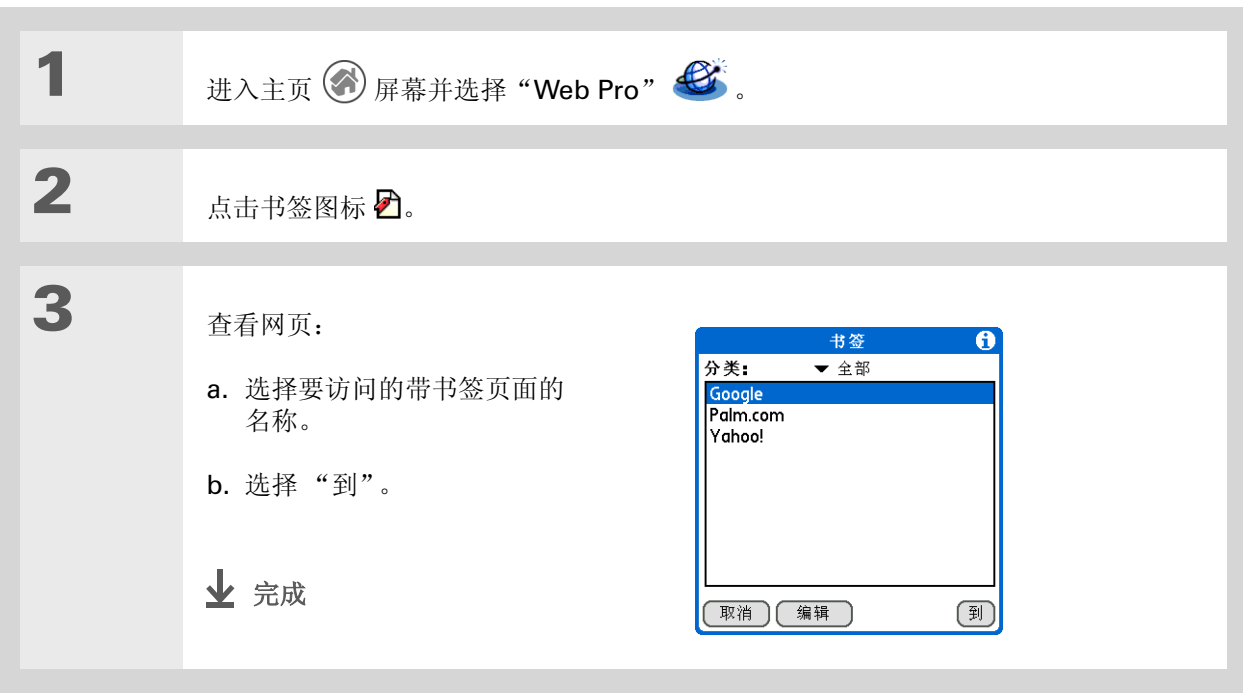

\* 提示

通过删除不再使用的旧书 签,您可以对书签列表进 行清理。选择书签并点击 "编辑",然后选择"删 除"。

| 1<br>2 | 进入主页 	 屏幕并选择"Web Pro"                                                                                                    |
|--------|----------------------------------------------------------------------------------------------------|
| 3      | <ul> <li>编辑书签:</li> <li>a. 选择您要编辑的带书签页面的名称。</li> <li>b. 选择"编辑"后选择"详情"。</li> <li>c. 选择相应的选项,以更改书签名称、类别或地址 (URL)。</li> </ul> |
| 4      | 选择"保存"。<br>✔ 完成                                                                                                    |

# 断开 Internet 连接和连接到 Internet

在 Web Pro 中处理存储的信息(如保存的网页、存储的网页的各个版本等)时,您可以断开与 Internet 的连接,以便降低使用费。在需要再次访问 Internet 时,您可以重新连接到 Internet。

# 断开 Internet 连接

| 1 | 进入主页 🛞 屏幕并选择"Web Pro" 🥸。          |
|---|-----------------------------------|
| 2 | 断开 Internet 连接:<br>a. <u>打开菜单</u> |

╋ 您知道吗?

通常,如果您使用的 GPRS 服务,则会根据发送的数据 进行收费。如果您使用的 GSM 服务,则会根据连接 的时间进行收费。

### ★ 提示

如果您在另一个应用程序 中,则可以点击 URL 和 Web Pro 连接到 Internet 并显示页面。在您单击作为 电子邮件附件收到的支持的 文件类型(GIF、JPG 或 HTML)时,Web Pro 也会 打开。

### 浏览 Web

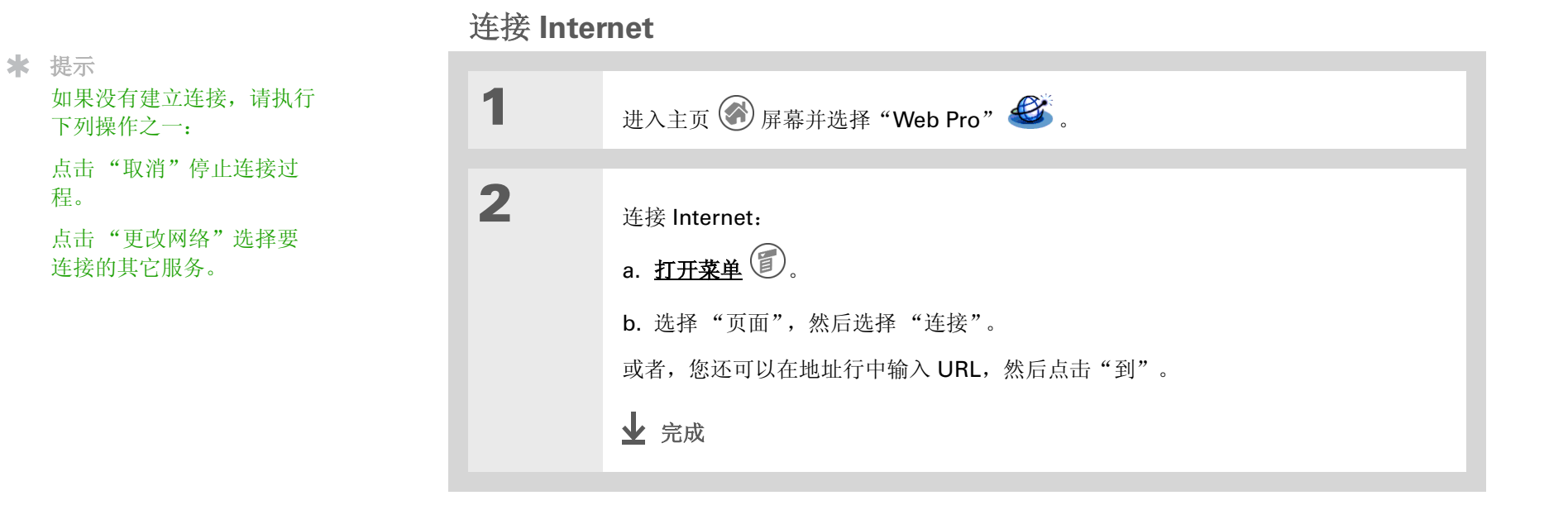

### ╋ 您知道吗?

您可以将任何类型的文件下 载到扩展卡上,而不用担心 掌上电脑上是否安装了用于 打开该类型文件的应用程 序。之后,您可以将这些文 件复制到桌面计算机上进行 阅读。

### ★ 提示

如果确定下载过程所花的时间太长,则可以停止下载。 要停止下载 Web 页,请在 Web Pro 操作栏中选择停止图标。要停止下载文件, 请在"下载"对话框中选择"取消"。

# 下载文件和网页

您可以下载或保存文件,以便在没有连接 Internet 时进行查看。

# 下载文件

只要掌上电脑安装的应用程序可以打开原始格式的文件, Web Pro 就可以下载该文件。例如,掌上电脑安装了 Documents To Go 应用程序,则允许您无需转换文件即可打开 Microsoft Word 文档 一 因此,您可以使用 Web Pro 下载 Microsoft Word 文件。

| 1 | 进入主页 🛞 屏幕并选择"Web Pro" 🥸。       |
|---|--------------------------------|
| 2 | <u>进入</u> 您要查看的 <u>Web 页</u> : |
| 3 | 选择您要下载的文件的链接。                  |
| 4 | [&]可选 要将文件下载到扩展卡上,请选择该复选框。     |
| 5 | 选择"保存",然后选择"确定"。<br>✔ 完成       |

# 保存 Web 页

如果要无限期地保存一个 Web 页 (例如, 旅行路线或 Internet 订单收据), 请创建一个已保存的网 页。掌上电脑会一直保留该备份, 直至您将其删除。

# ✤ 您知道吗? ₩eb Pro 也可以用作查看器,以便您在使用其它应用程序的同时可以快速查看某些文件。例如,在阅读一封附带 HTML 格式文件的电子邮件时,您只需点击该文件,系统即会打开 WebPro 以供您查看文件。

\* 提示

将 Web 页保存在掌上电脑 上,让您不需要联机也可以 查看 Web 页。

| 1 | 进入主页 🛞 屏幕并选择"Web Pro"                                       | ۵.                                                                              |
|---|-------------------------------------------------------------|---------------------------------------------------------------------------------|
| 2 | <u>进入</u> 您要保存的 <u>Web 页</u> 。                              |                                                                                 |
| 3 | 进入"保存页面"对话框:<br>a. <u>打开菜单</u>                              | o                                                                               |
| 4 | 保存 Web 页:<br>a. 如果需要,可以更改页面名字或<br>类别。<br>b. 选择"保存"。<br>↓ 完成 | 保存页面<br>名字: <u>Google</u><br>分类: ▼未分类<br>URL:<br>http://www.google.com<br>保存 取消 |

### 浏览 Web

# 查看已保存的网页

✤ 您知道吗? 在您查看已保存的页面时, 请记住实际上是在查看页面 的*备份*。您不需要联机查看 保存的页面。

### ★ 提示

您可以通过"保存页面" 对话框编辑已保存页面的相 关信息。选择已保存页面的 名称,然后选择"编辑"。

| 1 | 进入主页 💮 屏幕并选择"Web Pro"                                | <b>E</b> .                                                  |
|---|------------------------------------------------------|-------------------------------------------------------------|
| 2 | 打开"保存页面"对话框:<br>a. <u>打开菜单</u>                       | 存页面"。                                                       |
| 3 | 打开已保存的页面:<br>a. 选择要打开的已保存页面的名称。<br>b. 选择"到"。<br>↓ 完成 | 保存页面<br>分类: ◆全部<br>Google 20k<br>polmOne.com 10k<br>取消 编辑 到 |

# 查看扩展卡上已保存的文件

您可以使用 Web Pro 查看扩展卡上的 Web 页或图像文件。可以查看的文件类型包括 HTML、 HTM、 GIF 和 JPG。

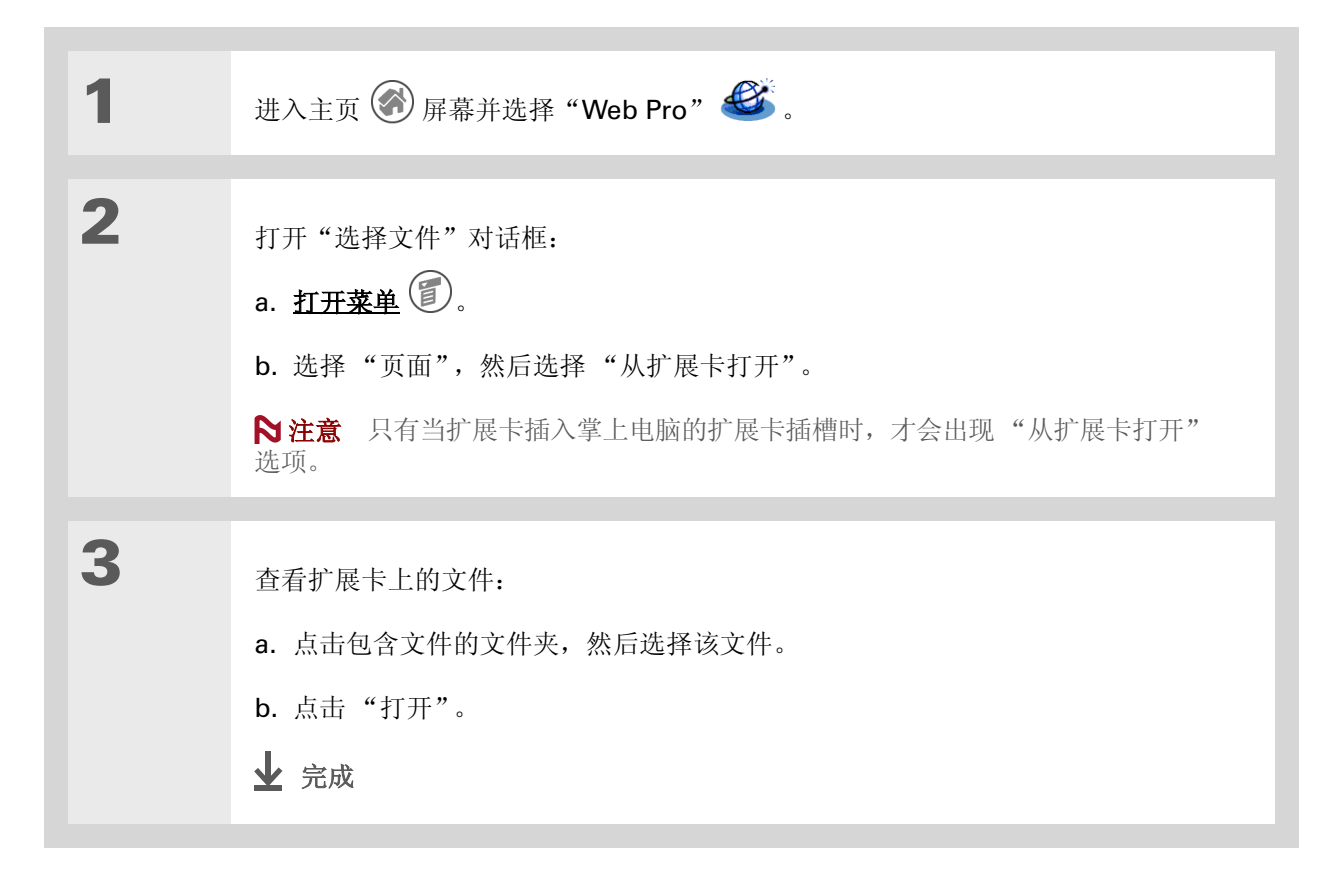

★ 提示 您在桌面计算机上有一个

HTML 文件要随身携带。那 么您可以将该文件下载到扩 展卡中,然后在掌上电脑上 使用 Web Pro 查看该网页。
## 与其他用户通信

您可以通过电子邮件或传送与其他用户通信。

### 使用 VersaMail 发送电子邮件

一些 Web 页包含 "mailto"链接,您可以轻松地与其他人联系以了解详细信息,或者将您添加到他们的联系人列表中。

| 1 | 进入主页 🛞 屏幕并选择"Web Pro" 🌋 。               |
|---|-----------------------------------------|
| 2 | <u>进入</u> 您要从中发送电子邮件的 <u>Web 页</u> 。    |
| 3 | 选择 Web 页上的 mailto 链接。                   |
| 4 | 在 VersaMail 应用程序中撰写消息。                  |
| 5 | 发送或保存电子邮件。然后,您将返回到 Web Pro 或所查看的 Web 页。 |

### [!]开始之前

安装 VersaMail<sup>™</sup> 软件。插 入 CD 并按照屏幕上的说明 安装附加软件。

### 浏览 Web

### 通过 VersaMail 发送 Web 地址

如果找到要与其他人共享的网站,您可以通过电子邮件将 Web 地址发送给您的朋友。

| 1 | 进入主页 🛞 屏幕并选择"Web Pro" 🌋 。               |
|---|-----------------------------------------|
| 2 | <u>进入</u> 您要与其他人共享的 <u>Web 页</u> 。      |
| 3 | 打开"发送方式"对话框:<br>a. <u>打开菜单</u>          |
| 4 | 选择"电子邮件",然后选择"确定",打开 VersaMail 应用程序。    |
| 5 | 在 VersaMail 应用程序中撰写消息。                  |
| 6 | 发送或保存电子邮件。然后,您将返回到 Web Pro 或所查看的 Web 页。 |

★ 提示 您还可以将 Web 地址<u>传送</u> 给其他 Web Pro 用户。

#### 浏览 Web

### 通过 Internet 电子邮件帐户发送电子邮件

您可以使用 Internet 电子邮件帐户发送电子邮件和附件。

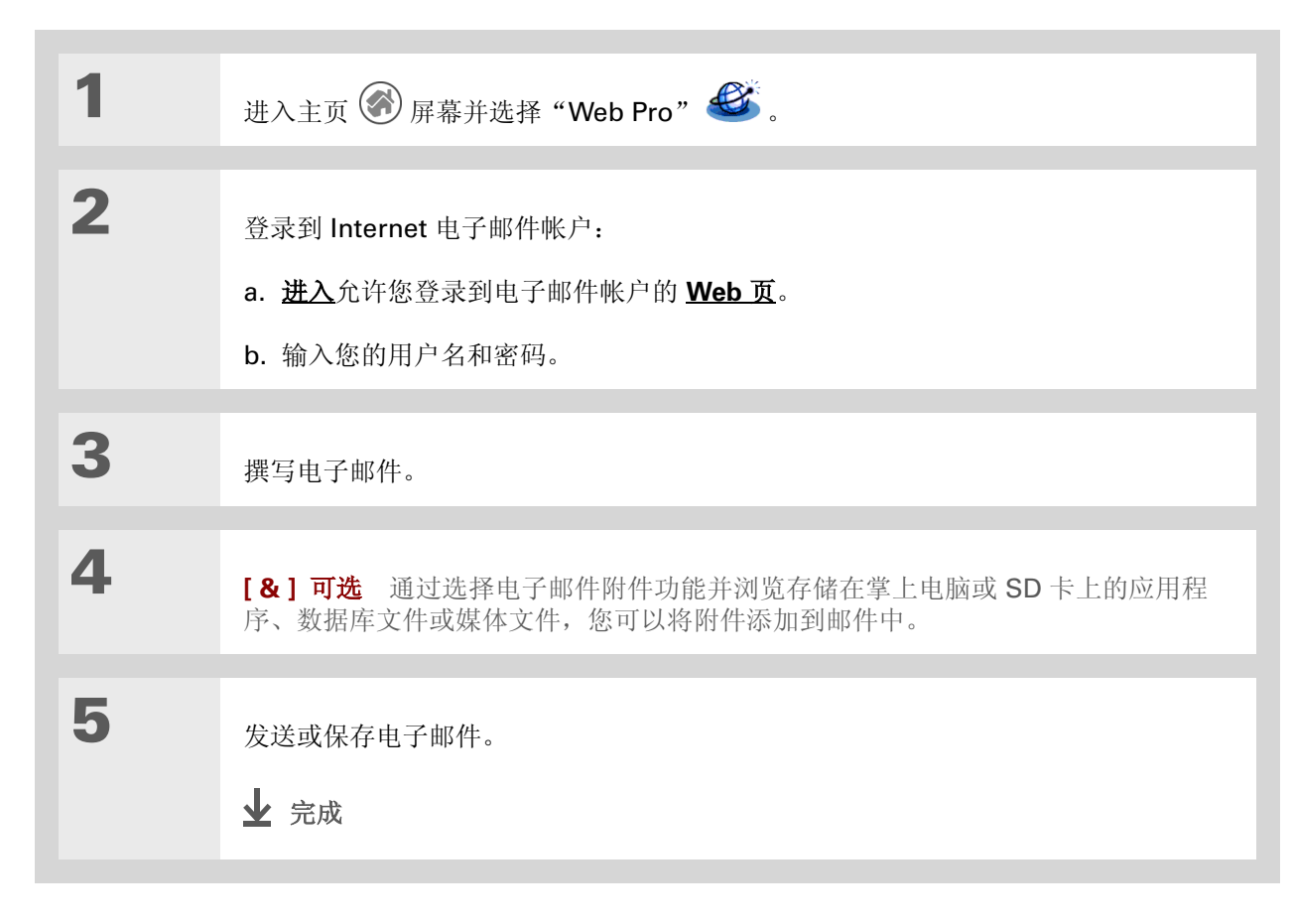

★ 提示 您在 Internet 上有相册吗? 您可以进入相册的 Web 站 点,然后使用 Web 站点的 上载功能浏览存储在掌上电 脑或 SD 卡上的照片,从而 上载照片。

- ≫ 主要术语 缓冲区 存储最近访问的 Web页的临时存储器。
- \* 提示

您可以选择"清除"来删 除"历史"清单中保存的 所有页面。但缓冲区中仍然 保存着这些最近访问过的页 面,您可以使用后退和前进 图标来访问这些页面。

\* 提示

创建**书签**可以保存位置,而 创建<u>已保存的页面</u>可以无限 期保存 Web 页的内容。

### 返回到最近访问的 Web 页

使用<u>后退和前进图标</u>一次一页地浏览最近访问的页面可能非常麻烦,但是,您可以打开"历史"清单,进入您最近访问的网页。"历史"清单记录了您最近浏览过的 50 个网页,即使退出 Web Pro 时,该清单仍会被保存。

最近访问的 Web 页可以是缓冲区中的页面或存储的 URL。缓冲区中的页面存储在缓存中,并且在列表中的名称旁边有一个缓冲区的图标 叠。这些页面可以脱机查看。由于缓冲区的页面是过去保存的,所以其中的信息并非最新。在您选择查看缓冲区的页面时,系统会询问您是要查看存储的页面,还是要通过 URL 查看当前的页面。

对于没有缓冲区图标的页面,则只会存储 URL,因此您始终将直接进入当前的页面。

| 1 | 进入主页 🛞 屏幕并选择"Web Pro" 🥸。     |
|---|------------------------------|
| 2 | 打开"历史"对话框:<br>a. <u>打开菜单</u> |

#### 第20章 浏览 Web \* 提示 3 您还可以使用后退和前进 进入最近访问的 Web 页 图标,访问缓冲区中的 历史 A <mark>≜Palm.com</mark> ≜Google 7:57 pm Web 页。 a. 如果您选择缓冲区图标旁边的 7:57 pm AccuWeather.com 7:57 pm 页面 🚔, 请选择"到"并转至 7:56 pm \* 提示 第4步。 ▲Palm.com 7:56 pm 您可以更改缓冲区的大小和 Google News 7:55 pm Google Directory A Yahoo! Small Business Yahoo! Google 7:55 pm 内容。 b. 如果您选择了没有缓冲区图标的 7:55 pm 7:54 pm 页面,请选择"到"。任务即已 7:54 pm 完成。 完成 清除 到 4 选择要查看的内容: 浏览过的页面 ③ 当你在 0:26 小时前浏览此 页面时,一个拷贝就会复制 a. 选择"是",显示存储的页面 到你的历史记录中。想浏览 版本。 此拷贝吗? 是 不,接收最新的 b. 选择"不, 接收最新的", 检索 最新的 Web 页。 ▶ 完成

### 更改主页和起始页

您可以更改点击**主页**图标 🏠 后进入的网页,或者更改首次打开 Web Pro 时进入的页面。

### 更改主页

您可以从任何一个 Web 地址选择主页。

| 1 | 进入主页 🛞 屏幕并选择"Web Pro" 🥸。                                                           |
|---|------------------------------------------------------------------------------------|
| 2 | 打开"默认值"参数设定对话框:<br>a. <u>打开菜单</u> ⑦。<br>b. 选择"选项",然后选择"参数设定"。<br>c. 点击"默认值"。<br>У续 |

#### 浏览 Web

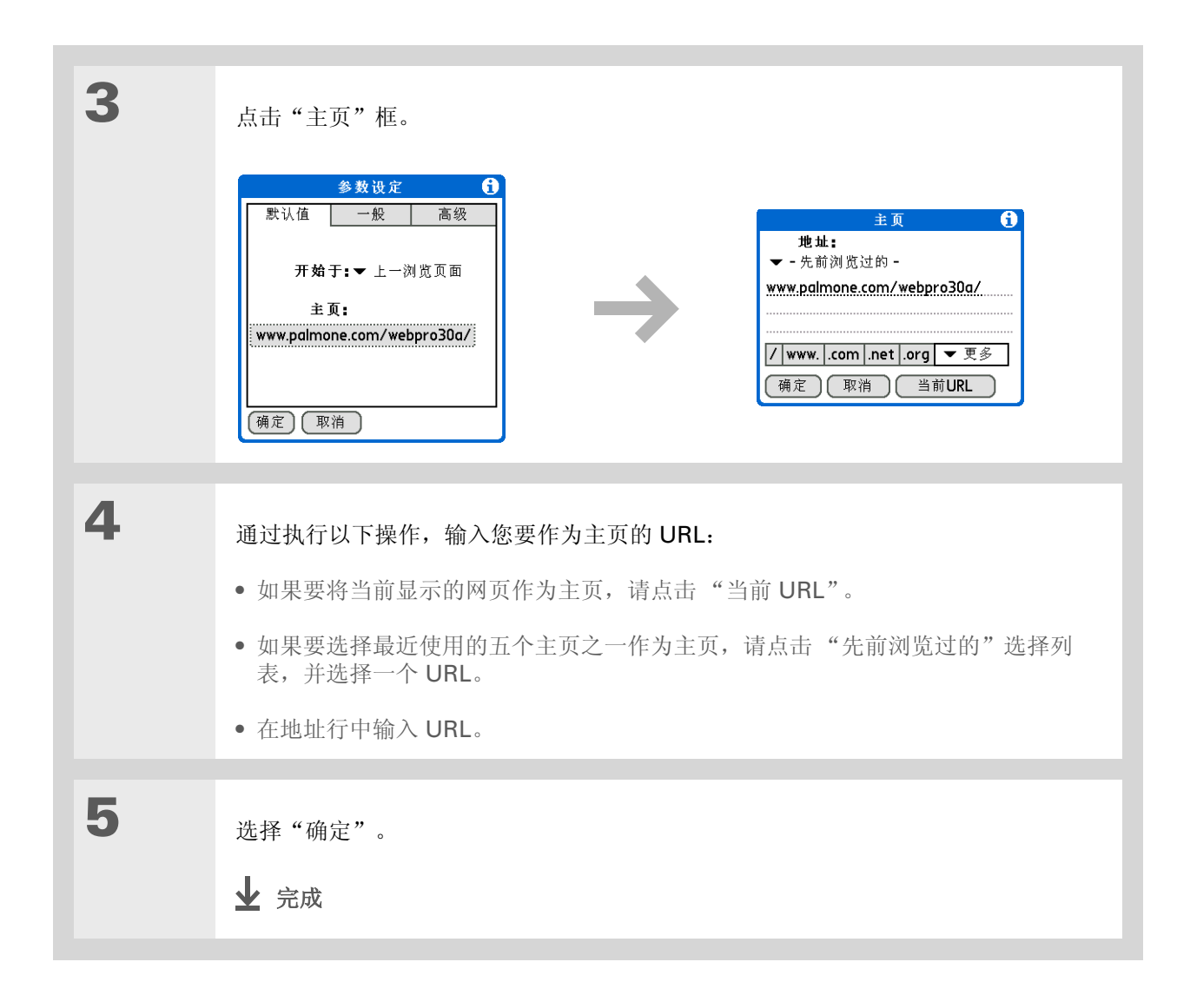

### 浏览 Web

### 更改起始页

您可以选择首次打开 Web Pro 时掌上电脑所打开的起始页。

| 1 | 进入主页 🛞 屏幕并选择"Web Pro" 🥌 。                                 |
|---|-----------------------------------------------------------|
|   |                                                           |
| 2 | 打开"默认值"参数设定对话框:<br>a. <u>打开菜单</u> ②。                      |
|   | D. 选择"选坝",然后选择"参数设定"。                                     |
|   | <b>c.</b> 点击"默认值"。                                        |
|   |                                                           |
| 3 | 点击"开始于"选择列表,然后选择第一次打开 WebPro 时希望打开的起始页:<br>主页 您已设置为主页的页面。 |
|   | 上一浏览页面 在退出 Web Pro 之前最后查看的页面。                             |
|   | <b>空白页</b> 打开空白页。 Web Pro 不会连接至 Internet。                 |
|   | 书签 打开"书签"对话框。Web Pro不会连接至 Internet。                       |
|   | ▶ 续                                                       |

| 第 20 章 | 浏览 Web |         |
|--------|--------|---------|
|        |        |         |
|        |        |         |
|        | 4      | 选择"确定"。 |
|        |        | 业 完成    |

### 设置高级浏览器选项

您可以更改掌上电脑的选项,以便提高速度、简化使用并增强浏览安全性。

### 更改图像下载方式

Web 页中的图像可能很大。如果使用代理服务器访问 Internet,则可以通过设置选项来降低下载图像的质量或根本不下载图像,从而加快 Web 页的下载速度;或者您也可以选择下载图像,以便以最优的质量显示图像。

| 1 | 进入主页 🛞 屏幕并选择"Web Pro" 🥸。                                                  |
|---|---------------------------------------------------------------------------|
| 2 | 打开"显示选项"对话框:<br>a. <u>打开菜单</u> ②。<br>b. 选择"选项", 然后选择"显示选项"。<br><b>≥ 续</b> |

### [!]开始之前

如果没有使用代理服务器, 则只能选择或取消选择查 看图像的选项。在您查看 图像时,它们将以最佳质 量显示。

| 3 | 点击"图片"选择列表,然后选择所需的下载图像质量:                               |
|---|---------------------------------------------------------|
|   | 没有图像 所有 Web 页下载时都不带图像。然而,如果图像已经在 Web Pro 缓冲区中,则会出现在网页上。 |
|   | 低质量 图像被压缩,并且分辨率非常低。这样可以加快下载速度,但导致图像质量 降低。               |
|   | 普通质量 图像质量一般。这是速度和图像质量之间的最佳折衷。                           |
|   | 高质量 图像质量高于一般质量。这是默认设置。                                  |
|   | 最佳质量 图像以最高质量下载。这可能导致下载时间较长。                             |
| 4 | 选择"确定"。<br>业 完成                                         |

#### 浏览 Web

#### **\*** 提示

在 Web 上填写订单表格或 申请时,通常需要输入某些 信息;您的姓名、地址、电 话号码等。如果启用了自动 填充功能,掌上电脑会存储 这些字段中输入的信息。下 次使用该订单表格并在栏中 键入前几个字母时,掌上电 脑会记起您上次在该栏中输 入的以这些字母开头的项, 并将其填入该栏。

### 设置是否自动填充 Web 地址和表单字段

您的掌上电脑可以存储信息,例如 Web 地址和表单字段。如果启用了自动填充功能,那么当您输入以前曾在 URL 输入栏中输入过的 URL 的前几个字母时,掌上电脑会自动填写该 URL 剩余的部分。此外,在填写表单和申请时,您的掌上电脑可以代您填写某些信息。

| 1 | 进入主页 🛞 屏幕并选择"Web Pro" 🥸。                                                       |
|---|--------------------------------------------------------------------------------|
| 2 | 打开"一般"参数设定对话框:<br>a. <u>打开菜单</u> ②。<br>b. 选择"选项",然后选择"参数<br>设定"。<br>c. 点击"一般"。 |
| 3 | 选择或撤消选择"自动填充文本"复选框,以便启用或禁用该功能。                                                 |
| 4 | 选择"确定"。<br>✔ 完成                                                                |

### 更改链接颜色

您可以更改用于显示所查看的 Web 页上访问过和未访问过的链接的颜色。更改链接颜色只会影响使用 默认链接颜色的网站。

| 1 | 进入主页 🛞 屏幕并选择"Web Pro" 🌌 。                                                                                                    |
|---|----------------------------------------------------------------------------------------------------|
| 2 | 打开"显示选项"对话框:<br>a. <u>打开菜单</u>                                                                                                    |
| 3 | <ul> <li>更改链接颜色:</li> <li>a. 点击"未浏览过的链接"选择列表,并选择未访问的链接要使用的颜色。</li> <li>b. 点击"浏览过的链接"选择列表,并选择访问过的链接要使用的颜色。</li> <li>正 德藏地址栏位</li> <li>通 隐藏地址栏位</li> <li>通 隐藏地址栏位</li> <li>通 隐藏地址栏位</li> </ul> |
| 4 | 选择"确定"。<br>✔ 完成                                                                                                    |

>> 主要术语

Cookie 某些Web站点会 以小文本文件存储信息,这 些文本文件被称为 cookie, 它可以在掌上电脑上保存。 Cookie 通常存储有关您以 及该Web站点中您最喜好 的内容等信息。站点可以根 据这些信息自定义您下次访 问时查看到的页面。允许 Web站点创建 Cookie 并不 会授予该站点访问掌上电脑 上其它部分的权限。 Cookie 只存储您访问Web 站点时提供的信息。

### 让 Web 站点记住个人信息

默认情况下,掌上电脑会保存它所收到的 Cookie。如果要加强保密性,则可以告知掌上电脑不接受 cookie。

| 1 | 进入主页 🛞 屏幕并选择"Web Pro" 🇳 。        |
|---|----------------------------------|
| 2 | 打开"高级"参数设定对话框:<br>a. <u>打开菜单</u> |
| 3 | 选择或取消选择"接受 cookies"复选框。          |
| 4 | 选择"确定"。<br>✔ 完成                  |

#### 浏览 Web

### 设置存储 Web 页的参数设定

您的掌上电脑可以自动在缓冲区中存储 Web 页。

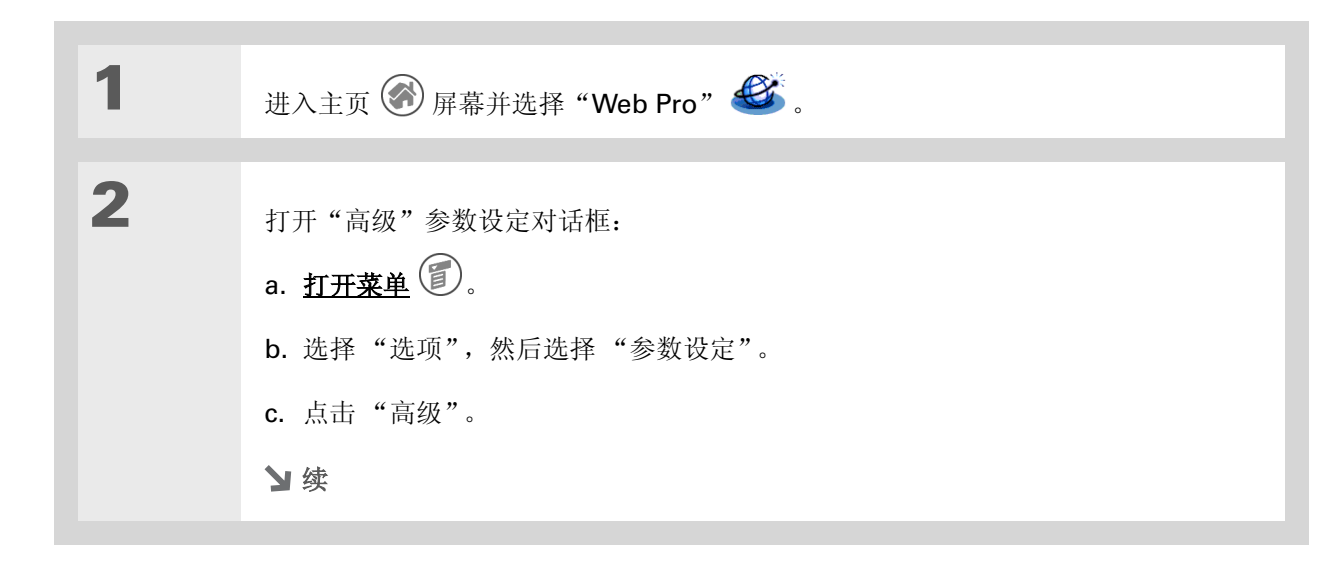

>> 主要术语

**缓冲区** 掌上电脑的缓冲区 是一个存储 Web 页的存储 器,这样您可以重复查看这 些 Web 页而不用访问 Internet。系统会保存缓冲 区中的 Web 页。因此,即 使退出 Web Pro,您查看 的内容也会被保存下来。

★ 提示

请记住,掌上电脑的存储器 空间是有限的。您选择的缓 冲区大小应该至少可以存储 几页,同时也要为其它数据 和应用程序留出空间。推荐 使用的最小值为 1,024KB。

#### 浏览 Web

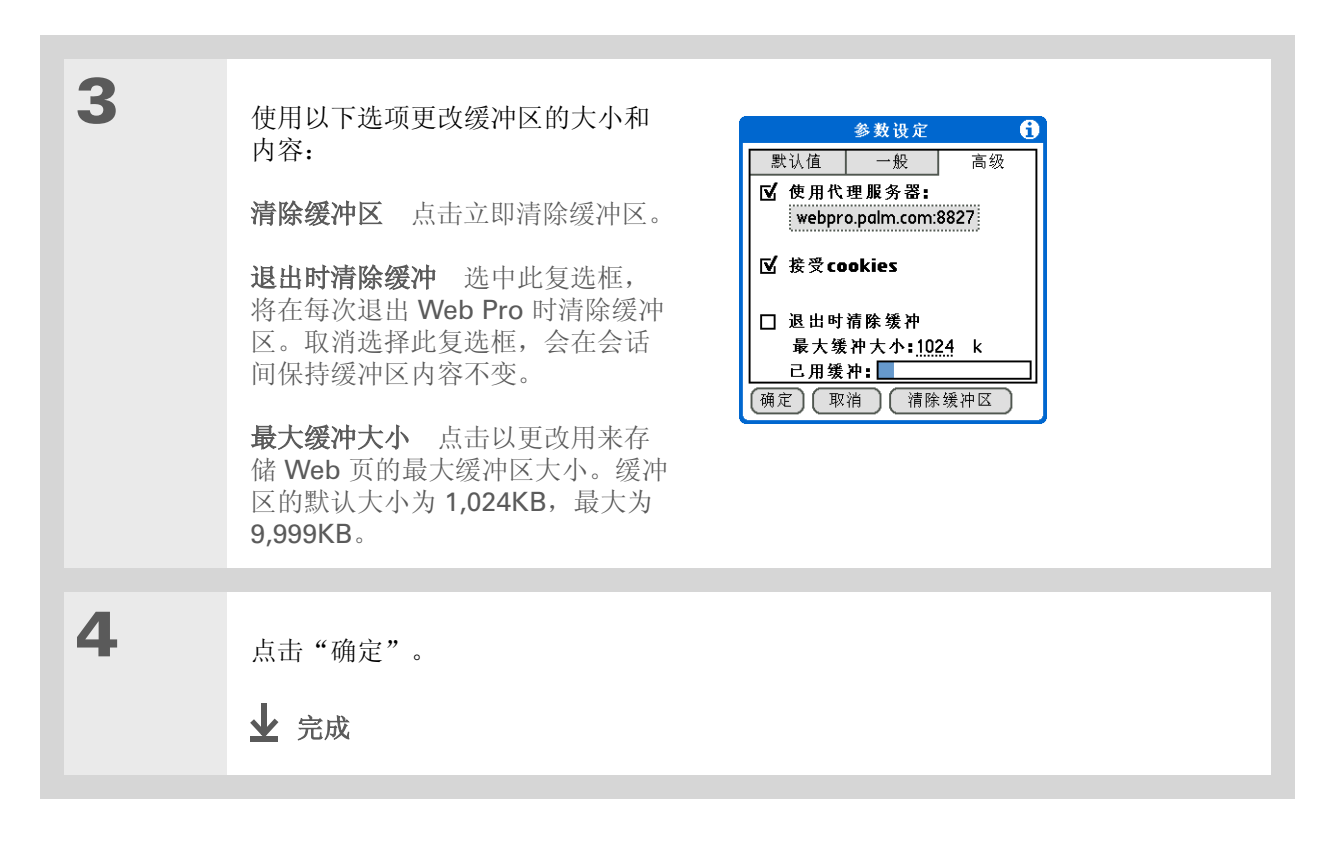

### 第20章

### 浏览 Web

### 设置连接至 Internet 的参数设定

| 1 | 进入主页 🛞 屏幕并选择"Web Pro" 🇳 。                     |
|---|-----------------------------------------------|
| 2 | 打开"一般"参数设定对话框:<br>a. <u>打开菜单</u> <sup>1</sup> |

#### [!]开始之前

在默认情况下,这些选项将 被禁用。如果您的 Internet 连接速度较快或长期连接, 例如:安装了无线以太网, 则默认设置较为适合。

### ┣ 您知道吗?

由于有些无线 Internet 服务 供应商 (ISP) 会按下载的数 据量收费,因此,您可以仔 细设置掌上电脑以限制它访 问 Internet 的频率。如果您 的 Internet 连接速度较慢或 者连接费用较高,则可以设 置 Internet 连接参数设定以 帮助您降低访问费用。

#### 浏览 Web

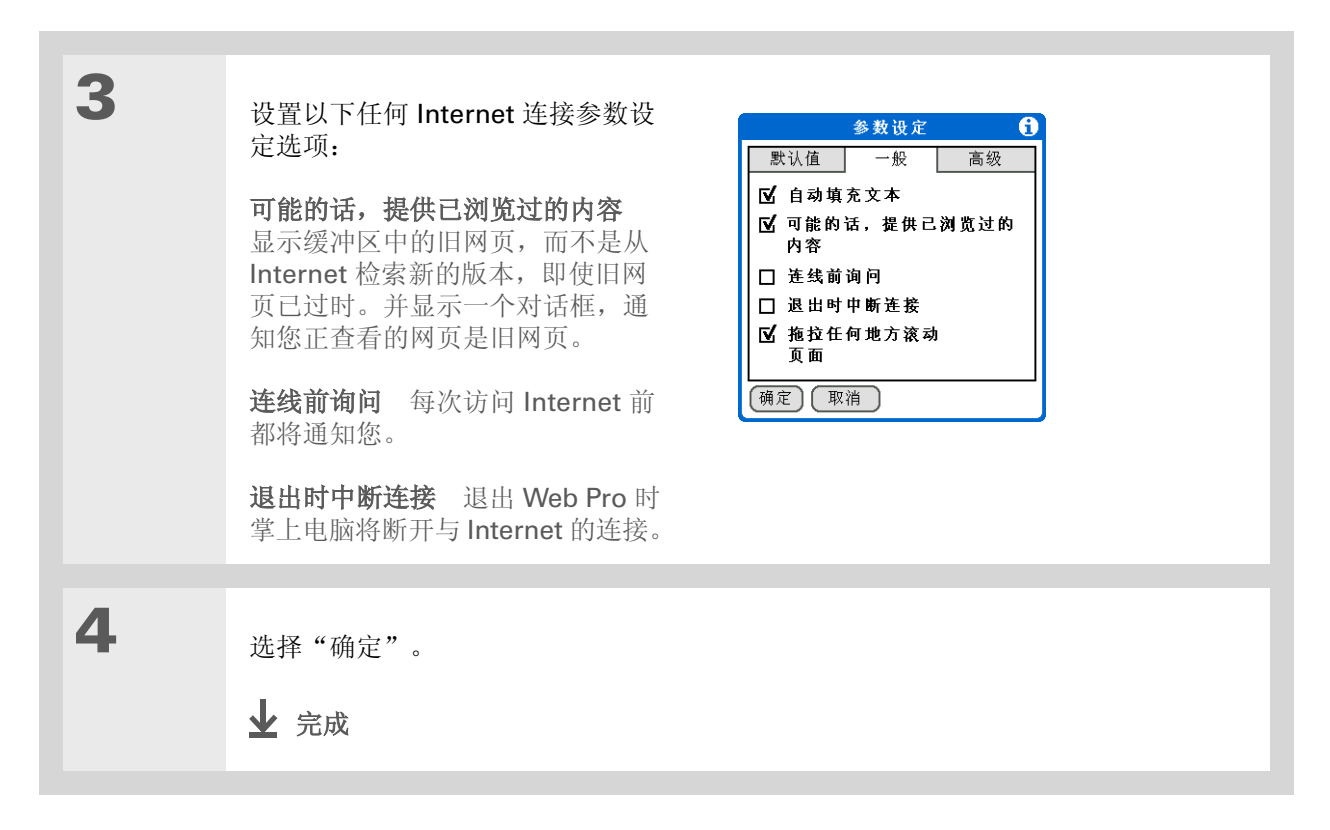

### 浏览 Web

### ≫ 主要术语 代理服务器 代理服务器通

过从本地缓冲区或远程服务 器中检索文件,提供对其它 服务器上的这些文件的访问 权限。

### ★ 提示

使用代理服务器有助于您更 快地下载 Web 页。

### 设置使用代理服务器的参数设定

掌上电脑的代理服务器在出厂时处于打开状态。您可以关闭代理服务器,或者配置其它代理服务器。

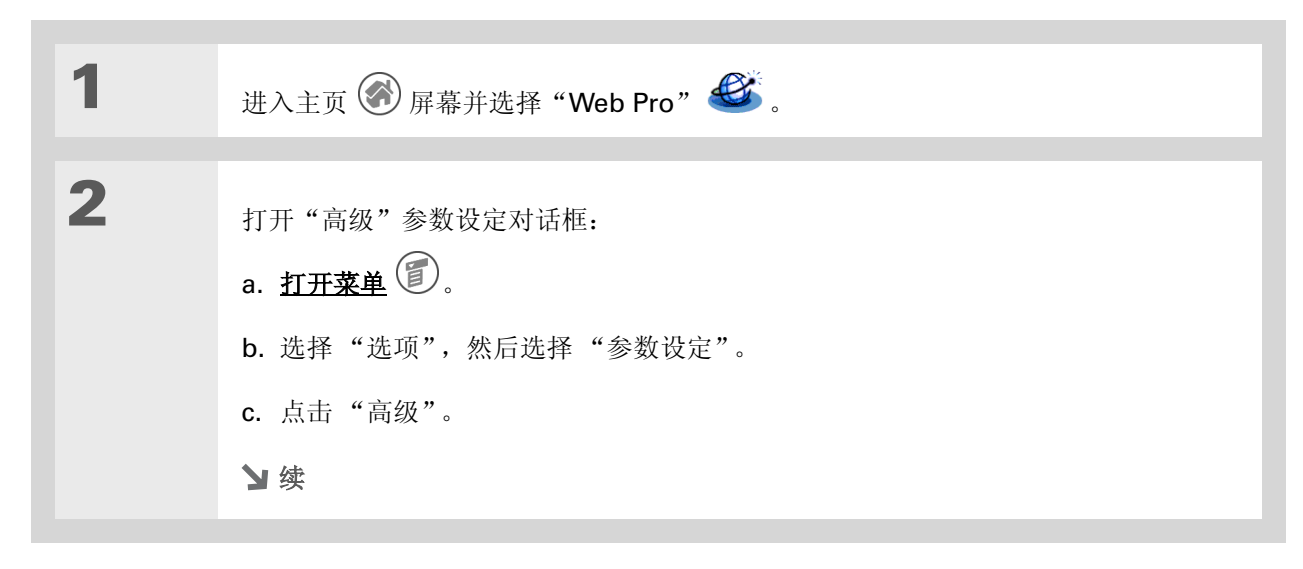

### 浏览 Web

| 3 | 设置代理服务器参数设定:<br>a.选择或撤消选择"使用代理服务器"复选框,以确定使用或不使用代理服务器。<br>b.如果您要使用的代理服务器不是默认的 palmOne 托管的代理服务器,请点击"使用<br>代理服务器"框,然后输入相应的服务器地址和端口号。 |
|---|----------------------------------------------------------------------------------------------------|
|   | 多数设定       ①<br><br><br><br><br><br><br><br><br><br>                                                                              |
| 4 | 选择"确定"。<br>✔ 完成                                                                                                    |

### 浏览 Web

| 支持                           |
|------------------------------|
| 如果您遇到与 Web Pro 或掌上           |
| 电脑上的其它任何内容有关的                |
| 问题,请访问                       |
| <u>www.palmOne.com/asia/</u> |
| <u>support</u> 。             |

### 相关主题

单击以下链接,了解这些相关主题:

在内部移动•打开应用程序•使用菜单#基享•通过传送功能,与其他 palmOne™ 掌上电脑用户交换 Web 页<br/>。通过使用掌上电脑的蓝牙技术,将 Web 页发送给其它 Bluetooth<sup>®</sup> 设备连接使用掌上电脑的蓝牙技术设置手机连接,以便以无线方式浏览电子邮件将电子邮件与浏览器配合使用

# 从掌上电脑拨打电话号码

在本章中

#### <u> 拨打电话号码</u>

使用快速拨号

您刚使用"联系人"中的 快速连接与客户 召开了电话会议,现在感觉有一点饿了。 您可以快速拨打当地的比萨店,即使您的 "联系人"列表中并没有他们的号码。在 拨号器键盘输入号码后,您的手机便会开 始拨号。呼叫历史记录将保留在掌上电脑 中,以方便您以后使用。

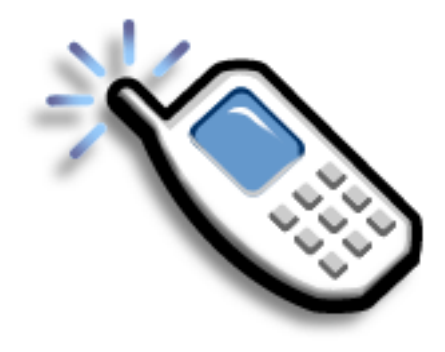

拨号器的益处

- 使用掌上电脑屏幕上的键盘轻松拨打联 系人中没有的电话号码
- 在掌上电脑中保留呼叫历史记录
- 使用快速拨号功能快速拨打电话号码

### 从掌上电脑拨打电话号码

### 拨打电话号码

在掌上电脑中输入电话号码有时甚至比使用手机还方便。

### 输入电话号码

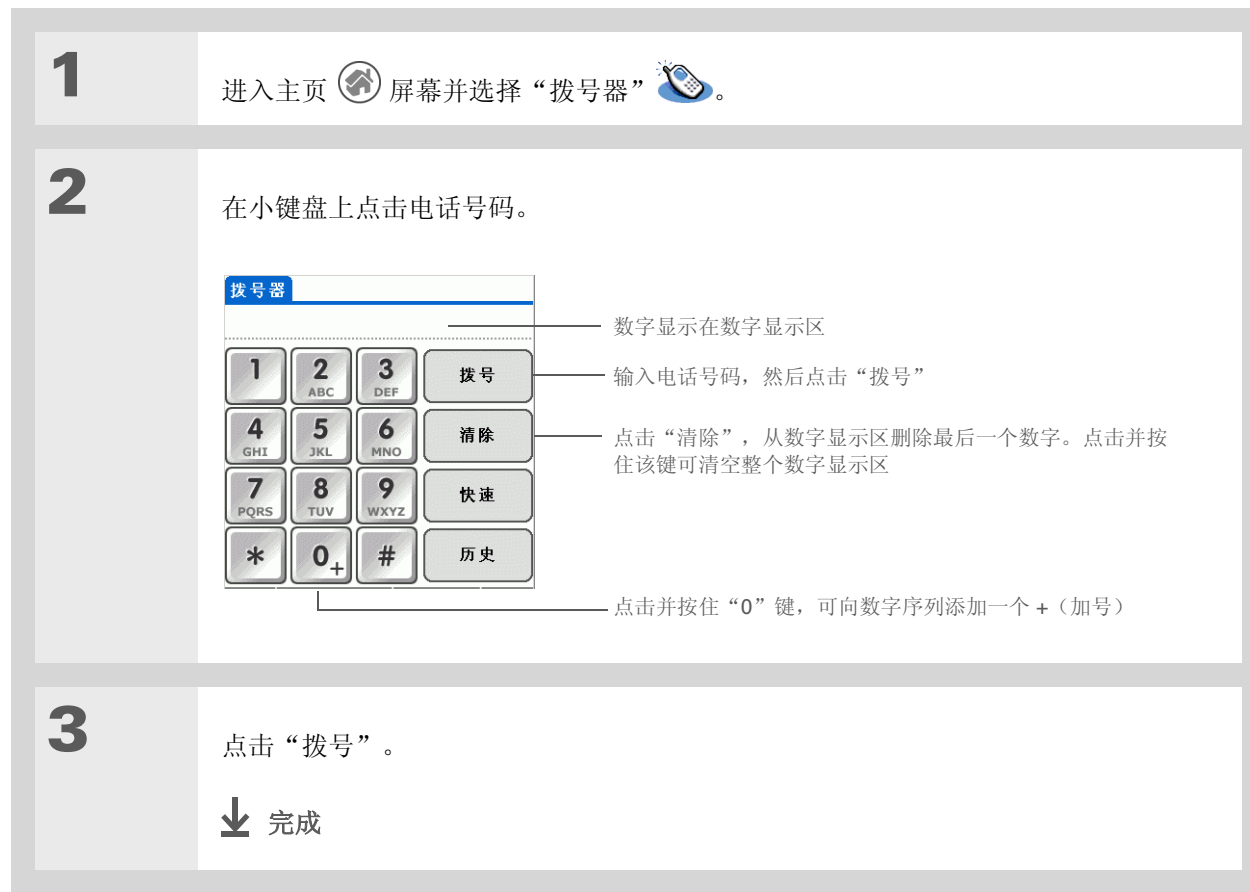

### [!]开始之前

在拨打电话号码之前,您 必须在掌上电脑中**建立手** 机连接。 重拨最近拨打过的号码

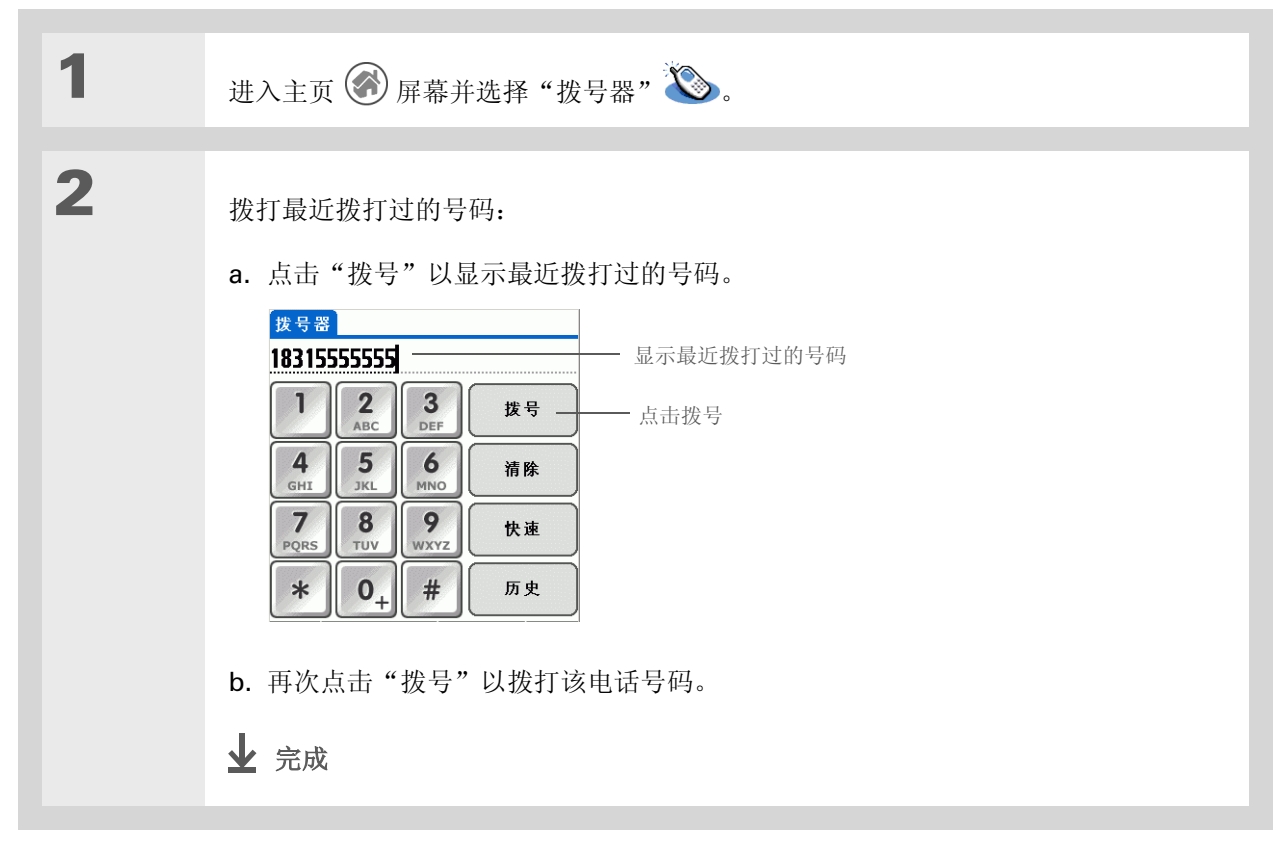

➡ 您知道吗?

➡ 您知道吗?

名称。

奔迈 Palm 拨号器可以记录 11 个最近拨打过的号码。

如果电话号码为快速拨号条 目,"通话记录"列表中将 显示它在快速拨号条目中的

### 从掌上电脑拨打电话号码

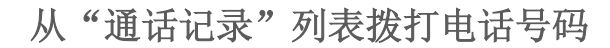

| 1 | 进入主页 🛞 屏幕并选择"拨号器" 🍆。                                                                                                    |
|---|----------------------------------------------------------------------------------------------------|
| 2 | <ul> <li>拨打列表中的电话号码:</li> <li>a. 点击"历史"。</li> <li>b. 点击"历史"列表中的条目。</li> </ul> <b>新立 新立 新立 小</b> 点击条目,在拨号器屏幕中输入号码 <b>永 小</b> 点击条目,在拨号器屏幕中输入号码 <b>永 小</b> 点击条目,在拨号器屏幕中输入号码 <b>小</b> 点击条目,在拨号器屏幕中输入号码 <b>小</b> 点击条目,在拨号器屏幕中输入号码 <b>小</b> 点击条目,在拨号器屏幕中输入号码 <b>小</b> 点击条目,在拨号器 |

### 使用快速拨号

快速拨号允许您存储 10 个最常用的号码,只需轻轻点击即可拨打。

### 添加快速拨号条目

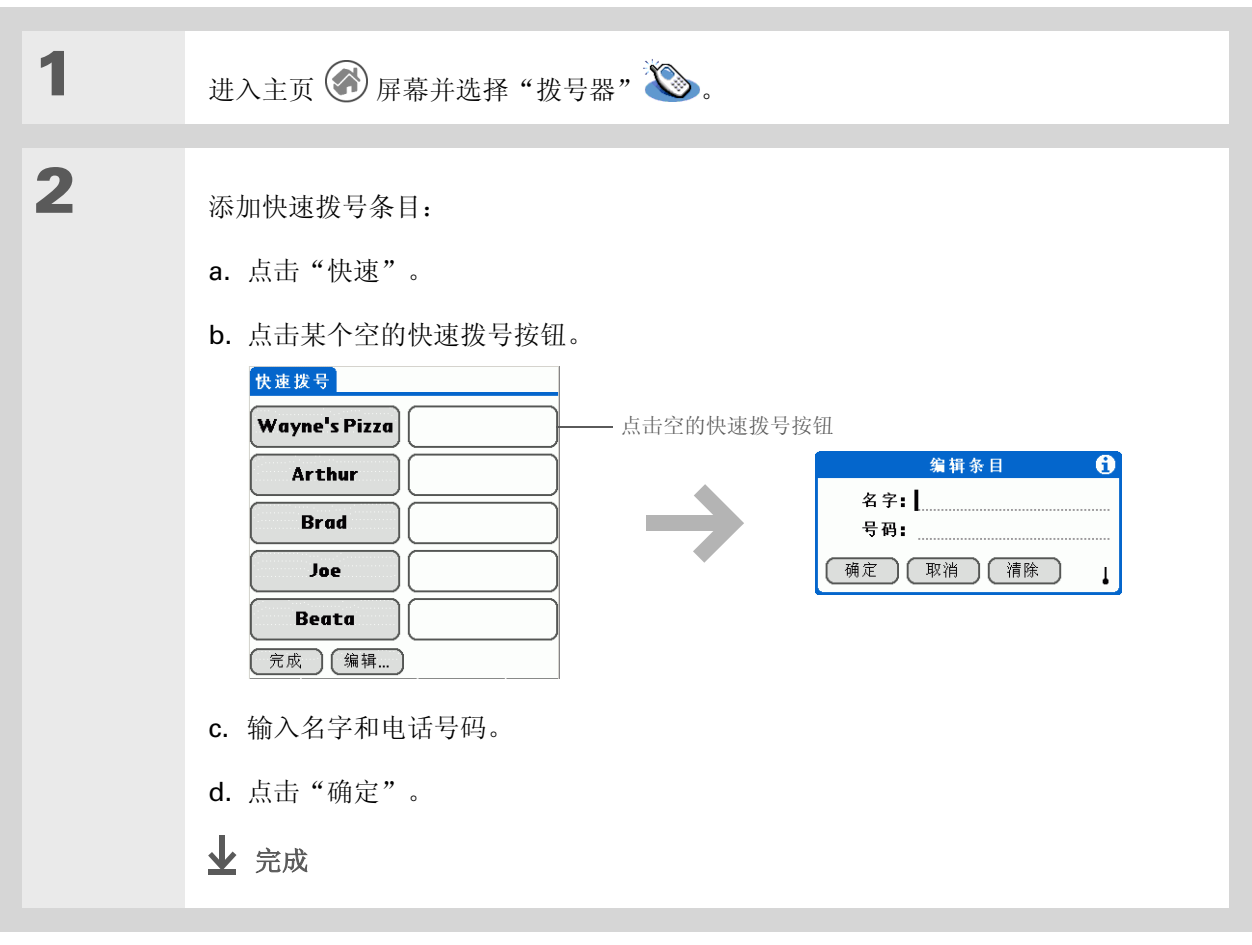

### 使用快速拨号拨打电话号码

| 1 | 进入主页 🛞 屏幕并选择"拨号器" 🍣                                                                        | ۵.                                                                                             |
|---|--------------------------------------------------------------------------------------------|------------------------------------------------------------------------------------------------|
| 2 | <ul> <li>拨打电话号码:</li> <li>a. 点击"快速"。</li> <li>b. 点击某个已命名的快速拨号 按钮。</li> <li>址 完成</li> </ul> | 快速拨号         Wayne's Pizza         Arthur         Brad         Joe         Beata         完成 编辑 |

\* 提示

您可以通过点击并按住某 个快速拨号按钮直接进入 "编辑条目"对话框。

| 编辑快速提 | 发号条目                                               |
|-------|----------------------------------------------------|
|       |                                                    |
| 1     | 进入主页 🗑 屏幕并选择"拨号器" 🍆。                               |
|       |                                                    |
| 2     | 编辑条目:                                              |
|       | a. 点击"快速"。                                         |
|       | b. 点击"编辑"。                                         |
|       | 快速拨号 编辑快速拨号 1                                      |
|       | Wayne's Pizza     1. Wayne's Pizza       2. Arthur |
|       | Arthur 3. Brad<br>4. Joe                           |
|       | Brad 5. Beata 6.                                   |
|       | Joe 7.<br>8.                                       |
|       | Beata                                              |
|       | <b>完成 [编辑</b> ] 点击 "编辑" 完成                         |
|       | c. 点击一个条目。                                         |
|       | <b>d.</b> 编辑条目。                                    |
|       | e 洗择"确定", 然后洗择"完成"。                                |
|       |                                                    |
|       | ▶ 完成                                               |
|       |                                                    |

| 支持                           |
|------------------------------|
| 如果您遇到与"拨号器"或掌                |
| 上电脑上的其它任何内容有关                |
| 的问题,请访问                      |
| <u>www.palmOne.com/asia/</u> |
| support                      |

### 相关主题

单击以下链接,了解这些相关主题:

- 在内部移动
   打开应用程序

   连接
   将掌上电脑与手机连接。
- **联系人** 使用"联系人"中的"快速连接"和"点触连接"拨打电话号码。

## 共享信息

在本章中

#### 使用发送命令

<u>传送</u>

#### <u>共享信息的其它方法</u>

相关主题

您必须将记事交给老板 — *即刻*。或者要 马上将孩子们身穿万圣节怪诞服装的照 片与您的妈妈分享。如果您平日使用掌 上电脑来创建或记录重要的商务及个人 信息,那么现在您可以与别人轻松分享 这些信息了!

您的掌上电脑提供了多种共享信息的方 法,因此您可以根据需要选择最便捷的方 法来发送信息。

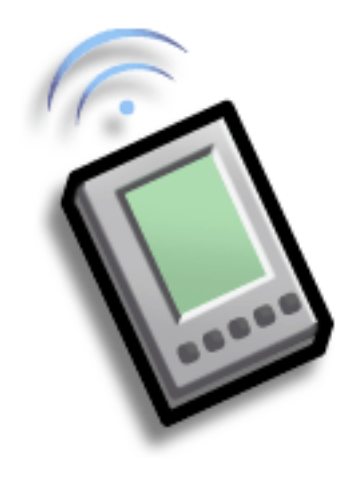

共享的益处

- 与他人及时分享最新的、有用的商业及 个人信息
- 选择最便捷的分享方法
- 创建重要信息备份副本

### 共享信息

╋ 您知道吗?

您还可以通过许多应用程序 的桌面组件轻松发送信息。 例如,您可以通过 palmOne"媒体"桌面应 用程序发送照片。有关信 息,请参阅联机桌面帮助。

**\*** 提示

如果您无法将信息发送到其 它设备,请尝试将掌上电脑 靠近接收设备。

### 使用发送命令

通过以下任何一种方法,您都可以借助许多应用程序中的"发送"命令以无线方式发送信息:

- 使用掌上电脑的内置 Bluetooth® 技术
- 作为<u>电子邮件</u>附件
- •作为**文本或多媒体短信**的一部分

您可以将应用程序中的信息(例如,照片或视频、联系人或约会)发送给其它 Palm OS® 掌上电脑用户。您还可以发送信息分类,例如相册 — 甚至整个应用程序。

▶注意 您必须在掌上电脑中建立手机连接,才能以无线方式发送电子邮件、文本或多媒体短信等信息。如果您在初始设置时没有安装这些应用程序,则需要从 CD 进行安装。

### 使用蓝牙技术发送应用程序中的信息

您可以使用掌上电脑的内置蓝牙技术直接向其它蓝牙设备发送信息。使用蓝牙技术发送信息时,您必须在 这些设备的有效使用范围内。最大距离约为 25-30 英尺(8-10 米);但距离越近,发送的信息将更加快 速、准确。

#### 共享信息

您知道吗? 在大多数应用程序最左侧菜 单的名称都为"记录"。

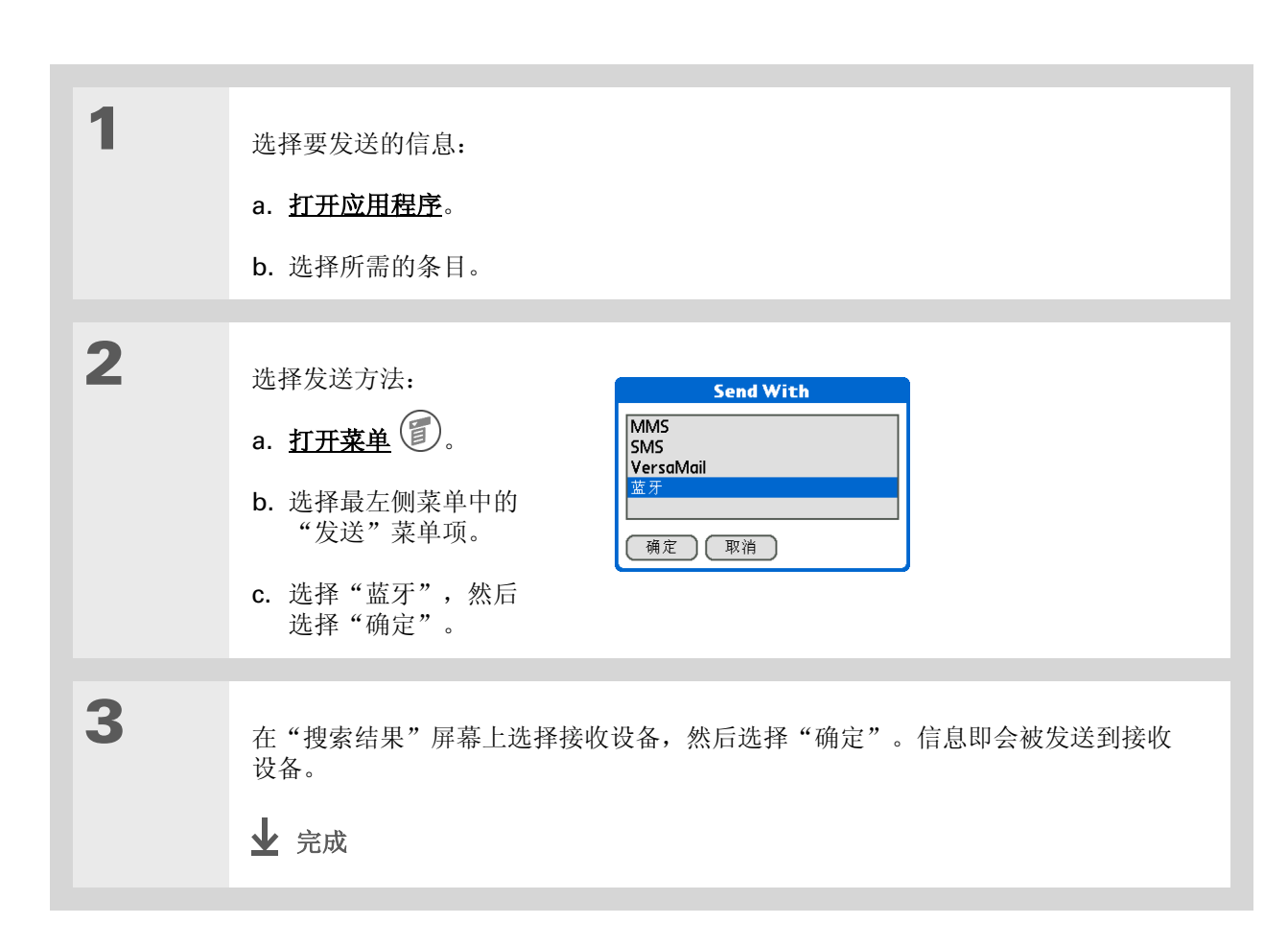

### 共享信息

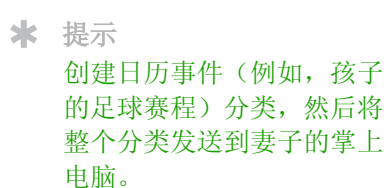

★ 提示

发送分类时,分类中的每个 条目(联系人、记事本、照 片等)都将在接收设备中显 示为未分类条目。

### 发送分类

| 1 | 选择要发送的分类:<br>a. <u>打开应用程序</u> 。<br>b. 在列表视图中,点击右上角的选择列表,然后选择所需的分类。这将使您转到选定<br>分类的列表视图。 |
|---|----------------------------------------------------------------------------------------|
|   |                                                                                        |
| 2 | 发送分类:<br>a. <u>打开菜单</u> .<br>b. 在最左侧菜单中选择"发送分类"菜单项。<br>c. 选择"蓝牙", 然后选择"确定"。            |
| 3 | 在"搜索结果"屏幕上选择接收设备,然后选择"确定"。信息即会被发送到接收<br>设备。<br>✔ 完成                                    |

### 共享信息

### \* 提示 点击"发送自"选择列

表,通过插入扩展槽的扩 展卡传送应用程序。

| 1 | <ul> <li>选择要发送的应用程序:</li> <li>a. 进入主页 </li> <li>屏幕。</li> <li>b. <u>打开菜单</u> </li> <li>①。</li> <li>c. 选择"应用"菜单上的"发送"。</li> <li>d. 选择要发送的应用程序。</li> <li>▶ 注意 您不能发送应用程序大小旁边标有锁定图标的应用程序。</li> </ul> | 发送       ①         发送自:       ▼ 掌上电脑         日历       ● 365K         世界时钟       ● 76K         相机       ● 268K         语音记事       ● 189K         支出       ● 103K         中文系统       2166K         快速教学       ● 709K         Address       ● 6K         Date Book       ● 6K         完成       发送 |
|---|----------------------------------------------------------------------------------------------------|----------------------------------------------------------------------------------------------------|
| 2 | 发送应用程序:<br>a. 选择"发送"。<br>b. 选择"蓝牙",然后选择"确定"。                                                                                                    |                                                                                                    |
| 3 | 在"搜索结果"屏幕上选择接收设备,然后选<br>设备。<br>✔ 完成                                                                                                    | 择"确定"。信息即会被发送到接收                                                                                                    |

发送应用程序

#### 共享信息

### 使用 VersaMail™ 应用程序的"发送"命令

您可以使用"发送"命令将信息作为电子邮件附件发送。请按步骤发送**信息、分类**或应用程序。在"发送 方式"对话框中选择"VersaMail™"。打开 VersaMail 应用程序后将显示一封空白邮件,其中包含您要 作为附件发送的信息。**输入邮件地址**和主题行,然后选择"发送"或"获取和发送"。

### 使用"邮件"的"发送"命令

#### ▶注意 您不能使用"邮件"发送分类或应用程序。

您可以使用"发送"命令将信息作为文本或多媒体短信的一部分发送。按照步骤发送<u>信息</u>。在"发送方 式"对话框中选择"邮件"。打开"邮件"应用程序后将显示新的文本消息,其中包含您要作为邮件正文 发送的信息。**输入邮件地址**,然后选择"发送"。您也可以在发送前<u>将邮件转换为多媒体短信</u>。

### 共享信息

### ★ 提示

为了在传送时获得最佳的 效果,掌上电脑之间应相 隔4至39英寸(10厘米至 1米),并且中间没有任何 障碍物。

### 传送

通过使用掌上电脑的**红外线端口**,您可以将应用程序中的信息(例如,照片或视频、联系人、约会或任务)传送到其它 Palm OS<sup>®</sup> 掌上电脑用户。您还可以传送信息分类,例如相册 — 甚至整个应用程序。

▶注意 您必须打开用于接收的掌上电脑。并非所有信息都能正确地发送,视接收方掌上电脑的机型 而定。

### 传送应用程序中的信息

| 1 | 选择要传送的信息:          |
|---|--------------------|
|   | a. <u>打开应用程序</u> 。 |
|   | b. 选择需要的条目。        |
|   | <b>)</b> 续         |
### 共享信息

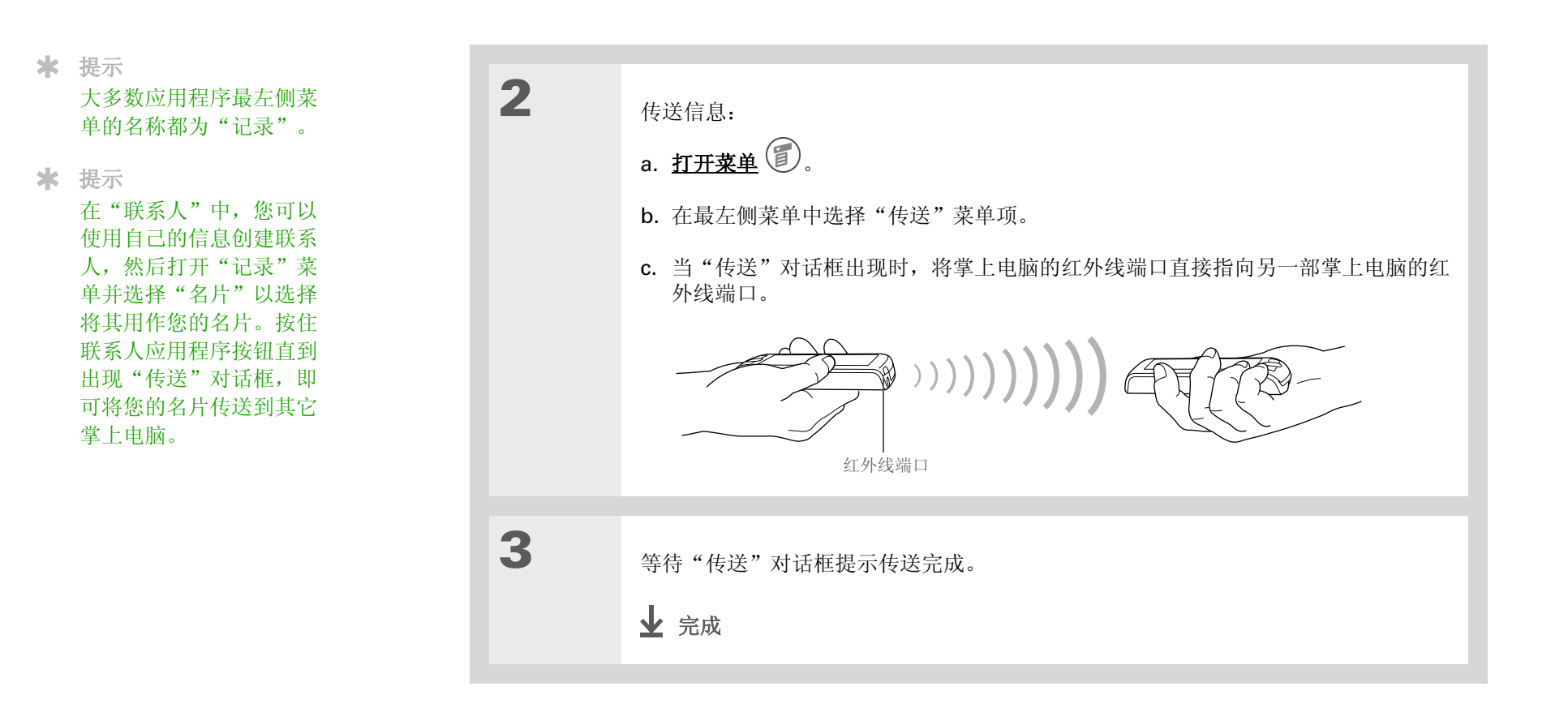

### 共享信息

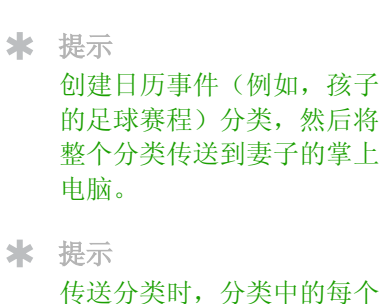

传达分尖时,分尖中的每个 条目(联系人、记事本、照 片等)都将在接收设备中显 示为未分类条目。

### 传送分类

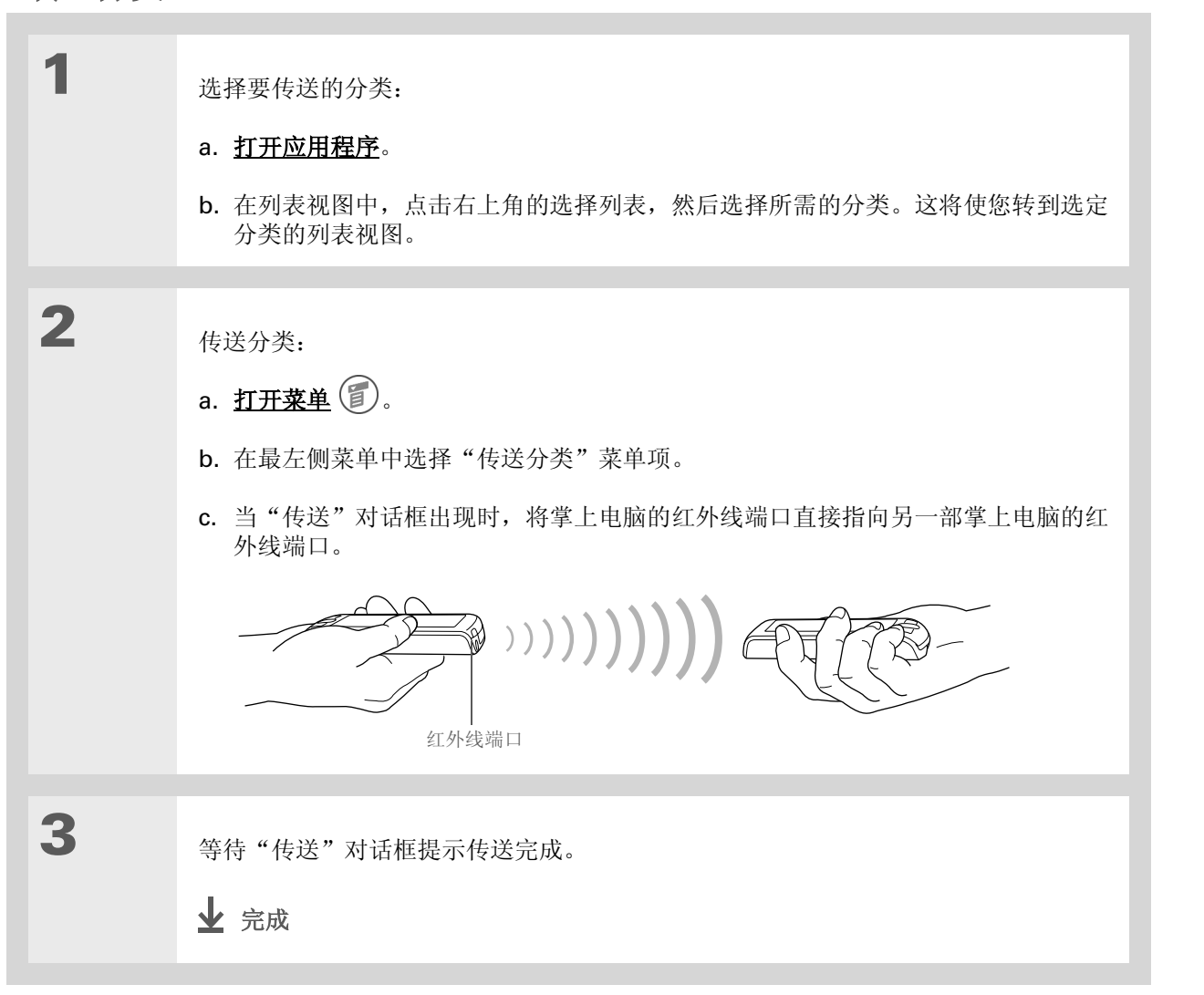

### 共享信息

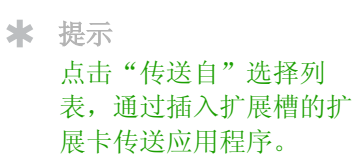

### 传送应用程序

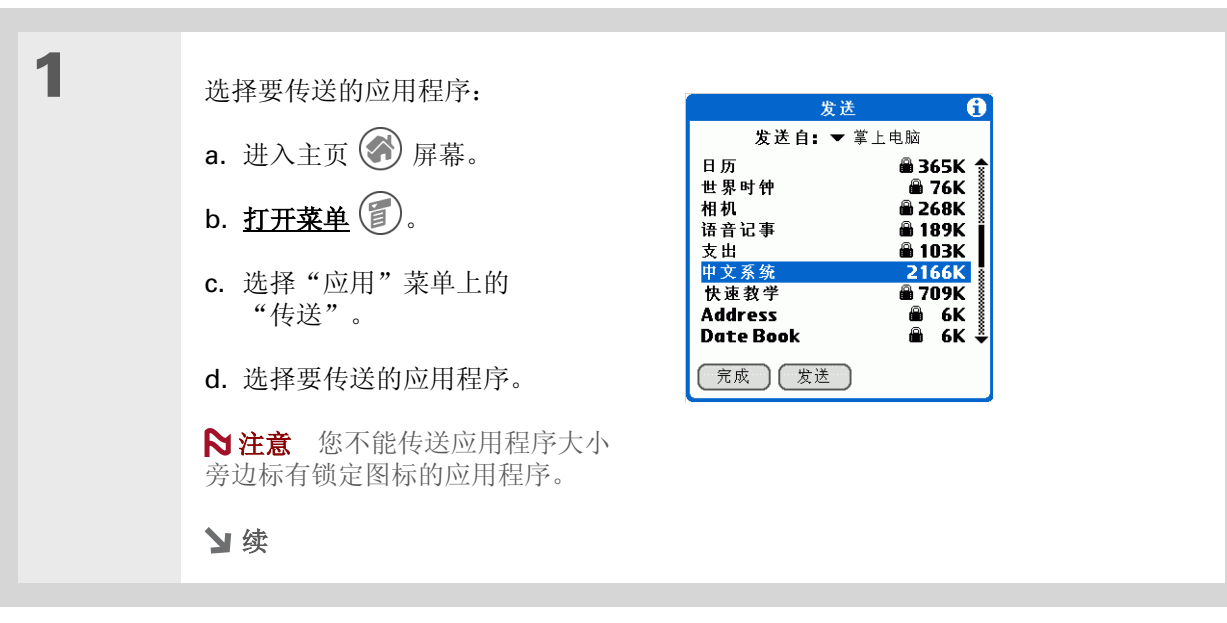

### 共享信息

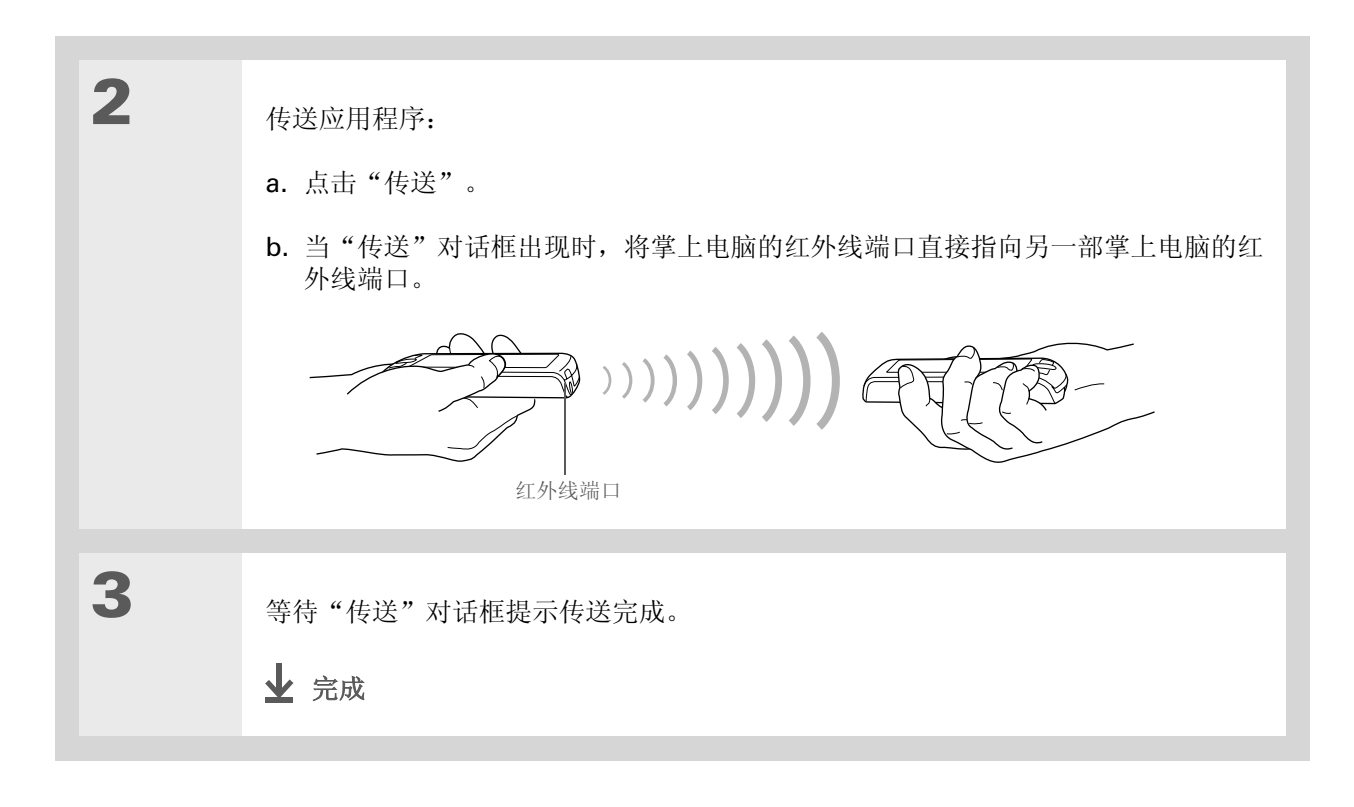

### 共享信息的其它方法

您也可以使用其它一些方法来共享信息:

- 将信息或应用程序复制到插入扩展槽的**扩展卡**上,然后将扩展卡插入另一台 Palm OS<sup>®</sup> 掌上电脑的扩展 槽中,您便可查看其中的信息。
- 通过同步,将掌上电脑中的照片或视频信息复制到计算机,或者从计算机复制到掌上电脑。

### 共享信息

支持 如果您遇到与共享信息或掌上 电脑的任何其它任何内容有关 的问题,请访问 www.palmOne.com/asia/ support。

### 相关主题

单击以下链接,了解这些相关主题:

| 同步         | 通过将掌上电脑与计算机同步来共享信息         |  |
|------------|----------------------------|--|
| <u> 扩展</u> | 将信息保存到扩展卡,以便在其它掌上电脑上查看共享信息 |  |
| <u>连接</u>  | 建立手机连接并以无线方式共享信息           |  |
| 电子邮件       | 将信息作为电子邮件附件发送              |  |
| <u>短信</u>  | 将信息作为文本或多媒体短信发送            |  |
| 常见问题       | 共享信息的常见问题解答                |  |

在本章中

选择安全级别

<u>将信息标记为私人记录</u>

设置隐私级别

<u>使用密码</u>

锁定掌上电脑

使用快速解锁

<u>加密信息</u>

限制尝试输入密码的次数

<u>相关主题</u>

您可能不希望自己家的房门在晚上不上 锁,对掌上电脑也是一样! 只要想到其中 存储了大量个人和隐密信息,您显然希望 能对它们加以保护。

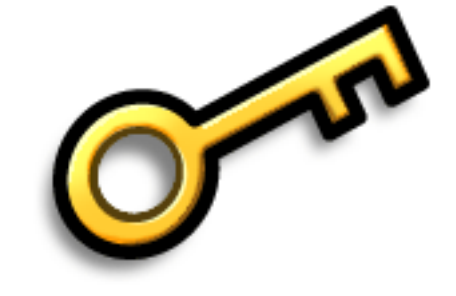

隐私的益处

- 在掌上电脑误放时保护信息
- 隐藏私人信息
- 单手即可对掌上电脑解锁

### 选择安全级别

有多种适用于您的掌上电脑的安全级别可供选择。您可以通过选择在安全性和方便性之间达到最佳平衡。

**不激活任何安全功能**无论任何人,只要拿到您的掌上电脑就可以访问其中的所有条目,包括标记为 <u>私人</u>但未遮盖或隐藏的条目。

<u>遮盖私人条目但不创建密码</u> 遮盖的条目只有在选定后才会显示。它能为私人条目提供一定程度的隐密 性,但是任何人都只需通过选择便可查看信息。

<u>隐藏私人条目</u>并创建密码 只有在输入密码后才会显示私人条目。这是基本的安全级别。

<u>加密条目</u>(需要指定密码) 条目在掌上电脑锁定时会杂乱显示,只有在输入密码后才会正常显示。您可以选择对所有信息加密,或者仅对私人条目加密。与隐藏私人条目并分配密码相比,此功能能提供更好的 安全性。

**限制尝试输入密码的次数** 密码输入错误次数达到指定的值时,选定的信息将被删除。如果将此功能与加密一起使用,可以提供最高级别的安全性。

## 将信息标记为私人记录

将条目标记为私人记录是保护信息的第一步。

| 1 | <u>打开应用程序</u> 。                                                                                                    |
|---|----------------------------------------------------------------------------------------------------|
| 2 | 创建新的条目,或者选择要标记为私人记录的条目。                                                                                                    |
| 3 | <ul> <li>将其标记为私人记录:</li> <li>a. 以"联系人"为例,请点击"编辑"。</li> <li>b. 点击"详情"。</li> <li>c. 点击"私人记录"复选框。</li> <li>d. 选择"确定"。</li> <li>e. 在"联系人"和"记事本"中选择</li> <li>f. 定成"。</li> </ul> |

设置隐私级别

通过设置隐私级别(隐藏/遮盖),可以为私人条目提供更好的保护。

### 隐藏或遮盖私人条目

| 1 | 打开"安全":<br>a. 进入主页 <li>b. 选择"控制台" </li> <li>c. 选择"安全"。</li>                                                                   |
|---|----------------------------------------------------------------------------------------------------|
| 2 | 选择私人条目的显示选项:<br>a. 点击"私人记录"选择列表。<br>b. 选择其中某个选项,然后选择"完成"。<br>显示 显示私人条目。<br>遮盖 用灰条盖住条目;您可以在屏幕上看见该灰条,但是无法查看条目内容。<br>隐藏 不显示私人条目。 |

#### 保护信息的隐密性

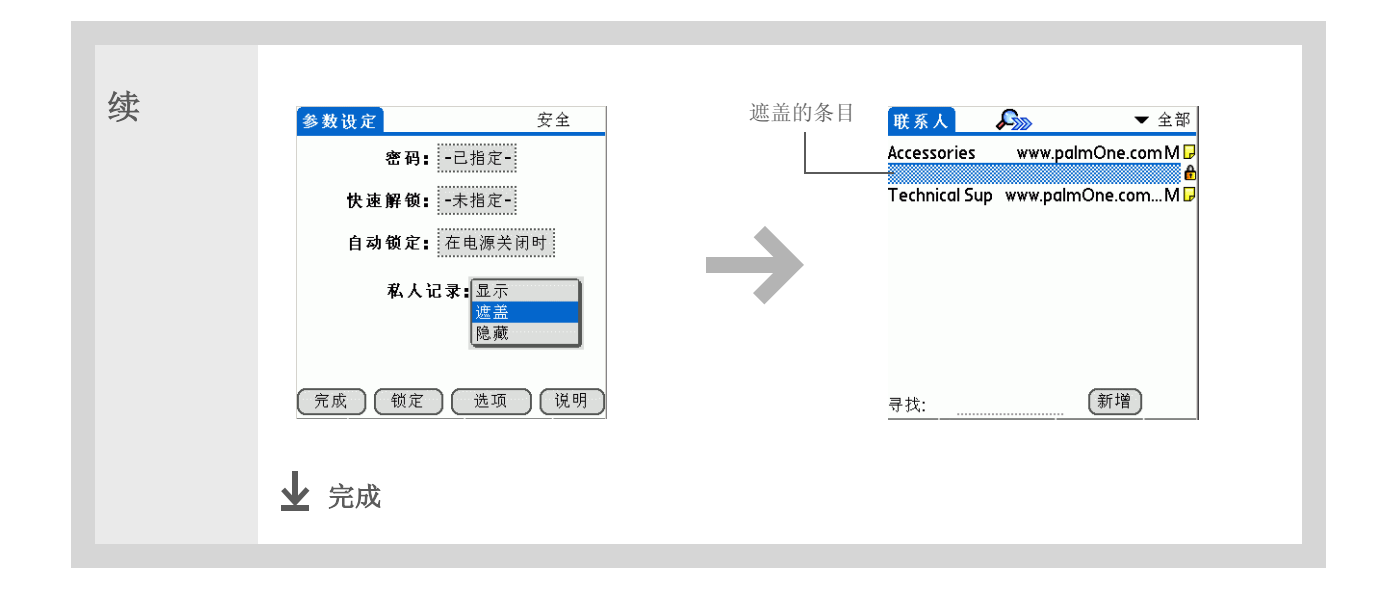

### 查看已遮盖的条目

要打开已遮盖的条目,请选择该条目。如果您有**密码**,请在"显示私人记录"对话框中输入该密码,然后选择"确定"。关闭已遮盖的条目时,它将保持遮盖状态。

### 使用密码

创建密码后,必须输入该密码才能显示隐藏/遮盖条目的内容,从而可以更好地保护隐藏或遮盖的条目。

**\*** 提示

您可以使用密码来保护机密 工作或个人信息。如果掌上 电脑遗失或被盗,至少此类 信息是安全的。

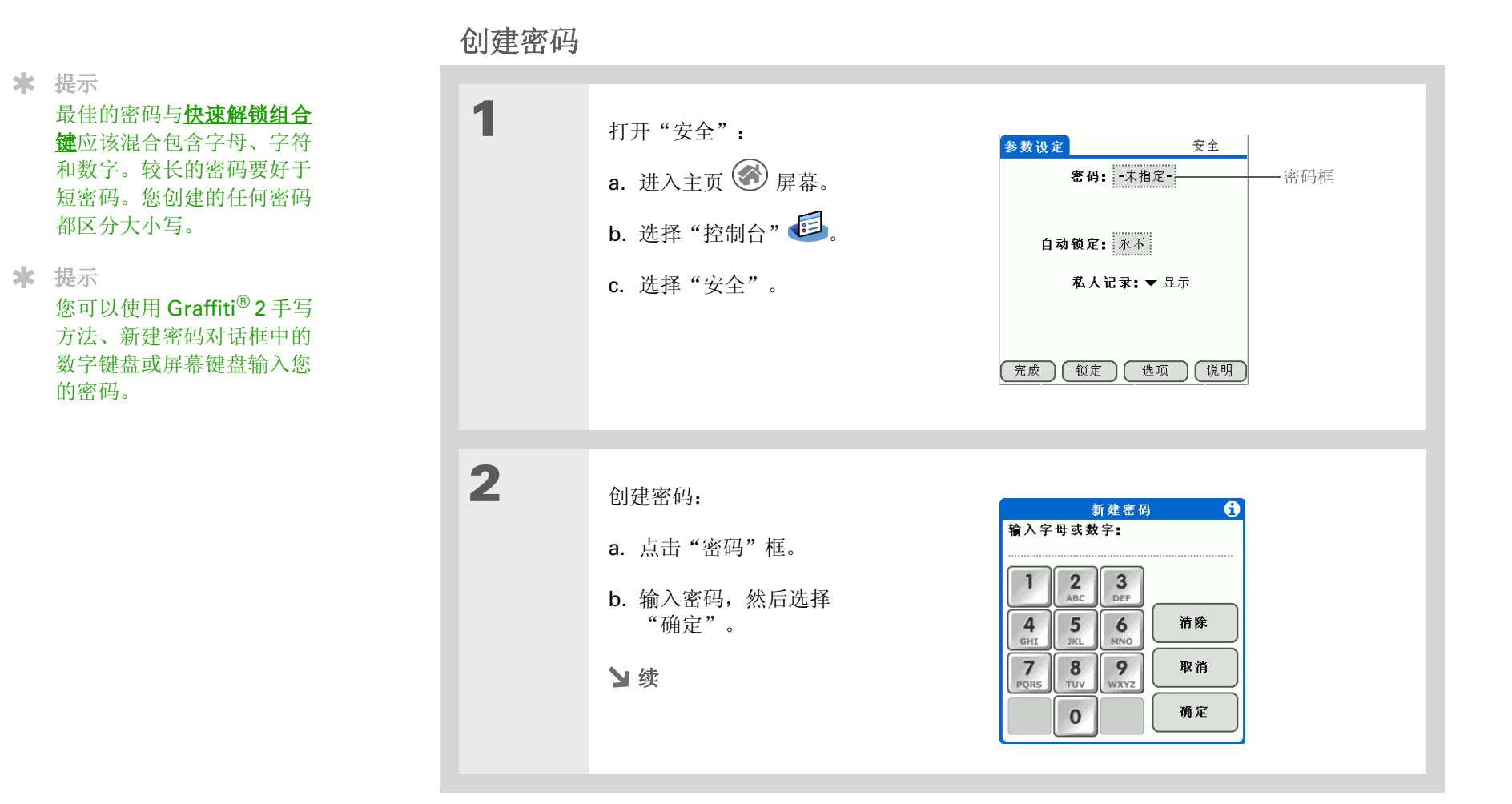

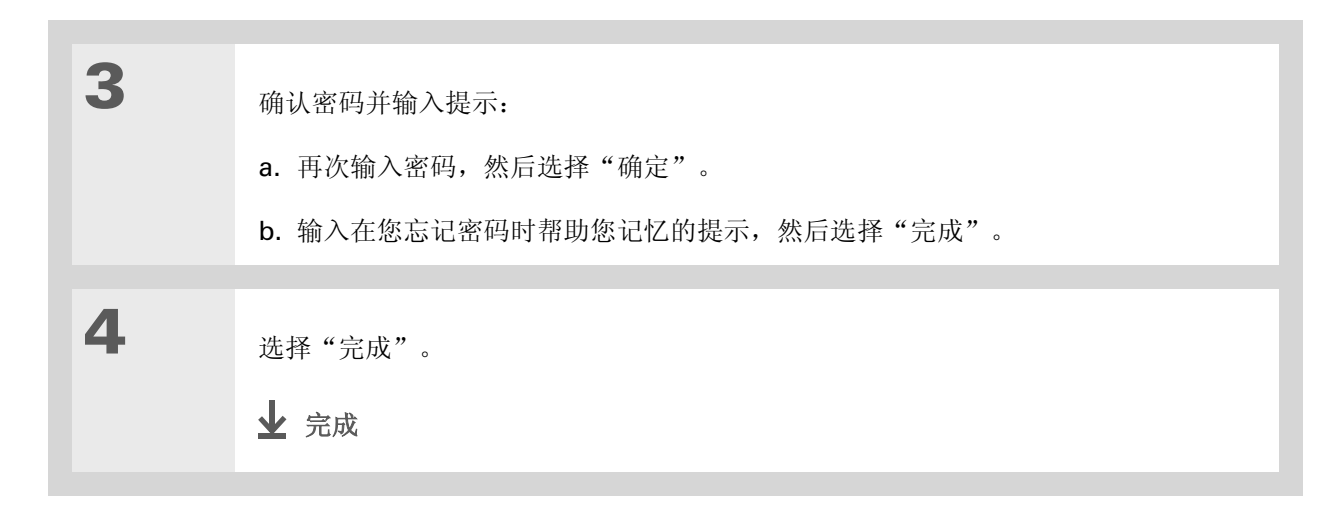

### 更改密码

您可以随时更改密码。您必须输入当前密码后才能进行更改。

| -密码框 |
|------|
|      |
|      |
|      |
|      |
|      |

★ 提示

在 Palm<sup>®</sup> Desktop 软件 中,您可以设置需要输入 密码才显示私人条目。打 开"工具"菜单,选择 "选项",然后选择 "安全"。

### 保护信息的隐密性

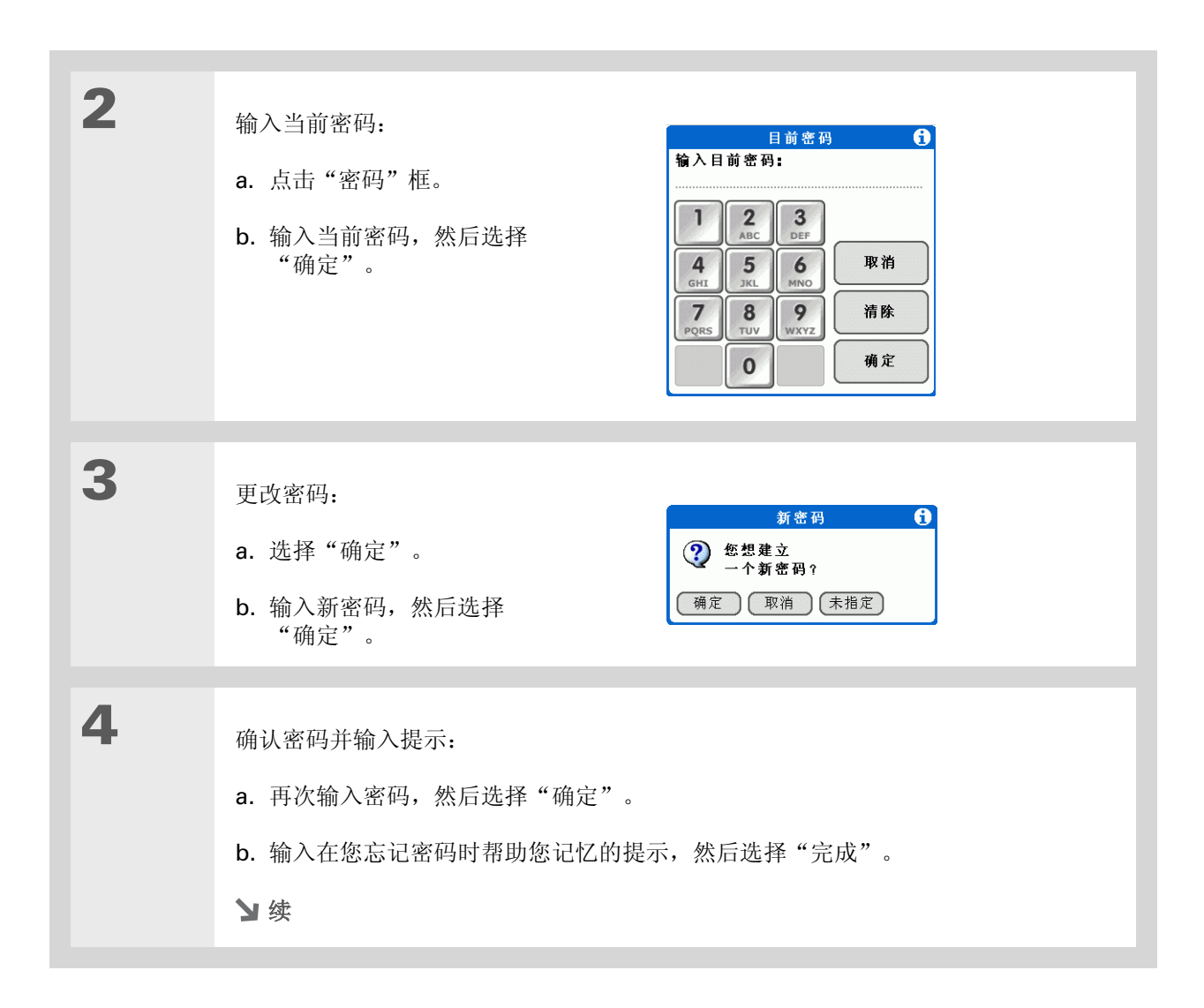

### 保护信息的隐密性

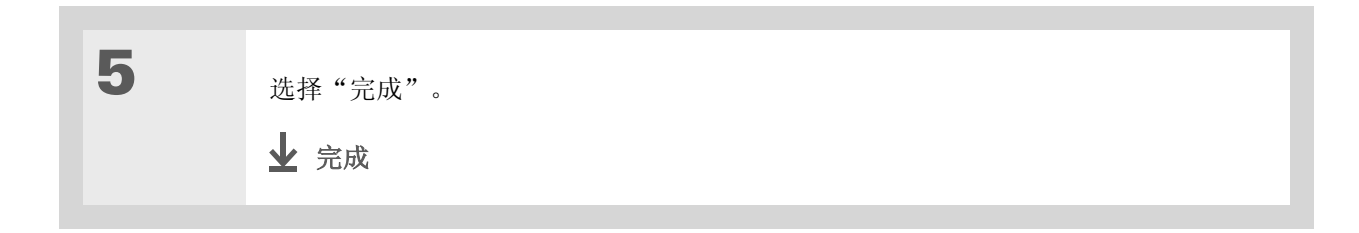

### 删除密码

您可以随时删除密码。但必须输入当前密码后才能进行删除。

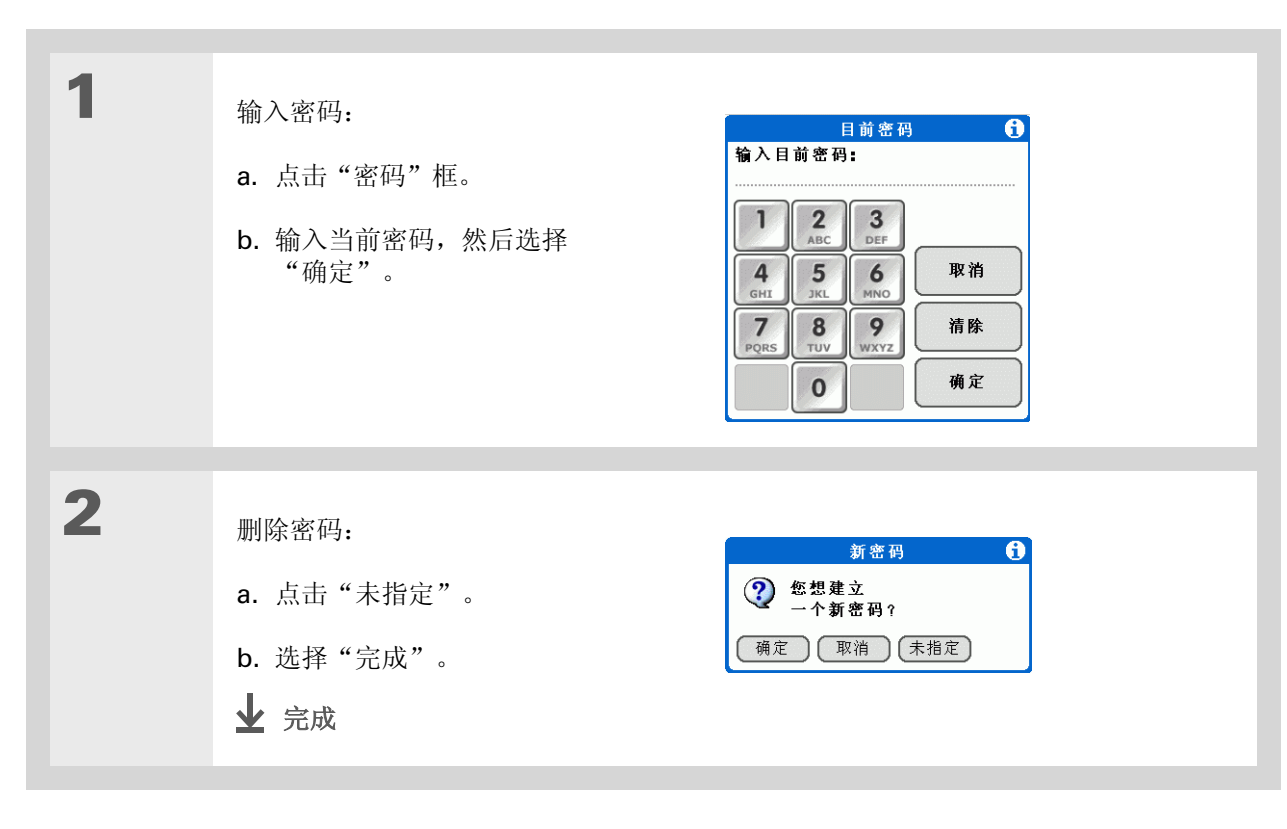

### 删除忘记的密码

如果您忘记了密码,掌上电脑将显示密码提示(如果您输入过),以帮助您回忆密码。如果您依然无法想起密码,则可以从掌上电脑中删除密码。删除忘记的密码也会删除所有标记为私人条目的条目。

### [!]重要事项 确保在执行此过程之前和之后执行同步,以便恢复与密码一起被删除的所有私人条目。

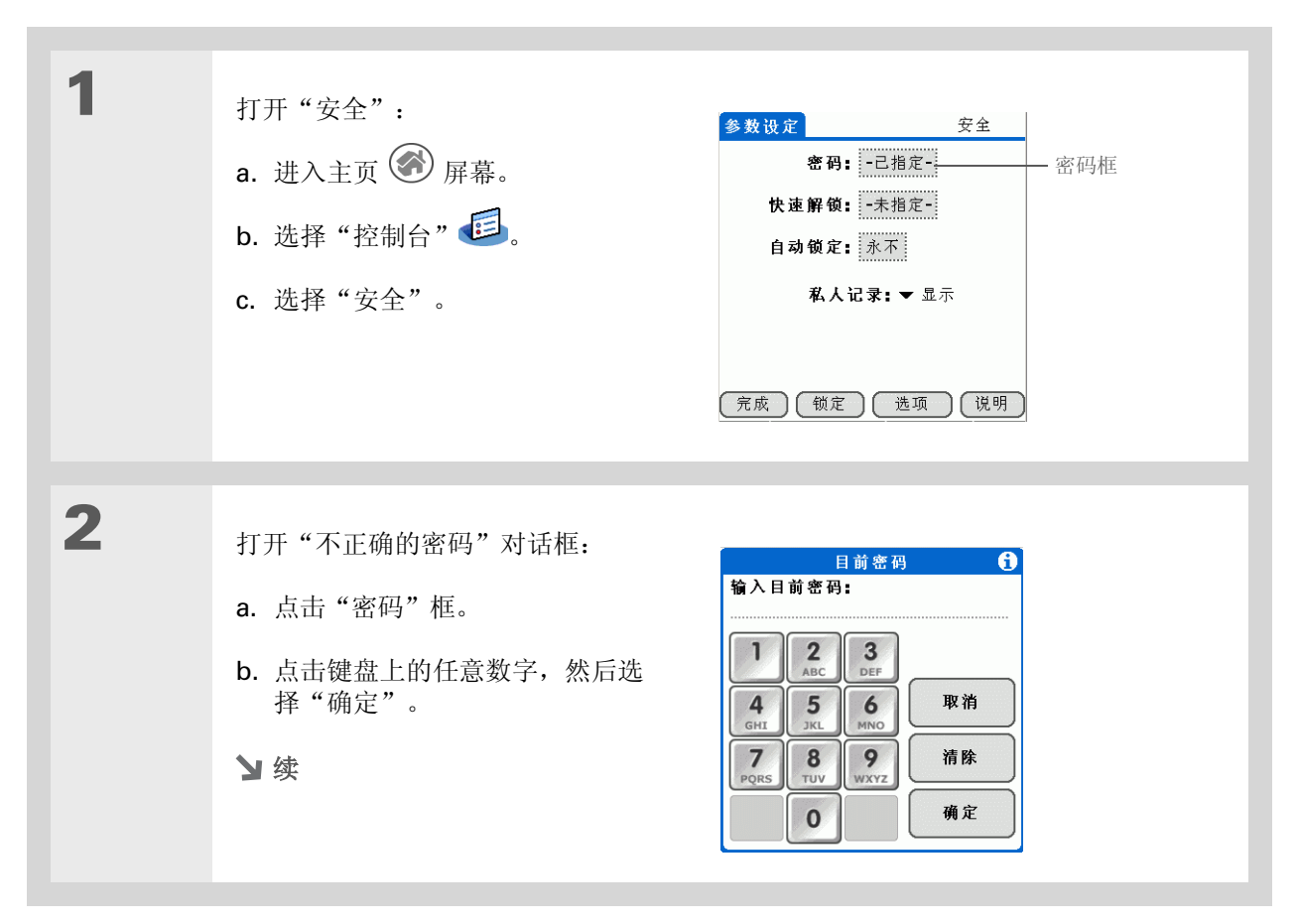

#### 保护信息的隐密性

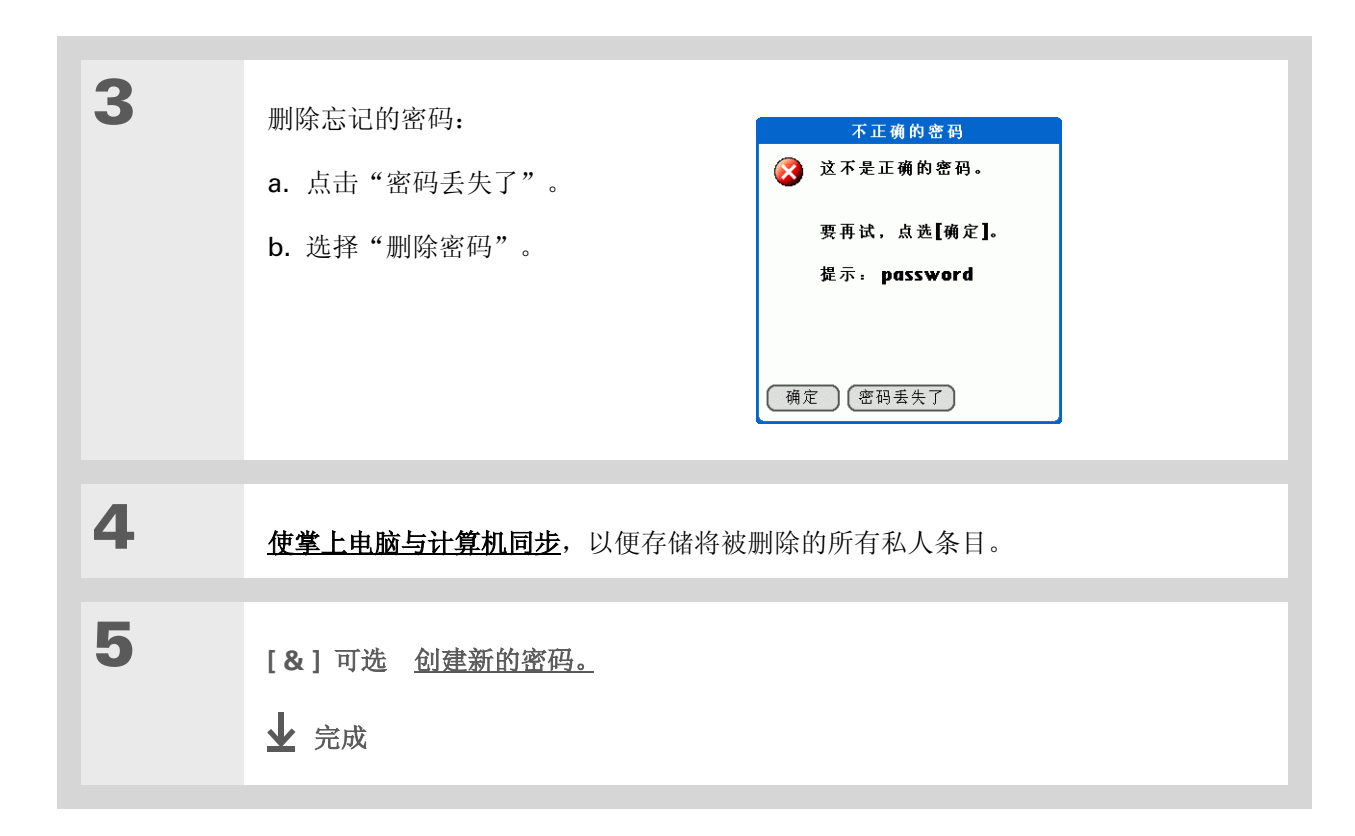

### [!]开始之前

要使用锁定功能,您必须先 为掌上电脑<u>创建密码</u>。

#### **\*** 提示

要在已锁定的情况下启动掌 上电脑,请打开掌上电脑。 输入您的密码,然后点击 "完成"。

### 锁定掌上电脑

通过密码来锁定掌上电脑,可以保护掌上电脑中的所有内容(无论是否为已标记的私人记录)。您可以将 掌上电脑设置为自动锁定,也可以进行手动锁定。

[!] 重要事项 如果您锁定了掌上电脑,则必须输入正确的密码才能解锁。如果您忘记了密码,掌上电脑 将显示您已输入的密码提示,以帮助您找回密码。如果您依然无法记起密码,则必须执行硬复位才能重新 使用掌上电脑。硬复位将删除掌上电脑中的所有信息,包括您的密码,但是可以通过使掌上电脑与计算机 同步来恢复信息。

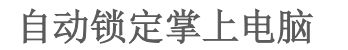

| 1 | 打开"安全":<br>a. 进入主页                                            | <ul> <li>参数设定</li> <li>密码: -已指定-</li> <li>快速解锁: -未指定-</li> <li>自动锁定: 永不</li> <li>私人记录: ▼显示</li> <li>充成</li> <li>锁定</li> <li>选项</li> </ul> | 安全<br>、<br>、<br>、<br>、<br>、<br>、<br>、<br>、<br>、<br>、<br>、<br>、<br>、<br>、<br>、<br>、<br>、<br>、<br>、 | — 自动锁定框 |
|---|---------------------------------------------------------------|----------------------------------------------------------------------------------------------------|---------------------------------------------------------------------------------------------------|---------|
| 2 | 打开"锁住掌上电脑"对话框:<br>a. 点击"自动锁定"框。<br>b. 如果需要,请输入密码并选择"确定"<br>▶续 | o                                                                                                    |                                                                                                   |         |

### 第23章

\* 提示

### 保护信息的隐密性

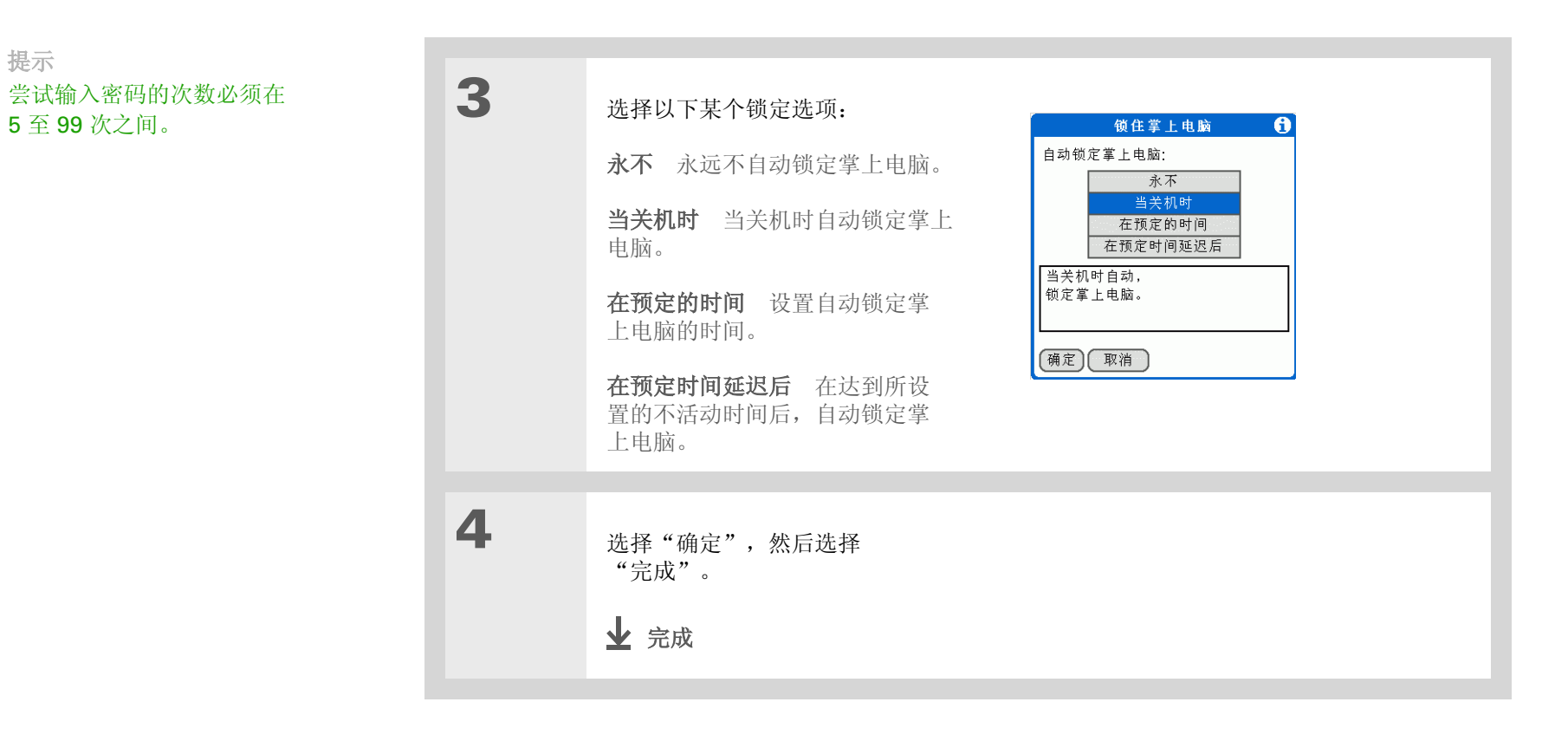

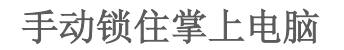

| 1 | 打开"安全":<br>a. 进入主页 | 参数设定     安全       密码:     -已指定-       快速解锁:     -未指定-       自动锁定:     永不       私人记录:     显示       策成     锁定       洗成     锁定 |
|---|--------------------|----------------------------------------------------------------------------------------------------|
| 2 | 选择"锁定"。            |                                                                                                    |
| 3 | 选择"锁定设备"。<br>✔ 完成  | <ul> <li>● 这个功能锁定<br/>您的掌上电脑并<br/>防止其他人没有密码<br/>就使用。</li> <li>要解锁您的<br/>掌上电脑,您必须<br/>输入您的密码。</li> <li>● 预定设备</li> </ul>     |

### 保护信息的隐密性

### [!]开始之前

要使用快速解锁,您必须先 为掌上电脑<u>创建密码</u>。

#### **\*** 提示

您可以随时更改快速解锁组 合键。创建组合键时使用的 步骤相同。

### 使用快速解锁

通过使用导航键创建特殊组合键顺序来解锁掌上电脑,类似于开锁使用的组合键。使用此顺序代替密码,可以快速解锁掌上电脑。快速解锁只在前三次尝试输入时有效。三次尝试后,您必须使用密码才能解锁掌上电脑。

### 创建快速解锁组合键

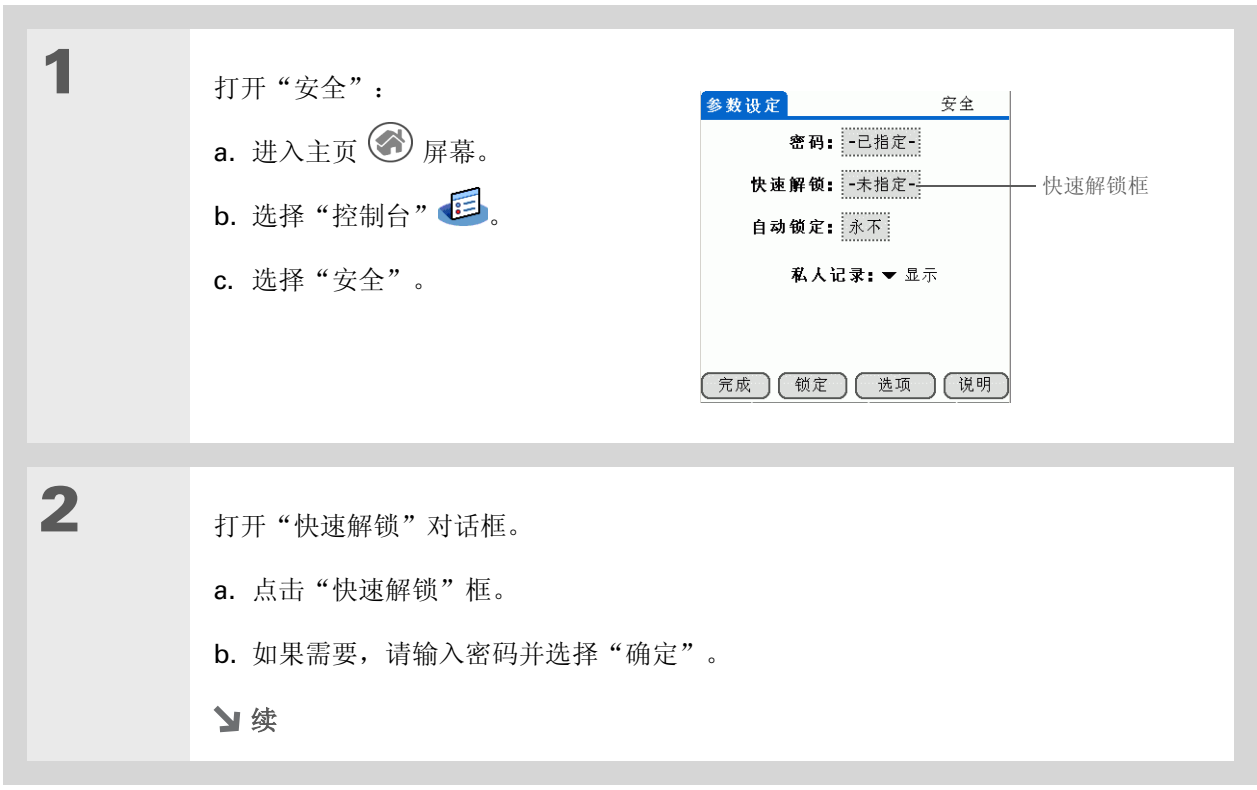

### 保护信息的隐密性

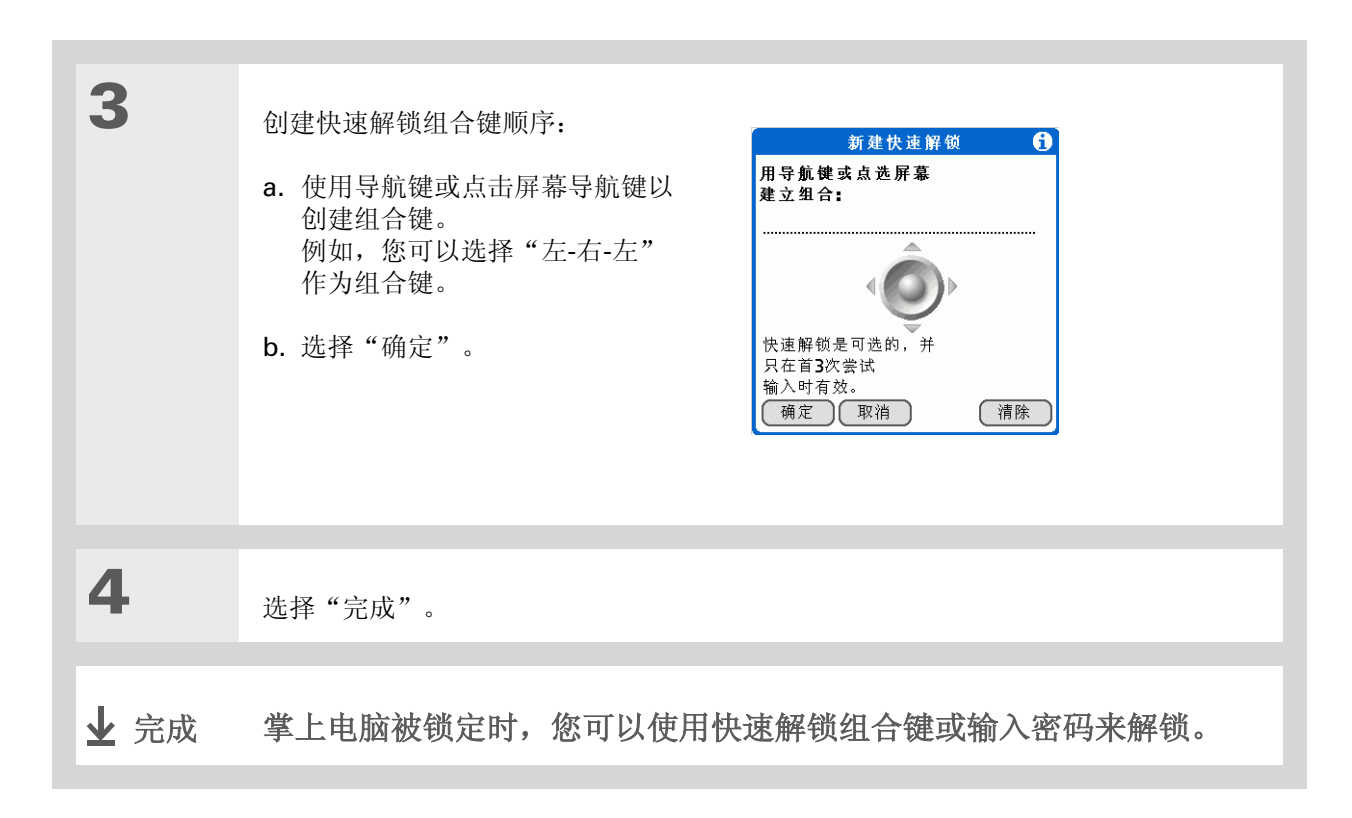

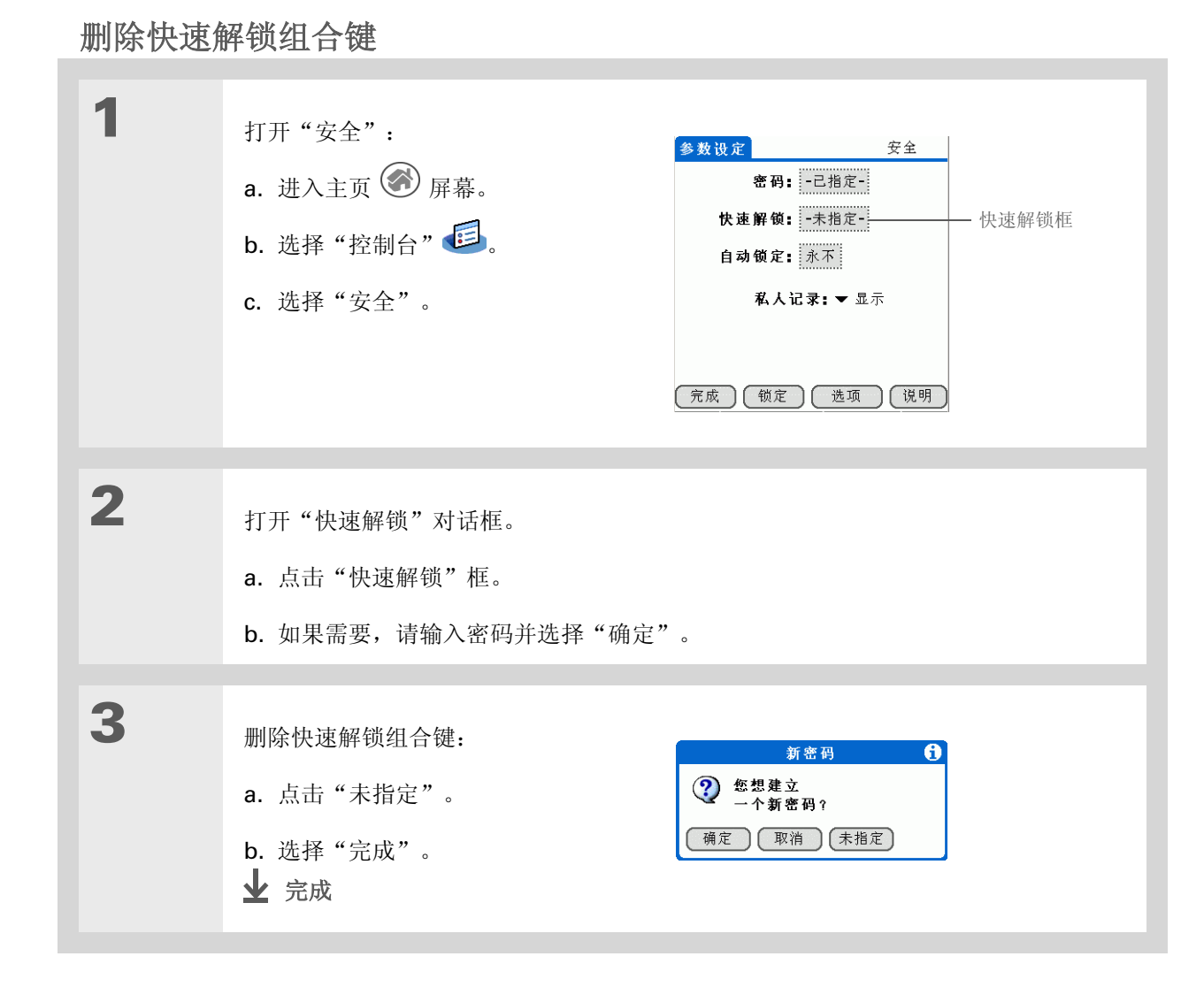

### 保护信息的隐密性

### [!]开始之前

要使用加密功能,您必须先 为掌上电脑<u>创建密码</u>。

### 加密信息

每次锁定您的掌上电脑时,您都可以对选定的信息加密。这样可以使您的信息杂乱显示,从而无法阅读。 当您解锁掌上电脑并输入密码或快速解锁组合键时,加密的信息将恢复原状。

您选择加密的信息越多,掌上电脑打乱信息(和恢复原状)的时间就越长。同样,使用较大文件的应用程序(例如 palmOne Media)也需要较长的时间来加密。在此情况下,请在安全性与方便性之间考虑一种 折衷方案。

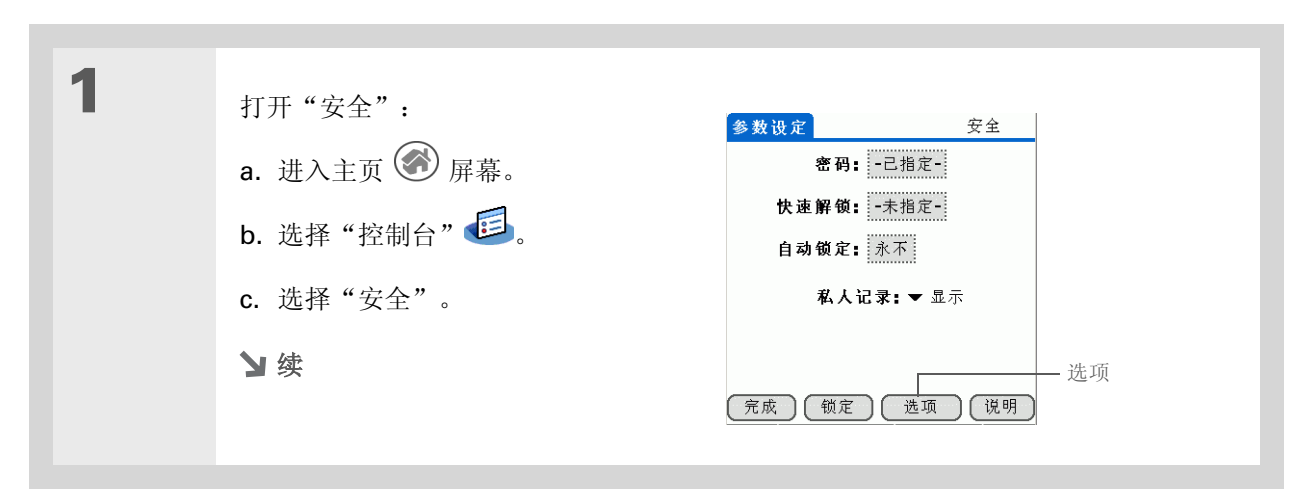

### 保护信息的隐密性

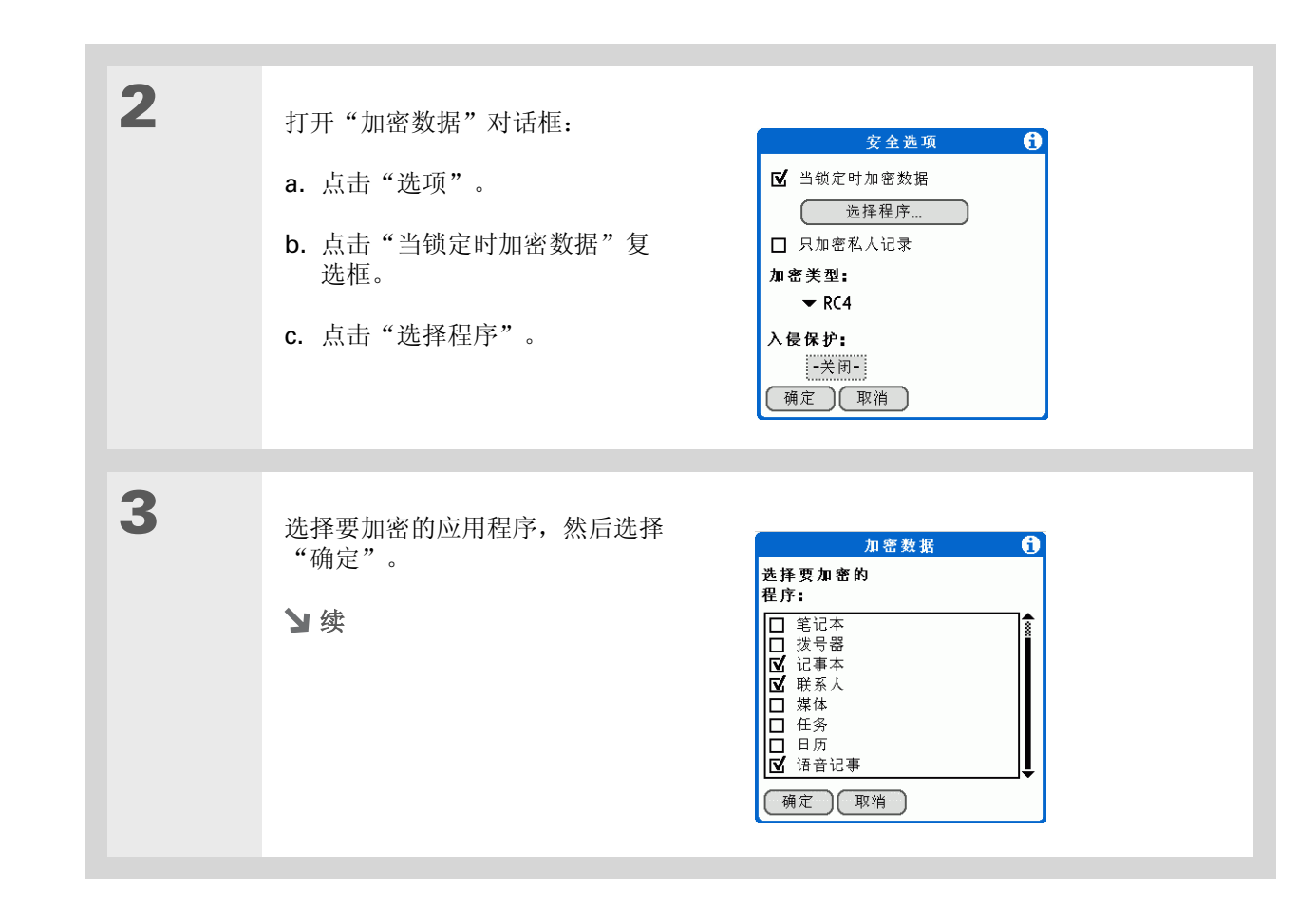

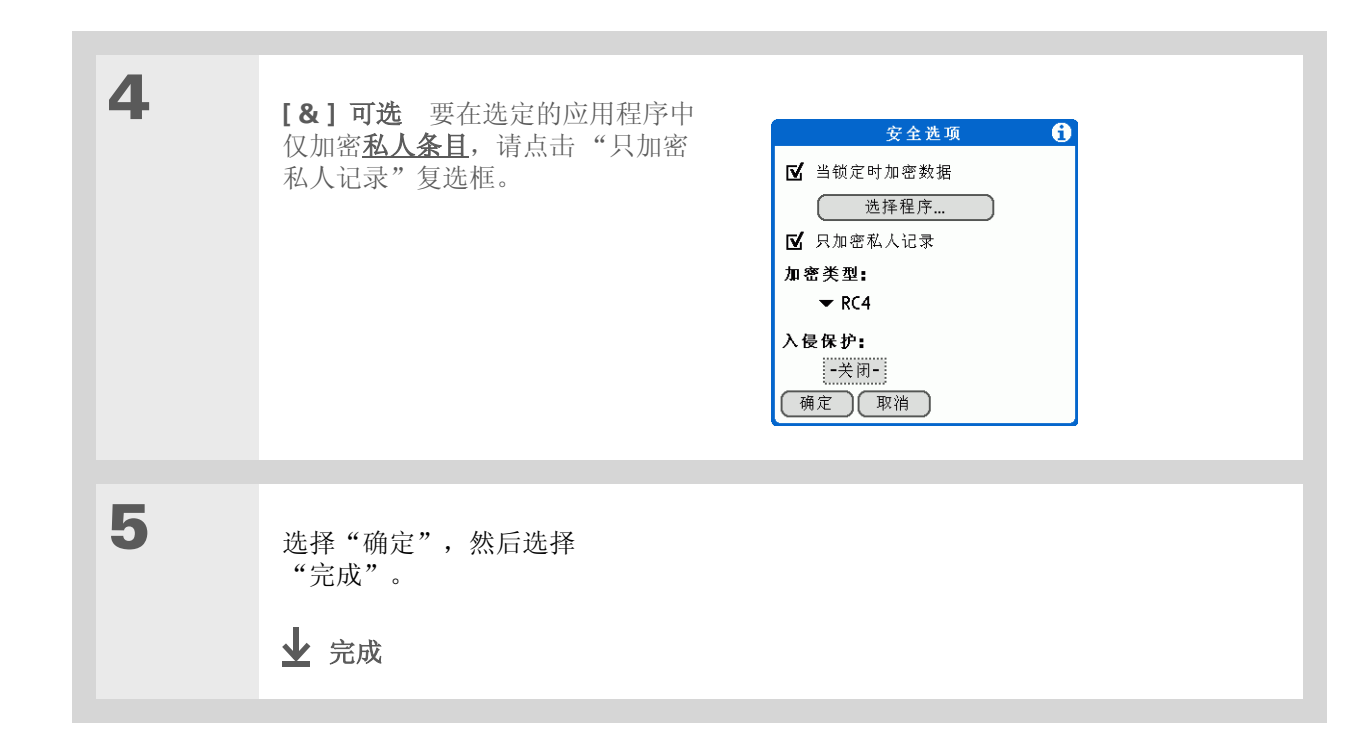

\* 提示

经常使生生电脑与计算机同 步,以防止在触发入侵保护 时丢失信息。

限制尝试输入密码的次数

您可以设置密码输入错误的次数,在此之后,选定的信息将从掌上电脑中删除。此功能被称为防盗保护, 可以防止入侵者采用自动方法来尝试各种可能的组合直到发现密码,从而保护您的敏感信息。如果掌上电 脑中的信息需要高度保密,则可以启用防盗保护。

[]]重要事项 如果您限制了密码输入的次数,请确保使用键盘锁,以防止将掌上电脑放在钱包或口袋中时意外地尝试输入密码。

╋ 您知道吗? 防盗保护计数器不包括不正 确的快速解锁尝试。

### 保护信息的隐密性

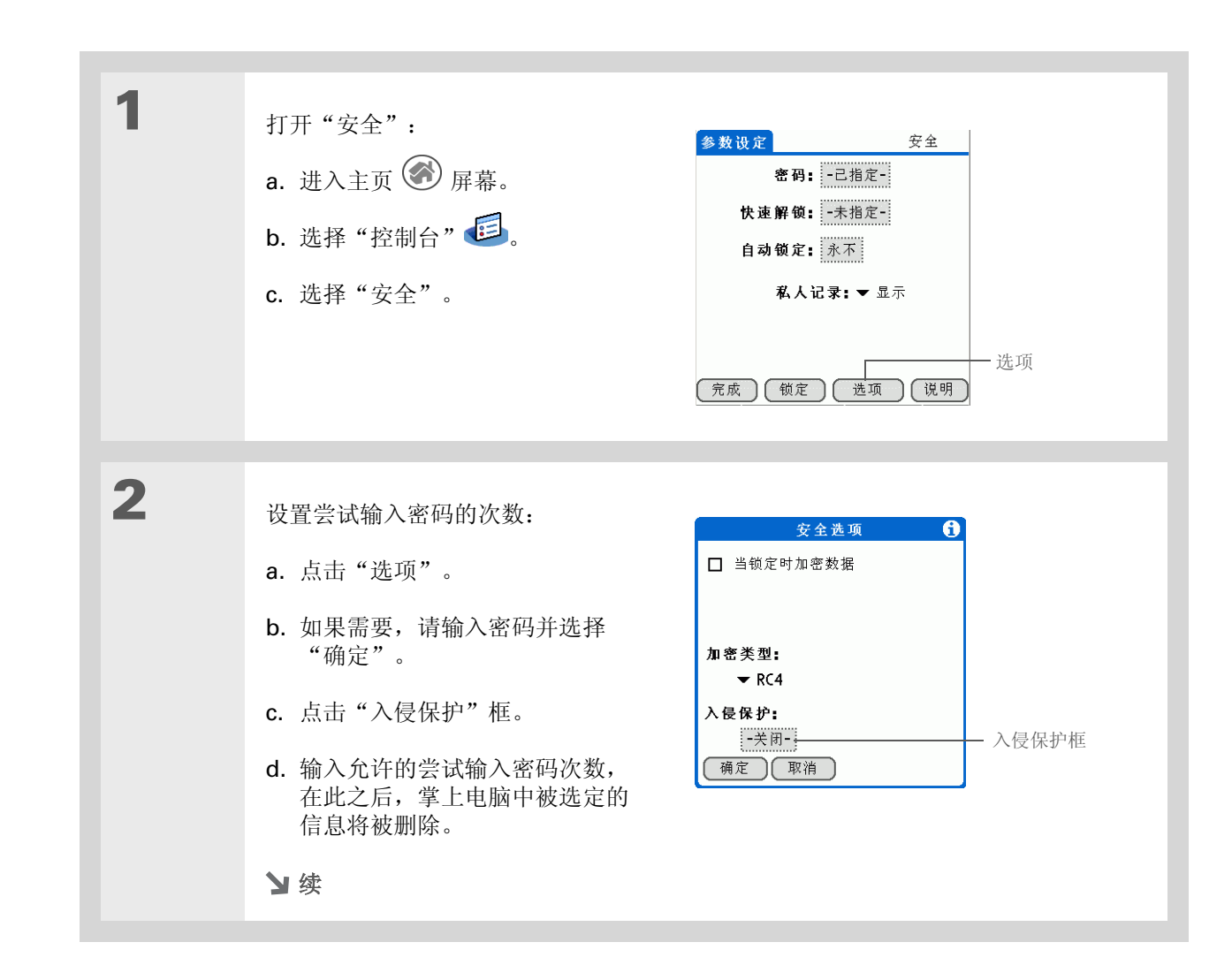

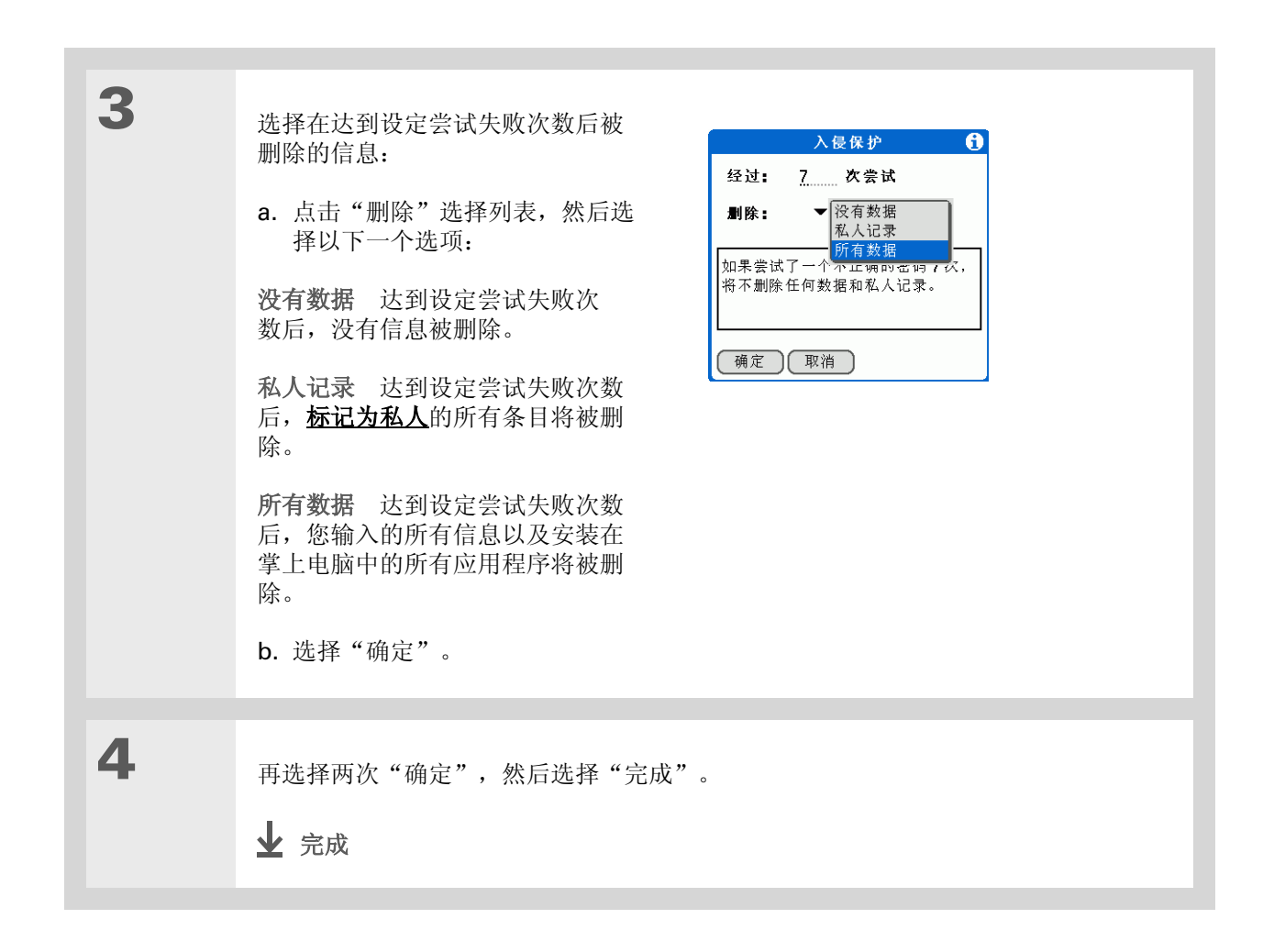

| 支持                           |
|------------------------------|
| 如果您遇到与私人条目或掌上                |
| 电脑上的其它任何内容有关的                |
| 问题,请访问                       |
| <u>www.palmOne.com/asia/</u> |
| <u>support</u> 。             |

### 相关主题

单击以下链接,了解这些相关主题:

| 在内部移动       | • 打开应用程序           |
|-------------|--------------------|
|             | • 使用菜单             |
| 同步          | 创建信息备份             |
| <u>自定义</u>  | 输入使用者信息以防掌上电脑遗失或被盗 |
| <u>维护</u>   | 执行硬复位              |
| <u>常见问题</u> | 隐私的常见问题解答          |

# 使用分类来整理信息

在本章中

添加分类

重命名分类

删除分类

<u>将信息置于分类中</u>

按分类查看信息

相关主题

如果您与大多数人都一样,那么可以使用 掌上电脑来管理自己的工作以及个人生 活。然而这两方面包含了太多的内容:孩 子放学后的活动、您的会议安排、本周购 物清单以及娱乐节目等等。

分类可以帮助您对自己不同的生活内容进 行整理,而不管您如何进行分组。

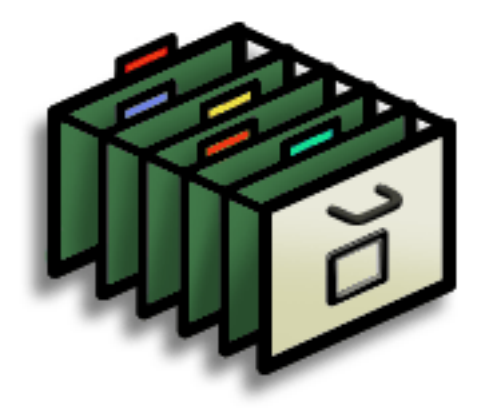

分类的益处

• 方便您整理信息

• 轻松检索所需的信息

┣ 您知道吗?

一个应用程序中最多可以包含**15**种分类。

★ 提示

<u>颜色</u>使您能够在"日历" 中轻松找到所需的信息。

**\*** 提示

在"联系人"中添加的分 类可以包含您的所有医疗 号码,以供快速访问。

"联系人"中的其它有用分 类还包括:"紧急",用于 火灾、急救和报警;"孩 子",用于孩子的学校和朋 友;"娱乐",用于您常去 的饭店或剧院。

### 添加分类

您可以在许多应用程序中添加分类:"联系人"、"支出"、"记事本"、"笔记本"、"任务"和 palmOne<sup>™</sup> Media。(在 palmOne Media 中,分类被称作<u>相册</u>。)在这些分类中置入单独条目,您便可 以轻松找到一组相关的项目。

除了在分类中置入单独条目外,您还可以将整个应用程序置入分类中。例如,将"支出"和"计算器" 置入"金钱"分类可方便您使用。

1 • 要在以上某个应用程序中为单独的条目添加分类,请打开该应用程序。 • 要为应用程序添加分类,请进入主页 🐼 屏幕。 2 添加新的分类: **全部** 联系人 个人 www 快速清单 Accessories Technical Sup www.p 高务 a. 点击右上角的选择列表, 然后 选择"编辑分类"。 未分类 编辑分 b. 点击"新增", 然后输入新分类 的名称。 c. 选择"确定", 然后再次选择 "确定"。 新增 寻找: ▶ 完成

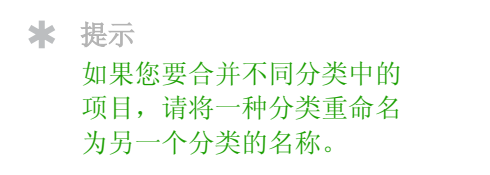

◆ 您知道吗? 随掌上电脑附带的某些分类 不能更改,例如"全部" 和"未分类"。

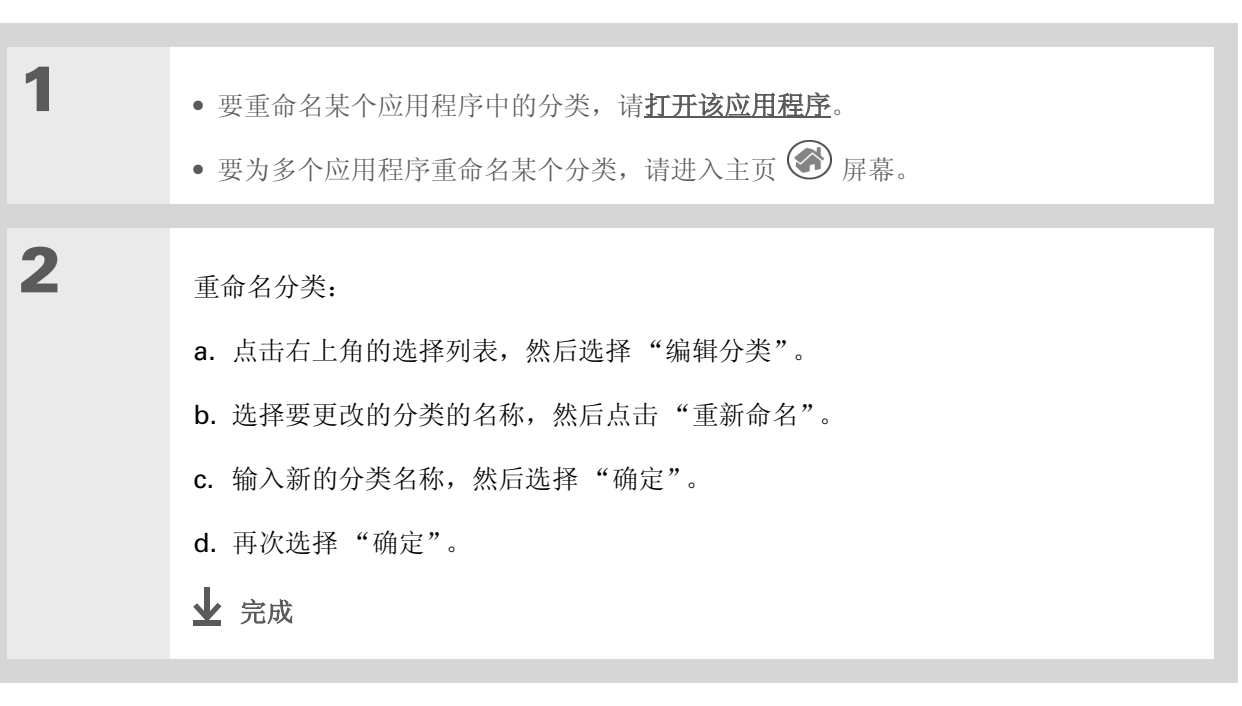

### 使用分类来整理信息

### 删除分类

如果删除某个分类,则该分类中的项目将被移至"未分类"分类中。

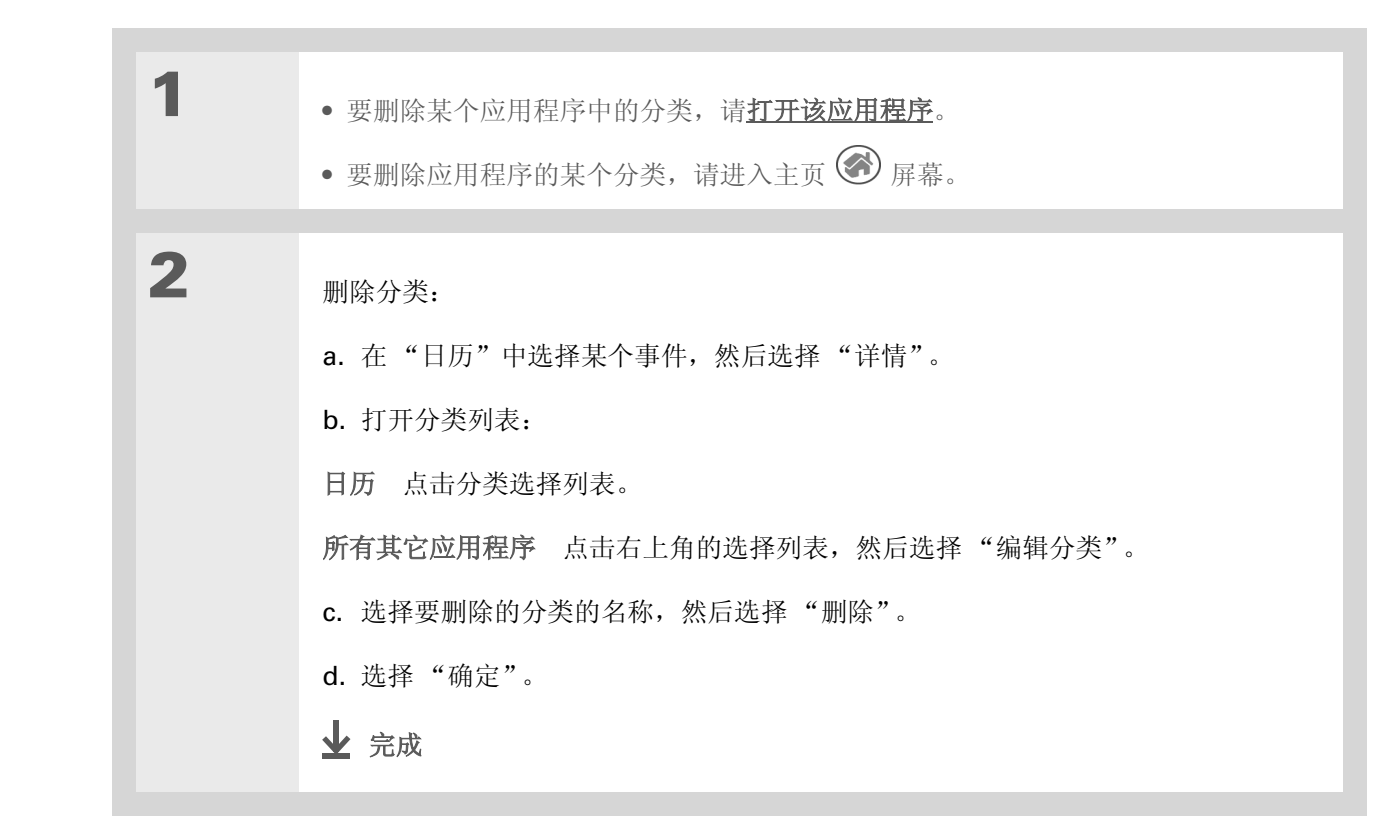

★ 提示 在"支出"中,您可以使 用<u>清除</u>命令删除分类及其内 容。 **\*** 提示

您还可以通过以下方法在分 类中输入新信息:打开应用 程序,然后在右上角中选择 分类。点击"新增"并输 入信息。

### 将信息置于分类中

您可以在应用程序中将单个条目置入分类中。例如,您可能需要将某些联系人置入名为"医疗"的分类中。

您也可能觉得分组查看应用程序更为方便。比如,您可能希望将所有的游戏置于一个分类中,也可能希望 将所有的多媒体应用程序都置于另一个分类中。这样,您就可以直接进入自己需要的应用程序组。

▶注意 一个条目或应用程序不能置于多个分类中。

### 将条目置入分类中

| 1 | <u>打开应用程序</u> ,该应用程序中应包含分类选项。在 "日历"中,进入日视图。                  |
|---|--------------------------------------------------------------|
| 2 | 打开条目:                                                        |
|   |                                                              |
| 3 | 仅限"笔记本":跳至步骤 5。                                              |
|   |                                                              |
| 4 | 打开"详情"对话框:<br>联系人 点击"编辑",然后点击"详情"。<br>所有其它应用程序 点击"详情"。<br>Ъ续 |

### 第 24 章

### 使用分类来整理信息

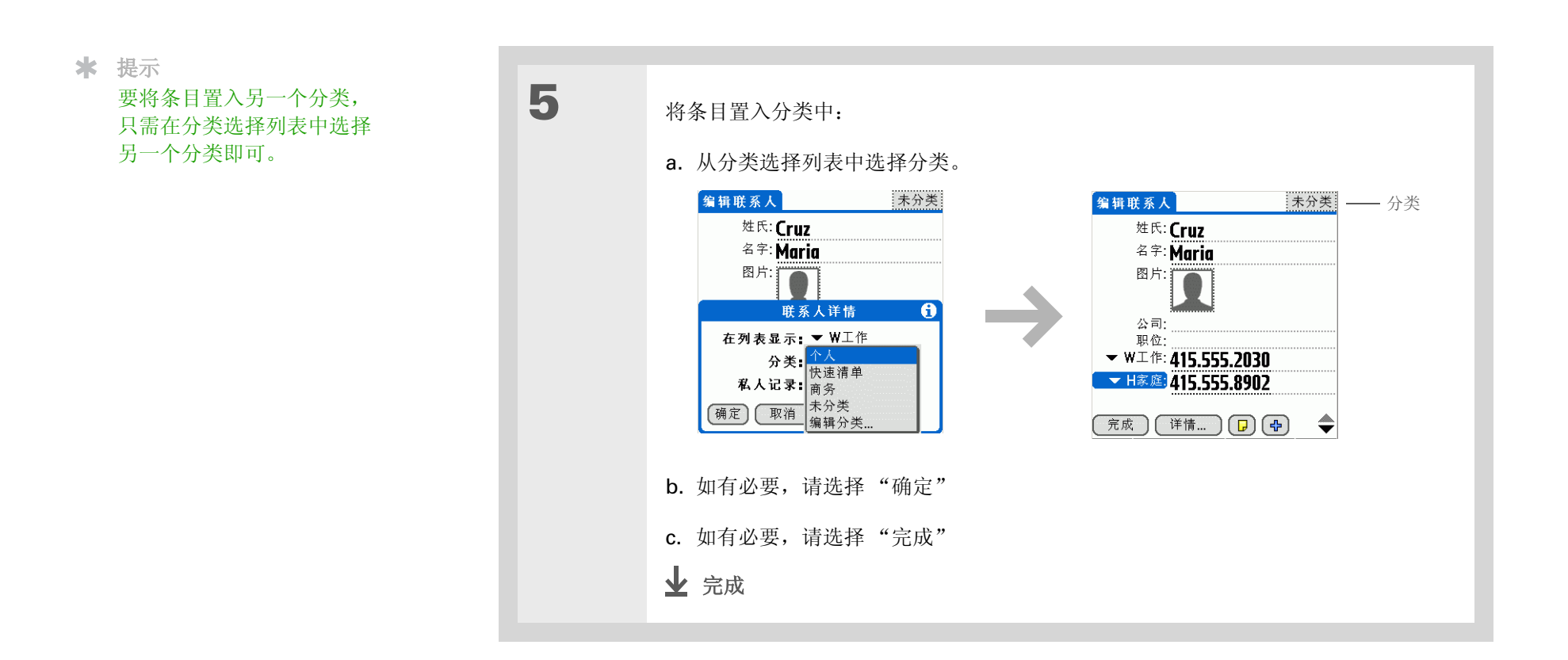

### 使用分类来整理信息

### 将应用程序置于分类中

| 1 | 进入主页 🐼 屏幕。                                                                                             |                                                                                                    |
|---|----------------------------------------------------------------------------------------------------|----------------------------------------------------------------------------------------------------|
| 2 | 打开"分类"对话框:<br>a. <u>打开菜单</u>                                                                           |                                                                                                    |
| 3 | <ul> <li>将应用程序置于分类中:</li> <li>a. 点击要置入分类的应用程序旁边的选择列表。</li> <li>b. 选择一种分类,然后选择"完成"。</li> <li></li></ul> | 分类       3         笔记本       ✓ 主要         拨号器       ✓ 主要         计算事本       ✓ 主要         记事本本       ✓ 主要         拉朝台       ✓ 主要         扩展卡信息 <i>S媒体</i> 工具程序          通讯         紫体 <i>S媒体</i> 日历 <i>素</i> 分类         完成 <i>流</i> 編輯分类 |
2

**\*** 提示

在主页屏幕中,通过反复点 击主页屏幕图标或按导航键 上的向右或向左箭头,您可 以滚动浏览分类。要查看掌 上电脑中的所有应用程序, 请选择"全部"分类。

**\*** 提示

反复按联系人按钮,滚动浏 览"联系人"中的分类。

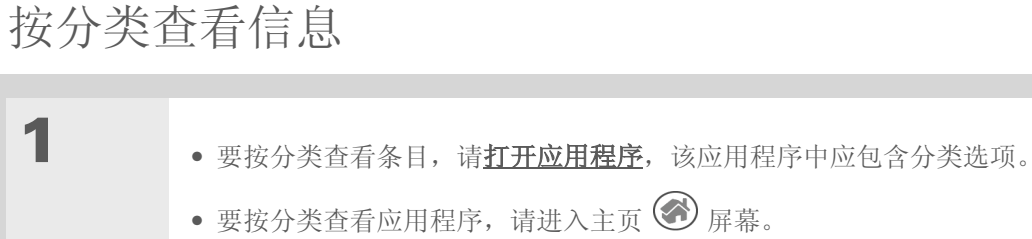

显示要查看的分类:

**日历** 选择 "显示分类列表",然后在选择列表中选择要查看的分类。

所有其它应用程序 从右上角的选择列表中选择要查看的分类。

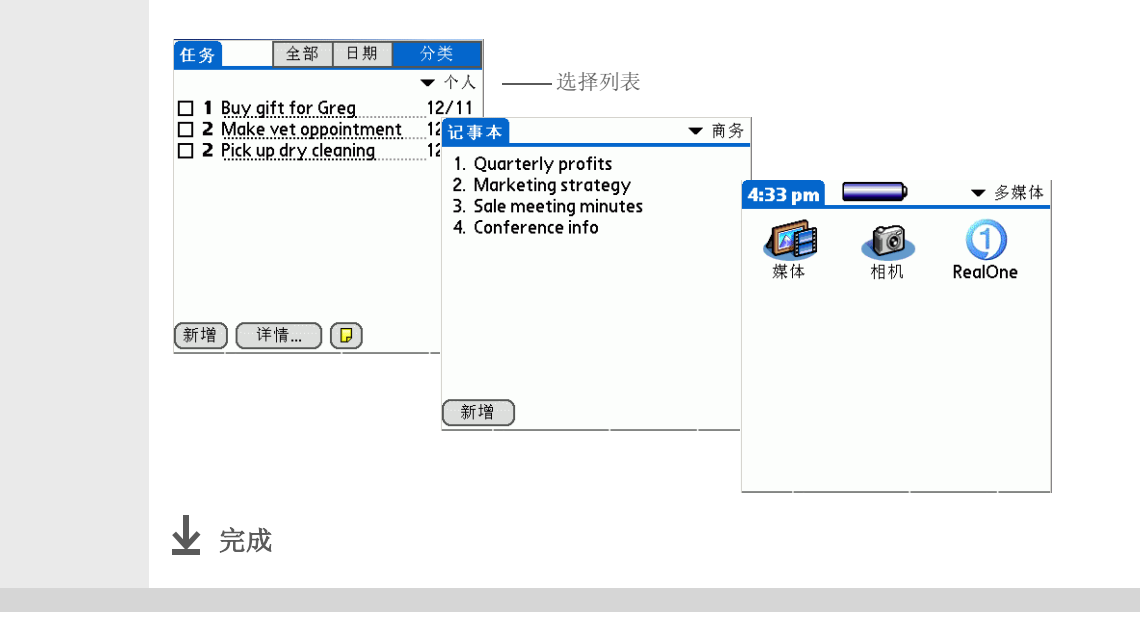

### 使用分类来整理信息

### **支持** 如果您遇到与分类或掌上电脑 上的其它任何内容有关的问题, 请访问 <u>www.palmOne.com/</u> <u>asia/support</u>。

# 相关主题

单击以下链接,了解这些相关主题:

| 在内部移动 | • 打开应用程序                            |
|-------|-------------------------------------|
|       | • 使用菜单                              |
| 日历    | 为日历中的事件加上彩色编码                       |
| 照片和视频 | 将照片或视频整理到影集中                        |
| 共享    | 将分类传送到另一部 Palm OS <sup>®</sup> 掌上电脑 |

#### 第 25 章

# 安装和删除应用程序

### 在本章中

检查空间和版本号

通过 CD 安装其它软件

安装其它应用程序和文件

从掌上电脑中删除应用程序

<u>从计算机中删除 Palm Desktop</u> <u>软件</u>

相关主题

您是否想过使用掌上电脑来控制自己的减 肥计划?是否还想过用它来记录每一局高 尔夫球的详细得分?

适用于 Palm OS<sup>®</sup> 掌上电脑的应用程序有 好几千种。无论您在干什么,都可以找到 有助于您充分利用掌上电脑的程序。

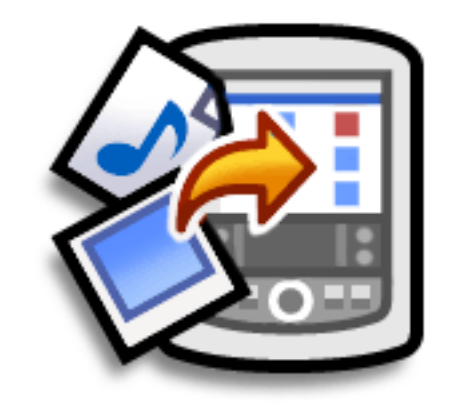

# 安装应用程序的益处

- 在掌上电脑中添加更多应用程序
- 在掌上电脑中添加照片
- 在扩展卡中添加 MP3 和视频文件
- 安装 Microsoft Office 文件

# 检查空间和版本号

安装文件或应用程序之前,切记确保自己有足够的空间。您可能还需要检查掌上电脑或扩展卡上的应用程 序版本号,以确定是否有必要进行升级。

| 1 | 打开"信息"对话框:<br>a. 进入主页 ● 屏幕。 b. <u>打开菜单</u> ●。 c. 在"应用"菜单中选择"信息"。                                                           |        |                                                                                                    |
|---|----------------------------------------------------------------------------------------------------|--------|----------------------------------------------------------------------------------------------------|
| 2 | 查看空间信息和版本号:<br>a. 点击"设备"列表,然后选择以<br>下一个选项:<br><b>掌上电脑</b> 获取掌上电脑中存储的<br>应用程序的相关信息。<br><b>扩展卡名称</b> 获取扩展卡中存储的<br>应用程序的相关信息。 | 选择列表 — | 信息         设备:       ¥上电脑         空闲空间:26.8M 共 30M         第         笔记本       3K         電話       3K         電話       3K         记事本       2K         连接       7K         繁体       106K         任务       1K         完成       版本       大小         完成       版本       大小 |

| 续 | b. 点击以下某个选项, 然后选择"完成":                                   |  |
|---|----------------------------------------------------------|--|
|   | 版本 显示所有应用程序的版本号。                                         |  |
|   | <b>大小</b> 显示每个应用程序占用了多少空间。顶部一栏显示了掌上电脑或扩展卡上当前<br>已用的合计空间。 |  |
|   | 记录 显示应用程序中的记录数量。                                         |  |
|   | 业 完成                                                     |  |
|   |                                                          |  |

# 通过 CD 安装其它软件

您的掌上电脑附带了许多应用程序,这些程序均已安装并随时可用。掌上电脑还附带了 CD,其中包含其 它许多应用程序,能使您的掌上电脑功能更为强大且兼具趣味性。您可以随时安装这些应用程序。

| 1 | 将 CD 插入计算机。                   |
|---|-------------------------------|
| 2 | 在"查找您的掌上电脑"屏幕中,单击"添加软件至掌上电脑"。 |
| 3 | 按照屏幕上的指示,安装您需要的应用程序。          |
| 4 | <u>使掌上电脑与计算机同步。</u><br>↓ 完成   |

★ 您知道吗? 大多数掌上电脑应用程序文 件的扩展名为 PRC 或 PDB。

# 安装其它应用程序和文件

您还可以在掌上电脑中安装 CD 中未包含的应用程序和文件。对于您安装的任何文件,掌上电脑中必须具 有可以读取这些文件的应用程序。例如,掌上电脑中必须安装了 palmOne<sup>™</sup> Media 一类的应用程序才能 查看照片。

以下是可以安装在掌上电脑中的文件类型:

- 专为 Palm OS<sup>®</sup> 掌上电脑设计的应用程序,包括 PRC 和 PDB
- 图像文件,包括 BMP、JPEG 和 TIF(未压缩)、GIF,与 palmOne Media一起使用
- 视频文件,包括 MPEG-1 和 ASF (MPEG-4),与 palmOne Media 一起使用
- MP3 和 RealAudio 音频文件 (这些文件只能安装在**扩展卡**上),与 RealOne Mobile Player 一起使用
- Microsoft Office 文件,例如 Word 和 Excel 文档,与 Documents To Go 一起使用

# 在 Windows 计算机上安装应用程序和文件

如果您安装了 Palm<sup>®</sup> Desktop 软件,则 Windows 计算机上会自动包含 Palm<sup>®</sup> 快速安装。此工具使您可以在同步时轻松安装应用程序和文件。

您可以通过以下方法安装应用程序和文件:将它们拖放到 Palm 快速安装图标上,或者在 Palm 快速安装 窗口中使用各种命令。

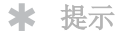

您还可以在计算机上右键单 击文件,从而将它们安装到 掌上电脑中。选择"发送 到 Palm 快速安装",文件 将在您下次执行同步时安装 到掌上电脑中。

★ 提示

如果在同步后列表中仍有文 件,则表示它们尚未安装。 打开与此文件相关联的应用 程序,然后再次执行同步。 使用 Palm 快速安装图标

| 1 | 复制或下载要在计算机上安装的应用程序或文件。                  |
|---|-----------------------------------------|
| 2 |                                         |
| - | 将又忤拖放到 Palm 快速安装图标上。                    |
|   | a. 从"我的电脑"或"Windows资源管理器"中选择要安装的文件或文件夹。 |
|   | b. 将文件或文件夹拖放到桌面上的 Palm 快速安装<br>图标上。     |
|   | c. 选择您的用户名,然后单击"确定"。                    |
|   |                                         |
| 3 | 使掌上电脑与计算机同步。                            |
|   | ▶ 完成                                    |

# 使用 Palm 快速安装窗口

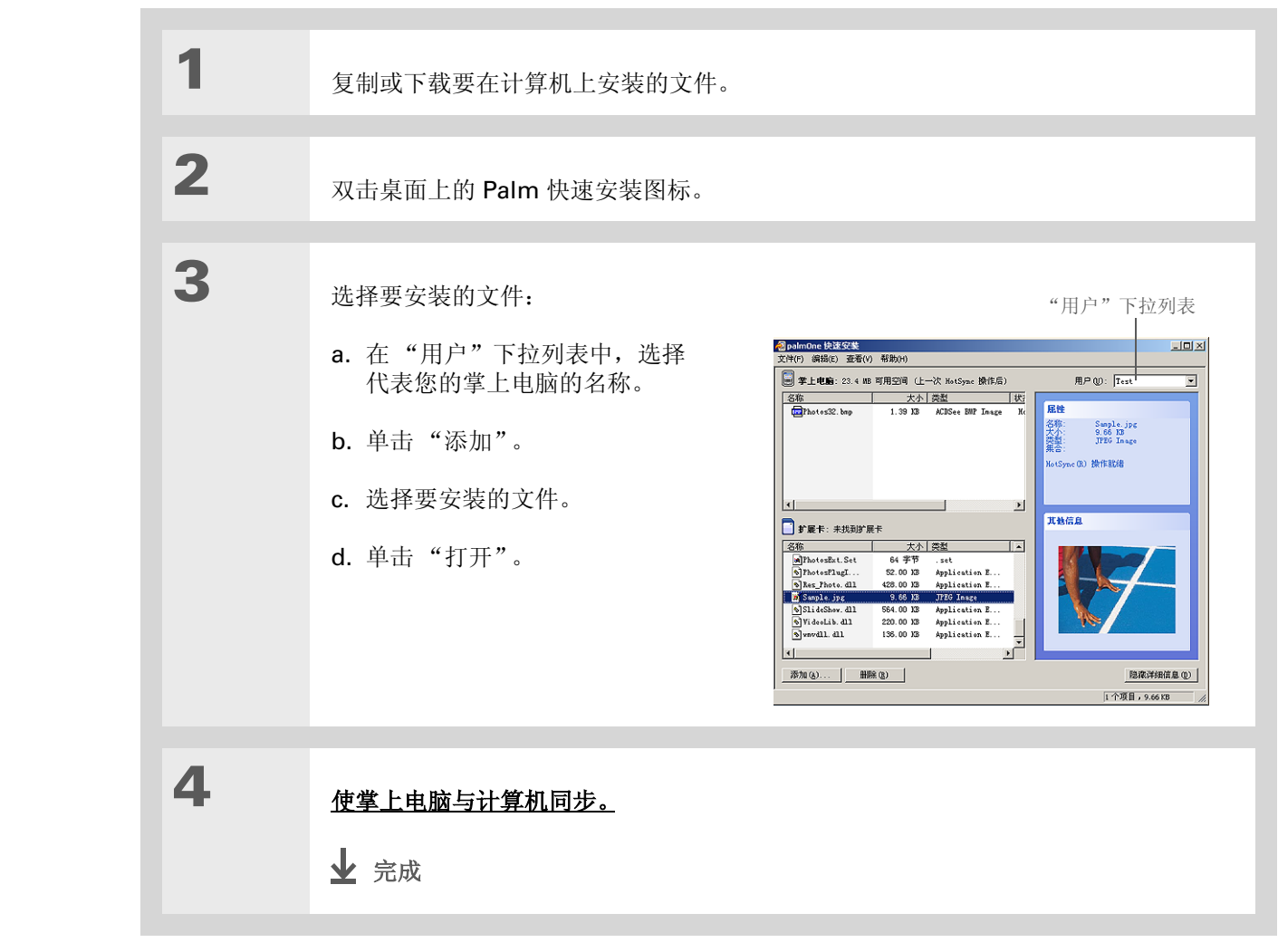

**\*** 提示 西方堂上

要在掌上电脑中安装文件 夹,请在"Palm快速安 装"中打开"文件"菜单, 然后选择"添加文件夹"。

★ 提示 要在掌上电脑与扩展卡之间 移动应用程序,请向上或向

移动应用程序,请向上或向 下拖动文件。

★ 提示 如果未显示要安装的文件, 请进入复制文件的目标文件 夹。

# 从掌上电脑中删除应用程序

如果您的掌上电脑内存不足或确定自己不再需要某些已安装的应用程序,则可以从掌上电脑或扩展卡中将 它们删除。

▶注意 您只能删除已安装的附加应用程序、修补程序和扩展程序。但不能删除作为掌上电脑操作系统一部分的应用程序。

| 1 |                                                       |
|---|-------------------------------------------------------|
| · | 进入主页 🚱 屏幕。                                            |
| 2 | 打开"删除"对话框:<br>a. <u>打开菜单</u> ②。<br>b. 在"应用"菜单中选择"删除"。 |
|   |                                                       |
| 3 | 删除应用程序:                                               |
|   | a. 点击 "删除自"选择列表, 然后选择 "掌上电脑"或扩展卡。                     |
|   | b. 选择要删除的应用程序,然后点击 "删除"。                              |
|   | c. 选择"是",然后选择"完成"。                                    |
|   | ▶ 完成                                                  |

# 从计算机中删除 Palm Desktop 软件

如果不需要再使用 Palm Desktop 软件,则可以从计算机中将其删除。此过程只会删除应用程序文件,并不会更改"用户"文件夹中的数据。

[!] **重要事项** 如果您删除 Palm Desktop 软件,则同时也会删除同步软件,因而将无法再同步您的信息。即使是要<u>与另外的个人信息管理器同步</u>(例如 Microsoft Outlook),您也必须在计算机上保留安装 Palm Desktop 软件。

▶注意 您可能需要根据自己计算机上的操作系统修改这些步骤。

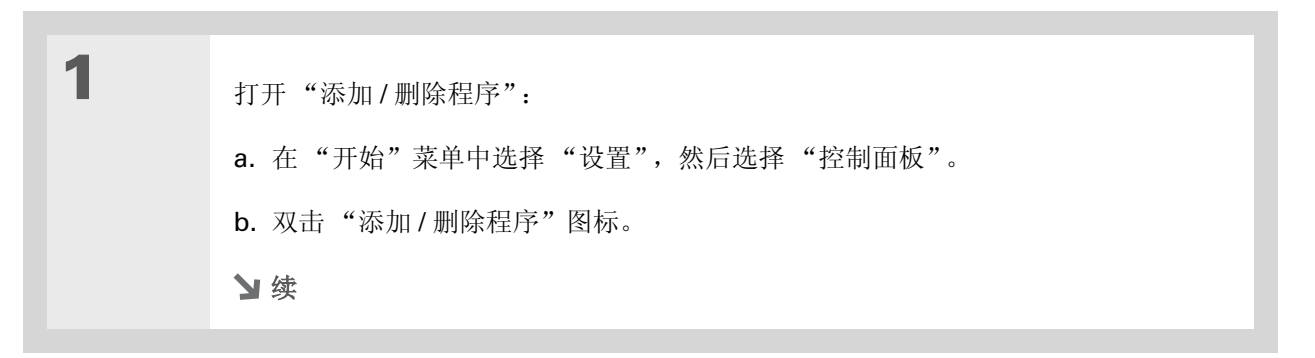

### 第 25 章

## 安装和删除应用程序

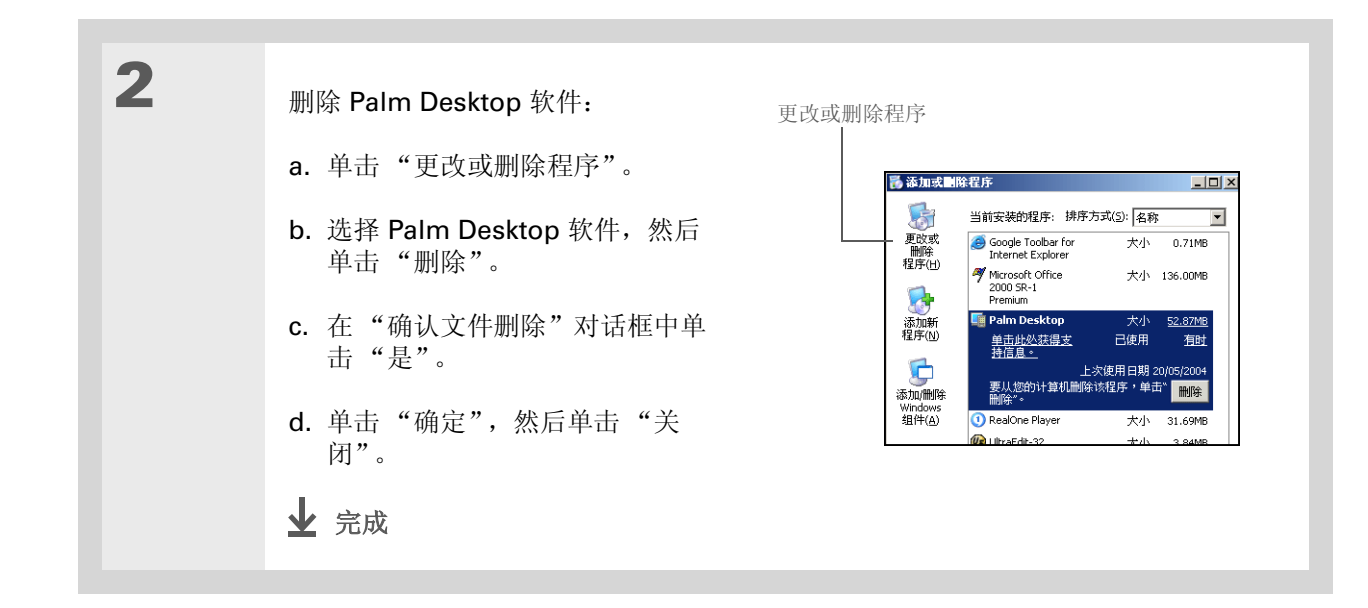

支持 如果您遇到与安装应用程序或 掌上电脑上的其它任何内容有 关的问题,请访问 www.palmOne.com/asia/ support。

# 相关主题

单击以下链接,了解这些相关主题:

| 设置                    | 在 Palm Desktop 软件与 Microsoft Outlook 之间切换 |
|-----------------------|-------------------------------------------|
| 在内部移动                 | • 打开应用程序                                  |
|                       | • 使用菜单                                    |
| <u>RealOne Player</u> | • 将文件从 CD 传输到扩展卡                          |
|                       |                                           |

• 在掌上电脑中欣赏音频文件

# 管理时钟设置

在本章中

设置主要地点

为其它时区选择次要地点

修改地点列表

更改时钟显示

相关主题

忘记戴表了吗?还是刚好在多伦多着陆时 忘记调时间?只要您拥有掌上电脑,这些 都不是问题。您不仅可以依靠它提供正确 的时间,甚至还可以设定闹钟,这样就不 会错过回家的早班飞机了。

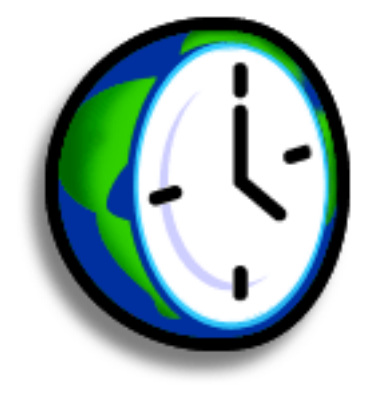

世界时钟的益处

•不管您身在何处,时间始终正确无误

•无需单独携带闹钟

### 管理时钟设置

# 查看当前的日期和时间

有几种方法可以轻松地查看日期和时间:

- 在您的掌上电脑开机时:
- 点击主页 🛞 图标, 然后选择"世界时钟"图标 🕓。
- 点击输入区右上角的时钟图标。您的掌上电脑将显示时间,并在两秒钟后返回先前的应用程序。

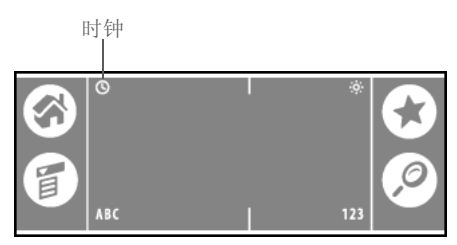

• 在掌上电脑关机时,按**导航键**中间的选择键。掌上电脑将打开并显示时间,然后在几秒钟后关闭。

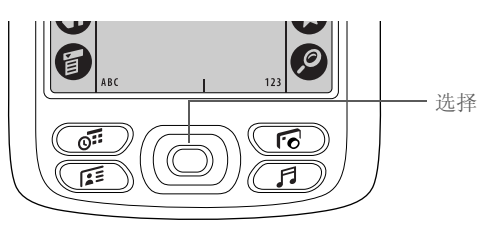

### 管理时钟设置

≫ 主要术语 主要地点 通常是居住 所在时区的城市。

# 设置主要地点

在"世界时钟"中,您可以设定主要地点的城市、日期和时间。该主要地点设定供掌上电脑上所有的应 用程序使用。

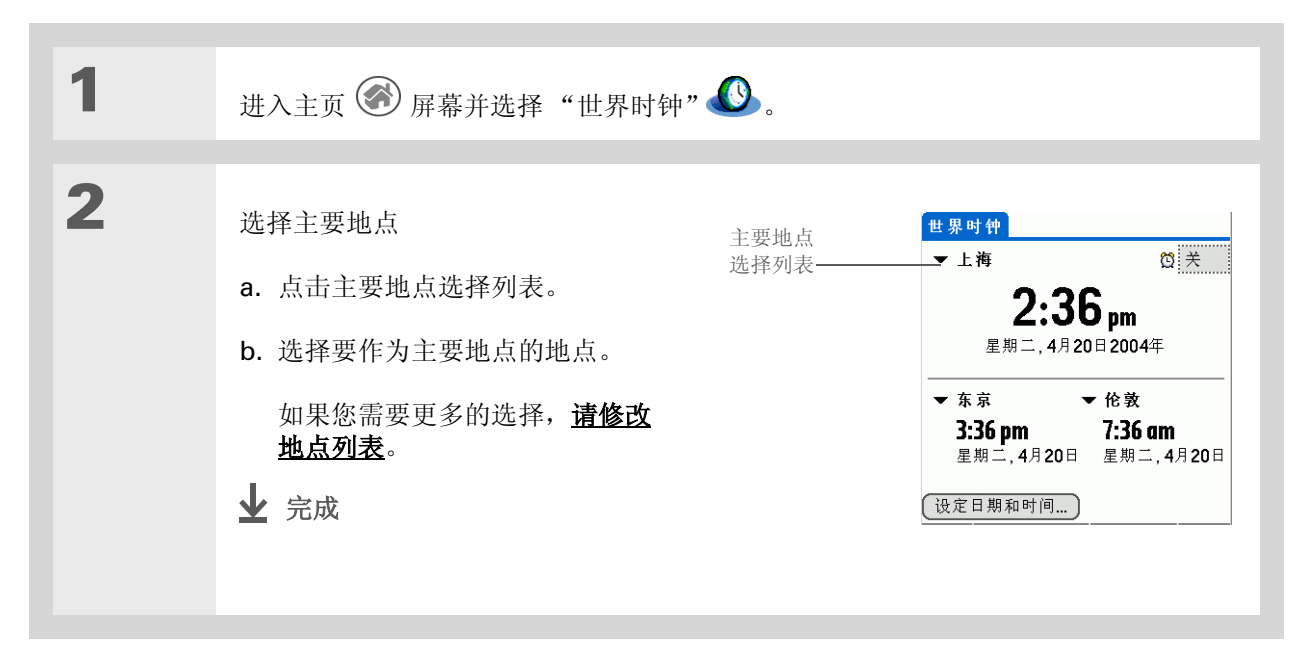

### 管理时钟设置

#### ╋ 您知道吗?

在使用夏时制设置时,时间 会根据主要地点的规定而变 化。例如,在北美,时间在 凌晨 2:00 变更;在欧洲, 时间在凌晨 1:00 变更。

# 设置主要地点的日期和时间

您可以像最初设置掌上电脑时一样<u>在首选设置中设置日期和时间</u>,也可以在"世界时钟"中设置。如果 在某个应用程序中更改了日期和时间,则其它应用程序中的日期和时间也会自动更改。

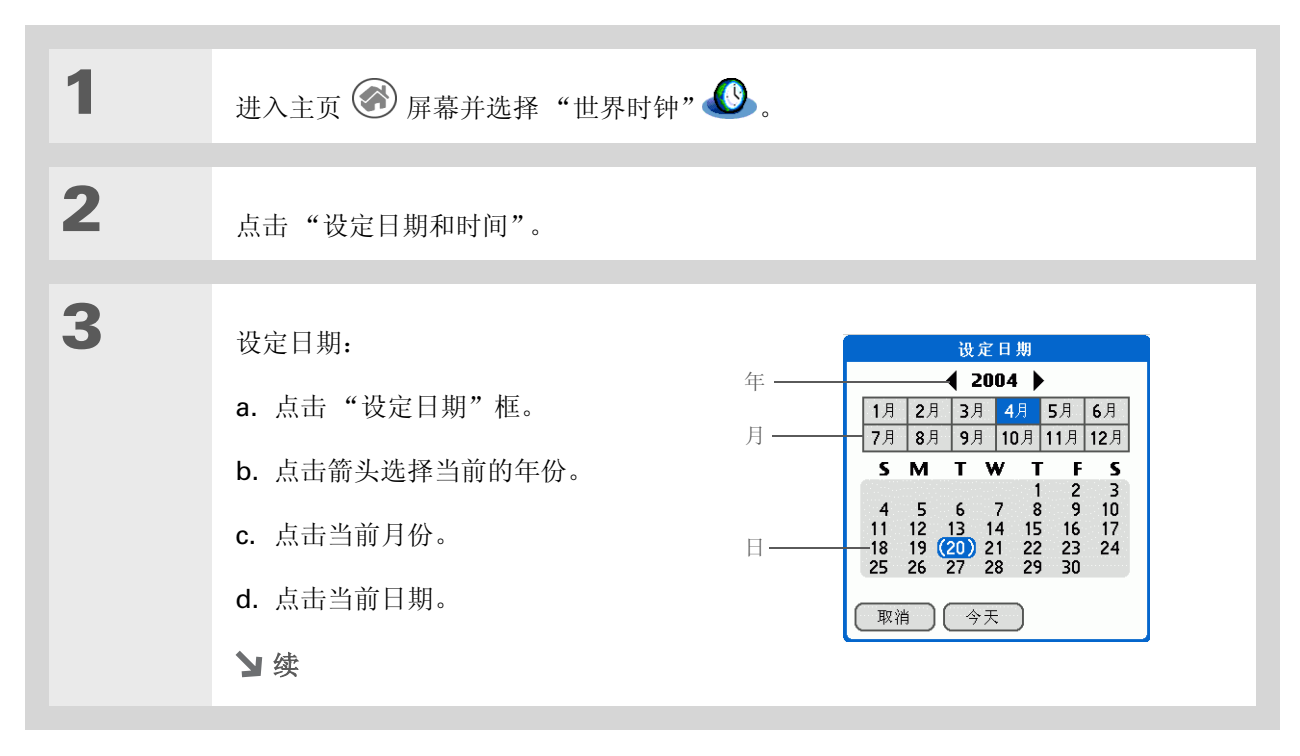

#### 管理时钟设置

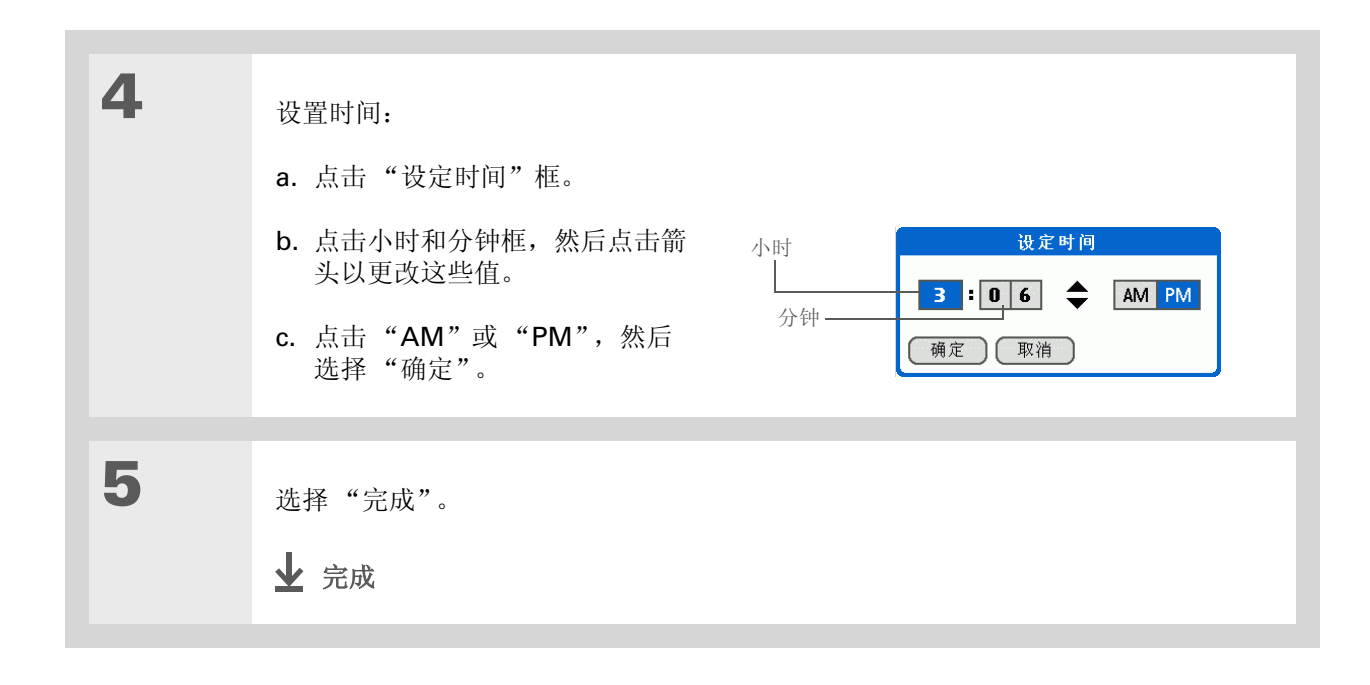

### 管理时钟设置

# 为其它时区选择次要地点

设置世界时钟以显示其它两个位置的日期和时间。

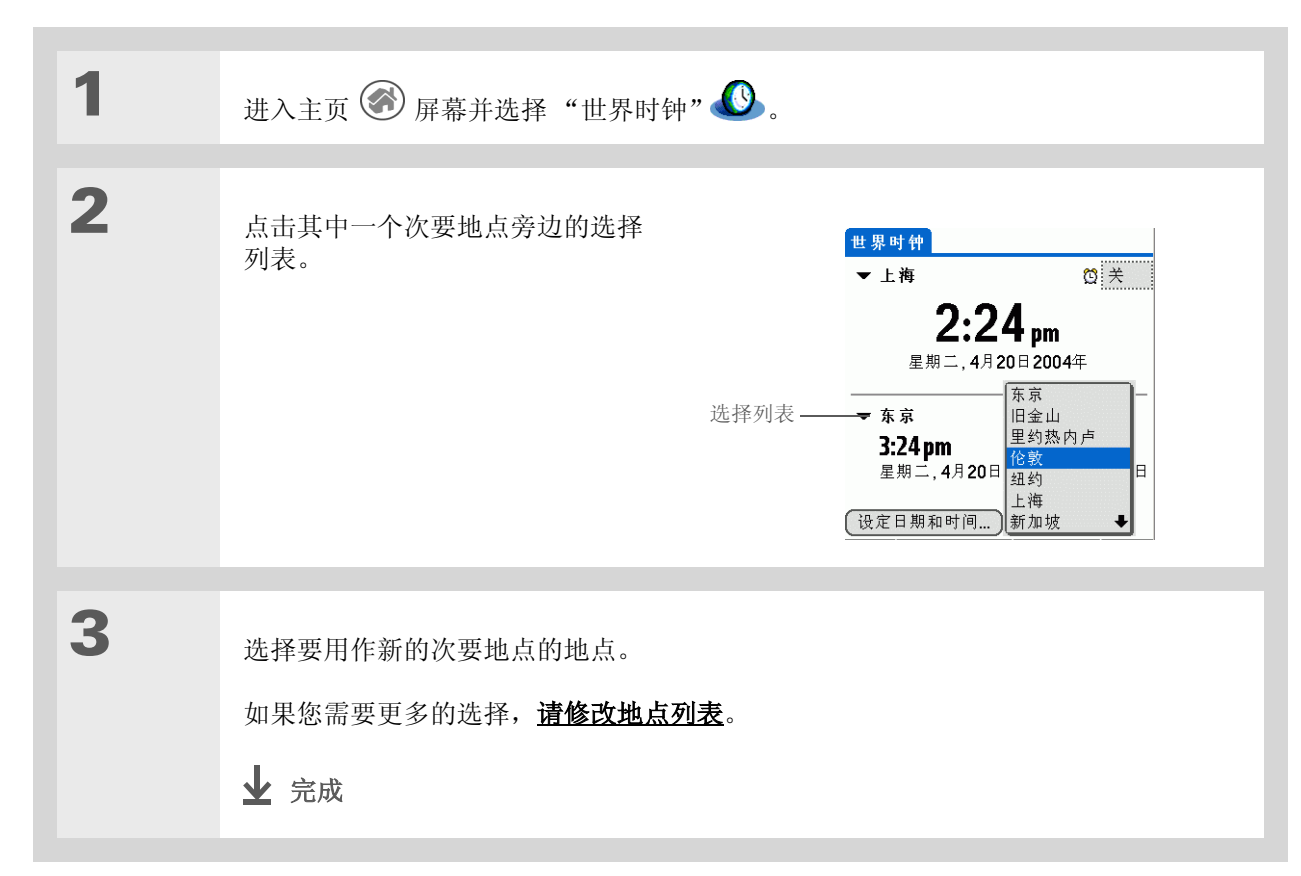

**\*** 提示

如果您在其它时区有朋友、 家人或同事,请选择他们的 时区中的城市作为您的次要 地点。在您需要与他们联系 时,可以轻松查看他们当前 的时间。

### 管理时钟设置

## **\*** 提示

如果您知道要在较长选择列 表中查找的内容,则使用 Graffiti®2书写方法可以更 快地找到所需的内容。输入 单词的第一个字符,然后便 可以找到所需的项目。

# 修改地点列表

您可以编辑位置列表,以便轻松查找常用的地点。

# 添加新地点

| 1 | 进入主页 🐼 屏幕并选择"世界时钟"                                                                        | <b>&amp;</b> .                                                                                                    |
|---|-------------------------------------------------------------------------------------------|----------------------------------------------------------------------------------------------------|
| 2 | 打开"编辑列表"对话框:<br>a. 点击地点选择列表。<br>b. 选择"编辑列表"。                                              |                                                                                                    |
| 3 | 添加新的地点。<br>a. 点击"新增"。<br>b. 滚动列表,选择一个与要添加的<br>城市位于同一时区的地点。<br>c. 选择"确定"。<br><b>&gt; 续</b> | 地点<br>在希望的时区内<br>选择正确的地点。<br>Grytviken 大西洋中部<br>Lucilinburhuc 卢森堡<br>Rowaki 基里巴斯<br>Taiohae Isles Marquises<br>阿德来德 澳大利亚(N/S T<br>阿姆斯特丹 荷兰<br>埃文斯维尔 美国(中部)<br>艾德蒙吞 加拿大(山区) ↓<br>确定 取消 |

## 管理时钟设置

| 4 | [&]可选 点击要更改的每个设定。<br>名称 输入地点的名称。<br>时区 选择地点所处的时区。<br>"该地区实施夏时制时间"复选框 点<br>选该复选框可以让掌上电脑自动调节<br>日期和时间,从而遵守该位置的夏时<br>制时间。<br>开始和结束日期 如果有必要,点击 | 编辑地点       €         名字:       位就         时区:       英国         ☑ 该地区实施夏时制时间       开始:         三月的最后一个星期日       结束:         指束:       十月的最后一个星期日 |
|---|----------------------------------------------------------------------------------------------------|----------------------------------------------------------------------------------------------------|
| 5 | 这些框可以更改夏时制时间的开始日<br>期和结束日期。<br>选择"确定",然后选择"完成"。<br>↓ 完成                                                                                    |                                                                                                    |

## 管理时钟设置

# 删除地点

| 1 | 进入主页 🛞 屏幕并选择"世界时钟" 🕓。                                                                                        |
|---|----------------------------------------------------------------------------------------------------|
| 2 | 选择要删除的地点。<br>a. 点击地点选择列表。<br>b. 选择"编辑列表"。<br>c. 选择地点,然后点击"移除"。<br>第前 (1) (1) (1) (1) (1) (1) (1) (1) (1) (1) |
| 3 | 选择"确定",然后选择"完成"。<br>✔ 完成                                                                                     |

### 管理时钟设置

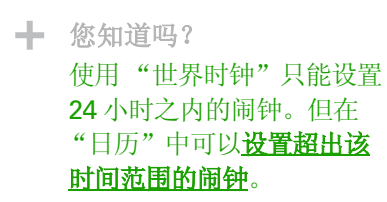

┣ 您知道吗?

记得将掌上电脑设定为当地 时间。如果您从旧金山到伦 敦旅行,请将主要地点设定 为伦敦,这样闹钟才会准时 响铃,否则将晚八个小时。

**\*** 提示

在工作时设定闹钟可以提醒 您何时应该出发以准时参加 约会。

# 设定闹钟

| 1 | 进入主页 🛞 屏幕并选择"世界时钟" 🕓。                                                                                                    |
|---|----------------------------------------------------------------------------------------------------|
| 2 | <section-header><text><text><text><complex-block><complex-block></complex-block></complex-block></text></text></text></section-header> |

### 第26章

#### 管理时钟设置

**\*** 提示

要在闹钟响铃之前关闭闹 钟,请点击闹钟框,然后 点击"关闭闹钟"。

| 3 | [&]可选 选择闹钟声音和音量:<br>a. <u>打开菜单</u> 🗊。                     |
|---|-----------------------------------------------------------|
|   | b. 选择"选项",然后选择"闹钟首选设置"。                                   |
|   | c. 点击选择列表,选择闹钟的声音和音量。                                     |
|   | ▶ 注意 音量设定不影响掌上电脑上的其它声音设定,包括"日历"中的闹钟。您可以在"首选设置"中更改其它声音的音量。 |
|   | d. 选择"确定"。                                                |
|   | ▶ 完成                                                      |

# 对闹钟的反应

当"世界时钟"的闹钟响铃时,请选择以下三个选项之一:

确定 取消提醒消息并返回当前的屏幕。

**延迟提醒** 关闭闹钟提醒消息并返回到当前的屏幕。五分钟后该消息会再次出现。同时,屏幕左上角的指示符会闪烁,提醒您闹钟即将响起。

前往 取消提醒消息,同时打开"世界时钟"。

# 管理时钟设置

# 更改时钟显示

| 1 | 进入主页 🛞 屏幕并选择"世界时钟" 🕓。                                                               |
|---|-------------------------------------------------------------------------------------|
| 2 | 打开"显示选项"对话框:<br>a. <u>打开菜单</u>                                                      |
| 3 | 选择以下任意选项, 然后选择"确定":<br>显示多个地点 显示次要地点。撤消选择该复选框可以仅显示主要地点。<br>显示日期 显示世界时钟中的日期。<br>↓ 完成 |

## 管理时钟设置

| 支持                           |
|------------------------------|
| 如果您遇到与"世界时钟"或                |
| 掌上电脑上的其它任何内容有                |
| 关的问题,请访问                     |
| <u>www.palmOne.com/asia/</u> |
| <u>support</u> 。             |

# 相关主题

单击以下链接,了解这些相关主题:

| 在内部移动 | • 打开应用程序      |
|-------|---------------|
|       | • 使用菜单        |
| 日历    | 设定 24 小时之后的闹钟 |
| 自定义   | 更改其它系统声音的音量   |

#### 第 27 章

# 自定义您的掌上电脑

### 在本章中

#### <u>自定义主页屏幕</u>

#### 使屏幕更易于查看

#### <u>为您喜爱的应用程序指定一个按钮</u> <u>或图标</u>

#### <u>设定日期和时间</u>

#### 自定义信息输入方式

#### 选择声音设置

#### 输入您的使用者信息

#### 节省电池电量

#### <u>将掌上电脑连接至其它设备</u>

#### 自定义网络设置

#### 相关主题

尽管掌上电脑的自定义属于可选操作,但 它就象更改汽车的预设电台一样方便。既 然您的驾驶区域可能并不在经销商的预设 电台范围内,为什么不同样对掌上电脑进 行个性化调整呢?

# 通过使用首选设置和菜单,您可以在掌上 电脑中轻松地自定义音量、字体和屏幕颜 色。首选设置还有助于延长掌上电脑的电 池使用寿命。

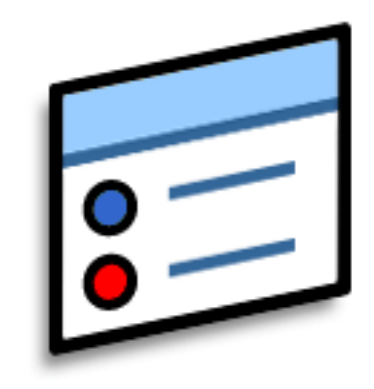

## 自定义的益处

- 快速访问应用程序
- 节省电量
- 更好地享受掌上电脑
- 使屏幕更方便阅读

# 自定义主页屏幕

您可以将喜爱的照片用作主页屏幕的背景。或者以包含小图标的列表格式显示应用程序图标,以便无需滚动即可看到更多应用程序。

| 1 | 进入主页 🛞 屏幕。                                                     |
|---|----------------------------------------------------------------|
| 2 | 打开"显示选项"对话框:<br>a. <u>打开菜单</u> ⑦。<br>b. 选择"选项",然后选择"显示<br>选项"。 |
| 3 | 点击"显示为"选择列表, 然后选择"列表"或"图标"显示格式。                                |
| 4 | 如果您希望在下一次访问主页屏幕时重新显示自己上一次查看的分类,请选择"记住<br>上次分类"复选框。<br>>> 续     |

## 第 27 章

# 自定义您的掌上电脑

| 5 | 选择用于背景的照片:                 |
|---|----------------------------|
|   | a. 选择"背景"复选框。              |
|   | b. 点击照片缩略图并选择照片。           |
|   | c. 调整渐变设置,以便文字可以在照片中清晰地显示。 |
|   | d. 选择"确定"。                 |
|   | 业 完成                       |
|   |                            |

# 使屏幕更易于查看

在许多应用程序中,您都可以更改字样式,以使文本更易于阅读。有四种字体样式可供选择。

在某些光线条件下,您可能还需要调整亮度和对比度以读取屏幕上的信息。

# 更改屏幕字体

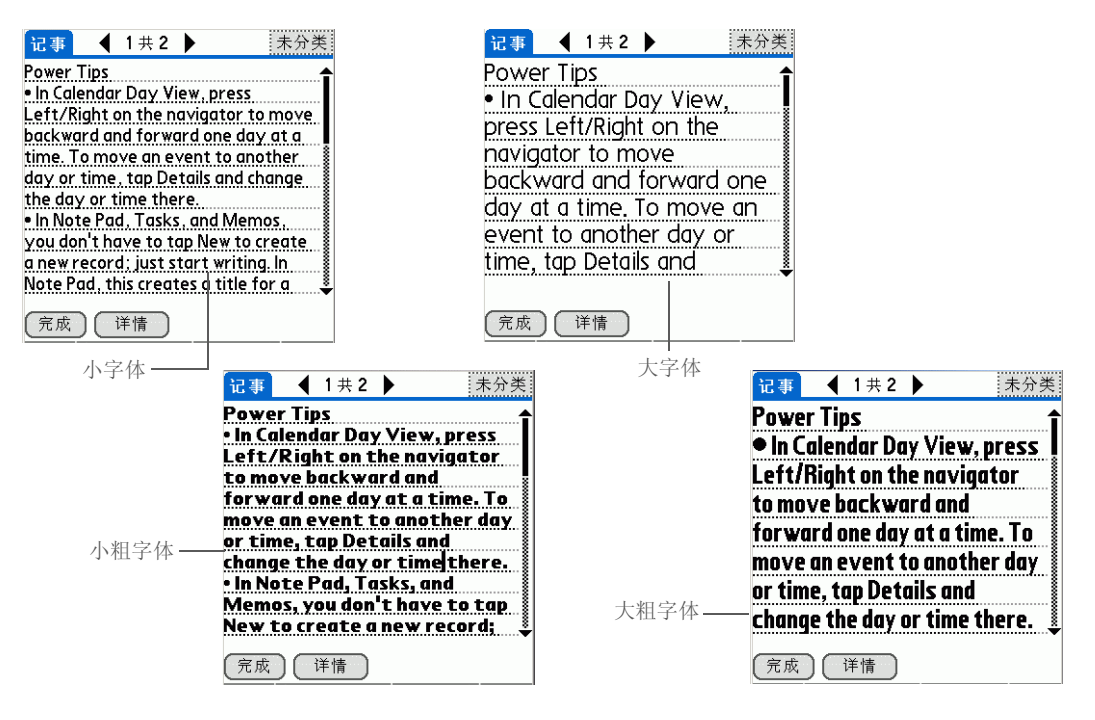

#### 自定义您的掌上电脑

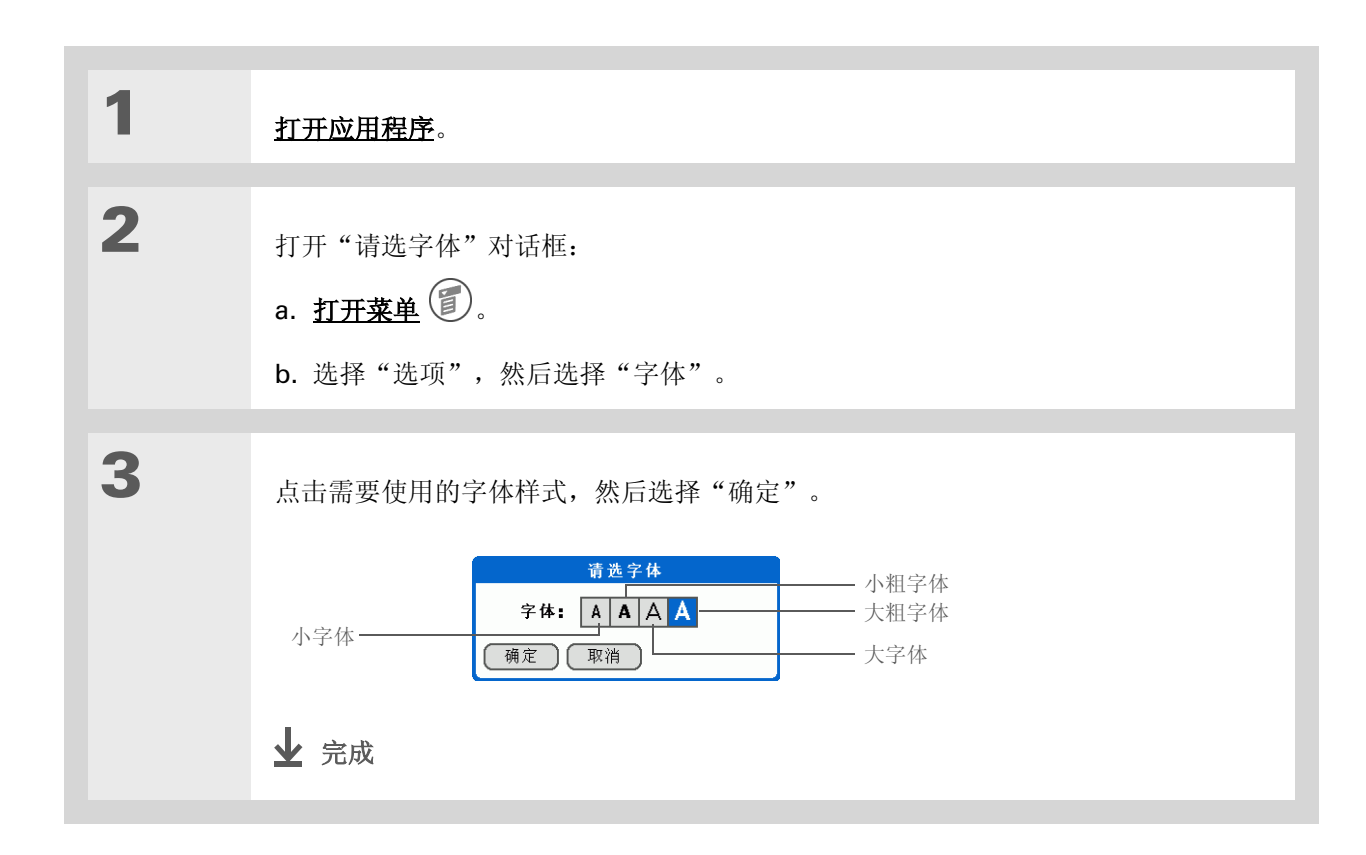

# 调整亮度

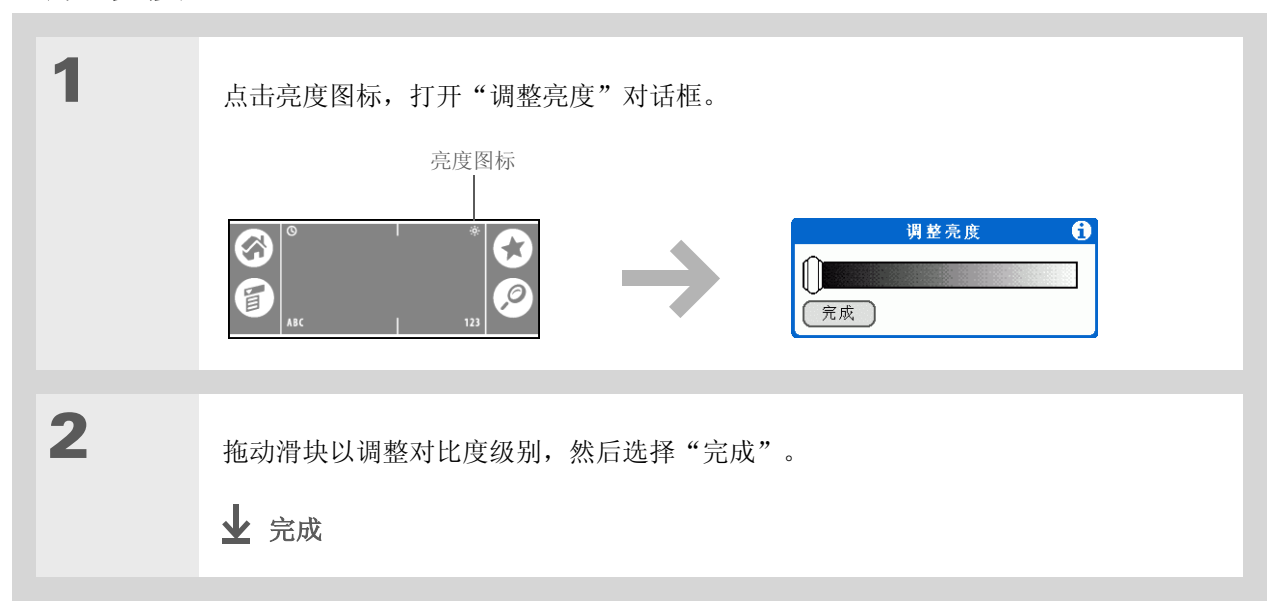

# 更改屏幕颜色

为所有应用程序选择一套新的文字和背景颜色。

| 1 | 打开"彩色布景"首选设置:<br>a. 进入主页  | 参数设定           选择一个彩色布易           秋天           气球           基本           蓝色色线条           峡年年均力           元           完成 | 彩色布景<br>::<br> |  |
|---|---------------------------|----------------------------------------------------------------------------------------------------|----------------|--|
| 2 | 选择一种主题, 然后选择"完成"。<br>✔ 完成 |                                                                                                    |                |  |

# 为您喜爱的应用程序指定一个按钮或图标

是否尝试过进入主页屏幕打开您经常使用的某个应用程序?通过"按钮"首选设置屏幕,您可以重新分配 与掌上电脑正面的按钮相关联的应用程序以及 HotSync<sup>®</sup> 图标。

例如,如果您经常使用"记事本",则可以为它分配一个按钮或 HotSync 图标,以便无需滚动浏览主页 屏幕即可随使用该应用程序。

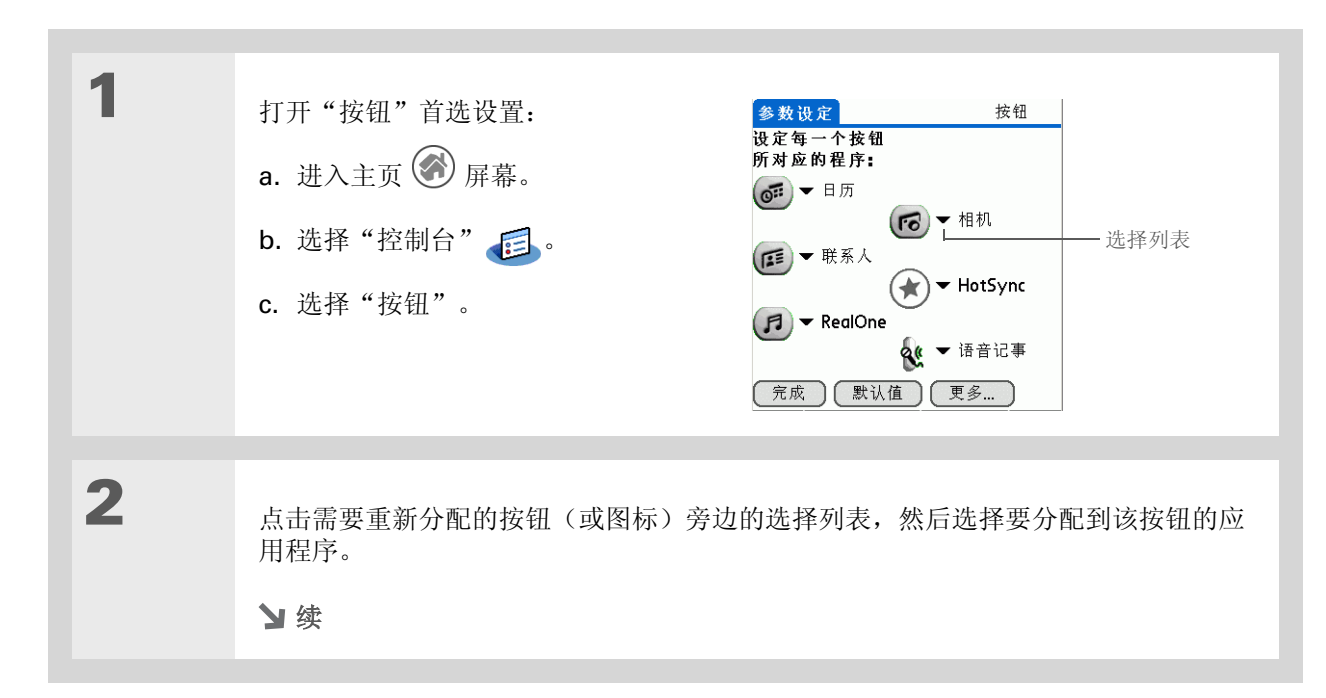

★ 提示 要将所有按钮恢复为

> **palmOne** 原始设置,请点 击"默认值"。

### 第27章

### 自定义您的掌上电脑

≫ 主要术语 全屏笔划 可以从输入区底 部到屏幕顶部的区域中书写 的笔划。您可以将此笔划作

为执行选定任务的快速方 法,例如打开 Graffiti<sup>®</sup>2手 写板说明屏幕。

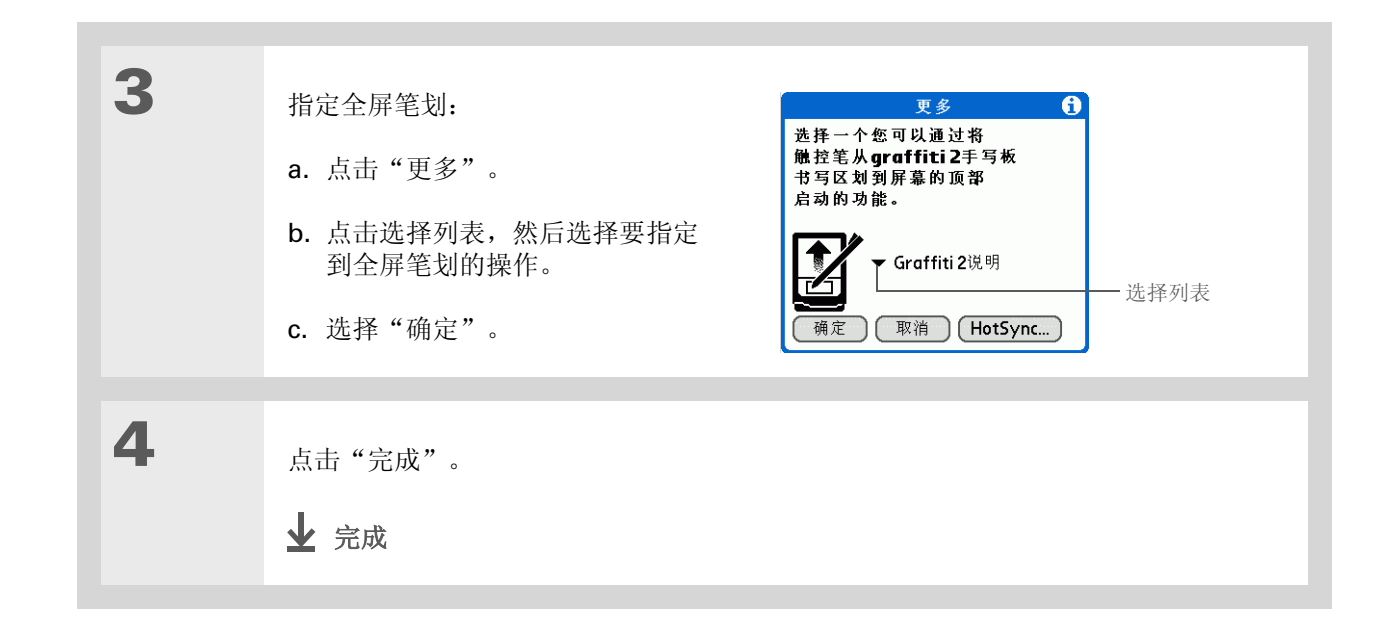

# 设定日期和时间

您可以为掌上电脑中需要日期、时间和地点信息的所有应用程序设置此类信息。您还可以选择日期、时间和数字的显示格式。

# 选择地点

您可以根据自己所在的地点设定当前日期和时间。进入新时区后,请更改地点设置以快速重置日期和时间。约会将保留为您输入的时间,不会根据时区进行调整。因此,请确保根据事件发生当天所在的时区输入日程表。

| 1 | 打开"日期和时间"首选设置:<br>a. 进入主页 | 参数设定 日期和时间<br>地点:▼上海<br>设定日期: 4/20/04<br>设定时间: 3:04pm |
|---|---------------------------|-------------------------------------------------------|
|   | ¥ 续                       | 完成                                                    |

✤ 您知道吗? 您选择的地点还会在<u>世界</u> 时钟中作为主要地点出 现。
#### 自定义您的掌上电脑

1

1

★ 提示

您可以将地点名称重命名 为您所居住的城市。点击 "名称"字段,然后修改 地点名称。

| 2 | 选择地点:<br>a. 点击"地点"选择列表,然后<br>选择所在时区内的某个城市。<br>如果在列表中找到城市,请执行<br>步骤 3。<br>没有邻近的城市?选择"编辑列<br>表",然后执行步骤 b-e。<br>b. 点击"增加"。<br>c. 选择您所在时区内的某个城市,<br>然后选择"确定"。<br>d. 再次选择"确定",然后选择<br>"完成"。<br>e. 点击"地点"选择列表,然后选 | 編輯地点       ()         名字:       ()         中区:       英国         「」       ()         ()       该地区实施夏时制时间         开始:       三月的最后一个星期日         结束:       +1月的最后一个星期日         備定       取消 |  |
|---|----------------------------------------------------------------------------------------------------|----------------------------------------------------------------------------------------------------|--|
| 3 | 选择"完成"。<br><b>业</b> 完成                                                                                                    |                                                                                                    |  |

# 复位日期和时间

大多数情况下,您都不需要复位日期和时间。但是如果您对掌上电脑进行了硬复位,则可能需要执行此操作。

| 1 | 打开"日期和时间"首选设置:<br>a. 进入主页 | 参数设定<br>地点:▼上海<br>设定日期: 4/20/04<br>设定时间: 3:04 pm |
|---|---------------------------|--------------------------------------------------|
| 2 | <u>选择地点</u> 。<br>У 续      |                                                  |

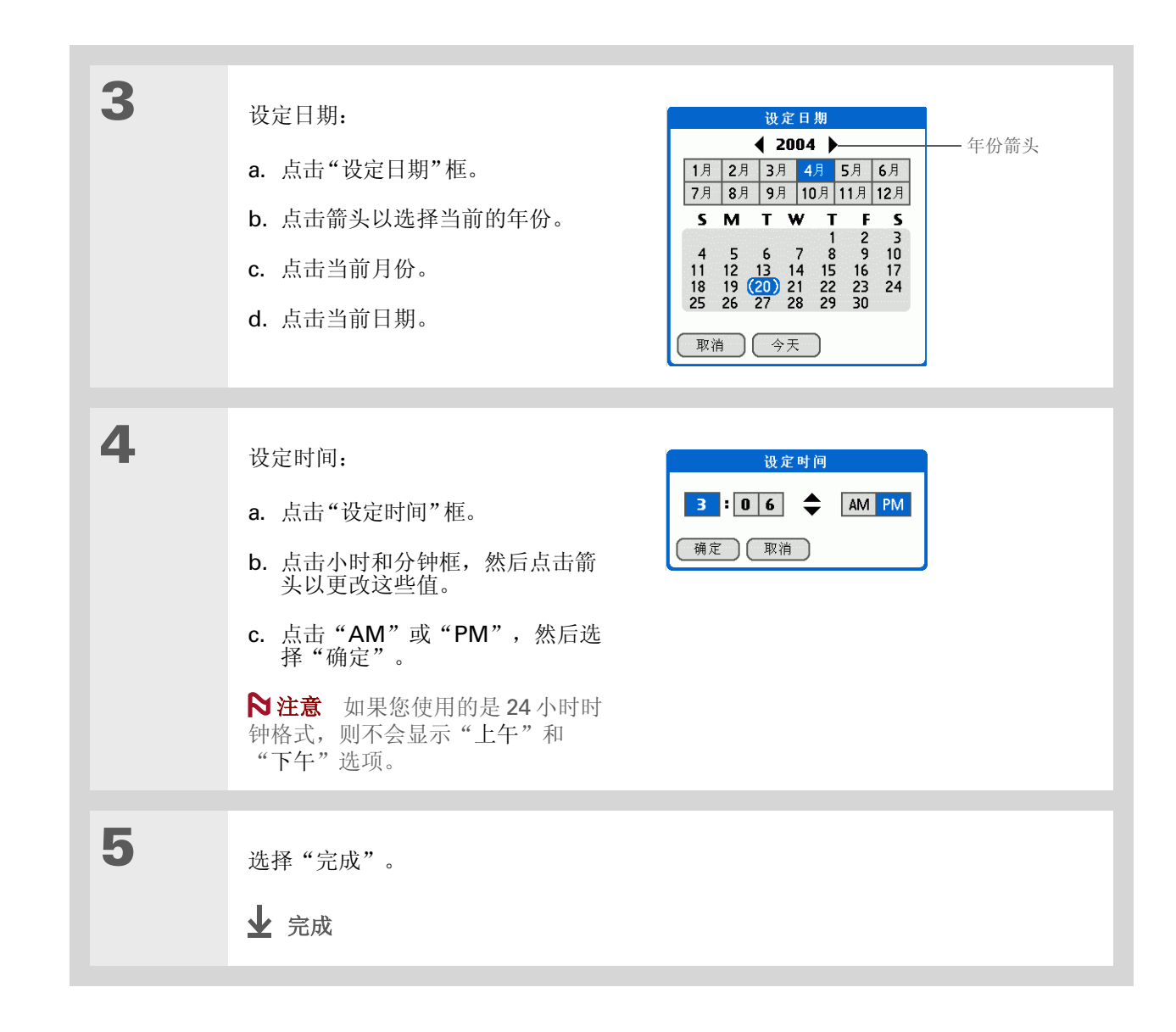

#### 选择日期、时间和数字格式

您是否希望时间以 24 小时格式显示,或者希望日期首先显示月份或年份? 请使用"格式"首选设置屏幕 更改这些设置,然后将它们应用于掌上电脑的所有应用程序。

您可以根据自己可能要使用掌上电脑的地理位置,快速选择预设格式。例如,在英国,时间通常用 24 小时制表示。但在美国,时间通常用 12 小时制表示,只是要加上 AM 或 PM 后缀。您可以使用原始预设格式,也可以根据个人喜好更改这些格式。

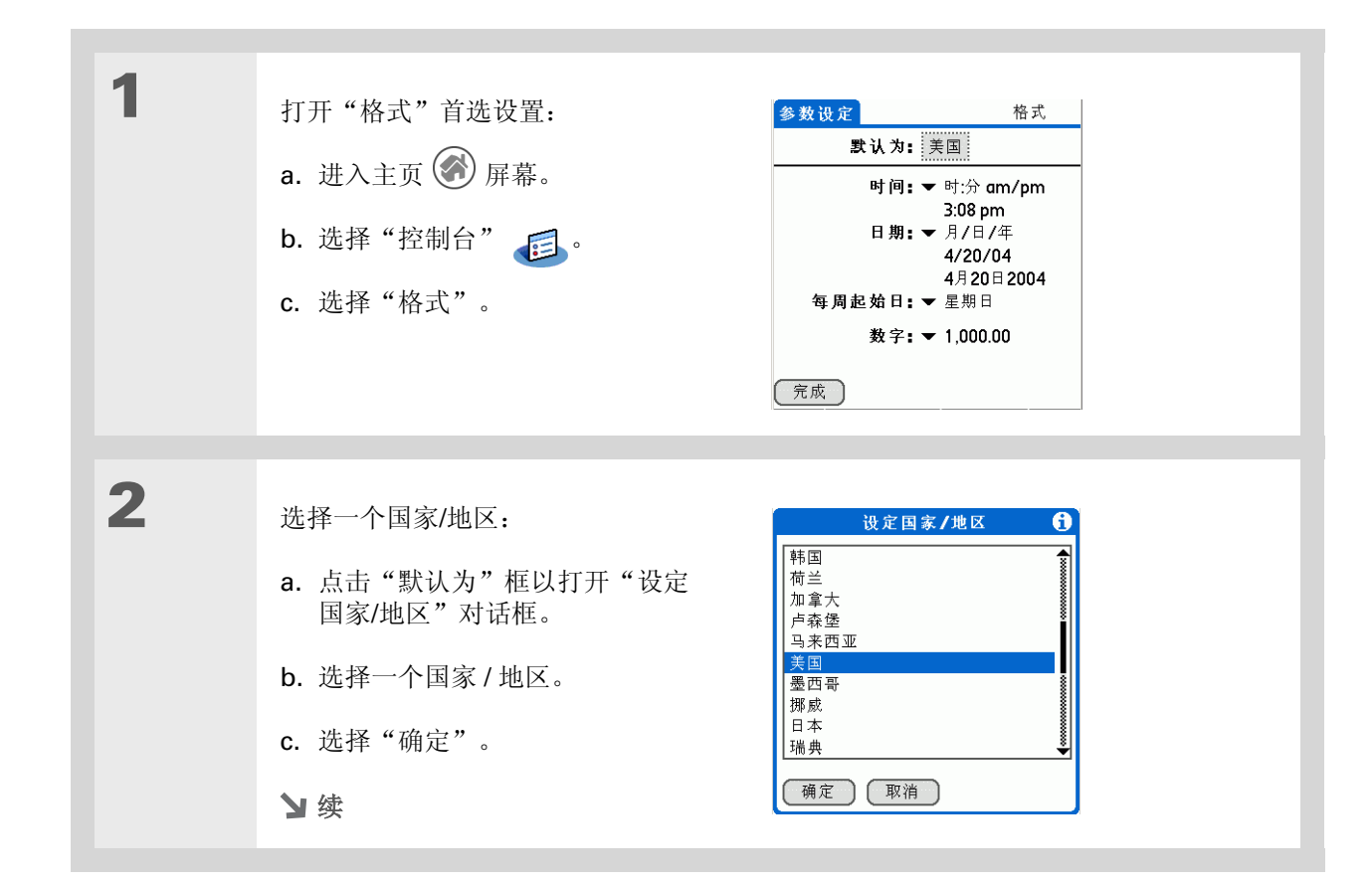

\* 提示

国家/地区设置的更改只会 影响日期和时间显示。它并 不会将掌上电脑的时间更改 为该国家/地区的时间。要 执行此操作,请进入<u>日期和</u> 时间首选设置或世界时钟。

| 3 | <ul> <li>【&amp;】可选 自定义以下任何预设格式:</li> <li>时间 控制是使用 12 小时格式还是 24 小时格式显示时间,以及使用什么符号来分隔数字。</li> <li>日期 控制日期、月份和年份的显示顺序,以及使用什么符号来分隔这些片段。</li> <li>每周起始日 控制应用程序是将星期日还是星期一作为每周的第一天。</li> <li>数字 控制小数点和千位分隔符号。</li> </ul> |
|---|----------------------------------------------------------------------------------------------------|
| 4 | 选择"完成"。<br>✔ 完成                                                                                                    |

# 自定义信息输入方式

掌上电脑允许您选择信息的输入方式。您可以选择书写区、选择 Graffiti 2 笔划并创建快捷方式,以便更快地输入信息。

# 选择输入区

您可以在<u>输入区</u>中书写 Graffiti 2 字符,也可以打开"书写区"首选设置进行全屏 Graffiti 2 手写;这样,您就不一定要在输入区中书写。

| 1 | <ul> <li>打开"书写区"首选设置:</li> <li>a. 进入主页</li></ul>                                                                                              |
|---|----------------------------------------------------------------------------------------------------|
| 2 | 点击以下某项,然后选择"完成":<br>开 打开全屏书写区。选择此选项时,如果您需要在书写时查看自己的笔划,则可以<br>选择出现的复选框。<br>关 关闭全屏书写区。如果您选择此选项,则必须使用输入区来进行 Graffiti 2 手写<br>板书写。<br><b>↓ 完成</b> |

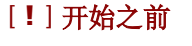

按照上节所述关闭"书写 区"首选设置。

\* 提示

如果您在书写某个字符后快 速点击屏幕,掌上电脑会将 其理解为句点字符。如果您 需要点击某个按钮,请等待 几秒钟,或者点击右下角的 阴影框以暂时关闭全屏书 写。关闭"书写区"首选设 置时,阴影框将变为一个轮 廓框。

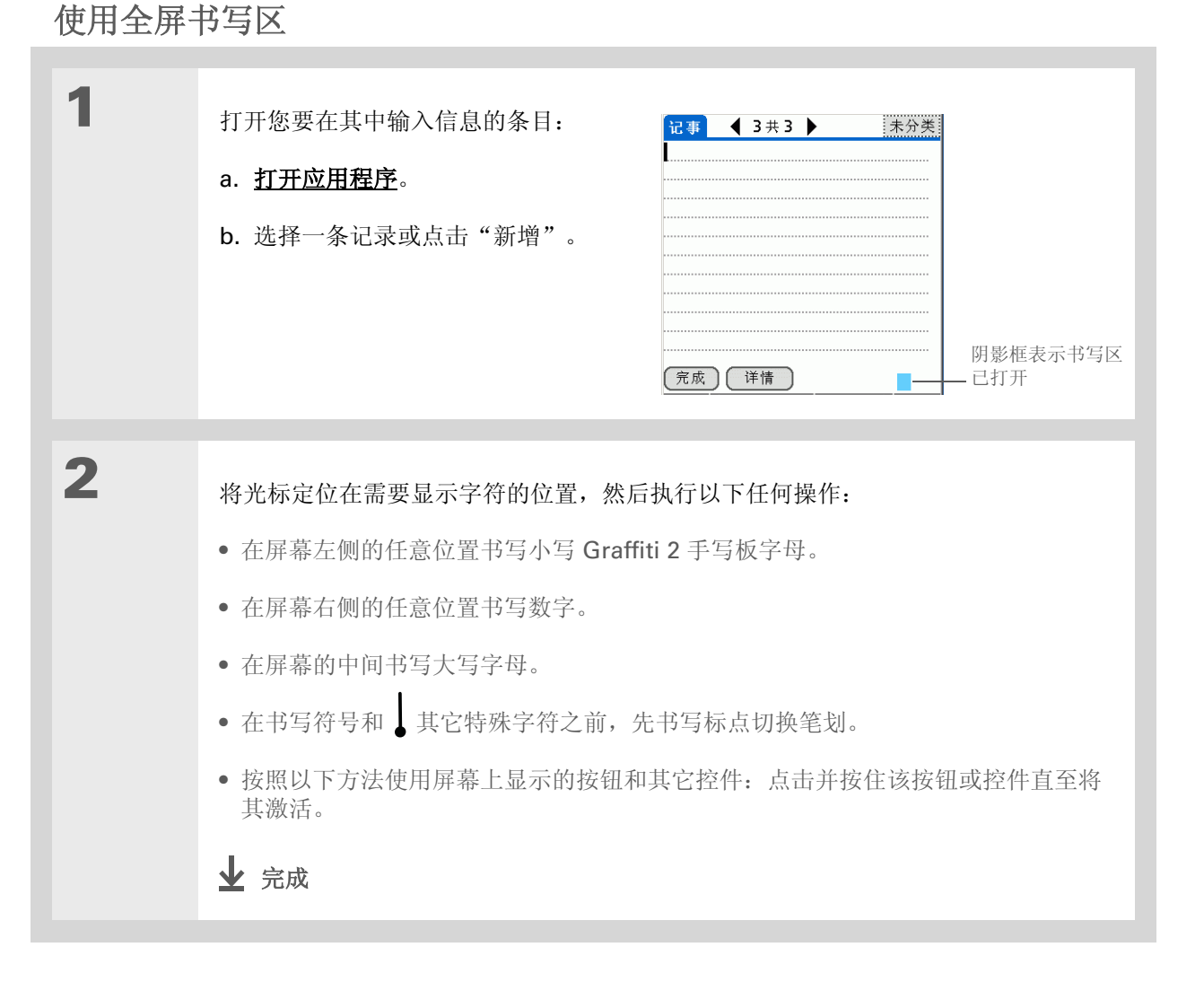

# 自定义 Graffiti 2 手写板笔划

某些 Graffiti 2 手写板字符的书写方法不止一种。使用 Graffiti 2 首选设置屏幕可选择这些字符的替代笔划形状。

| 1 | 打开 Graffiti 2 首选设置:<br>a. 进入主页                                      | 多数设定       Graffiti2         选择下面的一个字符进行调整: <ul> <li></li></ul> |
|---|---------------------------------------------------------------------|-----------------------------------------------------------------|
| 2 | 选择替代笔划:<br>a. 点击某个字符以查看其替代<br>笔划。<br>b. 选择复选框以使用替代笔划, 然<br>后选择"完成"。 | Graffiti2手写板调整<br>1 2<br>□ 用这种写法的<br>'Y'或 'y'.<br>完成            |
| 3 | 为需要重新指定的每个笔划重复步骤 2, 匆<br><b>业</b> 完成                                | 长后选择"完成"。                                                       |

设置快捷方式

#### ★ 提示

您可以在快速字词内容的最 后一个词后面添加一个空格 字符。这样,空格将会自动 出现在快速字词内容之后。

\* 提示

要了解如何在输入信息时使 用快速字词,请参阅<u>书写</u> <u>Graffiti 2 快捷方式</u>。

您知道吗? 在执行同步时,您的"快速 字词"将在计算机上备份。

**\*** 提示

快速字词内容长度可以为 45个字符。对于经常遗忘 的姓名拼写或复杂的电子邮 件地址而言,这个长度应该 已经足够了。

#### 1 打开"快速字词"首选设置: 快速字词 参数设定 a. 进入主页 🐼 屏幕。 br - Breakfast di - Dinner ds-[日期图章] dts-[日期和时间图章] b. 选择"控制台" 🗾。 lu - Lunch me - Meeting ts-[时间图章] c. 选择"快速字词"。 完成 新増 编辑 删除 2 创建快速字词: 快速字词项目 6 快速字词名: a. 点击"新增"。 dir 快速字词内容 b. 在"快速字词名"行上, 输入缩 Directions 写词。 c. 在"快速字词内容"行上, 输入 (确定) 取消 在书写缩写词时希望插入的文本。 d. 选择"确定", 然后选择"完成"。 ↓ 完成

是否希望能更快地在掌上电脑中输入信息?通过使用"快速字词",您可以为经常输入的单词、字母或数

字定义缩写词。只要是能使用 Graffiti 2 书写输入信息的地方,您都可以使用快速字词。

#### 自定义您的掌上电脑

#### **\*** 提示

要删除快速字词,请打开 "快速字词"首选设置,然 后选择快速字词。点击 "删除",点击"是",然 后点击"完成"。

# 更改快速字词

创建快速字词后,可以随时进行修改。

| 1 | 打开"快速字词"首选设置:<br>a. 进入主页                                                                                                    | 参数设定     快速字词       br - Breakfast<br>di - Dinner<br>ds - [日期图章]<br>dts - [日期和时间图章]<br>lu - Lunch<br>me - Meeting<br>ts - [时间图章]       院     新增 |
|---|----------------------------------------------------------------------------------------------------|----------------------------------------------------------------------------------------------------|
| 2 | <ul> <li>编辑快速字词:</li> <li>a.选择您要更改的快速字词。</li> <li>b.点击"编辑"。</li> <li>c.进行更改。</li> <li>d.选择"确定",然后选择"完成"。</li> <li>↓ 完成</li> </ul> |                                                                                                    |

- >>> 主要术语 笔尖校对 掌上电脑的屏幕 和内部电路的另一个名称, 能够使其正确响应点击 操作。
- ★ 提示 如果屏幕在点击时没有反 应,请使用导航键打开"笔 尖校对"首选设置。
- >>> 主要术语 校准 对掌上电脑的触感式 屏幕进行对齐的过程,以便 掌上电脑在您点击屏幕上的 某个项目时可以确实检测到 需要执行的操作。

### 解决关于点击的问题

屏幕是否在点击时没有反应?点击时是否出现意外的结果?例如,您点击的是数字键盘图标,而出现的却是"查找"对话框?如果出现此情况,则需要对齐屏幕。

| 1 | 打开"笔尖校对"首选设置:<br>a. 进入主页 | 参数设定 笔尖校对<br>点靶子<br>用融控笔点每个<br>靶子的中心,用来校准<br>触控笔。 |   |
|---|--------------------------|---------------------------------------------------|---|
| 2 | 尽量精确地点击屏幕上的目标,然后选择       | <b>"完成"。</b>                                      | , |
|   | ▶注意 至少需要点击三个目标;如果点音 ↓ 完成 | 击时不小心,可能需要点击更多                                    | o |

#### ★ 提示

您可以为"日历"、"任 务"和"世界时钟"选择不 同类型的声音。进入应用程 序,<u>打开选项菜单</u>,然后选 择"首选设置"。

+ 您知道吗?

当您将耳机连接到掌上电脑时,外置扬声器会自动静音,"声音和警报"设置依然保持不变,所有音量均会自动调整为适用于耳机的音量。

# 选择声音设置

声音是否太小或太大?设置系统、游戏或闹钟的声音的音量,或者通过"安静"配置将声音全部关闭。

| 1 | <ul> <li>打开"声音和警报"首选设置:</li> <li>a. 进入主页 → 屏幕。</li> <li>b. 选择"控制台" ○ ○</li> <li>c. 选择"声音和警报"。</li> <li>5. 选择"声音和警报"。</li> <li>5. 选择"声音和警报"。</li> <li>5. 选择"声音和警报"。</li> </ul> |
|---|----------------------------------------------------------------------------------------------------|
| 2 | 选择"定制"、"安静"或"关闭所有"。                                                                                                    |
| 3 | 如果您在步骤 2 中选择"安静"或"关闭所有",请选择"完成"。<br>如果您在步骤 2 中选择"定制",请点击"系统声音"、"游戏声音"、"闹钟声<br>音"和"闹钟指示灯"选择列表,选择每种声音的音量;然后选择"完成"。<br>↓ 完成                                                      |

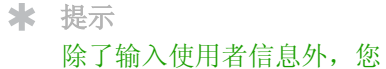

还可以<u>为掌上电脑指定名称</u> 以进行蓝牙通信。

#### ┣ 您知道吗?

如果您设定"安全"首选设 置用密码关闭和锁住掌上电脑,则掌上电脑在下一次开 机时会显示您的使用者信 息。有关详细信息,请参见 保护信息的隐密性。

**\*** 提示

如果您在"安全"首选设置 中指定了密码,则必须点击 "解锁"并输入密码才能更 改使用者 信息。

# 输入您的使用者信息

输入使用者信息是个不错的做法,可以在您不慎遗失掌上电脑(并且它有足够的电池电量来开机)时方便 其他人与您取得联系。默认情况下,"使用者"首选设置屏幕应包含您在安装 CD 和设置掌上电脑时输入 的信息,但是您也可以更新或添加此信息。

| 1 | 打开"使用者"首选设置:      | 参数设定                                | 使用者 |
|---|-------------------|-------------------------------------|-----|
|   | a. 进入主页 🛞 屏幕。     | 这个掌上电脑的使用者是:<br>                    |     |
|   | b. 选择"控制台" 🗾 。    | Creative Spearit<br>Bonny Doon , CA |     |
|   | c. 选择"使用者"。       | 831-555-1212<br>spearit@myisp.com   |     |
|   |                   | ft tound please contact me.         |     |
|   |                   |                                     |     |
| 2 | 修改或输入文字,然后选择"完成"。 |                                     |     |
|   | ▶ 完成              |                                     |     |

# 节省电池电量

通过防止掌上电脑意外开机以及调整"电力"首选设置,您可以节省电池电量。

### 防止您的掌上电脑意外开机

您的掌上电脑是否在公文包、口袋或钱包内意外地自行开机?您可以锁定掌上电脑正面的按钮,不但可以防止出现此情况,还能避免消耗电池电量。

| 1 | 打开"键盘锁"首选设置:<br>a. 进入主页                                                                   | 多数设定     键盘锁       打开键盘锁:       永不       自动       手动       当意外地按了某个按钮       或按键时,键盘锁能保护你的       掌上电脑不会被打开。 |
|---|-------------------------------------------------------------------------------------------|----------------------------------------------------------------------------------------------------|
| 2 | 选择其中一项设置,然后选择"完成"。<br>永不 键盘锁始终保持关闭状态。<br>自动 键盘锁在您关闭掌上电脑或掌上电<br>手动 除非系统发出声音确认键盘锁己打<br>↓ 完成 | 电脑进入休眠状态时自动打开。<br>开,否则将在您按下电源按钮时打开键盘锁。                                                                     |

\* 提示

在键盘锁打开时,如果您按 下应用程序按钮,掌上电脑 不会有反应。要再次使用掌 上电脑,请按下电源按钮, 然后点击"停用键盘锁"。

# 选择节能设置

"电力"首选设置屏幕用于设置电源损耗选项。

| 1 | 打开"电力"首选设置:<br>a. 进入主页                                                                                                    | 参数设定     电力       多久后自动关机: ▼ 两分钟       充电时不关机:▼ 关       红外线数据接收:▼ 关                                           |
|---|----------------------------------------------------------------------------------------------------|----------------------------------------------------------------------------------------------------|
| 2 | 点击选择列表以更改以下任何设置,然后<br>多久后自动关机 选择掌上电脑在多长时间<br>钟、2 分钟或 3 分钟。<br>充电时不关机 选择掌上电脑是否在连接驾<br>选项,您仍然可以在掌上电脑充电时开机等<br>于未活动状态后自动关机。<br>红外线数据接收 选择是否可以在掌上电服<br>送的信息,或者关闭以防止接收传送的信息 | 选择"完成"。<br>间处于未活动状态后自动关机: 30 秒、1 分<br>至电源适配器时继续保持开机。如果关闭此<br>并查看信息,但是掌上电脑会在一段时间处<br>脑中接收传送的信息。打开此设置以接收传<br>息。 |

# 将掌上电脑连接至其它设备

"连接"首选设置允许您将掌上电脑连接至其它设备。您可以使用预设连接设置,也可以修改预设设置或 创建全新的连接设置。预设连接列表可能有所不同,具体取决于您在掌上电脑中安装的应用程序。

例如,您可以在掌上电脑的 IR 端口与调制解调器之间建立连接,以 便拨号到 ISP 或公司网络。调制解调器可以连接到带 IR 端口的手机 或其它设备,也可以内置于它们之中。(某些红外线手机可以用作 调制解调器。要设置手机连接,您必须拥有已启用数据服务和手机 驱动程序的 GSM 或 GPRS 手机。请参阅 <u>www.palmOne.com/</u> <u>asia/support</u> 以了解可用的手机驱动程序,或者与手机制造商 联系。)

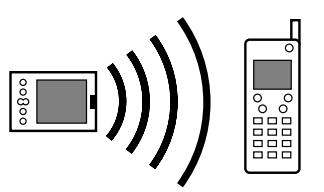

#### >> 主要术语

\* 提示

**ISP** Internet 服务提供商 (Internet service provider) 的缩写。这是您用于连接至 Internet 的服务,例如 AOL、Compuserve 或 Earthlink。

通过使用掌上电脑的内置蓝

"连接"首选设置的情况下

**牙技术**,您可以在不使用

连接到其它设备。

╋ 您知道吗?

您不能重命名或删除预设连 接设置。

#### 更改预设连接设置

以下步骤介绍了如何在预设的"IR 到 PC/掌上电脑"连接设置中调整通信速度。您可以通过类似的方法编辑其它连接或设置。

| 4     |                |                                                               |
|-------|----------------|---------------------------------------------------------------|
| 1 - L | 打开"连接"首选设置:    | 多数设定 连接                                                       |
|       | a. 进入主页 🛞 屏幕。  | 可用的连接:<br>PalmModem<br>Cradle/Cable                           |
|       | b. 选择 "控制台" 🗾。 | IR to a PC/Handheld<br>BT to Sony-E T68i<br>IR to Sony-E T68i |
|       | c. 选择"连接"。     | Ser to Sony-E T68i<br>BT to Sony-E T610<br>IR to Sony-E T610  |
|       | と体             | Ser to Sony-E T610 ◆<br>( 完成 ) (新增) ( 编辑 ) ( 删除 )             |

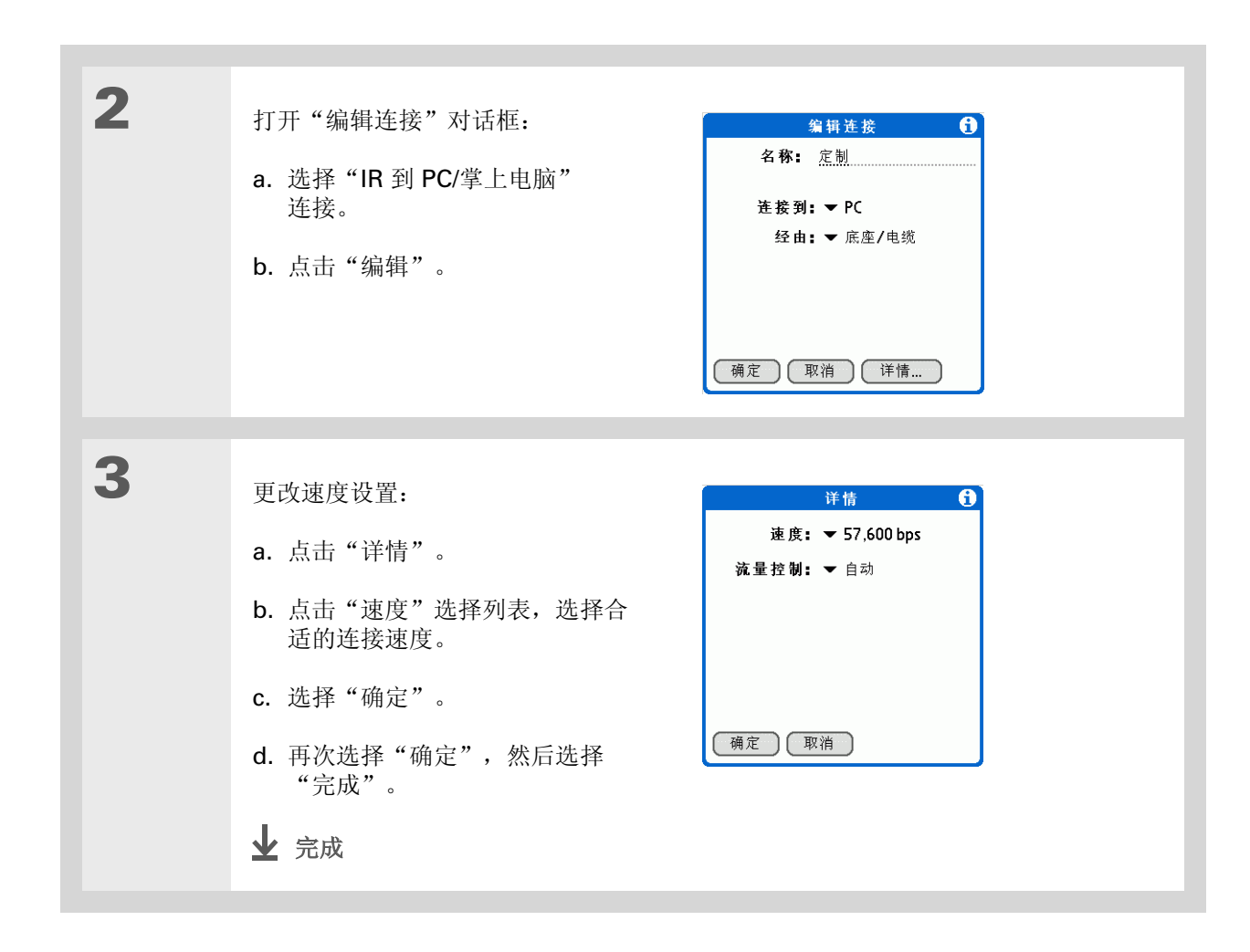

★ 提示

要删除您创建的连接,请在 "连接"首选设置中选择该 连接,然后点击"删除"。

# 创建自己的连接设置

如果没有任何预设的连接设置接近您的需要,或者您已尝试使用过所有的连接,那么您可以创建新的连接。

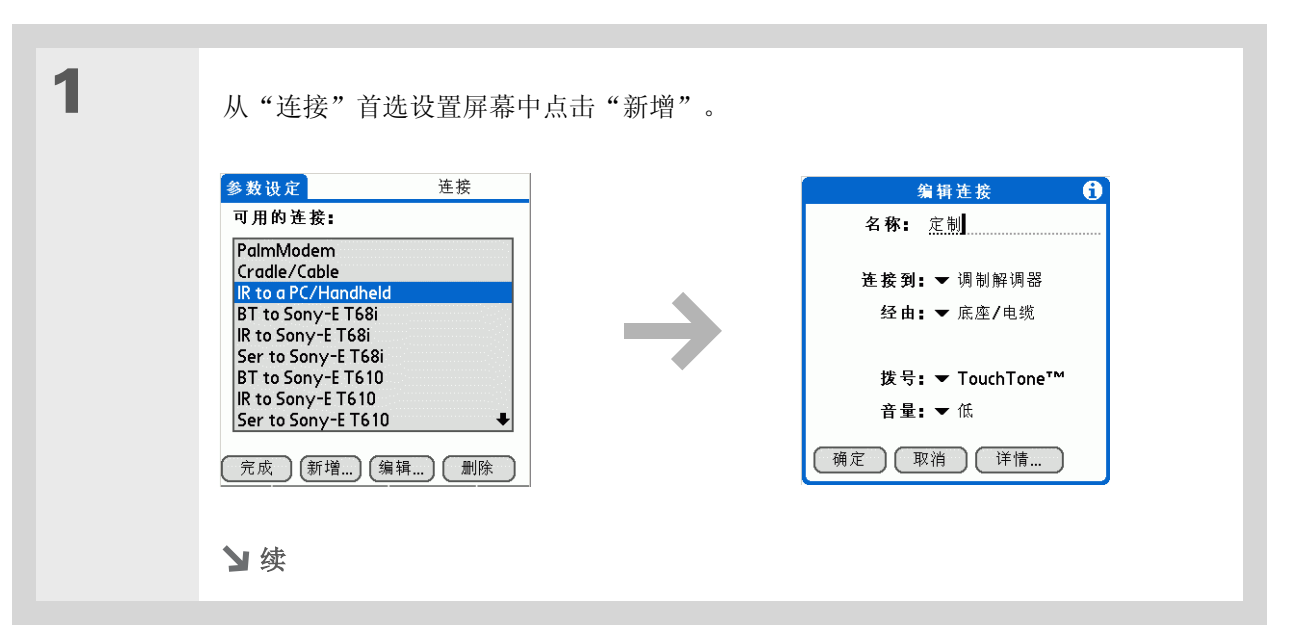

2

**\*** 提示

要了解自定义蓝牙连接设置,请参见<u>以无线方式连接</u>至其它设备。

输入基本设置:

**名称** 输入连接设置的名称。此名称将显示在"连接"首选设置屏幕中,以便您可以 在稍后选择连接。

连接到 选择您要连接的设备类型: "PC"、"调制解调器"或"本地网络"。

**经由** 选择要用于连接至所选设备的方法:"蓝牙"一掌上电脑中的 Bluetooth<sup>®</sup> 无 线电;"底座/电缆"一掌上电脑附带的 HotSync 电缆;"红外线"一掌上电脑的 IR 端口。

▶注意 除非您选择"调制解调器"作为"连接至"设置,否则"拨号"和"音量" 设置将不会显示。

**拨号** 选择调制解调器使用 TouchTone<sup>™</sup> 还是 转盘式拨号。

**音量** 选择调制解调器扬声器的音量: "关"、"低"、"中"或"高"。

と续

| 3 | <ul> <li>输入详情设置:</li> <li>a. 点击"详情"。</li> <li>b. 点击"速度"选择列表,然后选择合适的连接速度。</li> <li>c. 点击"流量控制"选择列表,然<br/>后选择连接是否使用流量控制:</li> <li>d. 对于调制解调器连接,请输入初始化字符串。</li> <li>e. 选择"确定"。</li> </ul> |
|---|----------------------------------------------------------------------------------------------------|
| 4 | 选"确定",然后选择"完成"。<br>✔ 完成                                                                                                    |

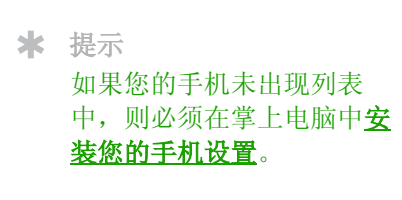

### 将掌上电脑连接至手机

"电话"首选设置允许您对掌上电脑进行配置,以便在连接 GSM 手机(单独出售)时可以交换消息和拨 打电话号码。GSM 手机帐户还必须包括数据服务。

| 1 | 打开"电话"首选设置:<br>a. 进入主页                       | <mark>参数设定</mark> 电<br>为你的电话应用程序<br>选择连接。<br>连接 <b>:</b><br>▼ BT to Nokia3650 | 1.iti |
|---|----------------------------------------------|-------------------------------------------------------------------------------|-------|
|   |                                              | 完成)(测试                                                                        |       |
| 2 | 选择连接:                                        |                                                                               |       |
|   | a. 点击"连接"选择列表,然后从列表。<br>b. 占击"测试",确保设置适用于您的目 | 中选择您的手机。<br>手机。                                                               |       |
|   | <b>c.</b> 点击"完成"。                            | J η/μο                                                                        |       |
|   | 业 完成                                         |                                                                               |       |

#### [!]开始之前

您需要以下各项:

- •带蓝牙无线电或 IR 端口的手机(单独出售)
- 包含高速数据服务或支持 拨号连接的无线服务提供商 帐户(可能需另行付费)
- **ISP** 帐户或公司远程访问 帐户(可能需另行付费)
- •适用于启用 IR 或蓝牙技术的手机的连接首选设置

# 自定义网络设置

您的掌上电脑附带了软件,允许您使用手机将掌上电脑连接至 Internet 服务提供商 (ISP) 或某台拨入(远程)服务。配置网络设置后,您可以通过使用"网络"首选设置屏幕中的菜单或使用第三方应用程序来建立连接。

### 设置服务配置文件

服务配置文件用于存储 ISP 或拨入服务器的网络设置。您可以创建、保存和重用服务配置文件。既可以从 头开始创建其它服务配置文件,也可以通过复制现有的配置文件并编辑相关信息来创建其它服务配置 文件。

| <ul> <li>打开"网络"首选设置:</li> <li>a. 进入主页 <sup>(2)</sup> 屏幕。</li> <li>b. 选择"控制台" <sup>(2)</sup> [2]</li> <li>c. 选择"网络"。</li> <li>b. 选择"网络"。</li> <li>c. 选择"网络"。</li> <li>b. 选择"网络"。</li> <li>c. 选择"网络"。</li> <li>c. 选择"网络"。</li> <li>c. 选择"网络"。</li> <li>c. 选择"网络"。</li> <li>c. 选择"网络"。</li> <li>c. 选择"网络"。</li> </ul> | 网络<br>T.WorldNet<br>name@worldnet.<br>et<br>示-<br>to Nokia 6310i<br>注理输入电话<br>连接<br>羊情 |
|----------------------------------------------------------------------------------------------------|----------------------------------------------------------------------------------------|
|----------------------------------------------------------------------------------------------------|----------------------------------------------------------------------------------------|

| *        | 提示<br>您无需创建新的配置文件,<br>只用复制现有配置文件并更<br>改设置即可。选择要复制的<br>配置文件,然后 <u>打开服务菜</u><br><u>単</u> 并选择"复制"。 | 2 | <b>输入基本设置:</b><br>服务 点击"服务选择列表",然后从列:<br>列表中未包含您的 ISP 或服务器类型,请                              | 表中选择您的 ISP 或拨入服务器类型。如果<br>点击"新增"并输入服务配置文件的名称。                       |
|----------|-------------------------------------------------------------------------------------------------|---|---------------------------------------------------------------------------------------------|---------------------------------------------------------------------|
| +        | 您知道吗?<br>大多数拨入服务器都不接受<br>含有空格的用户名称。                                                             |   | <b>用户名称</b> 输入您的用户名。这是电子邮/<br>登录到 ISP 或拨入服务器时使用的名称。<br>行。<br><b>密码</b> 输入登录到 ISP 或拨号 λ 服务器时 | 件地址中位于 @ 符号前面的一部分,是您<br>此栏可以包含多行文本,但屏幕上只显示两<br>使用的密码,然后占击"确定",加里框中  |
| ★ 提如输框次您 | 提示<br>如果您担心安全性,则不要<br>输入密码。只需在"密码"<br>框中保留"Prompt",每<br>次登录时掌上电脑都会要求<br>您输入密码。<br>3             |   | 显示"已指定",在登录时您将无需输入等<br>连接 点击"连接"选择列表,然后选择<br>创建和配置连接设置的信息,请参见 <u>将掌</u>                     | 医用的盐屿,然后点面一碗足一。如来框中<br>密码。<br>连接 ISP 或拨入服务器时使用的方法。有关<br>上电脑连接至其它设备。 |
|          |                                                                                                 | 3 | 如果您使用的是手机或调制解调器连接,请输入手机设置:<br>a. 点击"电话"框。<br>У续                                             | 电话设定 ① 电话#: ② □                                                     |

| ★ 提示<br>最好在电话卡号码之前添加<br>至少三个逗号以允许提示延<br>迟。每个逗号会将您的电话<br>卡号码传输延迟两秒钟。 | 续 | <ul> <li>b. 输入以下任何设置,然后点击"确定":</li> <li>电话 # 输入您的 ISP 或拨入服务器的电话号码。</li> <li>拨号前缀 选择"拨号前缀"复选框,然后输入在接入外线时要在电话号码前拨打的号码。例如,许多办公室都要求您先拨"9"之后再拨外线号码。</li> </ul>                                                         |
|---------------------------------------------------------------------|---|----------------------------------------------------------------------------------------------------|
|                                                                     |   | <ul> <li>禁止呼叫等待 如果您的手机具有"呼叫等待"设置,请选择"禁止呼叫等待"复选框,然后输入代码以禁用"呼叫等待"。如果您在处于连接状态时接到电话,呼叫等待可以导致您的会话终止。有关适合您的代码,请与您当地的电话公司联系。</li> <li>使用电话卡 如果您需要在拨打 ISP 或拨入服务器时使用电话卡,请点击"使用电话卡"复选框以将其选定。在"使用电话卡"行上输入您的电话卡号码。</li> </ul> |
|                                                                     |   | [!] <b>重要事项</b> 因为 MCI 的工作方式不同,所以请在"电话号码"栏中输入 MCI 电话<br>卡号码,并在"使用电话卡"栏中输入电话号码。                                                                                                    |
|                                                                     | 4 | 点击"完成"。<br>✔ 完成                                                                                                    |

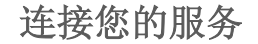

在设置"连接"首选设置和"网络"首选设置后,您便可以轻松地与 ISP 或公司网络(拨号服务器)建立连接。

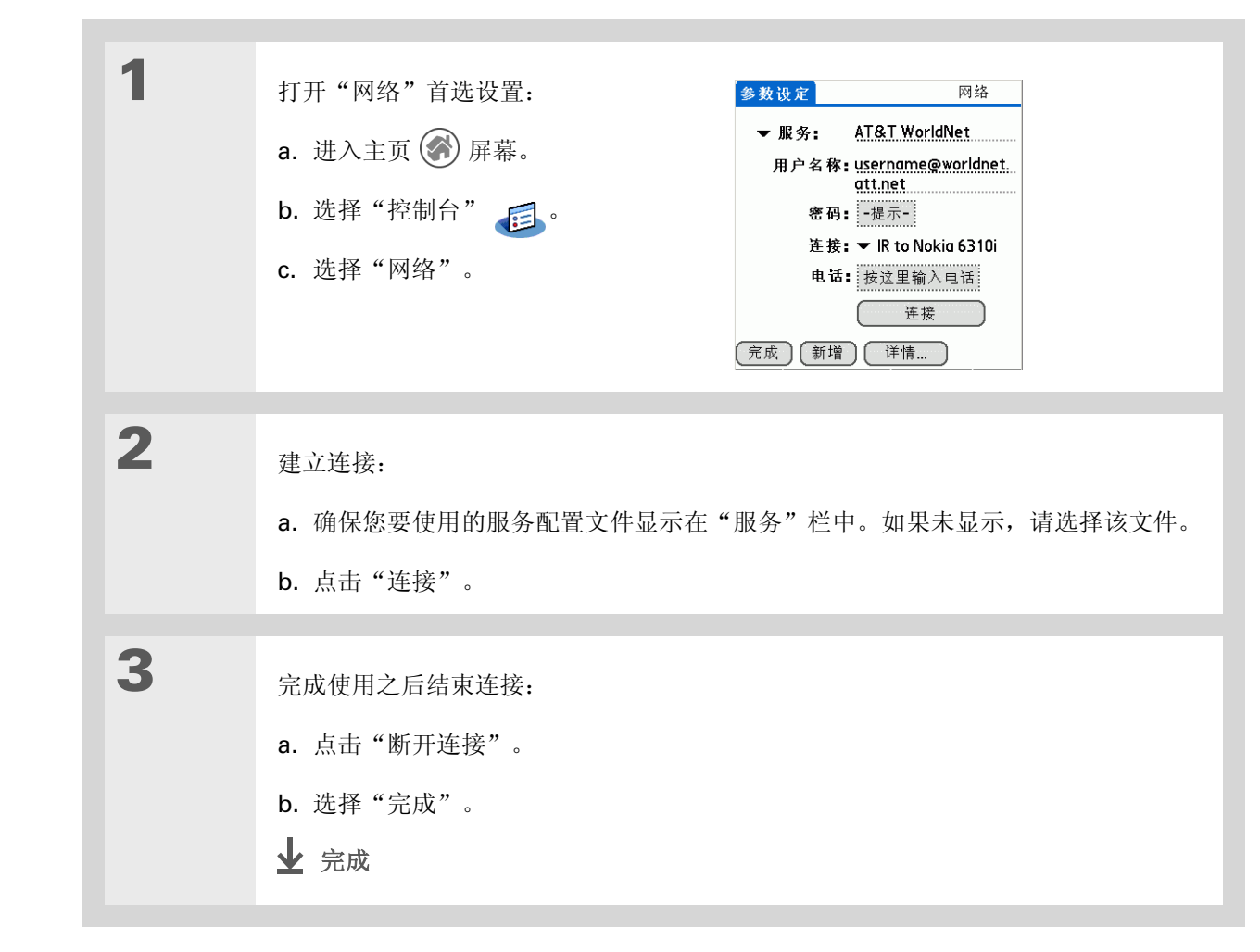

★ 提示 要查看展开的"服务连接进 程"消息,请按导航键上的 向下箭头。要查看更多信 息。请打开选项菜单并选择

"查看记录"。

### 在服务配置文件中添加详细信息

如果使用了某个预定义的服务配置文件,则可能只需要输入用户名、密码和电话号码。如果是创建新的服务配置文件,则可能需要打开"详情"对话框,然后在服务配置文件中添加更多信息。

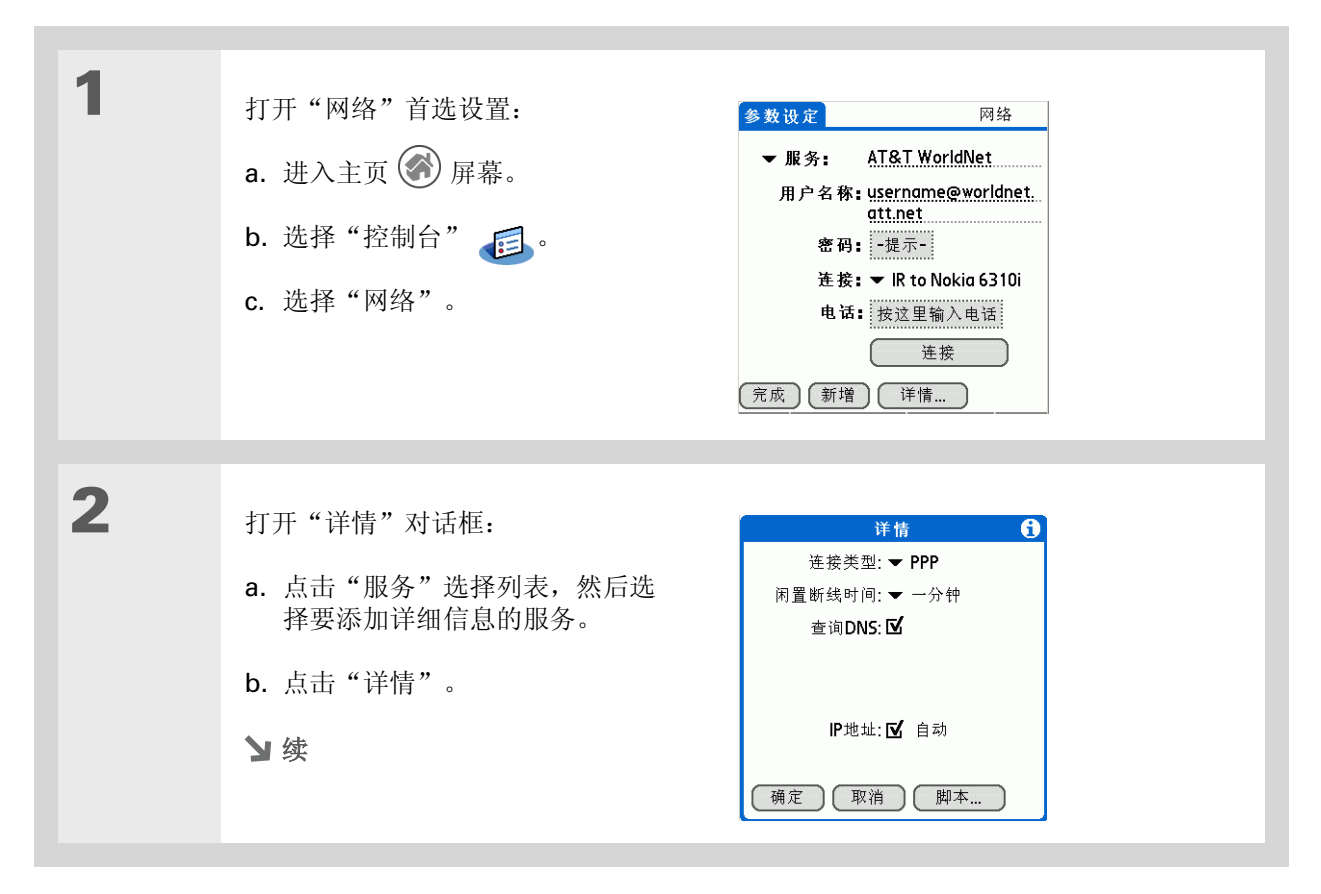

>> 主要术语

>> 主要术语

| <ul> <li>主要术语</li> <li>DNS 域名系统 (Domain name system)。Internet 使用该系统将主机名转换为</li> <li>IP 地址。DNS 编号用于识别处理该转换的服务器。</li> <li>每个 IP 地址都有四个数字</li> <li>(从 0 到 255),并使用句 占分隔</li> </ul> | 3 | <ul> <li>调整以下任一设置:</li> <li>▶注意 如果您需要任何有关此类设置的信息,请向 ISP 或系统管理员查询。</li> <li>连接类型 点击选择列表,然后选择用于此服务的通信协议: PPP、SLIP 或 CSLIP。<br/>大多数电子邮件应用程序都使用 PPP 或 SLIP 协议。</li> <li>闭置断线时间 点击选择列表,然后选择在您关闭需要连接的应用程序时,掌上电脑</li> </ul>                                                              |
|----------------------------------------------------------------------------------------------------|---|----------------------------------------------------------------------------------------------------|
| 主要术语<br>IP Internet 协议 (Internet<br>protocol)。登录到<br>Internet 的每位用户都必须<br>具有唯一的标识符 (IP 地<br>址)。某些网络会在登录时<br>动态分配临时 IP 地址,而<br>其它某些网络则会分配永久                                      |   | 等待多长时间才断开与 ISP 或拨入服务器的连接: "1 分钟"、"2 分钟"、"3 分钟"或"永不"。<br>查询 DNS 如果您不确定是否需要输入 DNS 地址,请选择"查询 DNS"复选框。<br>许多系统并不要求您输入 DNS 地址。如果确实需要输入 DNS 地址,请取消选择<br>"DNS"复选框,点击"主要 DNS"和"辅助 DNS"栏中每个句点左侧的空间,然<br>后在每个地址的相应部分输入。<br>IP 地址 选择"IP 地址"复选框以使用临时 IP 地址。取消选择"IP 地址"复选框可<br>以输入分配的永久 IP 地址。 |
| II 地出。                                                                                                    | 4 | 选择"确定",然后选择"完成"。                                                                                                    |

# 删除服务配置文件

| 1 | 打开"网络"首选设置:<br>a. 进入主页                                                                                  | 多数设定       网络         ▼服务:       AT&T WorldNet         用户名称:       username@worldn         att.net       att.net         密码:       -提示-         连接:       > IR to Nokia 6310         电话:       技送里输入电话         连接       至機         完成       新増         详情 | 2 <b>1.</b><br>I |
|---|----------------------------------------------------------------------------------------------------|----------------------------------------------------------------------------------------------------|------------------|
| 2 | 选择要删除的服务:<br>a. 点击"服务"选择列表, 然后选择要删<br>b. <u>打开菜单</u> (2)。<br>c. 在"服务"菜单中选择"删除"。<br>d. 点击"确定", 然后点击"完成"。 | <b>]</b> 除的服务。                                                                                                    |                  |

#### **\*** 提示

Windows 您还可以在桌面计算机上使用文本编辑器来创建登录脚本。使用扩展PNC创建文件,然后使用palmOne™快速安装在掌上电脑中安装该文件。

╋ 您知道吗?

您的登录脚本也可以使用非 ASCII 和文字字符。

#### 创建登录脚本

登录脚本是能实现自动登录到网络服务器(例如,您的公司网络或 ISP)上的一系列命令。登录脚本与 "网络"首选设置中创建的特定服务配置文件相关联。

登录脚本就是您可能会从系统管理员那里接收到的一些信息,通过这些信息,您可能借助调制解调器或网 络连接用掌上电脑登录到公司服务器。该脚本通常由系统管理员准备,并分发给需要它的用户。它会自动 执行在您的掌上电脑和公司服务器之间建立连接所必需的操作。

通过选择"登录脚本"对话框中"命令"选择列表中的命令,您可以创建登录脚本。有些命令(如"发送")需要您提供附加信息。如果命令需要其它信息,则会在命令右侧显示一栏,以便您在其中输入信息。

| <ul> <li>a. 进入主页 ● 屏幕。     <li>b. 选择"控制台" ● ○     <li>c. 选择"网络"。</li> <li>▶ 数</li> </li></li></ul> | 1 | 打开"网络"首选设置:    | 参数设定 网络                                                   |
|----------------------------------------------------------------------------------------------------|---|----------------|-----------------------------------------------------------|
| b. 选择"控制台" € 。<br>c. 选择"网络"。<br>************************************                               |   | a. 进入主页 🐼 屏幕。  | ▼服务: AT&T WorldNet<br>用户名称: username@worldnet.<br>att.net |
| C. 选择"网络"。                                                                                         |   | b. 选择"控制台" 🥫 。 | 密码: -提示-                                                  |
| 送     连接       (完成)(新増)(详情)                                                                        |   | c. 选择"网络"。     | 连按: ▼ IR to Nokia 6310i<br>电话: 按这里输入电话                    |
|                                                                                                    |   | ▶续             | 连接<br>(完成) (新增) (详情)                                      |

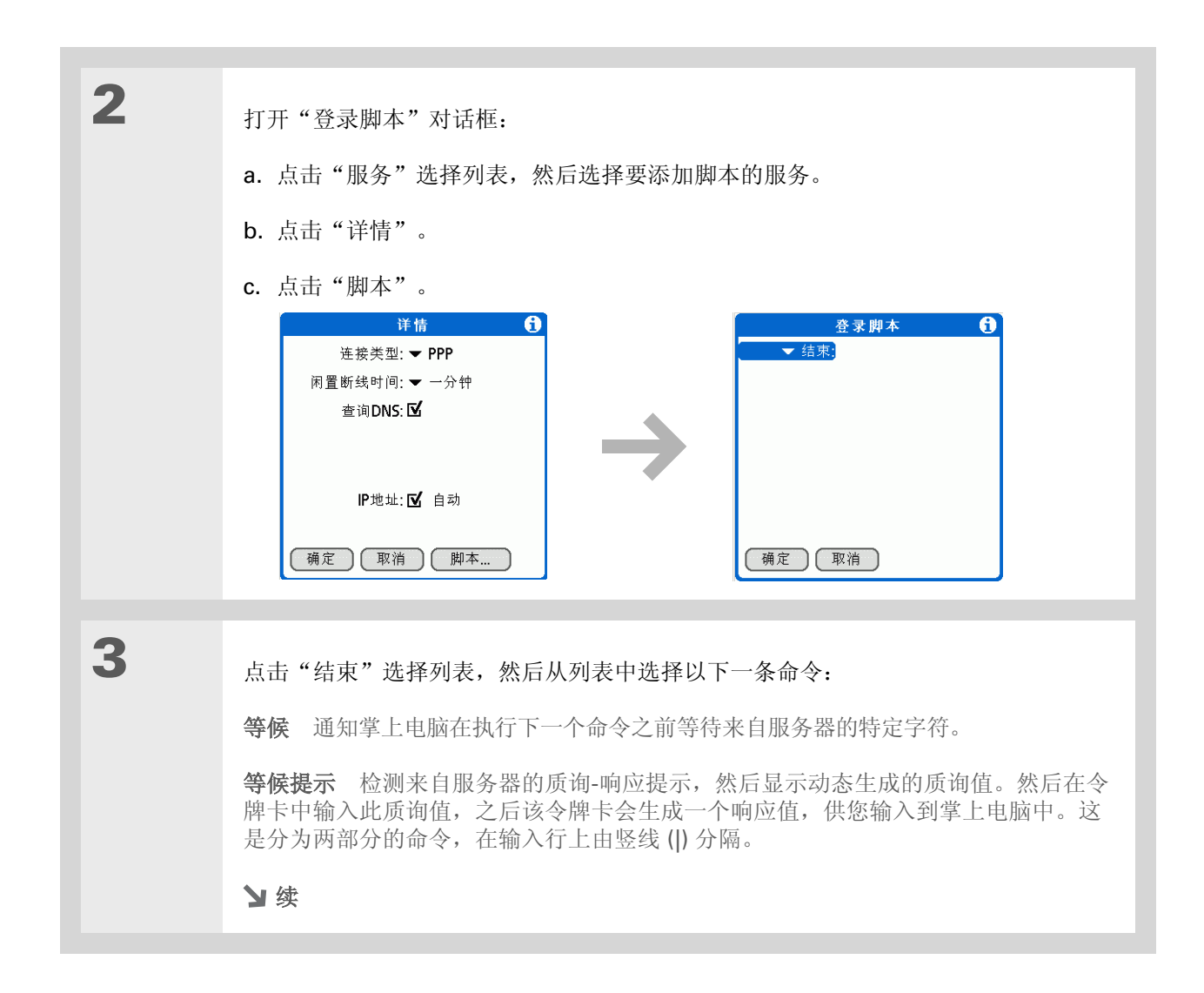

| 续 | 发送 将特定字符传输到您连接的服务器上。                                               |
|---|--------------------------------------------------------------------|
|   | 发送 CR 向服务器传输回车或换行 (LF) 字符。                                         |
|   | 发送用户 ID 传输来自"网络"首选设置的"用户名称"栏。                                      |
|   | 发送密码 传输来自"网络"首选设置的"密码"栏。如果没有输入密码,此命令会 提示您输入一个。"密码"命令通常后跟"发送 CR"命令。 |
|   | 延时 通知掌上电脑在进入登录脚本的下一个命令前等待特定的秒数。                                    |
|   | <b>获取 IP</b> 读取 IP 地址并将它用作掌上电脑的 IP 地址。此命令在使用 SLIP 连接时会用到。          |
|   | 提示 打开一个对话框,提示您输入特定文本(例如,密码或安全代码)。                                  |
|   | GPRS 在各种无线网络上建立 GPRS 连接。您应该不需要使用这些命令。                              |
|   | 结束 标识登录脚本的最后一行。                                                    |
|   |                                                                    |
| 4 | 完成脚本:                                                              |
|   | a. 重复步骤 3, 直到完成登录脚本。                                               |
|   | b. 选择 "确定",然后再次选择 "确定" 。                                           |
|   | c. 洗择"完成"。                                                         |
|   |                                                                    |
|   | ▶ 完成                                                               |

★ 提示

有关创建插件应用程序的详 情,请与 PalmSource 的 Developer Support 联系。

### 添加插件应用程序

您可以创建包含脚本命令的插件应用程序,这些应用程序可扩展内置脚本命令的功能。插件应用程序是与 任何其它应用程序一样安装在掌上电脑中的标准 PRC 应用程序。在安装了插件应用程序之后,您便可以 在登录脚本中使用新的脚本命令。

例如,您可以在以下情况中使用插件应用程序:

- 您需要登录脚本以正确响应验证服务器定义的不同连接情况。
- 作为登录过程的一部分,您需要执行条件测试和分支。

插件应用程序有以下特征:

- 用 C 语言编写
- 已编译为设备可执行文件
- 能从登录脚本正确调用
- 在终止后能将控制权返回给登录脚本
- 在支持 Palm OS<sup>®</sup> 软件的开发环境(如 Metrowerks CodeWarrior 工具)下创建。

支持 如果您遇到与自定义或掌上电 脑上的其它任何内容有关的问 题,请访问 www.palmOne.com/asia/ support。

# 相关主题

单击以下链接,了解这些相关主题:

| <u>浏览</u> | 找到掌上电脑的输入区和其它控件          |
|-----------|--------------------------|
| 在内部移动     | • 打开应用程序                 |
|           | • 使用菜单                   |
| 输入信息      | • 使用 Graffiti 2 书写方法输入信息 |
|           | • 使用快速字词快速输入文字短语         |
| 照片        | 将照片复制到掌上电脑或扩展卡           |
| 蓝牙        | 自定义蓝牙通信设置                |
| <u>隐私</u> | 使用密码锁定掌上电脑以确保信息的隐密性      |
| 分类        | 创建分类以便整理应用程序和信息          |
| 世界时钟      | 查看其它城市的日期和时间             |

# 维护您的掌上电脑

您的掌上电脑十分可靠耐用,可以提供数年的无故障服务。维护工作有助于您的掌上电脑正常工作,同时确保随时可供使用。

# 掌上电脑的要和不要

为了保护您的掌上电脑免遭损坏并确保可靠的性能,请遵循以下准则。

#### 掌上电脑的要

- 使用随掌上电脑附带的便携保护套。如果掌上电脑意外跌落,它可以提供保护。
- 只能使用触控笔来点击屏幕,不要使用钢笔、铅笔、回形针或其它尖锐物品。
- 只能使用附带的电源适配器为掌上电脑充电。

#### • 使电源始终保持有电状态。

- 屏幕不要沾上灰尘 (或其它任何脏物)。
- •进行日常清洁时,请使用柔软的湿布。如果屏幕变脏,请使用蘸有门窗清洁稀释溶液的软布来清洁。

#### 维护您的掌上电脑

- 只能在掌上电脑的耳机插孔中插入 3.5 毫米立体声耳机。
- •将掌上电脑与任何电缆或附件连接之前,请确保没有任何静电积聚。

#### 掌上电脑的不要

- 不要跌落或撞击,否则会对掌上电脑造成严重的影响。
- 不要将掌上电脑放在后裤兜中; 您可能会不小心坐在上面。
- 不要让掌上电脑变湿;不要将其留在潮湿的环境中。
- 不要将掌上电脑暴露在温度极高或极低的环境中,包括将其放在靠近加热器附近、将其留在汽车的尾箱 内或将其放在阳光直射的窗户边。

# 复位掌上电脑

在极少数情况下,掌上电脑可能在按下某个按钮或点击屏幕时没有反应。在这种情况下,您需要复位掌上 电脑。

#### 执行软复位

软复位可以通知掌上电脑停止当前任务并重新启动。所有信息都不会丢失。如果需要,屏幕会在软复位后 提示您重新设置日期和时间。

要执行软复位,请使用触控笔尖部(或没有锋利尖头的类似物体)轻轻地按下掌上电脑背面小孔内的复位按钮。
#### 第 28 章

#### 维护您的掌上电脑

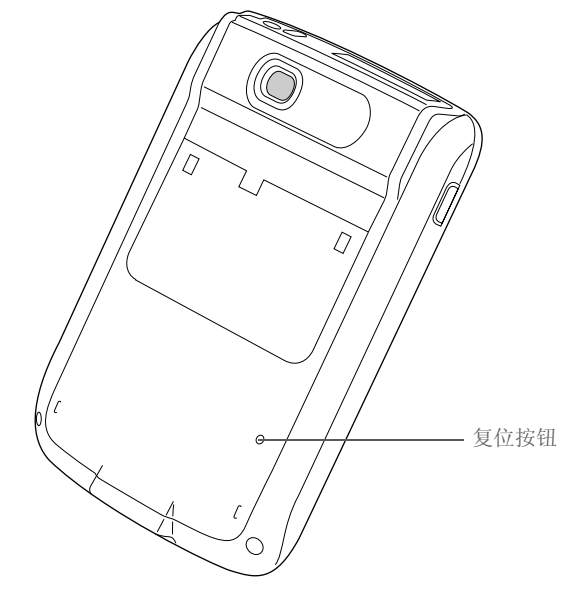

如果软复位不能解除掌上电脑的死机状态,则需要执行硬复位。

#### 执行硬复位

请仅在软复位无法解决问题,或者要清除掌上电脑中的所有信息时执行硬复位。

[] **重要事项** 硬复位将删除掌上电脑上存储的所有记录和条目,包括可识别掌上电脑的用户名。在您执行硬复位之前,请务必执行<u>同步</u>。

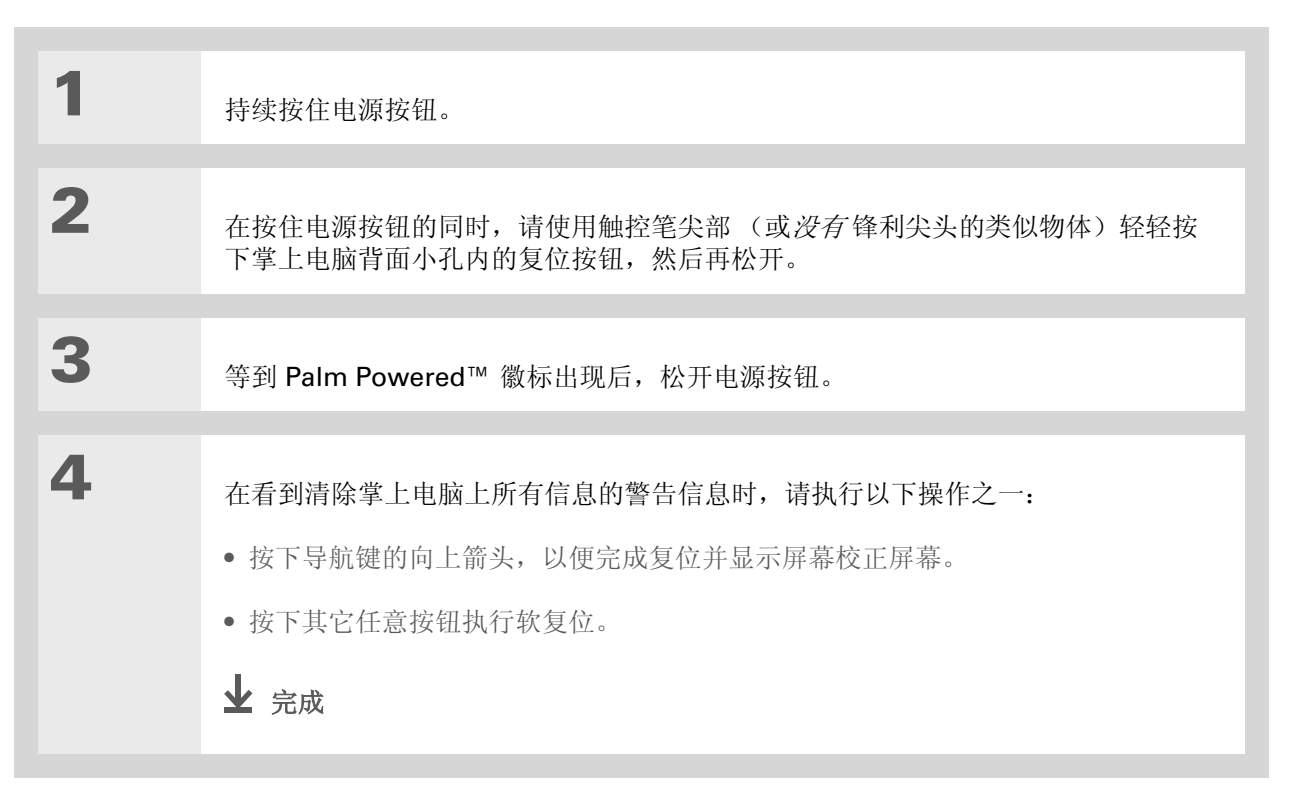

# 硬复位后恢复信息

如果您在执行硬复位之前进行了同步,那么现在您可以将信息恢复到掌上电脑中。但是,您可能需要重新 输入某些<u>个人设置</u>以及日历中<u>标有不同颜色的分类</u>。

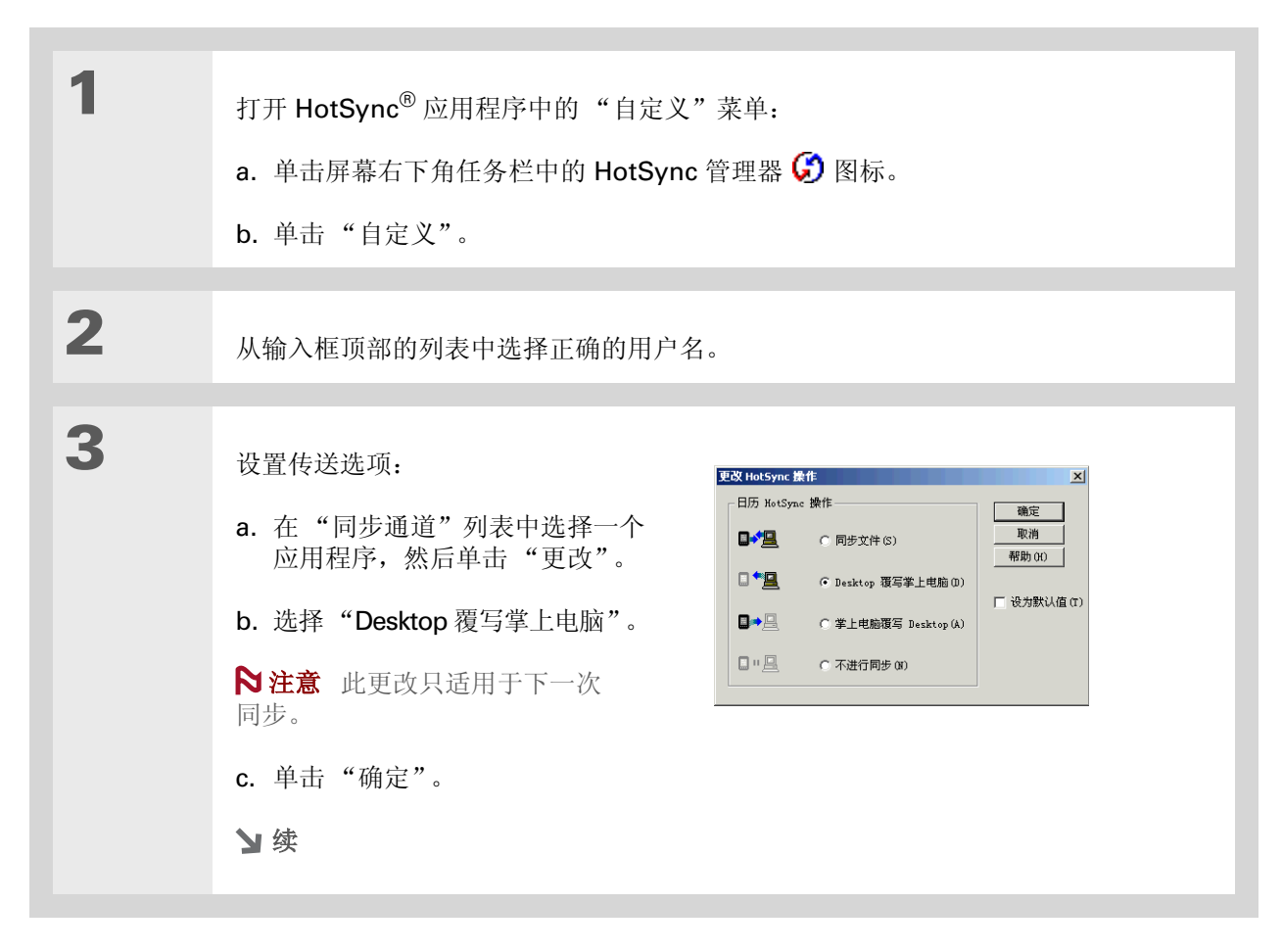

#### 第 28 章

#### 维护您的掌上电脑

| 4 | 对列表中其它要恢复的应用程序重复步骤 <b>3</b> ,然后单击"完成"。 |
|---|----------------------------------------|
| 5 | <u>使掌上电脑与计算机同步</u> 。                   |

**支持** 如果您遇到与复位或掌上电脑 上的其它任何内容有关的问题, 请访问 <u>www.palmOne.com/</u> <u>asia/support</u>。

# 相关主题

单击以下链接,了解这些相关主题:

 同步
 创建信息备份

 自定义
 在执行硬复位后重新自定义掌上电脑

#### 尽管我们无法解决您遇到的所有问题,但是本章还是针对一些最常见的问题进行了解答。

# 设置

插入 CD 时无任何反应。

1. 在计算机上单击"开始",然后选择"运行"。

2. 单击"浏览",然后浏览至您的 CD-ROM 驱动器。

3. 选择"自动运行",单击"打开",然后单击"确定"。

## 我无法安装 Palm Desktop 软件。

• 禁用计算机上的所有病毒扫描软件。

• 关闭所有打开的应用程序。

• 确保计算机上至少有 60MB 的可用磁盘空间。

• 删除所有临时文件。

- 在计算机上运行"磁盘扫描程序"(或其它磁盘验证工具)。
- 在您的计算机上安装最新的 Windows 软件更新。

- 如果您是对旧款 Palm OS<sup>®</sup> 掌上电脑进行升级,请通过以下步骤删除所有以前版本的 Palm<sup>®</sup> Desktop 软件:单击"开始",浏览至"设置",然后单击"控制面板"。单击"添加或删除程序"。
- 卸载并重新安装当前版本的 Palm Desktop 软件。

# 掌上电脑

[!] **重要事项** 不要拆开您的掌上电脑; 机内没有任何用户可以维修的部件。拆开掌上电脑会导致保修失效, 任何情况下都不建议这样做。

## 我要查看电池剩余电量。

主页屏幕顶部有一个电池电量表 **——**。请定期检查该电量表,确定掌上电脑是否需要充电。 如果电池电量变低,屏幕将显示一则消息,提示您为电池充电。

#### 我无法确定何时需要为掌上电脑充电。

建议您每天至少为掌上电脑充电半小时。最好是在每晚睡觉时将掌上电脑连接至电源并充电。

#### 我的电池电量已耗尽。

如果电池电量低到无法打开掌上电脑的程度,您的信息仍将安全地存储大约五天时间。在这种情况下,电 池中剩余的电量足够存储信息,但是无法打开掌上电脑。如果掌上电脑在按下电源按钮后不能打开,则应 该立即为其充电数小时。

#### 我的电池电量消耗太快。

通过下面的做法,可以延长电池的寿命:

- •降低显示屏的亮度。
- 缩短多久后自动关机的间隔时间。
- 使用键盘锁首选设置以防止意外打开掌上电脑。
- 尽量减少使用扩展卡插槽。
- 在不使用时关闭 Bluetooth® 功能,或者关闭可搜索设置。

## 将掌上电脑连接到电源适配器时无法充电。

- 检查您的掌上电脑是否已与电源适配器牢固连接。
- 检查您的电源适配器是否插入了有电的交流电电源插座。

如果电源图标上出现闪电标记,则表示掌上电脑正在充电。

如果您长时间不使用掌上电脑,比如在一个较长的假期内,那么电池可能没有足够的电量使指示灯亮起来。对掌上电脑充电后,指示灯即会正常工作。

#### 我的掌上电脑死机。

在极少数情况下,掌上电脑可能在按下某个按钮或点击屏幕时没有反应。在这种情况下,您需要复位掌上 电脑。<u>教复位</u>可以通知掌上电脑停止并重新开始。这样不会影响掌上电脑中的任何信息或应用程序。

▶注意 如果已建立的网络连接出现中断,掌上电脑可能会出现最长 30 秒钟的死机现象。请等待 30 秒钟,然后再执行软复位。

如果软复位不能解除掌上电脑的死机状态,则需要执行硬复位。

如果复位后掌上电脑仍处于死机状态,请检查第三方应用程序,确定是否有不兼容的应用程序。

#### 在掌上电脑屏幕上什么也看不到。

- 按下某个应用程序按钮,确保您的掌上电脑已打开。
- 如果掌上电脑处于低温环境中,请确保它在室温下运行。
- 给掌上电脑充电。
- 执行软复位。如果您的掌上电脑仍无法打开,则请执行硬复位。

#### \* 提示

在软重置后会显示"首选 设置"屏幕,同时"日期 和时间"选项将反白显示, 以便您根据需要重置日期和 时间。

#### ★ 提示

在清除或删除项目时,您可 以选择下次<u>同步</u>时在计算机 上保存一份存档。

## 我收到一条警告消息,告诉我掌上电脑内存已满。

- •如果在掌上电脑中安装了其它应用程序,请删除它们以恢复内存。
- <u>清除</u>"日历"和"任务"中的<u>项目</u>。这会从掌上电脑的内存中删除"任务"项目和过期的"日历" 事件。
- <u>删除未用过的记事、照片和其它项目</u>,或者将它们保存到<u>扩展卡</u>。

#### 我的掌上电脑总是自动关闭。

掌上电脑在设计上就是闲置一段时间后自动关闭。这一时间可以设置为 30 秒或者 1、2、3 分钟。请检查 **由力首选设置**屏幕上的"多久后自动关机"设置。

#### 我的掌上电脑没有任何声音。

检查"<u>系统声音"、"闹钟声音"和"游戏声音"</u>设置。

**闹钟响时,掌上电脑指示灯不闪烁。** 检查**闹钟指示灯**设置。

#### 当前日期和时间不正确。

当前日期和时间与"地点"设置是关联的。如果您在不更改地点设置的情况下更改日期和时间,当前日期和时间可能会显示不正确。

# 在内部移动

## 我在主页屏幕上找不到所需的图标。

- 点击主页屏幕右上角的选择列表,然后选择"全部"。您可能需要略微向下滚动,即可看到代表掌上电脑中每个应用程序的图标。
- 随掌上电脑附带的某些应用程序并未预安装。您必须通过 CD 安装这些附加应用程序。
- 如果您在掌上电脑的扩展槽中插入了一块**扩展卡**,则所需的应用程序可能安装在该卡上而不是掌上电脑中。要查看安装在卡上的应用程序,请点击主页屏幕右上角中的选择列表,然后从列表中选择扩展卡的名称。

# 输入信息

## 我的掌上电脑在点击时不能正确响应。

如果掌上电脑在点击时不能正确响应,则需要对齐屏幕。

## 点击菜单图标时无任何反应。

- **对齐屏幕**,然后再次尝试点击菜单图标。
- •如果没有反应,则可能是在无法使用菜单的应用程序或屏幕中。请切换到另一个应用程序,然后尝试点 击菜单图标。如果在其它应用程序中工作正常,则表示第一个程序无法使用菜单。
- 如果在其它应用程序中点击菜单图标仍没有反应,请再次尝试对齐屏幕。

#### 我无法使掌上电脑识别我的笔迹。

要使掌上电脑识别使用触控笔输入的笔迹,您需要使用 Graffiti® 2 手写方法。您可以通过 Graffiti 2 帮助来了解如何书写字符。

▶注意 您的掌上电脑只能在"笔记本"应用程序中才能识别您自己的个人笔迹。

- 在 Graffiti 2 输入区书写 Graffiti 2 字符笔划,而不要在屏幕的显示区书写。如果您需要在屏幕的显示部 分书写,请<u>打开全屏书写</u>。
- 在 Graffiti 2 书写区的左侧书写小写字母的 Graffiti 2 笔划,在 Graffiti 2 书写区的中间书写大写字母的 笔划,在 Graffiti 2 书写区的右侧书写数字的笔划。
- 确保 Graffiti 2 未处于切换模式。
- 确保 Graffiti 2 未处于标点切换模式。

#### 我输入的信息未显示在应用程序中。

- •选择应用程序屏幕右上角的分类选择列表。选择"全部"以显示应用程序的所有记录。
- 是否设置了要隐藏的私人记录? 检查安全首选设置,确认是否已将"私人记录"设置为显示私人记录。
- 打开"选项"菜单并选择"首选设置"。确定选定了"显示完成任务"。

#### 我不知道如何保存在应用程序中输入的信息。

每次完成联系人、记事或备注等某个条目时,掌上电脑都会自动保存您输入的信息。您无需执行任何特别 操作来保存信息。为了保护您的信息并创建信息备份,建议您经常使掌上电脑与计算机同步。 ★ 提示

是否需要更多关于同步掌上 电脑的帮助?打开 Palm Desktop 软件,进入 "帮助"菜单,然后选择 "HotSync 联机疑难解答 指南"。

# 同步

## 我无法使掌上电脑与计算机同步。

- 确保 HotSync<sup>®</sup> 电缆已牢固连接。
- 确保计算机上的日期与掌上电脑上的日期相匹配。
- 阅读您要同步的用户帐户的 HotSync 数据同步记录。

🕝 🍇 🔜 🔍 🏷 🛛 2:37 РМ

▶注意 如果看不见 HotSync 管理器图标,请在

Windows 任务栏上单击"开始",然后选择"程序"。进入 Palm 桌面程序组,然后选择"HotSync 管理器"。

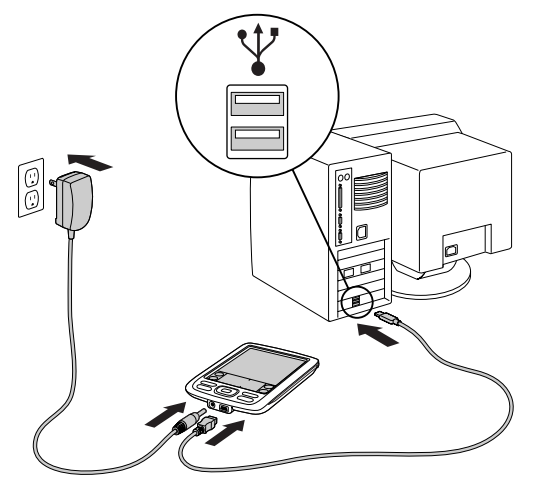

点击执行同步时, Palm Desktop 软件没有任何反应,并且我的掌上电脑超时。

- <u>执行软复位</u>。
- 确定您的计算机上正在运行 HotSync 管理器。
- 复制包含信息的文件夹。命名此文件夹时,请使用您的完整用户名或缩略名。卸载并重新安装 Palm Desktop 软件。
- 打开掌上电脑, 然后进入主页 🛞 屏幕。选择 HotSync 絕, 然后点击"本机"。

#### 我无法将掌上电脑与 Microsoft Outlook 同步。

▶ 注意 如果您选择将掌上电脑与 Outlook 同步,"联系人"、"日历"、"任务"和"记事本"中的信息将与 Outlook 保持同步。照片、视频、语音记事和备注等其它信息将与 Palm Desktop 软件同步。

- 单击 HotSync 管理器图标 ♀, 然后选择 "自定义"。请检查以下几点:
  - 确保在下拉列表中选择了当前用户名。
  - 确保您需要的应用程序已设置为使文件同步。如果没有,请选择每个应用程序,单击"更改",然后选择"同步文件"。
  - 确保选定了正确的应用程序名称。例如,旧版本的"日历"称为"行事历"。如果您是升级旧款的掌上电脑,请确保将"日历"设置为"同步文件",并将"行事历"设置为"不执行任何操作"。
  - 如果将掌上电脑与一台以上的计算机同步,请单击"设置",然后为要同步的每个应用程序选择"启用到多台 PC 的同步"。这样有助于避免在一台计算机上复制相同的信息。

▶注意 单击"设为默认值"复选框,以便在每次同步时都使用此设置。否则,此设置只会在下次同步期间生效。

- 确保已安装您需要的应用程序。重新安装 HotSync 管理器并确保选择了应用程序。
- 重新安装 Palm Desktop 软件,并选择与 Microsoft Outlook 同步的选项。

#### 我无法使用掌上电脑的 Bluetooth<sup>®</sup> 技术实现无线同步。

确保您的掌上电脑和计算机都启用了蓝牙通信。

当您执行无线同步时,掌上电脑将尝试连接到计算机上的蓝牙虚拟串行端口。它首先寻找蓝牙串行 HotSync端口。如果未能找到该端口,那么它将寻找普通的蓝牙串行端口。然而,有些普通的蓝牙串行 端口不支持同步操作。

您的掌上电脑可能无法识别您的 Windows 计算机上的虚拟串行端口。请尝试验证您使用的虚拟串行端口,或者另外创建一个虚拟端口,并更改 HotSync 管理器的设置以使用这个新的虚拟端口。有关创建/更改串行通信虚拟端口的说明,请参考计算机操作系统附带的文档。

有些计算机有一个专用的虚拟串行端口号,如 COM5,而有些计算机可以让您选择一个端口号,如 COM8 或 COM12。有关专用虚拟端口与可选择虚拟端口的对比信息,请参考计算机随带的文档。

如果您想使用的虚拟串行端口被其它应用程序占用,在设置您的计算机以执行无线同步操作之前,请退出那些应用程序。

#### 我的一个或多个应用程序不能同步。

如果您成功地执行了同步,但无法在计算机上找到掌上电脑中的数据,请检查您选择用于查看数据的用户 名是否正确。

▶注意 如果您是升级以前的掌上电脑,请进入 <u>www.palmOne.com/asia/support/</u>,选择您的国家 (或地区),在主页中选择 Zire™ 72 掌上电脑,然后单击"升级"链接。

单击屏幕右下角中的 HotSync 管理器图标 (),然后选择"自定义"。检查应用程序是否已设置为使文件同步。如果没有,请选择该应用程序,单击"更改",然后选择"同步文件"。单击"设为默认值"复选框,以便在每次同步时都使用此设置。否则,此设置只会在下次同步期间生效。

## 我无法打开 HotSync 管理器。

通过以下方法备份您的 Palm Desktop 数据:在计算机上打开 palmOne (Windows) 或 Palm (Mac) 文件 夹,选择使用您的用户名的文件夹,将文件夹复制到另一个位置,然后重命名该文件夹。最后,请重新安 装 Palm Desktop 软件。

执行同步时,我收到 8009 错误消息:应用程序无法响应 HotSync 通知。

**8009** 错误表示 Windows 注册表已损坏。您需要重建 HotSync 管理器注册表项。有关重建注册表项的信息,请访问 <u>www.palmOne.com/asia/support/</u>并在 palmOne 知识库中搜索 "error 8009"。

## 我的文件未在同步期间安装。

- 如果文件在您执行同步操作后没有安装,那么原因是该文件的类型未被识别。在您的掌上电脑中打开与 这些文件相关联的应用程序。然后再次执行同步操作。如果文件仍在 palmOne™ 快速安装列表中,则 说明它们没有与掌上电脑中的应用程序关联,因此无法安装。
- •如果您尝试将文件安装到扩展卡中,请确保首先将扩展卡插入掌上电脑的扩展槽,然后再执行同步操作。

### 我无法在 palmOne™ 快速安装列表中添加更多的文件。

确保已关闭文件安装位置确认对话框。确认对话框打开时,您将无法向列表中添加更多的文件。

# 当我在"快速安装"中添加压缩文件 (ZIP) 时,快速安装列表中没有出现任 何文件。

用文件压缩工具(如 WinZip)解压缩该文件,然后将解压缩后的文件添加到"快速安装"中。

### 我无法使用 IR 端口执行同步操作。

- 在掌上电脑中,确保将 HotSync 应用程序设置为"本机",并选择"IR 到 PC/掌上电脑"选项。
- 确保将掌上电脑的 IR 端口直接对准几英寸之内的计算机红外设备。
- 如果您收到电池电量不足警告,则无法使用 IR 端口执行同步操作。请为掌上电脑充电。
- 将某些应用程序设置为"不进行同步"可以加快同步速度。IR 同步速度可能会较慢。照片、MP3 或视频文件的同步操作时间可能需要一个小时,甚至更长。
- 在运行 Windows 98 的计算机上,请确保以下事项: HotSync 管理器正在运行,在 HotSync 管理器菜 单上选择了<u>红外线</u>,并将用于本地操作的串行端口设置为用于红外通讯的模拟端口。
- 在运行 Windows 2000/ME/XP 的计算机上,在 HotSync 管理器中选择红外线。

## 我在打开 HotSync 管理器时看不到红外选项。

首先查看计算机的文档,了解您的计算机是否支持 IR 通信。如果不支持,则无法通过 IR 端口使掌上电脑 与计算机同步。

如果您的计算机确实支持 IR 通信,请执行以下步骤:

- 1. 单击屏幕右下角任务栏 🜍 中的 HotSync 管理器图标。
- 2. 确保已选择"本地串行"。
- 3. 选择"设置"。
- 4. 单击"本机"选项卡。
- 5. 在"串行端口"下拉框中,选择计算机要用于红外线通信的端口。有关查找此端口的说明,请参见操 作系统文档。此信息通常位于"控制面板"中。
- 6. 单击"确定"。

## 我的掌上电脑在靠近计算机的红外线端口时,显示消息"正在等待发送方"。

- 计算机的红外线端口可能被设置为自动搜索其它红外线设备。有关关闭该选项的信息,请参阅操作系统 文档。
- 在大多数情况下,您只需让掌上电脑远离计算机红外线端口即可解决此问题。

#### 当我将掌上电脑放在计算机附近时,它好像死机了。

使掌上电脑远离计算机的红外线端口。

## 我在尝试通过 LAN 接入点执行无线同步操作时收到验证错误。

确保在网络首选设置屏幕中为所选网络服务配置文件输入了正确的用户名和密码。

# 我在尝试通过 LAN 接入点执行无线同步操作时,虽然已建立连接,但是没有任何反应。

- 确保在计算机上的 "HotSync 管理器" 菜单上选择了 "网络"。
- 与系统管理员联系,确保您的网络计算机已正确设置。

#### 我希望我的计算机与多个掌上电脑同步。

如果运行 Palm Desktop 软件的计算机要与一部以上的掌上电脑同步,则每部掌上电脑都应该具有唯一的 名称。同步多个具有相同用户名的掌上电脑会导致意想不到的后果,而且可能会丢失您的个人信息。初次 同步时,请为您的掌上电脑指定一个用户名。

如果要与 Outlook 同步,请确保在 HotSync 管理器中为要同步的应用程序选择了正确的配置文件。 在 Palm Desktop 主页屏幕中单击 "HotSync 管理器",然后选择 "自定义"。

# 日历

#### 我点选了"今天"按钮,但没有显示正确的日期。 确保日期和时间首选设置屏幕中的"设定日期"框显示了当前日期。

## 我创建了一个事件,但它并没有在周视图中显示。

• 如果屏幕右侧显示了滚动箭头,请向下滚动以查看事件是否出现在下面的屏幕中。

- 如果您有两个或更多开始时间相同的事件,则先创建的事件会以灰色条形图显示,其后任何与之冲突的事件会以单一的红色条形图显示。要查看重叠事件,请选择日视图。有关详细信息,请参阅确定事件冲突。
- 如果已将事件标记为私人事件,请在安全首选设置中检查是否已将"私人记录"设置为显示私人记录。

## 记事本

#### 我无法按我想要的查看方式列出记事。

如果您无法在列表屏幕中手动排列备忘的顺序,请打开"选项"菜单并选择"首选设置"。确保将"排序"设置为"手动"。

如果您在 Palm Desktop 软件上选择按字母顺序查看备忘,然后执行同步操作,则掌上电脑中的备忘仍按 照在"首选设置"中定义的顺序显示。也就是说,您在 Palm Desktop 软件中使用的排序设置并不会转 移到您的掌上电脑中。

# 笔记本

## 我无法按我想要的查看方式列出笔记。

如果您无法在列表屏幕中手动排列笔记的顺序,请从"选项"菜单中选择"首选设置",确保将"排 序"设置为"手动"。

如果您在 Palm Desktop 软件上选择按字母顺序查看笔记,然后执行同步操作,则掌上电脑中的笔记仍按照在"首选设置"中定义的顺序显示。也就是说,您在 Palm Desktop 软件中使用的排序设置并不会转移到您的掌上电脑中。

# RealOne

## 我希望在播放时有更好的声音效果。

您可以采用 MP3 或 RMJ 格式来保存音乐文件。RMJ 是一种供 RealOne 桌面程序使用的专利格式。无论 哪种格式,以较低的位速率保存都会使文件变得更小,但是播放质量也会较差。增大位速率能够提高播放 的声音质量,但同时也会使文件变大。

## 从 CD 中保存歌曲时,我看不到歌曲标题或艺术家姓名。

从 CD 中抓录歌曲时,您必须具有可用的 Internet 连接才能获得歌曲标题和艺术家信息。此信息由网络上的 GraceNote 服务器提供。

# 任务

#### 我输入的信息未显示在应用程序中。

- 打开"选项"菜单并选择"首选设置"。如果选择了"显示完成任务",请取消选择以显示缺少的任务。
- 如果已将任务标记为私人任务,请在安全首选设置中检查是否已将"私人记录"设置为显示私人记录。

## 语音记事

#### 我无法按我想要的查看方式列出语音记事。

如果您无法在列表屏幕中手动排列语音记事的顺序,请从"选项"菜单中选择"首选设置",确保将"排序"设置为"手动"。

如果您在 Palm Desktop 软件上选择按字母顺序查看语音记事,然后执行同步操作,则掌上电脑中的语音 记事仍按照在"首选设置"中定义的顺序显示。也就是说,您在 Palm Desktop 软件中使用的排序设置 并不会转移到您的掌上电脑中。

# 无线连接

#### 在尝试与手机组成信任对时,我的密钥被拒绝。

有些手机要求在特定的时间内输入密钥。确保记住密钥,并在得到提示时立即输入。

如果密钥被拒绝,则您的电话可能有一个预先分配的密钥;有关信息请参见您的电话附带的文档。在这些文档中可能会把蓝牙连接称作蓝牙对、蓝牙链接或担保对。

如果需要进一步了解有关将手机与掌上电脑配对的信息,请参见 <u>www.palmOne.com/asia/support/</u>网站上的手机配对手册。

我的掌上电脑无法与手机连接。

按照以下步骤检测连接:

**1.** 画出 Graffiti<sup>®</sup> 2 书写命令笔画 /, 然后选择蓝牙指示器以打开蓝牙设置屏幕。即使指示器呈灰色显示, 您也可以选择该指示器。

- 2. 确保已选定"开"。
- 3. 点击"服务"选择列表,然后<u>选择服务</u>以便与手机建立连接。
- 4. 点击"连接"。

如果连接成功,打开要求连接的应用程序并完成所需要的任务。

如果连接失败,请尝试下面的步骤:

- 确保您的手机配备了蓝牙技术并已启用该功能,同时确保电源已打开。
- 您可能需要**与手机建立连接**。有关在手机上完成连接建立过程的帮助,请参见您的手机附带的文档。如果您需要有关连接手机的其它信息,请参考 <u>www.palmOne.com/asia/support/</u>上的手机配对手册。

### 我还没有结束使用,我的手机连接就断开了。

您需要延长<u>网络首选设置详情</u>屏幕上的"空闲超时"设置。

## 当我尝试使用掌上电脑拨打电话号码时,收到错误消息。

- •确保您的掌上电脑中安装了正确的手机驱动程序。
- 您可能需要与手机建立连接。有关在手机上完成连接建立过程的帮助,请参见您的手机附带的文档。如果您需要有关连接手机的其它信息,请参考www.palmOne.com/asia/support/上的手机配对手册。
- 检查**电话首选设置**屏幕,确保选择了正确的手机连接。

## VersaMail

#### 在访问帐户时遇到问题。

完成电子邮件帐户的设置后,您有时可能会在使用该电子邮件帐户时遇到问题。如果您已按照<u>帐户设置</u>过程进行了操作,但在使用帐户时遇到问题,请执行以下步骤来验证该帐户是否符合电子邮件提供商的要求:

- 验证电子邮件帐户的密码和用户名。
- 如果您通过掌上电脑中的内置蓝牙技术、电缆或掌上电脑中的无线电端口使用手机进行连接,请确保您 具有无线服务提供商提供的支持数据的 GSM 或高速 GPRS 帐户。
- 有些无线服务提供商会要求您在其网络上使用您的电子邮件帐户。如果是这种情况,则一定要使用提供商的网络作为帐户的连接类型。
- 有些无线服务提供商有具体针对其服务的其它要求。例如, Yahoo! 要求您为 Yahoo! 帐户设置 POP 邮件转发,以便将电子邮件下载到您的掌上电脑。请咨询您的服务提供商,以确定是否有提供商特定的 要求。
- 服务提供商的设置会经常变化。如果您的电子邮件帐户以前工作正常,但现在遇到了问题,请咨询您的 服务提供商,以确定是否更改了任何帐户设置。

#### 我在发送和接收电子邮件时遇到问题。

由于服务器出问题或无线信号不强而造成短时间电子邮件不可用是常见现象。如果长时间不能发送或接收邮件,则请向您的 ISP 或电子邮件提供商咨询,检查此服务是否能正确工作。

### 我的自动获取邮件功能不起作用。

- 如果在自动获取过程中关闭了掌上电脑,或断开了与电子邮件服务提供商的连接,自动获取就会失败。
- 如果您尝试通过网络进行自动获取,则您必须位于网络接入点的范围内,否则自动获取就会失败。

#### 我可以正确地收到电子邮件,但是在发送电子邮件时遇到问题。

如果您可以接收电子邮件但无法发送,请依次尝试以下步骤:

- 确保您的 ISP 或电子邮件提供商允许您在无线掌上电脑上访问邮件。有的提供商,如 Hotmail,根本就没有提供此选项;有的提供商要求您升级后才能在无线掌上电脑上访问电子邮件。
- 打开 ESMTP。许多服务要求经过身份验证后才能使用 SMTP 服务器或 ESMTP。
- 输入另一台发送邮件服务器的名称,以用于发送邮件。许多 ISP,如一些有线公司,要求必须有到他们 网络的 Internet 连接才能通过他们的服务器发送电子邮件。在此情况下,您几乎总能够从这些帐户接收 电子邮件,但如果您需要发送电子邮件,则必须通过别的服务器进行发送。

#### 使用"仅同步"帐户,我无法发送和接收邮件。

为掌上电脑上的帐户选择的设置与为计算机上的帐户选择的设置一定要相同。例如,如果在掌上电脑中将 帐户设置为使用 POP 协议,请检查计算机上的 HotSync 管理器,以确保将 POP 选作该帐户的协议。

## 我的 vCard 或者 vCal 电子邮件附件没有正确转发。

Palm Desktop 软件提供了好几种可以与 Windows 计算机上的电子邮件客户端软件配合使用的功能。要 使这些功能正常工作,必须正确设置电子邮件客户端软件。请按下列步骤检查设置:

- 1. 在计算机上单击"开始",然后选择"设置"。
- 2. 选择"控制面板"。
- 3. 选择"Internet 选项",然后单击"程序"选项卡。
- 4. 确保"电子邮件"字段中设置了正确的电子邮件客户软件。
- 5. 单击"确定"。

6. 启动电子邮件客户软件,确保其配置为默认的 MAPI 客户程序。有关详细信息,请参阅桌面电子邮件 应用程序的文档。

## 隐私

#### 我忘记了密码,而我的掌上电脑没有被锁定。

首先,请使用密码提示尝试回忆起密码。如果这样不行,或者如果您没有设置密码提示,可以使用**安全值** 选设置删除密码,但是掌上电脑将删除所有标记为私人的条目。不过,如果您在删除密码之前执行同步操 作,同步过程将备份所有条目,无论它们是否被标记为私人条目。然后您可以按照下列步骤恢复您的私人 条目:

1. 在 "安全"首选设置中点击 "忘记密码", 然后点击密码框以清除密码并删除所有私人记录。

2. 再次使掌上电脑与计算机同步。

#### 我忘记了密码,而我的掌上电脑已被锁定。

首先,请使用密码提示尝试回忆起密码。如果这样不行,或者如果您没有设置密码提示,那么必须<u>执行硬</u>复位才能继续使用掌上电脑。

# 共享

### 我无法将信息传送到另一台掌上电脑或其它设备。

▶注意 并非所有信息都能正确地发送,具体视接收方掌上电脑的机型而定。

- 如果您是传送到另一台 Palm OS<sup>®</sup> 掌上电脑,请确认您的掌上电脑和另一台掌上电脑相隔 4 至 39 英寸 (大约十厘米至一米),并且两台掌上电脑之间没有障碍物。与其它具有红外线端口的设备之间的传送 距离可能有所不同。
- 请将您的掌上电脑靠近接收设备。
- 确保接收设备已启用传送接收功能。
- 在掌上电脑以及接收设备上执行软复位。

#### 当有人向我的掌上电脑传送信息时,我接收不到信息。

- 如果您是从另一台 Palm OS<sup>®</sup> 掌上电脑接收信息,请确认您的掌上电脑和另一台掌上电脑相隔 4 至 39 英寸 (大约十厘米至一米),并且两部掌上电脑之间没有障碍物。与其它具有红外线端口的设备之间的 传送距离可能有所不同。
- 请将您的掌上电脑靠近发送设备。
- 确保您的掌上电脑已启用传送接收功能。
- 在掌上电脑以及接收设备上<u>执行软复位</u>。

## 当有人向我的掌上电脑传送数据时,出现一条消息说内存不足。

- 您的掌上电脑所需的可用内存量必须至少是所接收数据的两倍。例如,如果要接收一个 30KB 的应用程序,则至少需要 60KB 的可用内存。
- <u>请清除旧的日历事件</u>并<u>删除未用或不需要的应用程序</u>。

#### 我无法向另一个蓝牙设备发送数据。

- 确保您的掌上电脑和其它设备都启用了蓝牙通信。
- 确保接收设备安装了支持蓝牙技术的兼容应用程序。
- 接收设备必须位于离掌上电脑约 25-30 英寸 (8-10 米) 的范围之内。

# 应用程序不兼容问题

palmOne, Inc. 与第三方附件应用程序开发商合作,确保这些应用程序与您的掌上电脑兼容。不过,有些 第三方应用程序可能没有升级,因此可能会与您的掌上电脑不兼容。

如果应用程序不兼容,可能会出现下列现象:

- 需要复位的致命错误
- 需要复位才能使用死机的掌上电脑
- 速度性能变慢
- 屏幕显示异常或音质不流畅
- 使用蓝牙或其它功能时出现问题
- 打开应用程序时出现问题
- 同步时出现问题

您可以通过删除不兼容的应用程序,然后再操作掌上电脑,来确定是否是该应用程序造成出现这些问题。

删除该应用程序后,尝试再现导致该错误的操作。如果删除该应用程序可以解决问题,请与该应用程序的开发商联系,以寻求解决方案。

#### 确定造成问题的第三方应用程序

如果掌上电脑上安装了多个第三方应用程序,或者是从早期型号的 Palm OS<sup>®</sup> 掌上电脑升级而来,请执行下列过程来删除掌上电脑中的所有第三方应用程序。删除所有第三方应用程序后,可以一次安装一个应用程序来确定是哪个应用程序造成了该问题。

下列过程将清除掌上电脑中的所有数据。删除应用程序之前,请先同步以备份您的数据。

- 1. 打开计算机上的 palmOne 文件夹。
- 2. 打开掌上电脑的用户文件夹。用户文件夹名称通常简写为姓氏首字母。
- **3.** 选中并将"备份"文件夹拖动到 Windows 桌面。确保可以在 Windows 桌面上看到"备份"文件 夹。
- **4.** 关闭 palmOne 文件夹。
- 5. 执行硬复位,然后使掌上电脑与计算机同步。
- 6. 操作掌上电脑,并尝试执行再现问题的操作。
- 7. 执行以下操作之一:
  - 如果掌上电脑仍然出现问题,请参见"常见问题"一节以查找问题的解决方法。修复该问题,然后重 新安装第三方应用程序。
  - 如果掌上电脑没有再出现问题,请按照下列过程逐个安装第三方应用程序:

a. 打开在步骤 3 中移至 Windows 桌面的 Backup 文件夹。

**b.** 双击 PRC 文件。打开 palmOne<sup>™</sup> 快速安装窗口,其中列出了 PRC 文件。

- **c.** 单击"完成"。
- d. 使掌上电脑与计算机同步。
- e. 操作掌上电脑,并尝试执行再现问题的操作。
- f. 执行以下操作之一:
  - 如果安装该应用程序后导致该问题重新出现,请删除该应用程序,并与该应用程序的开发商 联系,以寻求解决方案。继续逐个重新安装应用程序,以确保其它应用程序不会带来问题。
  - 如果安装该应用程序没有导致问题出现,请转到步骤 a,然后重新安装另一个应用程序。

# 获取帮助

# 本指南旨在告知您设置、自定义和使用掌上电脑过程中所需的一切信息。但是,您也可能会遇到本指南未涉及的问题。如果遇到此类情况,您可以从某些资源中获取帮助。

# 自助资源

如果您的掌上电脑出现问题,请务必首先查看这些资源:

- 有关掌上电脑及其功能的<u>常见问题</u>解答
- Palm Desktop 联机帮助
- 安装光盘 "Documentation" 文件夹中的 Palm Desktop Software for the Macintosh User's Guide
- palmOne<sup>™</sup> 知识库,位于 <u>www.palmOne.com/asia/support</u>
- 您所在地区的 Web 站点上的最新 palmOne Zire<sup>™</sup> 72 掌上电脑 HelpNotes

# 技术支持

如果在查看自助资源后仍无法解决问题,请访问 <u>www.palmOne.com/asia/support</u> 或发送电子邮件给 您所在地区的技术支持服务部门。

在寻求技术支持之前,请多做几次实验,再现并确定问题。在与技术支持服务部联系时,请提供如下信息:

- 您使用的桌面操作系统的名称和版本
- 您实际看到的错误消息或状态
- 再现问题所采用的步骤
- 您使用的掌上电脑软件版本和可用内存

要查找版本和内存信息,请执行以下步骤:

1. 进入主页 🕜 屏幕。

# **2. <u>打开菜单</u> ⑦**。

- 3. 从"应用"菜单中选择"信息"。
- 4. 选择"版本"以查看版本信息,或者选择"大小"以查看内存信息。

# 产品规范信息

# FCC 声明

本设备符合 FCC 规则的第 15 部分。操作必须符合以下两个条件:(1)本设备不能导致有害干扰。(2)本设备必须接受 接收到的任何干扰,包括可能导致错误操作的干扰。

本设备已经过测试,经确认符合 B 类数字设备的限制,遵循 FCC 规则的第 15 部分。这些限制旨在提供合理保护,以防止在住宅区安装时产生有害干扰。本设备会产生、使用并能够辐射射频能量,如果不按照指导进行安装和使用,可能会对无线通信造成有害干扰。但是,我们并不保证在特定安装情况下不会产生干扰。如果此设备确实对无线电或电视接收产生了有害干扰(可通过打开和关闭设备来确定),建议用户尝试采用以下一种或多种措施消除干扰:

- 调整接收天线的方向或位置。
- 增加设备和接收机之间的距离。
- 将设备与接收器分别连接到不同线路中的电源插座。
- 咨询经销商或有经验的无线电/电视技术人员获取帮助。

将本设备连接到任一且所有可选外围设备或宿主设备时,必须使用屏蔽 I/O 电缆。否则将违反 FCC 规则。

[!]**重要事项** 进行本手册未述及的更改或修改必须得到制造商的"规范工程部"的书面许可。用户未经书面许可 而进行更改或修改,可能会使用户操作本设备的权限无效。

#### 责任方:

palmOne, Inc. 400 N.McCarthy Blvd. Milpitas, California 95035 United States of America (408) 503-7500

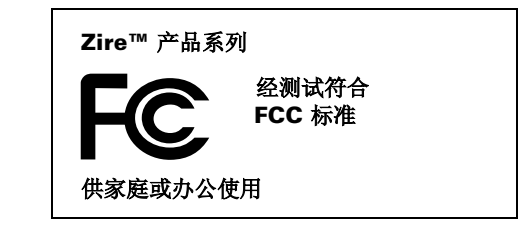

# 加拿大 ICES-003 声明

此 B 类数字设备符合加拿大《导致干扰设备的规则》的所有要求。

Cet appareil numérique de la classe B respecte toutes les exigences du Réglement sur le matériel brouilleur du Canada.

# **CE** CE 符合声明

本产品经过 palmOne, Inc. 测试,证明符合 EMC Directive 89/336/EEC 补充条款的所有要求。

## 标准符合声明

palmOne, Inc. 谨声明以下产品: 掌上电脑 PDA 和 HotSync® 电缆

机型名称/型号: Zire 72

制造商名称: palmOne

制造商地址: 400 N.McCarthy Blvd. Milpitas, 95035-5112

符合以下规格:

• EN 55024: 1998 (辐射和抗干扰性)

- EN55022:1998, CISPR 22 1997, B 类辐射和传导辐射
- IEC 61000-4-2, A1 1998-01, ESD 抗干扰性, 4kV 接触和 8kV 空气放电
- IEC 61000-4-3: 1995 RF 抗干扰性, 80-1000MHz, 3V/M, 1kHz, 80% A.M.
- ENV 50204:1996, RF 抗干扰性, 895-905MHz, 3V/m, 200Hz, 50% AM
- IEC 61000-4-4: 1995 EFT 抗干扰性,交流电端口上为 1kV, 5/50nSec, 5kHs Rep. 频率
- IEC 61000-4-5: 1995 电涌抗干扰性, 1.2/50uSec, 2kV (峰值),常用模式, 1kV (峰值)差动模式

- EN61000-4-6:1996, 传导抗干扰性, 150kHz-80MHz, 3V RMS, 1kHz, 80% AM
- IEC 61000-4-11: 1994, 100% 电压 Dip 0.5 期间, 30% Dip 25 期间以及 >100% Dip 250 期间

授权 palmOne 代表:

David Woo palmOne, Inc. 全球标准执行经理

日期:

2003 年 11 月 4 日

#### 电池警告

请不要损坏、刺破或焚烧电池。电池可能会爆裂或爆炸,进而释放出有害的化学物质。请按制造商的说明和您当地的法规来丢弃用过的电池。

#### 警告 - 爆炸危险

- 组件替换可能损害 | 类第 2 部分的适用性;
- 处于危险位置时,在更换模块或为模块布线之前要先关闭电源,并且
- 请勿断开设备连接,除非已经关闭电源或知道该区域没有危险。

#### Varning

Eksplosionsfara vid felaktigt batteribyte. Använd samma batterityp eller en ekvivalent typ som rekommenderas av apparattillverkaren. Kassera använt batteri enligt fabrikantens instruktion.

#### Advarsel!

Lithiumbatteri–Eksplosionsfare ved fejlagtig håndtering. Udskiftning må kun ske med batteri af samme fabrikat og type. Levér det brugte batteri tilbage tilleverandøren.

#### Varoitus

Paristo voi räjähtää, jos se on virheellisesti asennettu. Vaihda paristo ainoastaan valmistajan suosittelemaan tyyppiin. Hävitä käytetty paristo valmistajan ohjeiden mukaisesti.

#### Advarsel

Eksplosjonsfare ved feilaktig skifte av batteri. Benytt samme batteritype eller en tilsvarende type anbefait av apparatfabrikanten. Brukte batterier kasseres i henhold til fabrikantens instruksjoner.

#### Waarschuwing!

Bij dit produkt zijn batterijen geleverd. Wanneer deze leeg zijn, moet u ze niet weggooien maar inleveren als KCA.

#### Uwaga

Nie kroić lub przekluwać baterii, ani nie wrzucać ich do ognia. Mogą się rozerwać lub wybuchnąć wydzielając trujące środki chemiczne. Zużytych baterii należy pozbywać sie w sposób opisany przez producenta i zgodnie z miejscowymi przepisami.

אזהרה יש סכנת התפוצצות אם מחליפים את הסוללה בצורה לא נכונה. יש להחליף את הסוללה בסוללה זהה או דומה, בהתאם להמלצת היצרן. יש להשליך סוללות משומשות בהתאם להוראות היצרן

## 静电、 ESD 与您的 palmOne™ 掌上电脑

静电释放 (ESD) 如果释放到电气设备,会对该设备造成干扰,因此您应该采取措施防止出现此情况。

#### **ESD** 说明

静电是由于材料表面过量电子积聚而造成的电荷。对大多数人而言,静电和 ESD 只是带来点小麻烦而已。例如,在 以脚擦地走过地毯时,随着身体电子的积聚,您可能会在接触金属门把手时被电击一下(释放过程)。这种小电击会 释放积聚的静电。

#### 易受 ESD 影响的设备

即使是少量的 ESD 也会损坏电路,因此在使用电气设备时,应采取措施保护电气设备(包括 palmOne™ 掌上电脑)免遭 ESD 损害。尽管 palmOne 对其产品采取了 ESD 保护措施,但是 ESD 仍然会存在(除非人为消除),还 是可能会积聚到损害设备的程度。包含外部进入点(用于从电缆插入任何部件到对接站)的任何电气设备都会由于 ESD 的进入而受到影响。随身携带的设备(例如掌上电脑)能以独特的方式积聚 ESD,因为您的身体积聚的静电会自动传到设备上。随后将该设备连接到对接站等另一台设备时,会发生释放过程。

#### 针对 ESD 的预防措施

接触电气设备或将一个设备连接至另一个*之前*,请确保释放自身和电气设备积聚的静电。palmOne的建议是在将掌上电脑连接至计算机、将掌上电脑放在底座中或将连接至其它任何设备之前,先采取此预防措施。有很多方法可以释放静电,包括:

- 在握住移动设备的同时接触接地的金属表面, 使您自己接地。
- 例如,如果计算机有金属外壳并已插入接地的三头插座,则接触该外壳应该可以释放身体的 ESD。
- 增大所处环境的相对湿度。
- 安装 ESD 专用防护物品,例如接地席。

#### 增加 ESD 可能性的条件

在环境中造成静电积聚的条件包括:

- 较低的相对湿度。
- 材料类型 (积累电荷的材料类型。例如合成材料就比棉等自然纤维更易于积聚静电。)
- 接触、连接或断开连接电气设备的速度。

您应该始终采用适当的措施来释放静电;但是如果在某种环境下发现 ESD 事件,则可能需要采取其它预防措施来保 护设备免遭 ESD 损害。
## 索引

#### 数字

12小时格式 559 12小时制时钟*请参见*时钟 24小时格式 558, 559 24小时制时钟 557, 558 5向导航键 16, 21, 32-36

#### 字母

"Account Details"(帐户详情)对话框 301 "Account Overview"(帐户概况)屏幕 369 "Account Setup"(帐户设定)屏幕 289, 298, 299, 357 "Accounts"(帐户)命令 298, 299, 306 "Add Contact"(添加联系人)对话框 377 "Address Lookup"(地址寻找)屏幕 322 Adobe Acrobat Reader xxii, 26 "Always connect"(始终连接)复选框 300 APOP 设定 392 ASF 格式 215 "Attach Signature"(附加签名)复选框 296.324 "Attachments"(附件)屏幕 351, 352, 354 Audible Player 软件 无线电 25 "Authentication"(验证)选项 297 "Auto Empty"(自动清空)复选框 342 "Auto-Disconnect"(自动断开连接)选项 394 "Auto-Empty Mail from Trash"(自动清空 垃圾箱中的邮件)选项 393 **"Backup ALL Databases"**(备份所有数据 库)复选框 397 BCC 选项 295, 389 Bluetooth<sup>™</sup> 技术 262 BMP 文件 215, 345

CD 248 CE 符合声明 623 Contacts (联系人) 应用程序 确定电子邮件地址 322 cookie 460 CPU 备份系统信息 68 传送音乐 246, 248 定制连接 573 覆盖信息 84 复制信息至 487 更新信息 84 管理日程表 152 解决同步问题 603 连接至 8,263,273 配置电子邮件帐户 292 删除 Palm Desktop 软件 529 输入网络信息 74 输入信息 55 同步 67, 68, 69, 275, 608 同步选项 81 显示主要设置 79 预安装的软件 24 CSV 文件 58 "Days To Synchronize Mail"(同步邮件的 天数)选项367 **DBA** 文件 58 "Delete message on server" (删除服务器 上的邮件) 选项 293 "Delete Old Messages" (删除旧邮件) 对话框 339 "Disconnect on Exit"(退出时断开连接)选 项 394 "Display Name"(显示名称)选项 295, 389 "Display Options"(显示选项)对话框

电子邮件 328 DNS 地址 581 DNS (定义) 581 DOC 文件 345 Documents to Go 应用程序 25, 67 **"Download attachments"**(下载附件)选项 307, 367 "Edit Accounts"(编辑帐户)选项 383 "Email address"(电子邮件地址)选项 385 "Empty Trash" (清空垃圾箱) 对话框 341 "Enable Smart Addressing"(启用智能地址 补填) 洗项 393 ESD (静电释放) 625-626 ESMTP 验证 297, 302, 391 Eudora 帐户 363 Excel 电子表格 25, 67, 284, 345 FAQ 596 FCC 声明 622 "Filters"(过滤器)对话框 378, 380 "Folder Synchronization Options" (文件夹 同步选项)设定 368 "Full header" (完整标题)选项 395 "Get Mail Options"(获取邮件选项)对话框 306 "Get unread e-mail only"(只获取未读电子 邮件) 选项 307 "Get unread mail"(获取未读邮件)选项 293 GIF 文件 345, 441, 446 GPRS 命令 585 GPRS 手机 269, 277, 570 GPRS 数据服务 266, 441 Graffiti 408 "Graffiti 2 参数设定"屏幕 562 Graffiti 2 命令笔划 31, 32

Graffiti 2 手写 复制并粘贴 63 概述 40 更改笔划 564 获得帮助 47 解决问题 602 删除笔划 564 删除信息 64 设定参数设定 560-564 设定替代笔划形状 562 输入快速字词笔划 51-52, 563 输入信息 40, 41-50 选择输入区 560 准则 42 Graffiti 2 手写方法 输入命令 48 Graffiti 2 书写 创建任务 155 GSM 手机 570 "Handheld Settings Overview"(掌上电脑 设置概况) 屏幕 370 HotSync 电缆 重新连接 72 断开连接 70,72 连接至 PC 8, 19 连接至网络73 同步 69, 70, 74 HotSync 管理器 另请参见同步 关闭 82 恢复信息 593 没有反应 606 启动 23, 82, 276 缺少红外线选项 607

HotSync 管理器图标 69, 603 HotSync 技术 69 HotSync 联机疑难解答指南 603 HotSync 日志 70 HotSync 图标 23, 552 HTM 文件 345, 446 HTML 文件 345, 441, 444, 446 HTML 邮件 316, 317, 338 ICES 声明 623 ICS 文件 58, 345 IMAP 服务器 291, 293, 344 IMAP 协议 287, 290 IMAP 邮件服务器 358, 363 IMAP 邮件文件夹 398, 399, 400 "Incoming mail server"(接收邮件服务器) 选项 385 Internet *另请参见* Web 站点 重试连接 442 代理服务器 456 电子邮件帐户 449 断开连接 441 访问 263, 285 禁用连接至 454 控制访问权限 463 连接到 577 连接至 263.442 浏览 263 设定连接参数设定 464 设定网络连接 270 选择服务提供商 272 Internet Explorer 2 另请参见 Web 浏览器

Internet 服务提供商 (ISP) 263, 286, 291, 463, 576 Internet 协议 (IP) 581 Internet 邮件访问协议 (IMAP) 290 Internet 邮件服务器 363 IP 地址 581 "IP 地址"复选框 581 IR 端口 传送 482, 483, 484 ISP 263, 286, 291, 463, 576 ISP 帐户 576 J2ME 文件 26 Java 技术软件 26 JPG 格式 215 JPG 文件 215, 345, 441, 446 "LAN 设定"选项 277 "LANSync 参数设定"对话框 80 "Leave mail on server"(将邮件保留在服务 器上)选项 293 LED 指示灯 17 Lookup (寻找) 屏幕 322 Lotus Notes 290, 357, 362 "Mail Client"(邮件客户端程序)选择列表 363 "Mail Servers"(邮件服务器)命令 302, 383 "Mail Servers"(邮件服务器)屏幕 303, 384, 385, 386 "Mail Services"(邮件服务)选择列表 291 "Mail Service"(邮件服务)选择列表 290 mailto 链接 447 "Maximum Message Size" (最大邮件大 小)选项 294,366 MCI 连接 578 "Messages"(邮件)选项 306

Microsoft Exchange 帐户 357, 362 Microsoft Internet Explorer *请参见* Internet Explorer Microsoft Outlook *请参见* Outlook Microsoft Windows 系统*请参见* Windows 信息 Microsoft Word 文档 25, 67, 284, 345, 443 Microsoft Word 应用程序 172 MMS 短信 25 MMS 格式 405 "Modem Wait"(调制解调器等待)选项 394 "More"(更多) 按钮 349 MP3 文件 246 MPA 文件 58 MPEG 文件 215 MultiMediaCard 扩展卡 89, 245 "Notify Sound"(通知声音)选择列表 311 "Outgoing mail server"(发送邮件服务器) 选项 385 Outlook 标记完成的任务 162 设为默认的邮件程序 364 输入信息 55 同步 10, 83, 290, 529, 604 Outlook Express 290, 364 Palm Desktop 软件 安装 3, 7, 24 创建用户配置文件 12 打开应用程序 55 将存档项目恢复至 60 将信息导入 58 联机帮助 55 描述 2,25 升级掌上电脑 7 输入信息 55, 56

同步 10, 67, 69 完成重复任务 162 系统要求2 下载 3 卸载 529 需要输入密码 495 疑难解答 596 Palm Dialer 软件*请参见*拨号器应用程序 Palm OS 应用程序 28 Palm OS 掌上电脑 传送至 98.153 共享笔记 185 共享任务 168 共享信息 27 将用户信息添加至多个11 交换 Web 页 467 交换短信 428 交换记事 175 交换语音记事 213 交换照片和视频 244 升级 4 Palm Reader 26 "Palm 快速安装"窗口 527 Palm 快速安装图标 526 palmOne 技术支持 14 PalmOne 快速安装软件 67, 525, 606 "Password"(密码)复选框 291 "PC 设定"对话框 273, 275, 277 "PC 设定"选项 273 PC 请参见个人计算机 PDA 15 PDF 文件 26 Phone Link Updater 应用程序 266, 267 POP 服务器 287, 291, 293, 343, 358 POP 协议 290

"Port Number"(端口号)选项 294, 297 PowerOne 计算器 26 PRC 应用程序 586 "Protocol"(协议)选择列表 290 "Read"(已读)选择列表 328 **RealOne Mobile Player** 安装 26 编辑播放列表 256 播放歌曲 255 打开 24, 260 打开文件 93 访问 CD 248 故障排除 610 关闭 252 获取帮助 250, 253, 260, 261 兼容格式 246 启动 252 删除播放列表 258 设定不活动的期间 252 添加歌曲列表 253 显示歌曲详情 259 RealOne 图标 24 "Receive Format"(接收格式)选择列表 317 "Recipient List"(收件人列表)屏幕 321, 322 "Reminders"(提醒)屏幕 312, 325 "Reply Options"(回复选项)对话框 335, 337 "Reply To Address" (回复地址)选项 295, 389 SD 存储卡 245 SD 内存卡 89 SDIO 附件 89 SDIO + 89, 287

"Select Font"(选择字体)对话框 318, 328 "Select Media"(选择媒体)屏幕 355 "Send e-mail from Outbox"(从发件箱中发 送邮件)选项 367 "Send"(发送)命令 325 "Set the default connection type"(设定默 认连接类型)选项 307 "Short header"(短标题)选项 395 SMS 短信 25, 403 SMTP 服务器 291, 302 "Sort by"(排序方式)选项 328 "Sort order"(排序次序)选项 328 SSL 连接 294, 297, 374, 400 "Subjects Only" (只获取主题)选项 306 "Subject"(主题)栏 320 "Sync IMAP Folders" (同步 IMAP 文件夹) 屏幕 399 "Synchronize Active Accounts"(同步活动 帐户)选项 359 "Synchronize incoming e-mail" (同步接收 的电子邮件)选项 367 "Synchronize Only Account"(仅同步帐 户)复选框 291,306,362 "Synchronize to local"(同步到本地)复选 框 363 "Synchronize unread mail only"(只同步未 读邮件)选项 367 "System Preferences"(系统参数设定)屏 幕 397 TAB 文件 58 "TCP/IP 设置"按钮 79 TDA 文件 58 TIF 文件 345 TIFF 文件 215 TSV 文件 58

**TXT** 文件 58 "Unread"(未读)选择列表 328 URL 从其它应用程序中点击 441 电子邮件和 338 发送 448 访问 Web 页 430, 433 访问缓冲区中的网页 450 更改 438, 440 连接到 Internet 441, 442 设定自动完成操作 458 指定主页 453 USB 端口 8, 19, 70 USB 连接器 19 "Use APOP"(使用 APOP)复选框 392 "Use Secure Connection"(使用安全连接) 选项 294, 297 VCF 文件 58, 345 VCS 文件 58, 345 VersaMail 软件 25, 447, 448 VersaMail 应用程序 安全连接和 400 保存附件 350 备份邮件数据库 397 标记邮件状态 343 创建个人签名 324 创建邮件文件夹 332-333 打开 285, 289 断开网络服务 300, 301 发送电子邮件 316, 319, 322, 447 访问电子邮件 286 更改电子邮件帐户 298, 383 更改默认的文件夹 327 更改显示选项 328 过滤邮件 378, 380, 382

回复电子邮件 335, 336 获取电子邮件 306, 308, 309 切换电子邮件帐户 304 清空垃圾箱文件夹 341, 342 确定电子邮件地址 321 删除电子邮件 338, 339 删除帐户 299 设定参数设定 374, 375 设定电子邮件帐户 289-297, 364 设定通知选项 311, 325 设定验证服务器 302 设定邮件参数设定 317, 385, 386, 388, 392, 393 设定邮件格式 316 设定重试选项 325 升级电子邮件帐 285 添加附件 352, 354, 355 同步电子邮件 358, 360, 362, 365 图标 314, 326, 370 下载附件 345, 346, 349 显示帐户信息 369 相关主题 401 验证电子邮件帐户 371 移动邮件 330, 331 疑难解答 401 益处 284 转发附件 356 转发邮件 334 VPN 287, 288 Web Pro 软件 23 Web Pro 应用程序 保存 Web 页 444 保存历史记录列表 450 编辑书签信息 440 操作栏图标 434

创建书签 438 打开 430, 441 打开"历史"列表 450 发送 Wb 地址 448 发送电子邮件 447, 449 访问 Web 页 430, 431, 432 更改视图参数设定 435 更改主页 452 关闭 Internet 连接 441 启用 Internet 连接 442 设定存储参数设定 461 设定代理服务器 465, 466 设定连接选项 463 设定浏览器选项 456, 458, 459, 460 搜索 433 下载 443 显示保存的网页 445, 446 显示带书签的网页 439 疑难解答 467 益处 429 隐藏操作栏 436 指定起始页 454 作为查看器 444 Web 地址 430, 448, 458 另请参见 URL Web 服务 570 Web 页 保存 444, 461 杳看 URL 433 查看带书签的 439 查看缓冲区 464 查看最近访问的 450, 451 查找信息 433 重命名保存的 444 从电子邮件中加载 338

从历史记录中删除 450 存储 461 打开 445, 446, 456 访问 430, 431, 432 更改链接颜色 459 更改书签 438,440 缓冲区 461 加载最后查看的页面 454 检索当前 451 交换 467 清除缓冲区 462 设定显示选项 435, 436 设定自动填写选项 458 调整缓冲区的大小 462 脱机查看 443, 444, 445, 450 下载 443, 465 显示 445, 446 选择 mailto 链接 447 移动 434, 437 隐藏地址栏 431, 436 用书签标记的收藏夹 438, 450 指定为主页 452 web 页 返回到最近访问的网页 434 Web 站点 palmOne 技术支持 14 保存个人信息 460 导航 434, 438 访问 263, 271, 429 浏览 23, 271 设定浏览选项 456, 458, 459, 460 下载文件 215 Web 浏览器 456 Windows Media Player 26 Windows 信息

HotSync 电缆连接 72 安装掌上电脑软件 25,525-527 创建登录脚本 583 创建用户配置文件 12 访问电子邮件 286 输入支出报告 200 同步媒体信息 68 同步选项 83 同步掌上电脑 10,71 显示视频 215, 243 显示照片 243 欣赏音乐 248 移动连接 267 Windows 应用程序 55 Word 文档 25, 67, 284, 345, 443 XLS 文件 345 ZIP 文件 346, 606 Zire 掌上电脑*请参见*掌上电脑

#### 符号

\* (星形)字符 100 . (句点)字符 561

## Α

安全 577 "安全参数设定"对话框 创建密码 494 更改密码 495 锁定掌上电脑 567 遮盖私人条目 492 安全级别 490 安全连接 294, 297, 374, 390, 400 安全数字输入 / 输出 (SDIO) 89 安全套接字层 294, 297, 374, 400 安全选项 490

笔记 185 记事 175 联系人 118 任务 168 日历 153 应用程序 38 语音记事 213, 428 掌上电脑 268 安装 Palm Desktop 软件 3, 7, 24 VersaMail 软件 447 其它软件 24, 524, 525 文件夹 527 相关主题 14 应用程序 24, 67, 92, 521, 525 安装 CD 2, 7, 24, 524, 596 安装先决条件 522 按键拨号 573 按类型排序选项 236 按名称排序选项 236, 237 按内容排序选项 237 按钮 重新分配应用程序 29,552 打开应用程序 29,30 点击命令 21 分配给应用程序 552 恢复默认值 552 激活 35,561 计算器 187 没有反应 561, 568, 590, 599 锁定 568 选择对话框 35 选择记录 219 "按钮参数设定" 屏幕 552

按日期排序选项 236 按位置排序选项 237

## В

拔下 HotSync 电缆 70, 72 拔下电源适配器 6 "白平衡"选项 221 百分比按钮 (计算器) 187 版本号 522, 523 帮助 xxi, 14, 22, 47, 498, 620 "帮助"菜单 603 保存 Web cookie 460 Web 页 444, 461 笔记 177 附件 350 记事 170, 173 联系人 102, 109 任务 155, 163, 164 视频 215, 218, 220, 240 同步设定 85 文件 443 信息 30, 60, 602 音乐文件 245, 249 约会 121 照片 215, 216, 217, 233 "保存网页"对话框 444, 445 保护信息 68, 89, 489, 491, 499 保护掌上电脑 264,589 保留日期 122 保证 598 背景 定制 147,547 添加照片作为 147, 547 选择颜色 178,551

背面板控制 19 备份卡 89.97 备份文件夹 396 备份信息 5, 8, 24, 68, 89 另请参见同步 备份邮件数据库 396 备注 备份 25 标记为私人 177, 185 创建 177, 231 选择 34, 182 筆 178 笔记 *另请参见*记事;笔记本 保存 177 编辑 177, 182 从 Outlook 中输入 10 分类 177, 185 附加到电子邮件 185 共享 185 将闹钟附加到 180 排序 182 删除 183 设定背景颜色 179 笔记本 *另请参见*笔记 备份信息 25 创建笔记 177 打开 23, 177 对信息分类 513, 517 概述 176 获得帮助 184, 185 清除 177 删除笔记 183 设定闹钟 180

设定颜色参数设定 178-179 显示笔记 182 相关主题 185 选择笔 179 疑难解答 610 笔记本电脑 71,263 笔记本图标 23 笔尖校对 (定义) 565 "笔尖校对参数设定"屏幕 565 笔宽 177 笔选择器 177 必要的步骤 xx 编辑 62, 171, 177, 182 另请参见更改 "编辑"菜单 63 "编辑播放列表"对话框 253 编辑菜单 64 "编辑分类"对话框 130, 131, 513, 514, 515 "编辑分类"命令161 "编辑货币"命令 193 "编辑联系人"屏幕 103, 105 "编辑连接"对话框 571 "编辑列表"对话框 538,540 "编辑相册"屏幕 233 变焦(相机)217 变焦控制 229 变焦设定 (照片) 222 变焦选项 (媒体) 230 标点符号 42, 45 标点切换笔划 49,561 标点切换指示符 49 标题选项(电子邮件)395 标准符合声明 623 表单字段 (Web 页) 458 病毒扫描软件 596

播放列表 编辑 256 重新排列音乐 257 创建 253 命名 253 删除 258 删除歌曲 257 显示 251 选择音乐 252, 255 疑难解答 610 播放视频剪辑 224 播放音乐 245, 252, 255, 610 拨号参数设定 573 拨号连接 **573, 576** 拨号器键盘 469 拨号器图标 469 拨号器应用程序 拨号 469, 470, 471, 473 更改快速拨号项 474 添加快速拨号项 472 相关主题 475 疑难解答 475 益处 468 "拨号前缀"复选框 578 拨号设定 (连接) 573 拨号帐户 270, 272 拨入服务器 576, 577, 579 拨入连接 570 拨入网络 73,570 捕获 视频剪辑 88, 218, 219 照片 216, 221 不兼容的应用程序 617 "不允许唤醒"命令 282 部件(掌上电脑)2

# С

财务 190.513 另请参见支出应用程序 彩色 应用于事件 121, 129, 132 彩色编码 121, 129, 132 "彩色布景参数设定"屏幕 551 彩信服务 (MMS) 405 菜单 20, 30, 36 菜单栏 30 菜单图标 20,30,601 菜谱 173 参数设定 545, 588 另请参见定制 "参数设定"命令 150 参数设定屏幕 23 操作(筆划)553 操作按钮 35 操作符号 (Graffiti 2 手写) 48 操作栏 (Web Pro) 430, 434, 436 操作系统 2 草稿 320 草稿文件夹 354 侧面板控制 17 测试电子邮件帐户 297 插件应用程序 586 插孔(耳机)18 插入扩展卡 17,90 杳看 Graffiti 2 替代笔划 562 HotSync 日志 70 PDF 文件 26 URL 433 Web页 435, 439, 443, 445, 446 笔记 182

菜单 20 当前日期和时间 20,533,537 电子邮件附件 350, 444 分类选择列表 148, 149 歌曲列表 251 个人日历 119 幻灯片 226, 227 计算器 23 记事 171 空间信息 522 扩展卡信息 23 联机文档 xxii 联系人信息 105, 110 列表中的项目 34 命令工具栏 32 任务 139, 147, 161, 165, 166 日程表 139, 141, 143, 144 世界时钟 24,543 事件 132, 149, 150 视频 26, 215, 224, 225 书签 439 图像 215, 446, 456 未读的消息 139, 147 文件 446 信息 16, 21, 519 选择列表 22 隐藏或遮盖的记录 493 应用程序 23,519 应用程序图标 601 应用程序信息 14,522 应用程序组 516 约会 139, 142, 143, 144 照片 215, 224, 225 支出 199 支出报告 23

主页屏幕 20, 29, 33 "查看保存的网页"选项 445 杳看器 444 "查看日志"命令70 "查看书签"命令 439 查看选项 222 "查看照片"选项 222 "查询 DNS"复选框 581 查询电话 60,108 常见问题 596 "超长警告"选项 426 超级链接 434, 459 另请参见 URL **招时间隔** 393 超时设定(相机)217 超时选项 393 城市参数设定 555 程序请参见软件:应用程序 持续时间 121 充电状态 17 冲突的事件 148 重拨电话号码 470 重叠事件 146 重复间隔 任务 158, 160 日历 124, 127 重复任务 157, 159, 162, 163 重复事件 更改 135 计划 124, 125 删除 136, 137 显示 149 重命名 Web 页 444 分类 514

扩展卡 95 相册 233 邮件文件夹 333 预设连接 570 重试 Internet 连接 442 电子邮件传送 325 自动获取邮件设置 313 重新发送邮件 319 重新分配应用程序按钮 29,552 重新计划事件 134-135, 143 重新启动请参见掌上电脑复位 重新启动掌上电脑请参见复位 初始化字符串(调制解调器)394,574 触控笔 6, 18, 41, 238, 589 触摸屏请参见屏幕 处理通道 83, 369, 374 处理通道快捷方式 370 处理通道配置屏幕 358 传送 17, 447, 482-486, 569, 616, 617 从外部来源 14 文件 25, 58, 284, 443 无线 263 信息 17, 58, 60, 68 音频文件 246-251 应用程序 25,527 "传送"对话框 483, 484, 486 "传送"命令 483, 485 "传送" 图标 32 "传送分类"命令 484 "传送联系人"命令 479 传送选项 593 "传送自"选择列表 485 "串行端口"下拉框 607

创建

备注 177,231 播放列表 253-254 插件应用程序 586 重复任务 157, 159 重复事件 124, 125 登录脚本 583 电子邮件附件 449 电子邮件消息 316, 320, 447, 449 电子邮件帐户 289, 293, 357 多媒体短信 242 多日事件 127 非定时事件 122 分类 513 服务配置文件 576, 577, 580 个人签名 296, 324 个人日历 120 过滤器 378 记事 169, 170, 171 快速字词笔划 563 联系人 60, 100, 103, 108, 377, 447 连接 572, 573 密码 274, 493, 494, 499 名片 106 任务列表 154, 155, 157 使用者信息 567 书签 438, 450 提醒 102, 176, 202 图像 408 未定时事件 127 未计划事件 123 相册 233 新地点 538 信任对 266, 279 用户配置文件 12

与公司有关的信息 11 约会 120 支出记录 191, 193, 194 纯文本邮件 316, 317, 338 磁盘空间要求 2 词典 89 次要地点 537, 540, 543 "从扩展卡打开"选项 446 粗字体 549 存储 88,89 MP3 文件 246 Web 页 461 设备名称 281 存储卡 245 存储器 461 存档文件夹 60 存档项目 60, 136, 164 错误 xx 错误消息 606

# D

打开 HotSync 管理器 23, 276 RealOne Mobile Player 24, 260 "Reminders"(提醒)屏幕 312 Web页 445, 446, 456 笔记本 23, 177 菜单 20 对话框 21, 22, 35 分类列表 33, 92, 132, 148 历史记录列表 450 内置相机 223 屏幕键盘 21, 53, 54 日历 152 图像文件 345

文本短信 415, 416, 418 文本文件 345 文件 93 相册 224, 225 "寻找"对话框 37 应用程序 21, 29, 33, 55, 92, 552 掌上电脑 598 掌上电脑菜单 30 遮盖的记录 493 主页屏幕 29 打开 URL 图标 430 "打开 URL"对话框 430 "打开背景播放"复选框 252 打开和关闭掌上电脑 6, 29, 568, 569 "打开设备名缓冲区"命令 281 打印 联机文档 xxii 支出报告 23 大图像 456 大写 41, 49, 170 大写字母 41, 42, 561 大字体 549 代理服务器 456, 465, 466 单人纸牌游戏 26 淡出设定 147, 547 "当前 URL"选项 453 当前日期和时间 *另请参见*日历;时钟 检查 533 输入 51, 554, 557 显示 20 导航键 16, 21, 32-36 导航键控制 32 导航控制 21

导入

联系人 118 信息 12, 58, 86 到期日 155, 156, 160, 166 登录到电子邮件帐户 288 登录到网络服务器 583 登录电子邮件帐户 449 登录脚本 583-585 "登录脚本"对话框 583, 584 等待发件人的消息 608 "等候"命令 584 "等候提示"命令 584 等效命令 (Graffiti 2) 48 低分辨率图像 457 "低照度"选项 221 "低质量"选项 457 底部箭头控制 21 底座/电缆设定 573 "地点"选择列表 538, 555 地点,删除540 地点设定(世界时钟) 534, 537, 539 地址 17, 101, 377, 581 另请参见联系人 地址栏 (Web Pro) 431, 436 第三方应用程序 8,599,617,618 点击. URL 441 菜单项 31 复选框 22 箭头图标 21 命令按钮 21 屏幕元素 20,561,565,589 输入框 22 问题 590, 599, 601 应用程序标题 30

电池 充电 4, 5, 569, 589, 598, 599 概述 5 检查 282, 598 节省电量 5,265,568,598 延长使用寿命 545, 598 注意事项 624 电池电量表 598 电话 280, 570, 573 *另请参见*电话会议:手机 电话号码 重拨 470 从联系人中获取 60, 104, 108 共享 17 临时存储 176 输入 469, 471, 473, 580 添加快速拨号项 472 整理紧急 513 电话号码参见电话号码 电话会议 128 电话卡号码 578 电话连接 266-270 电话设定 577 "电话设定"对话框 266 "电话设定"选项 266 电缆 590 电力参数设定 568-569 "电力参数设定"屏幕 569 电量不足 5,598 电量耗尽的电池 598 电源按钮 6,17 电源连接器 19 电源适配器 6, 19, 589, 599 电子表格 25, 58, 67, 192, 284, 345 电子书籍 26

电子邮件 另请参见电子邮件帐户 包含 Web 地址 448 保存附件 350 查看未读消息 139, 147 查看状态 314 创建文件夹 332 登录帐户 449 点击 URL 338 发送 271, 290, 316, 319, 320, 447, 449 访问 25, 263, 268, 271, 286, 312 附加记事 175,488 附加语音记事至 213 更改标题信息 395 更改收件箱文件夹 327 更改邮件 326 更改字体 318, 328 更改最大邮件大小 306 过滤 308, 378, 380, 382 回复 335, 336 将笔记附加到 185 将地址添加至联系人 377 将任务附加到 168 将事件附加至 118, 153, 467 将照片附加至244 接收 271, 290, 304, 306 连接到 Internet 441 切换至其它服务 300, 301 清空垃圾箱文件夹 341, 342, 393 删除 293, 338, 339, 341 删除附件 354 设定 286, 289-292, 357, 577 设定参数设定 375 设定通知选项 311, 325 设定显示选项 328

设定重试间隔 325 设定最大邮件大小 294, 366 手动标记 343 添加附件 449 添加附件到 351, 352, 354 添加签名 296, 324 同步 290, 357, 358, 360, 362, 365 无线连接 401 下载 293, 304, 306, 396 下载附件 345, 346, 349 相关主题 401 移动邮件 330 阅读 315 阅读附加的文件 350,444 指定地址 104, 321, 322, 323, 393, 563 指定默认的程序 364 转发 334.356 撰写 316, 320, 447, 449 自动检查 304 自动清空垃圾箱 393 电子邮件提供商 286, 290, 291 另请参见 ISP 电子邮件文件夹 327 电子邮件应用程序 284, 357, 363, 447, 581 电子邮件帐户 保存设定 372 测试 297 创建 289, 293, 357 从 Internet 访问 449 定义为仅同步 292, 297 更改 298, 302, 383 管理 298 计划自动获取 308, 313 连接类型 286 删除 299

设定安全连接 374 升级 285 同步多个 373 同步时排除 373 显示概要信息 369 选择 300, 304 验证 371 与客户端程序同步 362, 364 调用记忆按钮(计算器)187 "调整显示"对话框 20 "调制解调器同步参数设定"对话框 75 顶部箭头控制 21 顶部面板控制 17 定期事件 120 定时事件 149 定时重试发送(电子邮件)288 定制 Graffiti 2 手写 562 背景 147, 547 货币符号 196 联系人信息 105, 110 任务列表 165 日历 146, 147 设定闹钟 133,541 数据输入 560 同步设定 81 网络设定 576-587 预设格式 559 掌上电脑 11, 14, 23, 545 支出列表 199 主页屏幕 546 字体 318 "定制货币"对话框 196 "定制栏位名"对话框 105 订单表格 458

丢失 xx, 5, 35, 68, 598 密码 498, 499 掌上电脑 567 逗号分隔的文件 86 逗号分隔文件 58 读卡器 96, 246, 247 端口 17, 19 短信 402 创建多媒体短信 242,402 获取 415, 416, 418 将照片附加到 408, 409 接收 263 连接类型 263 添加多媒体文件到 402 文本短信 263 短信服务 (SMS) 403 短信应用程序 安装 25 打开 403 发送多媒体短信 405-410 发送文本短信 403 检索短信 415, 416, 418 疑难解答 428 益处 402 短信应用程序图标 25 "断开连接"命令 (Web Pro) 441 对比度 (屏幕) 548 对话框 21, 22, 35 另请参见特定 多个收件人(电子邮件)321 多久后自动关机 569 多媒体短信 创建 242, 402 发送 263, 405-410 管理 25

添加图像 408 指定地址 406 多媒体文件 222, 355, 402 多媒体文件类型 215 多媒体应用程序 516 多日事件 127 多行说明 120

# Е

耳机 590 耳机插孔 18, 590

## F

发件箱 320, 325, 326 发件箱图标 326 发送 **URL 448** 电子邮件 271, 290, 316, 319, 320, 447, 449 多媒体短信 263, 405-410 文本短信 263, 402, 403 照片 408 "发送 CR" 命令 585 "发送" 命令 585 "发送到 Palm 快速安装"命令 526 "发送方式"对话框 448 "发送密码"命令 585 "发送用户 ID" 命令 585 发送邮件服务器 286, 291 发送邮件选项 295, 297, 388, 390 "发送至掌上电脑" 点滴图标 25 发送重试失败 325, 326 范围(外围设备连接)264 防火墙 288

访问 Web 站点 263, 271, 429 菜单 30 电子邮件 286, 312 电子邮件帐户 25, 263, 268, 271 功能 20,30 缓冲区中的 Web 页 450, 451 其它软件 26 企业网络 288 网络帐户 268 文件 465 相册 449 信息 32, 490 选项 36 隐藏或遮盖的记录 493 主页 434 访问的链接 459 放大工具 230 放大镜 (Adobe Reader) xxii 放大照片 229, 230 非定时事件 122, 123, 149 "非特定时间"图标 140 "分辨率"选项 221 分辨率选择列表 216, 218 分类 笔记 177, 185 彩色编码 129, 130 重命名 514 传送 484 更改 134 滚动 519 记事 175 将信息放入不同 517 联系人 110, 118, 513, 516 任务 155, 161, 166

删除 515 事件 121, 153, 484 添加 513 显示 519, 546 相关主题 520 信息 512, 516 选择 484 益处 512 应用程序 513, 518 支出 192, 198, 199 "分类"对话框 518 "分类" 命令 518 分类标志 140, 148 分类列表 33, 92, 132, 148, 517 分类选择列表 515, 517 分配 密码 490, 577 分配的密码 577 封锁信息 492 符号 49, 50, 53, 100, 561 服务 272, 570, 584 服务 (定义) 272 服务连接进度消息 579 服务模板 576 服务配置文件 删除 582 设定 576, 577, 580 选择 579 服务器 465 服务选择列表 272, 577, 580 复位 Graffiti 2 快速字词笔划 564 本地参数设定 554, 556 服务器配置文件 577 密码 495

屏幕字体 549 时钟 535,556 应用程序按钮 552 预设格式 558 预设连接 570 掌上电脑 19,499,590,599 复位按钮 19, 590, 592 复选框 22 "复原"图标 32 复制 服务配置文件 577 计算 188 联系人 101, 103, 107 视频 242, 487 文件 443 信息 63 应用程序 96, 487, 526 照片 240, 242, 487 "复制"对话框 96 "复制"命令 63,96 "复制"图标 32 复制并粘贴 63 复制联系人命令 107 复制联系人信息 103, 107 负数 187 附件 19, 89, 590 保存 350 发送笔记为 185 发送多媒体文件为 244 发送记事为 175, 488 发送任务作为 168 发送事件为 118, 153, 467 发送文件作为 351, 353, 354 发送语音记事作为 213 发送照片和视频作为 355

删除 354 添加 351, 352, 354, 449 下载 345, 346, 349 阅读 350, 444 转发 356 附件应用程序 528, 617

#### G

概要视图 (电子邮件) 329 高分辨率图像 457 高亮显示菜单命令 36 另请参见高亮选择 高亮选择 33.34 高速连接 272 高速数据服务 576 高速无线承运商 263 "高质量"选项 457 歌曲 89,245 另请参见音乐 歌曲列表 编辑 256 重新排列音乐 257 创建 253 命名 253 删除 258 删除项目 257 显示 251 选择项目 252, 255 疑难解答 610 "歌曲详情"对话框 259 "歌曲详情"命令 259 格式 电子邮件 316 多媒体文件类型 215

文本短信 405 音频文件 246 与信息有关的 558 "格式参数设定" 屏幕 558 "格式参数设定"屏幕 558 "格式化卡"命令 97 格式化扩展卡 97 个人计算机 备份系统信息 68 传送音乐 246, 248 定制连接 573 覆盖信息 84 复制信息至 487 更新信息84 管理日程表 152 解决同步问题 603 连接至 8,263,273 配置电子邮件帐户 292 删除 Palm Desktop 软件 529 设定用户名和密码 274 输入网络信息 74 输入信息 55 同步 67, 68, 69, 275, 608 同步选项 81 显示主要设置 79 预安装的软件 24 个人数字助理 (PDA) 15 个人信息 460, 493 个性化联系人信息 105 个性化掌上电脑 1 跟踪支出 23, 190 更改 Graffiti 2 快速字词笔划 564 URL 438, 440

笔宽 177 播放列表 256 重复事件 135 地点 538, 539 电子邮件 326 电子邮件过滤器 382 电子邮件帐户 298, 302, 383 非定时事件 123 分类名称 514 服务器配置文件 577 缓冲区的大小 462 记事 171 快速拨号项 474 链接颜色 459 密码 384, 495 闹钟 134 屏幕颜色 551 屏幕字体 548--549 日历事件 134, 143 日期和时间设定 535 时区 539 使用者信息 567 世界时钟 543 书签 438, 440 文本颜色 147 信息 62 隐私设定 134 预设格式 558 预设连接 570 主页 452, 454 字体 318, 328 更改同步选项 10 "更改重复"对话框 125 更新 第三方应用程序8

软件 10 使用者信息 567 信息 55, 66, 67, 83 工具栏 32 工具条 (文档) xxi "功耗"选项 569 公司电话列表和记事本 11,14 共享 Web 页 467 视频 242 文件 263 信息 17, 98, 101, 169, 476, 487 用户名,注意事项 69 照片 242 共享常见问题 616 关闭 HotSync 管理器 82 关闭 Internet 连接 441 关闭闹钟 542 "关闭设备名缓冲区"命令 281 关闭声音 566 关于如何操作的信息 xx 光标 53,62 光盘 (CD) 248 规格 623 滚动 菜单 36 从屏幕到屏幕 21 记录屏幕 34 加速 34 列表屏幕 34 选择列表 36 选择字母 29 应用程序分类 33 至日期 120 滚动条 21

国际按钮 54 国际字母键盘 54 国家 / 地区信息 558 过滤电子邮件 308, 378, 380, 382 "过期"选项 426

#### Н

黑幕 599 黑屏 599 红外线到 PC/ 掌上电脑的连接 570, 571 红外线端口 创建连接 570 连接至网络 73,78 设定连接 573 同步 69, 71, 72, 79, 607 位置 17 红外线端口请参见红外线端口 红外线设备 71 红外线设定 573.607 红外线选项 608 呼叫等待 578 忽略密码 577 滑块 21 缓冲区 281, 450, 461, 462 缓冲区的 Web 页 461 缓冲区的大小 461, 462 缓冲区图标 450, 451 缓冲区中的 Web 页 450, 464 唤醒密钥 266 唤醒掌上电脑 282 幻灯片 223, 226, 235, 408 "幻灯片间隔时间"选择列表 226 恢复 存档项目 60 默认值 552

信息 498, 499, 593 恢复内存 600 回复 电子邮件 335, 336 回形针图标 346, 347, 349 会议 127 绘制工具 238, 408 活 119 "获取 IP"命令 585 货币 192, 193, 195 "货币"选择列表 193 货币分类 513 货币符号 193, 194, 196, 199 货币 *另请参见*货币

# J

基本知识 6,7 基础知识 596 激活按钮和控制 35,561 激活掌上电脑 590, 592, 599 即时信使 (IM) 帐户 104 技术帮助 xxi, 14, 621 技术术语 xxi 技术支持部门 621 计划 备份和同步 68 重复任务 157, 159 事件 120, 122, 127, 150 提醒 102, 120 未定时事件 123 约会 120-121 自动获取邮件 308, 309, 313 计划冲突 119 计算机 备份系统信息 68

传送音乐 246, 248 定制连接 573 覆盖信息 84 复制信息至 487 更新信息 **84** 管理日程表 152 解决同步问题 603 连接至 8, 263, 273 配置电子邮件帐户 292 删除 Palm Desktop 软件 529 设定移动连接 274 设定用户名和密码 274 输入网络信息 74 输入信息 55 同步 67, 68, 69, 275, 608 同步选项 81 显示主要设置 79 预安装的软件 24 计算器 23, 26, 186 计算器图标 23 计算器应用程序 重新输入数字 187 打开 23 复制并粘贴 188 描述的按钮 187 显示计算历史记录 188 相关主题 189 益处 186 在支出中分类 513 记录 获取编号 523 排序 118, 175, 199 删除支出 197, 198 设定隐私级别 492 输入信息 101

移动 34 硬复位 592 指定为第一个 100 记录屏幕 34 记事 保持隐密性 175, 491 保存 170, 173 编辑 171, 172 播放语音记事 202 传送 484 传送至 PC 172 创建 169, 170, 171 分类 175 交换 175 录制语音 202 删除 173 显示 171 整理 172, 175 作为附件发送 175 记事本 备份 25 另请参见笔记;记事本应用程序 录音 18 添加联系人信息 108, 170 选择 34 与 Outlook 同步 10 "记事本"图标 23 记事本应用程序 传送信息 60 打开 23, 170, 552 导入信息 58,86 对信息分类 513 概述 169 更改记事 171 获得帮助 174

记事 170 将条目标记为私人 491 删除记事 173 相关主题 175 选择记事 171 疑难解答 175,609 重新排列记事列表 172 记事列表 170, 171, 172 记忆按钮(计算器)187 "记住上次分类"复选框 546 加密 287, 392 加速滚动 34 加载用户配置文件 13 假期 122, 124, 126 检查电池 282,598 检查电子邮件 304 检查掌上电脑的空间 522 检索当前的 Web 页 451 简单邮件传输协议*请参见* SMTP 服务器 "剪切" 命令 64 "剪切"图标 32 剪切文本 63 键(屏幕键盘)54 键盘 打开可选 54 打开屏幕 21 输入信息 53, 54 "键盘锁参数设定"屏幕 568, 598 键盘图标 21 键锁定 17,568 将信息标记为私人 491 降低成本 463 降低图像质量 456, 457 交互式教程7 交换

Web 页 467 笔记本中的笔记 185 从外部来源14 短信 428 记事 175 扩展卡 98 任务记录 168 事件记录 153 文件 263, 284 信息 17, 58, 60, 68 应用程序 27,98 语音记事 213 脚本 586 教程 7 校准 565 校准屏幕 565 接收电子邮件 271, 290, 304, 306 接收短信 263 接收邮件的服务器 291 接收邮件服务器 286 接收邮件选项 293, 386, 387 "接受 cookie"复选框 460 节能设定 569 节省 电池电量 568 节省电量 5,265,568,598 "结束"命令 585 紧急信息 513 禁用选项 22 警告 5, 17, 310, 600, 624 另请参见闹钟 静电 590, 625-626 静电释放 590, 625-626 静音配置文件 566 局域网请参见网络

句点 (.) 字符 561

#### Κ

"可能的话,提供已浏览过的内容"选项 464 "可搜索"设定 264, 265, 279 "可信设备"选项 279 可选信息 xx 可用的存储空间 94 客户支持 xxi, 14, 621 "空白页"选项 454 空格字符 563, 577 空间不足 89 空间信息(掌上电脑)522 控制 导航键 32 激活 561 应用程序 21-22,28 掌上电脑 16 找到 38 控制 Internet 访问权限 463 "控制台"图标 23 快捷菜单 31 快捷方式 xxi, 22, 31, 63, 553 快捷方式文本行 563 快门声音选项 222 快速安装窗口 527 快速安装软件 25, 67, 525, 606 快速安装图标 246,526 "快速拨号"屏幕 472, 474 快速拨号按钮 472 快速教学 6,23 "快速寻找"图标 108 "快速寻找"行 108 快速字词笔划 (Graffiti 2 手写) 备份 563

更改 564 描述 51-52 删除 564 设定 563 "快速字词参数设定"屏幕 563, 564 扩展卡 保存电子邮件附件 350 保存多媒体文件 215 插入 17,90 查看信息 446 查看应用程序 92 重命名 95 传送音频文件至 246-251 传送自 485 打开文件 93 打开应用程序 92, 522 电池寿命和 598 防止损坏 91 附加文件 354 概述 88 格式化 97 将应用程序复制到 96,487 将应用程序添加至 25,98 将应用程序移至 527 类型 89 删除 91 删除信息 97 删除应用程序 528 下载到 443 显示信息 23, 94 限制 94 相关主题 98 寻找信息 37 益处 89 扩展卡插槽 17,598

"扩展卡信息"图标 23 扩展卡信息应用程序 23,94

## L

垃圾箱文件夹 341, 342, 393 蓝牙 HotSync 选项 275 蓝牙 LAN 接入点 263 蓝牙管理器 266 蓝牙设备 发送 Web 页 467 共享信息 27 关闭 598 唤醒掌上电脑 282 将笔记发送到 185 将记事发送到 175 将名称分配给 567 将任务发送到 168 将事件发送至153 将应用程序发送至 98 将照片和视频发送至 242, 244 连接至 19, 263, 573 内置软件 25 设定 265, 281 输入密钥 280 搜索 264, 279, 281 同步 14 相关主题 283 验证状态 271 指定名称 281, 282 蓝牙设定 573 蓝牙设定屏幕 271 蓝牙图标 23 蓝牙应用程序 创建信任对 279 打开 265

功能 263、264 设定连接信息 265 设定网络连接 277 设定无线连接 275 设定选项 281, 282 设定移动连接 266-270 设定桌面连接 273 蓝牙指示器 271 栏 22, 103, 104, 105 "历史"对话框 450 历史对话框 188 历史记录列表 450 立体声头戴式耳麦 18 联机 263 联机查看 443, 444, 445, 450 联机文档 xxii 联机疑难解答指南 603 联系人 另请参见联系人应用程序 保持隐密性 110, 118, 491 保存 102, 109 传送 484 从 Outlook 中输入 10 从其它应用程序传送 118 存档 109 定制详情 110 分类 110, 118, 513, 516 复制信息 101, 103, 107 管理 99 删除 109 输入备注 103 添加 60, 100, 103, 108, 377, 447 显示信息 105, 110 选择 34 在记事本中输入 170

找到 108 "联系人"图标 23 联系人列表 110 "联系人详情"对话框 110 联系人应用程序 保存信息 102, 109 查看联机帮助 117 传送 483 传送信息 60 创建名片 106 打开 23, 100 导入信息 58, 86, 118 定制栏 105 对信息分类 513, 516 复制信息 107 将条目标记为私人 491 将信息存档 109 设定显示选项 111 搜索 108 添加联系人信息 100-102 显示其它栏 103 相关主题 118 选择栏类型 104 疑难解答 118 益处 99 连接 另请参见连接 拔下 HotSync 电缆 72 重试 Internet 442 创建 572, 573 到 Internet 577 到拨入服务器 577 丢失 599 关闭 Internet 441 关闭网络 579

唤醒密钥 266 禁用 Internet 454 删除 572 设定安全 374, 390, 400 设定超时间隔 393 设定流量控制 574 设定网络 269, 277, 579 设定无线 262, 275 设定移动 266-270 添加登录脚本 583 添加信任的 274, 278 同步 69, 73, 78 限制 264 选择 577 验证服务器和 586 与网络服务配对 300 预防措施 590, 625 预设设定 570-575 掌上电脑的头戴式耳麦 18,566 至 Internet 263, 442 至电源 599 至电源适配器 19,569,598 至个人计算机 8,263,273 至蓝牙设备 19, 263, 265, 573 至其它设备 262, 263, 570 至手机 266, 272 至网络 73, 78, 576, 579 中断 581 自动停止远程 394 "连接"选择列表 577 "连接参数设定"屏幕 570, 572 "连接到"设定 573 连接类型 263, 286 "连接设定"屏幕 267 连接信任对 280

"连线前询问"选项 464 连续事件请参见重复事件 链接(web页)434,459 链接(文档)xxi 亮度 20, 548, 598 "亮度"图标 20 列表 另请参见歌曲列表 查找项目 538 重新排列项目 172 创建公司电话 11 创建任务 154, 155, 157 打开分类 33, 132, 148 打开历史记录 450 定制任务 165 定制支出 199 滚动 36 排列记事 172 清除历史记录 450 显示书签 439 显示选择 22 显示应用程序图标 546 选择项目 21, 22, 34, 36 在项目之间移动 34,36 列表屏幕 34 列表视图 (媒体) 223, 225, 236 列表图标 225 列宽 329 临时存储 450 留言 录音 18 浏览 Web 23, 271, 430, 450 浏览选项 456, 458, 459, 460 "流量控制"选择列表 574 流量控制 (连接) 574

#### 录制

声音 222 视频剪辑 19, 218, 240 语音记事 18, 19, 203 "录制"菜单 483 录制按钮 219 录制时间(实际)218 录制视频屏幕 218 旅行支出 199 旅游指南 89

#### Μ

麦克风 19,222 "没有图像"选项 457 "媒体"图标 23 媒体播放器 26, 214 "媒体短信"选项 405 媒体格式 246 媒体功能 214 媒体应用程序 备份信息 25 创建相册 233 打开 23, 215, 223, 243 复制照片 240 概述 243 个性化照片 238 将相册排序 237 将照片和视频排序 236 删除照片和视频 241 设定变焦选项 229 设定照片或视频详情 231 显示幻灯片 226 显示照片或视频 223, 225 相关主题 244 旋转照片 228

疑难解答 244 益处 214 整理照片和视频 233, 235 每个季度的任务 159 每年任务 158,160 每年事件 124 每日任务 158, 160 每日日程表 141, 142, 146 每日事件 120, 124 每月任务 158, 160 每月日程表 144 每月事件 124 每周任务 158,160 每周日程表 143, 146 每周事件 124 密码 安全选项 490 创建 494, 499 打开 Web 页和 432 电子邮件帐户和 287 丢失 499 概述 493 更改 384, 495 忽略 577 加密 392 密钥和 268 删除 498 设定 274 输入 270, 291, 577, 580 锁定掌上电脑 499,567 网络连接和 278 忘记 498 需要 495 验证 302 疑难解答 615

密钥 268, 274, 278, 280, 611 密钥交换 280 名称请参见用户名: 联系人 名片 106,483 "名片"命令483 命令 30, 31, 32, 36 另请参见菜单 命令按钮 21 命令笔划 31,32 命令工具栏 31.32 命令快捷方式 31 命令模式 31 命令字母 31 命名 播放列表 253 电子邮件帐户 290 多媒体文件 222 扩展卡 95 连接 573 相册 233 用户配置文件 12 邮件文件夹 333 掌上电脑 265,567 "默认货币"选择列表 195 默认设定 覆盖 84 恢复 552 选择 82 "默认视图"选择列表 147

## Ν

闹铃声音 151
闹钟 133, 156, 532, 541
*另请参见*提醒
对世界时钟的响应 542

附加至笔记 180 更改 134 关闭 542 *另请参见*闹钟;时钟 设定 133, 156, 181, 541 输入参数设定 150, 151, 156 调节音量 542,566 选择声音 133, 166, 180, 542 指定持续时间 151 "闹钟"复选框 133, 156 "闹钟参数设定"命令 542 闹钟声音 133, 166, 180, 542 "闹钟声音"选择列表 180,566 闹钟图标 141 内存 528,600 内存不足 528 内存卡 97.228 内置相机请参见相机 内置应用程序 23,528 年,选择 535,557 年度任务 158,160 年视图 145

# Ρ

拍摄 照片 101 拍摄照片 19, 101, 216, 217 拍照 33 排序 备注 182 记事 175 联系人 118 视频 236 相册 237 照片 236

支出 199 "排序方式"选择列表 182 配色 408 配置文件 11 平方根按钮 (计算器) 187 屏幕 另请参见主页屏幕 保养 589 插入高亮选择 33 查看信息 16 导航控制 21 点击元素 20, 561, 565, 589 概述 20 更改颜色 551 更改字体 548-549 滚动 21 校准 565 空白 599 没有反应 568, 590, 599, 608 内部移动 32 清除 177 设定输入区 560 书写区 16, 41, 43, 47 死机 590, 591, 599 添加照片作为背景 147,547 调整亮度 20, 548, 598 维护 589 移动 16 注意事项 18 屏幕键盘请参见键盘 屏幕内部移动 32 破损的信封图标 312 普通视图 (Web Pro) 436 "普通质量"选项 457

# Q

其它参考和资源 xxi 起始页*请参见*主页 "起始于"选择列表 454 企业电子邮件帐户 285, 287, 288 启动 HotSync 管理器 23, 82, 276 Outlook 应用程序 83 RealOne Player 252 锁住掌上电脑 499 启动请参见打开 启用按钮和控制 **35**, 561 启用红外线的笔记本电脑 71 铅笔工具 408 千位分隔符 559 签名 296, 324 前面板控制 16 "前往日期"对话框 120, 122 前一个箭头图标 21 "强制使用 GSM 文本"选项 426 切换应用程序 10, 30, 92 清除 笔记本屏幕 177 历史记录列表 450 "清除"对话框 138,164 "清除"命令138,164,198 清除按钮 (计算器) 187 "清除分类"对话框 198 "清除缓冲区"选项 462 清除记忆按钮(计算器)187 清除录入按钮(计算器)187 清除项目 **600** 清洁掌上电脑 589 "清空笔记" 命令 177 清空垃圾箱文件夹 341, 342, 393

"请选字体"对话框 549 驱动程序 570 取消 高亮选择 33.34 取消的操作 35 取消的任务 163 取消的约会 136 取消选择选项 22 全屏笔划 553 全屏模式 436 全屏书写 177,560,561 缺少图标 601 缺少应用程序 23,601 确定任务的优先级 155,166 "确认删除笔记"复选框 183 确认消息 183 确认音 90

# R

任务 另请参见任务应用程序 保存 155, 163, 164 标记为私人 155 查看到期日 166 查看逾期 166 重新排列 166 创建 155 从 Outlook 中输入 10 存档 163, 164 分类 155, 161, 166 附加到电子邮件 168 更改到期日 166 共享 168 管理 154 计划重复 157, 159

确定优先级 155, 166 删除 163-164 设定闹钟 156,166 设定重复间隔 158,160 添加备注 155 添加联系人信息 108 添加至任务列表 165 完成 162 显示 139, 147, 161, 165, 166 与约会组合 119 整理 161 指定到期日 155, 156, 160 "任务"图标 24 "任务"应用程序 保存信息 155 保护内容 168 "任务参数设定"对话框 156, 165 任务列表 139, 154, 155, 157, 161, 163, 165 另请参见任务 任务列表中的! (感叹号) 166 任务列表中的感叹号(!) 166 任务应用程序 保存信息 164 标记完成的务 162 传送信息 60 打开 24, 155 导入信息 58 对信息分类 513 概述 154 获得帮助 167 其它信息 168 删除任务 163, 164 设定参数设定 165-166 设定闹钟 156 设定显示选项 161

添加任务 155, 157, 159 疑难解答 168,611 日程表 119, 139, 147, 554 另请参见约会:日历 日程列表 119 另请参见日历应用程序 日程视图 打开 139 定制任务列表和 165 描述 139 "日程视图" 设定显示选项 146, 147 "日程视图"图标 139 日历 保留日期 122 彩色编码约会 121, 129 打开 152 定制 146, 147, 559 更改事件 134, 143 更改重复间隔 134 滚动 143, 144 删除约会 136 设定重复间隔 125, 126, 127 添加约会至120 显示冲突的事件 148 显示约会 139, 142, 143, 144 选择日期 120, 155 寻找重叠事件 146 与 Outlook 同步 10 "日历参数设定"对话框 133 "日历参数设定"对话框 150 日历视图 141, 143, 144, 145 日历图标 23 日历应用程序 保存信息 121, 136, 138

传送信息 60 打开 23, 120 导入信息 58 定义重复事件 124, 125 对信息分类 516 获得帮助 152 计划事件 120, 122, 127 检查日程表 139, 141, 143, 144 删除分类 515 删除事件 136, 138 设定闹钟 133, 151, 541, 542 设定显示选项 147-151 输入生日 102 输入事件位置 128 显示分类 519 相关主题 153 选择显示选项 146 疑难解答 153,609 益处 119 应用彩色编码选项 130, 132 在 PC 上运行 152 重新计划事件 134 重新计划事件日历应用程序  $\tilde{S}E^{-\gamma} \tilde{v}^{a} E^{\gamma} \tilde{z}$ ] 143 日期 另请参见日历 标记系列 127 不正确 600 查看计划的 139, 142, 143, 144 查看特定 143 复位 554, 556 更改 134, 191, 535 计划提醒 102

设定到期日 155, 156 设定序列 559 设定与位置有关的 535, 554 设定重复间隔 125, 126, 127, 134 输入当前 51, 554, 557 完成录制 166 为特定事件设定闹钟 133, 157, 181 显示当前 20,537 显示到期日 166 在日历中留出 122 在日历中选择 120, 155 在世界时钟中显示 543 指定给约会 120, 124 指定给重复任务 159,160 日期标记 222 日期格式 558, 559 日期和时间不正确 600 "日期和时间参数设定"屏幕 554, 556 日视图 计划事件 120, 122 设定期限 150 显示重叠事件 146 选择 120, 141 "日视图" 设定显示选项 132, 146, 148 "日视图"图标 120 日志文件 70 入门指南 xx, xxii, 6, 25 软复位 590.599 软件 安装 7, 24, 67, 524, 525 第三方应用程序 8 访问其它 26 更新 10 随掌上电脑提供 23

添加其它 89, 524, 525

## S

删除 Graffiti 2 快速字词笔划 564 Palm Desktop 软件 529 笔记 183 播放列表 258 重复任务 163 地点 540 电子邮件 293, 338, 339, 341 电子邮件过滤器 382 电子邮件帐户 299 分类 515 服务配置文件 582 附件 354 歌曲 257 记事 173 扩展卡 91 联系人 109 连接 570, 572 密码 498 确认消息 183 任务 163-164 事件 136-138 书签 440 私人记录 498 信息 60, 64, 97, 499, 600 应用程序 97,528 邮件文件夹 333 约会 136 掌上电脑中的文件 60 照片 234, 241 支出记录 197, 198 桌面软件7

排序方式 182

检查 533

"删除"对话框 528 "删除"命令 528 "删除"图标 32 "删除笔记"命令 183 删除记事对话框 173 删除记事命令 173 "删除联系人"对话框 109 "删除任务"对话框 163 "删除任务"命令 163 "删除事件"对话框 136 "删除事件"命令 136 "删除项目"命令 197 "删除自"选择列表 528 闪电图标 599 闪烁的光标 53 闪烁的星号 312 商业支出 另请参见支出应用程序 上载 从 Web 站点 430 照片 449 摄像头 19 设备 17, 71, 263, 264, 570 另请参见蓝牙设备 "设备"选择列表 522 设备名 282,567 "设备名"栏 265 设备名称 281 设备名缓冲区 281 设定 596 设定电子邮件帐户 286 "设定国家 / 地区"对话框 558 设定缓冲区的大小 461, 462 设定闹钟 133, 156, 181, 541 "设定闹钟"对话框 156,181

设定*请参见*参数设定 "设定日期"对话框 535,557 "设定设备"选项 266, 273, 275, 277 "设定时间"对话框 121,536,557 设定无线连接 262 设定掌上电脑 1, 6, 7, 14 "设为默认值"复选框 85 "设置日期和时间"按钮 535 声音 另请参见音乐:语音记事 更改闹钟 180 录制 222 设定参数设定 566 设定闹钟 133, 151, 166, 542 "声音和警报"屏幕 566 声音文件 409 另请参见音频文件: 音乐文件 生日 102, 120 生日图标 141 升级 4, 7, 285, 522 时间 另请参见时钟 不正确 600 封闭期间 124, 127 复位 134, 535, 554, 556 计划期间 121 检查 533 闹钟设定 133, 157, 541 设定当前 557 设定闹钟 181 设定位置有关的 24 设定与位置有关的 535, 554 输入当前 51 输入显示 150 未计划事件 123

显示当前 20,537 显示空闲 147 显示录制 218 显示特定期间 148 时间标记 222 时间格式 558, 559 时间栏 148 时区 537, 539, 554, 555 时钟 20, 133, 541, 556 当前日期和时间 554 *另请参见*世界时钟 "时钟" 图标 533 "时钟"图标 20 时钟显示选项 543 使保证无效 598 使用 Graffiti 2 字符手写 40, 51, 561 "使用代理服务器"复选框 466 "使用电话卡"复选框 578 "使用者参数设定"屏幕 567 使用者信息 567 世界时钟 更改显示 543 显示 24 选择主要位置 554 益处 532 "世界时钟"图标 24,533 事件 另请参见约会 标记为私人 121, 153 彩色编码 121, 129, 132 查看空闲时间 147 查看特定时间 149 冲突 148 重新计划 134-135, 143 传送 484

创建多日 127 创建非定时 122, 127 存档 136, 138 定义 120 定义重复 124, 125 分类 121, 153, 484 更改非定时 123 更改说明 134 共享 153 计划 120, 122, 150 类型 120 联系人信息 102 删除 136-138 设定闹钟 133, 151 输入备注 128, 129 调节位置 554 显示 132, 149, 150 寻找重叠 146 延至午夜 127 事件归档 121 "事件详情"对话框 134 释放空间 60, 138, 528, 600 视频 另请参见媒体应用程序 保存 215, 218, 220, 240 播放 224 查看详情 232 存储 89 复制 240, 242, 487 附加到电子邮件 355 共享 242 将备注添加到 231, 232 录音 222 录制 19, 218, 240 排序 236

删除 241 跳至特定的章节 220 同步 10 显示 26, 215, 224, 225 寻找 224 预览 220, 222, 223 暂停 219, 220 视频剪辑 88 视频录制选项 221 视频模式 218 视图 (多媒体文件) 223 视图(日历)141,143,144,145 收件箱 297, 312, 327 收件箱图标 314 收件语音记事 207 "收据详情"对话框 193 手动排序选项 236 手动锁住掌上电脑 499,502 手动同步选项 82 手机 拨号 112, 113, 468 拨入网络 73 不工作 427 传送至 286 创建信任对 266,611 短信服务 405 访问 Internet 263 访问电子邮件帐户 300 高速连接和 269 检索文本短信 415, 416 将调制解调器连接到 570 连接至 263, 266, 272, 575, 612 连接至 Internet 272 密钥 268,611 密钥交换 280

要求 115, 266 转发短信 418 手机驱动程序 570 手写 602 *另请参见* Graffiti 2 手写 受版权保护的应用程序 96 输入 URL 430 当前日期和时间 51,557 电话号码 469, 471, 473, 580 密码 270, 291, 577, 580 密钥 268, 280 使用者信息 567 信息 16, 39, 40, 67, 560 输入框 21, 22, 53 输入区 16, 20, 41, 560 输入字符 53,100 书签 更改 440 添加 438, 450 显示列表 439 "书签"对话框 454 "书签"选项 454 书签图标 439, 440 "书签页"对话框 438 书写工具 18,589 书写区 16, 20, 41, 43, 47 "书写区参数设定"屏幕 560 数据 529 另请参见信息 数据服务 266, 441 数据库 58,396 数据输入 定义 53 方法 39, 40, 560

输入区 16 同步 67 注意事项 18 "数码变焦"选项 222 数码相机 19,89,215,221 数学计算器 23, 26, 186 数字 44, 53, 187, 561 数字格式 201, 558, 559 数字键盘 21,53 数字键盘图标 20、21 说明栏 120, 121 "私人"复选框 491 死机的屏幕 590, 591, 599 搜索 Web 页 433 "搜索"图标 273, 279 搜索单词 37 "搜索结果"屏幕 264, 279 搜索蓝牙设备 264, 279, 281 搜索信息 21,108 搜索字符 37 "速度"选择列表 571, 574 速度(通信)570,571,574 随手描绘 176, 238, 408 草图 176 缩略图 (照片) 147,547 缩略图视图 (媒体) 223, 224 缩略图图标 224 缩写 563 锁定 掌上电脑 567 掌上电脑按钮 568 锁定图标 96,485 锁住 掌上电脑 499-502 锁住选项 501

"锁住掌上电脑"对话框 500 所有分类 514

## Т

特殊效果 (照片) 221 特殊字符 42, 49, 50, 561 提示 xxi, 22, 498, 584 另请参见帮助 "提示"命令 585 提示图标 21,22 提醒 创建 176, 202 计划 102, 120 将笔记指定为 180 取消 542 设定闹钟作为 541 替代笔划形状 562 添加 备注 177,231 播放列表 253-254 重复任务 157, 159 重复事件 124, 125 登录脚本 583 电子邮件附件 449 电子邮件消息 316, 320, 447, 449 电子邮件帐户 289, 293, 357 多日事件 127 非定时事件 122 分类 513 服务配置文件 576, 577, 580 歌曲至播放列表 257 个人签名至电子邮件 296,324 个人日历 120 过滤器 378 记事 169, 170, 171

将照片添加到相册 233 快速字词笔划 563 扩展卡 89 联系人 60, 100, 103, 108, 377, 447 连接 572, 573 密码 274, 493, 494, 499 其它软件 89, 524, 525 任务列表 154, 155, 157 使用者信息 567 书签 438, 450 提醒 102, 176, 202 图像至多媒体短信 408 未定时事件 127 未计划事件 123 新地点 538 信任对 279 音频文件 246, 248 应用程序 1,67,98,586 用户配置文件 12 与公司有关的信息 11 约会 120 支出记录 191, 193, 194 "添加文件夹"命令 527 调节 闹钟音量 542,566 调制解调器音量 573 扬声器音量 208,566 调整 亮度 20, 548, 598 调整大小 缓冲区 462 文本 171 调制解调器 拨入网络 73 连接到红外线端口 570

设定连接 573, 577 输入初始化字符串 394, 574 "停用键盘锁"按钮 568 停止 Internet 连接 442 播放 252 录制视频 219 搜索信息 **37** 下载操作 443 通过掌上电脑拨号 468, 469, 470, 471, 473 通话记录列表 471 通信速度 570, 571, 574 通信协议 287, 384, 581 通用分组无线服务 (GPRS) 269 通知选项(电子邮件)311.325 通知指示灯 17 同步 IMAP 邮件文件夹 398, 399, 400 安装应用程序和 525, 526 第三方应用程序和8 电量不足和5 电子邮件 290, 357, 358, 360, 362, 365 多个电子邮件帐户 373 更新应用程序和 10 解决问题 70,603-608 升级 4 通过 HotSync 电缆 70, 74 通过网络 69, 73, 78 无线方式 263, 275 先决条件 73 相关主题 14 消息 290 信息 5, 8, 603 应用程序 68, 70, 83, 605 用户名 289

与 Microsoft Outlook 10, 83, 290, 529, 604 与红外线端口 69, 71, 72, 79, 607 与外部文件86 与用户配置文件 11, 13 掌上电脑 66-80,498 注意事项 529 同步 (定义) 8 同步控制 21 同步软件 83, 529 同步选项 电子邮件 360, 362, 365 应用程序 68,83 掌上电脑 10,69,81 统一资源定位符 请参见 URL 头戴式耳麦 18,566,590 图标 VersaMail 应用程序 314, 326, 370 命令工具栏 32 缺少 601 输入区 20 选择 29 应用程序 23, 546, 552 图像 创建 408 更改下载参数设定 456 下载 345 显示 215, 456 选择下载质量 457 压缩 457 图像文件 215, 345, 441, 446, 525 "图形"选择列表 457 "退出时清除缓冲"选项 462 "退出时中断连接"选项 464

W

外部设备 17, 263, 570 外部数据来源 14 外部文件86 外围设备请参见外部设备 外置扬声器 566 完成的任务 162, 163, 164, 166 万维网*请参见*Web页:Web站点 网络 拨入 73, 570 创建登录脚本 583-585 定制连接 573 丢失连接 599 访问电子邮件 263 访问企业 288 访问帐户 268 关闭连接 579 连接至 73, 78, 576, 579 企业电子邮件帐户 287, 288 删除服务配置文件 582 设定 IP 地址 581 设定服务 76 设定服务配置文件 576, 577 设定连接 269, 277, 579 同步 69, 73, 78 选择通信协议 581 指定为信任设备 278 "网络参数设定"对话框 76 "网络参数设定"屏幕 576, 579, 580, 582, 583 网络服务 300 网络设定 576-587 网站 发送地址 448 浏览 430, 450 上载 430

相关主题 467 忘记密码 498 微型视图 (Web Pro) 436 为电池充电 4, 5, 569, 589, 598, 599 "为扩展卡改名"对话框 95 维护信息 589 未定时事件 102, 127 未读的电子邮件消息 139, 147, 343 未访问的链接 459 未分类的分类 514 未分类的项目 484 未计划时间段 147 未计划事件 123 "未浏览过的链接"选择列表 459 位置栏 128 文本 复制并粘贴 63 根据照片查看 147 更改屏幕字体 548 更改颜色 147, 551 设定电子邮件格式 316 输入 40, 41, 53 输入缩写 563 搜索 37 添加到多媒体短信 410 调整大小 171 调整淡出设定 547 选择 37,62 文本 文件 345 文本短信 杳看 415 打开 415, 416, 418 发送 263, 402, 403 反应 416 管理 25

获取 425 设定发送选项 412, 413 添加签名 414 要求回执 411 转发 418 "文本短信"选项 403 文本文件 58,86 文档 xx, xxii, 25 文档内部编页 xxii 文档内部导航 xxii 文档内部移动 xxii 文件 安装先决条件 522 保存 443 传送至掌上电脑 25, 58, 284, 443 打开文本 345 访问 465 复制 443 附加至电子邮件 244, 351, 353, 354 共享 263 恢复存档的 60 解决卸载的 606 删除 60, 97 下载 345, 443 显示内容 444 与外部同步 86 在 Windows 计算机上安装 525 在扩展卡上打开 93 在扩展卡上显示 94,446 在掌上电脑上安装 67, 525, 526 找到 527 文件夹 330, 332, 368, 527, 604 文件类型 215, 525 文件链接功能 86 文件名 96

问题与答案 596 无法识别的设备 264 无线承运商 263, 285 无线电 19 无线电子邮件帐户 285, 286, 290 无线服务提供商 576 无线功能 271 无线连接 262, 263, 275, 403, 463 无线同步 69, 73, 263, 275, 398

## Χ

"系统声音"选择列表 566 系统信息 68 系统要求2 下划线的单词 (位于文档中) xxi 下划线链接 434 下拉列表请参见列表 下一个箭头图标 21 下载 Adobe Acrobat Reader xxii Palm Desktop 软件 3 Web 页 443, 465 大邮件 347, 349 电子邮件 293, 304, 306, 396 多个附件 350 附件 345, 346, 349 联机文档 xxii 图像 345 文件 345, 443 应用程序 346, 526 照片 101, 215 "下载"对话框 443 下载选项 348 夏时制设定 535, 539 先决条件 xxi

"先前浏览过的"选择列表 453 闲置超时 581 显示 Graffiti 2 替代笔划 562 HotSync 日志 70 PDF 文件 26 **URL 433** Web页 435, 439, 443, 445, 446 笔记 182 菜单 20 当前日期和时间 20,533,537 电子邮件附件 350,444 分类选择列表 148, 149 歌曲列表 251 个人日历 119 幻灯片 226, 227 计算器 23 记事 171 空间信息 522 扩展卡信息 23 联机文档 xxii 联系人信息 105, 110 列表中的项目 34 命令工具栏 32 任务 139, 147, 161, 165, 166 日程表 139, 141, 143, 144 世界时钟 24,543 事件 132, 149, 150 视频 26, 215, 224, 225 书签 439 图像 215, 446, 456 未读的消息 139, 147 文件 446 信息 16, 21, 519 选择列表 22

隐藏或遮盖的记录 493 应用程序 23,519 应用程序图标 601 应用程序信息 14,522 应用程序组 516 约会 139, 142, 143, 144 照片 215, 224, 225 支出 199 支出报告 23 主页屏幕 20, 29, 33 显示参数设定 546, 548, 550, 551 "显示多个地点"设定 543 显示历史命令 188 显示请参见屏幕 显示视图图标 435 "显示私人记录"对话框 493 "显示为"选择列表 546 "显示选项"对话框 Web 浏览器 456, 459 日历 147 时钟 543 主页屏幕 546 "显示选项"命令 147,546 限制 590, 598 限制掌上电脑连接 264 线条工具 408 线条样式 408 相册 创建 233 从 Internet 访问 449 滚动 231 将照片移至其它 235 删除照片 241 选择 224, 225 整理 234

整理照片 235, 236 相关项目,分类513 相关主题 xxi 相机 19, 89, 215, 221 另请参见照片 相机图标 23 相机应用程序 23, 216, 218, 221 "详情"对话框 516, 574, 580 橡皮 177 向上箭头控制 21 向下箭头控制 21 消息 另请参见电子邮件: 文字消息 删除确认 183 设定闹钟 542 同步 290 显示未读 139, 147 小数点分隔符 559 小图标 546 小写字母 42,561 小字体 549 "效果"选项 221 协议 (定义) 290 卸载 Palm Desktop 软件 529 应用程序 600 欣赏音乐 18,89,245 "新建幻灯片"选项 408 "新建配置文件"屏幕 12 新行 170 信任的连接 274, 278 信任对 263, 264, 266, 279 信任对 (定义) 266 信息 按不同分类组合 514

按分类查看 519 保持隐密性 489, 491 保存 30, 60, 602 备份 5, 8, 24, 68, 89 编辑 62 传送 482-486 传送至扩展卡 487 创建使用者 567 创建与用户有关的7,11 从外部来源接收14 导入 12, 58, 86 定义缩写 563 丢失 xx, 5, 35, 68, 598 访问 32, 490 分类 512, 516 复制 107 复制并粘贴 63 更改分类 517 更新 55, 66, 67, 83 共享 17, 98, 101, 169, 476, 487 管理 24 恢复 498, 499, 593 密码保护 493, 494, 495 删除 60, 64, 97, 499, 600 设定多个掌上电脑 7,11 升级7 输入 16, 39, 40, 67, 560 搜索 21 同步 5, 8, 68, 603 未找到 602 显示 16, 21, 519 相关主题 65,488,511 选择 16,62 硬复位的注意事项 592 有关输入的注意事项 18

整理 38,512 "信息"对话框 522 "信息"命令 522 星期 559 星形 (\*) 字符 100 星形图标 21,70,74 性能 589 修补程序 528 虚拟专用网络 287, 288 "旋转照片"命令 228 选项 36,81 选择 Internet 服务提供商 (ISP) 577 mailto 链接 447 安全级别 490 背景颜色 178,551 菜单命令 30, 31, 32, 36 对话框中的选项 35 货币选项 193, 194, 196 连接 577 列表中的项目 21, 22, 34, 36 命令按钮 21 闹钟声音 542 时钟显示选项 543 替代笔划形状 562 通信协议 581 同步设定 69 图标 29 信息 16,62 音乐 252, 254 应用程序 23, 29, 33 主页 452, 454 选择按钮 (导航键) 32, 33, 34, 35, 36 "选择彩色布景"对话框 551 选择单词 62

选择列表 21, 22, 36 另请参见列表 "选择日期"命令 155 "选择文件"对话框 446 选择行 62 "选择颜色"对话框 178 "选择用户"对话框 8,69 选择字母 29 选中标记 22 循环日历视图 139 寻呼机 104 寻找 重叠事件 146 联系人 108 文件 527 信息 21, 37 "寻找"对话框 21.37 "寻找"图标 21,37 寻找屏幕 404, 406, 419 寻找行 (联系人) 108 压缩图像 457 压缩文件 346 "压缩整日视图"复选框 147

#### Υ

延长电池 545, 598 延迟 501, 569 延迟提醒设定 542 "延时"命令 585 颜色 更改链接 459 更改屏幕 551 更改文本 147 设定背景 178, 551 应用于笔记 178

应用于电子邮件 328 应用于注解 238 验证 279, 297, 302, 303, 391 验证服务器 302,586 验证用户名和密码 302 扬声器 19,208,566 扬声器图标 208 要和不要 589 业务支出 192 移动 Web 页 437 移动电话运营商 270 移动滑块 21 移动设备 104, 110 移动照片 235 疑难解答 8,70,565,596 以太网附件 463 音乐 保存 249 播放 245, 252, 255, 610 查看详情 259 创建播放列表 253-254 从播放列表中删除 257 存储 89 更改播放列表 256 删除播放列表 258 停止 252 显示播放列表 251 相关主题 261 欣赏 18, 89, 245 选择 252, 254 音乐文件 245, 246 音乐应用程序 245 音乐应用程序按钮 250, 252 音量 禁用扬声器 566

调节调制解调器 573 调节闹钟 542,566 调节扬声器 208 音量设定(连接)573 音频格式 246 音频工具 409 音频文件 246, 525 音频应用程序 18 隐藏 操作栏 (Web Pro) 436 地址栏 431, 436 货币符号 199 私人条目 490, 492 隐私常见问题 615 隐私级别 492 隐私设定 Web 页 460 笔记 185 记事 175 联系人 118 任务 168 日历 134, 153 信息 490 应用程序 38 语音记事 213, 428 软件 另请参见特定应用程序 应用程序 另请参见特定内置应用程序 安装 24, 67, 92, 521, 525 安装先决条件 522 按分类显示 519 标记私人条目 491 不兼容 617 重命名分类 514

传送 485-486 传送信息 68, 482 传送至扩展卡 527 传送至掌上电脑 25 从外部导入信息 58 打开 21, 29, 33, 55, 92, 552 对信息分类 513, 516 分类 513, 518 分配给按钮 552 复制 96, 487, 526 概述 521 更改地点列表 538 更新第三方8 更新信息 55, 66, 67, 83 检查版本号 522, 523 将联系人信息添加至 108, 118 交换 27.98 内部移动 28 切换 10.30 软复位 599 删除 97, 528 删除分类 515 删除连接 572 设定参数设定 464, 551, 554 设定次要地点 537 设定主要地点 534 升级 522 添加插件 586 添加文件 67 同步 68, 70, 83, 605 未找到 23,601 下载 346, 526 显示分类 519 显示列表 23, 92, 546 显示全部 23,519

显示信息 14, 522 相关主题 38,531 卸载 600 选择 23, 29, 33 寻找信息 21,37 整理 38, 513, 518 指定连接 570 应用程序按钮 重新分配 29,552 从中打开应用程序 23,29 恢复默认值 552 没有反应 568 位置 16 应用程序标题 30 应用程序控制 21-22,28 应用程序屏幕 21 应用程序图标 23, 29, 546, 601 另请参见应用程序按钮 应用程序组 516, 519 硬复位 499, 592, 593, 599 用户名 拨号帐户 270 电子邮件地址 577 电子邮件帐户 285, 287 服务配置文件 580 加密 392 设定 274 升级7 搜索 108 同步 69, 289 网络连接 278 验证 302 硬复位 592 在电子邮件地址中查找 291 指定给掌上电脑 11

用户配置文件 11 用户文件夹 529 用户指南 xx, xxii, 620 用自己的笔迹书写 176 邮件 发送纯文本 316, 317 下载大邮件 347, 349 自动重新发送 319 邮件服务器 287, 291 邮件请参见电子邮件 邮件数据库 396 邮件文件夹 330, 332, 368 邮局协议 (POP) 290 *另请参见* POP 服务器 游戏 89, 516, 566 "游戏声音"选择列表 566 右箭头控制 21 逾期任务 139, 147, 161, 166 "逾期任务"图标 140 与 Internet 断开连接 441 与 ISP 提供商联系 270 与位置有关的参数设定 554-559 与用户有关的信息 11 语音记事 10, 18, 19, 203 "语音记事"按钮 18, 24, 203 语音记事列表 207 语音记事应用程序 保存记事到扩展卡 211 备份信息 25 播放留言 207 打开 24, 203, 204 概况 202 其它信息 213 设定闹钟 209 疑难解答 213

域名系统 (DNS) 581 预安装的应用程序 23.528 预定时间延迟 501 预定义的服务配置文件 580 预防措施 590, 598, 625 预设格式 558 预设连接 570, 572 预算 191 远程访问帐户 576 远程服务器 73, 465, 576 远程连接 394 远程设备 281 约会 另请参见日历应用程序;事件 保存 121 彩色编码 129 查看持续时间 148 查看未计划时间段 147 从 Outlook 中输入 10 从日历中删除 136 共享 17 计划 120-121 设定持续时间 121 设定闹钟 541 设定期限 150 添加至日历 120 调节位置 554 显示 142, 143, 144 与仟条组合 119 月,设定 535,557 月视图 132, 144, 146, 149 "月视图"图标 144 阅读 电子邮件 315 文本短信 415

"允许唤醒"命令 282

#### Ζ

"再寻找"按钮 37 "在 SIM 卡上保留短信"选项 426 在 Web 站点中导航 434, 438 在 Web 站点中移动 434, 438 在对话框中移动 35 "在幻灯片中显示视频"选项 226 "在页上查找"命令 433 暂停录制和播放视频 219, 220 青仟 ji "粘贴"命令63 "粘贴"图标 32 粘贴信息 63, 188 掌上电脑 拔下 HotSync 电缆 70, 72 保护 264, 268 备份电子邮件数据库 396 查看信息 16 查看应用程序 16,519 超时 604 出现意外的结果 565 传送至 请参见传送 打开 598 打开和关闭 6, 29, 568 定制 11, 14, 23, 545 丢失 567 访问功能 20,30 复位 19, 499, 590, 599 关闭 600 唤醒 282 恢复信息 593 获得帮助 620 检查空间 522

将应用程序添加 1,67,98,586 空间不足 89 连接至 PC 8, 19 连接至电源适配器 19,569,598 连接至其它设备 570 没有发出声音 600 没有反应 568, 590, 598, 599, 608 描述的控制 16 命名 265 删除项目 60 设定 1, 6, 7, 14 设定电力参数设定 568-569 设定多久后自动关机 569 设定闲置超时 581 升级 4,7 释放空间 60, 138, 528, 600 锁定 567 锁住 499-502 替换信息 84 添加其它软件 89, 524, 525 添加使用者信息 567 添加用户信息 7,11 同步 66-80, 498 为电池充电 4, 5, 569, 589, 598, 599 维护信息 589 无线同步 263, 275 系统要求 2 相关主题 14,27 要和不要 589 疑难解答 565,596 意外打开 568 益处 15 与用户配置文件同步 11,13 预安装的应用程序 23 组件 2

掌上电脑视图 (Web Pro) 436 帐户 (电子邮件) 保存设定 372 测试 297 创建 289, 293, 357 从 Internet 访问 449 定义为仅同步 292, 297 更改 298, 302, 383 管理 298 计划自动获取 308, 313 连接类型 286 删除 299 设置安全连接 374 升级 285 同步多个 373 同步时排除 373 显示概要信息 369 选择 300, 304 验证 371 与客户端程序同步 362,364 找到 重叠事件 146 控制 38 联系人 108 信息 21, 37 照片 另请参见媒体应用程序 保存 215, 216, 217, 233 捕获 216 查看详情 231, 232 传送 484 存储 89,93 放大或缩小 229 复制 240, 242, 487 附加到电子邮件 355

附加至短信 408, 409 共享 242 将备注添加到 231, 232 浏览 449 拍照 33 排序 236 删除 234, 241 上载 449 设定幻灯片间隔时间选项 226 添加到相册 234 添加至联系人 101 调整淡出设定 547 通过电子邮件发送 244 同步 10 显示 215, 224, 225 旋转 228 选择 34 选择作为背景 147, 547 寻找 224 移动 235 以幻灯片的形式查看 227 预览 217, 222, 223 照片 参见照片 "照片"框 101 照片变焦 229 照片捕获选项 221 照片工具 409 照片模式 216 照片详情屏幕 231 遮盖私人记录 490, 492, 493 整理 信息 38, 512 应用程序 38, 513, 518 "整理相册"图标 234 支持的文件类型 215

"支出"图标 23 支出报告 23, 193, 198, 199 "支出参数设定"对话框 191, 194 支出记录 另请参见支出应用程序 查看信息 199 分类 192, 198, 199 删除 197, 198 输入信息 191, 194 整理相关的支出 193 支出类型选择列表 191 支出应用程序 传送信息 60 打开 23, 191, 200 定制的货币符号 196 定制支出列表 199 对信息分类 513 更改信息 191 获得帮助 200 将信息存档 197 删除分类 515 删除信息 197-198 输入支出 191-192 同步信息 68 相关主题 201 选择货币选项 193 疑难解答 201 预设的货币符号 194 在计算器中分类 513 指定 笔划的操作 553 密码 495, 499 用户名给掌上电脑 11 指定地址 电子邮件 104, 321, 322, 323, 393, 563

多媒体短信 406 文本短信 404, 406, 419 指示灯 17 制表符分隔文件 58 智能地址补填 323, 393 质询 - 响应提示 584 "重复"图标 141 重音字符 **47** 周年纪念日 122, 124 周视图 143, 146, 150 "周视图"图标 143 主机 581 "主题"栏 406 主题行(电子邮件)304,320 主要的 PC 设置命令 74.79 主要地点 534, 535, 540, 543 主要术语 xxi 主页 434, 452, 454 "主页"复选框 453 "主页"选项 454 主页屏幕 查看应用程序列表 23 打开分类列表 92 打开应用程序 29 定制 546 切换应用程序 30 显示 20, 29, 33 显示图标 601 选择应用程序 23,33 在内部移动 33 主页图标 20, 29, 30, 452 注意事项 590, 598 转发电子邮件 334, 356 转盘拨号 573 "桌面计算机覆盖掌上电脑"选项 84

桌面软件 *另请参见* Palm Desktop 软件 安装 24 覆盖信息 84 更新掌上电脑 84 删除旧的7 同步 10 自动关机间隔时间 600 自动关机延迟时间间隔 598 自动获取邮件功能 重试 313 计划 308, 309 设定通知选项 310 失败 312 限制 288, 314 "自动命名"选项 222 自动锁住掌上电脑 499,500 "自动锁住掌上电脑"选项 500 自动填写选项 458 自助资源 620 字符输入 49 另请参见字符输入 字母表 (Graffiti 2 手写) 43 字母键盘 21 字母键盘图标 20, 21, 53 字体 318, 328, 435, 548-549 字体命令 549 字体样式 549 组件(掌上电脑)2 "最大缓冲大小"选项 462 "最后查看的网页"选项 454 最后期限 122, 127 "最佳质量"选项 457 最近访问的 Web 页 434 左箭头控制 21 "浏览过的链接"选择列表 459